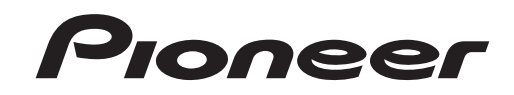

## AVH-Z9250BT

DVD RDS AV RECEIVER DVD RDS AV مستقبِل DVD RDS AV گيرنده English

فارسمي

Owner's Manual دلیل المالك دفترچه راهنمای کاربر

## Contents

Thank you for buying this Pioneer product.

Please read through these instructions so you will know how to operate your model properly. After you have finished reading the instructions, keep this document in a safe place for future reference.

## C Important

The screen shown in the examples may differ from actual screens, which may be changed without notice for performance and function improvements.

#### Precaution ...... 3 Important safety information ...... 3 To ensure safe driving ...... 4 When using a display connected to V OUT ....... 4 To avoid battery exhaustion ...... 4 Rear view camera ...... 4 Handling the SD card slot...... 5 Protecting the LCD panel and screen...... 5 About this manual...... 5

| Remote Control                        |
|---------------------------------------|
| Protecting your product against theft |
| Basic operation                       |
| Notes on using the LCD panel          |
| Adjusting the LCD panel angle         |
| Resetting the microprocessor          |
| Preparing the remote control          |
| Starting up the unit                  |

| Using the touch panel                                            | 10             |
|------------------------------------------------------------------|----------------|
| Top menu screen                                                  | 11             |
| Bluetooth                                                        | 12             |
| Bluetooth connection                                             | 12             |
| Bluetooth settings                                               | 12             |
| Hands-free phoning                                               | 13             |
| Bluetooth audio                                                  | 15             |
| <b>Wi-Fi</b>                                                     | 16             |
| Wi-Fi connection                                                 | 16             |
| Wi-Fi settings                                                   | 16             |
| W/i Fi audio                                                     | 17             |
| WI-FI duulo                                                      |                |
| AV source                                                        |                |
| AV source                                                        | 17<br>17<br>17 |
| AV source Supported AV source Displaying the AV operation screen |                |

Changing the display order of source ...... 18 Adjusting the range of favourite source icons 

#### Setup for iPod/iPhone or ----

| smartphone 19                               |  |
|---------------------------------------------|--|
| iPod/iPhone 19                              |  |
| Smartphone (Android™ device)                |  |
| 🗖 Radio 20                                  |  |
| Starting procedure 20                       |  |
| Basic operation 20                          |  |
| Searching by PTY information                |  |
| Storing the strongest broadcast frequencies |  |
| (BSM) 20                                    |  |
| Radio settings 21                           |  |
| TV tuner 22                                 |  |
| Starting procedure 22                       |  |
| Basic operation 22                          |  |
| Disc 22                                     |  |
| Inserting and ejecting a disc               |  |
| Basic operation 22                          |  |
| Compressed files 25                         |  |

| Inserting and ejecting media       | 25       |
|------------------------------------|----------|
| Starting procedure                 | 26       |
| Basic operation                    | 26       |
| iPod                               | . 29     |
| Connecting your iPod               | 29       |
| Basic operation                    | 29       |
| ■WebLink™                          | . 31     |
| Using WebLink                      | 31       |
| Starting procedure                 | 31       |
| Using the audio mix function       | 32       |
| Apple CarPlay                      | 32       |
| Using Apple CarPlay                | 32       |
| Setting the driving position       | 32       |
| Adjusting the volume               | 33       |
| Android Auto™                      | 34       |
|                                    | 3/       |
| Setting the driving position       | 34       |
| Starting procedure                 | 34       |
| Adjusting the volume               | 35       |
| Setting the auto-launch function   | 35       |
| HDMI                               | . 36     |
| Starting procedure                 | 36       |
| Basic operation                    | 36       |
| AUX                                | . 36     |
| Starting procedure                 | 36       |
| Basic operation                    | 37       |
| AV input                           | 37       |
| Starting procedure                 | 37       |
| Basic operation                    | 38       |
| Wireless Mirroring                 | 38       |
| Starting procedure                 | 38       |
| Basic operation                    | 39       |
| Settings                           | . 39     |
| Displaying the setting screen      | 39       |
| bystern settings<br>Theme settings | 39<br>44 |
| Audio settings                     | 45       |
| Video settings                     | 48       |
|                                    |          |

| Favourite menu                                                 | 50         |
|----------------------------------------------------------------|------------|
| Creating a shortcut                                            | . 50       |
| Selecting a shortcut                                           | . 50       |
| Removing a shortcut                                            | . 50       |
| Other functions                                                | 51         |
| Setting the time and date                                      | . 51       |
| Changing the wide screen mode                                  | . 51       |
| Selecting the video for the rear display                       | . 51       |
| Setting the anti-theft function                                | . 52       |
| Restoring this product to the default<br>settings              | . 52       |
| Connection                                                     | 53         |
| Precautions                                                    | . 53       |
| Important safeguards                                           | . 53       |
| Precautions before connecting the system                       | . 53       |
| Before installing this product                                 | . 53       |
| To prevent damage                                              | . 53       |
| Notice for the blue/white lead                                 | . 54       |
| Rear panel (main terminals)                                    | . 54       |
| Power cord                                                     | . 54       |
| Speaker leads                                                  | . 54       |
| Power amp (sold separately)                                    | . 55       |
| iPod/iPhone and smartphone                                     | . 56       |
| iPod/iPhone                                                    | . 56       |
| Smartphone (Android device)                                    | . 56       |
| Camera                                                         | . 56       |
| External video component                                       | . 57       |
| Securing the High Speed HDMI <sup>III</sup>                    | . 58       |
|                                                                | . 50       |
| Installation                                                   | 59         |
| Precautions before installation                                | . 59       |
| Before installing                                              | . 59       |
| Installation notes                                             | . 59       |
| Before installing this product                                 | . 59       |
| Installation with the holder                                   | . 59       |
| Installation using the screw holes on the side<br>this product | of<br>. 60 |
| Installing the GPS aerial                                      | . 60       |
| Installing the microphone                                      | . 61       |
| Appendix                                                       | 62         |
| Troubleshooting                                                | . 62       |
| Frror messages                                                 | 63         |

## Contents

| Handling and care of discs                   | 65 |
|----------------------------------------------|----|
| Playable discs                               | 65 |
| Detailed information for playable media      | 66 |
| Bluetooth                                    | 68 |
| Wi-Fi                                        | 68 |
| SDXC                                         | 68 |
| WMA/WMV                                      | 68 |
| FLAC                                         | 69 |
| DivX                                         | 69 |
| AAC                                          | 69 |
| WebLink                                      | 69 |
| Google™, Google Play, Android                | 69 |
| Android Auto                                 | 69 |
| Detailed information regarding connected iPo | bd |
| devices                                      | 69 |
| Using app-based connected content            | 70 |
| HDMI                                         | 70 |
| Notice regarding video viewing               | 70 |
| Notice regarding DVD-Video viewing           | 70 |
| Notice regarding MP3 file usage              | 70 |
| Notice regarding open source licenses        | 70 |
| Using the LCD screen correctly               | 70 |
| Specifications                               | 71 |

## Precaution

## Information to user

#### CAUTION

This product is a Class 1 laser product classified under the safety standard, IEC 60825-1:2014, and contains a class 1M laser module. To ensure continued safety, do not remove any covers or attempt to gain access to the inside of the product. Refer all servicing to qualified personnel.

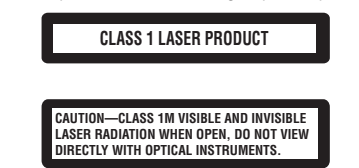

## 

Slots and openings in the cabinet are provided for ventilation to ensure reliable operation of the product, and to protect it from overheating. To prevent fire hazard, the openings should never be blocked or covered with items (such as papers, floor mat, cloths).

## 

This product is evaluated in moderate and tropical climate condition under the Audio, video and similar electronic apparatus - Safety requirements, IEC 60065.

## Important safety information

## 

- Do not attempt to install or service this product by yourself. Installation or servicing of this product by
  persons without training and experience in electronic equipment and automotive accessories may
  be dangerous and could expose you to the risk of electric shock, injury or other hazards.
- Do not allow this product to come into contact with liquids. Electrical shock could result. Also, damage to the product, smoke, and overheating could result from contact with liquids.
- If liquid or foreign matter should get inside this product, park your vehicle in a safe place, turn the ignition switch off (ACC OFF) immediately and consult your dealer or the nearest authorised Pioneer Service Station. Do not use this product in this condition because doing so may result in a fire, electric shock, or other failure.
- If you notice smoke, a strange noise or odour from this product, or any other abnormal signs on the LCD screen, turn off the power immediately and consult your dealer or the nearest authorised Pioneer Service Station. Using this product in this condition may result in permanent damage to the system.

Do not disassemble or modify this product, as there are high-voltage components inside which may
cause an electric shock. Be sure to consult your dealer or the nearest authorised Pioneer Service
Station for internal inspection, adjustments or repairs.

Before using this product, be sure to read and fully understand the following safety information:

- Do not operate this product, any applications, or the rear view camera option (if purchased) if doing so will divert your attention in any way from the safe operation of your vehicle. Always observe safe driving rules and follow all existing traffic regulations. If you experience difficulty in operating this product, pull over, park your vehicle in a safe location and apply the handbrake before making the necessary adjustments.
- Never set the volume of this product so high that you cannot hear outside traffic and emergency vehicles.
- To promote safety, certain functions are disabled unless the vehicle is stopped and the handbrake is applied.
- Keep this manual handy as a reference for operating procedures and safety information.
- Do not install this product where it may (i) obstruct the driver's vision, (ii) impair the
  performance of any of the vehicle's operating systems or safety features, including air
  bags or hazard lamp buttons or (iii) impair the driver's ability to safely operate the
  vehicle.
- Please remember to fasten your seat belt at all times while operating your vehicle. If you are ever in an accident, your injuries can be considerably more severe if your seat belt is not properly buckled.
- Never use headphones while driving.

## To ensure safe driving

Certain functions (such as viewing of video image and certain touch panel key operations) offered by this product could be dangerous (possibly resulting in serious injury or death) and/or unlawful if used while driving. To prevent such functions from being used while the vehicle is in motion, there is an interlock system that senses when the handbrake is set and when the vehicle is moving. If you attempt to use the functions described above while driving, they will become disabled until you stop the vehicle in a safe place.

## 

- LIGHT GREEN LEAD AT POWER CONNECTOR IS DESIGNED TO DETECT PARKED STATUS AND MUST BE CONNECTED TO THE POWER SUPPLY SIDE OF THE HANDBRAKE SWITCH. IMPROPER CONNECTION OR USE OF THIS LEAD MAY VIOLATE APPLICABLE LAW AND MAY RESULT IN SERIOUS INJURY OR DAMAGE.
- Do not take any steps to tamper with or disable the handbrake interlock system which is in place for your protection. Tampering with or disabling the handbrake interlock system could result in serious injury or death.

- To avoid the risk of damage and injury and the potential violation of applicable laws, this product is not for use with a video image that is visible to the driver.
- In some countries the viewing of video image on a display inside a vehicle even by persons other than the driver may be illegal. Where such regulations apply, they must be obeyed.

If you attempt to watch video image while driving, the warning **"Viewing of front seat video source while driving is strictly prohibited."** will appear on the screen. To watch video image on this display, stop the vehicle in a safe place and apply the handbrake. Please keep the brake pedal pushed down before releasing the handbrake.

## When using a display connected to V OUT

The video output terminal (**V OUT**) is for connection of a display to enable passengers in the rear seats to watch video images.

## A WARNING

NEVER install the rear display in a location that enables the driver to watch video images while driving.

## To avoid battery exhaustion

Be sure to run the vehicle engine while using this product. Using this product without running the engine can drain the battery.

## A WARNING

Do not install this product in a vehicle that does not have an ACC wire or circuitry available.

## **Rear view camera**

With an optional rear view camera, you are able to use this product as an aid to keep an eye on trailers, or backing into a tight parking spot.

## A WARNING

- SCREEN IMAGE MAY APPEAR REVERSED.
- USE INPUT ONLY FOR REVERSE OR MIRROR IMAGE REAR VIEW CAMERA. OTHER USE MAY RESULT IN
   INJURY OR DAMAGE.

## 

- For safety reasons, the rear view camera function is not available until this product boots up completely.
- The rear view mode is to use this product as an aid to keep an eye on the trailers, or while backing up. Do not use this function for entertainment purposes.

## English

## Handling the SD card slot

## 

- Keep the SD memory card out of the reach of small children to prevent them from accidentally swallowing it.
- To prevent data loss and damage to the storage device, never remove it from this product while data is being transferred.
- If data loss or corruption occurs on the storage device for any reason, it is usually not possible to
  recover the data. Pioneer accepts no liability for damages, costs or expenses arising from data loss or
  corruption.
- Never insert or eject an SD memory card while driving.

## Handling the USB connector

## 

- To prevent data loss and damage to the storage device, never remove it from this product while data is being transferred.
- Pioneer cannot guarantee compatibility with all USB mass storage devices and assumes no responsibility for any loss of data on media players, iPhone, smartphone, or other devices while using this product.

## Visit our website

Visit us at the following site: In Mexico http://www.pioneer-mexico.com.mx/ In Singapore http://www.pioneer.com.sg/ In Malaysia http://www.pioneer.mv/ In Thailand http://www.pioneer-thailand.com/ In Philippines http://www.pioneer.ph/ In Vietnam http://www.pioneer.vn/ In Indonesia http://www.pioneer.co.id/ In Australia http://www.pioneer.com.au/ In Israel http://www.pioneerisrael.co.il/

#### In Middle East/Africa

http://www.pioneer-mea.com/en/

In Latin

http://www.pioneer-latin.com/en/about-pioneer.html

In Hong Kong

http://www.pioneerhongkong.com.hk/ct/index.php

In Taiwan

http://www.pioneer-twn.com.tw/

- We offer the latest information about PIONEER CORPORATION on our website.
- Pioneer regularly provides software updates to further improve it's products. Please check the support section of the Pioneer website for all available software updates.

## Protecting the LCD panel and screen

- Do not expose the LCD screen to direct sunlight when this product is not used. This may result in LCD screen malfunction due to the resulting high temperatures.
- When using a mobile phone, keep the aerial of the mobile phone away from the LCD screen to prevent disruption of the video in the form of spots, coloured stripes, etc.
- To protect the LCD screen from damage, be sure to touch the touch panel keys only with your finger and do so gently.

## Notes on internal memory

- If the battery is disconnected or discharged, the memory will be erased and must be reprogrammed.
- The information will be erased by disconnecting the yellow lead from the battery (or removing the battery itself).
- · Some of the settings and recorded contents will not be reset.

## About this manual

This manual uses diagrams of actual screens to describe operations. However, the screens on some units may not match those shown in this manual depending on the model used.

## Meanings of symbols used in this manual

| ł | This indicates to touch the appropriate soft key on the touch screen.          |
|---|--------------------------------------------------------------------------------|
| R | This indicates to touch and hold the appropriate soft key on the touch screen. |

## Parts and controls

## Main unit

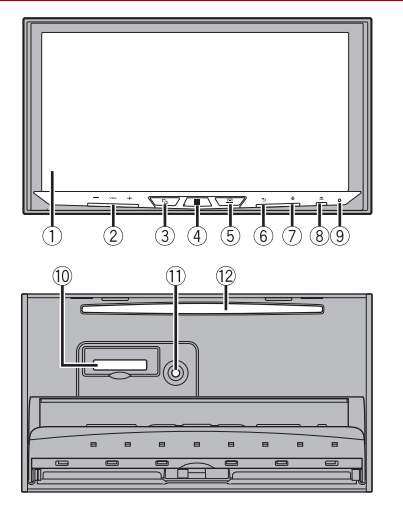

| 1 | LCD screen |                                                                                                    |
|---|------------|----------------------------------------------------------------------------------------------------|
| 2 | VOL (+/-)  |                                                                                                    |
| 3 | 5          | Press to switch between the Application screen and the AV operation screen.<br>Press and hold to switch to the camera view mode. |
|   |            | To activate the camera view mode with this button, set [Back Camera Input] to [On] or [AV Input] to [Camera] (page 40).          |
| 4 |            | Press to display the top menu screen.<br>Press and hold to power off. To power back on, press any button.                        |
| 5 | <u> </u>   | Press to display the menu bar (page 10).<br>Press and hold to mute or unmute.                                                    |
| 6 | •⊃         | Press to display the top menu screen or back to previous screen.<br>Press and hold to turn off the display.                      |

| 7  | •                                   | Press to activate the voice recognition mode with a connected iPhone or<br>smartphone.<br>Press and hold to display the connectable device list screen or device search |
|----|-------------------------------------|----------------------------------------------------------------------------------------------------|
|    |                                     | screen.                                                                                                    |
| 8  | ▲                                   |                                                                                                    |
| 9  | RESET                               | Press to reset the microprocessor (page 8).                                                                                                    |
| 10 | SD card slot                        | Refer to Inserting and ejecting an SD memory card (page 25).                                                                                                    |
| 1  | Auto EQ<br>microphone<br>input jack | Use to connect a microphone for acoustical measurement (sold separately).                                                                                               |
| 12 | Disc-loading<br>slot                | Refer to Inserting and ejecting a disc (page 22).                                                                                                    |

## **Remote Control**

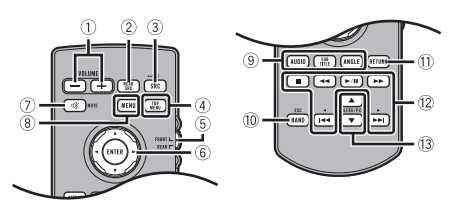

| 1  | VOLUME (+/-)                 |                                                                                                    |
|----|------------------------------|----------------------------------------------------------------------------------------------------|
| 2  | REAR SRC                     | Press to cycle through all the available rear sources.<br>Press and hold to turn the rear source off.                                                                                                    |
| 3  | SRC                          | Press to cycle through all the available sources.<br>Press and hold to turn the source off.                                                                                                    |
| 4  | TOP MENU                     | Press to return to the top menu during DVD playback.                                                                                                    |
| 5  | Source mode<br>select switch | Use to switch the source mode between the front source and the rear source.                                                                                                    |
| 6  | Thumb pad                    | Use to select a menu on the DVD menu.                                                                                                    |
| 0  | MUTE                         |                                                                                                    |
| 8  | MENU                         | Displays the DVD menu during DVD playback.                                                                                                    |
| 9  | AUDIO<br>SUBTITLE<br>ANGLE   | Press to change the audio language, subtitle language or viewing angle during DVD playback.                                                                                                    |
| 10 | BAND/ESC                     | Press to select the tuner band when tuner is selected as a source.<br>Press to switch between media file types when playing the following types of<br>data:<br>• Disc<br>• External storage device (USB, SD) |

| 1    | RETURN         | Press to return to the specified point and start playback from there.                                                                                                 |
|------|----------------|----------------------------------------------------------------------------------------------------|
| (12) | ►/II           | Press to pause or resume playback.                                                                                                    |
|      | <b>∢</b> or ►► | For audio: Press and hold to perform fast reverse or fast forwards.<br>For video: Press to perform fast reverse or fast forwards.                                     |
|      | I a or I       | Press to return to the previous track (chapter) or go to the next track (chapter).<br>Press to answer or end a call.                                                  |
|      |                | Press to stop playback.<br>If you resume playback, playback will start from the point where you stopped.<br>Press the button again to stop playback completely.       |
| 13   | FOLDER/P.CH    | Press to select the next or previous title or folder.<br>Press to recall radio station frequencies assigned to preset channel keys.<br>Press to answer or end a call. |

## Protecting your product against theft

## **A** CAUTION

- Do not attempt to detach the front panel while DISC/SD is in the eject position.
- Do not attempt to detach the front panel while data is being written to USB/SD. Doing so may cause
  the data to become corrupted.
- After the front panel has been detached, the attaching plate will move back to its original position
  automatically. Be careful not to let hands or other objects get caught behind the monitor as it is
  moving back.
- Please make sure that the front panel is in its original position while the vehicle is in motion. It is
  dangerous to drive with the front panel sticking out.
- Do not place beverages or other objects on top of the front panel while it is fully open.

## Important

- Handle the front panel with care when removing or attaching it.
- · Avoid subjecting the front panel to excessive shock.
- · Keep the front panel out of direct sunlight and high temperatures.
- If removed, replace the front panel on the product before starting up your vehicle.

#### Removing the front panel

- 1 Press 📤
- 2 Touch 🖅
- **3** Slide the dial at the bottom of the front panel to the right, and lift up the front panel while pushing down on the dial.

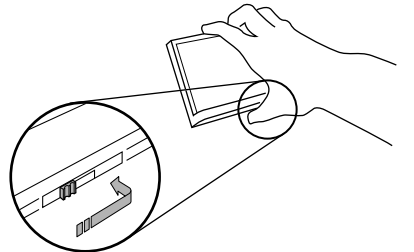

- **4** Put the front panel into the provided protective case for safe keeping.

## Attaching the front panel

1 Slide the front panel into the top of the product and push it into place. Slide the inserter on the front panel into the insertion slot on top of the unit and push it into place.

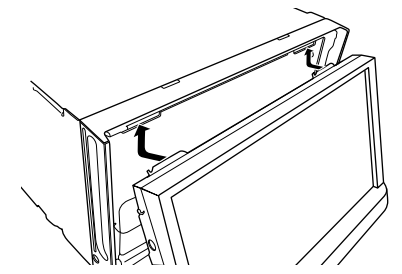

2 Push on the bottom of the front panel until it clicks into place.

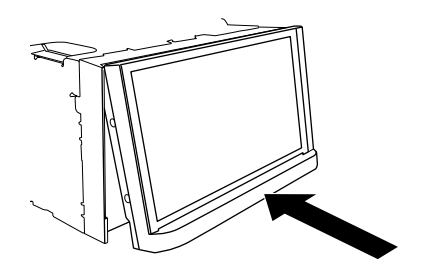

## **Basic** operation

## Notes on using the LCD panel

## **A** WARNING

- Keep hands and fingers clear of this product when opening, closing, or adjusting the LCD panel. Be especially cautious of children's hands and fingers.
- Do not use with the LCD panel left open. It may result in injury in the event of an accident.

## **A** CAUTION

- Do not open or close the LCD panel forcefully. It may cause a malfunction.
- Do not operate this product until the LCD panel has completely opened or closed. If this product is
  operated while the LCD panel is opening or closing, the LCD panel may stop at that angle for safety.
- Do not place glass or can on the open LCD panel.

## Adjusting the LCD panel angle

- 1 Press ▲.
- 2 Touch  $+\sqrt[+1]{}$  or  $-\sqrt{}$  to adjust the angle of the LCD panel.
- 3 Touch X

Returns to the previous screen.

## **Resetting the microprocessor**

## 

- Pressing the RESET button resets settings and recorded contents to the factory settings.
- Do not perform this operation when a device is connected to this product.
- Some of the settings and recorded contents will not be reset.
- The microprocessor must be reset under the following conditions:
- Prior to using this product for the first time after installation.
- If this product fails to operate properly.
- If there appears to be problems with the operation of the system.
- Turn the ignition switch OFF.

## **2** Press RESET with a pen tip or other pointed tools.

Settings and recorded contents are reset to the factory settings.

## Preparing the remote control

Remove the insulation sheet before use.

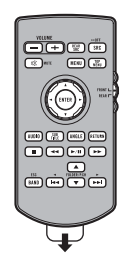

## How to replace the battery

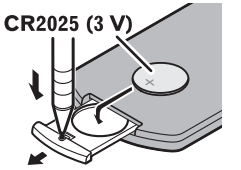

Insert the CR2025 (3 V) battery with the plus (+) and minus (-) poles orientated properly.

## 

• Do not ingest the battery, Chemical Burn Hazard.

(The remote control supplied with) This product contains a coin/button cell battery. If the coin/ button cell battery is swallowed, it can cause severe internal burns in just 2 hours and can lead to death.

Keep new and used batteries away from children.

If the battery compartment does not close securely, stop using the product and keep it away from children.

If you think batteries might have been swallowed or placed inside any part of the body, seek immediate medical attention.

Batteries (battery pack or batteries installed) must not be exposed to excessive heat such as sunshine, fire or the like.

## 

- · Remove the battery if the remote control is not used for a month or longer.
- There is a danger of explosion if the battery is incorrectly replaced. Replace only with the same or equivalent type.
- · Do not handle the battery with metallic tools.
- · Do not store the battery with metallic objects.
- If the battery leaks, wipe the remote control completely clean and install a new battery.
- When disposing of used batteries, please comply with governmental regulations or environmental
  public institution's rules that apply in your country/area.

#### Using the remote control

Point the remote control in the direction of the front panel to operate.

#### NOTE

The remote control may not function properly in direct sunlight.

## 🕄 Important

- Do not store the remote control in high temperatures or direct sunlight.
- Do not let the remote control fall onto the floor, where it may become jammed under the brake or accelerator.

## Starting up the unit

#### Start the engine to boot up the system.

The [Select Program Language] screen appears.

#### NOTES

- From the second time on, the screen shown will differ depending on the previous conditions.
- From the second time on, enter the password for the anti-theft function if the password entry screen appears.
- **2** Touch the language.
- **3** Touch  $\rightarrow$ .

The [Speaker Mode Settings] screen appears.

4 Touch the speaker modes. [Standard Mode]

4-speaker system with front and rear speakers, or a 6-speaker system with front and rear speakers and subwoofers.

#### [Network Mode]

3-way system with a high range speaker, middle range speaker and subwoofer (low range speaker) for reproduction of high, middle and low frequencies (bands).

## A WARNING

Do not use the unit in Standard Mode when a speaker system for 3-way Network Mode is connected to the unit. This may cause damage to the speakers.

5 Touch  $\rightarrow$ 

Initial Legal Disclaimer screen appears.

6 Touch [OK].

The top menu screen appears.

#### NOTE

Once the speaker mode is set, the setting cannot be changed unless this product is restored to the default settings. Restore the default settings to change the speaker mode setting (page 52).

#### Switching the speaker mode

To change the speaker mode, you need to restore this product to the default settings.

## 1 Restore the default setting (page 52).

## Using the touch panel

You can operate this product by touching the keys on the screen directly with your fingers.

## NOTE

To protect the LCD screen from damage, be sure to touch the screen only with your finger gently.

## Common touch panel keys

• Returns to the previous screen.

X: Close the screen.

## **Operating list screens**

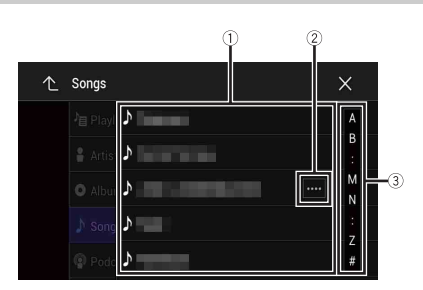

| 1 | Touching an item on the list allows you to narrow down the options and proceed to the next operation.                                                                                                    |
|---|----------------------------------------------------------------------------------------------------|
| 2 | Appears when all characters are not displayed on the display area.<br>If you touch the key, the rests are scrolled for display.<br><b>NOTE</b><br>This function is available only when you stop your vehicle in a safe place and apply<br>the handbrake. |
| 3 | Appears when items cannot be displayed on a single page.<br>Drag the side bar, the initial search bar or the list to view any hidden items.                                                                                                    |

## Operating the time bar

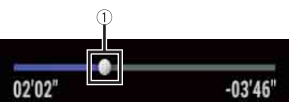

| $\bigcirc$ | You can change the playback point by dragging the key.                        |
|------------|-------------------------------------------------------------------------------|
| U          | The playback time corresponding to the position of the key is displayed while |
|            | dragging the key.                                                             |

## Operating the menu bar

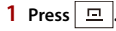

The menu bar pops up on the screen.

#### NOTE

The menu bar availability may vary depending on the activating source.

|      |                     |             |             | abcdefgh  |                   | ×     |
|------|---------------------|-------------|-------------|-----------|-------------------|-------|
|      |                     | <b>`</b> /> |             | ►/II      | <b>&gt;&gt;</b> 1 | ¢     |
| °/J  | Switch              | es the din  | nmer dura   | ation by  | day or nig        | ght.  |
| ►/II | Switch              | es betwee   | en playba   | ck and p  | ause.             |       |
|      | $\langle m \rangle$ | Skips fil   | es forwa    | rds or ba | ckwards.          |       |
|      | R                   | Perform     | ıs fast rev | erse or f | ast forwa         | ırds. |
| •    | Display             | /s setting  | menu scr    | een (pag  | ge 39).           |       |
| ×    | Closes              | the menu    | bar.        |           |                   |       |

## Switching the operation panel

1 Touch Func.).

The hidden function keys appear.

## NOTE

This key does not appear for some AV sources.

| Operating the on-screen keyboard                                                                                                    |  |
|----------------------------------------------------------------------------------------------------|--|
| $\begin{array}{c c} & & & \\ & & & \\ & & & & \\ & & & \\ & & & & \\ & & & & \\ & & & & \\ & & & & \\ & & & & \\ & & & & \\ & & & \\$ |  |
|                                                                                                    |  |

| 1 | Displays the characters that are entered.                                                                                                    |
|---|----------------------------------------------------------------------------------------------------|
| 2 | Moves the cursor to the right or left for a number of characters equivalent to the number of touches.                                                                        |
| 3 | Enters the characters in the text box.                                                                                                    |
| 4 | Deletes the input text to the left of the cursor one letter at a time.<br>Touching and holding the key deletes the letters to the left of the cursor in rapid<br>succession. |
| 5 | Confirms the entry and proceeds to the next step.                                                                                                    |
| 6 | Enters a space.                                                                                                    |
| 7 | Switches between alphabet and numbers/symbols.                                                                                                    |
| 8 | Switches between capital and lower case letters.                                                                                                    |

## Top menu screen

|            | 1/1 12 02 Composition of the second second s | English |
|------------|----------------------------------------------------------------------------------------------------|---------|
| 1)         | Favourite source icons                                                                                                    | -       |
| _          | TIPS                                                                                                    |         |
|            | <ul> <li>When you connect the external navigation system to this unit, the navigation mode key is displayed at the middle of the right side of the display.</li> <li>If you select [Power OFF], you can turn off almost all functions. The [Power OFF] mode is released in the following cases.</li> <li>An incoming call is received (only for hands-free phoning via Bluetooth).</li> <li>A rear view camera image is input when the vehicle is in reverse.</li> <li>A builton on this unit is pressed.</li> <li>The ignition switch is turned off (ACC OFF), then turned on (ACC ON).</li> </ul>                                                                                                    |         |
| 2          | AV/Device source operation key.                                                                                                    |         |
| -          | Displays the current source.                                                                                                    |         |
|            | TIP                                                                                                    |         |
|            | When the last source is displayed behind the key, you can switch the source by touching the key.                                                                                                    | _       |
| atol 12:48 | Setting the time and date (page 51)                                                                                                    |         |
| <b>O</b>   | Settings (page 39) and Favourite menu (page 50)                                                                                                    |         |

|           | Connected device key<br>Displays connected device.<br>Switches the source or application with connected devices such as WebLink,<br>external navigation system, Apple CarPlay, Android Auto.                                                                                                    | Bluetooth                                                                                                    |
|-----------|----------------------------------------------------------------------------------------------------|----------------------------------------------------------------------------------------------------|
|           | <ul> <li>TIPS</li> <li>When a device with a compatible application is connected, the favourite application key appears. Once the key appears, you can adjust the range of the favourite application key area with the following steps.</li> <li>1 Touch and hold □.</li> <li>③ appears at the top right of the favourite application key.</li> <li>2 Drag ③ to the desired position.<br/>To finish the adjusting, touch any place of the display except for the favourite application key.</li> <li>You can also switch the mobile device to be connected with the following steps.</li> <li>1 Touch □.</li> <li>2 Touch □.</li> <li>3 Select desired device then follow the instruction.<br/>Touch Q for the first wireless connection with the device.</li> </ul> | Bluetooth connection         1       Turn on the Bluetooth function on the device.         2       Press III.         3       Touch I I IIIIIIIIIIIIIIIIIIIIIIIIIIIIIIII                                                                      |
|           | <b>NOTE</b><br>This function is available only when you stop your vehicle in a safe place and apply<br>the handbrake or the vehicle is completely stopped.                                                                                                    | 6 Touch the Bluetooth device name.<br>After the device is successfully registered, a Bluetooth connection is established by<br>the system. Once the connection is established, the device name is displayed on the                            |
|           | AV source (page 17)                                                                                                    | list.<br>NOTES                                                                                                    |
| <b>\$</b> | nanus-nee phoning (page 15)                                                                                                    | <ul> <li>If twenty devices are already paired, [Memory Full] is displayed. Delete a paired device first (page 13).</li> <li>If your device supports SSP (Secure Simple Pairing), a six-digit number appears on the display of this</li> </ul> |

- If your device supports SSP (Secure Simple Pairing), a six-digit number appears on the display product. Touch [Yes] to pair the device.
- If a PIN code input is required, enter a PIN code. (The default PIN code is "0000".)

#### TIP

The Bluetooth connection can also be made by detecting this product from the Bluetooth device. Before registration, make sure that [Visibility] in the [Bluetooth] menu is set to [On] (page 13). For details on Bluetooth device operations, refer to the operating instructions supplied with the Bluetooth device.

## **Bluetooth settings**

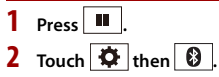

## **A** CAUTION

Never turn this product off and disconnect the device while the Bluetooth setting operation is being processed.

| Menu Item                    | Description                                                                                                    |
|------------------------------|----------------------------------------------------------------------------------------------------|
| [Connection]                 | Connect, disconnect, or delete registered Bluetooth device<br>manually.<br>Touch mile to delete registered device.<br>To connect a registered Bluetooth device manually, touch<br>the name of the device.<br>To disconnect the device, touch the name of the connected<br>device in the list.<br><b>INOTE</b><br>Connect the Bluetooth device manually in the following cases:<br>• Two or more Bluetooth devices are registered, and you want to<br>manually select the device to be used.<br>• You want to reconnect a disconnected Bluetooth device.<br>• Connection cannot be established automatically for some<br>reason. |
| [Auto Connect]<br>[On] [Off] | Select [On] to connect the last connected Bluetooth device automatically.                                                                                                    |
| [Visibility]<br>[On] [Off]   | Select [On] to make this product visible to the other device.                                                                                                    |
| [PIN Code Input]             | Change the PIN code for Bluetooth connection.<br>The default PIN code is "0000".<br>1 Touch [0] to [9] to input the pin code (up to 8 digits).<br>2 Touch —].                                                                                                    |
| [Device Information]         | Displaying the device name and address of this product.                                                                                                    |
| [Bluetooth Memory Clear]     | Touch [Clear] then [OK] to clear the Bluetooth memory.                                                                                                    |

## Hands-free phoning

To use this function you need to connect your mobile phone to this product via Bluetooth in advance (page 12).

## **A** CAUTION

For your safety, avoid talking on the phone as much as possible while driving.

## Making a phone call

1 Press

2 Touch 【 .

The phone menu screen appears.

**3** Touch one of the call icons on the phone menu screen.

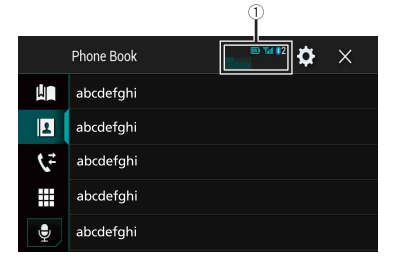

| 1                     | The following items are displayed. <ul> <li>Name of the current mobile phone</li> </ul>                                       |
|-----------------------|----------------------------------------------------------------------------------------------------|
|                       | List number of the current mobile phone                                                                                       |
|                       | Reception status of the current mobile phone     Pattery status of the current mobile phone                                   |
|                       |                                                                                                    |
|                       | Using preset dial list (page 14)                                                                                              |
| ±.                    | Using phone book<br>Select a contact from the phone book. Touch the desired name on the list then<br>select the phone number. |
|                       | TIPS                                                                                                    |
|                       | The contacts on your phone will be automatically transferred to this product.     Update the phone book manually.             |
|                       | NOTE                                                                                                    |
|                       | [Visibility] of the [Bluetooth] screen should be on (page 13).                                                                |
| <b>1</b> <sup>2</sup> | Using call history<br>Make a phone call from the received call 💽, dialled call 💽, or missed call 🕵                            |
|                       | <b>Direct phone number input</b><br>Enter the number keys to enter the phone number then touch 🖉 to make a call               |
| •                     | Switches to the voice recognition function (page 14).                                                                         |
| . To an data as       |                                                                                                    |

## ► To end the call

1 Touch 🕿 .

\_ \_\_\_\_

## Using the preset dial lists

#### Registering a phone number

You can easily store up to six phone numbers per device as presets.

- 1 Press
- 2 Touch 📢
- 3 Touch 🚺 or 📢

On the [Phone Book] screen, touch the desired name to display the contact's phone number.

4 Touch 🛄.

#### Dialling from the preset dial list

- 1 Touch 🛄
- **2** Touch the desired entry on the list to make a call. The dial screen appears and dialling starts.

#### Deleting a phone number

- 1 Press
- 2 Touch 【
- 3 Touch 🛄 .
- 4 Touch 前
- 5 Touch [Yes].

#### **Receiving a phone call**

1 Touch consider the call. Touch relation to end the call.

#### TIPS

- Touch while getting a call waiting, switch to the talking person.
- Touch a while getting a call waiting to reject the call.

## Voice recognition function

You can use the voice recognition function of iPhone or smartphone.

#### NOTES

When an iPhone running iOS 6.1 or higher is used, Siri Eyes Free Mode is available with this product.

- For using this function with a smartphone, the device must be compatible with Android Auto. For
   using the <u>voice</u> recognition function with a smartphone, launch Android Auto beforehand.
- 1 Press
- 2 Touch 📢
- 3 Touch 👤

The voice recognition function launches and the voice control screen appears.

#### TIP

```
You can also launch the voice recognition function by pressing 👳.
```

## Minimising the dial confirmation screen

1 Touch

#### TIP

To display the dial confirmation screen, touch 🖤 again.

#### NOTES

- The dial confirmation screen cannot be minimised on the AV operation screen.
- AV sources cannot be selected even if the dial confirmation screen is minimised while talking on the phone or receiving an incoming call.

#### **Phone settings**

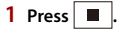

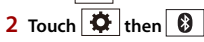

| Menu Item                           | Description                                                                     |
|-------------------------------------|---------------------------------------------------------------------------------|
| [ <b>Auto Answer]</b><br>[On] [Off] | Select [On] to answer an incoming call automatically.                           |
| [ <b>Ring Tone]</b><br>[On] [Off]   | Select [On] if the ring tone does not come out from the car speakers.           |
| [Invert Name]                       | Select [Yes] to change the order of the first and last names in the phone book. |

#### Setting the private mode

During a conversation, you can switch to private mode (talk directly on your mobile phone).

1 Touch and or to turn private mode on or off.

## Adjusting the other party's listening volume

This product can be adjusted to the other party's listening volume.

**1** Touch  $\textcircled{P}_{\underline{M}}$  to switch between the three volume levels.

## Notes for hands-free phoning

#### General notes

- Connection to all mobile phones featuring Bluetooth wireless technology is not guaranteed.
- The line-of-sight distance between this product and your mobile phone must be 10
  metres or less when sending and receiving voice and data via Bluetooth technology.
- With some mobile phones, the ring sound may not be output from the speakers.
- If private mode is selected on the mobile phone, hands-free phoning may be disabled.

#### ▶ Registration and connection

- Mobile phone operations vary depending on the type of mobile phone. Refer to the instruction manual that came with your mobile phone for detailed instructions.
- When phone book transfer does not work, disconnect your phone and then perform pairing again from your phone to this product.

#### Making and receiving calls

- You may hear a noise in the following situations:
- When you answer the phone using the button on the phone.
- When the person on the other end of the line hangs up the phone.
- If the person on the other end of the line cannot hear the conversation due to an echo, decrease the volume level for hands-free phoning.
- With some mobile phones, even after you press the accept button on the mobile phone when a call comes in, hands-free phoning may not be performed.
- The registered name will appear if the phone number is already registered in the phone book. When the same phone number is registered under different names, only the phone number will be displayed.

#### The received call and dialled number histories

- You cannot make a call to the entry of an unknown user (no phone number) in the received call history.
- If calls are made by operating your mobile phone, no history data will be recorded in this product.

#### Phone book transfers

- If there are more than 1 000 phone book entries on your mobile phone, not all entries may download completely.
- Depending on the phone, this product may not display the phone book correctly.

- If the phone book in the phone contains image data, the phone book may not be transferred correctly.
- Depending on the mobile phone, phone book transfer may not be available.

## **Bluetooth audio**

Before using the Bluetooth audio player, register and connect the device to this product (page 12).

#### NOTES

- Depending on the Bluetooth audio player connected to this product, the available operations with this product may be limited to the following two levels:
- A2DP (Advanced Audio Distribution Profile): Only playing back songs on your audio player is possible.
- A2DP and AVRCP (Audio/Video Remote Control Profile): Playing back, pausing, selecting songs, etc., are possible.
- Depending on the Bluetooth device connected to this product, the available operations with this product may be limited or differ from the descriptions in this manual.
- While you are listening to songs on your Bluetooth device, refrain from operating the phone function as much as possible. If you try operating, the signal may cause noise for song playback.
- When you are talking on the Bluetooth device connected to this product via Bluetooth, it may pause playback.

## 1 Press 🏼

2 Touch 🌣 then 🔢.

The system setting screen appears.

- 3 Touch [AV Source Settings].
- 4 Confirm that [Bluetooth Audio] is turned on.
- 5 Press
- 6 Touch AV

The AV source screen appears.

7 Touch [Bluetooth Audio].

The Bluetooth audio playback screen appears.

#### **Basic operation**

#### Bluetooth audio playback screen 1

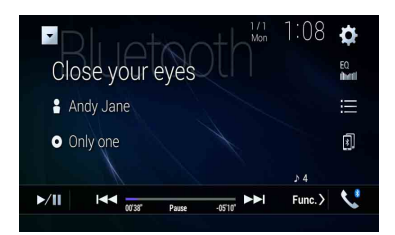

| ►/II | Switches between playback and pause.                                                                                                    |
|------|----------------------------------------------------------------------------------------------------|
|      | Skips files forwards or backwards.<br>• By pressing  then touch effect or  , you can also skip files forwards or backwards.<br>• By pressing  then touch and hold effect or  , you can also perform fast reverse or fast forwards. |
|      | Selects a file or folder from the list to playback. NOTE This function is available only when the AVRCP version of the Bluetooth device is 1.4 or higher.                                                                          |
| 8    | Switches among the Bluetooth devices when the devices are connected to this product via Bluetooth.                                                                                                    |

#### Bluetooth audio playback screen 2

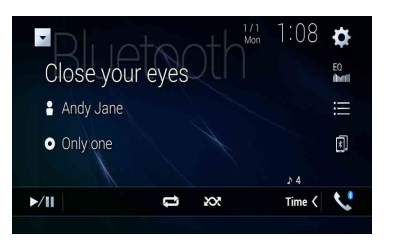

| ţ  | Sets a repeat play range.    |
|----|------------------------------|
| XX | Plays files in random order. |

## Wi-Fi

You can connect your Wi-Fi certfied mobile device to this product via Wi-Fi connection.

## **Wi-Fi connection**

1 Turn on the Wi-Fi function on the device.

2 Press III

- 3 Touch 🌣 then 🚺.
- 4 Touch [Wi-Fi Settings].
- 5 Set [Wi-Fi] to [ON].
- **6** Touch [Device Information].
- 7 Connect this product with the dislayed network name in [Device Information] from the mobile device.

## Wi-Fi settings

- 1 Press 🔳.
- 2 Touch 🗘 then 🚺.
- **3** Touch [Wi-Fi Settings].

#### NOTE

This setting is available only when you stop your vehicle in a safe place and apply the handbrake.

The menu items vary according to the source.

| Menu Item             | Description                                                |
|-----------------------|------------------------------------------------------------|
| [Wi-Fi]<br>[ON] [OFF] | Switches Wi-Fi connection on or off.                       |
| [Device Information]  | Displays the network name and MAC address of this product. |

## Wi-Fi audio

Before using the Wi-Fi audio player, connect the device to this product via Apple CarPlay (page 32) or Android Auto wirelessly (page 34).

1 Press 🗰 then touch AV

## 2 Touch [Wi-Fi Audio].

The Wi-Fi audio playback screen appears.

#### NOTES

- [Wi-Fi Audio] is displayed as [Android Auto] when the Android Auto is in use.
- [Wi-Fi Audio] is displayed as [Apple CarPlay] when the Apple CarPlay is in use.

## **Basic operation**

## Wi-Fi audio screen (Example: Apple CarPlay)

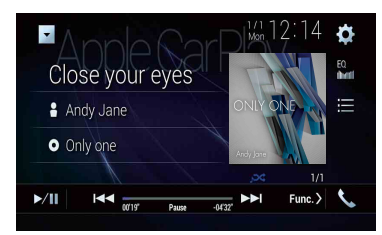

Wi-Fi audio with Apple CarPlay operation is same as the iPod source function. For details of the operation, refer to the iPod operation (page 29).

## AV source

## **Supported AV source**

You can play or use the following sources with this product.

- Radio
- CD
- ROM (compressed audio or video files on discs)
- DVD-Video
- Video-CD

The following sources can be played back or used by connecting an auxiliary device.

- USB
- SD
- iPod
- Bluetooth<sup>®</sup> audio
- Wi-Fi audio (Apple CarPlay, Android Auto)
- TV
- AV input (AV)
- AUX
- HDMI
- Wireless Mirroring

## **Displaying the AV operation screen**

**Press** then touch the AV operation key. The AV operation screen appears.

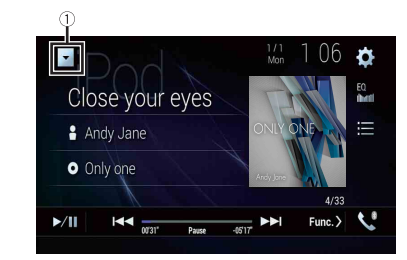

#### Displays the source list.

## Selecting a source

## Source on the AV source selection screen

- 1 Press then touch AV.
- **2** Touch the source icon.

When you select [Source OFF], the AV source is turned off.

## Source on the source list

1 Press then touch the AV operation key.

- 2 Touch 💌
- 3 Touch the source key. When you select [Source OFF], the AV source is turned off.

## Changing the display order of source

#### NOTE

This function is available only when you stop your vehicle in a safe place and apply the handbrake.

Changing the display order of source icons

- 1 Press then touch AV.
- 2 Touch and hold the source icon and drag the icon to the desired position.

## Changing the display order of source keys

- **1** Press **then touch the AV operation key.**
- 2 Touch 🔻
- 3 Touch 🖆.

4 Drag the source key to the desired position.

## Adjusting the range of favourite source icons area

### NOTE

This function is available only when you stop your vehicle in a safe place and apply the handbrake.

1 Press 🏼

## 2 Touch and hold AV

appears at the top left of the favourite source icons.

## 3 Drag 🔽 to the desired position.

To finish the adjusting, touch any place of the display except for the favourite source icons area.

# Setup for iPod/iPhone or smartphone

When using an iPod/iPhone or a smartphone with this product, configure settings of this product according to the device to be connected. This section describes the settings required for each device.

#### NOTES

- Operation methods may vary depending on the iPod/iPhone model or smartphone and its software version.
- Depending on the software version of iPod/iPhone or the version of smartphone OS, it may not be compatible with this unit.
- The setting may not be operable right after it is changed.
- This setting is available only when a hands-free telephone is not used.
- The setting will change after the following processes are automatically executed.
- The source is turned off.
- WebLink, Apple CarPlay or Android Auto is exited.
- The smartphone connection (USB and Bluetooth) is disconnected.

## iPod/iPhone

#### Compatible iPod/iPhone models

- iPhone 7
- iPhone 7 Plus
- iPhone SE
- iPhone 6s
- iPhone 6s Plus
- iPhone 6
- iPhone 6 Plus
- iPhone 5s
- iPhone 5c
- iPhone 5
- iPod touch (6th generation)
- iPod touch (5th generation)
- iPod nano (7th generation)

Depending on the iPod models, it may not be compatible with some AV sources. For details about iPod/iPhone compatibility with this product, refer to the information on our website.

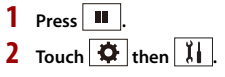

- Touch [Smartphone-related Settings].
- 4 Touch [Smartphone Setup].
- 5 Touch [iPhone/iPod]. The available function icons are displayed.
- **6** Touch [OK].

## Smartphone (Android<sup>™</sup> device)

#### **Compatible smartphones**

Compatibility with all smartphones is not guaranteed. For details about smartphone compatibility with this product, refer to the information on our website.

- 1 Press 🗰
- 💈 Touch 🌣 then 🔢
- 3 Touch [Smartphone-related Settings].
- 4 Touch [Smartphone Setup].
- 5 Touch [Others].
- Touch [Android Auto] to use Android Auto. Touch [WebLink] to use WebLink. The available function icons are displayed.
- 7 Touch [OK].

## Radio

## **Starting procedure**

## Press then touch AV

## 2 Touch [Radio].

The Radio screen appears.

## **Basic operation**

#### **Radio screen**

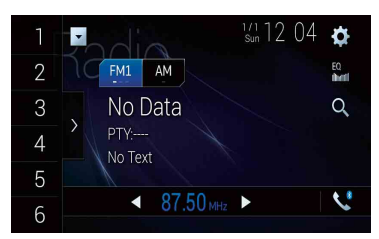

| 1                    | $\[herefore]$ Recalls the preset channel stored to a key from memory.                                  |
|----------------------|----------------------------------------------------------------------------------------------------|
| 6                    | Stores the current broadcast frequency to a key.                                                       |
| ×                    | Displays the preset channel list.                                                                      |
| )                    | Select an item on the list ([1] to [6]) to switch to the preset channel.                               |
| FM1 AM               | Selects the FM1, FM2, FM3, or AM band.                                                                 |
| <ul> <li></li> </ul> | Manual tuning                                                                                          |
|                      | Seek tuning or non stop seek tuning                                                                    |
|                      | Releasing the key in a few seconds skips to the nearest station from the                               |
|                      | current frequency. Keep holding the key for long seconds to perform,<br>performs non stop seek tuning. |
|                      |                                                                                                    |

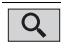

#### Searches for a broadcast by PTY information (page 20).

#### TIPS

- By pressing 🖃 then touch 🖼 or 폐, you can also switch the preset channels.
- By pressing 
  then touch and hold or main and releasing it, you can also perform seek tuning.

## **Searching by PTY information**

You can tune into a station using PTY (Programme Type Identification) information.

#### NOTE

This function is available when the FM tuner is selected.

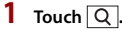

## Touch ▲ or ▼ to select the item.

The following items are available: [News&Info], [Popular], [Classics], [Others].

**3** Touch 🖵 to start searching.

## TIP

2

If you touch [Cancel], the searching process is cancelled.

## Storing the strongest broadcast frequencies (BSM)

The BSM (best stations memory) function automatically stores the six strongest broadcast frequencies under the preset channel keys [1] to [6].

#### NOTES

Storing broadcast frequencies with BSM may replace those you have already saved.

 Previously stored broadcast frequencies may remain stored if the number of frequencies stored has not reached the limit.

### Touch the preset channel list display key.

2 Touch <sup>™</sup> to begin search.

While the message is displayed, the six strongest broadcast frequencies will be stored under the preset channel keys in the order of their signal strength.

## To cancel the storage process

#### 1 Touch [Cancel].

## **Radio settings**

## 1 Press III.

2 Touch then . The system setting screen appears.

## **3** Touch [AV Source Settings].

## 4 Touch [Radio Settings].

The menu items vary according to the source.

| Menu Item                                                        | Description                                                                                                    |
|------------------------------------------------------------------|----------------------------------------------------------------------------------------------------|
| [Local]<br>[Off]                                                 | Local seek tuning allows you to only tune into radio stations with sufficiently strong signals.                                                                             |
| FM: [Level1] [Level2] [Level3] [Level4]<br>AM: [Level1] [Level2] | NOTE<br>The FM [Level4] (AM [Level2]) setting allows reception<br>of only stations with the strongest signals.                                                              |
| [FM Step]*1<br>[100kHz] [50kHz]<br>[AM Step]*1                   | You can switch the seek tuning step for the FM band, and the seek/manual tuning step for the AM band.                                                                       |
| [9KHZ] [10KHZ]                                                   | NOTE<br>For the FM band, the manual tuning step is fixed to 50<br>kHz.                                                                                                    |
| [Regional]*2<br>[On] [Off]                                       | Switches whether the area code is checked during the Auto PI search.                                                                                                    |
| [Alternative FREQ]*2<br>[On] [Off]                               | Allow the unit to retune to a different frequency providing the same station.                                                                                               |
| [Auto PI]*1<br>[On] [Off]                                        | Searches for the same PI (Programme<br>Identification) code broadcast station from all<br>frequency bands automatically when the<br>broadcasting station contains RDS data. |
|                                                                  | NOTE<br>Even if you set to [Off], the PI search is automatically<br>performed when the tuner cannot get a good<br>reception.                                                |
| [ALARM Interrupt]*2<br>[On] [Off]                                | Receiving alarm broadcasts from the last<br>selected frequency, interrupting the other<br>sources.                                                                          |
| [TA Interrupt]*2<br>[On] [Off]                                   | Receives the traffic announcement from the last selected frequency, interrupting the other sources.                                                                         |

| Menu Item          | Description                                  |
|--------------------|----------------------------------------------|
| [News Interrupt]*2 | Interrupt the currently selected source with |
| [On] [Off]         | news programmes.                             |

\*1 This setting is available when the source is turned off.

\*2 This function is available only when you receive the FM band.

## TV tuner

You can watch the TV by connecting the TV tuner such as GEX-1550TV (sold separately) to this product. For details of connection, refer to the TV tuner operation manual.

## 

For safety reasons, video images cannot be viewed while your vehicle is in motion. To view video images, stop in a safe place and apply the handbrake.

## NOTE

The following description is different from the TV tuner operation manual.

## **Starting procedure**

1 Press 🔳 then touch AV

Touch [TV]. The TV screen appears.

## **Basic operation**

TV screen (Example)

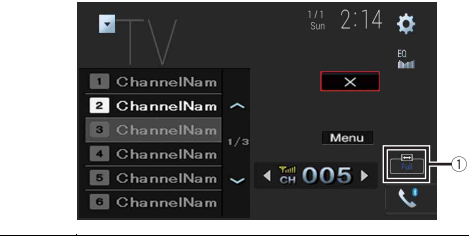

1

Switches the screen mode (page 51). [Full]—[Normal]

## TIP

By pressing 🔳 then touch 🖽 or 🗪, you can also switch the preset channels.

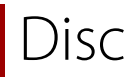

## Inserting and ejecting a disc

You can play a normal music CD, Video-CD, or DVD-Video using the built-in drive of this product.

## A WARNING

Keep hands and fingers clear of this product when opening, closing, or adjusting the LCD panel. Be especially cautious of children's hands and fingers.

## 

Do not insert anything other than a disc into the disc-loading slot.

## **Inserting a disc**

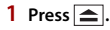

2 Touch ⊙ ▲ to open the LCD panel.

**3** Insert a disc into the disc-loading slot.

The source changes and then playback will start.

## NOTE

If the disc is already set, select [Disc] as the playing source.

## **Ejecting a disc**

1 Press 🚖.

2 Touch ⊙ ▲ to open the LCD panel.

**3** Remove the disc and press

## **Basic operation**

#### TIPS

- By pressing 🔳 then touch 🖼 or 🖼, you can also skip files/chapters forwards or backwards.
- By pressing 🖃 then touch and hold 🖼 or 폐, you can also perform fast reverse or fast forwards.
- If a Video-CD with PBC (playback control) On is being played, appears.
- You can set the screen size for the video image (page 51).

## Audio source

#### Audio source screen 1

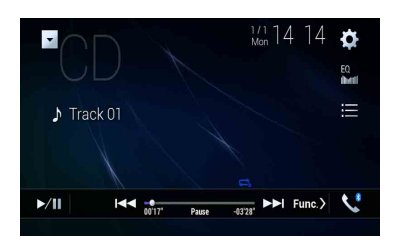

| ►/II | Switches between playback and pause.                                      |
|------|---------------------------------------------------------------------------|
|      | Skips files forwards or backwards.                                        |
|      | Selects a track from the list.<br>Touch a track on the list to play back. |

### Audio source screen 2

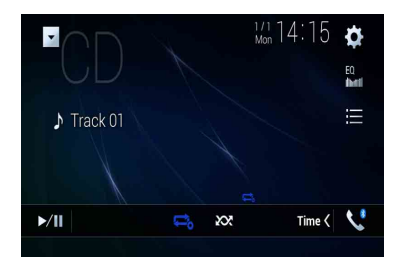

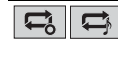

Sets a repeat play for the current disc/the current track.

**XX** 

Plays or does not play tracks in random order.

#### Video source

## 

1

IIÞ.

MENU

01

For safety reasons, video images cannot be viewed while your vehicle is in motion. To view video images, stop in a safe place and apply the handbrake.

#### Video source screen 1

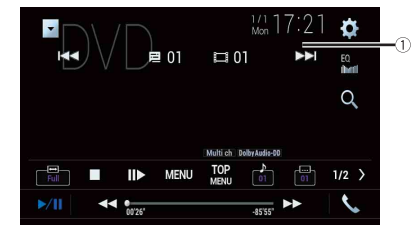

|             | Hides the touch panel keys.<br>To display the keys again, touch anywhere on the screen.                                                         |
|-------------|----------------------------------------------------------------------------------------------------|
| ••          | Performs fast reverse or fast forwards.<br>Touch again to change the playback speed.                                                            |
|             | Stops playback.                                                                                                    |
|             | Performs frame-by-frame playback.                                                                                                    |
|             | Performs slow-motion playback.<br>Each time you touch I ▶, it changes the speed in four steps in the following order: 1/16 -> 1/8 -> 1/4 -> 1/2 |
| TOP<br>MENU | Displays the DVD menu.                                                                                                    |
|             | This function may not work properly with some DVD disc content. In that case, use<br>touch panel keys to operate the DVD menu.                  |
| OFF         | Switches the audio/subtitle language.                                                                                                    |

| Q                 | Searches for the part you want to play.<br>Touch [Title], [Chapter], [10key], or [Track] then input the desired number from [0]<br>to [9].<br>To start playback from the number you registered, touch —.                                                                                                    | <b>\</b> | Displays the DVD menu keypad.<br>If items on the DVD menu appear, the touch panel keys may overlay them. If so, select an item using these touch panel keys.<br>Touch ◀ ▶ ▲ or ▼ to select the menu item then touch ➡.                                                                                                    |
|-------------------|----------------------------------------------------------------------------------------------------|----------|----------------------------------------------------------------------------------------------------|
|                   | TIPS         • To cancel an input number, touch [C].         • For DVD-Videos, you can select [Title], [Chapter] or [10Key].         • For Video-CDs, you can select [Track] or [10key].*         Skips files/chapters forwards or backwards.         Image: Select Select S |          | NOTE         The way to display the menu differs depending on the disc.         TIP         If you touch 2 you can operate the DVD menu directly.         Resumes playback (Bookmark).         This function is available for DVD-Video. You can memorise one point as a Bookmark for a disc (up to five discs). To clear the bookmark on the disc, touch and hold this key. |
| * PBC (playback c | ontrol) only                                                                                                    | Return   | Returns and begins playback from the specified point.<br>This function is available for DVD-Video and Video-CDs featuring PBC (playback control).                                                                                                    |

### Video source screen 2

24 En

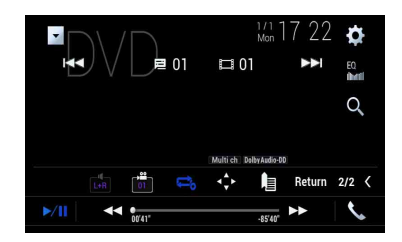

| L+R | Selects the audio output from [L+R], [Left], [Right], [Mix].<br>This function is available for Video-CDs and DVDs recorded with LPCM audio. |
|-----|----------------------------------------------------------------------------------------------------|
|     | Changes the viewing angle (Multi-angle).                                                                                                    |
| 01  | This function is available for DVDs featuring multi-angle recordings.                                                                       |
|     | Sets a repeat play for all files/the current chapter/the current title.                                                                     |
|     |                                                                                                    |

## Compressed files

## Inserting and ejecting media

You can play compressed audio, compressed video, or still image files stored in a disc or an external storage device.

## 

Keep hands and fingers clear of this product when opening, closing, or adjusting the LCD panel. Be especially cautious of children's hands and fingers.

## 

- Do not insert anything other than a disc into the disc-loading slot.
- Do not insert anything other than SD memory cards into the SD card slot.
- Ejecting an SD memory card during data transfer can damage the SD memory card. Be sure to eject
  the SD memory card by the procedure described in this manual.
- Do not press 🚖 when an SD memory card is not fully inserted. Doing so may damage the card.
- Do not press before an SD memory card has been completely removed. Doing so may damage the card.

## Inserting a disc

- 1 Press 🚖
- **2** Touch  $\bigcirc \blacktriangle$  to open the LCD panel.
- **3** Insert a disc into the disc-loading slot. The source changes and then playback will start.

## NOTE

If the disc is already set, select [Disc] as the playing source.

## **Ejecting a disc**

- 1 Press 🚖
- 2 Touch ⊙ ▲ to open the LCD panel.
- **3** Remove the disc and press **a**.

## Inserting an SD memory card

## 1 Press 🚖

- 2 Touch **□**<sup>▲</sup> to open the LCD panel.
- 3 Insert an SD memory card into the SD card slot.
- 4 Press 🚖.

## NOTES

- This system is not compatible with the Multi Media Card (MMC).
- · Compatibility with all SD memory cards is not guaranteed.
- This product may not achieve optimum performance with some SD memory cards.

## Ejecting an SD memory card

1 Press 📥.

- 2 Touch **□** ★ to open the LCD panel.
- **3** Press the middle of the SD memory card gently until it clicks.
- 4 Pull the SD memory card out straight.
- 5 Press 🚖.

## Plugging a USB storage device

- 1 Pull out the plug from the USB port of the USB cable.
- 2 Plug a USB storage device into the USB cable.

#### NOTES

1

(2)

- This product may not achieve optimum performance with some USB storage devices.
- Connection via a USB hub is not possible.
- A USB cable is required for connection.

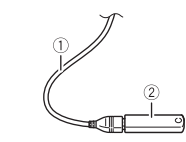

USB cable

USB storage device

## Unplugging a USB storage device

1 Pull out the USB storage device from the USB cable.

#### NOTES

- Check that no data is being accessed before pulling out the USB storage device.
- Turn off (ACC OFF) the ignition switch before unplugging the USB storage device.

## **Starting procedure**

#### For Disc

1 Insert the disc (page 25).

#### TIP

If the disc is already set, select [Disc] as the playing source.

## For USB/SD

1 Insert the SD memory card into the SD card slot or plug the USB storage device

into the USB connector.

- 2 Press = then touch AV
- 3 Touch [USB] or [SD].

Playback is performed in order of folder numbers. Folders are skipped if they contain no playable files.

#### NOTES

- For details on inserting SD card see on Inserting an SD memory card (page 25).
- For details on plugging USB storage device, see on Plugging a USB storage device (page 25).

## **Basic operation**

#### TIPS

- By pressing 🖃 then touch 🖼 or 🖼, you can also skip files/chapters forwards or backwards.
- By pressing \_ then touch and hold is or the on the audio or video file, you can also perform fast reverse or fast forwards.
- You can set the screen size for the video and image files (page 51).

#### **Audio source**

#### Audio source screen 1 (Example: USB)

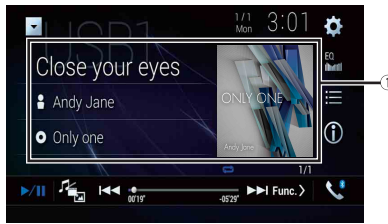

| 1    | Displays the link search screen.<br>Touch the song to play back followed by touching the song information, after<br>switching to Music Browse mode (page 27). |
|------|----------------------------------------------------------------------------------------------------|
|      | ТІР                                                                                                    |
|      | If you touch the artwork, the list of songs in the album is displayed.                                                                                        |
|      | NOTE                                                                                                    |
|      | This function is available for the external storage device (USB, SD) only.                                                                                    |
| ►/II | Switches between playback and pause.                                                                                                    |
| J.   | Switches the following media file types.                                                                                                    |
|      | [Music]: Compressed audio files                                                                                                    |
|      | [Photo]: Image files                                                                                                    |
|      | Skips files forwards or backwards.                                                                                                    |
| 0    | Switches the current music information display.                                                                                                    |
|      | Selects a file from the list.                                                                                                    |
|      | Touch a file on the list to playback.                                                                                                    |
|      | ТІР                                                                                                    |
|      | Touching a folder on the list shows its contents. You can play a file on the list by touching it.                                                             |
|      | NOTE                                                                                                    |
|      | When you play compressed audio files stored in an external storage device (USB,                                                                               |

SD), you can search for a file using Music Browse (page 27).

#### Audio source screen 2 (Example: USB)

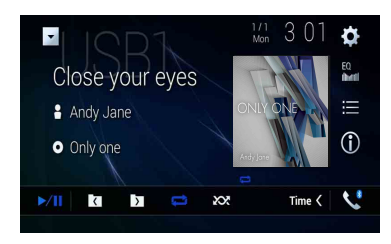

|   | Selects the previous folder or the next folder.                             |
|---|-----------------------------------------------------------------------------|
|   | Sets a repeat play range for all files/the current folder/the current file. |
| Ũ |                                                                             |
|   | Plays files or does not play in random order.                               |

#### ► Selecting a file using Music Browse mode

You can select files to play back using the category list if the files contain tag information.

#### NOTES

- This function is available for the external storage device (USB, SD) only.
- Music Browse mode cannot be held once the power is turned off.
- 1 Touch 🗮
- 2 Touch the [Tag] tab.
- **3** Touch the desired category to display the file list.
- 4 Touch the item.

Refine the item until the desired song title or file name is displayed on the list.

**5** Touch the desired song title or file name to play back.

If the selection made with Music Browse has been cancelled, you can switch to Music Browse mode again by touching the [Tag] tab on the file/folder list screen and touching the desired track.

#### TIP

Once the database is created in the USB storage, there is no need to create the database again as long as the same contents are saved. To enter the Music Browse mode directly, touch and then touch [Tag] before selecting the song.

#### Video source

## 

For safety reasons, video images cannot be viewed while your vehicle is in motion. To view video images, stop in a safe place and apply the handbrake.

#### Video source screen (Example: USB)

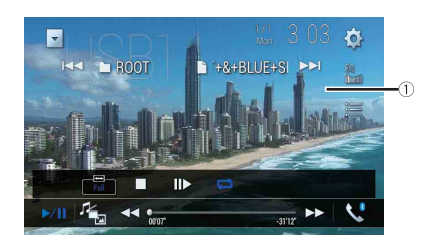

| 1       | Hides the touch panel keys.                              |
|---------|----------------------------------------------------------|
| $\odot$ | To display the keys again, touch anywhere on the screen. |
| ►/II    | Switches between playback and pause.                     |
| L.      | Switches the following media file types.                 |
|         | [Music]: Compressed audio files                          |
|         | [Video]: Compressed video files                          |
|         | [Photo]: Image files                                     |
|         | Performs fast reverse or fast forwards.                  |
|         | Touch again to change the playback speed.                |
|         | Stops playback.                                          |
|         | Performs frame-by-frame playback.                        |
|         | Performs slow-motion playback.                           |
|         | ₹ <b>K</b>                                               |
|         | 1                                                        |

|        | Sets a repeat play range for all files/the current folder/the current file.                       |
|--------|---------------------------------------------------------------------------------------------------|
| 01 OFF | Switches the audio/subtitle language.                                                             |
|        | Selects a file from the list.<br>Touch a file on the list to playback.<br>TIP                     |
|        | Touching a folder on the list shows its contents. You can play a file on the list by touching it. |
|        | Skips files forwards or backwards.                                                                |
|        | Performs fast reverse or fast forwards.                                                           |

| ►/II       | Switches between playback and pause.                                                              |
|------------|---------------------------------------------------------------------------------------------------|
| л <u>е</u> | Switches the following media file types.                                                          |
|            | [Music]: Compressed audio files                                                                   |
|            | [Photo]: Image files                                                                              |
|            | Skips files forwards or backwards.                                                                |
|            | Selects the previous folder or the next folder.                                                   |
| 6          | Rotates the displayed picture 90° clockwise.                                                      |
|            | Sets a repeat play range for all files/the current folder.                                        |
| <b>XX</b>  | Plays all files in the current repeat play range or does not play them in<br>random order.        |
|            | Selects a file from the list.<br>Touch a file on the list to playback.                            |
|            | TIP                                                                                               |
|            | Touching a folder on the list shows its contents. You can play a file on the list by touching it. |

## Still image source

#### TIPS

- Image files are not displayed in the rear display.
  By pressing 
  then touch and hold error to the still image file, you can search through 10 image files at a time. If the file currently being played is the first or last file in the folder, the search is not performed.

## Still image screen

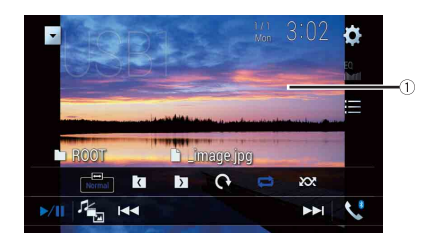

| (1) | Hid | les | the | tou | ıch j | oanel keys. |  |
|-----|-----|-----|-----|-----|-------|-------------|--|
|     |     |     |     |     |       |             |  |

To display the keys again, touch anywhere on the screen.

## iPoc

## **Connecting your iPod**

When connecting an iPod to this product, the settings are automatically configured according to the device to be connected.

## NOTES

- Depending on the generation or version of the iPod, some functions may not be available.
- Do not delete the Apple Music® app from your iPod since some functions may not be available.
- When connecting an iPhone or iPod touch, guit all applications before connecting the device.

Connect your iPod via USB.

2 Press 🗰 then touch AV

## 3 Touch [iPod].

## NOTE

For details on USB connection, refer to Connecting via the USB port (page 56).

## **Basic operation**

#### TIPS

- By pressing I then touch in or in, you can also skip files forwards or backwards.
- By pressing 🔳 then touch and hold 🖼 or 🖦, you can also perform fast reverse or fast forwards.

### NOTE

Skipping backwards, fast reverse and fast forwards are not available while playing Apple Music Radio.

## Audio source

1

#### Audio source screen 1

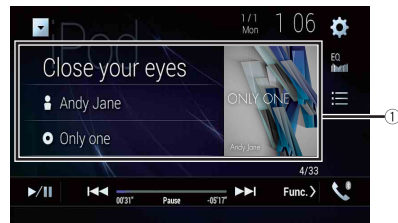

| 1   | Displays the link search screen.<br>Select a song from the list related to the song currently playing.                                                                                                    |
|-----|----------------------------------------------------------------------------------------------------|
|     | TIP                                                                                                    |
|     | If you touch the artwork, the list of songs in the album is displayed.                                                                                                    |
|     | <b>INOTE</b><br>This function is not available while playing Apple Music Radio.                                                                                                    |
| ▶/Ⅲ | Switches between playback and pause.                                                                                                    |
|     | Skips files forwards or backwards.                                                                                                    |
|     | Selects a song from the list.                                                                                                    |
|     | Touch the category then the title of the list to playback of the selected list.                                                                                                    |
|     | TIPS                                                                                                    |
|     | <ul> <li>If you use English as the system language, the alphabet search function is<br/>available. Touch the initial search bar to use this function.</li> <li>When you touch Apple Music Radio station in the list screen, Apple Music Radio<br/>screen appears (page 30).</li> </ul> |
|     | <ul> <li>NOTES</li> <li>Depending on the generation or version of the iPod, some functions may not be available.</li> <li>Only 16 000 songs in the iPod are available in the list if the iPod has more than 16</li> </ul>                                                              |
|     | 000 songs. Available songs depend on the iPod.                                                                                                    |

#### Audio source screen 2

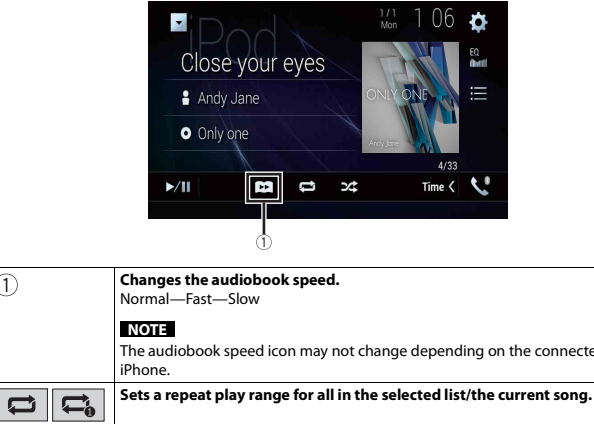

#### **Apple Music Radio screen**

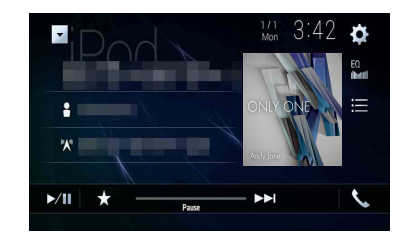

| 0                                                                                   | ►/Ⅲ | Switches between playback and pause.                                                                                                    |
|-------------------------------------------------------------------------------------|-----|----------------------------------------------------------------------------------------------------|
| Changes the audiobook speed.                                                        |     |                                                                                                    |
| Normal—Fast—Slow                                                                    | *   | Displays the pop-up menu for Apple Music Radio.                                                                                                    |
| NOTE                                                                                | ~   | Iouch [Play More Like This] to play back songs similar to the current song.                                                                                                    |
| The audiobook speed icon may not change depending on the connected iPod/<br>iPhone. |     | <ul> <li>Touch [Play Less Like This] to set it not to play back the current song again.</li> <li>Touch [Add to iTunes Wish List] to add the current song to the iTunes wish list.</li> </ul> |
| Sets a repeat play range for all in the selected list/the current song.             |     | NOTE                                                                                                    |
|                                                                                     |     | This function may not be used depending on your Apple Music account status.                                                                                                    |
| Plays songs within the selected list/album randomly.                                |     | Skips tracks forwards.                                                                                                    |

## Apple Music<sup>®</sup> Radio source

## Important

34 24

Apple Music Radio may not be available in your country or region. For details about Apple Music Radio, visit the following site: http://www.apple.com/music/

## NOTE

(1)

This function is only available when using the iPod function with an iPhone 7, iPhone 7 Plus, iPhone SE, iPhone 6s, iPhone 6s Plus, iPhone 6, iPhone 6 Plus, iPhone 5s, iPhone 5c, iPhone 5 or iPod touch (5th and 6th generation).

2 Touch [Radio].

## WebLink™

WebLink lets you enjoy compatible smartphones apps in the car. You can operate WebLink compatible applications with finger gestures such as tapping, dragging, scrolling, or flicking on the screen of this product.

#### NOTES

- The supported finger gestures may vary depending on the WebLink compatible application.
- To use WebLink, you must first install the WebLink Host app on the iPhone or smartphone. For details about the WebLink Host app, visit the following site: https://www.abaltatech.com/weblink/
- Be sure to read Using app-based connected content (page 70) before you perform this operation.
- Copyright protected files such as DRM cannot be played.

## A WARNING

Certain uses of the iPhone or smartphone may not be legal while driving in your jurisdiction, so you must be aware of and obey any such restrictions. If in doubt as to a particular function, only perform it while the car is parked. No feature should be used unless it is safe to do so under the driving conditions you are experiencing.

## **Using WebLink**

#### Important

- Pioneer is not liable for any issues that may arise from incorrect or flawed app-based content.
- The content and functionality of the supported applications are the responsibility of the App providers.
- In WebLink, functionality through the product is limited while driving, with available functions determined by the App providers.
- Availability of WebLink functionality is determined by the App provider, and not determined by Pioneer.
- WebLink allows access to applications other than those listed that are subject to limitations while driving.

## Starting procedure

When connecting an iPhone or a smartphone to this product, settings are required according to the connected device. For details, refer to Setup for iPod/iPhone or smartphone (page 19).

#### TIPS

- Touch the desired application icon after the WebLink Host app is launched.
- The desired application is launched, and the application operation screen appears.
- Press 🔢 to go back to the top menu screen.

#### WebLink

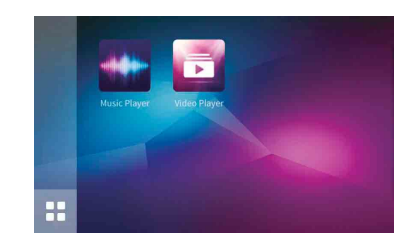

Displays the main menu of the WebLink source screen.

## For iPhone users

- 1 Connect your iPhone to this product via USB. Refer to Connecting via the USB port (page 56).
- 2 Press
- 3 Touch
- 4 Touch [WebLink].
- 5 Touch desired icon in the tab. The WebLink app is launched.

## For smartphone (Android) users

#### NOTE

The video playback capability depends on the connected Android device.

- 1 Unlock your smartphone and connect it to this product via USB. Refer to Connecting via the USB port (page 56).
- 2 Press
- 3 Touch
- 4 Touch [WebLink].
- 5 Touch desired icon in the tab. The WebLink app is launched.

## Using the audio mix function

You can output the audio mixing AV source and an application for iPhone or smartphone when WebLink is used.

#### NOTE

Depending on the application or AV source, this function may not be available.

#### Start up the WebLink.

## 2 Press VOL (+/-).

The audio mix menu will be displayed on the screen.

## Android

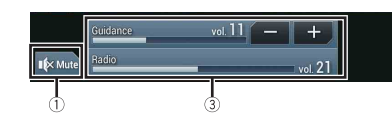

iOS

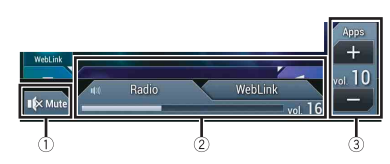

| 1 | Touch to mute. Touch again to cancel mute.                                                                                                    |
|---|----------------------------------------------------------------------------------------------------|
| 2 | <ul> <li>Sets whether to switch the sound mix function on or off.</li> <li>Left tab:<br/>The audio mix function is enabled (mix on) and the App volume is displayed.</li> <li>Right tab:<br/>The audio mix function is disabled (mix off). This is not displayed on the AV operation screen.</li> </ul> |
| 3 | Adjusts the application audio volume.                                                                                                    |

## Apple CarPlay

You can operate iPhone applications with finger gestures such as tapping, dragging, scrolling, or flicking on the screen of this product.

#### **Compatible iPhone models**

For details about compatibility of iPhone models, refer to the following website. http://www.apple.com/ios/carplay

#### NOTE

The compatible finger gestures vary depending on the application for the iPhone.

## 

Certain uses of the iPhone may not be legal while driving in your jurisdiction, so you must be aware of and obey any such restrictions. If in doubt as to a particular function, only perform it while the car is parked. No feature should be used unless it is safe to do so under the driving conditions you are experiencing.

## **Using Apple CarPlay**

#### Important

Apple CarPlay may not be available in your country or region. For details about Apple CarPlay, visit the following site:

http://www.apple.com/ios/carplay

- The content and functionality of the supported applications are the responsibility of the App providers.
- In Apple CarPlay, usage is limited while driving, with availability of functions and content determined by the App providers.
- Apple CarPlay allows access to applications other than those listed that are subject to limitations while driving.
- PIONEER IS NOT RESPONSIBLE AND DISCLAIMS LIABILITY FOR THIRD PARTY (NON-PIONEER) APPS AND CONTENT, INCLUDING WITHOUT LIMITATION ANY INACCURACIES OR INCOMPLETE INFORMATION.

## Setting the driving position

To achieve optimum usability of Apple CarPlay, set the driving position setting correctly according to the vehicle. The setting will be applied the next time an Apple CarPlay compatible device is connected to this product.

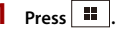

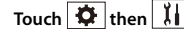

The system setting screen appears.

You can also start Apple CarPlay with a desired device by opening the Bluetooth or Apple CarPlay setting menu while displaying the device search or device list screen.

### TIP

You can use Siri function by pressing 👳 once Apple CarPlay is activated.

#### NOTES

TIP

• For details on USB connection, refer to Connecting via the USB port (page 56).

The unit configures the connection then start the application.

- If an Apple CarPlay compatible device has been connected and another screen is displayed, touch [Apple CarPlay] on the top menu screen to display the Application menu screen.
- The Bluetooth connection with the Apple CarPlay compatible device will be terminated automatically if Apple CarPlay is turned on. While Apple CarPlay is turned on, only a Bluetooth audio connection will be possible for devices other than the device connected via Apple CarPlay.
- Hands-free phoning via Bluetooth wireless technology is not available while Apple CarPlay is on. If Apple CarPlay is turned on during a call on a mobile phone other than an Apple CarPlay compatible device, the Bluetooth connection will be terminated after the call ends.

## Adjusting the volume

You can adjust the guidance volume separately from the main sound volume when Apple CarPlay is used.

## While Apple CarPlay is activated, press VOL (+/-).

The volume menu will be displayed on the screen.

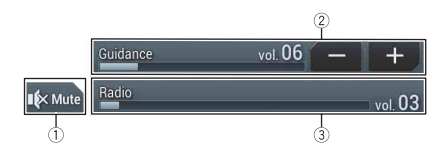

| 1 | Touch to mute. Touch again to cancel mute.                                                    |
|---|-----------------------------------------------------------------------------------------------|
| 2 | Touch [+]/[-] to adjust the guidance volume.                                                  |
| 3 | Displays the main sound volume. To adjust the main sound volume, press VOL (+/-) on the unit. |

#### NOTE

The volume menu is displayed for four seconds. If the menu disappears, press VOL (+/-) again. The menu reappears.

## 3 Touch [Smartphone-related Settings].

## **4** Touch [Driving Position].

[Left]

Select for a left-hand drive vehicle.

#### [Right]

Select for a right-hand drive vehicle.

## **Starting procedure**

When connecting an iPhone to this product, settings are required according to the connected device. For details, refer to Setup for iPod/iPhone or smartphone (page 19).

## **Wired connection**

1 Connect an Apple CarPlay compatible device to this product via USB.

- 2 Press
- 3 Touch
- 4 Touch [Apple CarPlay].
- 5 Touch the Apple CarPlay icon in the tab. The application screen appears.

#### **Wireless connection**

Before using Apple CarPlay wirelessly, connect the device to this product via Bluetooth and turn on Apple CarPlay in the Bluetooth setting menu of the device (page 12).

- 1 Turn on the Wi-Fi function on the device.
- 2 Press
- 3 Touch

The device search screen appears.

Touch and the skip to step 4 since the device list screen appears if Apple CarPlay had previously been used wirelessly with the device.

### NOTE

The unit cannot detect the device unless the Bluetooth or Apple CarPlay setting menu is displayed on the iPhone screen.

- 4 Touch Q
- 5 Touch a desired device on the screen.

## Android Auto™

You can operate Android applications with finger gestures such as tapping, dragging, scrolling, or flicking on the screen of this product.

#### **Compatible Android devices**

For details about compatibility of Android models, refer to the following website. https://support.google.com/androidauto

## NOTE

The compatible finger gestures vary depending on the application for the smartphone.

## 

Certain uses of the smartphone may not be legal while driving in your jurisdiction, so you must be aware of and obey any such restrictions. If in doubt as to a particular function, only perform it while the car is parked. No feature should be used unless it is safe to do so under the driving conditions you are experiencing.

## **Using Android Auto**

## Important

Android Auto may not be available in your country or region.

For details about Android Auto, please refer to the Google support site:

http://support.google.com/androidauto

- The content and functionality of the supported applications are the responsibility of the App providers.
- In Android Auto, usage is limited while driving, with availability of functions and content determined by the App providers.
- Android Auto allows access to applications other than those listed that are subject to limitations
  while driving.
- PIONEER IS NOT RESPONSIBLE AND DISCLAIMS LIABILITY FOR THIRD PARTY (NON-PIONEER) APPS AND CONTENT, INCLUDING WITHOUT LIMITATION ANY INACCURACIES OR INCOMPLETE INFORMATION.

## Setting the driving position

To achieve optimum usability of Android Auto, set the driving position setting correctly according to the vehicle. The setting will be applied the next time an Android Auto compatible device is connected to this product.

- 1 Press 🗰
- 2 Touch 🛱 then 🚺 .

The system setting screen appears.

- Touch [Smartphone-related Settings].
- Touch [Driving Position]. [Left] Select for a left-hand drive vehicle. [Right]

Select for a right-hand drive vehicle.

## **Starting procedure**

When connecting a smartphone to this product, settings are required according to the connected device. For details, refer to Setup for iPod/iPhone or smartphone (page 19).

## **Wired connection**

- 1 Connect an Android Auto<sup>™</sup> compatible device to this product via USB.
- 2 Press
- 3 Touch
- 4 Touch [Android Auto].
- **5** Touch the Android Auto icon in the tab.

A Bluetooth connection with the Android Auto compatible device is automatically established and a Bluetooth connection with any other devices are terminated.

#### Wireless connection

Before using Android Auto wirelessly, connect the device to this product via Bluetooth (page 12).

1 Turn on the Wi-Fi function on the device.

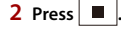

3 Touch

The device search screen appears.

Touch 🗊 then skip to step 4 since the device list screen appears if Android Auto had previously been used wirelessly with the device.

#### NOTE

The unit cannot detect the device unless the Bluetooth setting menu is displayed on the smartphone screen.

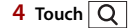

#### 5 Touch a desired device on the screen.

The unit configures the connection then start the application.

#### TIP

You can use voice recognition function by pressing 👳 once Android Auto is activated.

#### NOTES

- For details on USB connection, refer to Connecting via the USB port (page 56).
- If twenty devices are already paired, the message confirming whether to delete the registered device is displayed. If you want to delete the device, touch [Agree]. If you want to delete other device, touch [BT Settings] and delete the devices manually (page 13).
- If Android Auto is turned on during a call on a mobile phone other than the Android Auto compatible device, the Bluetooth connection will switch to the Android Auto compatible device after the call.

## Adjusting the volume

You can adjust the guidance volume separately from the main sound volume when Android Auto is used.

## While Android Auto is activated, press VOL (+/-).

The volume menu will be displayed on the screen.

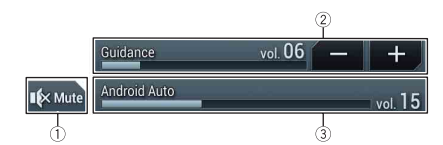

| 1 | Touch to mute. Touch again to cancel mute.                                                    |
|---|-----------------------------------------------------------------------------------------------|
| 2 | Touch [+]/[-] to adjust the guidance volume.                                                  |
| 3 | Displays the main sound volume. To adjust the main sound volume, press VOL (+/-) on the unit. |

## NOTE

The volume menu is displayed for four seconds. If the menu disappears, press **VOL (+/-)** again. The menu reappears.

## Setting the auto-launch function

If this function is set to on, Android Auto will launch automatically when an Android Auto compatible device is connected to this product.

#### NOTE

Android Auto will launch automatically only when an Android Auto compatible device is correctly connected to this product.

Press 🔳 .

2 Touch 🌣 then 🚺.

- 3 Touch [Smartphone-related Settings].
- **4** Touch [Android Auto Auto-launch] to switch [On] or [Off].

## HDMI

## 

For safety reasons, video images cannot be viewed while your vehicle is in motion. To view video images, stop in a safe place and apply the handbrake.

## NOTE

A High Speed HDMI® Cable (sold separately) is required for connection. For details, refer to Using an HDMI input (page 57).

## **Starting procedure**

## **1** Press **H** then touch *AV*.

## 2 Touch [HDMI].

The HDMI source screen appears.

## **Basic operation**

## **HDMI** source screen

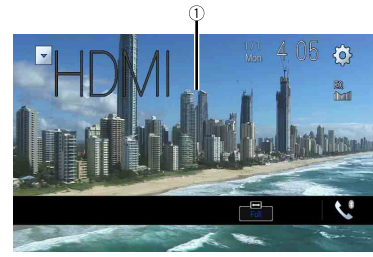

 
 1
 Hides the touch panel keys. To display the keys again, touch anywhere on the screen.

 TIP

You can set the screen size for the video image (page 51).

## AUX

You can display the video image output by the device connected to video input.

## 

For safety reasons, video images cannot be viewed while your vehicle is in motion. To view video images, stop in a safe place and apply the handbrake.

## NOTES

- A Mini-jack AV cable (sold separately) is required for connection. For details, refer to Using an AUX input (page 57).
- You can set the screen size for the video image (page 51).

## **Starting procedure**

- Press 🗰
- 2 Touch 🌣 then 🚺
- 3 Touch [Input/Output Settings].
- 4 Confirm that [AUX Input] is turned on.
- 5 Press 🗰 then touch AV
- **6** Touch [AUX]. The AUX screen appears.
## **Basic operation**

### AUX screen

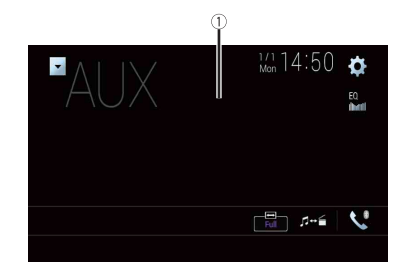

| 1  | Hides the touch panel keys.<br>To display the keys again, touch anywhere on the screen. |  |
|----|-----------------------------------------------------------------------------------------|--|
|    | TIP<br>You can set the screen size for the video image (page 51).                       |  |
| -R | Switches between the video input and audio input.                                       |  |

# AV input

You can display the video image output by the device connected or the camera to video input. For details, refer to Using AV input (page 57).

### **A** CAUTION

For safety reasons, video images cannot be viewed while your vehicle is in motion. To view video images, stop in a safe place and apply the handbrake.

## **Starting procedure**

- Press 📕 .
- 2 Touch 🌣 then 🚺.
- **3** Touch [Input/Output Settings].
- 4 Touch [AV Input].
- 5 Touch [Source] for AV source or [Camera] for camera.
- 6 Press then touch AV
- 7 Touch [AV] for AV source or [Camera View] for camera. The image is displayed on the screen.

### NOTE

If [Source] is selected, [2nd Camera Input] is automatically set to [Off] (page 40).

### **Basic operation**

#### AV source screen

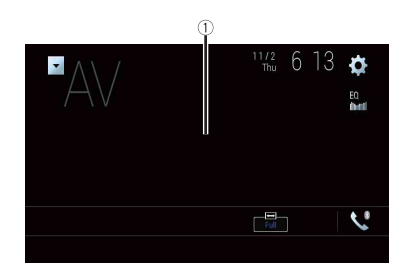

| 1) | Hides the touch panel keys.                              |
|----|----------------------------------------------------------|
| U  | To display the keys again, touch anywhere on the screen. |

# Wireless Mirroring

(This function is available only for Android device.)

Wireless Mirroring is a wireless display designed to mirror your mobile device on this product screen via Wi-Fi connection.

# **Starting procedure**

Wireless Mirroring operations and procedures vary depending on the connected mobile device. Refer to the instruction manual that came with your mobile device.

## **A** CAUTION

For safety reasons, this function is available only when you stop your vehicle in a safe place and apply the handbrake.

- Press 📲
- 🛿 Touch 🌣 then 🚺 .
- **3** Touch [Wi-Fi Settings].
- 4 Confirm that [Wi-Fi] is turned on.
- 5 Press H then touch AV
- 6 Touch [Mirroring].

A connection is configured then the instruction message appears on the display.

### NOTES

- When Apple CarPlay or Android Auto with wireless connection is activated, the connection swtiching confirmation screen appears. Touch [OK] to proceed to Wireless Mirroring.
- When the Wi-Fi connection is set to [OFF], the connection confirmation screen appears. Touch [Start] to make the connection.
- Make a Wireless Mirroring connection on the mobile device.
- 8 Touch [Yes].

The Wireless Mirroring screen appears.

## **Basic operation**

### Wireless Mirroring screen (Example)

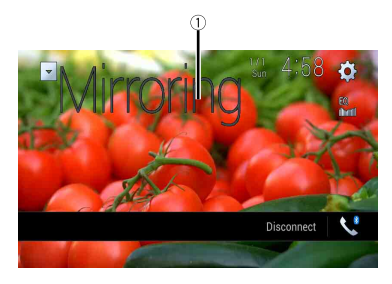

| 1            | Displays Full screen.           |   |
|--------------|---------------------------------|---|
| [Disconnect] | Disconnects Wireless Mirroring. | _ |
|              |                                 |   |

### NOTES

- The screen shown in the example may differ from the connected mobile device.
- If the Android device is not ready for Miracast UIBC, you cannot perform touch operation.

# Settings

You can adjust various settings in the main menu.

# **Displaying the setting screen**

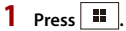

2 Touch

**3** Touch one of the following categories, then select the options.

System settings (page 39)

- Theme settings (page 44)
- Audio settings (page 45)
- Video settings (page 48)
- Bluetooth settings (page 12)

# 👔 System settings

The menu items vary according to the source.

### [AV Source Settings]

| Menu Item                       | Description                                |
|---------------------------------|--------------------------------------------|
| [Radio Settings]                | (page 21)                                  |
| [Bluetooth Audio]<br>[On] [Off] | Setting Bluetooth audio source activation. |

### [Smartphone-related Settings]

| Menu Item                                    | Description                                                                                          |
|----------------------------------------------|----------------------------------------------------------------------------------------------------|
| [Smartphone Setup]                           | Setting the connected mobile device (page 19).                                                       |
| [ <b>Driving Position]</b><br>[Right] [Left] | Setting the driving position.<br>• Apple CarPlay (page 32)<br>• Android Auto™ (page 34)              |
| [Android Auto Auto-<br>launch]<br>[On] [Off] | Select [On] to automatically launch Android Auto when an<br>Android device is connected to the unit. |

### [Auto Mix (iPhone/iPod)]

| Menu Item                              | Description                                                                                       |
|----------------------------------------|---------------------------------------------------------------------------------------------------|
| [Auto Mix (iPhone/iPod)]<br>[On] [Off] | Select whether to perform mixing the sound output from WebLink and AV source sound automatically. |

### [Input/Output Settings]

| Menu Item                             | Description                           |
|---------------------------------------|---------------------------------------|
| [AV Input]<br>[Source] [Camera] [Off] | Select AV input source (page 37).     |
| [AUX Input]<br>[On] [Off]             | Set to [On] for AUX source (page 36). |

### [Camera settings]

A separately sold rear view camera (e.g. ND-BC8) is required for utilising the rear view camera function. (For details, consult your dealer.)

#### Rear view camera

This product features a function that automatically switches to the full-screen image of the rear view camera installed on your vehicle when the gearstick is in the REVERSE (R) position.

Camera View mode also allows you to check what is behind you while driving.

### Camera for Camera View mode

Camera View can be displayed at all times. Note that with this setting, the camera image is not resized to fit, and that a portion of what is seen by the camera is not viewable. To display the camera image, touch [Camera View] on the AV source selection screen (page 18).

### NOTES

- To set the rear view camera as the camera for Camera View mode, set [Back Camera Input] to [On] (page 40).
- When using the 2nd camera, set [AV Input] to [Camera] (page 37).
- When the camera view of both the rear view camera and 2nd camera are available, the key to switch
  the display appears. Touch this key to switch the display between the rear view image and 2nd
  camera image.

## **A** CAUTION

Pioneer recommends the use of a camera which outputs mirror reversed images, otherwise the screen image may appear reversed.

 Immediately verify whether the display changes to the rear view camera image when the gearstick is moved to REVERSE (R) from another position.

- When the screen changes to full-screen rear view camera image during normal driving, switch to the
  opposite setting in [Reverse Gear Setting.].
- If you touch 🔊 while the camera image is displayed, the displayed image turns off temporarily.
- When the camera view of both the rear view camera and 2nd camera are available, the key to switch the display appears. Touch this key to switch the display between the rear view image and 2nd camera image.

| Menu Item                            | Description                                                                                                    |
|--------------------------------------|----------------------------------------------------------------------------------------------------|
| [Camera View]<br>[On] [Off]          | Set to [On] to display camera view at all times. (The same mode is turned on when 🕑 is touched on the camera view screen. The setting value is synchronised.)                                                                                                    |
|                                      | NOTES<br>• To set the rear view camera as the camera for Camera View<br>mode, set [Back Camera Input] to [On] (page 40).<br>• When using the second camera, set [AV Input] to [Camera] or<br>[2nd Camera Input] to [On] (both settings are synchronised)<br>(page 40). |
|                                      | TIP                                                                                                    |
|                                      | You can also turn this function on by touching [Camera View] on the AV source selection screen or in the source list.                                                                                                    |
| [Back Camera Input]<br>[Off] [On]    | Setting the second camera activation (front camera, etc.).<br>Setting rear view camera activation.                                                                                                    |
| [2nd Camera Input]<br>[Off] [On]     | Setting the second camera activation (front camera, etc.).<br>This function is synchronised with [AV Input] setting.                                                                                                    |
| [Reverse Gear Setting.]              | Setting the polarity of the rear view camera.                                                                                                    |
| [Battery]                            | The polarity of the connected lead is positive.                                                                                                    |
| [Ground]                             | The polarity of the connected lead is negative.                                                                                                    |
|                                      | NOTE<br>If the camera polarity setting is wrong, or wrong camera setting is<br>made, press and hold <u>r</u> to release the rear view camera screen<br>and then change the camera polarity setting to [Battery].                                                       |
| [Parking Assist Guide]<br>[On] [Off] | You can set whether to display the parking assist guidelines on the rear view camera images when backing up your vehicle.                                                                                                    |

| Menu Item                         | Description                                                                                                    |
|-----------------------------------|----------------------------------------------------------------------------------------------------|
| [Parking Assist Guide<br>Adjust]* | Adjusting the guidelines by dragging or touching $A/V/$<br>A/P/P A/AP on the screen.<br>Touch [Default] to reset the settings. |

### **A** CAUTION

- When adjusting the guidelines, be sure to park the vehicle in a safe place and apply the handbrake.
- Before getting out of the car to place the markings, be sure to turn the ignition switch off (ACC OFF).
- The range projected by the rear view camera is limited. Also, the vehicle width and distance guidelines displayed on the rear view camera image may differ from the actual vehicle width and distance. (The guidelines are straight lines.)
- The image quality may deteriorate depending on the usage environment, such as at night or in dark surroundings.

### NOTE

Using packing tape or similar tape place markings as shown below before setting up the guidelines so that the guidelines can be overlaid to the markings.

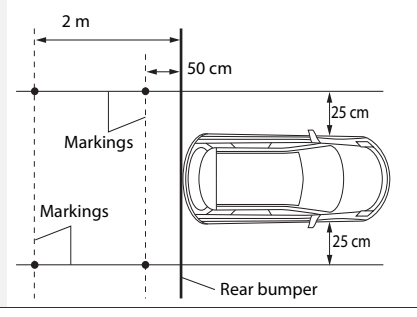

\* This setting is available only when you stop your vehicle in a safe place and apply the handbrake.

### [Wi-Fi Settings]

| Menu Item        | Description |
|------------------|-------------|
| [Wi-Fi Settings] | (page 16)   |

### [Safe Mode]

| Menu Item                 | Description                                                                                                    |
|---------------------------|----------------------------------------------------------------------------------------------------|
| [Safe Mode]<br>[On] [Off] | Set the safe mode that regulate operating some functions<br>only when you stop your vehicle in a safe place and apply<br>the handbrake. |

### [Demo Mode]

| Menu Item   | Description            |
|-------------|------------------------|
| [Demo Mode] | Setting the demo mode. |
| [On] [Off]  |                        |

### [System Language]

| Menu Item         | Description                                                                                                    |
|-------------------|----------------------------------------------------------------------------------------------------|
| [System Language] | Select the system language.                                                                                                    |
|                   | NOTES<br>• If the embedded language and the selected language setting are<br>not the same, the text information may not display properly. |

Some characters may not be displayed properly.

### [Steering Wheel Control]

| Menu Item                                                   | Description                                                                                                    |
|-------------------------------------------------------------|----------------------------------------------------------------------------------------------------|
| [Steering Wheel Control]<br>[With Adapter] [W/o<br>Adapter] | Select [With Adapter] or [W/o Adapter] according to your wired remote control.                                                                                                    |
|                                                             | NOTES<br>This section is secile black where the second second seco |
|                                                             | <ul> <li>This setting is available only when you stop your vehicle in a safe<br/>place and apply the handbrake.</li> </ul>                                                                                                    |
|                                                             | <ul> <li>Depending on your vehicle, this function may not work properly.<br/>In this case, contact your dealer or an authorised PIONEER<br/>Service Station.</li> </ul>                                                                                                    |
|                                                             | Please use a PIONEER wiring harness for each car model when                                                                                                    |
|                                                             | [With Adapter] mode is engaged, otherwise select [W/o<br>Adapter].                                                                                                    |

### [Restore Settings]

Touch [Restore] to restore the settings to the default settings.

# 

Do not turn off the engine while restoring the settings.

### NOTE

This setting is available only when you stop your vehicle in a safe place and apply the handbrake.

| Menu Item            | Description                                                                                            |
|----------------------|----------------------------------------------------------------------------------------------------|
| [All Settings]       | Almost all settings or recorded content returns to the default.                                        |
| [Audio Settings]     | Restore to default Audio settings.<br>NOTE<br>This setting is available when the source is turned off. |
| [Theme Settings]     | Restore to default Theme settings.                                                                     |
| [Bluetooth Settings] | Restore to default Bluetooth settings.                                                                 |

### [Beep Tone]

| Menu Item                 | Description                                                                                 |
|---------------------------|---------------------------------------------------------------------------------------------|
| [Beep Tone]<br>[On] [Off] | Select [Off] to disable the beep sound when the button is pressed or the screen is touched. |

### [Touch Panel Calibration]

If you feel that the touch panel keys on the screen deviate from the actual positions that respond to your touch, adjust the response positions of the touch panel screen.

### NOTES

- Do not use sharp pointed tools such as ballpoint or mechanical pens. They may damage the screen.
- Do not turn off the engine while saving the adjusted position data.
- This setting is available only when you stop your vehicle in a safe place and apply the handbrake.

| Menu Item                 | Description                                                                                                    |
|---------------------------|----------------------------------------------------------------------------------------------------|
| [Touch Panel Calibration] | <ol> <li>Touch two corners of the screen along the arrows then<br/>touch the centres of the two [+] marks at the same<br/>time twice.</li> <li>Press III.</li> <li>The adjustment results are saved.</li> <li>Press III once again.</li> <li>Proceed to 16-point adjustment.</li> <li>Gently touch the centre of the [+] mark displayed on<br/>the screen.</li> <li>The target indicates the order.</li> <li>When you press III, the previous adjustment<br/>position returns.</li> <li>When you press and hold III, the adjustment is<br/>cancelled.</li> <li>Press and hold III.</li> </ol> |
|                           | The aujustitient results are saved.                                                                                                    |

### [Dimmer Settings]

### NOTE

This setting is available only when you stop your vehicle in a safe place and apply the handbrake.

| Me  | enu Item      | Description                                                                                                    |
|-----|---------------|----------------------------------------------------------------------------------------------------|
| [Di | mmer Trigger] | Setting the dimmer brightness.                                                                                         |
|     | [Auto]        | Switches the dimmer to on or off automatically according to your vehicle's headlight turning on or off.                |
|     | [Manual]      | Switches the dimmer to on or off manually.                                                                             |
|     | [Time]        | Switches the dimmer to on or off at the time you adjusted.                                                             |
| [Da | ay/Night]     | Setting the dimmer duration by day or night.<br>You can use this function when [Dimmer Trigger] is set to<br>[Manual]. |
|     | [Day]         | Turns the dimmer function to off.                                                                                      |
|     | [Night]       | Turns the dimmer function to on.                                                                                       |

| ſ |         |  |
|---|---------|--|
|   | English |  |

| Menu Item                                                                                                    | Description                                                                                                    | * With some pi                                                                       |
|----------------------------------------------------------------------------------------------------|----------------------------------------------------------------------------------------------------|--------------------------------------------------------------------------------------|
| [Dimmer Duration] Adjus<br>dragg<br>You ca<br>[Time]<br>• Each<br>forw.<br>• When<br>avail.<br>• When<br>avail.<br>• When<br>dimm<br>• When<br>dimm | Adjust the time that the dimmer is turned on or off by dragging the cursors or touching $\blacktriangleleft$ or $\blacktriangleright$ .<br>You can use this function when [Dimmer Trigger] is set to [Time].                                                                                                    | • The adjustmen<br>vehicle's head<br>• [Brightness] an<br>Settings].                 |
|                                                                                                    | <ul> <li>TIPS</li> <li>Each touch of or moves the cursor backwards or forwards in the 15 minute width.</li> </ul>                                                                                                    | <ul> <li>[Dimmer Level]</li> <li>The picture adj</li> <li>The setting cor</li> </ul> |
|                                                                                                    | <ul> <li>available time is 0 hours.</li> <li>When the cursor for off time setting is placed on the left end and<br/>the cursor for and time setting is placed on the left end and<br/>the cursor for and the setting is placed as the sight and the<br/>the cursor for and the setting is placed as the sight and the<br/>setting of the setting setting and the setting of the setting of the<br/>setting of the setting setting and the setting of the setting of the<br/>setting of the setting setting of the setting of the setting of the<br/>setting of the setting setting of the setting of the setting of the<br/>setting of the setting setting of the setting of the setting of the<br/>setting of the setting setting of the setting of the setting of the<br/>setting of the setting of the setting of the setting of the<br/>setting of the setting of the setting of the setting of the<br/>setting of the setting of the setting of the setting of the<br/>setting of the setting of the setting of the setting of the<br/>setting of the setting of the setting of the setting of the<br/>setting of the setting of the setting of the setting of the<br/>setting of the setting of the setting of the setting of the setting of the<br/>setting of the setting of the setting of the setting of the<br/>setting of the setting of the setting of the setting of the setting of the<br/>setting of the setting of the set</li></ul> | [System In                                                                           |
|                                                                                                    | dimmer available time is 0 hours.                                                                                                    | Menu Item                                                                            |
|                                                                                                    | <ul> <li>When the cursor for on time setting is placed on the left end and<br/>the cursor for off time setting is placed on the right end, the<br/>dimmer available time is 24 hours.</li> </ul>                                                                                                    | [Firmware In                                                                         |
|                                                                                                    | NOTE                                                                                                    |                                                                                      |
|                                                                                                    | The time display of the dimmer duration adjusting bar depends on the clock display setting (page 51).                                                                                                    | [Firmware U                                                                          |
| [Picture Adjustment                                                                                                    | 1                                                                                                    |                                                                                      |
| You can adjust the pictur                                                                                                    | e for each source and rear view camera.                                                                                                    |                                                                                      |
|                                                                                                    |                                                                                                    |                                                                                      |

# **A** CAUTION

For safety reasons, you cannot use some of these functions while your vehicle is in motion. To enable these functions, you must stop in a safe place and apply the handbrake.

To adjust following menu, touch  $\blacksquare$ ,  $\blacktriangleright$ ,  $\blacksquare$ ,  $\bigtriangledown$  to adjust.

| Menu Item                       | Description                                                            |
|---------------------------------|------------------------------------------------------------------------|
| [Brightness]<br>[-24] to [+24]  | Adjust the black intensity.                                            |
| [Contrast]<br>[-24] to [+24]    | Adjust the contrast.                                                   |
| [Colour]*<br>[-24] to [+24]     | Adjust the colour saturation.                                          |
| <b>[Hue]*</b><br>[-24] to [+24] | Adjust the tone of colour (which colour is emphasised, red, or green). |
| [Dimmer Level]<br>[+1] to [+48] | Adjust the brightness of the display.                                  |
| [Temperature]<br>[-3] to [+3]   | Adjust the colour temperature, resulting in a better white balance.    |

- tures, you cannot adjust [Hue] and [Colour].
- nts of [Brightness], [Contrast], and [Dimmer Level] are stored separately when your lights are off (daytime) and on (nighttime).
- nd [Contrast] are switched automatically depending on the setting of [Dimmer
- ] can be changed the setting or the time to switch it to on or off (page 42).
- ustment may not be available with some rear view cameras.
- ntents can be memorised separately.

### formation]

| enu Item         Description           irmware Information]         Displays the firmware version.           TIP         You can also check the open source licence of the functions that this product is equipped with by touching [Licence] in this menu           irmware Update] <b>A</b> CAUTION <ul> <li>The external storage device for updating must contain only the correct update file.</li> <li>Never turn this product off, eject the SD memory card or disconnect the USB storage device while the firmware is being updated.</li> <li>You can only update the firmware when the vehicle is stopped and the handbrake is engaged.</li> <li>You cannot update the old firmware version once the latest firmware is updated.</li> <li>Download the firmware update files into your computer.</li> <li>Connect a blank (formatted) storage device to your computer then locate the correct update file and copy it onto the USB storage device.</li> <li>Set the external storage device to this product (page 25).</li> <li>Turn the source off (page 18).</li> <li>Display the [System] setting screen (page 39).</li> <li>Touch [System Information].</li> <li>Touch [Continue].</li> <li>Follow the on-screen instructions to finish updating the firmware.</li> </ul> |                      |                                                                                                    |
|----------------------------------------------------------------------------------------------------|----------------------|----------------------------------------------------------------------------------------------------|
| irmware Information]       Displays the firmware version.         TIP       You can also check the open source licence of the functions that this product is equipped with by touching [Licence] in this menu         irmware Update]                                                                                                    | enu Item             | Description                                                                                                    |
| TIP         You can also check the open source licence of the functions that this product is equipped with by touching [Licence] in this menu         irmware Update]                                                                                                    | irmware Information] | Displays the firmware version.                                                                                                    |
| You can also check the open source licence of the functions that<br>this product is equipped with by touching [Licence] in this menu<br>irmware Update]  A CAUTION  • The external storage device for updating must contain only the<br>correct update file. • Never turn this product off, eject the SD memory card or<br>disconnect the USB storage device while the firmware is being<br>updated. • You can only update the firmware when the vehicle is stopped<br>and the handbrake is engaged. • You cannot update the old firmware version once the latest<br>firmware is updated. • You cannot update the old firmware update files into your<br>computer. • Connect a blank (formatted) storage device to your<br>computer. • Connect a blank (formatted) storage device to your<br>computer then locate the correct update file and copy<br>it onto the USB storage device to this product<br>(page 25). • Turn the source off (page 18). • Display the [System] setting screen (page 39). • Touch [System Information]. • Touch [Firmware Update]. • Touch [Continue].<br>Follow the on-screen instructions to finish updating the<br>firmware. • COTE                                                                                                    |                      | TIP                                                                                                    |
| <ul> <li>irmware Update]</li> <li>A CAUTION <ul> <li>The external storage device for updating must contain only the correct update file.</li> <li>Never turn this product off, eject the SD memory card or disconnect the USB storage device while the firmware is being updated.</li> <li>You can only update the firmware when the vehicle is stopped and the handbrake is engaged.</li> <li>You cannot update the old firmware version once the latest firmware is updated.</li> <li>Download the firmware update files into your computer.</li> <li>Connect a blank (formatted) storage device to your computer then locate the correct update file and copy it onto the USB storage device.</li> <li>Set the external storage device to this product (page 25).</li> <li>Turn the source off (page 18).</li> <li>Display the [System] setting screen (page 39).</li> <li>Touch [System Information].</li> <li>Touch [Firmware Update].</li> <li>Touch [Continue].</li> <li>Follow the on-screen instructions to finish updating the firmware.</li> </ul> </li> </ul>                                                                                                    |                      | You can also check the open source licence of the functions that this product is equipped with by touching [Licence] in this menu.                                                                                                    |
| <ul> <li>The external storage device for updating must contain only the correct update file.</li> <li>Never turn this product off, eject the SD memory card or disconnect the USB storage device while the firmware is being updated.</li> <li>You can only update the firmware when the vehicle is stopped and the handbrake is engaged.</li> <li>You can only update the old firmware version once the latest firmware is updated.</li> <li>Download the firmware update files into your computer.</li> <li>Connect a blank (formatted) storage device to your computer then locate the correct update file and copy it onto the USB storage device.</li> <li>Set the external storage device to this product (page 25).</li> <li>Turn the source off (page 18).</li> <li>Display the [System] setting screen (page 39).</li> <li>Touch [Firmware Update].</li> <li>Touch [Continue].</li> <li>Follow the on-screen instructions to finish updating the firmware.</li> </ul>                                                                                                    | irmware Update]      |                                                                                                    |
| NOTE                                                                                                    |                      | <ul> <li>The external storage device for updating must contain only the correct update file.</li> <li>Never turn this product off, eject the SD memory card or disconnect the USB storage device while the firmware is being updated.</li> <li>You can only update the firmware when the vehicle is stopped and the handbrake is engaged.</li> <li>You cannot update the old firmware version once the latest firmware is updated.</li> <li>Download the firmware update files into your computer.</li> <li>Connect a blank (formatted) storage device to your computer then locate the correct update file and copy it onto the USB storage device to this product (page 25).</li> <li>Turn the source off (page 18).</li> <li>Display the [System] setting screen (page 39).</li> <li>Touch [System Information].</li> <li>Touch [Cintinue].</li> <li>Follow the on-screen instructions to finish updating the firmware.</li> </ul> |
| It an error message appears on the screen touch the display and                                                                                                    |                      | NOTE                                                                                                    |

perform the above steps again.

| Menu Item               | Description                                                                                                    |
|-------------------------|----------------------------------------------------------------------------------------------------|
| [3D Calibration Status] | Check the sensor learning status, such as the degree of<br>learning. You can also check the current sensor values and<br>the total number of speed pulses.<br>To delete the learned results stored in the sensor, follow<br>the below instructions.<br><b>1 Touch [Distance] or [Speed Pulse], and then touch</b><br>[Yes].<br><b>2 Touch [Learning] and then touch [Reset All].</b><br><b>TIP</b>            |
|                         | Touch [Reset All] to reset the sensor after changing the installation position or angle.                                                                                                    |
|                         | NOTE<br>If you touch [Reset Distance], all learned results stored in<br>[Distance] are cleared.                                                                                                    |
| [Connection Status]     | Check that the leads are properly connected between this product and vehicle.                                                                                                    |
| [GPS Antenna]           | Displays the connection status of the GPS aerial ([OK] or [NOK]) and the reception sensitivity.                                                                                                    |
|                         | NOTE<br>If reception is poor, change the installation position of the GPS<br>aerial.                                                                                                    |
| [Positioning Status]    | Displays the positioning status (3D positioning, 2D<br>positioning, or no positioning), the number of satellites<br>used for positioning (orange), and the number of satellites<br>that have received signals (yellow). If signals from more<br>than three satellites are received, the current location can<br>be measured.                                                                                  |
| [Installation]          | Indicates whether the installation position of this product<br>is correct or not. If installed correctly, [OK] appears. When<br>this product is installed at an extreme angle exceeding the<br>limitation of the installing angle, [NOK(Inst. Angle)] is<br>displayed. If the installation of this product is continually<br>changed and it is not firmly fixed into place,<br>[NOK(Vibration)] is displayed. |
| [Speed Pulse]           | The speed pulse value detected by this product is shown.                                                                                                    |
| [Illumination]          | Displays the status of headlights or small lamps of the vehicle.                                                                                                    |
| [Back Signal]           | When the gearstick is gearchanged to "R" (reverse position), the signal switches to [High] or [Low]. The signal displayed varies depending on the vehicle.                                                                                                    |

# **Theme settings**

# **A** CAUTION

Do not turn off the engine while importing an image from the external storage device.

The menu items vary according to the source.

| Menu Item                   | Description                                                                                                    |
|-----------------------------|----------------------------------------------------------------------------------------------------|
| [Background]<br>[Home] [AV] | Select the wall paper from the preset items in this product<br>or original pictures via the external device such as USB<br>storage device and SD memory card.                                                                                                    |
|                             | TIP                                                                                                    |
|                             | The wall paper can be set from selections for the top menu screen and AV operation screen.                                                                                                    |
| Preset Display              | Selects the desired preset background display.                                                                                                    |
| ୍ଲେରି (custom)*             | Displays the background display image imported from the external storage device.<br>To set the image from an external device, touch where the select the desired image by touching the desired external storage device after connecting the device.                                                                                                    |
|                             | NOTE<br>Background display image must be used within the following<br>formats.<br>• JPEG image files (.jpg or .jpeg)<br>• Allowable data size is 10 MB or smaller<br>• Allowable image size is 4 000 pixels × 4 000 pixels or smaller                                                                                                    |
| OFF (off)                   | Hides the background display.                                                                                                    |
| [Illumination]              | Select an illumination colour from the colour list or create a defined colour.                                                                                                    |
| Coloured Keys               | Select the desired preset colour.                                                                                                    |
| (custom)                    | Displays the screen to customise the illumination colour.<br>To customise the defined colour, touch (a) then touch (d)<br>or $\mathbb{N}$ to adjust the brightness and the level of red, green<br>and blue to create favourite colour.<br>To store the customised colour in the memory, touch and<br>hold [Memo], and the customised colour will be available<br>at the next illumination setting by touching (a). |
|                             | TIP<br>You can also adjust the colour tone by dragging the colour bar                                                                                                    |
| (rainbow)                   | Shifts gradually between the preset colours in sequence                                                                                                    |
| (minbow)                    | sints graddiny between the preset colours in sequence.                                                                                                    |

| Menu Item       | Description                                                                                                    |
|-----------------|----------------------------------------------------------------------------------------------------|
| [Theme]         | Select the theme colour.                                                                                                    |
|                 | TIP                                                                                                    |
|                 | You can preview the top menu screen or the AV operation screen<br>by touching [Home] or [AV] respectively.                                                                                                    |
| [Clock]         | Select the style of the clock from the preset image.                                                                                                    |
| Preset Images   | Select the desired preset style for the clock.                                                                                                    |
| OFF (off)       | Hides the clock display.                                                                                                    |
| [Splash Screen] | Select the splash screen from the preinstalled image in this<br>product or external devices such as USB storage devices<br>and SD memory cards.                                                                                     |
| Preset Images   | Selects the desired preset splash screen image.                                                                                                    |
| िद्धि (custom)* | Displays the splash screen image imported from the external storage device.<br>To set the image from an external device, touch where the desired image by touching the desired external storage device after connecting the device. |

\* The external storage device is inserted or plugged in in advance to customise the image (page 25).

### **Replicating the settings**

You can export settings you have made on the [Theme] screen to an external storage device. Also, you can import them from an external storage device.

## **A** CAUTION

Do not turn off the engine while exporting or importing the settings.

### NOTES

- If multiple external storage devices that include available data are connected to this product, the
  order of priority for the targets that the Theme settings are exported to or imported from is as follows:

   (7)SD memory card
- ②USB storage device (USB port 1)
- ③USB storage device (USB port 2)
- This setting is available only when you stop your vehicle in a safe place and apply the handbrake.

### Exporting Theme settings

- 1 Set the external storage device (page 25).
- 2 Press III.

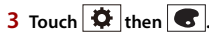

4 Touch [Export].

- 5 Touch the item you want export. [Illumination] [Theme] [Splash Screen] [Select All]
- 6 Touch [Export].

### Importing Theme settings

1 Set the external storage device (page 25).

A message confirming whether to import the stored setting data appears.

2 Touch [Import].

# 🐠 Audio settings

The menu items vary according to the source. Some of the menu items become unavailable when the volume is set to mute or the source is off.

| Description                                                                                                    |
|----------------------------------------------------------------------------------------------------|
| Select or customise the equaliser curve.<br>Select a curve that you want to use as the basis of<br>customising then touch the frequency that you want to<br>adjust.                                                                                                    |
| <ul> <li>TIPS</li> <li>If you touch [Custom1] or [Custom2], the equaliser curve currently stored in [Custom1] or [Custom2] is recalled.</li> <li>If the equaliser curve stored in [Custom1] or [Custom2] is modified, each stored curve will be overwritten.</li> <li>If you trail your finger across the bars of multiple equaliser bands, the equaliser curve settings will be set to the value of the touched point on each bar.</li> <li>If the preset equaliser curve setting will be overwritten in [Custom1] or [Custom1].</li> </ul> |
| Touch ▲ or ▼ to adjust the front/rear speaker balance.<br>Set [Front] and [Rear] to [0] when using a dual speaker<br>system.<br>Touch ◀ or ▶ to adjust the left/right speaker balance.<br><b>TIP</b><br>You can also set the value by dragging the point on the displayed<br>table.<br><b>NOTE</b><br>Only the balance can be adjusted when [Network Mode] is                                                                                                    |
|                                                                                                    |

| Menu Item                                                                                                    | Description                                                                                                    |
|----------------------------------------------------------------------------------------------------|----------------------------------------------------------------------------------------------------|
| [Mute Level]                                                                                                    | Select mute or attenuate the AV source volume and iPhone<br>or smartphone application volume when the navigation<br>outputs the guidance voice.                                                                                               |
| [ATT]                                                                                                    | The volume becomes 20 dB lower than the current volume.                                                                                                    |
| [Mute]                                                                                                    | The volume becomes 0.                                                                                                    |
| [Off]                                                                                                    | The volume does not change.                                                                                                    |
| [Source Level Adjuster]<br>[-4] to [+4]                                                                                                    | Adjust the volume level of each source to prevent radical changes in volume when switching between sources other than FM.<br>Touch ▲ or ▼ to adjust the source volume after comparing the FM tuner volume level with the level of the source. |
|                                                                                                    | TIP                                                                                                    |
|                                                                                                    | If you directly touch the area where the cursor can be moved, the SLA (source level adjustment) setting will be changed to the value of the touched point.                                                                                    |
|                                                                                                    | <ul> <li>NOTES</li> <li>Settings are based on the FM tuner volume level, which remains unchanged.</li> <li>This function is not available when the FM tuner is selected as the AV source.</li> </ul>                                          |
| [Subwoofer]<br>[On] [Off]                                                                                                    | Select enable or disable rear subwoofer output from this product.                                                                                                    |
|                                                                                                    | NOTE<br>If [Off] is selected, the subwoofer adjustment is not available in<br>[Speaker Level], [Time Alignment] and [Crossover].                                                                                                    |
| [Speaker Level]<br>Listening position*1*2<br>[Off] [Front Left] [Front<br>Right] [Front] [All]<br>Standard Mode*3<br>[Front Left] [Front Right]<br>[Rear Left] [Rear Right]<br>[Subwoofer]<br>Network Mode*3<br>[Hirab Loft] [Hirab Right] | <ul> <li>Adjust the speaker output level of the listening position.</li> <li>1 Touch  or  b to select the listening position then select the output speaker.</li> <li>2 Touch  or  b to adjust the selected speaker output level.</li> </ul>  |
| [High Lert] [High Kight]<br>[Mid Left] [Mid Right]<br>[Subwoofer]<br><b>Speaker output level</b><br>[-24] to [10]                                                                                                    |                                                                                                    |

| Menu Item                                                                                                    | Description                                                                                                    |
|----------------------------------------------------------------------------------------------------|----------------------------------------------------------------------------------------------------|
| [Crossover]                                                                                                    | Select a speaker unit (filter) to adjust the HPF or LPF cutoff frequency and the slope for each speaker unit (page 48).                                                                                                    |
| [Subwoofer Settings]                                                                                                    | Select the subwoofer phase (page 48).                                                                                                    |
| [Listening Position]*1<br>[Off] [Front Left] [Front<br>Right] [Front] [All]                                                                                                    | Select a listening position that you want to make as the centre of sound effects.                                                                                                    |
| [Time Alignment]<br>[On] [Off]<br>Listening position*1*2<br>[Off] [Front Left] [Front<br>Right] [Front] [All]<br>Standard Mode*3*4<br>[Front Left] [Front Right]<br>[Rear Left] [Rear Right]<br>[Subwoofer]<br>Network Mode*3*4<br>[High Left] [High Right]<br>[Mid Left] [Mid Right]<br>[Subwoofer]<br>Distance<br>[0] to [350] | <ul> <li>Select or customise the time alignment settings to reflect the distance between the listener's position and each speaker. You need to measure the distance between the head of the listener and each speaker unit.</li> <li>1 Touch ● or ▶ to select the listening position then select the alignment speaker.</li> <li>2 Touch ● or ▶ to input the distance between the selected speaker and listening position.</li> <li>TIP</li> <li>If you touch [TA On], the time alignment is turned off mandatorily.</li> <li>NOTE</li> <li>This function is available only when the listening position setting is set to [Front Left] or [Front Right].</li> </ul> |
| [Auto EQ]<br>[On] [Off]                                                                                                    | Set the auto-adjusted equaliser to suit the vehicle's acoustics. To use this function, the Auto EQ measurement must be done in advance (page 47).                                                                                                    |
| [A-EQ&TA Measurement]                                                                                                    | Measures and adjusts the vehicles acoustics, equaliser, and time alignment automatically to suit the vehicle interior (page 47).                                                                                                    |
| [Save Settings]                                                                                                    | Save to recall the following current sound settings by<br>touching [OK]: slope, subwoofer phase, speaker level,<br>Graphic EQ, HPF/LPF, listening position, crossover, time<br>alignment.<br><b>TIP</b><br>When you touch [Cancel], return to the [Audio] setting screen.                                                                                                    |
| [Load Settings]                                                                                                    | Load the sound settings.                                                                                                    |
|                                                                                                    | <ul> <li>NOTES</li> <li>[Sound Setting] is available only when you have already saved the sound settings (page 46).</li> <li>[Auto EQ&amp;TA Setting] is available only when you have already performed Auto EQ measurement (page 47).</li> </ul>                                                                                                    |

| Menu Item                                   | Description                                                                                                    |
|---------------------------------------------|----------------------------------------------------------------------------------------------------|
| [ASL]                                       | Set to one of five levels to increase the volume level of the audio depending on the driving speed and road conditions.                                                                                                    |
| [Bass Boost]<br>[0] to [6]                  | Adjust the bass boost level.                                                                                                    |
| [Rear Speaker Output]<br>[Rear] [Subwoofer] | Select the rear speaker output. NOTES This function is available when [Standard Mode] is selected as the speaker mode. If [Subwoofer] is selected, the rear speaker adjustment is not available in [Speaker Level], [Time Alignment] and [Crossover]. |
| [Loudness]<br>[Off] [Low] [Mid] [High]      | Compensates for deficiencies in the low-frequency and high-frequency ranges at low volume.                                                                                                    |
| [Automatic Level Control]                   | Corrects automatically the audio level difference between the music files or the sources.                                                                                                    |
| [Off]                                       | Turns the auto level control setting off.                                                                                                    |
| [Mode1]                                     | Corrects a little the audio level difference between the<br>music files or the sources (for the narrow dynamic range<br>audio signal).                                                                                                    |
| [Mode2]                                     | Corrects widely the audio level difference between the music files or the sources (for the wide dynamic range audio signal).                                                                                                    |
| [Sound Retriever]<br>[Off] [Mode1] [Mode2]  | Enhances compressed audio and restores rich sound automatically.                                                                                                    |
|                                             | TIP<br>[Mode2] has a stronger effect than [Mode1].                                                                                                    |

\*1 [All] is not available when [Network Mode] is selected as the speaker mode.

- \*2 If you change the listening position setting, the output levels of all the speakers will change in conjunction with the setting.
- \*3 To use this function, the vehicle's acoustics must be measured in advance.
- \*4 This function is available only when the [Listening Position] setting is set to [Front Left] or [Front Right].

### Adjusting the equaliser curve automatically (Auto EQ)

By measuring the vehicle's acoustics, the equaliser curve can be adjusted automatically to suit the vehicle interior.

### A WARNING

A loud tone (noise) may be emitted from the speakers when measuring the vehicle's acoustics. Never perform Auto EQ measurement while driving.

# 

- Thoroughly check the conditions before performing Auto EQ as the speakers may be damaged if this is performed under the following conditions:
- When the speakers are incorrectly connected. (For example, when a rear speaker is connected as a subwoofer output.)
- When a speaker is connected to a power amp delivering output higher than the speaker's maximum input power capability.
- If a microphone for acoustical measurement (sold separately) is not placed in the appropriate location, the measurement tone may become loud and measurement may take a long time, resulting in battery drainage. Be sure to place the microphone in the specified location.

### ▶Before operating the Auto EQ function

- Perform Auto EQ in a quiet place with the vehicle engine and air conditioning switched off. Also, cut the power of car phones or mobile phones in the vehicle, or remove them in advance. Surrounding sounds may prevent correct measurement of the vehicle's acoustics.
- Be sure to use the microphone for acoustical measurement (sold separately). Using other microphones may prevent measurement, or result in incorrect measurement of the vehicle's acoustics.
- To perform Auto EQ, the front speakers must be connected.
- When this product is connected to a power amp with input level control, Auto EQ may be impossible if the power amp's input level is set below the standard level.
- When this product is connected to a power amp with an LPF (low pass filter), turn the LPF off before performing Auto EQ. Also, set the cutoff frequency for the built-in LPF of an active subwoofer to the highest frequency.
- The distance has been calculated by a computer to provide optimum delay to ensure accurate results. Do not change this value.
- The reflected sound within the vehicle is strong and delay occurs.
- The LPF on active subwoofers or external amps delay the lower sounds.
- If an error occurs during measurement, check the following before measuring the vehicle's acoustics.
- Front speakers (left/right)
- Rear speakers (left/right)
- Noise
- Microphone for acoustical measurement (sold separately)
- Low battery

### Performing Auto EQ

## A CAUTION

Do not turn off the engine while the measurement is in progress.

### NOTES

- Auto EQ changes the audio settings as follows:
- The fader/balance settings return to the centre position (page 45).
- Previous settings for Auto EQ will be overwritten.
- 1 Stop the vehicle in a quiet place, close all doors, windows, and sun roof, and then turn the engine off.

If the engine is left running, engine noise may prevent correct Auto EQ.

### NOTE

If driving restrictions are detected during measurement, the measurement is cancelled.

2 Fix the microphone for acoustical measurement (sold separately) in the centre of the headrest of the driver's seat, facing forwards.

The Auto EQ may differ depending on where you place the microphone. If desired, place the microphone on the front passenger seat and perform Auto EQ.

- **3** Disconnect the iPhone or smartphone device.
- 4 Turn on the ignition switch (ACC ON).

If the vehicle's air conditioner or heater is turned on, turn it off.

- 5 Switch the AV source to [Source OFF] (page 18).
- 6 Press
- 7 Touch 🗘 then 🖤.
- 8 Touch [A-EQ&TA Measurement].
- 9 Connect the microphone for acoustical measurement (sold separately) with this product.

Plug the microphone into the Auto EQ microphone input jack on this product (page 6).

### NOTE

Use an extension cable (sold separately) if the cord of the microphone (sold separately) is not long enough.

10 Touch [Front Left] or [Front Right] to select the current listening position.

### 11 Touch [Start].

A 10-second countdown starts.

### NOTE

The Bluetooth connection is disconnected before the process starts.

12 Exit the vehicle and keep the doors closed until the countdown finishes. When the countdown finishes, a measurement tone (noise) is emitted from the speakers and Auto EQ measurement begins.

### 13 Wait until the measurement is completed.

When Auto EQ is completed, a message is displayed.

### NOTE

The measurement time varies depending on the type of vehicle.

### TIP

To stop the measurement, touch [Stop].

14 Store the microphone carefully in the glove box or another safe place.

If the microphone is subjected to direct sunlight for an extended period, high temperatures may cause distortion, colour change, or malfunction.

### Adjusting the cutoff frequency value

You can adjust the cutoff frequency value of each speaker. The following speakers can be adjusted: [Standard Mode]: Front, Rear, Subwoofer. [Network Mode]: High, Mid, Subwoofer.

### NOTES

- Subwoofer settings are available only when [Subwoofer] is [On].
- Rear speaker settings are available only when [Rear Speaker Output] is [Rear].
- 1 Press
- 2 Touch 🔅 then 🖤.
- **3** Touch [Crossover] or [Subwoofer Settings].
- 4 Touch or b to switch the speaker.
- **5** Drag the graph line to set the cutoff position.
- **6** Drag the lowest point of the graph to set the cutoff slope. The following items can also be set.

| Phase 🚓 | Switches the subwoofer phase between normal and reverse position.                                                                                                    |
|---------|----------------------------------------------------------------------------------------------------|
| LPF/HPF | Switches the LPF/HPF setting to [On] or [Off]. When it is turned off, the high-pass<br>filter or low-pass filter of each speaker can also be turned on by touching the<br>graph lines. |

# 🔲 Video settings

The menu items vary according to the source.

### [DVD/DivX Setup]

This setting is available only when [Disc] is selected as the source.

| Menu Item                   | Description                                                                                                    | Menu Item               | Description                                                                                                    |
|-----------------------------|----------------------------------------------------------------------------------------------------|-------------------------|----------------------------------------------------------------------------------------------------|
| [Subtitle Language]*1*2     | Set a subtitle language preference. When you select<br>[Others], a language code input screen is shown. Input the<br>four-digit code of the desired language then touch —.                                                                                                    | [Parental]              | Set restrictions so that children cannot watch violent or<br>adult-oriented scenes. You can set the parental lock level in<br>steps as desired.                                                                                                    |
| [Audio Language]*1*2        | Set an audio language preference. When you select<br>[Others], a language code input screen is shown. Input the<br>four-digit code of the desired language then touch —.                                                                                                    |                         | <ol> <li>Touch [0] to [9] to input a four-digit code number.</li> <li>Touch ].</li> <li>Registers the code number, and you can now set the</li> </ol>                                                                                                    |
| [Menu Language]*1*2         | Set a menu language preference. When you select [Others],<br>a language code input screen is shown. Input the four-digit<br>code of the desired language then touch .                                                                                                    |                         | <ul> <li>Ievel.</li> <li>3 Touch any number between [1] to [8] to select the desired level.</li> <li>The level is not the level is not the distributed to expect the distributed to expect to expect the distributed to expect to expect</li></ul> |
| [Multi Angle]<br>[On] [Off] | Set to display the angle icon on the screen.                                                                                                    |                         | applied.<br>4 Touch                                                                                                    |
| [TV Aspect]                 | Set the aspect ratio suitable for your rear display 16:9 (wide screen display) or 4:3 (regular display). (We recommend use of this function only when you want to fit the aspect ratio to the rear display.) <b>NOTES</b> • When playing discs that do not have a panscan system, the disc is played back with [Letter Box] even if you select the [Pan Scan] setting. Confirm whether the disc package bears the [is:0]LB mark. • The TV aspect ratio cannot be changed for some discs. For details, refer to the disc's instructions. |                         | <ul> <li>Sets the parental lock level.</li> <li>NOTES</li> <li>We recommend keeping a record of your code number in case you forget it.</li> <li>The parental lock level is recorded on the disc. You can confirm it by looking at the disc package, the included booklet, or the disc itself. You cannot use parental lock with discs that do not feature a recorded parental lock level.</li> <li>With some discs, parental lock operates to skip certain scenes only, after which normal playback resumes. For details, refer to the disc's instructions.</li> </ul>                                                                                                    |
| [16:9]                      | Displays the wide screen image (16:9) as it is (initial setting).                                                                                                    |                         | <ul> <li>When you set a parental lock level and then play a disc teaturing<br/>parental lock, code number input indications may be displayed.<br/>In this case, playback will begin when the correct code number is</li> </ul>                                                                                                    |
| [Letter Box]                | Makes the image in the shape of a letterbox with black bands on the top and bottom of the screen.                                                                                                    | [DivX <sup>®</sup> VOD] | input.<br>Displays this product's registration and deregistration code                                                                                                    |
| [Pan Scan]                  | Cuts the image short on the right and left sides of the screen.                                                                                                    |                         | to register this product with your DivX VOD content<br>provider to play DivX* VOD (video on demand) content on<br>this product.                                                                                                    |
|                             |                                                                                                    |                         | TIP                                                                                                    |

En **49** 

You can do this by generating a DivX VOD registration code, which

Make a note of the code as you will need it when you register or deregister from a DivX VOD provider.

you submit to your provider. [Registration Code] is 10-digit. [Deregistration Code] is 8-digit.

NOTE

| Menu Item                                                                                                    | Description                                                                                                    |
|----------------------------------------------------------------------------------------------------|----------------------------------------------------------------------------------------------------|
| [ <b>DVD Auto Play]</b><br>[On] [Off]                                                                                                    | Set to display the DVD menu automatically and start<br>playback from the first chapter of the first title when a DVD<br>disc with a DVD menu is inserted. |
|                                                                                                    | <b>INOTE</b><br>Some DVDs may not operate properly. If this function is not fully operable, turn this function off and start playback.                    |
| <ul> <li>*1 You can switch the language by touching the switch languages key during playback.</li> <li>*2 The setting made here will not be affected even if the language is switched during playback using the appropriate key.</li> </ul> |                                                                                                    |

### [Time Per Photo Slide]

| Menu Item                                                             | Description                                                   |
|-----------------------------------------------------------------------|---------------------------------------------------------------|
| [ <b>Time Per Photo Slide</b> ]<br>[5sec] [10sec] [15sec]<br>[Manual] | Select the interval of image file slideshows on this product. |

### [Video Signal Setting]

| Menu Item                                                       | Description                                                                                   |
|-----------------------------------------------------------------|-----------------------------------------------------------------------------------------------|
| [ <b>AV]</b><br>[Auto] [PAL] [NTSC] [PAL-<br>M] [PAL-N] [SECAM] | Select the suitable video signal setting when you connect this product to an AV equipment.    |
| [AUX]<br>[Auto] [PAL] [NTSC] [PAL-<br>M] [PAL-N] [SECAM]        | Select the suitable video signal setting when you connect this product to an AUX equipment.   |
| [Camera]<br>[Auto] [PAL] [NTSC] [PAL-<br>M] [PAL-N] [SECAM]     | Select the suitable video signal setting when you connect this product to a rear view camera. |
| [ <b>TV]</b><br>[Auto] [PAL] [NTSC] [PAL-<br>M] [PAL-N] [SECAM] | Select the suitable video signal setting when you connect this product to a TV tuner.         |

### [Video Output Format]

| Menu Item                             | Description                                                                |
|---------------------------------------|----------------------------------------------------------------------------|
| [Video Output Format]<br>[PAL] [NTSC] | Switches the video output format of the rear display between PAL and NTSC. |

# Favourite menu

Registering your favourite menu items in shortcuts allows you to quickly jump to the registered menu screen by a simple touch on the [Favorites] screen.

### NOTE

Up to 12 menu items can be registered in the favourite menu.

## **Creating a shortcut**

### 1 Press 🔳 then touch 🌣

**2** Touch the star icon of the menu item. The star icon for the selected menu is filled in.

### TIP

To cancel the registration, touch the star icon in the menu column again.

## Selecting a shortcut

- 1 Press 📰 then touch 🔅 .
- 2 Touch ★ .
- 3 Touch the menu item.

## **Removing a shortcut**

1 Press 🔳 then touch 🔅 .

Touch ★ .

**3** Touch and hold the favourite menu column.

The selected menu item is removed from the [Favorites] screen.

### TIP

You can also remove a shortcut by touching and holding the registered menu column.

# Other functions

# Setting the time and date

### Touch the current time on the screen.

Touch **a** or **v** to set the correct time and date.

You can operate the following items: Year, month, date, hour, minute.

### TIPS

- You can change the time display format to [12hour] or [24hour].
- You can change the order of date display format: Day-month, Month-day.

# Changing the wide screen mode

You can set the screen mode for AV screen and image files.

Touch the screen display mode key.

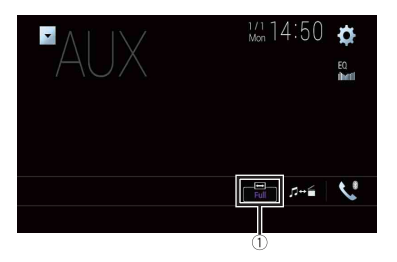

| 1             | Screen display mode key                                                                                           |
|---------------|----------------------------------------------------------------------------------------------------|
| 2 Touch the d | esired mode.                                                                                                    |
| [Full]        | A 4:3 picture is enlarged in the horizontal direction only, enabling you to enjoy an image without any omissions. |
| [Zoom]        | A 4:3 picture is enlarged in the same proportion both vertically and horizontally.                                |
| [Normal]      | A 4:3 picture is displayed normally, without changing its proportion.                                             |

[Trimming] An image is displayed across the entire screen with the horizontal-to-vertical ratio left as is. If the screen ratio differs from the image, the image may be displayed partly cut off either at the top/bottom or sides.

### NOTE

[Trimming] is for image files only.

### TIPS

- Different settings can be stored for each video source.
- When a video is viewed in wide screen mode that does not match its original aspect ratio, it may appear different.
- The video image will appear coarser when viewed in [Zoom] mode.

### NOTES

- Image files can be set to either [Normal] or [Trimming] in wide screen mode.
- This setting is available only when you stop your vehicle in a safe place and apply the handbrake.

# Selecting the video for the rear display

You can choose either to show the same image as the front screen or to show the selected source on the rear display.

### NOTES

- Video files on the external storage device are not available as a source for the rear display when [Apple CarPlay] is activated.
- Video files on the external storage device are not available as a source for the rear display when [Android Auto] is activated in [Smartphone Setup].
- **1** Press **H** then touch *AV*.

### 2 Touch [Rear].

3 Touch the source you want to show on the rear display.

| [Mirror] | The video on the front screen of this product is output to the rear display.         |  |
|----------|--------------------------------------------------------------------------------------|--|
|          | NOTE                                                                                 |  |
|          | Not all videos or sounds can be output to the rear display.                          |  |
| [DVD/CD] | The video and sound of a disc are output to the rear display.                        |  |
|          | NOTE                                                                                 |  |
|          | Compatible video types are DVD-V, Video-CD, DivX, MPEG-1, MPEG-2, and MPEG-4 only.   |  |
| [USB1]   | The video and sound of the USB storage device is output to the rear display.         |  |
|          | NOTES                                                                                |  |
|          | <ul> <li>The port that supports the rear display will only be USB port 1.</li> </ul> |  |
|          | <ul> <li>Compatible file types are MPEG-4, H.264, WMV, MKV, and FLV only.</li> </ul> |  |

| [SD]         | The video and sound of the SD memory cards are output to the rear display.              |
|--------------|-----------------------------------------------------------------------------------------|
|              | NOTE                                                                                    |
|              | Compatible file types are MPEG-4, H.264, WMV, MKV, and FLV only.                        |
| [AV]         | The video and/or sound of the AV input source are output to the rear display.           |
|              | NOTE                                                                                    |
|              | The video image and sound are output only when [AV Input] is set to [Source] (page 37). |
| [Source OFF] | Nothing is output to the rear display.                                                  |
| -            | ·                                                                                       |

# Setting the anti-theft function

You can set a password for this product. If the back-up lead is cut after the password is set, this product prompts for the password at the time of next boot up.

### Important

If you forgot your password, contact the nearest authorised Pioneer Service Station.

### Setting the password

- 1 Press 🔳 .
- 2 Touch 🗘 then 🚺
- **3** Touch 1, followed by 2, and then touch 3.

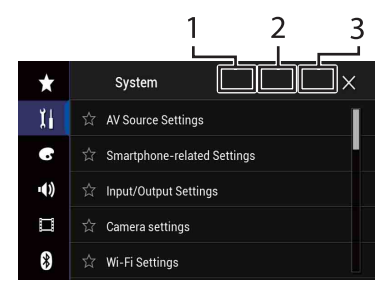

- 4 Touch [Set Password].
- 5 Enter the password.
  - 5 to 16 characters can be entered for a password.
- 6 Touch [Go].
- 7 Enter a password hint.

8 Touch [Go].

If you want to change the password currently set, enter the current password and then enter the new one.

9 Check the password, and then touch [OK].

### **Deleting the password**

The current password and password hint can be deleted.

- 1 Press 🔳 .
- 2 Touch 🔅 then 🚺.
- **3** Touch 1, followed by 2, and then touch 3 (page 52).
- 4 Touch [Clear Password].
- 5 Touch [Yes].
- 6 Touch [OK].
- 7 Enter the current password.
- 8 Touch [Go].

A message indicating that the security setting is cancelled appears.

# Restoring this product to the default settings

You can restore settings or recorded content to the default settings from [Restore Settings] in the [System] menu (page 41).

# Connection

## Precautions

# Your new product and this manual

- Do not operate this product, any applications, or the rear view camera option (if purchased) if doing so will divert your attention in any way from the safe operation of your vehicle. Always observe safe driving rules and follow all existing traffic regulations. If you experience difficulty in operating this product, pull over, park your vehicle in a safe location and apply the handbrake before making the necessary adjustments.
- Do not install this product where it may
  (i) obstruct the driver's vision,
  (ii) impair the performance of any of the vehicle's operating systems of safety features, including airbags, hazard lamp buttons, or

(iii) impair the driver's ability to safely operate the vehicle.

In some cases, it may not be possible to install this product because of the vehicle type or the shape of the vehicle interior.

## Important safeguards

## 

Pioneer does not recommend that you install this product yourself. This product is designed for professional installation only. We recommend that only authorised Pioneer service personnel, who have special training and experience in mobile electronics, set up and install this product. NEVER SERVICE THIS PRODUCT YOURSELF. Installing or servicing this product and its connecting cables may expose you to the risk of electric shock or other hazards, and can cause damage to this product that is not covered by warranty.

# Precautions before connecting the system

### 

Do not take any steps to tamper with or disable the handbrake interlock system which is in place for your protection. Tampering with or disabling the handbrake interlock system could result in serious injury or death.

### 

- Secure all wiring with cable clamps or electrical tape. Do not allow any bare wiring to remain exposed.
- Do not directly connect the yellow lead of this product to the vehicle battery. If the lead is directly connected to the battery, engine vibration may eventually cause the insulation to fail at the point where the wire passes from the passenger compartment into the engine compartment. If the yellow lead's insulation tears as a result of contact with metal parts, short-circuiting can occur, resulting in considerable danger.
- It is extremely dangerous to allow cables to become wound around the steering column or gearstick. Be sure to install this product, its cables, and wiring away in such so that they will not obstruct or hinder driving.

- Make sure that the cables and wires will not interfere with or become caught in any of the vehicle's moving parts, especially the steering wheel, gearstick, handbrake, sliding seat tracks, doors, or any of the vehicle's controls.
- Do not route wires where they will be exposed to high temperatures. If the insulation heats up, wires may become damaged, resulting in a short circuit or malfunction and permanent damage to the product.
- Do not shorten any leads. If you do, the protection circuit (fuse holder, fuse resistor or filter, etc.) may fail to work properly.
- Never feed power to other electronic products by cutting the insulation of the power supply lead of this product and tapping into the lead. The current capacity of the lead will be exceeded, causing overheating.

# Before installing this product

- Use this unit with a 12-volt battery and negative earthing only. Failure to do so may result in a fire or malfunction.
- To avoid shorts in the electrical system, be sure to disconnect the (–) battery cable before installation.

# To prevent damage

### **WARNING**

- Use speakers over 50 W (maximum input power) and between 4  $\Omega$  to 8  $\Omega$  (impedance value). Do not use 1  $\Omega$  to 3  $\Omega$  speakers for this product.
- The black lead is earth. When installing this unit or power amp (sold separately), make sure to connect the earth wire first. Ensure that the earth wire is properly

connected to metal parts of the car's body. The earth wire of the power amp and the one of this unit or any other device must be connected to the car separately with different screws. If the screw for the earth wire loosens or falls out, it could result in fire generation of smoke or malfunction.

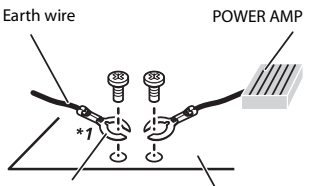

Other devices Metal parts of car's (Another electronic body device in the car)

- \*1 Not supplied for this unit
- When replacing the fuse, be sure to only use a fuse of the rating prescribed on this product.
- When disconnecting a connector, pull the connector itself. Do not pull the lead, as you may pull it out of the connector.
- This product cannot be installed in a vehicle without ACC (accessory) position on the ignition switch.

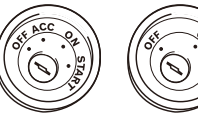

ACC position

No ACC position

 To avoid short-circuiting, cover the disconnected lead with insulating tape. It is especially important to insulate all unused speaker leads, which if left uncovered may cause a short circuit.

- For connecting a power amp or other devices to this product, refer to the manual for the product to be connected.
- The graphical symbol \_\_\_\_ placed on the product means direct current.

# Notice for the blue/ white lead

 When the ignition switch is turned on (ACC ON), a control signal is output through the blue/white lead. Connect to an external power amp's system remote control terminal, the auto-aerial relay control terminal, or the aerial booster power control terminal (max. 300 mA 12 V DC). The control signal is output through the blue/white lead, even if the audio source is switched off.

### Important

When this product is in [Power OFF] mode, the control signal is also turned off. If [Power OFF] mode is cancelled, the control signal is output again and the aerial is extended with the auto aerial function (if the aerial is being used). Be careful so that the extended aerial does not come into contact with any obstacles.

# Rear panel (main terminals)

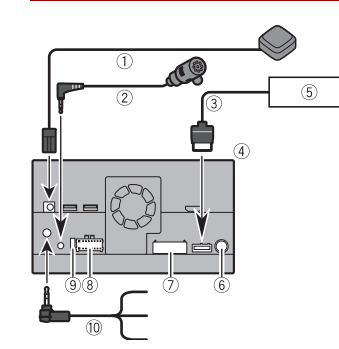

- ① GPS aerial 3.55 m
- 2 Microphone 3 m
- ③ RGB cable (supplied with Hideaway TV tuner)
- (4) This product
- ⑤ Hideaway TV tuner (GEX-1550TV (sold separately))
- 6 Aerial jack
- ⑦ AV cable IN/OUT
- 8 Power supply
- 9 Fuse (10 A)
- 10 Wired remote cable
- Connect to steering wheel control interface of your vehicle.
- For more details, consult your dealer.

### **Power cord**

### A WARNING

IMPROPER CONNECTION MAY RESULT IN SERIOUS DAMAGE OR INJURY INCLUDING ELECTRICAL SHOCK, AND INTERFERENCE WITH THE OPERATION OF THE VEHICLE'S ANTILOCK BRAKING

#### SYSTEM, AUTOMATIC TRANSMISSION AND SPEEDOMETER INDICATION.

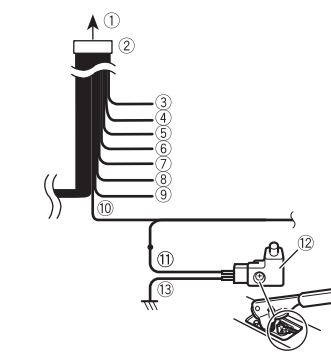

- ① To power supply
- 2 Power cord
- 3 Yellow

To terminal supplied with power regardless of ignition switch position.

- ④ Red
  - To electric terminal controlled by ignition switch (12 V DC) ON/OFF
- (5) Orange/white
  - To lighting switch terminal.
- 6 Black (earth)
- To vehicle (metal) body.
- ⑦ Violet/white

Of the two lead wires connected to the back lamp, connect the one in which the voltage changes when the gear shift is in the REVERSE (R) position. This connection enables the unit to sense whether the car is moving forwards or backwards.

- ⑧ Pink
- Car speed signal input
- 9 Blue/white

Connect to system control terminal of the power amp (max. 300 mA 12 V DC).

10 Light green

Used to detect the ON/OFF status of the handbrake. This lead must be connected to the power supply side of the handbrake switch.

- ① Power supply side
- 12 Handbrake switch
- 13 Earth side

### NOTE

The position of the speed detection circuit and the position of the handbrake switch vary depending on the vehicle model. For details, consult your authorised Pioneer dealer or an installation professional.

# **Speaker leads**

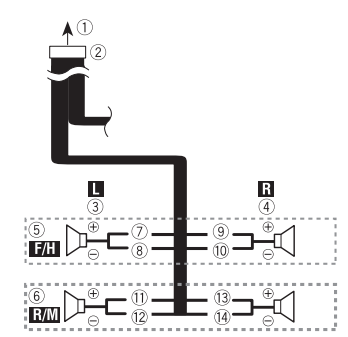

Perform these connections when using a subwoofer without the optional amplifier.

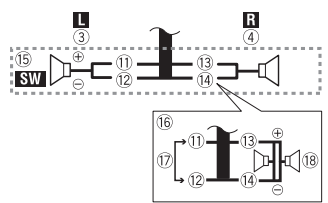

1 To power supply

- 2 Power cord
- ③ Left
- (4) Right
- Front speaker (STD) or high range speaker (NW)
- 6 Rear speaker (STD) or middle range speaker (NW)
- ⑦ White
- ⑧ White/black
- ④ Grey
- 10 Grey/black
- 1 Green
- 12 Green/black
- 13 Violet
- Wiolet/black
- (5 Subwoofer (4 Ω)
- (6) When using a subwoofer of 2 Ω, be sure to connect the subwoofer to the violet and violet/black leads of this unit. Do not connect anything to the green and green/black leads.
- 🕐 Not used.
- 18 Subwoofer (4  $\Omega) \times 2$

### NOTES

- When a subwoofer is connected to this product instead of a rear speaker, change the rear output setting in the initial setting. The subwoofer output of this product is monaural.
   For details, refer to [Rear Speaker Output] (page 47).
- With a two-speaker system, do not connect anything to the speaker leads that are not connected to speakers.

# Power amp (sold separately)

### Important

The speaker leads are not used when this connection is in use.

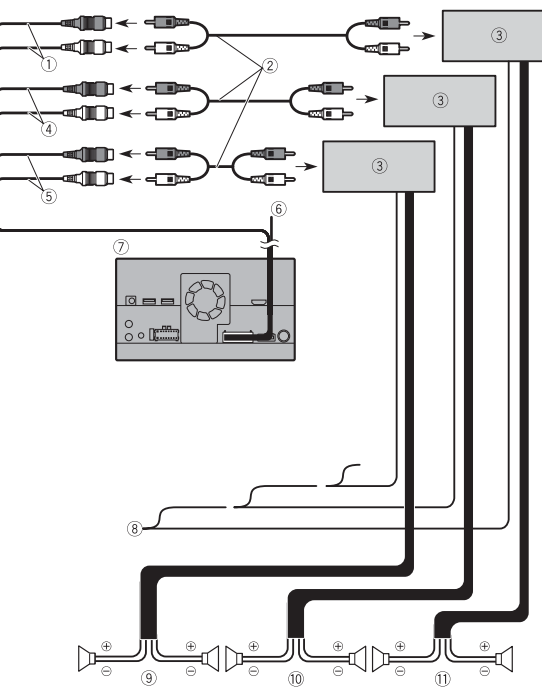

- ① Subwoofer output (SUBWOOFER OUTPUT) 23 cm (STD) Low range output (NW)
- ② RCA cable (sold separately)
- ③ Power amp
- ④ Front output (**FRONT OUTPUT**) 15 cm (STD) High range output (NW)
- (5) Rear output (REAR OUTPUT) 15 cm (STD)

Middle range output (NW)

6 Yellow/black (MUTE)

If you use an equipment with Mute function, wire this lead to the Audio Mute lead on that equipment. If not, keep the Audio Mute lead free of any connections.

- ⑦ This product
- (8) System remote control

Connect to Blue/white cable (max. 300 mA 12 V DC).

9 Rear speaker (STD)

Middle range speaker (NW)

- 10 Front speaker (STD) High range speaker (NW)
- 1) Subwoofer (STD) Low range speaker (NW)

### NOTE

Select the appropriate speaker mode between standard mode (STD) and network mode (NW). For details, refer to Starting up the unit (page 9).

# iPod/iPhone and smartphone

### NOTES

- For details on how to connect an external device using a separately sold cable, refer to the manual for the cable.
- For details concerning the connection, operations and compatibility of the iPhone, refer to the chapter of each source or application.
- For details concerning the connection and operations of the smartphone, refer to the chapter of each source or application.

# iPod/iPhone

# Smartphone (Android device)

### **Connecting via the USB port**

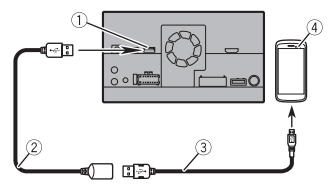

- ① USB port2
- 2 USB cable (supplied with CD-MU200)

③ USB - micro USB cable (Type USB A micro USB B) (supplied with CD-MU200)

(4) Smartphone

## Camera

When you use the rear view camera, the rear view image is automatically switched from the video by moving the gearstick to **REVERSE (R). Camera View** mode also allows you to check what is behind you while driving.

### 

USE INPUT ONLY FOR REVERSE OR MIRROR IMAGE REAR VIEW CAMERA. OTHER USE MAY RESULT IN INJURY OR DAMAGE.

# 

- The screen image may appear reversed.
- With the rear view camera you can keep an eye on trailers, or back into a tight parking spot. Do not use for entertainment purposes.
- Objects in rear view may appear closer or more distant than in reality.

### Connecting via the USB port

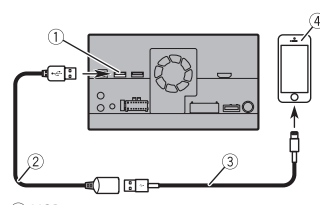

- ① USB port1
- 2 USB cable 1.5 m
- ③ USB interface cable for iPod/iPhone (CD-IU52) (sold separately)
- ④ iPhone

 The image area of full-screen images displayed while backing or checking the rear of the vehicle may differ slightly.

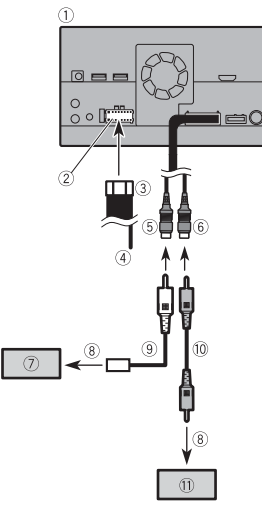

- 1) This product
- ② Power supply
- ③ Power cord
- (4) Violet/white (REVERSE-GEAR SIGNAL INPUT)
- 5 Brown (REAR VIEW CAMERA IN) 23 cm
- <sup>(6)</sup> Yellow (VIDEO INPUT) 23 cm
- ⑦ Rear view camera (ND-BC8) (sold) separately)
- (8) To video output
- 9 RCA cable (supplied with ND-BC8)
- 10 RCA cable (sold separately)
- ① View camera (sold separately)

### NOTES

 Connect only the rear view camera to brown cable. Do not connect any other equipment.

 Some appropriate settings are required to use rear view cameras. For details, refer to [Camera settings] (page 40).

### **External video** component

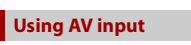

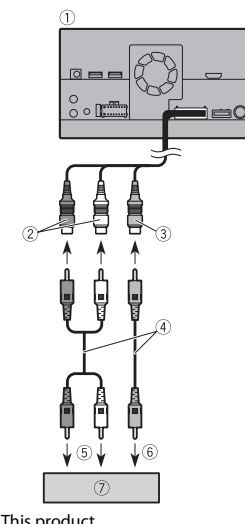

- 1 This product
- 2 Red, white (AUDIO INPUT) 23 cm
- 3 Yellow (VIDEO INPUT) 23 cm
- ④ RCA cable (sold separately)
- (5) To audio input
- (6) To video input
- ⑦ External video component (sold) separately)

### NOTE

The appropriate setting is required to use the external video component. For details, refer to AV input (page 37).

### Using an AUX input

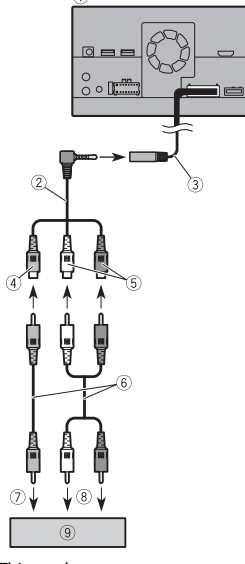

- 1) This product
- 2 Mini-jack AV cable (sold separately)
- 3 AUX input (AUX IN) 15 cm
- (4) Yellow
- (5) Red, white
- 6 RCA cables (sold separately)
- ⑦ To video output
- ⑧ To audio outputs
- (9) External video component (sold separately)

### NOTE

The appropriate setting is required to use the external video component. For details, refer to AUX (page 36).

## 

Be sure to use a mini-iack AV cable (sold separately) for wiring. If you use other cables, the wiring position might differ resulting in disturbed images and sounds.

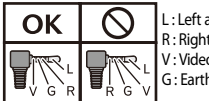

L: Left audio (White) R : Right audio (Red) V: Video (Yellow) G : Earth

### Using an HDMI input

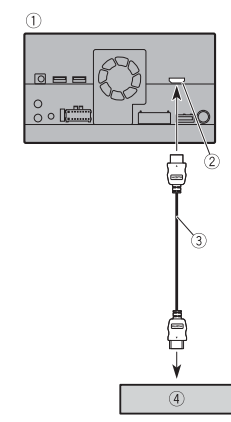

- 1 This product
- 2 HDMI port
- ③ High Speed HDMI<sup>™</sup> Cable (sold separately)
- ④ HDMI device (sold separately)

### NOTE

When you connect the High Speed HDMI™ Cable, use the lock tie to fix it securely (page 58).

# Securing the High Speed HDMI<sup>™</sup>

Be sure to fix the High Speed HDMI<sup>™</sup> Cable with the lock tie, when you connect the external device with the High Speed HDMI<sup>™</sup> Cable.

- 1 Insert the High Speed HDMI<sup>™</sup> Cable into the HDMI port.
- 2 Wrap the lock tie around the hook above the HDMI port and the High Speed HDMI™ Cable, and then tighten it to secure the High Speed HDMI™ Cable.

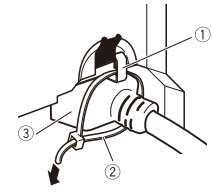

Hook
 Lock tie
 High Speed HDMI<sup>™</sup> Cable

# 

Do not tighten up the lock tie more than necessary.

# Rear display

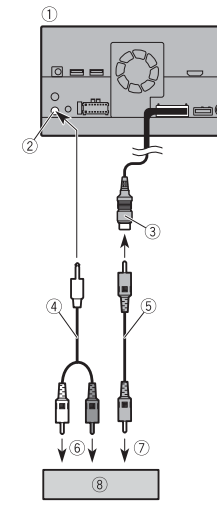

- ① This product
- 2 Rear audio output (R. AUDIO OUT)
- ③ Yellow (**REAR MONITOR OUTPUT**) 30 cm
- 4 Mini pin plug cable (sold separately)
- ⑤ RCA cables (sold separately)
- 6 To audio input
- O To video input
- ⑧ Rear display with RCA input jacks (sold separately)

### 

NEVER install the rear display in a location that enables the driver to watch the video source while driving. This product's rear video output is for connection of a display to enable passengers in the rear seats to watch the video source.

# Installation

# Precautions before installation

# 

- Never install this product in places where, or in a manner that:
- Could injure the driver or passengers if the vehicle stops suddenly.
- May interfere with the driver's operation of the vehicle, such as on the floor in front of the driver's seat, or close to the steering wheel or gearstick.
- To ensure proper installation, be sure to use the supplied parts in the manner specified. If any parts are not supplied with this product, use compatible parts in the manner specified after you have the part compatibility checked by your dealer. If parts other than supplied or compatible ones are used, they may damage internal parts of this product or they may work loose and the product may become detached.
- It is extremely dangerous to allow cables to become wound around the steering column or gearstick. Be sure to install this product, its cables, and wiring away in such so that they will not obstruct or hinder driving.
- Make sure that leads cannot get caught in a door or the sliding mechanism of a seat, resulting in a short circuit.
- Please confirm the proper function of your vehicle's other equipment after installation of this product.
- Do not install this product where it may
  (i) obstruct the driver's vision,
  (ii) impair the performance of any of the vehicle's operating systems or safety

features, including airbags, hazard lamp buttons or

(iii) impair the driver's ability to safely operate the vehicle.

 Never install this product in front of or next to the place in the dashboard, door, or pillar from which one of your vehicle's airbags would deploy. Please refer to your vehicle's owner's manual for reference to the deployment area of the frontal airbags.

## **Before installing**

- Consult with your nearest dealer if installation requires drilling holes or other modifications of the vehicle.
- Before making a final installation of this product, temporarily connect the wiring to confirm that the connections are correct and the system works properly.
- Do not install this product in a position where the opening of the LCD panel is obstructed by any obstacles, such as the gearstick. Before installing this product, be sure to leave sufficient space so that the LCD panel does not obstruct the gearstick when it is fully opened. This may cause interference with the gearstick, or a malfunction of the mechanism of this product.

# **Installation notes**

- Do not install this product in places subject to high temperatures or humidity, such as:
- Places close to a heater, vent or air conditioner.

- Places exposed to direct sunlight, such as on top of the dashboard.
- Places that may be exposed to rain, such as close to the door or on the vehicle's floor.
- Install this product horizontally on a surface within 0 to 30 degrees tolerance (within 5 degrees to the left or right).
   Improper installation of the unit with the surface tilted more than these tolerances increases the potential for errors in the vehicle's location display, and might otherwise cause reduced display performance.

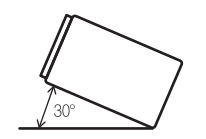

 When installing, to ensure proper heat dispersal when using this unit, make sure you leave ample space behind the rear panel and wrap any loose cables so they are not blocking the vents.

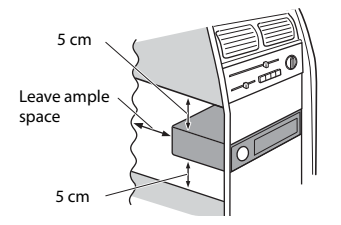

# Before installing this product

1 Remove the trim ring. Extend top and bottom of the trim ring outwards to remove the trim ring.

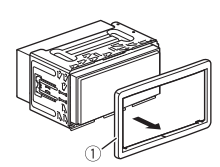

### ① Trim ring

- 2 Insert the supplied extraction keys into both sides of the unit until they click into place.
- **3** Pull the unit out of the holder.

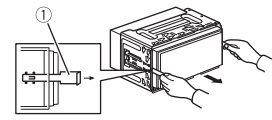

① Extraction key

# Installation with the holder

- 1 Install the holder into the dashboard.
- 2 Secure the mounting sleeve by using a screwdriver to bend the metal tabs (90°) into place.

182 mm

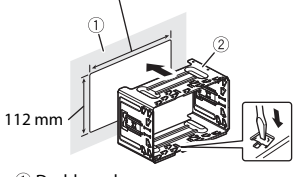

Dashboard
 Holder

**3** Install this product into the holder.

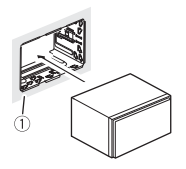

Dashboard
 Attach the trim ring.

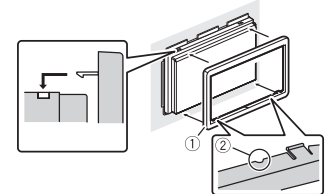

1 Trim ring

2 Groove

Attach the trim ring with the side with a groove facing downward.

# Installation using the screw holes on the side of this product

1 Fastening this product to the factory radio-mounting bracket.

Position this product so that its screw holes are aligned with the screw holes of the bracket, and tighten the screws at three locations on each side.

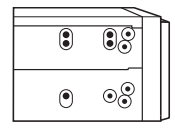

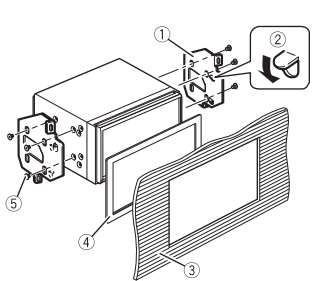

- ① Factory radio-mounting bracket
- ② If the pawl interferes with installation, you may bend it down
- 3 Dashboard or console
- (3) Dashboard or console

In some types of vehicles, discrepancy may occur between the unit and the dashboard. If this happens, use the supplied frame to fill the gap.

⑤ Truss head screw Be sure to use the screws supplied with this product.

# Installing the GPS aerial

### **A** CAUTION

Do not cut the GPS aerial lead to shorten it or use an extension to make it longer. Altering the aerial cable could result in a short circuit or malfunction and permanent damage to this product.

### Installation notes

 The aerial should be installed on a level surface where radio waves will be blocked as little as possible. Radio waves cannot be received by the aerial if reception from the satellite is blocked.

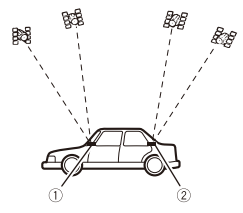

- 1 Dashboard
- 2 Rear shelf
- When installing the GPS aerial inside the vehicle, be sure to use the metal sheet provided with your system. If this is not used, the reception sensitivity will be poor.
- Do not cut the accessory metal sheet. This would reduce the sensitivity of the GPS aerial.
- Take care not to pull the aerial lead when removing the GPS aerial. The lead may become detached.
- Do not paint the GPS aerial, as this may affect its performance.

### 

Do not install the GPS aerial over any sensors or vents on the dashboard of the vehicle, as doing so may interfere with the proper functioning of such sensors or vents and may compromise the ability of the metal sheet under the GPS aerial to properly and securely affix to the dashboard.

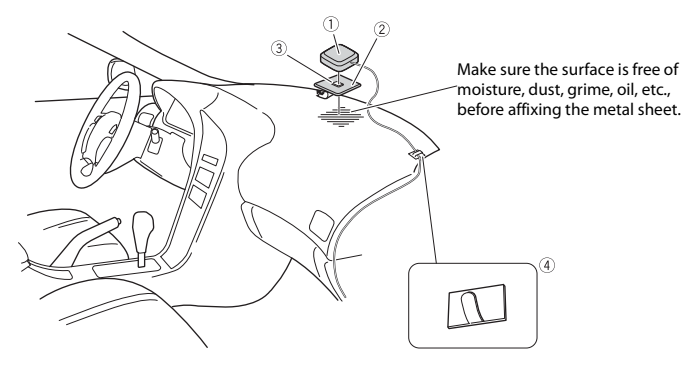

- 1 GPS aerial
- ② Metal sheet
- Peel off the protective sheet on the rear.
- ③ Double-sided tape
- ④ Clamps
  - Use clamps to secure the lead where necessary inside the vehicle.

### NOTES

- Affix the metal sheet on the surface as level as possible where the GPS aerial faces the window.
- Affix the GPS aerial on the metal sheet using the double-sided tape.
- The metal sheet contains a strong adhesive which may leave a mark on the surface if it is removed.
- When attaching the metal sheet, do not cut it into small pieces.
- Some models use window glass that does not allow signals from GPS satellites to pass through. On such models, install the GPS aerial on the outside of the vehicle.

# Installing the microphone

- Install the microphone in a place where its direction and distance from the driver make it easiest to pick up the driver's voice.
- Be sure to turn off (ACC OFF) the product before connecting the microphone.
- Depending on the vehicle model, the microphone cable length may be too short when you mount the microphone on the sun visor. In such cases, install the microphone on the steering column.

### Mounting on the sun visor

1 Fit the microphone lead into the groove.

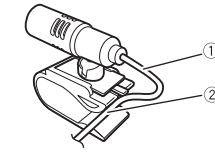

① Microphone lead

- <sup>(2)</sup> Groove
- 2 Attach the microphone clip to the sun visor.

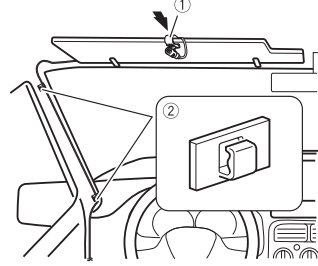

- ① Microphone clip
- 2 Clamps
  - Use separately sold clamps to secure the lead where necessary inside the vehicle.

Install the microphone on the sun visor when it is in the up position. It cannot recognise the driver's voice if the sun visor is in the down position.

# Installation on the steering column

Detach the microphone base from the microphone clip by sliding the microphone base while pressing the tab.

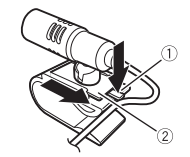

Tab
 Microphone base

2 Mount the microphone on the steering column.

English

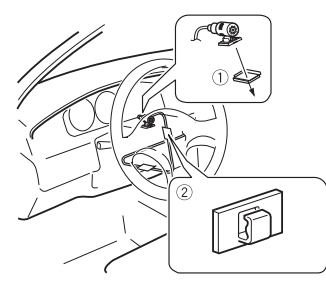

- 1 Double-sided tape
- ② Clamps

Use separately sold clamps to secure the lead where necessary inside the vehicle.

### NOTE

Install the microphone on the steering column, keeping it away from the steering wheel.

### Adjusting the microphone angle

The microphone angle can be adjusted.

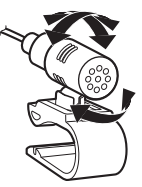

# Appendix

## Troubleshooting

If you have problems operating this product, refer to this section. The most common problems are listed below, along with likely causes and solutions. If a solution to your problem cannot be found here, contact your dealer or the nearest authorised Pioneer service facility.

### **Common problems**

# A black screen is displayed, and operation is not possible using the touch panel keys.

- $\rightarrow$  [Power OFF] mode is on.
  - Press any button on this product to release the mode.
  - Press and hold the <u><u></u> to release the rear view camera screen and then change the camera polarity setting to [Battery].</u>

### **Problems with the AV screen**

### CD or DVD playback is not possible.

- ightarrow The disc is inserted upside down.
- Insert the disc with the label upward.
- $\rightarrow$  The disc is dirty.
  - Clean the disc.
- $\rightarrow$  The disc is cracked or otherwise damaged.
  - Insert a normal, round disc.
- $\rightarrow$  The files on the disc are in an irregular file format.
- Check the file format.
- $\rightarrow$  The disc format cannot be played back. – Replace the disc.

- $\rightarrow$  The loaded disc is a type this product cannot play.
  - Check what type of disc it is.

# The screen is covered by a caution message and the video cannot be shown.

- $\rightarrow$  The handbrake lead is not connected or the handbrake is not applied.
- Connect the handbrake lead correctly, and apply the handbrake.
- $\rightarrow$  The handbrake interlock is activated.
  - Park your vehicle in a safe place and apply the handbrake.

# No video output from the connected equipment.

- → The [AV Input] or [AUX Input] setting is incorrect.
  - -Correct the settings.

### The audio or video skips.

 $\rightarrow$  This product is not firmly secured. – Secure this product firmly.

# No sounds are produced. The volume level will not rise.

- $\rightarrow$  Cables are not connected correctly. – Connect the cables correctly.
- → The system is performing still, slow motion, or frame-by-frame playback with DVD-Video.
  - There is no sound during still, slow motion, or frame-by-frame playback with DVD-Video.
- → The system is paused or performing fast reverse or forwards during the disc playback.
  - For the media other than music CD (CD-DA), there is no sound on fast reverse or forwards.

# The icon $\bigcirc$ is displayed, and operation is impossible.

- $\rightarrow$  The operation is not compatible with the video configuration.
  - The operation is not possible. (For example, the DVD playing does not feature that angle, audio system, subtitle language, etc.)

# The picture stops (pauses) and this product cannot be operated.

- → The reading of data is impossible during disc playback.
  - Stop playback once, then restart.

# The picture is stretched, with an incorrect aspect ratio.

- $\rightarrow$  The aspect setting is incorrect for the display.
  - Select the appropriate setting for that image.

# A parental lock message is displayed and DVD playback is not possible.

- $\rightarrow$  The parental lock is on.
  - Turn the parental lock off or change the level.

# The parental lock for DVD playback cannot be canceled.

 $\rightarrow$  The code number is incorrect. – Input the correct code number.

#### The DVD video is not played back with the audio/subtitle language specified in [DVD/DivX Setup].

→ The DVD does not support the language selected in [DVD/DivX Setup]. - Playback in the selected language is not possible if the language selected in [DVD/DivX Setup] is not recorded on the disc.

#### The picture is extremely unclear/ distorted and dark during playback.

→ The disc features a signal to prohibit copying. (Some discs may have this.)

 Since this product is compatible with the copy guard analogue copy protect system, the picture may suffer from horizontal stripes or other imperfections when a disc with that kind of protection signal is viewed on some displays. This is not a malfunction.

### iPod cannot be operated.

- $\rightarrow$  The iPod is frozen.
  - Reconnect the iPod with the USB interface cable for iPod/iPhone.
- Update the iPod software version.
- $\rightarrow$  An error has occurred.
  - Reconnect the iPod with the USB interface cable for iPod/iPhone.
  - Park your vehicle in a safe place, and then turn off the ignition switch (ACC OFF). Subsequently, turn the ignition switch to on (ACC ON) again.
  - Update the iPod software version.
- $\rightarrow$  Cables are not connected correctly. –Connect the cables correctly.

### Sound from the iPod cannot be heard.

- → The audio output direction may switch automatically when the Bluetooth and USB connections are used at the same time.
  - Use the iPod to change the audio output direction.

### Problems with the phone screen

# Dialling is impossible because the touch panel keys for dialling are inactive.

- $\rightarrow$  Your phone is out of range for service.
- Retry after re-entering the range for service.
- → The connection between the mobile phone and this product cannot be established.
  - -Perform the connection process.

# Problems with Application screen

### A black screen is displayed.

- → While operating an application, the application was ended on the smartphone side.
  - Press 
     to display the top menu screen.
- → The smartphone OS may be awaiting screen operation.
  - Stop the vehicle in a safe place and check the screen on the smartphone.

# The screen is displayed, but operation does not work at all.

- $\rightarrow$  An error has occurred.
  - Park your vehicle in a safe place, and then turn off the ignition switch (ACC OFF). Subsequently, turn the ignition switch to on (ACC ON) again.
  - When an Android device is connected, disconnect the Bluetooth connection from this product and then reconnect it.

### The smartphone was not charged.

- → Charging stopped because the temperature of the smartphone rose due to prolonged use of the smartphone during charging.
  - Disconnect the smartphone from the cable, and wait until the smartphone cools down.
- $\rightarrow$  More battery power was consumed than was gained from charging.
  - This problem may be resolved by stopping any unnecessary services on the smartphone.

# The status of the vehicle for the forwards and backwards directions are reversed.

 $\rightarrow$  Since part of the vehicle status is sent to the connected device when you use the Android Auto function, this problem occurs when the reverse gear polarity setting of this product is incorrect. – Check the polarity and re-select the correct setting.

### **Error messages**

When problems occur with this product, an error message appears on the display. Refer to the table below to identify the problem, then take the suggested corrective action. If the error persists, record the error message and contact your dealer or your nearest Pioneer service centre.

### Common

### AMP Error

- → This product fails to operate or the speaker connection is incorrect; the protective circuit is activated.
  - Check the speaker connection. If the message fails to disappear even after the engine is switched off/on, contact your dealer or an authorised Pioneer Service Station for assistance.

### TEMP

- $\rightarrow$  The temperature of this product is outside the normal operating range.
  - Wait until this product returns to a temperature within the normal operating limits.

Product overheat, For protection the System will shut down automatically in 1 minute. Re-cycle the ignition to restart the product If this message keeps showing, please contact your dealer or local service centre

- $\rightarrow$  The temperature is too high for this product to operate.
  - Follow the instructions displayed on the screen. If this does not solve the

problem, contact your dealer or an authorised Pioneer Station for assistance.

### Disc

#### Error-02-XX/FF-FF

- $\rightarrow$  The disc is dirty.
  - Clean the disc.
- $\rightarrow$  The disc is scratched.
  - Replace the disc.
- ightarrow The disc is loaded upside down.
- Check that the disc is loaded correctly.  $\rightarrow$  There is an electrical or mechanical
  - error.
  - Press the RESET button.

### **Different Region Disc**

- $\rightarrow$  The disc does not have the same region number as this product.
  - Replace the DVD with one bearing the correct region number.

### **Unplayable Disc**

- $\rightarrow$  This type of disc cannot be played on this product.
  - Replace the disc with one that can be played on this product.

### **Unplayable File**

- $\rightarrow$  This type of file cannot be played on this product.
  - Select a file that can be played.

### Skipped

- → The inserted disc contains DRM protected files.
  - The protected files are skipped.

### Protect

→ All the files on the inserted disc are embedded with DRM. – Replace the disc.

### This DivX rental has expired.

→ The inserted disc contains expired DivX VOD content.

- Select a file that can be played.

### Video resolution not supported

→ Files that cannot be played on this product are included in the file.
– Select a file that can be played.

### Unable to write to flash memory

- → The playback history for VOD contents cannot be saved for some reason.
  – Retry
  - Retry.
  - If the message appears frequently, consult your dealer.

# Your device is not authorized to play this DivX protected video.

- → This product's DivX registration code has not been authorised by the DivX VOD contents provider.
- Register this product to the DivX VOD contents provider.

### Video frame rate not supported

→ DivX file's frame rate is more than 30 fps. - Select a file that can be played.

### Audio Format not supported

- $\rightarrow$  This type of file is not supported on this product.
  - Select a file that can be played.

# External storage device (USB, SD)

### Error-02-9X/-DX

- $\rightarrow$  Communication failed.
  - Turn the ignition switch OFF and back ON.
  - Disconnect the USB storage device.
  - Change to a different source. Then, return to the USB storage device.

### Unplayable File

→ There is no playable file in the external storage device (USB, SD).

- Check that the files in the external storage device (USB, SD) are compatible with this product.
- → Security for the connected external storage device (USB, SD) is enabled.
  - Follow the external storage device (USB, SD) instructions to disable security.

### Skipped

 → The connected external storage device (USB, SD) contains DRM protected files.
 − The protected files are skipped.

### Protect

- → All the files on the connected external storage device (USB, SD) are embedded with DRM.
  - Replace the external storage device (USB, SD).

### Incompatible USB

- $\rightarrow$  The connected USB storage device is not supported by this product.
  - Disconnect your device and replace it with a compatible USB storage device.

### Incompatible SD

- $\rightarrow$  The SD memory card is not supported by this product.
  - Remove your device and replace it with a compatible SD memory card.
  - Format the SD memory card. It is recommended that you use SD
     Formatter for formatting SD memory cards.

### Check USB

- $\rightarrow$  The USB connector or USB cable has short-circuited.
  - Check that the USB connector or USB cable is not caught in something or damaged.
- → The connected USB storage device consumes more than maximum allowable current.
  - Disconnect the USB storage device and do not use it. Turn the ignition

switch to OFF, then to ACC or ON and then connect a compliant USB storage device.

### **HUB Error**

- → The connected USB hub is not supported by this product.
  - Directly connect the USB storage device to this product.

#### No Response

- $\rightarrow$  This product cannot recognise the connected USB storage device.
  - Disconnect the device and replace it with another USB storage device.

### Video resolution not supported

→ Files that cannot be played on this product are included in the file. – Select a file that can be played.

USB1 was disconnected for device protection. Do not re-insert this USB memory into the unit. Press reset to restart USB memory. (USB2 was disconnected for device protection. Do not re-insert this USB memory into the unit. Press reset to restart USB memory.)

- → The USB connector or USB cable is short-circuited.
  - Check that the USB connector or USB cable is not caught in something or damaged.
- → The connected USB storage device consumes more than maximum allowable current.
  - Disconnect the USB storage device and do not use it. Turn the ignition switch to OFF, then to ACC or ON and then connect a compliant USB storage device.
- $\rightarrow$  The USB interface cable for iPod/iPhone is short-circuited.
  - Confirm that the USB interface cable for iPod/iPhone or USB cable is not caught in something or damaged.

### Audio Format not supported

- $\rightarrow$  This type of file is not supported on this product.
  - Select a file that can be played.

### iPod

### Error-02-6X/-9X/-DX

- $\rightarrow$  iPod failure.
  - Disconnect the cable from the iPod.
     Once the iPod's main menu is displayed, reconnect the iPod and reset it.

### Error-02-67

- $\rightarrow$  The iPod firmware version is old.
  - Update the iPod version.

### Bluetooth

#### Error-10

- $\rightarrow$  The power failed for the Bluetooth module of this product.
  - Turn the ignition switch to OFF and then to ON.

If the error message is still displayed after performing the above action, please contact your dealer or an authorised Pioneer Service Station.

### Apple CarPlay

### Attempting to connect to Apple CarPlay.

- → Communication failed and the system is trying to connect.
- → Wait for a while. Then, perform the actions below if the error message is still displayed.
  - Restart the iPhone.
  - Disconnect the cable from the iPhone, and then connect the iPhone again after a few seconds.
  - Turn the ignition switch to OFF and then to ON.

If the error message is still displayed after performing the above action, please contact your dealer or an authorised Pioneer Service Station.

### Android Auto

### Android Auto has stopped.

- $\rightarrow$  The connected device is not compatible with Android Auto.
  - Check if the device is compatible with Android Auto.
- $\rightarrow$  The startup of Android Auto failed for some reasons.
  - Disconnect the cable from the smartphone, and then connect the smartphone again after a few seconds.
     Restart the smartphone.
- Turn the ignition switch to OFF and then to ON.

If the error message is still displayed after performing the above action, please contact your dealer or an authorised Pioneer Service Station.

- → The time set in this product is not correct.
  - -Check if the time is correctly set.

### Bluetooth pairing failed. Please pair your Android phone manually.

- $\rightarrow$  The Bluetooth pairing failed for some reasons.
  - Pair this product with the device manually.

# To use Android Auto, please stop your car and check your Android phone.

- → The default settings are displayed on the screen of the Android Auto compatible device or images are not output from the Android Auto compatible device.
  - Park your vehicle in a safe place, and follow the instructions displayed on the screen. If the error message is still displayed after performing on-screen

instructions, please reconnect the device.

# Handling and care of discs

Some basic precautions are necessary when handling your discs.

### **Built-in drive and care**

- Use only conventional, fully circular discs. Do not use shaped discs.
- Do not use cracked, chipped, warped, or otherwise damaged discs as they may damage the built-in drive.
- Use 12-cm discs. Do not use 8-cm discs or an adapter for 8-cm discs.
- When using discs that can be printed on label surfaces, check the instructions and the warnings of the discs. Depending on the discs, inserting and ejecting may not be possible. Using such discs may result in damage to this equipment.
- Do not attach labels, write on or apply chemicals to the surface of the discs.
- Do not attach commercially available labels or other materials to the discs.
- To clean a disc, wipe it with a soft cloth, moving outward from the centre.
- Condensation may temporarily impair the built-in drive's performance.
- Playback of discs may not be possible because of disc characteristics, disc format, recorded application, playback environment, storage conditions and so on.
- Road shocks may interrupt disc playback.
- Read the precautions for discs before using them.

# Ambient conditions for playing a disc

- At extremely high temperatures, a temperature cutout protects this product by switching it off automatically.
- Despite our careful design of the product, small scratches that do not affect actual operation may appear on the disc surface as a result of mechanical wear, ambient conditions for use or handling of the disc. This is not a sign of the malfunction of this product. Consider it to be normal wear and tear.

# **Playable discs**

### DVD-Video

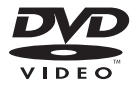

- **W** is a trademark of DVD Format/Logo Licensing Corporation.
- It is not possible to play DVD Audio discs. This DVD drive may not be able to play all discs bearing the marks shown above.

CD

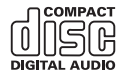

### **AVCHD recorded discs**

This unit is not compatible with discs recorded in AVCHD (Advanced Video

Codec High Definition) format. Do not insert in AVCHD discs. If inserted, the disc may not be ejected.

### **Playing DualDisc**

- DualDiscs are two-sided discs that have a recordable CD for audio on one side and a recordable DVD for video on the other.
- Playback of the DVD side is possible with this product. However, since the CD side of DualDiscs is not physically compatible with the general CD standard, it may not be possible to play the CD side with this product.
- Frequent loading and ejecting of a DualDisc may result in scratches to the disc.
- Serious scratches can lead to playback problems on this product. In some cases, a DualDisc may become stuck in the discloading slot and will not eject. To prevent this, we recommend you refrain from using DualDisc with this product.
- Please refer to the manufacturer for more detailed information about DualDiscs.

### **Dolby Digital**

This product will down-mix Dolby Digital signals internally and the sound will be output in stereo.

 Manufactured under license from Dolby Laboratories. Dolby, Dolby Audio and the double-D symbol are trademarks of Dolby Laboratories.

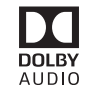

# Detailed information for playable media

### Compatibility

#### Common notes about disc compatibility • Certain functions of this product may not

- be available for some discs.Compatibility with all discs is not quaranteed.
- It is not possible to play DVD-RAM discs.
- Playback of discs may become impossible with direct exposure to sunlight, high temperatures, or depending on the storage conditions in the vehicle.

### **DVD-Video discs**

• DVD-Video discs that have incompatible region numbers cannot be played on this DVD drive. The region number of the player can be found on this product's chassis.

### DVD-R/DVD-RW/DVD-R SL (Single Layer)/DVD-R DL (Dual Layer) discs

- Unfinalised discs which have been recorded with the Video format (video mode) cannot be played back.
- Discs which have been recorded with the Video Recording format (VR mode) cannot be played back.
- DVD-R DL (Dual Layer) discs which have been recorded with Layer Jump recording cannot be played back.
- For detailed information about recording mode, please contact the manufacturer of media, recorders, or writing software.

### CD-R/CD-RW discs

- Unfinalised discs cannot be played back.
- It may not be possible to playback CD-R/ CD-RW discs recorded on a music CD recorder or a computer because of disc

characteristics, scratches or dirt on the disc, or dirt, scratches or condensation on the lens of the built-in drive.

- Playback of discs recorded on a computer may not be possible, depending on the recording device, writing software, their settings, and other environmental factors.
- Please record with the correct format. (For details, please contact manufacturer of media, recorders, or writing software.)
- Titles and other text information recorded on a CD-R/CD-RW disc may not be displayed by this product (in the case of audio data (CD-DA)).
- Read the precautions with CD-R/CD-RW discs before using them.

# Common notes about the external storage device (USB, SD)

- Do not leave the external storage device (USB, SD) storage device in any location with high temperatures.
- Depending on the kind of the external storage device (USB, SD) storage device you use, this product may not recognise the storage device or files may not be played back properly.
- The text information of some audio and video files may not be correctly displayed.
- File extensions must be used properly.
- There may be a slight delay when starting playback of files on an external storage device (USB, SD) storage device with complex folder hierarchies.
- Operations may vary depending on the kind of an external storage device (USB, SD) storage device.
- It may not be possible to play some music files from SD or USB because of file characteristics, file format, recorded application, playback environment, storage conditions, and so on.
- Copyright protected files cannot be played back.

### SD memory cards

- For details about SD memory card compatibility with this product, refer to Specifications (page 71).
- Some SD memory cards may not be recognised by this unit even if the SD memory cards can be recognised by a computer. Formatting the SD memory cards using a dedicated formatter may resolve the problem. SD memory cards formatted using the standard formatting function on a computer do not comply with the SD standard Problems such as that those cards cannot be read or written could occur. It is recommended that you use a dedicated formatter to avoid such problems. All of the data stored on an SD memory card will be deleted when the card is formatted. Back up any needed data beforehand as necessary. A dedicated formatter for SD memory cards can be obtained from the following site.

https://www.sdcard.org/

• This product is not compatible with the Multi Media Card (MMC).

### USB storage device

- For details about USB storage device compatibility with this product, refer to Specifications (page 71).
- Protocol: bulk
- You cannot connect a USB storage device to this product via a USB hub.
- Partitioned USB storage device is not compatible with this product.
- Firmly secure the USB storage device when driving. Do not let the USB storage device fall onto the floor, where it may become jammed under the brake or accelerator.
- There may be a slight delay when starting playback of audio files encoded with image data.

- Some USB storage devices connected to this product may generate noise on the radio.
- Do not connect anything other than the USB storage device.

#### **Common notes about DivX files**

- Only DivX files downloaded from DivX partner sites are guaranteed for proper operation. Unauthorised DivX files may not operate properly.
- DRM rental files cannot be operated until playing back is started.
- This product corresponds to a DivX file display of up to 1 590 minutes 43 seconds. Search operations beyond this time limit are prohibited.
- DivX VOD file playback requires supplying the ID code of this product to the DivX VOD provider. Regarding the ID code, refer to Displaying your DivX VOD registration code on page 49.
- For details on the DivX video versions that can be played on this product, refer to Specifications (page 71).
- For more details about DivX, visit the following site: http://www.divx.com/

### **DivX subtitle files**

- Srt format subtitle files with the extension ".srt" can be used.
- Only one subtitle file can be used for each DivX file. Multiple subtitle files cannot be associated.
- Subtitle files that are named with the same character string as the DivX file before the extension are associated with the DivX file. The character strings before the extension must be exactly the same. However, if there is only one DivX file and one subtitle file in a single folder, the files are associated even if the file names are not the same.
- The subtitle file must be stored in the same folder as the DivX file.
- Up to 255 subtitle files may be used. Any more subtitle files will not be recognised.

- Up to 64 characters can be used for the name of the subtitle file, including the extension. If more than 64 characters are used for the file name, the subtitle file may not be recognised.
- The character code for the subtitle file should comply with ISO-8859-1. Using characters other than ISO-8859-1 may cause the characters to be displayed incorrectly.
- The subtitles may not be displayed correctly if the displayed characters in the subtitle file include control code.
- For materials that use a high transfer rate, the subtitles and video may not be completely synchronised.
- If multiple subtitles are programmed to display within a very short time frame, such as 0.1 seconds, the subtitles may not be displayed at the correct time.

### Media compatibility chart

#### General

- Files may not be played back properly depending on the environment in which the file was created or on the contents of the file.
- This product may not play back files, depending on the application used to encode the files.
- This product may not operate correctly, depending on the application used to encode WMA files.
- Depending on the version of Windows Media<sup>™</sup> Player used to encode WMA files, album names and other text information may not be correctly displayed.
- There may be a slight delay when starting playback of audio files encoded with image data.
- This product is not compatible with packet write data transfer.
- This product can recognise up to 32 characters, beginning with the first character, including extension for the file

and folder name. Depending on the display area, this product may try to display them with a reduced font size. However, the maximum number of the characters that you can display varies according to the width of each character, and of the display area.

- Folder selection sequence or other operations may be altered, depending on the encoding or writing software.
- Regardless of the length of blank section between the songs of original recording, compressed audio discs play with a short pause between songs.
- Maximum playback time of audio file stored in the disc: 60 h
- Maximum playback time of audio file stored on an external storage device (USB, SD): 7.5 h (450 minutes)
- This product assigns folder numbers. The user cannot assign folder numbers.

#### CD-R/-RW

| CODEC FORMAT    | MP3, WMA,<br>AAC, DivX,<br>MPEG1, MPEG2,<br>MPEG4 |
|-----------------|---------------------------------------------------|
| FILE SYSTEM     | ISO 9660 level<br>1, level 2,<br>Romeo Joliet     |
| MAX. DIRECTORY  | No limit                                          |
| MAX. FOLDER No. | 700                                               |
| MAX. FILE No.   | 999                                               |
|                 |                                                   |

### DVD-R/-R SL/-R DL/DVD-RW

| CODEC FORMAT    | MP3, WMA,<br>AAC, MPEG2,<br>MPEG4             |
|-----------------|-----------------------------------------------|
| FILE SYSTEM     | ISO 9660 level<br>1, level 2,<br>Romeo Joliet |
| MAX. FOLDER No. | 700                                           |
| MAX. FILE No.   | 3 500                                         |

### USB storage device/SD memory card

| CODEC FORMAT    | MP3, WMA,<br>AAC, WAV,<br>FLAC, H.264,<br>MPEG2, MPEG4,<br>WMV, FLV, MKV,<br>JPEG |
|-----------------|-----------------------------------------------------------------------------------|
| FILE SYSTEM     | FAT16/32/NTFS                                                                     |
| MAX. DIRECTORY  | 8                                                                                 |
| MAX. FOLDER No. | FAT16, FAT32:<br>65 536<br>NTFS:<br>No limit                                      |
| MAX. FILE No.   | FAT16, FAT32:<br>65 536<br>NTFS:<br>No limit                                      |

### MP3 compatibility

- Ver. 2.x of ID3 tag is prioritised when both Ver. 1.x and Ver. 2.x exist.
- This product is not compatible with the following: MP3i (MP3 interactive), mp3 PRO, m3u playlist

| SAMPLING FREQUENCY | 16 kHz to 48<br>kHz                                                  |
|--------------------|----------------------------------------------------------------------|
| TRANSMISSION RATE  | 8 kbps to 320<br>kbps, VBR                                           |
| ID3 TAG            | USB:<br>v1,v1.1,v2.2,v2.<br>3,v2.4<br>Disc:<br>v1,v1.1,v2.2,v2.<br>3 |

### WMA compatibility

 This product is not compatible with the following: Windows Media<sup>™</sup> Audio 9 Professional, Lossless, Voice

| SAMPLING FREQUENCY |
|--------------------|
|--------------------|

| TRANSMISSION RATE | USB: 48 kbps to<br>320 kbps (CBR) |
|-------------------|-----------------------------------|
|                   | VBR                               |
|                   | Disc: 5 kbps to                   |
|                   | 320 kbps (CBR)                    |
|                   | VBR                               |

#### WAV compatibility

- The sampling frequency shown in the display may be rounded.
- WAV files on the CD-R/-RW, DVD-R/-RW/-R SL/-R DL cannot be played.

| DECODING FORMAT    | LPCM                |
|--------------------|---------------------|
| SAMPLING FREQUENCY | 16 kHz to 48<br>kHz |
| TRANSMISSION RATE  | Approx. 1.5<br>Mbps |

### AAC compatibility

 This product plays back AAC files encoded by iTunes.

| SAMPLING FREQUENCY | 11.025 kHz to<br>48 kHz                                                |
|--------------------|------------------------------------------------------------------------|
| TRANSMISSION RATE  | USB: 16 kbps to<br>320 kbps (CBR)<br>Disc: 8 kbps to<br>320 kbps (CBR) |

### **FLAC compatibility**

• FLAC files on the CD-R/-RW, DVD-R/-RW/-R SL/-R DL cannot be played.

| SAMPLING FREQUENCY | 8 kHz to 192 |
|--------------------|--------------|
|                    | kHz          |

### **DivX compatibility**

- This product is not compatible with the following: DivX Ultra format, DivX files without video data, DivX files encoded with LPCM (Linear PCM) audio codec
- Depending on the file information composition, such as the number of audio streams, there may be a slight delay in the start of playback on discs.
- If a file contains more than 4 GB, playback stops before the end.

- Some special operations may be prohibited because of the composition of DivX files.
- Files with high transfer rates may not be played back correctly. The standard transfer rate is 4 Mbps for CDs and 10.08 Mbps for DVDs.
- DivX files on the external storage device (USB, SD) cannot be played.

### CD-R/-RW, DVD-R/-R SL/-R DL/DVD-RW

| EXTENSION      | .avi/.divx              |
|----------------|-------------------------|
| PROFILE        | Home Theater<br>Profile |
| MAX RESOLUTION | 720 x 576               |

# Audio and video files compatibility (USB, SD)

- Files may not be able to be played back depending on the bit rate.
- Only USB storage devices can play back
   VOB files.

#### .avi

| G4, H.264,<br>3, Xvid |
|-----------------------|
| 0 x 1 080             |
| os                    |
| )s                    |

#### .mp4

| Compatible video codec | MPEG4, H.264,<br>H.263 |
|------------------------|------------------------|
| Maximum resolution     | 1 920 x 1 080          |
| Maximum frame rate     | 30 fps                 |
|                        |                        |

### .3gp

| Compatible video codec | MPEG4, H.264,<br>H.263 |
|------------------------|------------------------|
| Maximum resolution     | 1 920 x 1 080          |
| Maximum frame rate     | 30 fps                 |

### .mkv

| Compatible video codec | MPEG4, H.264,<br>Xvid |
|------------------------|-----------------------|
| Maximum resolution     | 1 920 x 1 080         |

| Maximum frame rate     | 30 fps                 |
|------------------------|------------------------|
| .mov                   |                        |
| Compatible video codec | MPEG4, H.264,<br>H.263 |
| Manian on a selection  | 1 0 2 0 1 0 0 0        |

Maximum resolution1 920 x 1 080Maximum frame rate30 fps

### .flv

| f4v                    |               |
|------------------------|---------------|
| Maximum frame rate     | 30 fps        |
| Maximum resolution     | 1 920 x 1 080 |
| Compatible video codec | H.264         |
| Compatible video codec | H.264         |

#### 4v

| Compatible video codec | H.264         |
|------------------------|---------------|
| Maximum resolution     | 1 920 x 1 080 |
| Maximum frame rate     | 30 fps        |

### .asf

| Compatible video codec | WMV/VC-1      |
|------------------------|---------------|
| Maximum resolution     | 1 920 x 1 080 |
| Maximum frame rate     | 30 fps        |

### .wmv

| Compatible video codec | WMV/VC-1      |
|------------------------|---------------|
| Maximum resolution     | 1 920 x 1 080 |
| Maximum frame rate     | 30 fps        |

### .vob

| Compatible video codec | MPEG2, H.264  |
|------------------------|---------------|
| Maximum resolution     | 1 920 x 1 080 |
| Maximum frame rate     | 30 fps        |

## Bluetooth

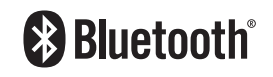

The Bluetooth® word mark and logos are registered trademarks owned by Bluetooth SIG, Inc. and any use of such marks by PIONEER CORPORATION is under license. Other trademarks and trade names are those of their respective owners.

# Wi-Fi

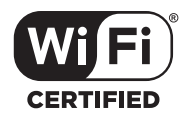

The Wi-Fi CERTIFIED  $^{\rm m}$  Logo is a certification mark of Wi-Fi Alliance  $^{\circ}.$ 

### SDXC

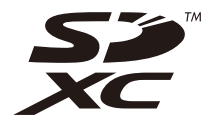

SDXC Logo is a trademark of SD-3C LLC.

## WMA/WMV

Windows Media is either a registered trademark or trademark of Microsoft Corporation in the United States and/or other countries.

 This product includes technology owned by Microsoft Corporation and cannot be used or distributed without a license from Microsoft Licensing, Inc. Copyright © 2000-2009 Josh Coalson Copyright © 2011-2013 Xiph.Org Foundation

Redistribution and use in source and binary forms, with or without modification, are permitted provided that the following conditions are met:

- Redistributions of source code must retain the above copyright notice, this list of conditions and the following disclaimer.
- Redistributions in binary form must reproduce the above copyright notice, this list of conditions and the following disclaimer in the documentation and/or other materials provided with the distribution.
- Neither the name of the Xiph.org Foundation nor the names of its contributors may be used to endorse or promote products derived from this software without specific prior written permission.

THIS SOFTWARE IS PROVIDED BY THE COPYRIGHT HOLDERS AND CONTRIBUTORS "AS IS" AND ANY EXPRESS OR IMPLIED WARRANTIES, INCLUDING, BUT NOT LIMITED TO, THE IMPLIED WARRANTIES OF MERCHANTABILITY AND FITNESS FOR A PARTICULAR PURPOSE ARE DISCLAIMED. IN NO EVENT SHALL THE FOUNDATION OR CONTRIBUTORS BE LIABLE FOR ANY DIRECT, INDIRECT, INCIDENTAL, SPECIAL, EXEMPLARY, OR CONSEQUENTIAL DAMAGES (INCLUDING, BUT NOT LIMITED TO, PROCUREMENT OF SUBSTITUTE GOODS OR SERVICES; LOSS OF USE, DATA, OR PROFITS; OR BUSINESS INTERRUPTION) HOWEVER CAUSED AND ON ANY THEORY OF LIABILITY, WHETHER IN CONTRACT, STRICT LIABILITY, OR TORT (INCLUDING NEGLIGENCE OR OTHERWISE) ARISING IN ANY WAY OUT OF THE USE OF

THIS SOFTWARE, EVEN IF ADVISED OF THE POSSIBILITY OF SUCH DAMAGE.

# DivX

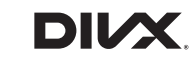

DivX\* Home Theater Certified devices have been tested for high-quality DivX Home Theater video playback (including .avi, .divx). When you see the DivX logo, you know you have the freedom to play your favorite videos.

 $\text{DivX}^{\circ}$ , DivX Certified $^{\circ}$  and associated logos are trademarks of DivX, LLC and are used under license.

This DivX Certified<sup>®</sup> device can play DivX<sup>®</sup> Home Theater video files up to 576p (including .avi, .divx).

Download free software at www.divx.com to create, play and cast digital videos.

### AAC

AAC is short for Advanced Audio Coding and refers to an audio compression technology standard used with MPEG-2 and MPEG-4. Several applications can be used to encode AAC files, but file formats and extensions differ depending on the application which is used to encode. This unit plays back AAC files encoded by iTunes.

### WebLink

WebLink is a trademark of Abalta Technologies, Inc.

### Waze

Waze and Waze logo are registered trademarks of Google LLC.

## Google<sup>™</sup>, Google Play, Android

Google, Google Play and Android are trademarks of Google LLC.

## **Android Auto**

# androidauto

Android Auto is a trademark of Google LLC.

# Detailed information regarding connected iPod devices

- Pioneer accepts no responsibility for data lost from an iPod, even if that data is lost while using this product. Please back up your iPod data regularly.
- Do not leave the iPod in direct sunlight for extended amounts of time. Extended exposure to direct sunlight can result in iPod malfunction due to the resulting high temperature.
- Do not leave the iPod in any location with high temperatures.
- Firmly secure the iPod when driving. Do not let the iPod fall onto the floor, where it may become jammed under the brake or accelerator.
- For details, refer to the iPod manuals.

### iPhone, iPod and Lightning

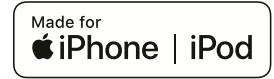

Use of the Made for Apple badge means that an accessory has been designed to connect specifically to the Apple product(s) identified in the badge, and has been certified by the developer to meet Apple performance standards. Apple is not responsible for the operation of this device or its compliance with safety and regulatory standards. Please note that the use of this accessory with an Apple product may affect wireless performance.

Phone, iPod, iPod nano, iPod touch, and Lightning are trademarks of Apple Inc., registered in the U.S. and other countries.

### App Store

App Store is a service mark of Apple Inc.

### iOS

iOS is a trademark on which Cisco holds the trademark right in the US and certain other countries.

### iTunes

iTunes is a trademark of Apple Inc., registered in the U.S. and other countries.

### Apple Music

Apple Music is a trademark of Apple Inc., registered in the U.S. and other countries.

English

### Apple CarPlay

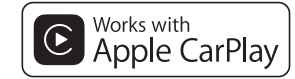

Apple CarPlay is a trademark of Apple Inc. Use of the Works with Apple badge means that an accessory has been designed to work specifically with the technology identified in the badge and has been certified by the developer to meet Apple performance standards.

### Siri

Works with Siri through the microphone.

# Using app-based connected content

### Important

Requirements to access app-based connected content services using this product:

- Latest version of the Pioneer compatible connected content application(s) for the smartphone, available from the service provider, downloaded to your smartphone.
- A current account with the content service provider.
- Smartphone Data Plan.
   Note: if the Data Plan for your smartphone does not provide for unlimited data usage, additional charges from your carrier may apply for accessing app-based connected content via 3G, EDGE and/or LTE (4G) networks.
- Connection to the Internet via 3G, EDGE, LTE (4G) or Wi-Fi network.

 Optional Pioneer adapter cable connecting your iPhone to this product.

### Limitations:

- Access to app-based connected content will depend on the availability of cellular and/or Wi-Fi network coverage for the purpose of allowing your smartphone to connect to the Internet.
- Service availability may be geographically limited to the region. Consult the connected content service provider for additional information.
- Ability of this product to access connected content is subject to change without notice and could be affected by any of the following: compatibility issues with future firmware versions of smartphone; compatibility issues with future versions of the connected content application(s) for the smartphone; changes to or discontinuation of the connected Content application(s) or service by its provider.
- Pioneer is not liable for any issues that may arise from incorrect or flawed appbased content.
- The content and functionality of the supported applications are the responsibility of the App providers.
- In WebLink, Apple CarPlay and Android Auto, functionality through the product is limited while driving, with available functions determined by the App providers.
- Availability of WebLink, Apple CarPlay and Android Auto functionalities is determined by the App provider, and not determined by Pioneer.
- WebLink, Apple CarPlay and Android Auto allow access to applications other than those listed (subject to limitations while driving), but the extent to which content can be used is determined by the App providers.

## HDMI

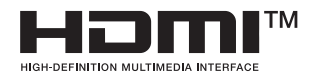

The terms HDMI and HDMI High-Definition Multimedia Interface, and the HDMI Logo are trademarks or registered trademarks of HDMI Licensing Administrator, Inc.

# Notice regarding video viewing

Remember that use of this system for commercial or public viewing purposes may constitute an infringement on the author's rights as protected by the Copyright Law.

## Notice regarding DVD-Video viewing

This item incorporates copy protection technology that is protected by U.S. patents and other intellectual property rights of Rovi Corporation. Reverse engineering and disassembly are prohibited.

# Notice regarding MP3 file usage

Supply of this product only conveys a license for private, non-commercial use and does not convey a license nor imply any right to use this product in any commercial (i.e. revenue-generating) real time broadcasting (terrestrial, satellite,

cable and/or any other media), broadcasting/streaming via internet, intranets and/or other networks or in other electronic content distribution systems, such as pay-audio or audio-on-demand applications. An independent license for such use is required. For details, please visit http://www.mp3licensing.com.

# Notice regarding open source licenses

For details about the open source licenses for the functions that this product is equipped with, please visit http://www.oss-pioneer.com/car/ multimedia/

## Using the LCD screen correctly

### Handling the LCD screen

- When the LCD screen is subjected to direct sunlight for a long period of time, it will become very hot, resulting in possible damage to the LCD screen.
   When not using this product, avoid exposing it to direct sunlight as much as possible.
- The LCD screen should be used within the temperature ranges shown in Specifications (page 71).
- Do not use the LCD screen at temperatures higher or lower than the operating temperature range, because the LCD screen may not operate normally and could be damaged.
- The LCD screen is exposed in order to increase its visibility within the vehicle.
   Please do not press strongly on it as this may damage it.

- Do not push the LCD screen with excessive force as this may scratch it.
- Never touch the LCD screen with anything besides your finger when operating the touch panel functions. The LCD screen can scratch easily.

# Liquid crystal display (LCD) screen

- If the LCD screen is near the vent of an air conditioner, make sure that air from the air conditioner is not blowing on it. Heat from the heater may break the LCD screen, and cool air from the cooler may cause moisture to form inside this product, resulting in possible damage.
- Small black dots or white dots (bright dots) may appear on the LCD screen.
   These are due to the characteristics of the LCD screen and do not indicate a malfunction.
- The LCD screen will be difficult to see if it is exposed to direct sunlight.
- When using a mobile phone, keep the aerial of the mobile phone away from the LCD screen to prevent disruption of the video in the form of disturbances such as spots or coloured stripes.

### **Maintaining the LCD screen**

- When removing dust from or cleaning the LCD screen, first turn this product off and then wipe the screen with a soft dry cloth.
- When wiping the LCD screen, take care not to scratch the surface. Do not use harsh or abrasive chemical cleaners.

### LED (light-emitting diode) backlight

A light emitting diode is used inside the display to illuminate the LCD screen.

- At low temperatures, using the LED backlight may increase image lag and degrade the image quality because of the characteristics of the LCD screen. Image quality will improve with an increase in temperature.
- The product lifetime of the LED backlight is more than 10 000 hours. However, it may decrease if used in high temperatures.
- If the LED backlight reaches the end of its product lifetime, the screen will become dimmer and the image will no longer be visible. In that case, please consult your dealer or the nearest authorised Pioneer Service Station.

## **Specifications**

### General

Rated power source: 14.4 V DC (12.0 V to 14.4 V allowable) Earthing system: Negative type Maximum current consumption: 10 0 A Dimensions ( $W \times H \times D$ ): Chassis DIN: 178 mm × 100 mm × 158 mm Nose: 188 mm × 118 mm × 25 mm Chassis D. 178 mm × 100 mm × 165 mm Nose: 171 mm × 97 mm × 18 mm Weight: 2.1 kg Display

Screen size/aspect ratio: 6.94 inch wide/16:9 (effective display area: 156.24 mm × 81.6 mm) Pixels: 1 209 600 (2 520 × 480) Display method: TFT Active matrix driving Colour system: PAL/NTSC/PAL-M/PAL-N/SECAM compatible Temperature range: -10 °C to +60 °C

### Audio

Maximum power output: • 50 W  $\times$  4 ch/4  $\Omega$ 

Bass boost:

• 50 W  $\times$  2 ch/4  $\Omega$  + 70 W  $\times$  1 ch/2  $\Omega$  (for subwoofer)

Continuous power output: 22 W × 4 (50 Hz to 15 kHz, 5 %THD, 4 Ω LOAD, Both Channels Driven) Load impedance:  $4 \Omega (4 \Omega \text{ to } 8 \Omega \text{ allowable})$ Preout output level (max): 4.0 V Equaliser (13-Band Graphic Equaliser): Frequency: 50 Hz/80 Hz/125 Hz/200 Hz/315 Hz/ 500 Hz/800 Hz/1 25 kHz/2 kHz/3 15 kHz/5 kHz/8 kHz/12.5 kHz Gain: ±12 dB (2 dB/step) <Standard Mode> HPF: Frequency: 25 Hz/31 5 Hz/40 Hz/50 Hz/63 Hz/80 Hz/100 Hz/125 Hz/160 Hz/200 Hz/250 Hz Slope: -6 dB/oct. -12 dB/oct. -18 dB/oct. -24 dB/oct. OFF Subwoofer/LPF: Frequency: 25 Hz/31.5 Hz/40 Hz/50 Hz/63 Hz/80 Hz/100 Hz/125 Hz/160 Hz/200 Hz/250 Hz Slope: -6 dB/oct, -12 dB/oct, -18 dB/oct, -24 dB/oct, -30 dB/oct, -36 dB/oct, OFF Gain: +10 dB to -24 dB (1 dB/step) Phase: Normal/Reverse Time alignment: 0 to 140 step (2.5 cm/step)

Gain: +12 dB to 0 dB (2 dB/step) Speaker level: +10 dB to -24 dB (1 dB/step) <Network Mode> HPF (High): Frequency: 1 25 kHz/1 6 kHz/2 kHz/2 5 kHz/3 15 kHz/4 kHz/5 kHz/6 3 kHz/8 kHz/10 kHz/ 12.5 kHz Slope: -6 dB/oct, -12 dB/oct, -18 dB/oct, -24 dB/oct HPF (Mid): Frequency: 25 Hz/31.5 Hz/40 Hz/50 Hz/63 Hz/80 Hz/100 Hz/125 Hz/160 Hz/200 Hz/250 Hz Slope: -6 dB/oct, -12 dB/oct, -18 dB/oct, -24 dB/oct. OFF LPF (Mid): Frequency: 1.25 kHz/1.6 kHz/2 kHz/2.5 kHz/3.15 kHz/4 kHz/5 kHz/6.3 kHz/8 kHz/10 kHz/ 125 kHz Slope: -6 dB/oct, -12 dB/oct, -18 dB/oct, -24 dB/oct\_OFF Subwoofer: Frequency: 25 Hz/31 5 Hz/40 Hz/50 Hz/63 Hz/80 Hz/100 Hz/125 Hz/160 Hz/200 Hz/250 Hz Slope: -6 dB/oct, -12 dB/oct, -18 dB/oct, -24 dB/oct, -30 dB/oct, -36 dB/oct, OFF Gain: +10 dB to -24 dB (1 dB/step) Phase: Normal/Reverse Time alignment: 0 to 140 step (2.5 cm/step) Bass boost: Gain: +12 dB to 0 dB (2 dB/step) Speaker level: +10 dB to -24 dB (1 dB/step)

### **DVD drive**

System: DVD-V, VCD, CD, MP3, WMA, AAC, DivX, MPEG player Usable discs: DVD-VIDEO, VIDEO-CD, CD, CD-R, CD-RW, DVD-R, DVD-RW, DVD-R DL Region number: 2 Frequency response: 5 Hz to 44 000 Hz (with DVD, at sampling frequency 96 kHz) Signal-to-noise ratio: 96 dB (1 kHz) (IEC-A network) (RCA level) Output level: Video<sup>.</sup> 1.0 V p-p/75 Ω (±0.2 V) Number of channels: 2 (stereo) MP3 decoding format: MPEG-1 & 2 & 2.5 Audio Layer 3 WMA decoding format: Ver. 7, 8, 9 (2 ch audio) (Windows Media Player) AAC decoding format: MPEG-4 AAC (iTunes encoded only): .m4a (Ver. 11 and earlier) DivX decoding format: Home Theater Ver. 3.11, 4.x, 5.x, 6.x: .avi. .divx MPEG video decoding format: MPEG1: .mpg, .mpeg, .dat MPFG-2 PS .mpg, .mpeg MPEG4 part 2 (visual), MS-MPEG4 Ver. 3: .avi

### USB

USB standard spec: USB 1.1, USB 2.0 high speed Max current supply: 1.6 A USB Class: MSC (Mass Storage Class), iPod (Audio Class, HID Class) File system: FAT16, FAT32, NTFS <USB audio> MP3 decoding format: MPEG-1/Layer-1, MPEG-1/Layer-2, MPEG-1/Layer-3 MPEG-2/Layer-1, MPEG-2/Layer-2, MPEG-2/Layer-3 MPEG-2.5/Layer-3 WMA decoding format: WMA 10 Std, WMA 10 Pro, WMA 9 Lossless AAC decoding format: MPEG-2 AAC-LC, MPEG-4 AAC-LC FLAC signal format: Ver. 1.3.0 WAV signal format:

Linear PCM <USB image> JPEG decoding format: JPEG

<USB video> H.264 video decoding format: Base Line Profile, Main Profile, High Profile WMV video decoding format: VC-1 SP/MP/AP, WMV 7/8 MPEG4 video decoding format: Simple Profile, Advanced Simple Profile (except GMC)

### SD

Compatible physical format: Version 2.0 File system: FAT16, FAT32, NTFS

### <SD audio>

MP3 decoding format: MPEG-1/Layer 1, MPEG-1/Layer 2, MPEG-1/Layer 3, MPEG-2/Layer 1, MPEG-2/Layer 2, MPEG-2/Layer 3, MPEG-2.5/Layer 3 WMA decoding format: WMA 10 Std, WMA 10 Pro, WMA 9 Lossless AAC decoding format: MPEG-2 AAC-LC, MPEG-4 AAC-LC WAV signal format: Linear PCM FLAC signal format: Ver. 1.3.0

<SD image> JPEG decoding format: JPEG

<SD video> H.264 video decoding format: Base Line Profile, Main Profile, High Profile WMV video decoding format: VC-1 SP/MP/AP, WMV 7/8 MPEG4 video decoding format: Simple Profile, Advanced Simple Profile (except GMC) JPEG decoding format JPEG

### Bluetooth

Version: Bluetooth 4.1 Output power: +4 dBm Max. (Power class 2) Frequency band: 2 400 MHz to 2 483.5 MHz

### FM tuner

Frequency range: 87.5 MHz to 108.0 MHz Usable sensitivity: 11 dBf (1.0 μV/75 Ω, mono, S/N: 30 dB) Signal-to-noise ratio: 72 dB (IEC-A network)

### AM tuner

Frequency range: 531 kHz to 1 602 kHz (9 kHz) 530 kHz to 1 640 kHz (10 kHz) Usable sensitivity: 28 µV (5/N: 20 dB) Signal-to-noise ratio: 62 dB (IEC-A network)

### Wi-Fi

Frequency channel: 1, 6, 11 ch (2.4 GHz) 149, 151, 155 ch (5 GHz) Security: WPA 2 (personal) Output power: +16 dBm Max (2.4 GHz) +13 dBm Max (5 GHz)

### GPS

GNSS receiver System: GPS L1C/Ac, SBAS L1C/A, GLONASS L1OF SPS (Standard Positioning Service) Reception system: 72 channel Multi-channel reception system Reception frequency: 1 575.42 MHz/1 602 MHz Sensitivity: -140 dBm (tvp) Frequency: Approx, once per second GPS aerial Aerial: Micro strip flat aerial/right-handed helical polarization Aerial cable: 355 m Dimensions  $(W \times H \times D)$ : 33 mm × 14.7 mm × 36 mm Weight: 73.7 a

### NOTE

Specifications and design are subject to possible modifications without notice due to improvements.
English

English

صيغة نك ترميز فيديو MPEG: MPEG-1: dat (.mpeg (.mpg) MPEG-2 PS: mpeg (.mpg) MPEG4 جزء 2 (مرئي)، MPEG4 إصدار 32: avi

#### USB

المواصفات القيامية لـ USB: 1003 ، USB 2.0 عالي السرعة القصى ابداد للطقة: 1.6 أمبير فنة MSC MSC (فنة التغزين الكبيرة)، MSC (HID Class ، Audio Class) نظام الملف: NTFS ، FAT32 ، FAT16

<USB صبوت> صيغة فك ترميز MP3: ·MPEG-1/Layer-2 ·MPEG-1/Layer-1 MPEG-1/Laver-3 ·MPEG-2/Laver-2 ·MPEG-2/Laver-1 MPEG-2/Laver-3 MPEG-2.5/Laver-3 صيغة فك ترميز WMA: WMA 9 WMA 10 Pro WMA 10 Std Lossless صيغة فك ترميز AAC: MPEG-4 AAC-LC (MPEG-2 AAC-LC صبغة فك ترميز FLAC: إصدار 1.3.0 تنسبق اشار ة WAV: PCM خطى

> حصورة USB> تنسيق فك شفرة JPEG: JPEG

حفيديو USB> صيفة فك ترميز فيديو H.264: الملف تحريف الخط القاعدي، الملف الشخصى الرئيسي، صيغة فك ترميز فيديو WMV: صيفة فك ترميز فيديو VMV 7/8 -مصيفة فك ترميز فيديو PHEG-4 ملف التعريف البسيط، الملف الشخصي البسيط المتقدم (ملستناه CGMC)

#### SD

لكاتي التنسيق الطبيعي المتوافق: إصدار 2.0 نظام الملف: NTFS ،FAT32 ،FAT16

#### <SD صوت>

> حصورة SD> تنسيق فك شفرة JPEG: JPEG

#### حفيديو SD> صيغة فك ترميز فيديو H.264: ملف تمريف الخط القاعدي، الملف الشخصى الرئيسي، الملف الشخصي العالي صيغة فك ترميز فيديو WMV 7/8 ·VC-1 SP/MP/AP صيغة فك ترميز فيديو MPEG4: ملف التمريف البسط الملف الشخصي البسيط المقدم (باستثناء GMC) JPEG : JPEG

#### Bluetooth

نطاق التر دد:

إصدار: Bluetooth 4.1 حد أقصى +4 ديسييل ميللي واط (طقة فنة 2) نطاق التردد: 2400 ميجا هر تز إلى 2483.5 ميجا هر تز موالف FM

87.5 ميجا هرتز إلى 108.0 ميجا هرتز الحساسية القابلة للاستخدام: 11 ديسبيل فيمتو واط (1.0 ميكروفولت/75 أوم، أحادي، رقم مسلسل: 30 ديسيل) 27 ديسيل (شيكة A–26)) 22 ديسيل (شيكة A–26))

#### موالف AM

نطلق التردد: 531 كيلو هرنتر إلى 1602 كيلو هرنتر (9 كيلو هرنتر) هرنتر) الحساسية القابلة للاستخدام: 10 مررقم مسلسل: 20 ديسييل) 28 كليرارة إلى الضوضاء: 29 ديسييل (شبكة HEC-A)

#### Wi-Fi

قناة التردد: فناة 1، 6، 11 (2.4 جيغاهرتز) فناة 19، 11 (2.4 جيغاهرتز) الحماية: الحماية: الحد الأصمى +16 ديسيبل ميلى واط (2.4 الحد الأصمى +13 ديسيبل ميلى واط (2.4 الحد الأصمى +13 ديسيبل ميلى واط (5 جيغاهرتز)

#### GPS

مستقبل GNSS النظاه GLONASS (SBAS L1C/A (GPS L1C/Ac L10F SPS (خدمة التموقع القياسي) نظام الاستقبال: نظام استقبال متعدد القنوات يضم 72 قناة تر دد الاستقبال: 1 575.42 ميغاهر تز /602 1 ميغاهر تز الحساسية -140 دیسیبل میلی واط (typ) التردد: تقريبًا، مرة واحدة في الثانية هوائي GPS هوائي: هوائي مسطح مجهري شريطي/استقطاب لولبي أيمن كابل الهوائي: 3.55 متر

الأبعاد (عرض × ارتفاع × عمق): 33 مللم × 14.7 مللم × 36 مللم 1لوزن: 73.7 غرام

## ملاحظة

المواصفات والتصميم عرضة لتعديلات محتملة بدون إشعار مسبق بسبب التحسينات.

#### الضوء الخلفي LED (الصمام الثناني المشع للضوء)

هو صمام ثنائي مشع للضوء يستخدم داخل الشاشة لإضاءة شاشة LCD.

- في درجات الحرارة المنخفضة، قد يؤدي استعمال الضوء الخلفي LED إلى زيادة التأخير في عرض الصورة وتقليل جودة الصورة بسبب خصائص شاشة LCD. ستتحسن جودة الصورة مع زيادة درجة الحرارة.
- يزيد عمر المنتج الافتراضي للضوء الخلفي LED عن 100 00 ساعة، ومع ذلك، قد يقل إذا استعمل في درجات الحرارة العالية.
- إذا وصل الضوء الخلني LED إلى نهاية عمره التشغيلي، فستصبح الشاشة معتمة ولن تكون الصورة مرنية، وفي الحالات كهذه، يرجى استشارة الوكيل أو أقرب مركز خدمة صيانة معتمد من قبل Pioneer.

## المواصفات

#### عام

```
مصدر التيار الكهربائي المصنف:
14.4 فولت من التيار المستمر (مسموح بتيار 12.0
                        فولت إلى 14.4 فولت)
                                 نظام التأريض:
                                   نوع سالب
                     الحد الأقصبي لاستهلاك التيار:
                                  10.0 أمبير
                الأبعاد (عرض × ارتفاع × عمق):
                                الميكل DIN
            178 ملم × 100 ملم × 158 ملم
                                     المقدمة
              188 ملم × 118 ملم × 25 ملم
                                   الميكل D.
            178 ملم × 100 ملم × 165 ملم
                                     المقدمة
               171 ملم × 97 ملم × 18 ملم
                                        الوزن:
                                    2.1 کجم
```

#### لوحة العرض

حجم الشاشة/نسبة طول إلى عرض:

6.94 بوصة عريضة/169 (منطقة العرض الفعالة: 24. 156 ملم × 8.16 ملم) يكسل: 900 201 1 (252 2 × 480) مويفة العرض: مصفوفة تشطة بشريط تر انزستوري رقيق TFT متوافق مع TFT/PAL-MT PAL-N/SECAM ومتر العربة الحرارة: 10- درجة مغوية إلى +60 درجة مغوية

#### الصوت

الحد الأقصبي لخرج الطاقة: • 50 واط × 4 قنوات/4 أو م • 50 واط × قناتان/4 أوم + 70 واط × قناة واحدة/ 2 أوم (لمضخم الصوت) خرج الطاقة المستمرة: 22 واط×4 (50 هرتز إلى 15 كيلو هرتز، 5 % التشوه التوافقي الكلي، 4 أوم حمولة، مع دفع كلتا القناتين) معاه قة الحمو له. 4 أوم (4 أوم إلى 8 أوم مسموح به) مستوى الخرج المبدئي (الحد الأقصى): 4.0 فولت الموازن (موازن رسوم لـ 13 نطاقًا): التر دد٠ 50 «עֹד /80 «עֹד /125 «עֹד /200 «עֹד / 315 هر تز /500 هر تز /800 هر تز /1.25 كيلو هر تز /2 کیلو هر تز /3.15 کیلو هر تز /5 کیلو هرتز/8 کیلو هرتز/12.5 کیلو هرتز الكسب: ±12 ديسييل (2 ديسييل/الخطوة) <الوضع القياسي> ·HPF التر دد: 25 هرتز /31.5 هرتز /40 هرتز /50 هرتز / 63 مرتز/80 مرتز/100 مرتز/125 مرتز/ 160 אַנִי /200 אַנִי /250 אַנִי الانحدار: -6 دىسىبل/أكت، -12 دىسىبل/أكت، -18 دىسىبل/ أكت، -24 دىسىىل/أكت، OFF مضخم الصوت/LPF: الت دد٠ 25 هرتز/31.5 هرتز/40 هرتز/50 هرتز/

63 هرتز/80 هرتز/100 هرتز/125 هرتز/ 160 هرتز/200 هرتز/250 هرتز

الانحدار: -6 دىسىيل/أكت، -12 دىسىيل/أكت، -18 دىسىيل/ أكت، -24 ديسييل/أكت، -30 ديسييل/أو كتاف، -36 دىسىىل/أو كتاف، OFF الكسي. +10 ديسييل الى -24 ديسييل (1 ديسييل/الخطوة) الطور: عادي/عكس مو اءمة الوقت. 0 الى 140 خطوة (2.5 سم/خطوة) تعزيز الجهير: الكسب: +12 ديسييل إلى 0 ديسييل (2 ديسييل/الخطوة) مستوى السماعة: +10 ديسييل الى -24 ديسييل (1 ديسييل/الخطوة) حوضع الشبكة> HPF (عالي): التر دد: 1.25 کیلو هر تز /1.6 کیلو هر تز /2 کیلو هر تز / 2.5 کیلو هرتز /3.15 کیلو هرتز /4 کیلو هرتز / 5 کیلو هر تز/6.3 کیلو هر تز/8 کیلو هر تز/ 10 کیلو ہر تز /12.5 کیلو ہر تز الانحدار -6 دېسېيل/أكت، -12 دېسېيل/أكت، -18 دېسېيل/ أكت، -24 دىسىيل/أكت HPF (متوسط): التر دد: 25 هرتز /31.5 هرتز /40 هرتز /50 هرتز / 63 מיד /80 מיד /100 מיד /125 מיד / 160 א עֹל /200 א עֹל /250 א עֹ الانحدار . -6 دېسبىل/أكت، -12 دېسبىل/أكت، -18 دېسبىل/ أكت، -24 دىسىىل/أكت، OFF LPF (متوسط): الت دد 1.25 كبلو هر تز /1.6 كبلو هر تز /2 كبلو هر تز / 2.5 کیلو هر تز /3.15 کیلو هر تز /4 کیلو هر تز / 5 کیلو ہر تز /6.3 کیلو ہر تز /8 کیلو ہر تز / 10 كيلو هرتز /12.5 كيلو هرتز الانحدار: -6 دېسبىل/أكت، -12 دېسبىل/أكت، -18 دېسبىل/ أكت، -24 دىسىىل/أكت، OFF مضخم الصوت: التر دد: 25 א ע 50/ א ע 40/ א 25 א 25 א ע 25 63 هرتز/80 هرتز/100 هرتز/125 هرتز/

160 אע דע /250 אע דע /250 אע דע

#### الانحدار:

-6 ديسيل/أو كتاف، -12 ديسيل/أو كتاف، -6 ديسيل/أو كتاف، -12 ديسييل/أو كتاف، -80 ديسيل/أو كتاف، -26 ديسييل/أو كتاف، اليقاف OFF الكسب: +10 ديسييل إلى -24 ديسييل (1 ديسييل/الخطوة) الطور : عادي/عكس مواجمة الوقت: المور : علوة (2.5 سم/خطوة) الكسب: +12 ديسييل إلى 0 ديسييل (2 ديسييل/ المحلوة) المساعة: -10 ديسييل إلى -24 ديسييل (1 ديسييل/الخطوة)

#### محرك DVD

النظام مشغل WMA (MP3 (CD (VCD (DVD-V) MPEG (DivX (AAC الأقراص القابلة للاستخداه CD-R CD VIDEO-CD DVD-VIDEO DVD-R (DVD-RW (DVD-R (CD-RW DI رقم المنطقة: 2 استحابة التر دد. 5 هرتز إلى 000 44 هرتز (مع DVD، على تردد أخذ العينات 96 كيلو هرتز ) نسبة الأشارة إلى الضوضاء: 96 دیسیبل (1 کیلو هرتز) (شبکة IEC-A) (مستوی (RCA مستوى الخرج: الفيديون 1.0 فولت 75/p-p أوم (±0.2 فولت) عدد القنوات: 2 (ستريو) صبغة فك ترميز MP3: MPEG-1 & 2 & 2.5 طبقة صوت 3 صيغة فك تر ميز WMA: إصدار 7 و8 و9 (صوت قناة 2) (Windows (Media Plaver صيغة فك ترميز AAC: iTunes) MPEG-4 AAC المشفرة فقط): m4a. (إصدار 11 وأحدث) صيغة فك ترميز DivX: إصدار المسرح المنزلي 3.11، 4.x، 5.x؛ 6.x. .divx ..avi

#### Siri

يعمل مع Siri عبر الميكروفون.

## استخدام محتوى موصل قائم على تطبيق

#### ڪ مهم

المتطلبات للوصول إلى خدمات محتوى موصل قائم على التطبيق باستخدام هذا المنتج:

- يتوفر أحدث إصدار من تطبيق (تطبيقات) المحتوى
   الموصل المتوافق مع Pioneer للهاتف الذكي، من
   موفر الخدمة، ويتم تنزيله إلى الهاتف الذكي.
  - حساب حالي مع موفر خدمة المحتوى.
    - خطة بيانات هاتف ذكي.
- ملاحظة: إذا كانت خطة البيانات للهاتف الذكى لا توفر استخدام بيانات غير محدود، قد يتم تطبيق رسوم إضافية من شركة المحمول للوصول إلى محتوى موصل قائم على التطبيق عبر شبكات 3G وEDGE أو (4G) LTE.
- الاتصال بالإنترنت عبر شبكات 3G أو EDGE أو
   Wi-Fi أو Wi-Fi.
- كابل مهايئ Pioneer اختياري يوصل iPhone بهذا المنتج.

#### الحدود:

- الوصول إلى محتوى متصل قائم على التطبيق سيعتمد على توفر الخلوي أو تغطية شبكة Wi-Fi بغرض السماح للهاتف الذكي بالاتصال بالإنترنت.
- قد يكون توفر الخدمة محدود جغرافيًا للمنطقة، استشر موفر خدمة المحتوى الموصل للحصول على معلومات إضافية.
- فدرة هذا المنتج على الوصول إلى المحتوى الموصل عرضة للتغيير بدون إشعار وقد تتأثر بأي مما يلي: مشاكل التوافق مع إصدارات البر امج الثابئة المستقبلية المستقبلية التخلية، مشاكل التوافق مع الإصدارات المستقبلية التطبيق (تطبيقات) المحتوى المتصل للهاتف (تطبيقات) المحتوى الموصل بواسطة الموفر الخاص عما على عما الحا

- لا تتحمل شركة Pioneer مسؤولية أي مشاكل قد تنشأ من محتوى تطبيق غير صحيح أو معيب.
- يقع المحتوى والأداء الوظيفي للتطبيقات المدعومة ضمن مسؤولية مزودي التطبيق App.
- في Apple CarPlay ، WebLink و Apple CarPlay يكون الأداء الوظيفي من خلال المنتج محدوداً Auto يكون الأداء الوظيفي من خلال المنتج محدوداً أثناء القيادة بالوظائف المتاحة والمحددة من قبل مقدمي App.
- توفر الأداء الوظنيفي الخاص بـ WebLink و Apple و Apple و Apple ي Apple و Apple يحدد من قبل مقدمي
   التطبيق وليس من قبل Pioneer.
- يسمج كل من WebLink و WebLink و Apple CarPlay
   conditional بالوصول إلى تطبيقات أخرى
   بخلاف تلك المدرجة (تخضع لقيود أثناء القيادة)، ولكن
   مقدمي App هم المسئولون عن تحديد إلى أي مدى
   يمكن استخدام المحتوى.

## HDMI

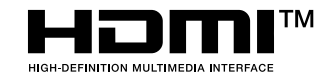

المصطلحات HDMI وواجهة الوسائط المتعددة عالية الوضوح HDMI والشعار HDMI هي علامات تجارية أو علامات تجارية مسجلة للشركة المسئولة عن إدارة ترخيص HDMI في الولايات المتحدة ودول أخرى.

## ملاحظة حول مشاهدة فيديو

تذكّر أن استعمال هذا الجهاز لأغراض المشاهدة التجارية أو العامة يمكن أن يشكل انتهاكاً لحقوق المؤلف المحميّة كما في قانون حقوق الطيع.

## ملاحظة حول مشاهدة DVD-Video

هذا المُنتَج يتضمّن تقنية حماية حقوق الطبع المحميّة بموجب براءات اختراع الولايات المتحدة الأمريكية

وحقوق الملكية الفكرية لشركة Rovi Corporation. تحظر الهندسة العكسية والتفكيك.

## ملاحظة حول استخدام ملف MP3

توريد هذا المُنتج لا يشتمل إلا على ترخيص للاستعمال الشخصي غير التجاري ولا يشتمل على ترخيص أو يمنح ضمنيًا أي حق لاستعمال هذا المُنتج في أي بث تجاري (أي يحقق إيرادًا) في الزمن الفعلي (أرضي أو فضائي أو سلكي أو أي وسائط أخرى) ولا البث/النقل المباشر عبر شبكة الإنترنت أو الشبكات الداخلية أو الشبكات الأخرى في أي أنظمة أخرى لتوزيع المحتويات الإلكترونية، مثل استخدامات الاستحام جمقابل أو الاستماع حسب الطلب. يتطلب مثل هذا الاستخدام الحصول على ترخيص مستقل. للحصول على التفاصيل، تفضل بزيارة .

## ملحوظة بخصوص تراخيص المصدر المفتوح

للاطلاع على التفاصيل الخاصة بتر اخيص المصدر المفتوح للوظائف المُجهز بها هذا المنتج، يرجى زيارة /http://www.oss-pioneer.com/car /multimedia

## استخدام شاشة LCD بشكل صحيح

#### التعامل مع شاشة LCD

- عند تعرض شائلة LCD لأشعة الشمس المباشرة لفترة زمنية طويلة، ستصبح ساخنة جدًا مما قد يتسبب في تلف محتمل لشائلة LCD. وعند عدم استخدام هذا المنتج، تجنب تعرضه لأشعة الشمس المباشرة قدر الإمكان.
- يجب استخدام شاشة LCD في نطاق درجة الحرارة الموضحة في المواصفات (صفحة 71).

- لا تستخدم شاشة LCD في درجات حرارة أعلى من نطاق درجة حرارة التشغيل أو أقل منها، لأن شاشة LCD قد لا تعمل بشكل عادي وقد تتلف.
- تكنُّف شاشة LCD لزيادة قالمُبةً رويتها داخل السيارة، يرجى عدم الضغط بقوة كبيرة عليها لأن ذلك يمكن أن يتلفها.
- تجنب دفع شاشة LCD بقوة كبيرة لأن ذلك يمكن أن يخدشها.
- يحذر لمس شاشة LCD بأي شيء غير إصبعك عند تشغيل وظائف اللوحة اللمسية، يمكن لشاشة LCD أن تُحَدَّش بسهولة.

## شاشة العرض البلورية السائلة (LCD)

- إذا كانت شاشة LCD موجودة بالقرب من فقحة مكيف الهواء، تأكد أن الهواء الخارج من مكيف الهواء لا يتجه نحوها. قد تؤدي الحرارة الصادرة من السخان إلى كسر شاشة LCD، وقد يتسبب الهواء البارد الصادر من المبرد في تكون رطوبة داخل هذا المنتج، مما يؤدي إلى تلف محتمل.
- قد تظهر بعض النقاط الصغيرة السوداء أو البيضاء (نقاط ساطعة) على شاشة LCD. هذه النقاط ناتجة عن خصائص شاشة LCD ولا تعني وجود مشكلة في الشاشة.
  - سيكون من الصعب رؤية شاشة LCD إذا كانت معرضة لأشعة الشمس المباشرة.
- عند استخدام هاتف خلوي، حافظ على الهواء الخاص بالهاتف الخلوي بعيدًا عن شاشة LCD لمنع تقطع الفيديو في شكل اضطرابات مثل نقاط أو أشرطة ملونة.

#### صيانة شاشة LCD

- عند إز الة الغبار عن شاشة LCD أو تنظيفها، قم أولاً بايقاف التيار الكيربي عن المنتج، ثم امسح الشاشة بقطعة قماش ناعمة وجافة.
  - عند مسح شاشة LCD، احرص على عدم خدش السطح، تجنب استعمال منظفات كيماوية قوية أو كاشطة.

## FLAC

حقوق الطبع والنشر 2009-2009 © محفوظة لصالح Josh Coalson

حقوق الطبع والنشر 2013-2011 © محفوظة لصالح Xiph.Org Foundation

يسمح بإعادة التوزيع والاستخدام سواء في المصدر أو الشكل الثنائي مع إجراء تعديل أو بدونه، شريطة استيفاء الشروط التالية:

- يجب أن تحتفظ علميات إعادة توزيع رمز المصدر بإشعار حقوق الطبع والنشر المذكور أعلاه وقائمة الشروط هذه وبيان إخلاء المسؤولية التالي ذكره - يجب ذكر إشعار حقوق الطبع والنشر المذكور أعلام وقائمة الشروط هذه وبيان إخلاء المسؤولية التالي

ويتمام المسورية عناد وبيان بدعام التوريب السابي ذكره، عند إجراء عمليات إعادة التوزيع، -سواء كان ذلك في المستندات أو في المواد الأخرى المقدمة مع التوزيع.

 لا يجوز استخدام اسم مؤسسة Xiph.org أو أسماء موزعيها للتصديق على منتجات مشتقة من هذا

البرنامج أو الترويج لها بدون إذن كذابي مُعين. يتم توفير هذا البرنامج بواسطة حالمي حقوق الطبع والمساهمين "كما هو" ونغلي مسؤوليتا عن أي ضمانات صريحة أو ضمنية، بما في ذلك على سبيل لا الحصر ، الضمانات الضمنية المتعلقة بالأداء التسويقي والملائمة خلر ض معين. لا تتحمل المؤسسة أو المساهمون في أي عبر مباشرة أو عرضية أو خاصة أو اتعاظية أو مترتبة زبما في ذلك، على سبيل المثل لا الحصر ، شراء بضائع أو توقف أعمال) أيا كان سبيه، أو أي نظرية مسؤولية الخرر بالبرامج (بما في ذلك الإهمال أو يلائت أو أرباح الشرر بالبرامج (بما في ذلك الإهمال أو غير ذلك). الضرر بالبرامج (بما في ذلك الإهمال في غير ذلك). المزر بالبرامج (بما في ذلك الإهمال في مناخله منائشي عن استخدام هذه البرامج، حتى ولو تم إخطار ها بابكانية حدوث مثل هذه الأطر.

## DivX

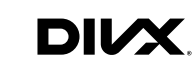

تم اختبار DivX<sup>®</sup> Home Theater Certified من أجل جودة عالية لتشغيل فيديو DivX Home (بما في ذلك avs، avit). عندما ترى شعار DivX، أنت تعرف أن لديك حرية تشغيل الفيديو المغضل لديك.

@DivX Certified و DivX® والشعارات المصاحبة هي علامات تجارية لشركة DivX وLLC وتستخدم بموجب ترخيص.

يمكن لجهاز ®DivX Certified تشغيل ملفات فيديو DivX® Home Theater حتى 576p (بما في ذلك .avi.).

قم بتحميل البرمجيات المجانية في www.divx.com لإنشاء وتشغيل وتدفق الفيديو الرقمي.

## AAC

AAC قصير لترميز الفيديو المتقدم ويشير إلى معيار تقنية ضغط الصوت المستخدمة مع MPEG-2 و MPEG-4. يمكن استخدام عدة تطبيقات لترميز ملفات AAC، لكن تنسيقات الملفات وامتدادها تختلف حسب التطبيق المستخدم للتشفير. تُشغل هذه الوحدة ملفات AAC المشفرة بواسطة iTunes.

## WebLink

WebLink هي علامة تجارية لشركة Abalta .Technologies, Inc.

## Waze

Waze وشعار Waze هي علامات تجارية مسجلة لشركة Google LLC.

## Google Play Google™ Android

Android ،Google Play ،Google هي علامات تجارية لشركة Google LLC.

## **Android Auto**

# androidauto

Android Auto هو علامة تجارية لشركة Google LLC.

## معلومات تفصيلية حول أجهزة iPod الموصلة

- لا تتحمّل شركة Pioneer المسؤولية الناجمة عن فقدان بيانات من جهاز iPod، حتى ولو تم فقدان تلك البيانات أثناء استخدام هذا المنتج. يرجى عمل نسخة احتياطية لبيانات iPod بشكل منتظم.
- تجنب ترك جهاز iPod في ضوء الشمس المباشر لفترات زمنية طويلة. نظرا إلى أن التعرض الممتد لأشعة الشمس المباشرة قد يؤدي إلى حدوث عطل في iPod بسبب درجة الحرارة المرتفعة.
- تجنب ترك iPod في أماكن ذات درجة حرارة عالية.
  - ثبت بإحكام جهاز iPod عند القيادة. تجنب إسقاط جهاز iPod على الأرضية حيث قد يحتبس تحت دواسة الفرامل أو دواسة البنزين.
    - للمزيد من التفاصيل، راجع أدلة iPod.

#### iPhone وiPod وLightning

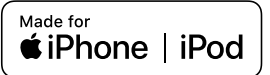

إن استخدام الشعار Made for Apple يعنى أن الكمالية قد صُمَت ليتم توصيلها تحديدا بمنتج (سنتجادم بمعلير أدام في الشعار وم تعاقدها من قبل المطرر لتلائم معلير أدام مطابقته لمعابير السلامة والمعابير التنظيمية. يرجى ملاحظة أن استخدام فرائمالير لمع يرتز على الأداء للاسلكي. و Phone و Pod nano ، iPod المواله المركة ( Apple Inc. في علامات تجارية لشركة . مميلة في الو لايات السُنحة ويلدان أخرى.

## App Store

App Store هي علامة خدمة لشركة .Apple Inc.

## iOS

iOS هي علامة تجارية حيث تمتلك Cisco حق العلامة التجارية في الولايات المتحدة وبلدان معينة أخرى.

#### iTunes

iTunes هي علامة تجارية لشركة .Apple Inc. مسجلة في الولايات المتحدة ودول أخرى.

#### Apple Music

Apple Music هي علامة تجارية لشركة Apple . .Inc. المسجلة في الولايات المتحدة وبلدان أخرى.

#### Apple CarPlay

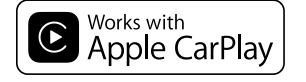

Apple CarPlay هي علامة تجارية لشركة .Apple Inc.

إن استخدام الشعار Works with Apple يعنى أن الكمالية قد صُمّت لتعمل تحديداً مع التقنية المحددة في الشعار وتم اعتمادها من قبل المطوّر لتلاذم معايير أداء Apple.

#### USB: 48 كيلوبت في معدل الار سال الثانية الى 320 كيلويت في الثانية (CBR)، VBR الأسطو انة: 5 كيلوبت في الثانية إلى 320 كيلوبت في الثانية VBR (CBR)

#### توافق WAV

| الشاشة قد يكون تقريبيًا. | تردد المعاينة المعروضة في |
|--------------------------|---------------------------|
| لموجودة على              | ، يمكن تشغيل ملفات WAV اا |
| .DVD-R/-RW/-R            | SL/-R DL (CD-R/-RV        |
| LPCM                     | صيغة فك التشفير           |
| 16 كيلو هرتز إلى 48      | تردد أخذ العينة           |
| كيلو هر تز               |                           |
| تقريباً 1.5 ميجابت       | معدل الإرسال              |
| في الثانية               |                           |

#### توافق AAC

| A المشفرة بو اسطة | · يُشغل هذا المنتج ملفات AC |
|-------------------|-----------------------------|
|                   | .iTunes                     |
|                   |                             |

| تردد أخذ العينة | 11.025 كيلو هرتز إلى   |
|-----------------|------------------------|
|                 | 48 کیلو ہر تز          |
| معدل الإرسال    | USB: 16 كيلوبت في      |
|                 | الثانية إلى 320 كيلوبت |
|                 | في الثانية (CBR)       |
|                 | الأسطوانة: 8 كيلوبت    |
|                 | في الثانية إلى 320     |
|                 | كيلوبت في الثانية      |
|                 | (CBR)                  |

#### توافق FLAC

| مكن تشغيل ملفات FLAC الموجودة على | ي |
|-----------------------------------|---|
|-----------------------------------|---|

| .DVD-R/-RW/-R | SL/-R DL | ۰C | D | -R/ | /-R | W |
|---------------|----------|----|---|-----|-----|---|
|               |          |    |   |     | 4   |   |

| 8 كيلو هر تز إلى 192 | تردد أخذ العينة |
|----------------------|-----------------|
| كيلو هر تز           |                 |

#### توافق DivX

 هذا المنتج غير متوافق مع ما يلي: تنسبق DivX Ultra، وملفات DivX بدون بيانات فيديو، وملفات DivX المشفرة باستخدام ترميز الصوت LPCM (PCM خطي).

- تبعًا لتركيبة معلومات الملفات مثل عدد التدفقات الصوتية، قد يحدث تأخير بسيط في بداية تشغيل الأقراص.
- إذا كان الملف يشتمل على أكثر من 4 جيجا بايت، بتوقف التشغيل قبل النهابة.
- قد تكون بعض العمليات الخاصة محظور ة بسبب تر كبية ملفات DivX.
- قد لا يتم تشغيل الملفات ذات معدلات النقل العالي بشكل صحيح، معدل النقل القياسي هو 4 ميجا بايت في الثانية لأسطوانات CD، و 10.08 ميجا بايت في الثانية لأسطو انات DVD.
  - لا يمكن تشغيل ملفات DivX الموجودة على جهاز التخزين الخارجي (SD ، USB).

#### DVD-R/-R SL/-R DL/DVD-RW (CD-R/-RW

| .avi/.divx         | امتداد                   |
|--------------------|--------------------------|
| مواصفات مسرح منزلي | مواصفات                  |
| 576 x 720          | الحد الأقصى لوضوح الرؤية |

#### توافق ملفات الصوت والصورة (SD ، USB)

- قد بتعذر تشغيل ملفات تبعاً لمعدل البت.
- فقط أجهز ة تخزين USB بمكنها تشغيل ملفات VOB.

#### .avi

| تشفير الفيديو المتوافق    | ·H.264 ·MPEG4 |
|---------------------------|---------------|
|                           | H.263، Xvid   |
| الحد الأقصى لوضوح الرؤية  | 1 080 x 1 920 |
| الحد الأقصىي لمعدل الإطار | 30 fps        |
| .mp4                      |               |
| تشفير الفيديو المتوافق    | ·H.264 ·MPEG4 |
|                           | H.263         |
| الحد الأقصى لوضوح الرؤية  | 1 080 x 1 920 |
| الحد الأقصى لمعدل الإطار  | 30 fps        |
|                           |               |

.3ap

| 01                       |               |
|--------------------------|---------------|
| تشفير الفيديو المتوافق   | H.264 ،MPEG4، |
|                          | H.263         |
| الحد الأقصى لوضوح الرؤية | 1 080 x 1 920 |
| الحد الأقصى لمعدل الإطار | fps 30        |
| .mkv                     |               |

| ·H.264 ·MPEG4 | تشفير الفيديو المتوافق |
|---------------|------------------------|
| Xvid          |                        |

|        | العداء فتعلى توقعتون الرويه |
|--------|-----------------------------|
| 30 fps | الحد الأقصى لمعدل الإطار    |

#### .mov

| تشفير الفيديو المتوافق    | H.264 ،MPEG4، |
|---------------------------|---------------|
|                           | H.263         |
| الحد الأقصى لوضوح الرؤية  | 1 080 x 1 920 |
| الحد الأقصمي لمعدل الإطار | 30 fps        |

| لىفير الفيديو المتوافق | H.264         |
|------------------------|---------------|
| حد الأقصى لوضوح الرؤية | 1 080 x 1 920 |
| حد الأقصى لمعدل الإطار | 30 fps        |
|                        |               |

#### .f4v

flv

| H.264         | تشفير الفيديو المتوافق    |
|---------------|---------------------------|
| 1 080 x 1 920 | الحد الأقصمي لوضوح الرؤية |
| 30 fps        | الحد الأقصىي لمعدل الإطار |

#### .asf

| WMV/VC-1      | شفير الفيديو المتوافق   |
|---------------|-------------------------|
| 1 080 x 1 920 | حد الأقصى لوضوح الرؤية  |
| 30 fps        | لحد الأقصى لمعدل الإطار |

#### .wmv

| WMV/VC-1      | شفير الفيديو المتوافق   |
|---------------|-------------------------|
| 1 080 x 1 920 | لحد الأقصى لوضوح الرؤية |
| 30 fps        | لحد الأقصى لمعدل الإطار |
|               |                         |

#### .vob

| H.264 .MPEG2  | تشفير الفيديو المتوافق   |
|---------------|--------------------------|
| 1 080 x 1 920 | الحد الأقصى لوضوح الرؤية |
| 30 fps        | لحد الأقصى لمعدل الإطار  |

## Bluetooth

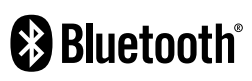

العلامة المتمثلة في كلمة وشعار ات @Bluetooth هي علامات تحارية مسحلة عن طريق شركة. Bluetooth SIG وأي استخدام لمثل هذه العلامات من قتل شركة PIONEER CORPORATION بتم بموجب ترخيص والعلامات والأسماء التجارية الأخرى تخص أصحابها المعنيين.

## Wi-Fi

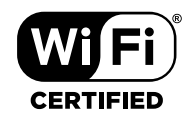

الشعار ™Wi-Fi CERTIFIED هو علامة توثيق ل .Wi-Fi Alliance®

## SDXC

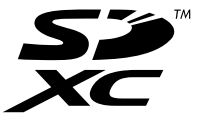

شعار SDXC هو علامة تجارية لـ SD-3C LLC.

## WMA/WMV

\_

\_

Windows Media هي علامة تجارية مسجلة أو علامة تجارية لشركة Microsoft Corporation في الولايات المتحدة و/أو دول أخرى.

 هذا المنتج يحتوي على تقنية مملوكة لشركة Microsoft Corporation و لا يمكن استخدامها أو توزيعها بدون ترخيص من، Microsoft Licensing .Inc.

- أجهزة تخزين USB الموصلة بهذا المنتج قد تنتج ضوضاء على الراديو.
  - لا توصل أي شيء غير جهاز تخزين USB.

#### ملاحظات عامة حول ملفات DivX

- تعتبر ملفات DivX الذي تم تنزيلها من مواقع شركاء DivX فقط مضمونة للتشغيل الصحيح، قد لا تعمل ملفات DivX غير المعتمدة بطريقة صحيحة.
  - لا يمكن تشغيل ملفات DRM المؤجرة لحين بدء العرض.
- هذا المنتج مناظر لتشغيل ملف DivX لما يصل إلى
   1 دقيقة و 43 ثانية. ويُحظر البحث عن عمليات تشغيل أكثر من هذا الحد الزمني.
- تشغيل ملف DivX VOD يتطلّب تزويد رمز
   المعرف الخاص بهذا المنتج إلى مقدم DivX VOD.
   فيما يتعلق برمز المعرف، راجع عرض رمز تسجيل
   DivX VOD في صفحة 49.
- لمزيد من التفاصيل حول إصدارات فيديو DivX التي يمكن عرضها على هذا المنتج، يرجى الرجوع إلى المواصفات (صفحة 71).
- لمزيد من التفاصيل حول DivX، يرجى زيارة الموقع التالي: /http://www.divx.com

#### ملفات ترجمة DivX

- يمكن استخدام ملفات الترجمة المكتوبة بالتنسيق Srt مع الامتداد "srt.".
- يمكن استخدام ملف ترجمة مكتوبة واحد لكل ملف
   DivX. لا يمكن ضم ملفات ترجمة مكتوبة متعددة.
- تضم ملفات الترجمة المكتوبة التي تسمى بنفس سلسلة الحروف مثل ملف DivX قبل الامتداد، مع ملف DivX. ويجب أن تكون سلاسل الحروف قبل الامتداد متماثلة تمامًا، ومع ذلك، إذا كان هناك ملف DivX واحد وملف ترجمة مكتوبة واحد في مجلد مفرد، يتم ضم الملفات حتى إذا كانت أسماؤها غير متماثلة.
  - يجب تخزين ملف الترجمة المكتوبة في نفس المجلد مثل ملف DivX.
- يمكن استخدام ما يصل إلى ٢٥٠ ملف ترجمة مكتوبة.
   لن يتم التعرف على المزيد من ملفات الترجمة المكتوبة.

- بمكن استخدام ما يصل إلى 64 حرفًا لاسم ملف الترجمة المكتوبة بما في ذلك الامتداد. وفي حال استخدام أكثر من 64 حرفًا لاسم الملف، قد لا يتم التعرف على ملف الترجمة المكتوبة.
- النعرف على ملف الترجمة المضوبة. • ينبغي أن يتوافق رمز الحرف لملف الترجمة المكتوبة
- مع 1-8859-021، وقد يتسبب استخدام حروف غير 1-8859-12 أن يتم عرض الحروف بشكل غير صحيح
- قد لا يتم عرض الترجمات المكتوبة بشكل صحيح إذا كانت الحروف المعروضة في ملف الترجمة المكتوبة يتضمن رمز تحكم.
- في المواد التي تستخدم معدل نقل عال، قد لا تتزامن الترجمات المكتوبة والفيديو بشكل كامل.
- إذا تمت برمجة ترجمات مكتوبة متعددة للعرض
   في إطار زمني قصير جدًا مثل 0.1 ثانية، قد لا يتم
- في إشار ربعي تعبير بد من 1.0 لله ما 2. عرض الترجمات المكتوبة في الوقت الصحيح.

#### جدول توافق الوسائط

#### عام

- قد لا يتم تشغيل الملفات بصورة صحيحة تبعاً للبيئة التي تم إنشاء الملف فيها أو تبعاً لمحتويات الملف.
- قد لا يقوم هذا المنتج بتشغيل الملفات، تبعاً للتطبيق المستخدم لتشفير الملفات.
- قد لا يعمل هذا المنتج بشكل صحيح تبعاً للتطبيق المستخدم لتشفير ملفات WMA.
- تبعاً لإصدار Windows Media™ Player المستخدم لتشفير ملفات WMA، قد لا يتم عرض أسماء الألبومات ومعلومات النص الأخرى بشكل

#### صحيح.

- قد يكون هناك تأخير طفيف عند بدء تشغيل ملفات الصوت المشفرة مع بيانات الصورة.
- هذا المنتج غير متوافق مع نقل حزمة بيانات الكتابة.
- يمكن لهذا المنتج التعرف على ما يصل إلى 32 حرفاً، بدءاً بالحرف الأول، بما في ذلك امتداد الملف واسم المجلد. تبعاً لمنطقة العرض، قد يحاول هذا المنتج عرضهم مع تصغير حجم الخط. ومع ذلك، يختلف الحد الأقصى لعدد الأحرف التي يمكنك عرضها وفقا لعرض كل حرف، ووفقا لمنطقة العرض.

- قد يتم تغيير تسلسل اختيار المجلد أو غير ذلك من العمليات حسب التشفير أو برنامج الكتابة.
- بغض النظر عن طول المقاطع الفارغة بين أغنيك التسجيل الأصلي، يتم عرض أقراص الصوت المضغوطة مع وقفة مؤقتة قصيرة بين الأغنيات.
- الحد الأقصى لزمن تشغيل الملف الصوتي المخزن في الأسطوانة: ٦٠ ساعة
  - الحد الأقصى لذمن تشغيل الملف الصوتي المغزن على جهاز التغزين الخارجي (SD ·USB): 7.5 ساعة (450 دقيقة)
  - يحدد هذا المنتج أرقام المجلدات. لا يمكن للمستخدم تحديد أرقام المجلدات.

#### CD-R/-RW

| صيغة الترميز          | AAC WMA MP3       |
|-----------------------|-------------------|
|                       | MPEG1 DivX        |
|                       | MPEG4 (MPEG2      |
| نظام الملفات          | ISO 9660 مستوى 1، |
|                       | مستوى 2، Romeo    |
|                       | Joliet            |
| الحد الأقصى للدليل    | لا يوجد حد        |
| العدد الأقصى للمجلدات | 700               |
| العدد الأقصى للملفات  | 999               |
|                       |                   |

#### DVD-R/-R SL/-R DL/DVD-RW

| صيغة الترميز         | AAC (WMA (MP3    |
|----------------------|------------------|
|                      | MPEG4 (MPEG2     |
| ظام الملفات          | ISO 9660 مستوى 1 |
|                      | مستوى 2، Romeo   |
|                      | Joliet           |
| لعدد الأقصى للمجلدات | 700              |
| لعدد الأقصبي للملفات | 3 500            |

#### جهاز تخزين USB/بطاقة ذاكرة SD

| صيغة الترميز | AAC WMA MP3    |
|--------------|----------------|
|              | FLAC ،WAV      |
|              | ·MPEG2 ·H.264  |
|              | WMV ،MPEG4     |
|              | JPEG ،MKV ،FLV |

| نظام الملفات          | FAT16/32/NTFS |
|-----------------------|---------------|
| الحد الأقصى للدليل    | 8             |
| العدد الأقصى للمجلدات | :FAT32 •FAT16 |
|                       | 65 536        |
|                       | :NTFS         |
|                       | لا يوجد حد    |
| العدد الأقصىي للملفات | FAT32 ،FAT16  |
|                       | 65 536        |
|                       | :NTFS         |
|                       | لا يوجد حد    |

## توافق MP3

 إصدار من 2.x لاحقة التعريف ID3 يتم تصنيفها حسب الأهمية عند وجود كلاً من الإصدار 1.x
 والإصدار 2.x.

هذا المنتج غير متوافق مع ما يلي: MP3i (MP3i تشغيل
 تشغيل

| 16 كيلو هرتز إلى 48 | تردد أخذ العينة |
|---------------------|-----------------|
| کیلو ہر تز          |                 |
| 8 كيلوبت في الثانية | معدل الإرسال    |
| إلى 320 كيلوبت في   |                 |
| الثانية، VBR        |                 |
| :USB                | بطاقة ID3       |
| v2.2 ،v1.1 ،v1،     |                 |
| v2.4 ·v2.3          |                 |
| الأسطوانة:          |                 |
| v2.2 ،v1.1 ،v1،     |                 |
| v2.3                |                 |

#### توافق WMA

• هذا المنتج غير متوافق مع ما يلي: Windows Media™ Audio 9 Professional، Lossless: Voice تر دد أخذ العننة (USB: 22 كلو هر

| USB: 32 كيلو هر تز    | أخذ العينة |
|-----------------------|------------|
| إلى 48 كيلو هر تز     |            |
| الأسطوانة: 8 كيلوهرتز |            |
| إلى 48 كيلو هر تز     |            |
|                       |            |

#### تشغيل DualDisc

- DualDiscs هي أقراص بوجهين نشتمل على أسطوانة CD قابلة لتسجيل صوت على وجه واحد وأسطوانة DVD قابلة لتسجيل فيديو على الوجه الأخر.
- يمكن تشغيل وجه DVD باستخدام هذا المنتج. وعلى الرغم من ذلك، ولأن وجه قرص CD في أقراص DualDiscs لا يتوافق مادياً مع معيار CD العام، فقد لا يكون بالإمكان تشغيل وجه قرص CD مع هذه المنتج.
  - قد يؤدي التحميل والإخراج المستمر لأقراص
     DualDisc إلى حدوث خدوش على القرص.
- قد تؤدي الغدوش الشديدة إلى مشكلات تتعلق بتشغيل هذا المنتج، وفي بعض الحالات، قد ينحشر قرص DualDisc في فتحة تحميل الأقراص ويتعذر إخراجه، ولمنع حدوث ذلك، نوصي بالإحجام عن استخدام قرص DualDisc مع هذا المنتج.
- يرجى الرجوع إلى الجهة المصنعة للحصول على مزيد من التفاصيل حول أقراص DualDisc.

#### **Dolby Digital**

سيقوم هذا المنتج بالمزج الخفضي لإشارات Dolby Digital داخليًا وسيتم إخراج الصوت في استريو. • تم التصنيع بموجب ترخيص من Dolby Dolby Audio ،Dolby .Laboratories و double-D symbol هي علامات تجارية لـ Dolby Laboratories.

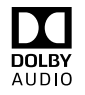

## معلومات تفصيلية للوسائط القابلة للتشغيل

## التوافق

#### ملاحظات عامة حول توافق الأقراص

- قد لا تتوفر وظائف معينة لهذا المنتج لبعض الأقراص.
  - التوافق مع كل الأقراص غير مضمون.
    - لا يمكن تشغيل أقراص DVD-RAM.
- قد يكون تشغيل الأقراص غير ممكن في حالة التعرّض المباشر لضوء الشمس أو لدرجات حرارة مرتفعة أو حسب ظروف التخزين في السيارة.

#### أقراص DVD-Video

 يتعذر تشغيل أقراص DVD-Video الذي تشتمل على أرقام منطقة غير متوافقة على محرك DVD هذا.
 ويمكن العثور على رقم منطقة المشغل على هيكل هذا المنتج.

#### أقراص DVD-R/DVD-RW/DVD-R SL (ثنانية الطبقة) (أحادية الطبقة)/DVD-R DL (ثنانية الطبقة)

- لا يمكن تشغيل الأقراص غير المختومة التي تم تسجيلها بتنسيق الفيديو (وضع الفيديو).
- يتعذر تشغيل الأقراص التي تم تسجيلها بتنسيق تسجيل الفيديو (وضع VR).
- يتعذر تشغيل أقراص DVD-R DL (ثنائية الطبقة)
   التي تم تسجيلها باستخدام تسجيل قفز الطبقة.
- للحصول على معلومات تفصيلية حول وضع التسجيل، يرجى الاتصال بالجهة المصنعة للوسائط أو المسجلات أو برنامج الكتابة.

#### أقراص CD-R/CD-RW

- يتعذر تشغيل الأقراص غير المختومة.
- قد لا يكون ممكناً تشغيل أقراص CD-R/CD-RW مسجلة على أسطوانة CD موسيقى أو كمبيوتر شخصى بسبب خصائص القرص أو خدوش أو أترية على القرص، أو أتربة أو خدوش أو رطوبة على عنسة المحرك المدمج.

- قد لا يكون ممكنًا تشغيل الأقر اص المسجلة على
   كمبيوتر، وفقًا لجهاز التسجيل، ويرنامج الكتابة،
   والإعدادات، والعوامل البينية الأخرى.
- يرجى التسجيل باستخدام التنسيق الصحيح، (للحصول على تفاصيل، يرجى الاتصال بالجهة المصنعة للوسائط أو المسجلات أو برنامج الكتابة.)
- العناوين ومعلومات النص الأخرى المسجّلة على أقراص CD-R/CD-RW قد لا يتم عرضها بواسطة
  - هذا المنتج (في حالة بيانات الصوت (CD-DA)). • اقرأ الاحتياطات المتعلقة بالأقراص -CD-R/CD
  - الارام الاحتياطات المتعلقة بالاعراط CD-R/CD قبل استخدامها. RW قبل استخدامها.

#### ملاحظات مشتركة حول جهاز التخزين الخارجي (SD ،USB)

- لا تترك جهاز التخزين الخارجي (SD ، USB) في أي مكان به درجات حرارة مرتفعة.
- تبعاً لنوع جهاز التخزين الخارجي (SD ،USB) المُستخدَم، قد لا يتعرف هذا المنتج على جهاز التخزين أو قد لا يتم تشغيل الملفات بصورة صحيحة.
- قد لا يتم عرض معلومات النص لبعض ملفات الصوت والفيديو بشكل صحيح.
  - يجب استخدام امتدادات الملفات بشكل صحيح.
- قد يكون هناك تأخير طغيف عند بدء تشغيل الملفات الموجودة على جهاز التخزين الخارجي (SD ،USB) مع التسلسلات المعقدة للمجلد.
- قد تختلف العمليات تبعاً لنوع جهاز التخزين الخارجي
   (SD (USB)).
  - قد يتعذر تشغيل بعض ملفات الموسيقى من SD أو USB بسبب خصائص الملف وصياغة الملف والتطبيق المسجل وبيئة التشغيل وظروف التخزين، وما إلى ذلك.
- لا يمكن تشغيل الملفات المحمية بموجب حقوق الطبع والنشر.

#### بطاقات ذاكرة SD

- للاطلاع على تفاصيل حول توافق بطاقة الذاكرة SD
  - مع هذا المنتج، راجع المواصفات (صفحة 71). • قد لا بتم التعرف على بعض بطاقات الذاكرة SD
- بواسطة هذه الوحدة حتى إذا كان من المكن لجهاز الكمبيوتر التعرف على بطاقات الذاكرة CB. قد تؤدي صياغة بطاقات الذاكرة CD باستخدام منشق مخصًص لذلك إلى حل المشكلة. بطاقات الذاكرة CB التي تمت مياعتها باستخدام وظيفة الصياغة القياسية على جهاز مثل عدم امكانية قراءة أو كتابة تلك البطاقات. لتجنب مثل هذه المشاكل، يوصى باستخدام منشق مخصًص. سيتم مسح كل اليانات المخزنة على بطاقة الذاكرة SD عندما تتم صياغة البطاقة. قم مسبقاً بعمل نسخة احتياطية من أي بيانات تحتاج لها حسب الضرورة. يمكن الحصول على منشق مخصًص لبطاقات الذاكرة
  - https://www.sdcard.org/
  - هذا المنتج غير متوافق مع بطاقة الوسائط المتعددة (MMC).

#### جهاز تخزين USB

- لمعرفة التفاصيل حول توافق جهاز تخزين USB مع هذا المنتج، راجع المواصفات (صفحة 71).
  - البروتوكول: مجمع
  - لا يمكنك توصيل جهاز تخزين USB بهذا الجهاز عبر وحدة USB.
  - جهاز تخزين USB المقسم غير متوافق مع هذا الجهاز.
- ثبت بإحكام جهاز التخزين USB عند القيادة. تجنب إسقاط جهاز التخزين USB على الأرضية حيث قد يحتبس تحت دواسة الفرامل أو دواسة البنزين.
  - قد يكون هناك تأخرًا قليلاً عند بدء تشغيل ملفات الصوت المشفرة ببيانات الصورة.

#### تنسيق الصوت غير مدعوم

هذا النوع من الملفات غير مدعوم على هذا المنتج.
 حدد ملفًا يمكن تشغيله.

#### iPod

#### Error-02-6X/-9X/-DX

- → فشل في iPod.
- افصل الكابل عن جهاز iPod. وبمجرد عرض القائمة الرئيسية لجهاز iPod، أعد توصيل جهاز iPod وأعد ضبطه.

#### Error-02-67

← يعتبر إصدار برنامج iPod الثابت قديمًا. – حَدَّث إصدار iPod.

#### Bluetooth

#### Error-10

→ فشل التيار لوحدة Bluetooth هذا المنتج.

- أدر مفتاح التشغيل إلى وضع إيفاف التشغيل ثم إلى
وضع التشغيل ثم إلى
وضع التشغيل.

(ذا استمر ظهور رسالة الخطا بعد تنفيذ الإجراء السابق،

فيرجى الاتصال بالوكيل أو بمحطة خدمة منتجات
reioner معتدة.

#### **Apple CarPlay**

#### محاولة الاتصال بنظام Apple Carplay.

- → تعذر الاتصال ويحاول النظام الاتصال.
- انتظر لحظة. ثم نفذ الإجراء أدناه في حالة استمرار عرض رسالة الخطأ.
  - \_ أعد تشغيل iPhone.
- افصل الكابل من iPhone، ثم صل iPhone مرة أخرى بعد عدة ثوان.
- مرد سرى بعد عد مرم. – أدر مفتاح التشغيل إلى وُضع إيقاف التشغيل ثم إلى وضع التشغيل.

إذا استمر ظهور رسالة الخطأ بعد تنفيذ الإجراء السابق، فيرجى الاتصال بالوكيل أو بمحطة خدمة منتجات Pioneer معتمدة.

#### Android Auto

#### توقف Android Auto عن العمل.

- → الجهاز المتصل غير متوافق مع Android Auto.
- خذر بدء Android Auto لأسباب ما.
   افصل الكابل من الهاتف الذكي، ثم صل الهاتف
- الذكي مرة أخرى بعد عدة ثوانٍ.
  - أعد تُشغيل الهاتف الذكي.
- أدر مفتاح التشغيل إلى وضع إيقاف التشغيل ثم إلى وضع التشغيل.
- إذا استمر ظهور رسالة الخطأ بعد تنفيذ الإجراء السابق،
  - فيرجى الاتصال بالوكيل أو بمحطة خدمة منتجات
    - Pioneer معتمدة.
    - → الوقت المعين بهذا المنتج غير صحيح.

#### فَشَل إقران Bluetooth. برجى إقران هاتف Android الخاص بك يدويًا.

- ← تعذر اقتران Bluetooth لأسباب ما. – قم بإقران المنتج مع الجهاز يدويًا.
- قم بإقرال المنتج مع الجهار يدوي.

#### استخدام Android Auto، يُرجى إيقاف السيارة وفحص هاتفك

- → تم عرض الإعدادات الافتراضية على شاشة جهاز متوافق أو أن الصور لم تخرج
  - من جهاز Android Auto متوافق.
- أوقف السيارة في مكان أمن واتبع التعليمات
   المعروضة على الشاشة. إذا استمر ظهور رسالة
- الخطأ بعد تنفيذ تعليمات الشائشة، يُرجى إعادة توصيل الجهاز.

## التعامل مع الأقراص والعناية بها

بعض الاحتياطات الأساسية ضرورية عند التعامل مع الأقراص.

#### محرك مدمج والرعاية

- لا تستخدم سوى الأقراص التقليدية المستديرة بشكل
   كامل، وتجنب استخدام أقراص ذات أشكال.
- تجنب استخدام أقراص مكسورة أو بها شظايا أو ملتوية أو تالفة حيث إنها قد تتلف المحرك المدمج.
- استخدم أقراص 12 سم، تجنب استخدم أقراص 8 سم أو مهايئ للأقراص 8 سم.
- عند استخدام الأقراص التي يمكن طباعتها على أسطح الكتابة، تحقق من التعليمات والتحذير ات المكتوبة على الأقراص، وتبعًا للأقراص، قد لا يمكن إدخال القرص أو إخراجه، قد يودي استخدام مثل هذه الأقراص إلى تلف هذا الجهاز.
  - تجنب لصق بطاقات على أسطح الأقراص أو الكتابة عليها أو تعريضها لمواد كيماوية.
  - لتجنب لصق البطاقات المتوفرة تجاريًا أو أية مواد أخرى على الأقراص.
- لتنظيف قرص، قم بمسحه باستخدام قطعة قماش ناعمة من الخارج إلى المركز.
- قد يضعف التكاثف أداء المحرك المدمج لفترة مؤقتة.
- قد لا يكون تشغيل الأقر اص ممكنًا بسبب خصائص القرص وتنسيق القرص والتطبيق المسجل وبيئة التشغيل وظروف التخزين وغيرها.
  - العوائق في الطريق قد تعيق تشغيل القرص.
- اقرأ الاحتياطات المتعلقة بالأقراص قبل استخدامها.

#### الظروف المحيطة لتشغيل قرص

 في درجات الحرارة العالية جدًا، يحمى قاطع درجة الحرارة هذا الجهاز عن طريق إيقاف تشغيله تلقائيًا.

 على الرغم من تصميمنا الدقيق لهذا المنتج، إلا أن الخدوش الصغيرة التي لا تؤثر على التشغيل الفعلي قد تظهر على سطح القرص كنتيجة لتأكل ميكانيكي، أو ظروف محيطة للاستخدام أو التعامل مع القرص، وهذا لا يعبر عن وجود عطل لهذا المنتج، اعتبر الأمر تأكلاً أو تمزقًا عاديًا.

## الأقراص القابلة للتشغيل

## DVD-Video

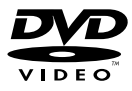

- 👥 هي علامة تجارية لشركة /DVD Format. Logo Licensing Corporation.
- لا يمكن تشغيل أقراص DVD Audio. قد يتحذر على محرك DVD هذا تشغيل جميع الأقراص التي تحمل العلامات المعروضة أعلاه.

## CD

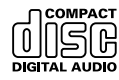

#### أقراص AVCHD المسجلة

تتوافق هذه الوحدة مع الأقراص المسجلة في تتسيق AVCHD (تشفير الفيديو المتقدم الشديد الوضوح)، وتجنب إدخال أقراص AVCHD. وإذا قمت بإدخالها، قد يتعز عليك إخراج الأقراص.

#### القرص

#### Error-02-XX/FF-FF

→ القرص متسخ.
 - نظف القرص.
 → القرص مخدوش.
 - استبدل القرص.
 → تم تحميل القرص في وضع مقلوب.
 - تحقق من تحميل القرص بطريقة صحيحة.
 → بود عطل كيربي أو ميكنيكي.
 - اضغط على الز RESET.

#### قرص لمنطقة مختلفة

Ę

 لا يشتمل القرص على نفس رقم المنطقة مثل هذا المنتج.
 استبدل قرص DVD بآخر يحمل رقم المنطقة الصحيح.

#### قرص غير قابل للتشغيل

→ هذا الذوع من الأقراص لا يمكن تشغيله على هذا المنتج. – استبدل القرص بآخر يمكن تشغيله على هذا المنتج.

#### ملف غير قابل للتشغيل

→ هذا ألنوع من الملفات لا يمكن تشغيله على هذا المنتج. – حدد ملفًا يمكن تشغيله.

#### تم التخطي

 لقرص الذي تم إدخاله يحتوي على ملفات محمية بحقوق DRM.
 يتم تخطي الملفات المحمية.

#### حماية

→ كل الملفات في القرص الذي تم إدخاله مضمنة في ظل حقوق DRM. – استبدل القرص.

#### انتهت صلاحية إيجار DivX هذا.

→ الأسطوانة المُنخلة تضم محتوى DivX VOD منتهى الصلاحية. – اختر ملفاً يمكن تشغيله.

#### دقة الفيديو غير مدعومة

 پتم تضمين الملفات التي لا يمكن تشغيلها على هذا المنتج في الملف.
 اختر ملفاً يمكن تشغيله.

#### لا يمكن الكتابة على ذاكرة الفلاش.

← لسبب ما يتخذر حفظ سجل التشغيل لمحتويات VOD. – أعد المحاولة. – إذا تكرر ظهور الرسالة، استشر الوكيل لديك.

#### غير مرخص للجهاز بتشغيل فيديو DivX المحمى هذا.

← لم يتم ترخيص رمز تسجيل DivX لهذا المنتج لدى مزود محتويات DivX VOD. – قم بتسجيل هذا المنتج إلى معَمَّم محتويات DivX. - VOD.

#### معدل إطارات الفيديو غير مدعوم

- → معدل إطار ملف DivX يزيد عن 30 إطارًا في الثانية.
  - حدد ملفًا يمكن تشغيله

#### تنسيق الصوت غير مدعوم

هذا النوع من الملفات غير مدعوم على هذا المنتج.
 حدد ملفًا يمكن تشغيله.

#### جهاز التخزين الخارجي (USB، SD)

#### Error-02-9X/-DX

- → فشل الاتصال
- المان والمعادي. - أدر مفتاح التشغيل إلى وضع OFF (إيقاف
- التشغيل) ثم إلى وضع ON (التشغيل). – افصل جهاز تخزين USB.

#### ملف غير قابل للتشغيل

- → لا يوجد ملف قابل للتشغيل في جهاز التخزين الخارجي (SD ،USB). – تأكد من أن الملفات الموجودة في جهاز التخزين
- ع على من المعند الموجودة في جهار الشرين
   الخارجي (SD ، USB) متوافقة مع هذا المنتج.
   م تفعيل الحماية لجهاز التخزين الخارجي المتصل
- (SD ، USB). - لإلغاء تفعيل الحماية، اتبع تعليمات جهاز التخزين
  - الخارجي (SD ،USB).

## تم التخطي

 جهاز التغزين الخارجي المتصل (SD ، USB) يحوي ملفات DRM محمية.
 - تم تخطي الملفات المحمية.

#### حماية

← كل الطفات الموجودة في جهاز التخزين الخارجي المتصل (SD، USB)، مدمجة مع DRM. – قم باستبدال جهاز التخزين الخارجي (USB، (SD).

#### منفذ USB غير متطابق

هذا المنتج لا يدعم جهاز تخزين USB الموصل.
 فصل الجهاز واستبدله بجهاز تخزين USB
 متوافق.

#### إس دي غير متوافق

- بدا المنتج لا يدعم بطاقة ذاكرة SD.

   قم بنز ع جهازك واستبداله ببطاقة ذاكرة SD

   متوافقة.
- قم بصياغة بطاقة ذاكرة SD. يوصى باستعمال منسق SD لصياغة بطاقات ذاكرة SD.

#### تحقق من USB

- → حدث تماس کهریائی مع موصل USB أو کابل USB.
  – تأکد من أن موصّل USB أو کابل USB غير
- → جهاز تخزين USB الموصل يستهلك أكثر من الحد الأقصى المسموح به للتيار.

 افصل جهاز تخزين USB وتجنب استخدامه، وأدر مفتاح التثنيغيل إلى وضع OFF (إيقاف التشغيل)، ثم إلى الوضع ACC أو وضع USB (التشغيل)، ثم قم بتوصيل جهاز تخزين USB متوافق.

#### خطأ HUB

→ هذا المنتج لا يدعم موزع USB الموصل.

 – قم بتوصيل جهاز تخزين USB مباشرة بهذا
 المنتج.

#### لا توجد استجابة

← يتعذر على هذا المنتج التعرف على جهاز تخزين USB الموصل. - افصل الجهاز واستبدله بجهاز تخزين USB أخر.

#### دقة الفيديو غير مدعومة

- پتم تضمين الملفات التي لا يمكن تشغيلها على هذا المنتج في الملف.
   اختر ملفاً يمكن تشغيله.
- تم فصل USB1 لحماية الجهاز. لا تقم بإعلاة إدخال ذاكرة USB هذه في الوحدة، اضغط على "إعادة ضبط" لإعادة تشغيل ذاكرة USB. (تم فصل USB هذه لحماية الجهاز. لا تقم بإعادة إدخال ذاكرة USB هذه في الوحدة. اضغط على "إعادة ضبط" لإعادة تشغيل ذاكرة USB.)
- ← حدث تماس كهربائي مع موصل USB أو كابل USB.
- تأكد من أن موصّل USB أو كابل USB غير عالق بشيء ما أو تالف.
- جهاز تخزين USB الموصل يستهلك أكثر من الحد الأقصى المسموح به للتيار.
  - افصل جهاز تخزين USB وتجنب استخدامه،
- وأدر مفتاح التشغيل إلى وضع OFF (إيقاف التشغيل)، ثم إلى الوضع ACC أو وضع ON
- (التشغيل)، ثم بني الوصل حصل جهاز تخزين USB
- رمندين)، م م بروين بهر سرين 200 متوافق
- ← كابل واجهة USB من أجل iPod/iPhone له تماس كهربائي.
- تأكد أن كابل واجهة USB لجهاز iPod/iPhone
  - أو كابل USB غير عالق بشيء ما أو تالف.

#### يتم عرض الرمز 🛇، وتكون العملية مستحيلة.

- التشغيل غير متوافق مع تكوين الفيديو.
- التنثغيل غير ممكن. (على سبيل المثال، لا يمتاز تشغيل DVD بهذه الزاوية ونظام الصوت ولغة الترجمة المكتوبة وغير ذلك).

#### تتوقف الصورة (إيقاف موقت) ولا يمكن تشغيل هذا المنتج

#### تتمدد الصورة، مع نسبة عرض إلى ارتفاع غير صحيحة.

- بعداد نسبة الطول إلى العرض غير صحيح لهذه الشاشة.
  - اختر الإعداد الصحيح لهذه الصورة.

#### يتم عرض رسالة قفل الوالدين ولا يمكن تشغيل DVD.

بَ تَمْ نَشْغَيْلُ قَفْلُ الوالدين.
– أوقف قفل الوالدين أو غيَّر المستوى.

#### لا يمكن إلغاء قفل الوالدين لتشغيل DVD.

← الرقم السري غير صحيح. – أدخِل رقم الرمز الصحيح.

#### لا يتم تشغيل فيديو DVD مع لغة الصوت/الترجمة المحددة في [إعداد DVD/DivX].

- ← DVD لا يدعم اللغة المختارة في
  - [إعداد DVD/DivX].
- ـ يكون التشغيل باللغة المختارة غير ممكن إذا كانت اللغة المختارة في [إعداد DVD/DivX] غير مسجلة على الأسطوانة.

#### الصورة غير واضحة جدا / مشوهة ومظلمة أنْناء التشغيل.

 نتميز القرص باحتوائه على إشارة لمنع النسخ. (قد تشتمل بعض الأقراص عليها.)

ـ نظرًا لأن هذا المنتج متوافق مع نظام حماية النسخ اللتاظري الذي يعمل على حماية النسخ، قد توجد في الصورة خطوط أفقية أو عبوب أخرى عند عرض قرص بهذا الذو من إشارة الحماية على بعض الشائمات، وهذا لا ليس عطلًا.

#### لا يمكن تشغيل iPod.

- → iPod متوقف عن العمل. – أعد توصيل iPod مع كابل واجهة USB من أجل iPod/iPhone.
  - حَدِّث إصدار برنامج iPod.
    - ← حدث خطأ. أحدث عطأ.
- أعد توصيل iPod مع كابل واجهة USB من
   أجل iPod/iPhone.
   أوقف سيار تك في مكان أمن وأوقف التشغيل مفتاح
- ،ولك شيارك في مصل اس واولك المسعين مصاع التشغيل (إيقاف تشغيل ACC)، ثم أدر مفتاح
- التشغيل إلى وضع التشغيل (تشغيل ACC) مرة
- أخرى.
  - حَدَّث إصدار برنامج iPod.
  - الكابلات غير موصَّلة بطريقة صحيحة. – صلَّ الكابلات بطريقة صحيحة.

#### لا يمكن سماع الصوت من جهاز iPod.

فد يتغير أتجاه خرج الصوت تلقائبًا عند استخدام
 وصلات Bluetooth وUSB في نفس الوقت.
 – استخدم iPod لتغيير اتجاه خرج الصوت.

#### مشاكل مع شاشة الهاتف

#### الطلب مستحيل لأن مفاتيح اللوحة اللمسية للاتصال غير مفعلة.

- → هاتفك خارج نطاق الخدمة.
- أعد المحاولة بعد إعادة الإدخال في نطاق الخدمة.
   لا يمكن إنشاء الاتصال بين الهاتف الخلوي و هذا
  - الجهاز . - قم بإجراء عملية الاتصال.

#### مشاكل مع شاشة التطبيق

#### يتم عرض شاشة سوداء.

- أثناء تشغيل تطبيق ما، تم إنهاء التطبيق على جانب الهاتف الذكي.
   اضغط []] لعرض شاشة القائمة الرئيسية.
  - اصعط []] تعرض ساسه القائمة الرينسية.
    کة يكون نظام تشغيل الهاتف الذكي منتظر التشغيل
- الشائشة. – أوقف السيارة في مكان أمن وتحقق من الشاشة
- وت الميانف الذكي. على الهاتف الذكي.

#### يتم عرض الشاشة، ولكن التشغيل لا يعمل على الإطلاق. -> حدث خطاً.

- ا أوقف سيارتك في مكان أمن وأوقف التشغيل مفتاح التشغيل (إيقاف تشغيل ACC)، ثم أدر مفتاح التشغيل إلى وضع التشغيل (تشغيل ACC) مرة أخرى.
  - عندٌ تُوصيل جهاز Android، افصل اتصال Bluetooth من هذا الجهاز ثم أعد توصيله.

#### لم يتم شحن الهاتف الذكي.

- ← توقف الشحن لأن درجة حرارة الهاتف الذكي ارتفعت بسبب استخدام الهاتف الذكي أثناء الشحن لفترة طويلة.
- ــ أَفْصل الهاتف الذكي من الكابل، وانتظر حتى يبرد الهاتف الذكي.
- ← تم استهلاك طاقة بطارية أكثر من التي تم الحصول عليها من الشحن.
- ـ قَدْ يَتَمَ حَلْ هَذَه المُشْكَلَةُ عَنْ طَرِيقَ إيقاف الخدمات غير الضرورية على الهاتف الذكي.

#### حالة السيارة لاتجاهات التقديم والترجيع معكوسة.

حیث أن جزءا من حالة السیارة یتم إرساله إلى الجهاز المتصل عند استخدام وظیفة Android معلمه، فإن هذه المشكلة تحدث عندما يكون إعداد قطبية ترس الحركة العكسية لهذا المنتج غير صحيح.

– تحقق من القطبية وأعد اختيار الإعداد الصحيح.

#### رسائل الخطأ

عند حدوث مشاكل مع هذا المنتج، تظهر رسالة خطأ على الشاشة، ارجع إلى الجدول أدناه لتحديد المشكلة ثم قم باتخاذ إجراء تصحيحي مقترح. إذا استمر الخطأ، فسجل رسالة الخطأ و اتصل بالوكيل أو بأقرب مركز صيانة تابع الشركة Pioneer.

#### المشترك

#### خطأ في AMP

- بتعذر تشغيل هذا المنتج أو وصلة السماعة غير
   صحيحة؛ تم تنشيط الدائرة الوقائية
   افحص وصلة السماعة، إذا فشلت الرسالة في
- الظهور حتى بعد إيقاف تشغيل/تشغيل المحرك، فقم بالاتصال بالوكيل أو بمحطة خدمة منتجات Pioneer المعتمدة للحصول على المساعدة.

#### مؤقت

حدرجة حرارة هذا المنتج خارج نطاق التشغيل العادي.
 انتظر حتى يعود هذا المنتج إلى درجة حرارة
 ضمن حدود التشغيل العادية.

ارتفعت درجة حرارة المنتج. سيتم إغلاق النظام تلقائي خلال فقيقة واحدة. إحادة تشغيل المنتج بواسطة ACC-Off/On قد تحل هذه المشكلة. وإذا كانت هذه الرسالة تظهر باستمرار، فقد تكون هناك بعض المشاكل في المنتج.

- خ درجة حرارة المنتج مرتفعة للغاية بحيث لا يمكن لهذا
   المنتج أن يعمل.
- اتبع التعليمات المعروضة على الشائشة. إذا لم يسهم هذا في حل المشكلة، اتصل بالوكيل لديك أو بمحطة Pioneer معتمدة للمساعدة.

#### ضبط زاوية الميكروفون

يمكن تعديل ز اوية الميكر وفون.

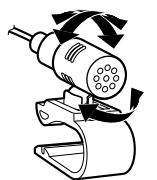

# ملحقات

## حل المشاكل

إذا كان لديك مشاكل في تشغيل هذا المنتج، فارجع إلى هذا القسم بتم سرد معظم المشاكل الشائعة هذا، بالإضافة الى الأسباب والحلول المحتملة. وإذا لم تحد حلًّا لمشكلتك هذا، فاتصل بالوكيل أو أقرب مركز خدمة صيانة معتمد من قبل Pioneer.

#### مشاكل عامة

#### يتم عرض شاشة سوداء، ولا يمكن التشغيل باستخدام مفاتيح اللوحة اللمسية.

- → وضع (Power OFF] قيد التشغيل.
- اضغط على أي زر على هذا المنتج لتحرير
- الوضع. ــ اضغط مطولاً على 😇 لتحرير شاشة كاميرا الرؤية الخلفية ثم قم بتغيير إعداد قطبية الكامير ا إلى [البطارية].

#### مشاكل مع شاشة AV

#### تشغيل اسطوانة CD أو DVD غير ممكن.

→ تم إدخال القرص في وضع مقلوب. أدخل القرص مع وجود الملصق لأعلى. → القرص متسخ. – نظّف القرص. → القر ص مكسور أو تالف. أدخل قر صًا عاديًا مستديرًا. → الملفات على القر ص بتنسبق ملف غير معتاد. – تحقق من تنسبق الملف.

→ لا يمكن تشغيل تنسيق القر ص.

– استبدل القر ص.

- ـ ثبت هذا الجهاز بشكل محكم. لا يتم إنتاج أصوات. لن يرتفع مستوى الصوت. → الكابلات غير موصلة بطريقة صحيحة. – صلّ الكابلات بطريقة صحيحة. → الجهاز يقوم بعرض صور ثابتة أو بالعرض
- البطيء أو بعرض الصور إطاراً تلو الآخر مع .DVD-Video - لا يصدر صوتًا أثناء عرض صورة ثابتة أو أثناء

→ القرص المُحمل هو نوع لا يمكن لهذا المنتج تشغيله.

يتم تغطية الشاشة برسالة تحذير ولا يمكن عرض

→ طرف فرامل اليد غير موصّل أو الفرامل غير

– صل طر ف فر امل البد بشكل صحيح، و عشق

– أوقف سيارتَّك في مكان آمن و عشق فر امل

→ إعداد [دخل الصوت والفيديو] أو [الدخل الإضافي]

لا يوجد إخراج فيديو من الجهاز الموصول.

تحقق من نوع القرص.

فرامل الانتظار. → القفل التفاضلي لفرامل اليد منشط.

الانتظار

غير صحيح.

- صحح الإعدادات.

يتم تخطى الصوت أو الفيديو.

مذا الجهاز غير مثبّت بشكل محكم.

الفيديو.

معشقة

- العرض البطيء أو عرض الصور إطاراً تلو الأخر مع DVD-Video.
  - → يتوقف الجهاز مؤقتًا، أو يقوم بالتقديم السريع أو الترجيع السريع أثناء تشغيل القرص.
    - للوسائط خلاف أقراص CD الموسيقية
- (CD-DA)، لا يوجد صوت في التقديم السريع أو الترجيع السريع

#### عند تركيب الهوائي داخل السيارة (على لوحة القيادة أو الرف الخلفي)

#### 🛕 تحذير

لا تقم بتثبيت ولني GPS فوق أي مستشعرات أو قنحات على لوحة القيادة الخاصة بالسيارة، لأن القيام بذلك قد يتداخل مع الأداء السليم لمثل هذه المستشعرات أو الفتحات وقد يضعف قدرة الصفيحة المعننية الموجودة تحت هواني GPS على الالتصاق بشكل صحيح وأمن بلوحة القيادة.

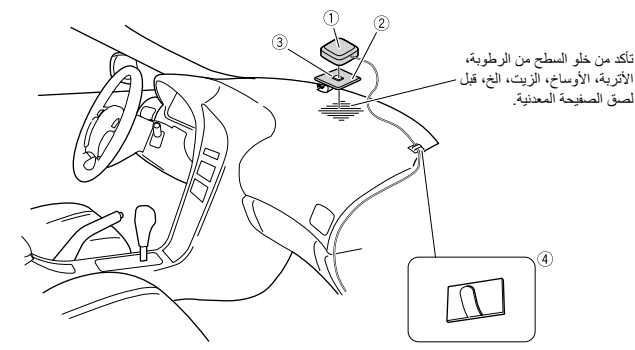

- 1 هوائي GPS
- 2) صفيحة معدنية
- قم بنزع الورقة الواقية على الخلف.
  - ③ شريط مزدوج الجانب
    - ④ مشابك
- قم باستخدام مشابك لتثبيت السلك عند الضرورة داخل السيارة.

#### ملاحظات

- قم بلصق الصفيحة المعدنية على السطح بصورة مستوية قدر الإمكان حيث يواجه هوائي GPS النافذة.
  - قم بلصق هوائي GPS على الصفيحة المعدنية باستخدام الشريط مزدوج الجانب.
  - تحتوي الصفيحة المعدنية على مادة لاصقة قوية قد تترك علامة على السطح إذا تمت إز التها.
    - عند تُركيب الصفيحة المعدنية، لا تقم بقصبها إلى قطع صغيرة.
- بعض الموديلات تستخدم زجاج النافذة الذي لا يسمح بمرور الإشارات الصادرة من الأقمار الصناعية GPS. في مثل هذه الموديلات، تم بتركيب هواني GPS خارج السيارة.

## تركيب الميكروفون

- قم بتركيب الميكرفون في مكان بحيث يكون اتجاهه ومسافته من السائق تجعل من السهل الاستماع لصوت السائق.
- تأكد من إيقاف المنتج قبل توصيل الميكروفون (إيقاف ACC).
- على حسب طراز السيارة، قد يكون طول كابل
   الميكروفون قصيرًا جدًا عندما تركب الميكروفون على
   واقي الشمس. في هذه الحالات، ثبت الميكروفون على
   عمود التوجيه.

#### التثبيت على واقي الشمس

1 أدخل سلك الميكروفون في التجويف.

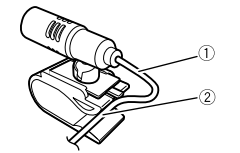

سلك الميكروفون
 تجويف
 قم بارفاق مشبك الميكروفون بواقى الشمس.

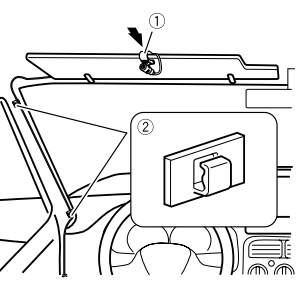

مشبك الميكروفون

#### (2) مشابك

استخدم ممابلك تباع بشكل منفصل لتأمين السلك استخدم ممابلك تباع بشكل منفصل لتأمين السلك عند الضرورة داخل السيارة. ثبت الميكروفون على مولى في الوضع الطوي. إذ لا يمكن التعرف على صوت السائق إذا كان وأقى الشمس في الوضع السفلي.

#### التركيب على عمود التوجيه

1 فضل قاعدة الميكروفون من مشبك الميكروفون عن طريق سحب قاعدة الميكروفون مع الضغط على اللسان

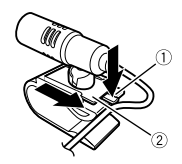

(1) لسان
 (2) قاعدة الميكروفون
 (2) ركب الميكروفون على عمود التوجيه.

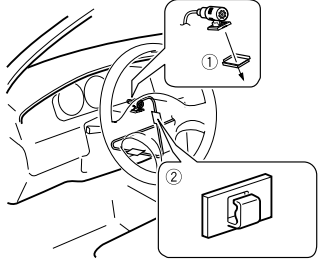

(1) شريط بوجهين (2) مشابك استخدم مشابك تباع بشكل منفصل لتأمين السلك عند الضرورة داخل السيارة.

## ملاحظة

قم بتركيب الميكروفون على عمود التوجيه بعيداً عن عجلة القيادة.

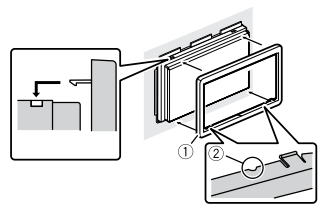

- حلقة التشطيب
  - (2) تجويف
- َ قَمَ بَإَر فاق حلقة التشطيب من الجانب مع توجيه التجويف نحو الأسفل.
- التركيب باستخدام فتحات البراغي في جانب هذا المنتج
  - تثبيت الوحدة بماسك تثبيت الراديو المقدم من المصنع.

ضع هذا المنتج بحيث تكون فتحات البراغي متحاذية مع فتحات البراغي الخاصة بالماسك، ثم اربط البراغي في ثلاثة مواضع في كل جانب.

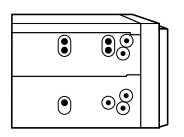

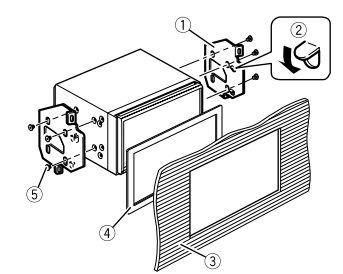

- ماسك تثبيت الراديو الموفر من المصنع
   إذا تداخلت السقاطة مع التركيب، يمكنك ثنيها
  - لأسفل بعيدًا عن الطريق.
     لوحة القيادة أو لوحة التحكم
     (4) اطار
  - بصر في بعض أنواع السيارات، قد يكون هناك
  - اختلاف بين الوحدة ولوحة القيادة، وفي حالة
  - حدوث ذلك، يرجى استخدام الإطار الملحق
    - لسد الفجوة.
- (5) برغي برأس عنقودي تأكد من استخدام البر اغي المرفقة مع هذا المنتج.

## تركيب هوائي GPS

#### \Lambda تنبيه

لا تقم بقص سلك هوانى GPS لتقصيره أو استعمال امتداد لإطالته. تعديل كابل الهوانى قد ينتج عنه دانرة قصر أو عطل وتلف دائم لهذا المنتج.

#### ملاحظات التركيب

 ينبغى تركيب الهوانى على سطح مستو حيث ستتم إعاقة موجات الراديو بأقل قدر ممكن. إذا كان هذاك ما يعرقل عملية الاستقبال من القمر الصناعي، فلن يتمكن الهوانى من استقبال موجات الراديو.

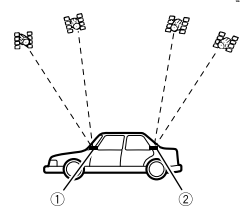

لوحة القيادة
 (2) رف خلفي

 عند تركيب هواني GPS داخل السيارة، تأكد من استخدام الصفيحة المعدنية المرفقة مع النظام الخاص بك. إذا لم يتم استخدامها، ستكون حساسية الاستقبال ردينة.

- لا تقص الصفيحة المعدنية الاكسسوار. القيام بهذا من شأنه أن يقلل من حساسية هوائي GPS.
- كن حذراً لكي لا تسحب سلك اليهوائي عند إز الهّ هوائي GPS. قد يصبح السلك منفصلاً.
- لا تقم بطلاء هوائي GPS حيث أن هذا قد يؤثر على
  - أدائه.

التركيب

## احتياطات قبل التركيب

#### 🛕 تنبيه

- تجنب تركيب هذا المنتج في أماكن أو بطريقة:
   تمكن من حدوث إصابة للسائق أو الركاب إذا توقفت السيار ة فحاة
- المسيرد عليه المسيرد من تشغيل السانق للسيارة، مثل تركيبه في الأرضية أمام مقعد السانق، أو بالقرب من عجلة القيادة أو ذراع نقل السرعة.
- تأكد من استخدام الأجزاء المرفقة بالطريقة المحددة وذلك لضمان التركيب الصحيح. إذا لم يتم تزويد أي أجزاء بهذا المنتج، مع باستخدام الأجزاء المتوافقة بالطريقة المحددة بعد أن يتم التحقق من توافق الجزء من جانب الوكيل. و إذا تم استخدام أجزاء غير مرفقة أو متوافقة، فقد تتلف الأجزاء الداخلية لهذا المنتج أو قد تتفك وقد يفصل المنتج.
- من الخطير للغاية السماح للأسلاك بأن تلتف حول عمود التوجيه أو ذراع ناقل الحركة. تأكد من تركيب هذا المنتج وما يخصه من كابلات وأسلاك بعيدا بحيث لا تشكّل عقبة أو عاتقاً أثناء القيادة.
- تأكد من عدم إمكانية احتباس الأسلاك في باب أو آلية انز لاق المقعد مما قد يؤدي إلى دائرة قصر.
- يرجى التأكد من التشغيل الصحيح للمعدات الأخرى لسيارتك بعد تركيب هذا المنتج.
  - لا تثبت هذا المنتج في مكان قد يتسبب في التالي
     (i) تشتيت رؤية السائق، أو
- (ii) يعيق أداء أي من أنظمة التشغيل السيارة أو ميزات الأمان، بما في ذلك الوسائد الهوانية وأزرار مصابيح الخطر، أو
- (iii) عرقل قدرة السانق على تشغيل السيارة بطريقة آمنة.
- ويحذر تركيب هذا المنتج أمام أو بجانب لوحة القيادة أو الباب أو دعامة يتم من خلالها نشر أحد أكياس الهواء للسيارة. يرجى الرجوع إلى دليل مالك السيارة كمرجع لمنطقة نشر أكياس الهواء الأمامية.

## قبل التركيب

- استشر أقرب الوكيل إذا كان التركيب يتطلب ثقب فتحات أو تعديلات في السيارة.
- قبل إجراء التركيب النهائي لهذا المنتج، يجب التأكد من توصيل الأسلاك بشكل مؤقت للتأكد أن الوصلات صحيحة وعمل النظام بشكل صحيح.
- لا تقم بتركيب هذا المنتج في وضع تكون فيه فتحة لوحة LCD عرضةً للإعاقة بسبب أي عوانق، مثل ذراع ناقل الحركة. قبل تركيب هذا المنتج، نأكد من ترك مساحة كافية بحيث لا تكون لوحة LCD عانقاً أمام ذراع ناقل الحركة عند فتحها بالكامل. قد يتسبب ذلك في حدوث تداخل مع ذراع ناقل الحركة أو عطل في آلبة هذا المنتج.

## ملاحظات التركيب

- لا تعمد إلى تركيب هذا المنتج فى أماكن عرضة لدرجات حرارة أو رطوبة عالية، مثل:
- الأماكن القريبة من مدفأة أو فتحة تهوية أو مكيف هواء.
- الأماكن المعرضة لأشعة الشمس المباشرة، مثل
   أعلى لوحة القيادة.
- الأماكن التي قد تكون معرضة للمطر، مثل بالقرب من الباب أو على أرضية السيارة.
- قم بتركيب هذا المنتج أفقيًا على سطح في نطاق من 0 إلى 30 درجة تقارت (في نطاق 5 درجات إلى اليسار أو اليمين). التركيب غير الصحيح لهذه الوحدة مع إمالة السطح أكثر من هذا التفارت يزيد احتمالية وقو ع أخطاء في عرض موضع السيارة، وقد يتسبب أيضًا في انتخلض إداء الشاشة.

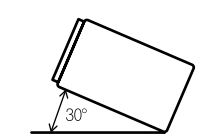

 عند التركيب ولضمان انتشار الحرارة بشكل صحيح عند استخدام هذه الوحدة، تأكد من تركك مسافة كافية خلف اللوحة الخلفية وقم بلف أي من الكابلات المرتخية حتى لا تغلق فتحات خروج الهواء.

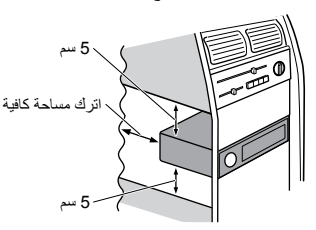

## قبل تركيب هذا المنتج

#### أفك حلقة التشطيب.

احرص على تمديد أعلى حلقة التشطيب وأسفلها للخارج لإزالة حلقة التشطيب

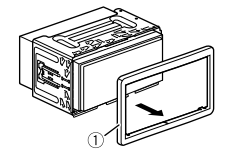

- حلقة التشطيب
- 2 إدخال مفاتيح الاستخراج المرفقة في كلا جانبي الوحدة إلى أن تستقر في مكانها. 3 سحب الوحدة خارج الحامل.

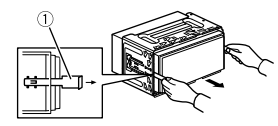

أ) مفتاح الاستخراج

## التركيب مع الحامل

 تركيب الحامل في لوحة القيادة.
 تثبيت كم التركيب باستخدام مفك لثتي الألسنة المعدنية (°90) في المكان.

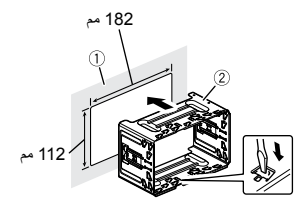

لوحة العدادات
 الحامل
 تركيب هذا المنتج في الحامل.

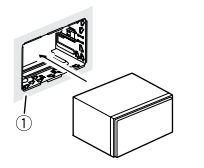

لوحة العدادات
 إرفاق حلقة التشطيب.

## تثبيت كابل ™HDMI عالي السرعة

تأكد من تثبيت كابل ™HDMI عالى السرعة بشداد القفل عندما تقوم بتوصيل الجهاز الخارجي بكابل ™HDMI عالى السرعة.

- أدخل كابل ™HDMI عالي السرعة في منفذ HDMI.
- 2 قم بلف شداد القفل حول الخطاف فوق منفذ HDMI وكابل MTMIH عالي السرعة، ثم قم بشده بإحكام لتأمين كابل MDMIT عالي السرعة.

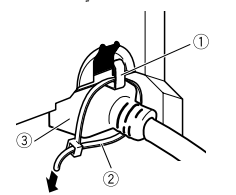

① خطاف ② شداد القفل ③ كابل ™HDMI عالى السرعة

## \Lambda تنبيه

Ę

لا تقم بربط شداد القفل أكثر من اللازم.

## الشاشبة الخلفية

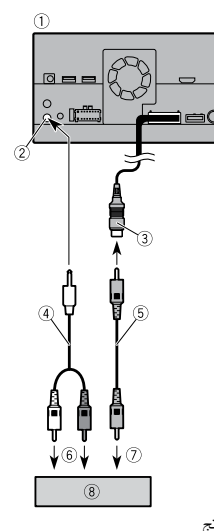

## 🛕 تحذير

لا تقم مطلقًا بتركيب الشاشة الخلفية في مكان يتيح للسائق مشاهدة مصدر الفيديو أثناء القيادة.

إن الغرض من إدخال الفيديو الخلفي الخاص بهذا المنتج

هو التوصيل بشاشة لتمكين ركاب المقاعد الخلفية من

مشاهدة مصدر الفيديو.

## () هذا المنتج

(R. AUDIO OUT) إخراج الصوت الخلفي
 (DE AD MONITOR OUT)

(REAR MONITOR OUTPUT) أصفر (

30 سم

- ④ كابل توصيل بدبوس صغير (يباع منفصلا)
  - (تباع منفصلة) (آيباع منفصلة)
    - ⑥ إلى إدخال الصوت
    - 7 إلى إدخال الفيديو
- ⑧ شاشة خلفية بمقابس إدخال RCA (تباع منفصلة)

• قد تختلف قليلاً منطقة الصور الخاصة بالصور الشاشة الكاملة المعروضة أثناء الرجوع إلى الخلف أو التحقق من المنطقة خلف السبار ة.

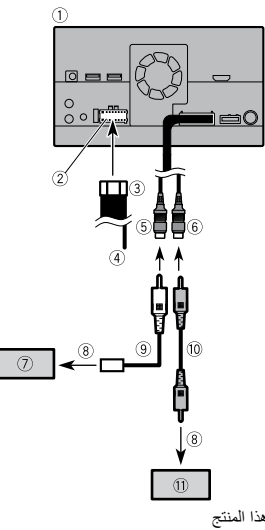

- (1) هذا المنتج
- 2) مصدر التيار
- (3) كابل الطاقة
- (4) بنفسجي/أبيض (REVERSE-GEAR (SIGNAL INPUT
- 5 بنى (REAR VIEW CAMERA IN) 3
  - ⑥ أصفر (VIDEO INPUT) 23 (000 000)
  - ⑦ كاميرا الرؤية الخلفية (ND-BC8) (تباع بشكل
    - منفصل)
    - 8 لخرج الفيديو
    - (ND-BC8 (مرفق بـ ND-BC8)
      - (یباع منفصلا) (یباع منفصلا)
      - کامیر ا الرؤیة (تباع منفصلة)

#### ملاحظات

 قم بتوصيل كاميرا الرؤية الخلفية فقط بالكابل البني. لا تقم بتوصيل أي معدات أخرى.

 تتطلب بعض الإعدادات المناسبة استخدام كامير ات الرؤية الخلفية. للتفاصيل، ارجع إلى [إعدادات الكاميرا] (صفحة 40).

## المكونات الخارجية للفيديو

استخدام إدخال AV

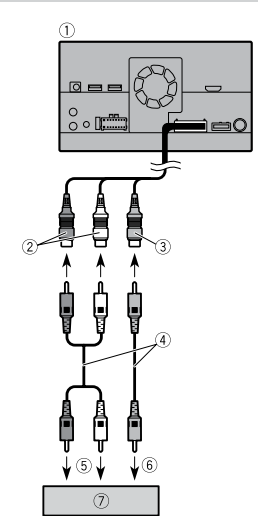

- (1) هذا المنتج ② الأحمر والأبيض (AUDIO INPUT) 23 سم ③ الأصفر (VIDEO INPUT) 23 سم
  - ④ كابل RCA (يباع منفصلا)
    - 5) إلى إدخال الصوت
    - ⑥ إلى إدخال الفيديو
  - ⑦ المكونات الخارجية للفيديو (تباع منفصلة)

## ملاحظة

الإعداد المناسب ضروري لاستخدام المكونات الخارجية للفيديو. للتفاصيل، راجع إدخال AV (صفحة 37).

## استخدام إدخال AUX

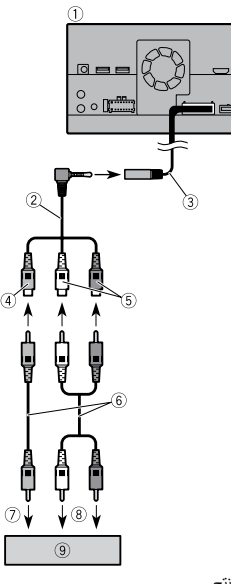

- هذا المنتج
- ② كابل AV بمقبس صغير (يباع منفصلا) ③ إدخال AUX IN) AUX (دخال AUX IN) 3
  - ④ أصفر
    - (5) أحمر، أبيض
  - ⑥ كابلات RCA (تباع منفصلة)
    - ⑦ إلى إخراج الفيديو
    - 8) إلى إخر اجات الصوت
- (ق) المكونات الخارجية للفيديو (تباع منفصلة)

## ملاحظة

الإعداد المناسب ضروري لاستخدام المكونات الخارجية للفيديو. للتفاصيل، راجع AUX (صفحة 36).

## \Lambda تنبيه

للتو صبل، تأكد من استخدام كابل AV بمقبس صغير (يباع منفصلا). إذا استخدمت كابلات أخرى، فقد يختلف موضع التوصيل مما يؤدي إلى اضطراب الصور و الأصبو ات.

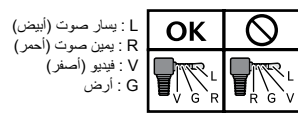

## استخدام إدخال HDMI

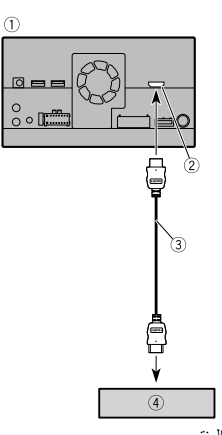

 هذا المنتج (2) منفذ HDMI ③ كابل ™HDMI عالى السرعة (يباع منفصلا) ④ جهاز HDMI (يباع منفصلا)

## ملاحظة

عند توصيل كابل ™HDMI عالى السرعة، استخدم شداد القفل لتثبيته بإحكام (صفحة 58).

- ③ إخراج خلفي (REAR OUTPUT) 15 سم (STD) إخراج متوسط المدى (NW) ④ أصفر /أسود (MUTE) إذا كنت تستخدم جهازا بوظيفة كتم الصوت، قم بتوصيل هذا السلك بسلك كتم الصوت في هذا الجهاز. إذا لم يكن الأمر كذلك، احتفظ بسلك كتم الصوت حراً دون أي توصيل.
  - ⑦ هذا المنتج
    ⑧ وحدة تحكم النظام
  - ٤) وحدة نحكم النظام
    ٤ من عالماً: تالًا.
  - قم بتوصيل كابل أزرق/أبيض (الحد الأقصى 300 مللي أمبير 12 فولت تيار مباشر).
    - @ سماعة خلفية (STD)
    - سماعة النطاق المتوسط (NW)
      - () سماعة أمامي (STD)
    - سماعة النطاق العالي (NW)
    - مضخم الصوت (STD) سماعة النطاق المنخفض (NW)

## ملاحظة

Ę

حدد وضع السماعة المناسب بين الوضع القياسي (STD) ووضع الشبكة (NW). للتفاصيل، ارجع إلى بدء تشغيل الوحدة (صفحة 9).

## iPod/iPhone والمهاتف الذكي

#### ملاحظات

- للحصول على التفاصيل حول كيفية توصيل الجهاز الخارجي باستخدام كابل يباع منفصل، راجع الدليل لمعرفة الكابل.
- للاطلاع على التفاصيل بخصوص التوصيل وعمليات وتوافق iPhone، راجع الفصل الخاص بكل مصدر أو تطبيق.
- للاطلاع على التفاصيل بخصوص التوصيل والعمليات الخاصة بالهاتف الذكي، راجع الفصل الخاص بكل مصدر أو تطبيق.

## iPod/iPhone

# 

أ) منفذ 1 USB
 2) كابل 1.5 USB م
 3) كابل واجهة USB لـ iPod/iPhone
 2) كابل واجهة (CD-IU52)

iPhone ④

#### المهاتف الذكي (جهاز Android)

#### التوصيل عبر منفذ USB

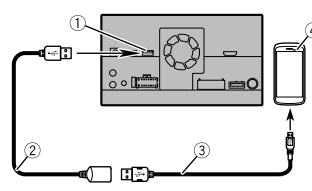

منفذ USB 2
 کابل USB (مزود بـ CD-MU200)
 کابل USB - USB مصغر من USB 2
 کابل USB A (مزود بـ CD-MU200)
 (USB A لهاتف الذكي

## کامیرا

عند استخدام كاميرا الروية الخلفية، يتم تحويل صورة المنظر الخلفي تلقاتيا من الفيديو عن طريق تحريك ذراع تبديل السرعة إلى الاتجاه العكسي (R). كما يسمح وضع Camera View بالتحقق مما يوجد خلفك أثناء القيادة.

## 🛕 تحذير

استعمل الدخل فقط للصور المعكوسة أو صور المرآة فقط، الاستعمال بشكل آخر قد يؤدي إلى إصابات أو أضرار.

## \Lambda تنبيه

- قد تظهر صورة الشاشة معكوسة.
- باستخدام كاميرا الرؤية الخلفية، يمكنك مراقبة المقطورات أو عند الرجوع إلى الوراء في مكان ضيق لإيقاف السيارة. تجنب استخدام هذا المنتج لأغراض
  - الترفيه.
- قد تظهر الأشياء في الرؤية الخلفية أقرب أو أبعد من الوضع الفعلي.

#### (13 بنفسجي

- (1) بي رو (1) مضخم الصوت (4 أوم)
- (أ) عند استخدام مضنجم صوّت 2 أوم، تلكد من توصيله بالأسلاك البنفسجية رالبنفسجية/السوداء لهذه الوحدة. تجنب توصيل أي وحدة بالأسلاك الخضراء والخضراء/السوداء.
  - 🗊 غير مستخدم.
  - 18 مضخم الصوت (4 أوم) × 2

#### ملاحظات

- عند توصيل مضخم الصوت بهذا المنتج بدلا من سماعة خلفية، قم بتغيير إعداد الخرج الخلفي في الإعداد الأولى. ويكون خرج مضخم صوت هذا المنتج غير ستيريو.
- للمزيد من التفاصيل، راجع [إخراج السماعة الخلفية] (صفحة 47).
- تُجنب توصيل أي وحدة بأسلاك السماعة غير المتصلة بالسماعات وذلك في حالة استخدام نظام بسماعتين.

# مضخم الطاقة (يباع منفصلاً)

## ۍ مهم

لا تستخدم أسلاك السماعات عندما تكون هذه التوصيلة قيد الاستخدام.

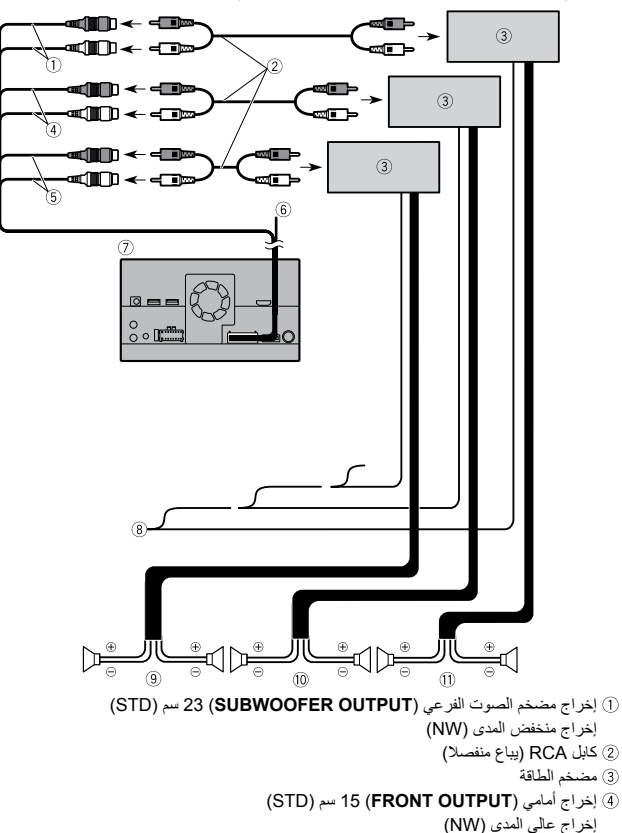

## ملاحظة حول السلك الأبيض/ الأزرق

 عند إدارة مفتاح التشغيل على وضع التشغيل. (تشغيل ACC)، يتم إخر اج إشارة التحكم من خلال السلك الأزرق/الأبيض، ثم قم بتوصيل طرف تحكم في نظام في مضخم الطاقة الخارجي أو طرف تحكم مرحل الهوائي التلقائي أو طرف تحكم طاقة معزز الهوائي (كحد أقصى 300 مللي أمبير 12 فولت تيار مستمر). يتم إخر اج إشارة التحكم من خلال السلك الأبيض/ الأزرق، إذا تم إيقاف مصدر الصوت.

#### - ٦٠ معد

عندما يكون هذا المنتج في وضع [Power OFF]، يتم إيقاف إشارة التحكم أيضاً. إذا تم إلغاء وضع [Power OFF]، يتم إخراج إشارة التحكم ثانية ويتمدد الهوائي بوظيفة الهوائي التلقائي (إذا كان الهوائي قيد الاستخدام). توخى الحذر حتى لا يتلامس الهوائي المتمدد مع أي عو ائق.

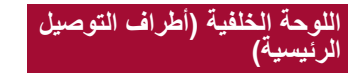

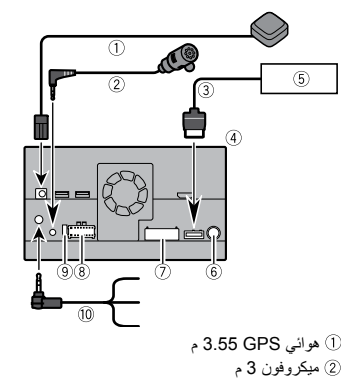

- ③ كابل RGB (مزود بموالف التلفزيون المخفى)
  - (4) هذا المنتج

- ⑤ موالف التليفزيون المخفى (GEX-1550TV) (يباع منفصلا)) (6) قابس الهوائي
  - (7) کابل IN/OUT AV
  - 8) مصدر التيار
  - (9 منصهر (10 أمبير)
  - (1) وحدة ادخال سلكية من بعد
- يوصل بو اجهة التحكم في عجلة توجيه السيارة. لمزيد من التفاصيل، يرجى استشارة الوكيل الذي نتعامل معه.

## كابل الطاقة

## 🗚 تحذير

التوصيل بطريقة غير صحيحة قد يؤدى إلى حدوث أضرار أو إصابات خطيرة بما في ذلك الصدمة الكهريائية، والتداخل مع تشغيل نظام منع انغلاق الفرامل الخاص بالسيارة، ونظام ناقل الحركة التلقائي ومؤشر عداد السرعة.

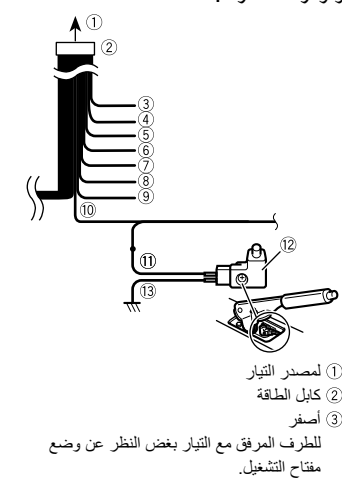

#### (4) أحمر

- للطرف الكهربائي الذي يتحكم فيه مفتاح التشغيل (12 فولت تيار مستمر) تشغيل/إيقاف تشغيل.
  - (5) برتقالی/أبيض
  - لطرف مفتاح الإضاءة.
    - (أرضى) أسود (أرضى)
  - لجسم السيارة (المعدني). (7) ينفسجي/أيبض
- للسلكين المتصلين بالمصباح الخلفي، قم بتوصيل السلك الذي يتغير فيه الجهد عندما يكون ذراع نقل السرعة في وضع الرجوع للخلف (R). تمكن هذه التوصيلة الوحدة من استشعار ما إذا كانت السيارة تتحرك إلى الأمام أم الخلف.
  - (8) وردي
  - إدخال إشارة سرعة السيارة
    - (9) أزرق/أبيض
- قم بتوصيل طرف التحكم في نظام مضخم الطاقة
- (الحد الأقصى 300 مللي أمبير 12 فولت تيار مستمر).
  - (1) أخضر فاتح
- يستخدم لرصد حالة تشغيل/إيقاف التشغيل فرامل الانتظار. يجب توصيل هذا السلك بجهة مصدر إمداد التيار لمفتاح فرامل اليد.
  - جهة مصدر التيار
    - (2) مفتاح فرامل اليد
    - (13) جهة الأرضى

## ملاحظة

يختلف موضع دائرة كشف السرعة وموضع مفتاح فرامل الانتظار وفقاً لموديل السيارة. للتفاصيل، قم باستشارة وكيل Pioneer المعتمد أو فني تركيب.

## أسلاك السماعات

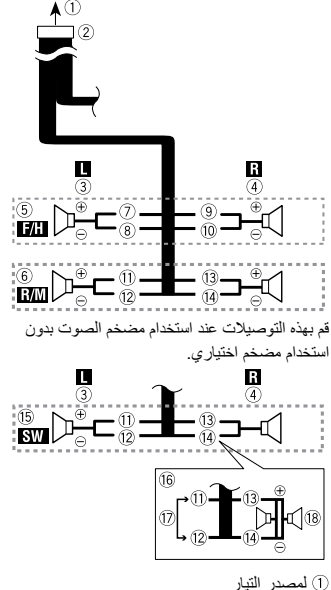

- 2) كابل الطاقة
- ③ أيسر (4) أيمن
- (5) سماعة أمامية (STD) أو سماعة عالية النطاق
  - (NW)
- ⑥ سماعة خلفية (STD) أو سماعة متوسطة النطاق
  - (NW) (7) أييض
  - 8 أبيض/أسود
  - (9) ر مادى
  - (10) ر مادی/أسو د
  - (11) أخضر
  - أخضر /أسود)

الاتصال

## تنبيهات احتياطية

#### منتجك الجديد وهذا الدليل

- لا تشغل هذا المنتج، أو أي تطبيقات، أو خيار كاميرا الرؤية الخلفية (إذا تم شراؤها) إذا كان القيام بذلك مسجول انتباهك بطريقة ما عن التشغيل الأمن لسيارتك. الترم دومًا بقواعد القيادة الأمنة وانتبع جميع القوانين المرورية الموجودة. إذا واجهت مشكلة في تشغيل هذا المنتج، قم بالقيادة إلى جانب الطريق وأوقف السيارة في مكان أمن وعشق فرامل الانتظار قبل إجراء عليك الضبار ويرية.
  - لا تثبت هذا المنتج في مكان قد يتسبب في التالي
     (i) تشتيت رؤية السائق، أو

(أ) يعبق أداءً أي من أنظمة التشغيل بالسيارة المتعلقة بميزات الأمان، بما في ذلك الوسائد الهوائية وأزرار مصابيح الخطر، أو

(iii) عرقل قدرة السائق على تشغيل السيارة بطريقة آمنة.

قد لا يمكن تركيب هذا المنتج في بعض الحالات بسبب نوع السيارة أو شكل الجزء الداخلي منها.

## احتياطات هامة

## 🛕 تحذير

توصى شركة Pioneer بعد تركيب هذا المنتج بنفسك. يصمم هذا المنتج للتركيب المحترف فقط. نوصى فقط أن يقوم فنى خدمة معتد من Pioner يتمتع بخيرة وفترة تدريب خاصة فى إلكتر ونبات السيارات، بإعداد هذا المنتج وتركيبي. يحظر صيانة هذا المنتج بنفسك. قد يعرضك تركيب هذا المنتج أو صيانته وكابلات التوصيل الخاصة به إلى صدمة كهربائية أو مخاطر أخرى، ويمكن أن يسبب تلفًا لهذا المنتج لا يغطيه الضمان.

## الاحتياطات قبل توصيل النظام

## 🛕 تحذير

لا تتخذ أي خطوات للعبث بنظام القفل التفاصلي لفرامل الانتظار أو تعطيله حيث أنه موجود لحمايتك، العبث بنظام القفل التقاضلي لفرامل الانتظار أو تعطيله قد يؤدي إلى إصابة خطيرة أو الوفاة.

## \Lambda تنبيه

- أحكم توصيل كافة الأسلاك باستخدام مشابك الكابلات أو شريط كهربائي. تجنب ترك أي سلك ظاهر ليبقى مكثوف.
- تجنب توصيل السلك الأصفر لهذا المنتج مباشرة ببطارية السيارة. في حال توصيل السلك بالبطارية بطريقة مباشرة، قد يتسبب اهتز از المحرك في النهاية إلى فشل العزل في النقطة التي يعر فيها السلك من حجرة المسافر إلى حجيرة المحرك. في حال تمزق عزل السلك الأصفر بسبب التلامس مع أجزاء معدنية، فد ينتج عن ذلك ماس كهر باني ويتسبب في خطر شديد.
- يمثل السماح للكابلات باللف حول عمود التوجيه أو ذراع نقل السرعة خطرًا شديدًا. تأكد من تركيب هذا المنتج وكابلاته والأسلاك بعيدًا بحيث لا تعيق القيادة أو تمنعها.
- تأكد من عدم تداخل الكابلات والأسلاك مع أي أجزاء متحركة في السيارة أو انحشار ها بهذه الأجزاء، خاصة عجلة القيادة أو ذراع نقل السرعة أو فرامل الانتظار أو مسارات انز لاق المقعد أو الأبواب أو أي عناصر تحكم في السيارة.
  - تجنب توجيه الأسلاك في مكان تكون عرضة فيه لدرجات حرارة عالية. إذا ارتفعت درجة حرارة
- العزل، قد تتلف الأسلاك وتتسبب في ماس كهربي أو عطل أو تلف دائم للمنتج.

- تجنب تقصير الأسلاك. إذا قمت بذلك، قد تغشل دائرة الحماية (حامل المنصبهر أو مقاوم المنصبهر أو الفلتر وغير ذلك) في العمل بشكل صحيح.
- بِحذر توصْلِلْ الطاقة إلى منتجات الكترونية أخرى
   عن طريق قطع عازل سلك مصدر التيار لهذا المنتج
   واللصق على السلك. سيتم تجاوز القدرة الحالية للسلك،
   مما يسبب سخونة زاندة.

## قبل تركيب هذا المنتج

- استخدم هذه الوحدة مع بطاريات بجهد ١٢ فولت وتأريض سلبي فقط. قد يؤدي الفشل في القيام بذلك إلى نشوب حريق أو حدوث عطل.
  - لتفادي حدوث ماس في النظام الكهربائي، تأكد من فصل كابل البطارية (–) قبل التركيب.

## لمنع التلف

## 🛕 تحذير

- استخدم سماعة فوق 50 وات (قدرة الدخل القصوى)
   وبين 4 أوم إلى 8 أوم (قيمة المقاومة). تجنب استخدام
   سماعات 1 أوم إلى 3 أوم لهذه الوحدة.
- الكابل الأسود كابل أرضى. عند تركيب هذه الوحدة أو منذم المحدة أو منذم المحدة أو منذم المحدة المحدة المحدم الطاقة (يباع بشكل منفصل)، تأكم من توصيل السلك الأرضى المحل المالة الأرضى ويجب توصيل السلك الأرضى لمصنحم الطاقة وسلك ويجب توصيل السلك الأرضى المحدة أو حمل مستقل باستخدام براغى مختلفة. إذا تحرر برغى السلك الأرضى أو سقط، يمكن أن يودي ذلك إلى نشوب حريق أو تصاعد دخان أو حدوث عطل.

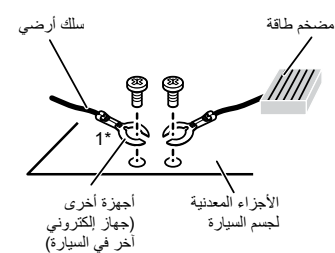

- \*1 غير مزود لهذه الوحدة
- عند استبدال المنصبهر، تأكد من استخدام منصبهر بالقدرة المحددة لهذا المنتج فقط.
- عند القيام بفصل موصّل، اسحب الموصّل نفسه. لا تسحب السلك، حيث أنك قد تسحبه من الموصّل.
- لا يمكن تركيب الجهاز في المركبة بدون وضع ACC (ملحقات) على مفتاح التشغيل.

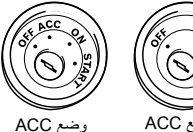

- بلا وضع ACC
- لتجنب حدوث ماس كهربي، قم بتغطية السلك المفصول بشريط عازل، من الهام جدًا عزل جميع أسلاك السماعة غير المستخدمة، والتي إن تم تركها بدون تغطية تسبب ماشًا كهربيًا.
  - لتوصيل مضخم طاقة أو أجهزة أخرى بهذا المنتج،
     راجع الدليل لمعرفة المنتج الذي يمكن توصيله.
- الرمز الرسومي \_\_\_\_ الموجود على المنتج يعني
   التيار الحالي.

| يتم إخراج صورة وصوت بطاقات ذاكرة SD إلى الشاشة الخلفية.                              | [SD]         |
|--------------------------------------------------------------------------------------|--------------|
| ملاحظة                                                                               |              |
| أنواع الملفات المتطابقة هي HKV ،WMV ،H.264 ،MPEG-4 و FLV فقط.                        |              |
| يتم إخراج الصورة و/أو الصوت الخاص بمصدر إدخال AV إلى الشاشة الخلفية.                 | [AV]         |
| ملاحظة                                                                               |              |
| يتم إخراج صورة وصوت الفيديو فقط عندما يكون [دخل الصوت والفيديو] مضبوطاً على [المصدر] |              |
| (صفحة 37).                                                                           |              |
| لا يتم إخراج شيء إلى الشاشة الخلفية.                                                 | [Source OFF] |

## ضبط وظيفة الحماية ضد السرقة

يمكنك تعيين كلمة سر لهذا المنتج. إذا قُطع السلك الاحتياطي بعد تعيين كلمة السر، سيقوم هذا المنتج بطلب كلمة السر في المرة التالية التي يتم فيها تشغيله.

#### ۍ مهم

Ę

إذا نسبت كمه السر الخاصة بك، اتصل بأقرب مركز خدمة Pioneer معتمد.

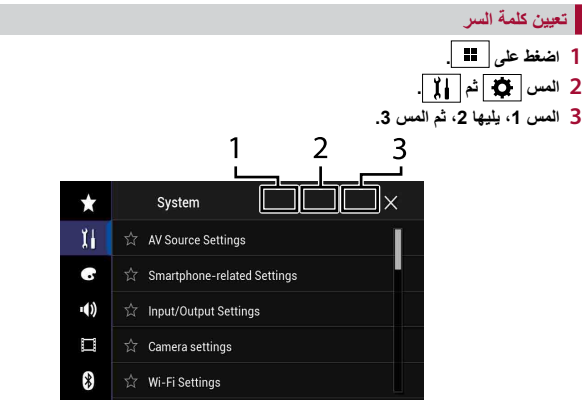

#### 4 المس [تعيين كلمة المرور].

- 5 أدخل كلمة السر. يمكن إدخال من 5 إلى 16 رمزاً لكلمة السر.
  - يمكن إدحال من 5 إلى 16 ر
    - 6 المس [Go].
- 7 أدخل تلميحاً لكلمة السر. يمكن إدخال ما يصل إلى 40 رمزاً للتلميح.

#### 8 المس [Go].

إذا كُنْتُ تريدُ تغيير كلمة السر المضبوطة حاليًا، أدخل كلمة السر الحالية ثم أدخل كلمة السر الجديدة.

9 تحقق من كلمة السر ثم المس [موافق].

#### مسح كلمة السر

يمكن مسح كلمة السر الحالية والتلميح الخاص بكلمة السر.

1 اضغط على 🎹.

\_

- 2 المس 🛟 ثم 其 .
- 3 المس 1، يليها 2، ثم المس 3 (صفحة 52).
  - 4 المس [مسح كلمة المرور].
    - 5 المس [نعم].
    - 6 المس [موافق].
    - 7 أدخل كلمة السر الحالية.
      - <mark>8</mark> المس [Go].
  - تظهر رسالة تشير إلى إلغاء إعداد الأمان.

## استعادة هذا المنتج إلى الإعدادات الافتراضية

يمكنك استعادة الإعدادات أو المحتوى المسجل إلى الإعدادات الافتر اضية من [استعادة الإعدادات] في القائمة [النظام] (صفحة 41).

وظائف أخرى

## ضبط الوقت والتاريخ

- المس الوقت الحالي على الشاشة.
- المس ( اله عن المنبط الوقت والتاريخ الصحيحين. يمكنك تشغيل العناصر التالية السنة، الشهر، اليوم، الساعة، الدقيقة

#### تلمبح

2

- بمكنك تغيير تنسبق عرض الوقت إلى [ساعة 12] أو [ساعة 24].
- يمكنك تغيير ترتيب تنسبق عرض التاريخ: يوم-شهر، شهر-يوم.

## تغيير وضع الشاشة العريضة

يمكنك ضبط وضع الشاشة لشاشة AV وملفات الصور.

1 المس مفتاح وضع عرض الشاشة.

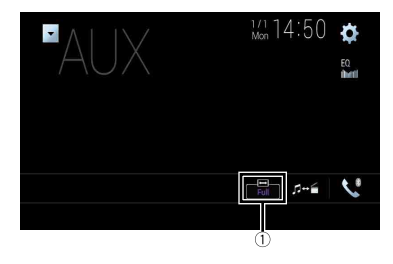

| مفتاح وضع عرض الشاشة                                                                 | 1                |
|--------------------------------------------------------------------------------------|------------------|
| رغوب.                                                                                | 2 المس الوضع الم |
| 4:3 يتم تكبير الصورة في الاتجاه الأفقى فقط مما يتيح لك الاستمتاع بالصورة دون أي حذف. | [Full]           |
| 4:3 يتم تكبير الصورة بنفس النسبة في الاتجاهين الرأسي والأفقي.                        | [Zoom]           |

| Nor] [Nor] 4:3 يتم عرض الصورة بصورة طبيعية دون تغيير حجمها. |
|-------------------------------------------------------------|
|-------------------------------------------------------------|

| [Trimming] | يتم عر   | ن | صورة | le | ی ا | الشاشة | بأك | ملها م | ع تر |
|------------|----------|---|------|----|-----|--------|-----|--------|------|
|            | 1.20 - 0 |   | 11   |    |     |        |     | **     |      |

ك النسبة الأفقية الى العمودية كما هي. إذا كانت نسبة الشاشة الصورة، قد يتم عرض الصورة جزئيا إما في الأعلى/الأسفل أو الجانبين.

#### ملاحظة

الوظيفة [Trimming] هي لملفات الصبور فقط

#### تلميح

- يمكن تخزين الإعدادات المختلفة لكل مصدر فيديو.
- عند مشاهدة الفيديو في وضع شاشة عريضة لا يطابق نسبة أبعادها الأصلية، فقد يظهر بصورة مختلفة.
  - ستظهر صور الفيديو أخشن عند مشاهدتها في وضع [Zoom].

#### ملاحظات

- يمكن ضبط ملفات الصورة على [Normal] أو [Trimming] في وضع الشاشة العريضة.
- يكون هذا الإعداد متاحاً فقط عندما تقوم بإيقاف سيارتك في مكان أمن وتعشيق فرامل الانتظار.

## اختيار الفيديو للعرض على الشاشة الخلفية

يمكنك الاختيار بين إظهار نفس الصورة المعروضة على الشاشة الأمامية أو إظهار المصدر المُختار على الشاشة الخلفية

#### ملاحظات

- عندما يكون [Apple CarPlay] مفعلًا، فإن ملفات الفيديو الموجودة على جهاز التخزين الخارجي تكون غير متاحة كمصدر للشاشة الخلفية
- عندما يكون [Android Auto] مفعلاً في [إعداد الهاتف الذكي]، فإن ملفات الفيديو الموجودة على جهاز التخزين الخارجي تكون غير. متاحة كمصدر للشاشة الخلفية
  - منغط على 📰 ثم المس AV

## 2 المس [Rear].

3 المس المصدر الذي تريد إظهاره على الشاشة الخلفية.

| الفيديو على الشاشة الأمامية لهذا المنتج يتم إخراجه إلى الشاشة الخلفية.      |
|-----------------------------------------------------------------------------|
| ملاحظة                                                                      |
| ليس من الممكن إخراج كل مقاطع الفيديو أو الأصوات إلى الشاشة الخلفية.         |
| يتم إخراج صورة وصوت القرص إلى الشاشة الخلفية.                               |
| ملاحظة                                                                      |
| أنواع الفيديو المتوافقة هي MPEG-2 ،MPEG-1 ،DivX ،Video-CD ،DVD-۷ ، و MPEG-2 |
| فقط                                                                         |
| يتم إخراج صورة وصوت جهاز تخزين USB إلى الشاشة الخلفية.                      |
| ملاحظة                                                                      |
| • المنفذ الذي يدعم الشاشة الخلفية سيكون منفذ USB 1 فقط.                     |
| • أنواع الملفَّات المتطابقة هي MKV ،WMV ،H.264 ،MPEG-4 و FLV فقط.           |
|                                                                             |

|   | عنصر القائمة                                                                         | الوصف                                                                                                    |
|---|--------------------------------------------------------------------------------------|----------------------------------------------------------------------------------------------------|
| Ī | التشغيل التلقائي لأقراص DVD]<br>[تشغيل] [إيقاف]                                      | اضبط لعرض قائمة DVD تلقائنًا وبدء التشغيل من الفصل الأول لأول عنوا<br>عندما يتم إدخال قرص DVD به قائمة DVD.            |
|   |                                                                                      | ملاحظة<br>قد لا تعمل بعض أسطوانات DVD بطريقة صحيحة. إذا لم تعمل هذه الوظيفة بشكل<br>تام، أوقف هذه الوظيفة وابدأ العرض. |
| * | م يمكنك تغيير اللغة عن طريق لمس مفتاح :<br>2 لن يتأثر الضبط الذي تم إجراؤه هنا حتى ا | تبديل اللغات أثناء التشغيل.<br>لو تغيرت اللغة أثناء التشغيل باستخدام المفتاح المناسب.                                  |
|   | [الوقت لكل شريحة صور]                                                                |                                                                                                    |
|   | عنصر القائمة                                                                         | اله صف                                                                                                    |

| الوصف                                                    | عنصر القائمة                    |
|----------------------------------------------------------|---------------------------------|
| حدد الفاصل الزمني لعرض شرائح ملفات الصور على هذا المنتج. | [الوقت لكل شريحة صور]           |
|                                                          | [ثانية 5] [ثانية 10] [ثانية 15] |
|                                                          | [يدوي]                          |

#### [ضبط إشارة الفيديو]

| عنصر القائمة                                                     | الوصف                                                                             |
|------------------------------------------------------------------|-----------------------------------------------------------------------------------|
| <b>[AV]</b><br>[تلفائي] [NTSC] [PAL]<br>[SECAM] [PAL-N] [PAL-M]  | حدد إعداد إنشارة الغيديو المناسب عند توصيل هذا المنتج مع جهاز AV.                 |
| <b>[AUX]</b><br>[تلفائي] [NTSC] [PAL]<br>[SECAM] [PAL-N] [PAL-M] | حدد إعداد إنشارة الغيديو المناسب عند توصيل هذا المنتج مع جهاز AUX.                |
| [الكاميرا]<br>[تلقائي] [NTSC] [PAL]<br>[SECAM] [PAL-N] [PAL-M]   | حدد إعداد إشارة الفيديو المناسب عند توصيل هذا المنتج مع كاميرا الرؤية<br>الخلفية. |
| <b>[TV]</b><br>[تلفاني] [NTSC] [PAL]<br>[SECAM] [PAL-N] [PAL-M]  | حدد إعداد إشارة الفيديو المناسب عند توصيل هذا المنتج مع موالف التلفزيون.          |
|                                                                  |                                                                                   |

## [تنسيق خرج الفيديو]

| عنصر القائمة                        | الوصف                                                            |
|-------------------------------------|------------------------------------------------------------------|
| [تنسيق خرج الفيديو]<br>[PAL] [NTSC] | لتبديل تنسيق إخراج الفيديو الخاص بالشاشة الخلفية بين PAL و NTSC. |

# قائمة المفضلة

تسجيل عناصر القائمة المفضلة في اختصارات يسمح لك بالانتقال سريعًا إلى شاشة القائمة المسجلة بلمسة بسيطة على شاشة [المفضلة].

#### ملاحظة

سل الأول لأول عنوان

يمكنك تسجيل ما يصل إلى 12 عنصر قائمة في القائمة المفضلة المسجلة.

## إنشاء اختصار

- 1 اضغط على 🏼 ثم المس 🎝.
- 2 المس رمز النجمة لعنصر القائمة. يتم ملء رمز النجمة للقائمة المحددة.
- تلميح لإلغاء التسجيل، المس رمز النجمة في عمود القائمة مرة أخرى.

## تحديد اختصار

1 اضغط على 🔳 ثم المس 🗘. 2 المس 🖈 . 3 المس عنصر القائمة.

## إزالة اختصار

- 1 اضغط على 🔳 ثم المس 🏚.
  - 2 المس ★ .
- 3 حافظ على لمس عمود القائمة المفضلة.

يتم إزالة عنصر القائمة المحددة من شاشة [المفضلة].

#### تلميح

يمكنك أيضًا إزالة اختصار عن طريق لمس عمود القائمة المسجلة مع الاستمرار.

| عنصر القائمة                            | الوصف                                                                                                    | عنصر القائمة            | الوصف                                                                                                    |
|-----------------------------------------|----------------------------------------------------------------------------------------------------|-------------------------|----------------------------------------------------------------------------------------------------|
| [لغة الترجمة]*1*2                       | ضبط تفضيل لغة الترجمة المكتوبة. عند تحديد [أخرى]، يتم عرض شاشة<br>دخل رمز اللغة. أدخل رمز مكون من أربعة أرقام للغة المرغوبة ثم المس<br>[]].                                                                                                    | [ايوي]                  | اضبط القبود لمنع الأطفال من رؤية المشاهد العنيفة أو الموجهة للبالغين.<br>يمكنك ضبط مستوى قفل الوالدين في خطوات كما هو مرغوب.<br>1 المس [0] إلى [9] لإدخال رقم رمز مكون من أربعة أرقام.                                                                                                    |
| [لغة الصوت]*1*2                         | اضبط تفضيل لغة الصوت. عند تحديد [أخرى]، يتم عرض شاشة دخل رمز<br>اللغة. أدخل رمز مكون من أربعة أرقام للغة المرغوبة ثم المس [1].                                                                                                    |                         | 2 المس [].<br>نُسجل رقم الرمز، و يمكن الأن تعيين المستوى.                                                                                                    |
| [لغة القائمة]*1*2                       | اضبط تفضيل لغة القائمة. عند تحديد [أخرى]، يتم عرض شاشة دخل رمز<br>اللغة. أدخل رمز مكون من أربعة أرقام للغة المرغوبة ثم المس [1].                                                                                                    |                         | 3 المس اي رقم بين [1] إلى [8] نضيط المستوى المرعوب.<br>كلما انخفض ضبط المستوى، ضاقت القيود المطبقة.<br>4. المسر التي المستوى، في المستوى الموالية.                                                                                                    |
| [زوايا متعددة]<br>[تشغيل] [إيقاف]       | اضبط لعرض رمز الزاوية على الشاشة.                                                                                                    |                         | م العمل <u>(م)</u> .<br>جين مستوى قفل الوالدين.                                                                                                    |
| [نسبة العرض إلى الارتفاع في<br>التلفاز] | اضبط نسبة الأبعاد المناسبة للعرض 16:9 (عرض شاشة عريضة) أو 3:4<br>(عرض شاشة اعتيادية). (نوصي باستخدام هذه الوظيفة فقط عندما ترغب في<br>ملائمة نسبة العرض إلى الارتفاع للشاشة الحلقية.)<br>الملاحظات<br>- عند تشغيل الأقراص التي لا تشتمل على نظام panscan ، يتم تشغيل القرص<br>باستخدام إنتسيق Letter Box. عنى في حالة تحديد إحاد [تسيق Can Scan].<br>تلك ما إذا كانت علية التوص تحمل الملامة (19:30)<br>- يتعذر تغيير نسبة أبعاد التليفزيون لبعض الأقراص. لمعرفة التفصيل، راجع تعليمات<br>الترص. |                         | المحلطات<br>• نوصى بالاحتفاظ برقم الرمز الخاص حتى لا تنساء.<br>• يتمبيل مستوى قفل الوالدين على القرص، ويمكنك التكاد من ذلك بالنظر إلى علبة<br>القرص أو النشرات المرفقة أو القرص نفسه. يتخر استخدام قفل الوالدين مع الأقراص<br>التي لا تتضمن مستوى قفل الوالدين التعطي يعنن المشاهد المعينة فقطه<br>و بعدها يستمر التشغيل العادي, لمعرفة التفاصيل، راجع تعليمات القرص.<br>- عنما تصبط مستوى الففل الأبوي ثم تشغل قرصاً به ميزة القفل الأبوى، فقد يتم<br>عرض مؤشرات إنخال رقم الرمز ، في هذه الحالة، سوف يبدأ التشغيل عند ابخال رقم<br>الرمز الصحيح. |
| [16:9]<br>[تنسیق Letter Box]            | يعرض صورة الثنائنة العريضة (16:9) كما هي (الإعداد الأولي).<br>يجعل الصورة على شكل صندوق الرسانل بأشرطة سوداء بأعلى الثنائنية<br>وأسطاما                                                                                                    | [DivX <sup>®</sup> VOD] | لعرض رمز التسجيل ورمز إلغاء التسجيل الخاص بهذا المنتج من أجل تسجيل<br>هذا المنتج مع مقدّم محتوى DivX VOD لتشغيل محتوى DivX® VOD<br>(فيديو حسب الطلب) على هذا المنتج.                                                                                                    |
| [تىسىق Pan Scan]                        | و صحيد.<br>يقص الصورة على الجانبين الأيمن والأيسر للشائمة.                                                                                                    |                         | تمبيع<br>يمكنك القيام بهذا عن طريق انشاء رمز تسجيل DivX VOD وتسليمه إلى المزوّد.<br>[رمز التسجيل] هو 10-أوقام.<br>[رمز الغاء التسجيل] هو 8-أوقام.                                                                                                    |

#### ملاحظة

.DivX VOD

#### ملاحظات

- Auto EQ يغيّر إعدادات الصوت كما يلي:
- تعود إعدادات المضائل/التوازن إلى وضع المنتصف (صفحة 45).
  - سيتم استبدال الإعدادات السابقة لـ Auto EQ.
- أ وقف السيارة في مكان هادئ، وأغلق جميع الأبواب والنوافذ وفتحة السقف، ثم أوقف المحرك. إذا ظل المحرك دائراً فقد تحول ضوضاء المحرك دون إجراء Auto EQ على النحو الصحيح.

#### لاحظة

إذا تم اكتشاف قيود القيادة أثناء القياس، يتم إلغاء القياس.

2 ثبّت الميكروفون لقياس خصائص الصوت (يباع بشكل منفصل) في منتصف مسند الرأس الخاص بمقعد السائق. بحيث يكون متجهاً نحو الأمام.

قد يختلف Auto EQ تبعًا للمكان الذي يوضع فيه الميكروفون. إذا رغبت، فضع الميكروفون على مقعد الراكب الأمامي لتنفيذ Auto EQ.

- j.
- 3 افصل جهاز iPhone أو جهاز الهاتف الذكي.
- 4 أدر مفتاح التشغيل (تشغيل ACC).

في حال تَشغيل مكيفٌ هواء السيارة أو السخان، احرص على إيقاف تشغيله.

- 5 أدر مفتاح مصدر AV على [Source OFF] (صفحة 18).
  - 6 اضغط على 🔳 .
  - 7 المس 🔃 ثم 🕪.
  - 8 المس [قياس A-EQ&TA تلقاني].
- 9 وصل الميكروفون لقياس الخصائص الصوتية (يباع بشكل منفصل) بهذا المنتج. قم بتبس الميكروفون في مقبس إدخال الميكروفون Auto EQ الموجود على هذا المنتج (صفحة 6).

#### للاحظة

استخدم كابل إطالة (يباع بشكل منفصل) إذا كان طول سلك الميكر وفون (يباع بشكل منفصل) غير كافٍ.

- 10 المس [أمامي أيسر] أو [أمامي أيمن] لتحديد وضع الاستماع الحالي.
  - 11 المس [بدء].

يبدأ العد التنازلي لمدة ١٠ ثوانٍ.

#### ملاحظة

يتم فصل اتصال Bluetooth قبل أن تبدأ العملية.

12 الخروج من السيارة وترك الباب مغلقًا حتى انتهاء العد التنازلي.

عند انتهاء العد التنازلي، تصدر نغمة القياس (ضوضاء) من السّماعات ويبدأ قياس Auto EQ.

#### 13 انتظر حتى اكتمال القياس.

عند اكتمال Auto EQ، يتم عرض رسالة.

#### ملاحظة

يختلف وقت القياس وفقًا لنوع السيارة.

#### **تلميح** لإيقاف القياس، المس [إيقاف].

#### 14 قم بتخزين الميكروفون بعناية في صندوق القفازات أو مكان آخر آمن.

إذا تُعرَضُ الميكروفون لضوء الشَّمس المباشر لمدة زمنية طويلة، يمكن لدرجة الحرارة العالية أن تسبَّب تشوهًا . أو تغيَّرًا في اللون أو عطلًا.

#### ضبط قيمة تردد القطع

يمكنك ضبط قيمة تردد القطع لكل سماعة. ويمكن ضبط السماعات التالية: [ا**لوضع القياسي**]: الأمامي، الخلفي، مضخم الصوت. **[وضع الشبكة**]: عال، متوسط، مضخم الصوت.

#### ملاحظات

- إعدادات مضخم الصوت الفرعي متاحة فقط عند ضبط [مضخم الصوت] على [تشغيل].
- إعدادات مكبر الصوت الخلفي متاحة فقط عند ضبط [إخراج السماعة الخلفية] على [خلفي].
  - 1 اضغط على 🏭 .
  - 2 المس 🔃 ثم 🕪 .
  - 3 المس [عبور تبادلي] أو [إعدادات Subwoofer].
    - 4 المس ◄ أو ◄ للتبديل إلى السماعة.
    - 5 اسحب خط الرسم البياني لتعيين وضع القطع.
  - 6 اسحب النقطة الدنيا في الرسم البياني لتعيين منحنى القطع. يمكن أيضًا ضبط العناصر التالية.

| Phase 🌩 | يبدل طور مضنغم الصوت بين الوضع العادي ووضع الرجوع.                                                                                                    |
|---------|----------------------------------------------------------------------------------------------------|
| LPF/HPF | حول إعداد LPF/HPF على [تشغيل] أو [إيقاف]. عند ايقاف التشغيل، يمكن أيضًا تشغيل مرشح المرور<br>العالي أو مرشح المرور المنخفض لكل سماعة بلمس خطوط الرسوم البيانية. |

## 🛄 إعدادات الفيديو

تختلف عناصر القائمة وفقًا للمصدر.

#### [اعداد DVD/DivX]

هذا الإعداد متاح فقط عندما يتم اختيار [Disc] كمصدر.

| عنصر القائمة الوصف<br>عنصر القائمة الوصف<br>[داة ضبط الصوت التلقائي]<br>[ما سرعة القيادة وطروف الطريق.<br>[دارج الساعة الخلفية]<br>[بلى [6]] إلى [6]<br>منبط مستوى تعزيز الجهير<br>[المراج الساعة الخلفية]<br>حدد خرج الساعة الخلفية.<br>[المراجع] الخلفية]<br>حدد خرج الساعة الخلفية.<br>[الموت الماعة الخلفية]<br>حدد خرج الساعة الخلفية.<br>[الموت الماعة الخلفية]<br>حدد خرج الساعة الخلفية.<br>[الموت الماعة الخلفية]<br>حدد خرج الساعة الخلفية.<br>[الموت الماعة الموسية]<br>الموسية المواد عن عبر متاح في<br>الموت العالي]<br>الموت العالي]<br>الموت العالي]<br>الموسية الموسية أو المصادر.<br>الموت المائة الموسية أو المصادر.<br>الموت المائة الموسية أو المصادر.<br>الموت المائة الموسية أو المصادر.<br>الموت المائة الموسية أو المصادر.<br>الموت المائة الموسية أو المصادر.<br>الموت المائة الموسية أو المصادر.<br>الموت المائة الموسية أو المصادر.<br>الموت المائة الموسية أو المصادر.<br>الموت المائة الموسية أو المصادر.<br>الموت المائة الموسية أو المصادر.<br>الموت المائة الموسية أو المصادر.<br>الموت الموت المائة الموسية أو المصادر.<br>الموت المائة الموسية أو المصادر.<br>الموت الموت المائة الموسية أو المصادر.<br>الموت الموت المائة الموسية أو المصادر.<br>الموت الموت المائة الموسية أو المصادر.<br>الموت الموت المائة الموسية أو المصادر.<br>الموت الموت المائة الموسية أو المصادر.<br>الموت الموت المائة الموسية أو المصادر.<br>الموت الموت المائة الموسية أو المصادر.<br>الموت الموت المائة الموسية أو المصادر.<br>الموت الموت المائة الموسية أو المصادر.<br>الموت المائة الموت الموت المائة الموسية أو المصادر.<br>الموت الموت                                     |
|----------------------------------------------------------------------------------------------------|
| [آداة ضبط الصوت التلقائي] قم بالضبيط على واحد من المستويات الخمسة لزيادة مستوى الصوت وفغاً لسرعة الفيادة وظروف الطريق. [تقوية صوت BASS] منبط مستوى تعزيز الجهير [آوال [6]] منبط مستوى تعزيز الجهير [إبغراج الساعة الخلفية] حدد خرج الساعة الخلفية. حدذ خرج الساعة الخلفية. حدذ خرج الساعة الخلفية. حدذ خرج الساعة الخلفية. حدذ خرج الساعة الخلفية. حدذ خرج الساعة الخلفية. [بغراج الساعة الخلفية] محداث التوزيد فا الوطنية عند تحديد [الوضع القباسي] كوضع الساعة. المتوى الساعة إو الحالي]. دان توزيد فا الوطنية عند تحديد [الوضع القباسي] كوضع الساعة. [الموت العالي] المتوى الساعة إو الحائة الزمن] و [عور تبادلي]. السوت العالي]. المتوى الساعة إو الحائة الزمن] و [عور تبادلي]. الموت العالي]. الموت العالي]. التصوت العالي]. التصوت العالي]. التحوين عمليات القصور في نطاقات الترددات المنخفضة والعالية عند مستوى المعات. [التحكم بالمستوى التلقائي في المستوى. [التحكم بالمستوى التلقائي في المستوى. [التحكم بالمستوى التلقائي في المستوى. الموت تلقائيًا بين ملفات الموسيقى أو المصادر. [ايقاف] وقف إعداد التحكم التلقائي في المستوى. [التحكم بالمستوى العلية. الموت تلقائيًا بين ملفات الموسيقى أو المصادر. [ايقاف] الوضاع إلى الموق في مستوى الصوت بين ملفات الموسيقى أو المصادر. المعادية. المعادية. المعادية. المصادر الإثنان في ماستوى الحينية. الموسيقى أو المصادر. المعادية. المعادية. المعادية. المعادية. المعادية. المعادية. الموسيقى أو المصادر. المعادية. الموسيقى أو المصادر. الموسيقى أو المصادر. الموت بين ملفات الموسيقى أو المصادر. الموت إذ المون ذات النطاق الديناميكي الولى. المعاد التحك الموسيقى أو المصادر. المعاد إليفية. المعاد التحك المعادية. الموت إذا الموت الموسيقى أو المصادر. المعاد التحك الموت الحيكي الموت إو الموسية. المعاد المعاد المعاد الموسيقى أو الم                                                                                                    |
| [تؤوية صوت BASS]<br>[مراح الساعة الخلفية]<br>[خراج الساعة الخلفية]<br>حدد خرج الساعة الخلفية]<br>حدد خرج الساعة الخلفية.<br>[خراج الساعة الخلفية]<br>حدد خرج الساعة الخلفية.<br>الخلق] [مضخم مورك]<br>التكني<br>التكني<br>[الموت العالي]<br>التكني<br>[الموت العالي]<br>السوت العالي].<br>التكم بالمستوى التلقائي]<br>التكم بالمستوى التلقائي]<br>التكم بالمستوى التلقائي]<br>التكم بالمستوى التلقائي]<br>التكم بالمستوى التلقائي]<br>التكم بالمستوى التلقائي]<br>التكم بالمستوى التلقائي]<br>التكم بالمستوى التلقائي]<br>التكم بالمستوى التلقائي]<br>التكم بالمستوى التلقائي]<br>التكم بالمستوى التلقائي]<br>التكم بالمستوى التلقائي]<br>التكم بالمستوى التلقائي]<br>التكم بالمستوى التلقائي]<br>التكم بالمستوى الموسيقى أو المصادر.<br>المستود (باشارة الصود ذات النطاق الديناميكي الضيق).<br>المستود (باشارة الصود ذات النطاق الديناميكي الضيق).<br>المستود (باشارة الصود ذات النطاق الديناميكي الضيق).<br>المستود (باشارة الصود ذات النطاق الديناميكي الضيق).<br>المستود (باشارة الصود ذات النطاق الديناميكي الضيق).<br>المستود (باشارة الصود ذات النطاق الديناميكي الضيق).<br>المستود (باشارة الصود ذات النطاق الديناميكي الضيق).<br>المستود المضغوط وتستود الذي يتفائيًا.<br>المستود (باشارة الصود ذات النطاق الديناميكي الضيق).<br>المستود المضغوط وتستود الموسيقى أو المصادر.<br>المستود (باشارة الصود ذات النطاق الديناميكي الواسي).<br>المستود (باشارة الصود المناموط وتستود الموسيقى أو الموساد.<br>المستود (باشارة الصود الان ملقات الموسيقى أو الموساد.<br>المسادر (باشارة الصود المنامية الموسيقى أو الموساد.<br>الموساد (باشارة الصود المنامية الموسيقى أو الموساد.<br>الموساد (باشارة الصود المنامية الموسيقى أو الموساد.<br>الموساد (باشارة الصود الموساد الموساد.<br>الموساد (باشارة الصود الموساد.<br>الموساد (باشارة الصود الموساد.<br>الموساد (باشارة الصود الموساد.<br>الموساد (باشارة الصود الموساد.<br>الموساد (باشارة الصود الموساد.<br>الموساد (باشارة الصود الموساد.<br>الموساد (باشارة الموساد.<br>الموساد (باشارة الصود الموساد.<br>الموساد (باشارة الصود الموساد.<br>الموساد (باشارة الموساد.<br>الموساد (باشارة الموساد.<br>الموساد (باشارة الموساد.<br>الموساد (باشارة الموساد.<br>الموساد (باشارة الموساد.<br>الموساد (باشارة الموساد.<br>الموساد (باشار الموساد.<br>الموساد (باساد.<br>الموساد (باشارة الموساد.<br>الموساد |
| [بغراج السماعة الخلفية]<br>[فراج السماعة الخلفية]<br>تلفلي] [مضخم صوت]<br>متتوفر هذه الوظيفة عند تحديد [الوضع القياسي] كرضع السماعة.<br>• إذا تم اختلال [مستوى السماعة   و احداثاة الزمن] و [عبور تبادلي].<br>[المسوت العالي]<br>[المسوت العالي]<br>التحكم بالمستوى التلقائي]<br>تتصديح فرق مستوى الصوت تلقائيًا بين ملفات الموسيقى أو المصادر.<br>[ايقاف] [منتعقائي]<br>تتصديح فيلاً الفرق في مستوى الصوت بين ملفات الموسيقى أو المصادر.<br>[ايقاف]<br>موت منتقل الفرق في مستوى الصوت بين ملفات الموسيقى أو المصادر.<br>[ايقاف]<br>موت عاليًا الفرق في مستوى الصوت بين ملفات الموسيقى أو المصادر.<br>[ايقاف]<br>مستعيد الصوت]<br>المستيد الصوت]<br>تصديل واسم الفرق في مستوى الصوت بين ملفات الموسيقى أو المصادر.<br>المستوى النوق الموت بين ملفات الموسيقى أو المصادر.<br>المستوى النوق في مستوى الصوت بين ملفات الموسيقى أو المصادر.<br>المستوى الموت و مستوى الصوت النوق الموت بين ملفات الموسيقى أو المصادر.<br>المستوى الموت و مستوى الصوت النوق الموت بين ملفات الموسيقى أو المصادر.<br>المستوى الموت النوق في مستوى الصوت الفراق الموسيقى أو المصادر.<br>المستعيد الصوت]<br>مستعيد الصوت]<br>مستعيد الصوت]<br>مستعيد الصوت]<br>مستعيد الصوت] [وضع 2]<br>مستوى من أوضع 1].<br>مستوي المسادر (لإشارة الصوت ذات النطاق الديناميكي الواسع).                                                                                                    |
| <ul> <li>توفر هذه الوظنية عند تحديد [الوضع التياسي] كوضع السماعة.</li> <li>اذا تم لخطر [مصنحم صوت]، فن تحديل مكر الصوت الخلفي يكون غير منّاح في المتوى السماعة [و [مصنحم صوت]، فن تحديل مكر الصوت الخلفي يكون غير منّاح في المتوى السماعة ]و [محاذاة الزمن] و [عبور تبادلي].</li> <li>الوصوت العالي]</li> <li>التحويض عمليات القصور في نطاقات الثر ددات المنخفضة والعالية عند مستوى [ايواند] [منوسط]</li> <li>[إيقانه] [منوسط]</li> <li>المتوى التعالي]</li> <li>التحكم بالمستوى التلقائي إلى مصوت منخفض.</li> <li>[إيقانه] [منوسط]</li> <li>التحكم بالمستوى التلقائي في المستوى.</li> <li>[ايوانه]</li> <li>التحكم بالمستوى التلقائي في المستوى.</li> <li>[ايوانه]</li> <li>وضع 1]</li> <li>يوقف إعداد التحكم التلقائي في المستوى.</li> <li>وضع 1]</li> <li>يوقف إعداد التحكم التلقائي في المستوى.</li> <li>وضع 1]</li> <li>يوقف إعداد التحكم التلقائي في المستوى.</li> <li>وضع 1]</li> <li>يوقف إعداد التحكم التلقائي في المستوى.</li> <li>وضع 1]</li> <li>يوقف إعداد التحكم التلقائي في المستوى.</li> <li>وضع 1]</li> <li>يوقف إعداد التحكم التلقائي في المستوى.</li> <li>وضع 2]</li> <li>يحصح بشكل واسع الفرق في مستوى الصوت بين ملفات الموسيقى أو المصادر (لإشارة الصوت ذات النطاق الديناميكي الضيق).</li> <li>وضع 2]</li> <li>يحصح بشكل واسع الفرق في مستوى الصوت بين ملفات الموسيقى أو المصادر (لإشارة الصوت ذات النطاق الديناميكي الواسع).</li> <li>إلمستيد الصوت]</li> <li>إلمستيد الصوت]</li> <li>وضع 2] له تأثير أقوى من أوضع 1].</li> <li>إلمستيد الصوت]</li> <li>وضع 2] له تأثير أقوى من أوضع 1].</li> </ul>                                                                                                    |
| [الصوت العالي]<br>[إيقاف] [منغفض] [متوسط]<br>موت منخفض.<br>[ايتكم بالمستوى التلقائي]<br>[ايتكم بالمستوى التلقائي]<br>التعكم بالمستوى التلقائي في المستوى.<br>[ايتاف] ورضع 1]<br>مستعيد الصوت]<br>المستعيد الصوت]<br>مستعيد الصوت]<br>مستعيد الصوت]<br>مستعيد الصوت]<br>منتيع المستوى الديناميكي الواسع).<br>مستعيد الصوت المناخر وتستعيد الصوت الثري تلفائيًا.<br>مستعيد الصوت]<br>منتيع الصوت المناخر وتستعيد الصوت الثري تلفائيًا.                                                                                                    |
| [التحكم بالمستوى التلقائي] لتصديح فرق مستوى الصورت تلقائيًا بين ملفات الموسيقى أو المصادر.<br>[إيقاف] يوقف إعداد التحكم التلقائي في المستوى.<br>[وضع 1] يصحح قليلاً الفرق في مستوى الصوت بين ملفات الموسيقى أو المصادر<br>(لإشارة الصوت ذات النطاق الديناميكي الضيق).<br>[وضع 2] يصحح بشكل واسع الفرق في مستوى الصوت بين ملفات الموسيقى أو<br>المصادر (لإشارة الصوت ذات النطاق الديناميكي الواسع).<br>[مُستعيد الصوت]<br>[أمستعيد الصوت] [وضع 2] لم تأثير أقوى من أوضع 1].                                                                                                    |
| [إيقاف] يوقف إعداد التحكم الثلقائي في المستوى.<br>[وضع 1] يصحح قليلاً الفرق في مستوى الصوت بين ملفات الموسيقى أو المصادر<br>(لإشارة الصوت ذات النطاق الديناميكي الضيق).<br>[وضع 2] يصحح بشكل واسع الفرق في مستوى الصوت بين ملفات الموسيقى أو<br>المصادر (لإشارة الصوت ذات النطاق الديناميكي الواسع).<br>[مستعيد الصوت]<br>[مستعيد الصوت] وضع 2] لم تأثير أقوى من [وضع 1].<br>[وضع 2] لم تأثير أقوى من [وضع 1].                                                                                                    |
| [وضع 1] يصحع قليلاً الفرق في مستوى الصوت بين ملفات الموسيقى أو المصادر<br>(لإشارة الصوت ذات النطاق الديذاميكي الضيق).<br>[وضع 2] يصحع بشكل واسع الفرق في مستوى الصوت بين ملفات الموسيقى أو<br>المصادر (لإشارة الصوت ذات النطاق الديذاميكي الواسع).<br>[مُستعيد الصوت]<br>[مُستعيد الصوت] المضغوط وتستعيد الصوت الثري تلقائيًا.<br>[وضع 2] له تأثير أقوى من [وضع 1].                                                                                                    |
| [وضع 2] يصحح بشكل واسع الفرق في مستوى الصوت بين ملفات الموسيقى أو<br>المصادر (لإشارة الصوت ذات النطاق الديذاميكي الواسع).<br>[مُستعيد الصوت]<br>[يقاف] [وضع 1] [وضع 2]<br>[وضع 2] له تأثير أقوى من [وضع 1].                                                                                                    |
| [ <b>مُستَعِد الصوت]</b> تحسن الصوت المضغوط وتستَعِيد الصوت الثّري تلقائيًا.<br>[ايقاف] [وضع 2] تلميع<br>[وضع 2] له تأثير أقوى من [وضع 1].                                                                                                    |
| اوضع 2] له تأثير اقوى من اوضع 1].                                                                                                    |
|                                                                                                    |

\*1 [الجميع] غير متاحة عند تحديد [وضع الشبكة] كوضع السماعة.

\*2 إذا قمت بتغيير إعداد وضع الاستماع، ستتغير مستويات الخرج لكل السماعات وفقًا لهذا الإعداد.

\*3 لاستخدام هذه الوظيفة، يجبُّ قياس الْخصيانص الصونية للسيارة مقدمًا.

\*4 تتوفر هذه الوظيفة فقط عند تعيين إعداد [وضع الاستماع] على [أمامي أيسر] أو [أمامي أيمن].

#### ضبط منحنى الموازن تلقانيًا (Auto EQ)

عند قياس الخصائص الصوتية للسيارة، يمكن ضبط منحني الموازن تلقائيًا ليناسب داخل السيارة.

## 🛕 تحذير

قد تصدر نغمة عالية (مزعجة) من السماعات عند قياس الخصائص الصوتية للسيارة. يحظر قياس Auto EQ أثناء القيادة.

## \Lambda تنبيه

- تحقق من الأحوال جيدًا قبل القيام بوظيفة Auto EQ لأن السماعات قد تثلف إذا نفذت ذلك في الأحوال الثالية:
   عندما تكون السماعات متصلة بطريقة غير صحيحة. (مثل، عند توصيل سماعة خلفية كخرج لمضخم الصوت.)
   عند توصيل سماعة بمضخم قدرة يعطى خرجاً أعلى من طاقة استيماب قدرة الدخل القصوى للسماعة.
- إذا تم وضع الميكروفون لقباس الخصائص الصوتية في الموضع غير المناسب (يباع بشكل منفصل)، فقد تصيح نغمة القياس مرتقمة وقد يستغرق القياس مدة طويلة مما يؤدي إلى استنز اف شحنة البطار بة، تأكد من وضع الميكروفون في المكان المحدد.

#### Auto EQ قبل تشغيل وظيفة

- قم بتنفيذ Auto EQ في مكان هادئ مع غلق محرك السيارة ومكيف الهواء. واقطع أيضًا التيار الكيربي لهواتف السيارة أو الهواتف المتحركة في السيارة، أو أزلها مسبقًا. فالأصوات المحيطة يمكن أن تحول دون إجراء القياس الصحيح للخصائص الصوتية للسيارة.
  - تأكد من استخدام الميكر فون لقياس الخصائص الصوتية (يباع بشكل منفصل). فقد يحول استخدام ميكر وفونات أخرى دون إجراء القياس أو يؤدي إلى قياس غير صحيح للخصائص الصوتية للسيارة.
    - لتنفيذ Auto EQ، يجب توصيل السماعات الأمامية.
- عند توصيل هذا المنتج بمضخم قدرة يتضمن تحكماً في مستوى الدخل، قد يستحيل إجراء Auto EQ إن كان مستوى دخل مضخم الطاقة مضبوطًا دون المستوى القياسي.
- عند توصيل هذا المنتج بمضخم طاقة يتضمن LPF (مرشح تمرير منخفن)، أطفئ LPF قبل تنفيذ Auto EQ.
   كذلك اضبط تردد قطع LPF المدمج لمضخم صوت نشط على أعلى تردد.
  - تم حساب المسافة بواسطة الكمبيوتر لإعطاء التأخير المثالي للتأكد من الحصول على نتائج دقيقة، لا تغير هذه القيمة.
    - الصوت المنعكس داخل المىيارة قوي ويحدث تأخير .
    - يقوم LPF في مضخمات الصوت أو مضخمات خارجية نشطة بتأخير الأصوات المنخفضة.
    - إذا حدث خطأ أثناء القياس، فتحقق مما يلي قبل قياس الخصائص الصوتية للسيارة.
      - السماعات الأمامية (يسار /يمين)
      - السماعات الخلفية (يسار /يمين)
        - الضوضاء
      - ميكر وفون لقياس الخصائص الصوتية (يباع بشكل منفصل)
        - بطارية منخفضة

#### 🔺 تنفيذ Auto EQ

## \Lambda تنبيه

تجنب إيقاف تشغيل المحرك عندما يكون القياس قيد التقدم.

| عنصر القائمة                                                                                                    | الوصف                                                                                                    | عنصر القائمة                                                     |
|----------------------------------------------------------------------------------------------------|----------------------------------------------------------------------------------------------------|------------------------------------------------------------------|
| [مستوى كتم الصوت]                                                                                               | اختر كتم أو خفت صوت مصدر AV وiPhone أو مستوى صوت تطبيق<br>الهاتف الذكي عندما يخرج نظام التنقل الإرشادات الصوتية.                                                                              | [عبور تبادلي]                                                    |
| [ATT]                                                                                                    | يصبح مستوى الصوت 20 ديسيبل أقل من الصوت الحالي.                                                                                                    | [إعدادات fer                                                     |
| [كتم الصوت]                                                                                                    | يصبح مستوى الصوت 0.                                                                                                    | [موضع الاست                                                      |
| [ايقاف]                                                                                                    | مستوى الصوت لا يتغير .                                                                                                    | [إيقاف] [اما<br>[أمامه] [الد                                     |
| [أداة ضبط مستوى المصدر]<br>[4-] إلى [4+]                                                                        | اضبط مستوى صوت كل مصدر لمنع التغييرات الجذرية في الصوت عند<br>التبديل بين المصادر بخلاف FM.<br>المس ▲ أو ▼ أضبط مستوى صوت المصدر بعد مقارنة مستوى صوت<br>موالف FM مع مستوى المصدر .           | محاذاة الزمز<br>[تشغيل] [ايذ<br>وضع الاست<br>[إيقاف] [أما        |
|                                                                                                    | <b>تلميع</b><br>إذا لمست المنطقة مباشرة حيث يمكن تحريك المؤشر ، سيّم تغيير إعداد SLA (ضبط<br>مستوى المصدر) إلى قيمة النقطة التي تم لمسها.<br><b>ملاحظات</b>                                   | [أمامي] [الج<br>ا <b>لوضع القيا</b><br>[أمامي أيسر<br>[خلفي أيسر |
| [et) = 5.]                                                                                                    | • تعتمد الإعدادات على مستوى صوت موالف FM والذي يظل دون تغيير .<br>• هذه الوظيفة غير متوفرة عند تحديد موالف FM كمصدر AV.<br>- مدتر كرد أو ترا المرب من المالي مربيا المالي منها الم            | [مصنحم الط<br>وضع الشبك<br>[عالي يسار]                           |
| [مصدم الصوت]<br>[تشغيل] [إيقاف]                                                                                 | حدد نمجين او تعطيل حرج مصحم الصوت الحلقي من هذا المنتج.<br>ملاحظة<br>إذا تم اختيار [إيقاف]، فإن تعديل مضخم الصوت الغرعي يكون غير متاح في [مستوى<br>السماعة] و [محاذاة الزمن] و [عبور تبادلي]. | [منوسط يسر<br>[مضخم الص<br>المسافة<br>[0] إلى [0]                |
| [مستوى السماعة]<br>وضع الاستماع*1*2<br>[إيقاف] [أمامي أيسر] [أمامي أيمن]<br>[أمامي] [الجميع]                    | اضبط مستوى خرج السماعة لموضع الاستماع.<br>1 المس ◄ أو ◀ لتحديد موضع الاستماع ثم حدد سماعة خرج<br>الصوت.<br>2 المس ◄ أو ◀ لضبط مستوى خرج السماعة المحددة.                                      | موارن صوت<br>[تشغيل] [اين<br>[قياس TA&                           |
| ا <b>لوضع القياسي*3</b><br>[أمامي أيسر] [أمامي أيمن]<br>[خلفي أيسر] [خلفي أيمن]<br>[مضح الصوت]<br>مشرح الثري238 |                                                                                                    | [إعدادات الحف                                                    |
| وعلى يسار [عالى بمين]<br>[مئوسط يسار] [مئوسط يمين]<br>[مضخم الصوت]<br>مستوى خرج السماعة<br>[24-] إلى [10]       |                                                                                                    | [تحميل الإعدا                                                    |

| عنصر القائمة                                                                                                    | الوصف                                                                                                    |
|----------------------------------------------------------------------------------------------------|----------------------------------------------------------------------------------------------------|
| [عبور تبادلي]                                                                                                    | حدد وحدة سماعة (مرشح) لضبط نطاق تردد قطع HPF أو LPF وانحدار<br>كل وحدة سماعة (صفحة 48).                                                                                                    |
| [إعدادات Subwoofer]                                                                                                    | حدد طور مضخم الصوت (صفحة 48).                                                                                                    |
| <b>[موضع الاستماع]*1</b><br>[ايقاف] [أمامي أيسر] [أمامي أيمن]<br>[أمامي] [الجميع]                                                                                                    | حدد وضع استماع تريد أن تجعله مركز تأثيرات الصوت.                                                                                                    |
| [تشغيل]<br>[تشغيل] [ايقات]<br>وضع الاستماع*1*2<br>[أيتاني] [المامي أيس] [أمامي أيمن]<br>[أمامي [الجميع]<br>الوضع القياسي*3*4<br>[أمامي أيس] [أمامي أيمن]<br>[قلفي أيسر] [خلفي أيمن]<br>وضع الشيكة*3*4<br>[متوسط يسار] [عالى يمين]<br>[متوسط يسار] [عالى يمين]<br>[متاسخ الصوت]<br>[متاسخ الموت]<br>المساغة<br>المساغة | حد أو خصص إعدادات مواءمة الوقت لعكس المسافة بين موضع المستمع<br>وكل سماعة. تحتاج إلى قياس المسافة بين رأس المستمع وكل وحدة سماعة.<br>وكا لسس 〕 أو 〔 لتحديد موضع الاستماع ثم حدد سماعة المواءمة.<br>2 المس 〕 أو 〔 لا لتحديد موضع الاستماع ثم حدد سماعة المواءمة.<br>الاستماع.<br>في حالة لمس [تشغل مساعدة فنية]، يتم إيقاف تشغيل المواءمة الزمنية بشكل إجباري.<br>محيطة<br>محيطة<br>متوفر هذه الوظيفة فقط عند تعيين إعداد وضع الاستماع على ألمامي يسار] أو [أمامي<br>يمين]. |
| [0] إلى [350]                                                                                                    |                                                                                                    |
| [موازن صوت تلقاني]<br>[تشغيل] [إيقاف]                                                                                                    | اضبط موازن تلقاني الضبط ليلائم الخصانص الصوتية للسيارة. لاستخدام هذه<br>الوظيفة، يجب قياس Auto EQ مقدمًا (صفحة 47).                                                                                                    |
| [قياس A-EQ&TA تلقائي]                                                                                                    | تقيس وتضبط الخصائص الصوتية والموازن ومواءمة الوقت للسيارة تلقائيًا<br>لتناسب الجزء الداخلي من السيارة (صفحة 47).                                                                                                    |
| [إعدادات الحفظ]                                                                                                    | احفظ لاستدعاء إعدادات الصوت الحالية التالية من خلال لمس [موافق]:<br>الانحدار، طور مضخم الصوت، مسترى السماعة، /Graphic EQ، HPF<br>LPF، وضع الاستماع، وصلة التحويلة، مواءمة الوقت.<br>تلميح<br>عند لمس [الغام]، ارجع إلى شاشة إعداد [Audio].                                                                                                    |
| [تحميل الإعدادات]                                                                                                    | تحميل إعدادات الصوت.<br>ملاحظت<br>• يتاح [إعداد الصوت] فقط عندما تحفظ إعدادات الصوت بالفعل (صفحة 46).<br>• يتاح [موازنة الصوت والوقت تلقاتياً] فقط عندما تجري بالفعل قياس Auto EQ.<br>(صفحة 47).                                                                                                    |

| عنصر القائمة          | الوصف                                                                |
|-----------------------|----------------------------------------------------------------------|
| [سمة]                 | حدد لون الموضوع.                                                     |
|                       | تلميح                                                                |
|                       | يمكنك مراجعة شاشة القائمة الرئيسية أو شاشة تشغيل AV عن طريق لمس      |
|                       | [ص الرئيسية] أو [صوت/صورة] على النوالي.                              |
| [الساعة]              | حدد نمط الساعة من الصورة مسبقة الضبط.                                |
| الصور مسبقة الضبط     | حدد النمط مسبق الضبط المرغوب للساعة.                                 |
| OFF (إيقاف التشغيل)   | يخفي عرض الساعة.                                                     |
| [شاشة البداية]        | اختر شاشة البداية من الصورة المثبتة مسبقاً في هذا المنتج أو في أجهزة |
|                       | خارجية مثل أجهزة تخزين USB وبطاقات ذاّكرة SD                         |
| الصور المضبوطة مسبقاً | لاختيار صورة شاشة البداية سابقة الضبط المرغوبة.                      |
| Ω_ (تخصيص)*           | لعرض صورة شاشة البداية الواردة من جهاز التخزين الخارجي.              |
|                       | لضبط الصورة من جهاز خارجي، المس 📭 ثم اختر الصورة المرغوبة عن         |
|                       | طريق لمس جهاز التخزين الخارجي المرغوب بعد توصيل الجهاز .             |

\* تم إدخال جهاز التخزين الخارجي أو توصيله مقدماً لتخصيص الصورة (صفحة 25).

#### تكرار الإعدادات

يمكنك تصدير إعدادات كنت قد قمت بتنفيذها على شاشة [سمة] إلى جهاز تخزين خارجي. كما يمكنك استيرادها من جهاز تخزين خارجي.

## \Lambda تنبيه

\_\_\_\_\_ لا تطفئ المحرك أثناء تصدير أو استيراد الإعدادات.

#### ملاحظات

- إذا تم توصيل العديد من أجهزة التخزين الخارجية التي تحتوي على بيانات متاحة بهذا المنتج، يكون ترتيب الأولوية للأهداف التي يتم تصدير إعدادات السمة إليها أو يتم استير ادها منها على النحو التالي:
  - () بطاقة ذاكرة SD
  - ② جهاز تخزين USB (منفذ 1 USB)
  - ③ جهاز تخزين USB (منفذ 2 USB)
  - يكون هذا الإعداد متاحاً فقط عندما تقوم بإيقاف سيارتك في مكان أمن وتعشيق فر امل الانتظار .

#### مصدير إعدادات السمة

- 1 قم بضبط جهاز التخزين الخارجي (صفحة 25).
  - 2 اضغط على 🔳 .
  - 3 المس 🏟 ثم 🖲.

- 5 المس البند الذي تريد تصديره. [الإضاءة] [سمة] [شاشة البداية] [تحديد الكل]
  - 6 المس [تصدير].
  - استيراد إعدادات السمة
- 1 قم بضبط جهاز التخزين الخارجي (صفحة 25).

تظهر رسالة لتأكيد ما إذا كان يتم استيراد بيانات الإعداد المخزنة.

2 المس [استيراد].

## 🕪 إعدادات صوت

تختلف عناصر القائمة وفقًا للمصدر. عند ضبط مستوى الصوت على كتم الصوت أو عند ايقاف المصدر، تصبح بعض بنود القائمة غير متاحة.

| عنصر القائمة                                                                        | الوصف                                                                                                    |
|-------------------------------------------------------------------------------------|----------------------------------------------------------------------------------------------------|
| <b>[موازن الرسومات]</b><br>[جهير فائق] [قوي] [طبيعي]<br>[صوتي] [مخصص]<br>المعالي ما | قم باختيار أو تخصيص منحنى الموازن.<br>قم باختيار المنحنى الذي ترغب باستخدامه كقاعدة للتخصيص، ثم المس التردد<br>الذي ترغب بضبطه.                                                                                                    |
| [محصفن ع]                                                                           | التا معیم<br>الا اعت بلمس [مخصص1] أو [مخصص2]، يتم استدعاء منحنى المعادل المخزن<br>حالياً في [مخصص1] أو [مخصص2].<br>• إذا تم تحديل منحنى المعادل المخزن في [مخصص1] أو [مخصص2]، سيتم استبدال<br>كل منحنى مخزن.<br>• إذا مررت إصبع عبر أشرطة أحزمة موازن متعددة، فسيتم ضبط إعدادات منحنى<br>الموازن على قيمة النتطة التي تم لمسها على كل شريط.<br>• إذا تم تعديل منحنى المعادل المضبر في [مخصص1]. |
| [خافت/توازن]                                                                        | المس في أو ♥ لضبط توازن السماعات الأمامية/الخلفية. قم بتعيين قيمة<br>[أمامي] و[خلفي] إلى [0] عند استخدام نظام سماعات ثلثاني.<br>المس ♥ أو ◀ لضبط توازن السماعات اليسرى/اليمني.<br>يمكنك أيضًا تعيين القيمة من خلال سحب النقطة على الجدول المعروض.<br>محيطة<br>لا يمكن ضبط التوازن إلا عند تعيين وضع السماعة على [وضع الشبكة].                                                                  |

| عنصر القائمة                   | الوصف                                                                                                    |
|--------------------------------|----------------------------------------------------------------------------------------------------|
| [حالة المعايرة ثلاثية الأبعاد] | للتحقق من حالة تعلم المستشعر، مثل درجة التعلم. يمكنك أيضاً التحقق من قيم                                                                                      |
|                                | المستشعر الحالية وإجمالي عدد نبضات السرعة.<br>المسابقات المتقدمة مسابق المسابق المسابق المسابق المسابق المسابق المسابق المسابق المسابق المسابق المسابق المساب |
|                                | المسح النتائج المكتسبة بالتعلم والمخزنة في المستشعر ، انبع التعليمات ادتاه.<br>1. المسر [المسرافة] أو [لنعف السراعة] شرالمسر [لحر]                            |
|                                | ا المس [المسلحان] أو [تبصل السرححان في المس وتعم].<br>2. المسر [الأتعرف] ثم المسر العلام من الكار]                                                            |
|                                | 2 המאט (השלבי) של המאט (לפרון שליי השל):                                                                                                    |
|                                | للمبيح<br>المس [إعادة ضبط الكل] لإعادة ضبط المستشعر بعد تغيير موضع التركيب أو الزاوية.                                                                        |
|                                | ملاحظة                                                                                                    |
|                                | إذا قمت بلمس [إعادة ضبط المسافة]، يتم مسح جميع النتائج المكتسبة بالتعلم والمخزنة                                                                              |
|                                | في [المسافة].                                                                                                    |
| [حالة الاتصال]                 | تأكد من أن الأسلاك بين هذا المنتج والسيارة موصّلة بشكل صحيح.                                                                                                  |
| [هوائي نظام تحديد المواقع]     | لعرض حالة اتصال هوائي GPS ([موافق] أو [NOK]) وحساسية الاستقبال.                                                                                               |
|                                | ملاحظة                                                                                                    |
|                                | إذا كان الاستقبال رديناً، غيّر موضع تركيب هوائي GPS.                                                                                                    |
| [حالة تحديد المواقع]           | لعرض حالة الموضع (موضع 3D أو موضع 2D أو لا موضع) وعدد                                                                                                    |
| -                              | الأقمار الصناعية المُستُخدمة للتموضع (برتقالي) وعدد الأقمار الصناعية التي                                                                                     |
|                                | استقبلت إشارات (أصفر). إذا تم استقبال إشارات من أكثر من ثلاثة أقمار                                                                                           |
|                                | صناعية، يمكن قياس الموقع الحالي.                                                                                                    |
| [التركيب]                      | يشير إلى ما إذا كان موضع تركيب هذا المنتج صحيحاً أم لا. إذا كان مركّباً                                                                                       |
|                                | بشكل صحيح، تظهر [موافق]. عندما يتم تركيب هذا المنتج بزاوية حادة                                                                                               |
|                                | تتجاوز حد زاوية التركيب، يتم عرض [NOK (زاوية تركيب)]. إذا تم تغيير                                                                                            |
|                                | تركيب هذا المنتج بصورة مستمرة ولم يكن مثبتا بإحكام في مكانه، يتم عرض<br>[مريد (بد مبيد)]                                                                      |
|                                | [NOK] (الاهتراز)].                                                                                                    |
| [نبض السرعة]                   | يتم عرض قيمة نبض السرعة الذي يرصده هذا المنتج.                                                                                                    |
| [الإضباءة]                     | لعرض حالة المصابيح الأمامية أو المصابيح الصغيرة للسيارة.                                                                                                    |
| [الإشارة الخلفية]              | عند تغيير ذراع ناقل الحركة إلى "R" (وضع الرجوع للخلف)، تتبدل الإشارة                                                                                          |
|                                | إلى [عالٍ] أو [منخفض]. تختلف الإشارة المعروضة بحسب السيارة.                                                                                                   |

# 🜏 إعدادات الموضوع

ک تنبيه لا توقف المحرك أثناء استيراد صورة من جهاز التخزين الخارجي.

ختلف عناصر القائمة وفقًا للمصدر.

| لصر القائمة                                | الوصف                                                                                                    |
|--------------------------------------------|----------------------------------------------------------------------------------------------------|
| ل <b>خلفية]</b><br>[ص الرئيسية] [صوت/صورة] | اختر ورق الحائط من البنود المضبوطة مسبقاً في هذا المنتج أو صور أصلية<br>عبر الجهاز الخارجي مثل جهاز تغزين USB وبطاقة ذاكرة SD.                                                                                                    |
|                                            | تلميج<br>يمكن ضبط ورق الحائط من الاختيارات لشاشة القانمة الرئيسية وشاشة<br>عمليات AV.                                                                                                    |
| عرض مسبق الضبط                             | حدد شاشة الخلفية مسبقة الضبط المرغوبة.                                                                                                    |
| المخصص)*                                   | يعرض صورة شائمة الخلفية التي تم استير ادها من جهاز التخزين الخارجي.<br>لصبط الصورة من جهاز خارجي، المس كمتا ثم اختر الصورة المرغوبة<br>بواسطة لمس جهاز التخزين الخارجي المرغوب بعد توصيل الجهاز.                                                                                                    |
|                                            | ملاحظة<br>يجب أن تستخدم صورة شاشة الخلفية ضمن التسبيقك التالية.<br>- ملفك صورة JPPJ (jeg) (jeg)<br>- الحجم المسمرح به لليوباذ فر 100 4 يخبابيك أو أصغر<br>- الحجم المسمر - به لليوبر 5 هو 400 4 يكمل بن 2000 4 يكمل أو أصغر                                                                                                    |
| OFF (إيقاف التشغيل)                        | يُخفي شاشة الخلفية.                                                                                                    |
| لإضاءة]                                    | حدد لون الإضاءة من قائمة اللون أو قم بإنشاء لون معرف.                                                                                                    |
| المفاتيح الملونة                           | حدد اللون مسبق الضبط المر غوب.                                                                                                    |
| 💽 (مخصص)                                   | يعرض الثمائمة لتغصيص لون الإضاءة.<br>لتخصيص اللون المعرف، المس ﴾ أم المس ﴾ أو ◀ لضبط السطوع<br>ودرجة اللون الأحمر والأخضر والأزرق لإنشاء لون مفضل.<br>لتخزين اللون المخصص في الذاكرة، المس [مذكرة] مع الاستمرار، وسيصبح<br>اللون المخصص متاحًا عند الإعداد التالي للإضاءة بالضغط على ؟.<br>يمكنك أيضاً ضبط درجة اللون من خلال سحب شريط اللون. |
| ہ] (قوس قزح)                               | يتبدل تدريجياً بين الألوان مسبقة الضبط بالتسلسل.                                                                                                    |

| عنصر القائمة       | الوصف                                                                                                 |
|--------------------|----------------------------------------------------------------------------------------------------|
| [مدة خافض الإضاءة] | قم بضبط وقت تشغيل أو إيقاف تشغيل خافض شدة الإضاءة من خلال سحب                                         |
|                    | المؤشرات أو لمس ◄ أو ◀.<br>يمكنك استخدام هذه الوظيفة عند تعيين [مشغّل خافض الإضاءة] على [الوقت].      |
|                    | تلميح                                                                                                 |
|                    | <ul> <li>كلما لمست ) أو          أو له يتحرك المؤشر إلى الخلف أو إلى الأمام في عرض 15     </li> </ul> |
|                    | الدقيقة.                                                                                              |
|                    | <ul> <li>عند وضع المؤشرات على نفس النقطة، يصبح خافض شدة الإضاءة المتوفر 0 ساعة.</li> </ul>            |
|                    | <ul> <li>عند وضع مؤشر إعداد فترة الراحة على الطرف الأيسر ووضع مؤشر إعداد وقت</li> </ul>               |
|                    | التشغيل على الطرف الأيمن، يصبح خافض شدة الإضاءة المتوفر () ساعة.                                      |
|                    | <ul> <li>عند وضع مؤشر إعداد وقت التشغيل على الطرف الأيسر ووضع مؤشر إعداد فترة</li> </ul>              |
|                    | الراحة على الطرف الأيمن، يصبح ضوء السيارة الصغير المتوفَّر 24 ساعة.                                   |
|                    | ملاحظة                                                                                                |
|                    | تعتمد شاشة الوقت لفتر ة خافض شدة الإضاءة على إعداد شاشة الساعة (صفحة 51).                             |

#### [تعديل الصورة]

يمكنك ضبط الصورة لكل مصدر وكاميرا الرؤية الخلفية.

## \Lambda تنبيه

لأسبل تتملق بالأمان، لا يمكنك استخدام بعض هذه الوظائف أثناء تحرك سيارتك. لتمكين هذه الوظائف، يجب التوقف في مكان أمن وتعشيق فر امل اليد.

لضبط القائمة التالية، المس ◄، ◀، ▲، ▼ للضبط.

| عنصر القائمة         | الوصف                                                     |
|----------------------|-----------------------------------------------------------|
| [السطوع]             | تضبط تركيز اللون الأسود.                                  |
| [24-] إلى [24+]      |                                                           |
| [التباين]            | تضبط التباين.                                             |
| [24-] إلى [24+]      |                                                           |
| [اللون]*             | تضبط تشبع اللون.                                          |
| [24-] إلى [24+]      |                                                           |
| [تدرج اللون]*        | تضبط درجة اللون (يتم إبراز اللون الأحمر أو اللون الأخضر). |
| [24-] إلى [24+]      |                                                           |
| [مستوى خافض الإضاءة] | تضبط سطوع الشاشة.                                         |
| [+1] إلى [48+]       |                                                           |
| [درجة الحرارة]       | تضبط درجة حرارة اللون، مما ينتج عنه توازن بياض أفضل.      |
| [3-] إلى [3+]        |                                                           |
|                      |                                                           |

\* لا يمكنك ضبط [تدرج اللون] و [اللون] مع بعض الصور.

#### ملاحظات

- و يتم تخزين عمليات ضبط (السطوع]، و(التداين)، و(مستوى خافض الإضاءة) بشكل منفصل عند إيقاف تشغيل مصابيح السيارة الأمامية (تهارأ)، وتشغيلها (ليلاً).
  - يتم التبديل بين [السطوع] و [التباين] تلقانيا تبعا لإعداد [إعدادات خافض الإضباءة].
  - يمكن تبديل إعداد [مستوى خافض الإضاءة] أو وقت تغييره إلى وضع التشغيل أو إيقاف التشغيل (صفحة 42).
    - قد لا يكون ضبط الصورة متاحًا مع بعض كاميرات الرؤية الخلفية.
      - يمكن تذكر محتويات الضبط بشكل منفصل.

## [معلومات النظام]

| عنصر القائمة              | الوصف                                                                                      |
|---------------------------|--------------------------------------------------------------------------------------------|
| [معلومات البرامج الثابتة] | عرض إصدار البرنامج الثابت.                                                                 |
|                           | تلميح                                                                                      |
|                           | يمكنك أيضاً التحقق من تصريح المصدر المفتوح للوظائف المُجهز بها هذا المنتج عن               |
|                           | طريق لمس [ترخيص] في هذه القائمة.                                                           |
| [تحديث البرامج الثابتة]   | 🛦 تنبیه                                                                                    |
|                           | <ul> <li>يجب ألا يحتوي جهاز التخزين الخارجي للتحديث إلا على ملف التحديث الصحيح.</li> </ul> |
|                           | • لا تعمد مطلقاً إلى إيقاف هذا المنتج أو إخراج بطاقة الذاكرة SD أو فصل جهاز                |
|                           | التخزين USB أثناء تحديث البرنامج الثابت.                                                   |
|                           | <ul> <li>يمكنك فقط تحديث البرنامج الثابت عند توقف السيارة وتعشيق فر امل اليد.</li> </ul>   |
|                           | <ul> <li>لا يمكنك تحديث إصدار البرنامج الثابت القديم بمجرد تحديث آخر إصدار من</li> </ul>   |
|                           | البرنامج الثابت.                                                                           |
|                           | 1 قم بتنزيل ملفات تحديث البرنامج الثابت على جهاز الكمبيوتر.                                |
|                           | 2 قم بتوصيل جهاز تخزين (مهيأ) فارغ بالكمبيوتر الخاص بك، ثم حدد                             |
|                           | موقع ملف التحديث الصحيح وانسخه إلى جهاز تخزين USB .                                        |
|                           | 3 ضبط جهاز التخزين الخارجي إلى هذا المنتج (صفحة 25).                                       |
|                           | 4 أوقف تشغيل المصدر (صفحة 18).                                                             |
|                           | 5 قم بعرض شاشة إعدادات [النظام] (صفحة 39).                                                 |
|                           | 6 المس [معلومات النظام].                                                                   |
|                           | 7 المس [تحديث البرامج الثابتة].                                                            |
|                           | 8 المس [استمرار].                                                                          |
|                           | اتبع التعليمات على الشاشة لإنهاء تحديث البرنامج الثابت.                                    |
|                           | ملاحظة                                                                                     |
|                           | في حالة ظهور رسالة خطأ على الشاشة، قم بلمس الشاشة وطبق الخطوات المذكورة                    |
|                           | أعلاه مرة أخرى.                                                                            |

## \Lambda تنبيه

تجنب إيقاف تشغيل المحرك أثناء استعادة الإعدادات.

#### ملاحظة

يتاح هذا الإعداد فقط عند توقف سيارتك في مكان أمن وتعشيق فرامل اليد.

| عنصر القائمة        | الوصف                                                            |
|---------------------|------------------------------------------------------------------|
| [جميع الإعدادات]    | تعود كل الإعدادات تقريباً أو المحتوى المسجل إلى الوضع الافتراضي. |
| [إعدادات الصوت]     | للرجوع إلى إعدادت الصوت الافتر اضية.                             |
|                     | ملاحظة                                                           |
|                     | يكون هذا الإعداد متاحاً عندما يتم إيقاف المصدر.                  |
| [إعدادات السمة]     | للرجوع إلى إعدادت السمة الافتر اضية.                             |
| [إعدادات Bluetooth] | للرجوع إلى إعدادت Bluetooth الافتر اضية.                         |
|                     |                                                                  |

| [نغمة التنبيه] |
|----------------|
|----------------|

| صر القائمة          | الوصف                                                           |
|---------------------|-----------------------------------------------------------------|
| <b>فمة التنبيه]</b> | قم باختيار [إيقاف] لتعطيل صوت الصفير عند الضغط على الزر، أو لمس |
| [تشغيل] [إيقاف]     | الشائشة.                                                        |

## [معايرة لوحة اللمس]

إذا شعرت أن مفاتيح اللوحة اللمسية الموجودة على الشائسة تنحرف عن مواضعها الفعلية التي تستجيب للمساتك، فاضبط مواضع استجابة شائشة اللوحة اللمسية.

#### ملاحظات

لا تستعمل أدوات مديبة حادة مثل أقلام الحبر الجاف أو الأقلام الميكانيكية. حيث قد تتسبب في تلف الشاشة.

• لا تقم بايقاف تشغيل المحرك أثناء حفظ بيانات الموقع المضبوطة.

يتاح هذا الإعداد فقط عند توقف سيارتك في مكان أمن وتعشيق فر امل اليد.

| لوصف                                                                                                   | عنصر القائمة ال     |
|----------------------------------------------------------------------------------------------------|---------------------|
| المس ركنين من الشاشة على مدار الأسهم، ثم المس المركزين الخاصين                                         | [معايرة لوحة اللمس] |
| بالعلامتين [+] في نفس الوقت مرتين.                                                                     |                     |
| ز اضغط على 🔳.                                                                                          | 2                   |
| يتم حفظ نتائج الضبط.                                                                                   |                     |
| في الضغط على ا∎ مرة الحرى.                                                                             | 3                   |
| نابع إلى الضبط 16 نقطه.<br>ما المحمد الماد قراريا المعالم الفراغ في من                                 |                     |
| المس مركز العلامة [+] المعروضة على الساسة برقق.                                                        | 4                   |
| يسير الهدف إلى الترتيب.<br>مفصلة المنشار مل [] بيم حيث مالين بيل البياية                               |                     |
| • في حالة الصغط على ٢٠٠ يغود وصنع الصبط الشابق.<br>• في حالة الضغط مع الاستمدار عل ٢٠٠ يتم الغاء الضبط |                     |
| • في عنه الصعب مع الإستدرار على ∎• يتم إنه بالتعبيد.<br>الضغط مع الاستدرار علي ■                       | c                   |
| . ، مصلح می مصرور علی سے .<br>بتم حفظ نتائج الضبط                                                      |                     |

## [إعدادات خافض الإضاءة]

#### ملاحظة

يتاح هذا الإعداد فقط عند توقف سيارتك في مكان أمن وتعشيق فر امل اليد.

| عنصر القائمة الوصف<br>المشغّل خلفض الإضاءة] إعداد خافض شدة الإضاءة<br>[تلقائي] يبدل خافض شدة الإضاءة إلى وضع التشغيل أو إيقاف التشغيل تلقائيًا وفقًا<br>التشغيل مصباح السيارة الأمامي أو إيقاف التشغيل يدويًا.<br>[ليووي] يبدل خافض شدة الإضاءة إلى وضع التشغيل أو إيقاف التشغيل يدويًا.<br>[الوقت] يبدل خافض شدة الإضاءة إلى وضع التشغيل أو إيقاف التشغيل يدويًا.<br>قمت بضبطه عليه.<br>[النهار] يوقف تشغيل خافض شدة الإضاءة ليكًر ونهارًا.<br>[النهار] يوقف تشغيل خافض شدة الإضاءة.<br>[النيل] يشغل خافض شدة الإضاءة.                                                                                                    |                       |                                                                                                    |
|----------------------------------------------------------------------------------------------------|-----------------------|----------------------------------------------------------------------------------------------------|
| [مشغّل خلفض الإضاءة]       إعداد خلفض شدة الإضاءة         [تلقائي]       يبدل خافض شدة الإضاءة إلى وضع التشغيل أو إيقاف التشغيل تلقائيًا وفقًا         [تلقائي]       يبدل خافض شدة الإضاءة إلى وضع التشغيل.         [يدوي]       يبدل خافض شدة الإضاءة إلى وضع التشغيل.         [يدوي]]       يبدل خافض شدة الإضاءة إلى وضع التشغيل.         [اليدوي]]       يبدل خافض شدة الإضاءة إلى وضع التشغيل أو إيقاف التشغيل يدويًا.         [الوقت]       يبدل خافض شدة الإضاءة إلى وضع التشغيل أو إيقاف التشغيل يدويًا.         [الوقت]       يبدل خافض شدة الإضاءة إلى وضع التشغيل أو إيقاف التشغيل في الوقت الذي قمت بضابط عليه.         [الوقت]       يبدل خافض شدة الإضاءة إلى وضع التشغيل أو إيقاف التشغيل في الوقت الذي قمت بضابطه عليه.         [النهار/الليل]       يقوم بتعيين قدرة خافض شدة الإضاءة إلى لخافض الإضاءة]         يمكنك استخدام هذه الوظيفة عند تعيين [مشغل خافض الإضاءة] على [يدوي].         يمكنك استخدام هذه الوضاءة إلى ونهارًا.         [النهار]]       يوقف تشغيل خافض شدة الإضاءة.         [النهار]]       يوقف تشغيل خافض شدة الإضاءة.         [الليل]       يشغل خافض شدة الإضاءة. | عنصر القائمة          | الوصف                                                                                                    |
| [تلقائي]       يبدل خافض شدة الإضاءة إلى وضع التشغيل أو إيقاف التشغيل تلقائيًا وفقًا         لتشغيل مصباح السيارة الأمامي أو إيقاف التشغيل،         [يدوي]       يبدل خافض شدة الإضاءة إلى وضع التشغيل أو إيقاف التشغيل يدويًا.         [الوقت]       يبدل خافض شدة الإضاءة إلى وضع التشغيل أو إيقاف التشغيل يدويًا.         [الوقت]       يبدل خافض شدة الإضاءة إلى وضع التشغيل أو إيقاف التشغيل يدويًا.         قمت بضبطه عليه.       قمت بضبطه عليه.         النهار/الليل]       يقوم بتعيين فترة خافض شدة الإضاءة ليلاً ونهارًا.         يمكنك استخدام هذه الوظيفة عند تعيين [مشغل خافض الإضاءة] على [يدوي].         النهار/الليل]       يوف تشغيل خافض شدة الإضاءة.         يمكنك استخدام هذه الوظيفة عند تعيين [مشغل خافض الإضاءة] على [يدوي].         النهار]       يوف تشغيل خافض شدة الإضاءة.         يمكنك استخدام هذه الوضاءة.       النهار]         يمكنك استخدام هذه الوضاءة.       الإضاءة.         الليليل]       يشغل خافض شدة الإضاءة.         الليليل]       يشغل خافض شدة الإضاءة.                                                                                                    | [مشغَّل خافض الإضاءة] | إعداد خافض شدة الإضباءة                                                                                                  |
| [يدوي]       يبدل خافض شدة الإضاءة إلى وضع التشغيل أو إيقاف التشغيل يدويًا.         [الوقت]       يبدل خافض شدة الإضاءة إلى وضع التشغيل أو إيقاف التشغيل في الوقت الذي قمت بضبطه عليه.         قمت بضبطه عليه.       قمت بضبطه عليه.         النهار/الليل]       يقوم بتعيين فترة خافض شدة الإضاءة ليلاً ونهارًا.         يمكنك استخدام هذه الوظيفة عند تعيين [مشغل خافض الإضاءة] على [يدوي].         النهار]       يوفت تشغيل خافض شدة الإضاءة إلى حافظ فقت التشغيل أو القال الإضاءة] على المعادي.         النهار]       يوفت تشغيل خافض شدة الإضاءة.         النهار]       يوفت تشغيل خافض شدة الإضاءة.         الليل]       يوفت تشغيل خافض شدة الإضاءة.                                                                                                    | [تلقائي]              | يبدل خافض شدة الإضاءة إلى وضع التشغيل أو ايقاف التشغيل تلقائبًا وفقًا<br>لتشغيل مصباح السيارة الأمامي أو إيقاف تشغيله.   |
| [الوقت]       يبدل خافض شدة الإضاءة إلى وضع التشغيل أو إيقاف التشغيل في الوقت الذي قمت بضبطه عليه.         قمت بضبطه عليه.       قمت بضبطه عليه.         يقوم بتعيين فترة خافض شدة الإضاءة ليلاً ونهارًا.         يمكنك استخدام هذه الوظيفة عند تعيين [مشغل خافض الإضاءة] على [يدوي].         [النهار]       يوقف تشغيل خافض شدة الإضاءة.         [النهار]       يوقف تشغيل خافض شدة الإضاءة.         [النهار]       يشغل خافض شدة الإضاءة.                                                                                                    | [يدوي]                | يبدل خافض شدة الإضاءة إلى وضع التشغيل أو إيقاف التشغيل يدويًا.                                                           |
| النهار /الليل]       يقوم بتعيين فترة خافض شدة الإضاءة اليلاً ونهارًا.         يمكنك استخدام هذه الوظيفة عند تعيين [مُسْغَل خافض الإضاءة] على [يدوي].         [النهار]       يوقف تشغيل خافض شدة الإضاءة.         [الليل]       يشغل خافض شدة الإضاءة.                                                                                                    | [الوقت]               | يبدل خافض شدة الإضاءة إلى وضع التشغيل أو إيقاف التشغيل في الوقت الذي<br>قمت بضبطه عليه.                                  |
| [النهار] يوقف تشغيل خافض شدة الإضاءة.<br>[الليل] يشغل خافض شدة الإضاءة.                                                                                                    | [النهار /الليل]       | يقوم بتعيين فترة خافض شدة الإضاءة ليلًا ونهارًا.<br>يمكنك استخدام هذه الوظيفة عند تعيين [مشغّل خافض الإضاءة] على [يدوي]. |
| [الليل] يشغل خافض شدة الإضباءة.                                                                                                    | [النهار]              | يوقف تشغيل خافض شدة الإضاءة.                                                                                             |
|                                                                                                    | [الليل]               | يشغل خافض شدة الإضاءة.                                                                                                   |

| الوصف                                                                                                    | عنصر القائمة                          |
|----------------------------------------------------------------------------------------------------|---------------------------------------|
| تعديل التوجيهات بسحب أو لمس ▲/♥/♥/﴿/♥ ﴿/﴿♥ على الشائسة.<br>المس (افتراضي) لإعادة تعيين الإعدادات.                                                                                                    | [تعديل إعدادات مساعدة صف<br>السيارة]* |
| <ul> <li>٢٠٠٠ تنبيه</li> <li>٢٠٠٠ منبط الخطرط الإرشادية، تأكد من إيقاف السيارة في مكان أمن وتعشيق فرامل الانتظار.</li> <li>٢٠٠٠ منبط الخطرط الإرشادية، تأكد من إيقاف السيارة في مكان أمن وتعشيق فرامل الانتظار.</li> <li>٢٠٠٠ منبط الخطرو من السيارة لوضع العلامات، تأكد من إدارة مفتاح التشغيل على وضع الايقاف (ايقاف (ايقاف محمد).</li> <li>٢٠٠٠ النطاق المعروض بكاميرا الرؤية الخلفية يكون محدودًا. كذلك، قد تختلف إرشادات والحمد معدودًا. كذلك، قد تختلف إرشادات والدمن الحرف العامة، على محروة كاميرا الرؤية الخلفية يكون محدودًا. كذلك، قد تختلف إرشادات مع من ومساعة السيارة المعروضة على صورة كاميرا الرؤية الخلفية يكون محدودًا. كذلك، قد تختلف إرشادات مع مع وطم مستقيمة.)</li> <li>٢٠٠ للمعليين. (الإرشادات تكون عبارة عن خطوط مستقيمة.)</li> <li>٢٠٠ للمعليين. (الإرشادات تكون عبارة عن خطوط مستقيمة.)</li> <li>٢٠٠ للمعلية.</li> <li>٢٠٠ للمعلية.</li> <li>٢٠٠ للمعلية.</li> <li>٢٠٠ للمعلية.</li> <li>٢٠٠ للمعلية أو في الأماكن المعلية المعلية.</li> <li>٢٠٠ للمعلية.</li> <li>٢٠٠ لللمعلية.</li> <li>٢٠٠ للمعلية.</li> <li>٢٠٠ للمعلية.</li> <li>٢٠٠ للمعلية.</li> <li>٢٠٠ للمعلية.</li> <li>٢٠٠ للمعلية.</li> <li>٢٠٠ للمعلية.</li> <li>٢٠٠ للمعلية.</li> <li>٢٠٠ للمعلية.</li> <li>٢٠٠ للمة.</li> <li>٢٠٠ للمية.</li> <li>٢٠٠ للمية المعلية.</li> <li>٢٠٠ للمية.</li> <li>٢٠٠ للمعلية.</li> <li>٢٠٠ للمية.</li> <li>٢٠٠ للمية.</li> <li>٢٠ للمية.</li> <li>٢٠ للمية.</li> <li>٢٠ للمية.</li> <li>٢٠ للمية.</li> <li>٢٠ للمية.</li> <li>٢٠ للمية.</li> <li>٢٠ للمية.</li> <li>٢٠</li></ul> |                                       |
|                                                                                                    |                                       |

| [اعدادات Wi-Fi] |           |
|-----------------|-----------|
| عنصر القائمة    | الوصف     |
| [إعدادات Wi-Fi] | (صفحة 16) |

## [الوضع الأمن]

| فنصر القائمة    | الوصف                                                          |
|-----------------|----------------------------------------------------------------|
| الوضع الآمن]    | قم بضبط الوضع الأمن المسئول عن تنظيم تشغيل بعض الوظانف فقط عند |
| [تشغيل] [إيقاف] | إيقاف السيارة في مكان أمن وتعشيق فرامل اليد.                   |

## [الوضع التجريبي]

| الوصف                     | عنصر القائمة                        |
|---------------------------|-------------------------------------|
| إعداد وضع العرض التجريبي. | [الوضع التجريبي]<br>[تشغيل] [إيقاف] |

## [لغة النظام]

| عنصر القائمة | الوصف                                                                                             |
|--------------|---------------------------------------------------------------------------------------------------|
| [لغة النظام] | قم بتحديد لغة النظام.                                                                             |
|              | ملاحظات                                                                                           |
|              | <ul> <li>إذا لم يكن إعداد اللغة المضمنة واللغة المحددة متطابقين، فقد لا تظهر المعلومات</li> </ul> |
|              | النصبية بشكل صحيح.                                                                                |
|              | • قد لا تظهر بعض الحروف بشكل صحيح.                                                                |

## [التحكم في عجلة القيادة]

| عنصر القائمة             | الوصف                                                                                              |
|--------------------------|----------------------------------------------------------------------------------------------------|
| [التحكم في عجلة القيادة] | اختر [بمحول] أو[بدون محول] وفقًا لوحدة التحكم عن بعد السلكية.                                      |
| [بمحول] [بدون محول]      | ملاحظات                                                                                            |
|                          | <ul> <li>يتاح هذا الإعداد فقط عند توقف سيارتك في مكان أمن وتعشيق فر امل اليد.</li> </ul>           |
|                          | <ul> <li>قد لا تعمل هذه الوظيفة بشكل صحيح بناءً على سيارتك. وفي هذه الحالة، قم بالاتصال</li> </ul> |
|                          | بالوكيل أو أحد مراكز الخدمة المعتمدة من PIONEER.                                                   |
|                          | • يرجى استخدام أسلاك توصيل PIONEER لكل طراز سيارة أثناء تشغيل وضع                                  |
|                          | [بمحول]، وإلا فقم باختيار [بدون محول]                                                              |
|                          |                                                                                                    |

## [استعادة الإعدادات]

المس [استعادة] لإعادة الإعدادات إلى القيم الافتر اضية.
#### [خلط تلقائی (iPhone/iPad)]

| الوصف          | فنصر القائمة              |
|----------------|---------------------------|
| حدد ما إذا كنن | خلط تلقائی (iPhone/iPad)] |
| الصوت AV ت     | [تشغيل] [إيقاف]           |

] حدد ما إذا كنت تريد إجراء مزج خرج الصوت من وضع WebLink ومصدر الصوت AV تلقانيا.

#### [إعدادات الإدخال/الإخراج]

| عنصر القائمة                                        | الوصف                                        |
|-----------------------------------------------------|----------------------------------------------|
| [دخل الصوت والفيديو]<br>[المصدر] [الكاميرا] [إيقاف] | اختر مصدر دخل AV (صفحة 37).                  |
| [الدخل الإضافي]<br>[تشغيل] [إيقاف]                  | قم بالتعيين إلى [تشغيل] لمصدر AUX (صفحة 36). |
|                                                     |                                              |

#### [إعدادات الكاميرا]

تستخدم كاميرا الروية المخلفية التي تباع بشكل منفصل (على سبيل المثال ND-BC8) في وظيفة كاميرا الروية الخلفية. (لمزيد من التفاصيل، يرجى استشارة الوكيل الخاص بك.)

#### > كاميرا الرؤية الخلفية

يمتاز هذا المنتج بوظيفة تقوم بالتحويل تلقانيًا إلى صورة شاشة كاملة لكاميرا الرؤية الخلفية المثبتة على السيارة، عندما يكون ذراع نقل السرعة في وضع الرجوع للخلف (R). كما يسمح وضع Camera View بالتحقق مما يوجد خلفك أثناء القيادة.

#### Camera View کامیرا لوضع

يمكن عرض Camera View طوال الوقت. لاحظ أنه مع هذا الإعداد، لا يتم إعادة ضبط حجم صورة الكاميرا لتكون ملائمة، كما أن جزءًا مما يشاهد بواسطة الكاميرا يكون غير قابل للرؤية. لعرض صورة الكاميرا، المس [Camera View] على شاشة اختيار مصدر AV (صفحة 18).

#### ملاحظات

- لتعبين كاميرا الروية الخلفية ككاميرا لوضع Camera View، قم بتعبين [ابخال الكاميرا الخلفية] على [تشغيل] (صفحة 40). • عند استخدام الكاميرا الثانية، اصبط [دخل الصوت والفيديو] على [الكاميرا] (صفحة 37).
- يظهر مفتاح تبديل العرض عندما يكون عرض الكاميرا الخاص بكل من كاميرا الروية الخلفية والكاميرا الثانية متاحاً. المس هذا المفتاح لتبديل العرض بين صورة الروية الخلفية وصورة الكاميرا الثانية.

#### \Lambda تنبيه

- توصى Pioneer باستخدام الكاميرا التي تخرج صورًا مطابقة معكوسة، وإلا فستظهر شاشة الصورة معكوسة.
- تحقَّق على الغور. مما إذا كانت الشائسة تتغير إلّى صورة كاميرا الروية الخلفية عند تحويل نراع نقل السرعة إلى وضع الرجوع للخلف (R) من وضع آخر.

- عندما تتغير الشائشة إلى صورة كاميرا الرؤية الخلفية بشائشة كاملة أنثاء القيادة العادية، قم بالتبديل إلى الإعداد المقابل في [ضبط الترس العكسي].
  - في حالة قيامك بلمس () أثناء عرض صورة الكاميرا، يتم إيقاف الصورة المعروضة بشكل مؤقت.
- يظهر مفتاح تبديل العرض عندما يكون عرض الكاميرا الخاص بكل من كاميرا الروية الخلفية والكاميرا الثانية متاحاً. المس هذا المفتاح لتبديل العرض بين صورة الرؤية الخلفية وصورة الكاميرا الثانية.

| عنصر القائمة                                | الوصف                                                                                                    |
|---------------------------------------------|----------------------------------------------------------------------------------------------------|
| [عرض الكامير ا]<br>[إيقاف] [تشغيل]          | اضبط على [إيقاف] لإظهار عرض الكاميرا في كل الأوقات. (يتم تشغيل نفس<br>الوضع عند لمس () على شاشة عرض الكاميرا. تتم مز امنة قيمة الإعداد.)                                                                                                    |
|                                             | ملاحظت<br>- لضبط كاميرا الرزية الخلفية ككاميرا لوضع Camera View، قم بضبط<br>[[بخال الكاميرا الذلفية] على [[بقاف] (صفحة 40).<br>- عند استخدام الكاميرا الثانية، اضبط [بخل الصوت والفيديو] على [الكاميرا] أو<br>[مدخل الكاميرا الثانية] على [إيقاف] (تمت مزامنة كلا الإعدادين) (صفحة 40). |
|                                             | <b>تلميح</b><br>كما يمكنك تشغيل هذه الوظيفة عن طريق لمس [Camera View] الموجودة على<br>شائلة اختيار مصدر AV أو في قائمة المصدر.                                                                                                    |
| [إدخال الكاميرا الخلفية]<br>[تشغيل] [إيقاف] | ضبط تفعيل الكاميرا الثانية (الكاميرا الأمامية، الخ).<br>تعيين تنشيط كامبرا الرؤية الخلفية.                                                                                                    |
| [مدخل الكاميرا الثانية]<br>[تشغيل] [إيقاف]  | ضبط تفعيل الكاميرا الثانية (الكاميرا الأمامية، الخ).<br>هذه الوظيفة متز امنة مع إعداد [دخل الصوت والفيديو].                                                                                                    |
| [ضبط الترس العكسي]                          | تعيين قطبية كاميرا الرؤية الخلفية.                                                                                                    |
| [البطارية]                                  | قطبية السلك الموصّل موجبة.                                                                                                    |
| [التأريض]                                   | قطبية السلك الموصّل سالبة.                                                                                                    |
|                                             | متحصفاً<br>إذا كان إعداد قطبية الكاميرا خاطناً أو إذا تم القوام بإعداد كاميرا خاطئ، اضغط مطولاً<br>على آح التحرير شاشة كاميرا الرونية الخلفية ثم قم بتغيير إعداد قطبية الكاميرا إلى<br>[البطارية]                                                                                       |
| [دليل مساعدة صف السيارة]<br>[تشغيل] [إيقاف] | يمكنك تعيين عرض توجيهات مساعدة ركن السيارة على صور كاميرا الرؤية<br>الخلفية عند ركن السيارة.                                                                                                    |

## العملية الأساسية

شاشة العرض اللاسلكي (مثال)

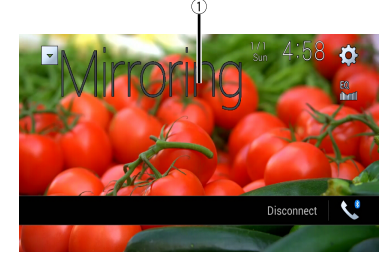

| لعرض الشاشة كاملةً.  | 1             |
|----------------------|---------------|
| لفصل العرض اللاسلكي. | [قطع الاتصال] |

#### ملاحظات

قد تختلف الشاشة الموضحة في المثال عن جهاز المحمول المتصل.

• إذا لم يكن جهاز Android جَاهزاً لـ Miracast UIBC، لا يمكنك القيام بعملية اللمس.

الإعدادات

يمكنك ضبط إعدادات مختلفة في القائمة الرئيسية.

## يعرض شاشبة الإعداد

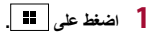

- 2 المس 🖸 .
- 3 المس إحدى الفنات التالية، ثم قم بتحديد الخيارات.
  - الا إعدادات النظام (صفحة 39)
  - 💽 إعدادات الموضوع (صفحة 44)
    - (الا إعدادات صوت (صفحة 45)
    - 🔲 إعدادات الفيديو (صفحة 48)
  - 🕑 اتصال Bluetooth (صفحة 12)

## اعدادات النظام

تختلف عناصر القائمة وفقًا للمصدر.

#### [إعدادات مصدر الصوت والفيديو]

| عنصر القائمة                        | الوصف                           |
|-------------------------------------|---------------------------------|
| [إعدادات الراديو]                   | (صفحة 21)                       |
| [صوت Bluetooth]]<br>[تشغيل] [إيقاف] | تعيين تتشيط مصدر صوت Bluetooth. |

### [الإعدادات المتعلقة بالهاتف الذكي]

| عنصر القائمة                                                | الوصف                                                                                 |
|-------------------------------------------------------------|---------------------------------------------------------------------------------------|
| إعداد الهاتف الذكي]                                         | ضبط جهاز المحمول المتصل (صفحة 19).                                                    |
| موضع القيادة]<br>[أيمن] [أيسر]                              | ضبط موضع القيادة.<br>• Apple CarPlay (صفحة 32)<br>• ♦ Android Auto (صفحة 34)          |
| التشغيل التلقاني لوظيفة<br>Android Auto[<br>[تشغيل] [إيقاف] | اختر [تشغيل] لنتشغيل Android Auto تلقانياً عندما يكون جهاز Android<br>متصلاً بالوحدة. |

## العملية الأساسية

شاشة مصدر AV

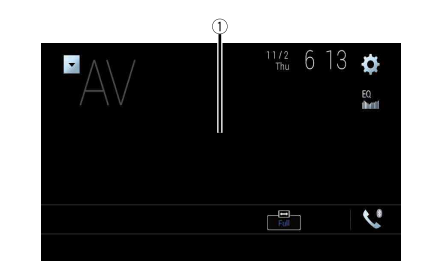

لاخفاء مفتتيح اللوحة اللمسية. لعرض المفتتيح مرة أخرى، المس أي مكان على الشاشة.

العرض اللاسلكي

(هذه الوظيفة متاحة فقط لجهاز Android.) العرض اللاسلكي عبارة عن شاشة لاسلكية مصممة لإظهار جهازك المحمول على شاشة هذا المنتج عبر اتصال Wi-Fi.

## طريقة البدء

تختلف عمليات العرض اللاسلكي والأساليب وفقاً للجهاز المحمول المتصل. راجع دليل التعليمات الذي كان مرفقاً بجهازك المحمول.

## \Lambda تنبيه

لأسباب تتعلق بالسلامة، تكون هذه الوظيفة متاحة فقط عندما تقوم بايقاف سيارتك في مكان أمن وتعشيق فرامل الانتظار .

- 3 المس [إعدادات Wi-Fi].
- 4 تأكد من أن [Wi-Fi] في وضع التشغيل.
  - 5 اضغط على 📰 ثم المس AV.
    - 6 المس [Mirroring].

تتم تهيئة الاتصال ثم تظهر رسالة التعليمات على الشاشة.

## ملاحظات

- عند تفعيل Apple CarPlay أو Android Auto باتصال لاسلكي، تظهر شاشة تأكيد تبديل الاتصال. المس [موافق] للمتابعة إلى العرض اللاسلكي.
  - عند ضبط اتصال Wi-Fi على [إيقاف]، تظهر شاشة تأكيد تبديل الاتصال. المس [البداية] لإنشاء الاتصال.
    - 7 إنشاء اتصال العرض اللاسلكي على جهاز المحمول.

## 8 المس [نعم].

تظهر شاشة العرض اللاسلكي.

## العملية الأساسية

شاشة AUX

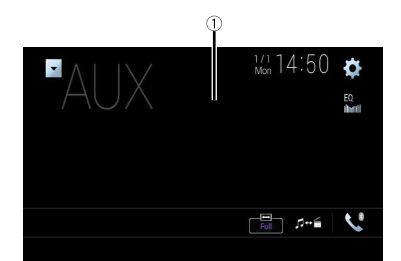

| $\square$ | لإخفاء مفاتيح اللوحة اللمسية.                    |
|-----------|--------------------------------------------------|
|           | لعرض المفاتيح مرة أخرى، المس أي مكان على الشاشة. |
|           | تلميح                                            |
|           | يمكنك ضبط حجم الشاشة لصورة الفيديو (صفحة 51).    |
| -{\}      | يقوم بالتبديل بين دخل الفيديو. ودخل الصوت.       |
|           |                                                  |

# دخل AV

يمكنك عرض لخراج صورة الفيديو بواسطة الجهاز المتصل أو الكاميرا لإدخال الفيديو. للتفاصيل، راجع استخدام إدخال AV (صفحة 57).

## \Lambda تنبيه

لأسبل تتملق بالأمان، لا يمكن عرض صور الفيديو أثناء حركة السيارة. لعرض صور فيديو، يجب التوقف في مكان أمن وتعشيق فرامل اليد.

## إجراء البدء

- 3 المس [إعدادات الإدخال/الإخراج].
  - 4 المس [دخل الصوت والفيديو].
- 5 المس [المصدر] لمصدر AV أو [الكاميرا] للكاميرا.
  - 6 اضغط على 🎞 ثم المس AV.
- 7 المس [AV] لمصدر AV أو [Camera View] للكاميرا.
  - يتم عرض الصورة على الشاشة.

#### ملاحظة

ِ إذا تم اختيار [المصدر]، يتم تلقائياً ضبط [مدخل الكاميرا الثانية] على [إيقاف] (صفحة 40).

# HDMI

## \Lambda تنبيه

لأسبلب تتملق بالسلامة، لا يمكن عرض صور الفيديو أنثاء تحرك السيارة. لعرض صور الفيديو، توقف في مكان أمن وقم بتعقيق فرامل الانتظار.

#### ملاحظة

كابل ®HDMI عالي السر عة (يباع بشكل منفصل) ضروري للاتصال. للتفاصيل، ارجع استخدام إدخال HDMI (صفحة 57).

## نىرىي<sup>ت</sup>ە

- 1 اضغط على 🎞 ثم المس AV.
  - 2 المس [HDMI].

طريقة البدء

تظهر شاشة مصدر HDMI.

## العملية الأساسية

#### شاشة مصدر HDMI

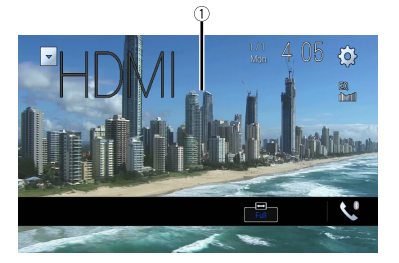

#### لإفغاء مفتتح اللوحة اللمسية. لعرض المفتيح مرة أخرى، المس أي مكان على الشائمة. ارشاد يمكنك ضبط حجم الشائمة أصور الفينيو (صفحة 51).

# AUX

يمكنك عرض خرج صورة الفيديو بواسطة الجهاز الموصل بخرج الفيديو.

## 🛦 تنبيه

لأسبلب تتملق بالأمان، لا يمكن عرض صور الفيديو أثناء حركة السيارة. لعرض صور فيديو، يجب التوقف في مكان أمن وتعشيق فرامل اليد.

#### ملاحظات

- يشترط استخدام كابل AV بقابس صغير (يباع بشكل مفصل) للتوصيل. للتفاصيل، راجع استخدام إدخال AUX (صفحة 57).
  - يمكنك ضبط حجم الشائشة لصور الفيديو (صفحة 51).

## إجراء البدء

- 1 اضغط على ■.
   2 المس ♦ أثم أأ.
- 3 المس [إعدادات الإدخال/الإخراج].
- 4 تأكد من تشغيل [الدخل الإضافي].
- 5 اضغط على 🎫 ثم المس AV.
  - 6 المس [AUX].
  - تظهر شاشة AUX.

#### 5 المس جهازاً مرغوباً على الشاشة.

تقوم الوحدة بتهيئة الاتصال ومن ثم بدء التطبيق.

#### تلميح

يمكنك استخدام وظيفة التعرف الصوتي بالضغط على 🜒 فور تنشيط Android Auto.

#### ملاحظات

- للتفاصيل حول اتصال USB، ارجع التوصيل عبر منفذ USB (صفحة 56).
- إذا تم بالفعل إقران عشرين جهازاً، يتم عرض الرسالة التي تؤكد على حنف الجهاز المتصل من عدمه. إن أردت حذف الجهاز، فالمس [أوافق]. إن أردت حذف جهاز أخر، فالمس [إعدادات BT] واحذف الأجهزة يدويًا (صفحة 13).
  - اذا تم تشغيل Android Auto أثناء مكالمة على هاتف خلوي بخلاف جهاز Android Áuto المتوافق، فسيتم تحويل اتصال المتوافق المتوافق بحا انتهاء المكالمة.

## ضبط مستوى الصوت

يمكنك ضبط مستوى صوت التوجيه بشكل منفصل عن مستوى الصوت الرئيسي عند استخدام Android Auto.

1 أنثاء تنشيط Android Auto، اضغط على (-/+) VOL.

سيتم عرض قائمة مستوى الصوت على الشاشة.

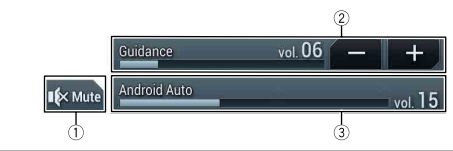

| المس لكتم الصوت. المس مرة أخرى لإلغاء كتم الصوت.                               | 1 |
|--------------------------------------------------------------------------------|---|
| المس [-]/[+] لضبط مستوى التوجيه.                                               | 2 |
| لعرض مستوى الصوت الرئيسي. لضبط مستوى الصوت الرئيسي، اضغط (-/+) VOL على الوحدة. | 3 |

#### ملاحظة

يتم عرض قائمة مستوى الصوت لأربع ثوانٍ. إن اختفت القائمة، فاضغط على (-/+) VOL مرة أخرى. تظهر القائمة مرة أخرى.

## ضبط وظيفة البدء التلقائي

إذا تم ضبط هذه الوظيفة على تشغيل، فسوف يبدأ Android Auto تلقانيًا عند توصيل جهاز Android Auto متوافق مع هذا المنتج.

#### ملاحظة

سوف يبدأ Android Auto تلقانيًا فقط عند توصيل جهاز Android Auto متوافق بشكل صحيح مع هذا المنتج.

|    |      | على | اضغط | 1 |
|----|------|-----|------|---|
| χi | ثم [ | Ø   | المس | 2 |

- 3 المس [الإعدادات المتعلقة بالهاتف الذكى].
- 4 المس [التشغيل التلقائي لوظيفة Android Auto] لتبديل [تشغيل] أو [إيقاف].

## Android Auto™

يمكنك تشغيل تطبيقات Android بايماءات الإصبع مثل النقر، أو السحب، أو التمرير، أو الضغط على شائسة هذا المنتج.

#### أجهزة Android المتوافقة

للتفاصيل حول توافق موديلات Android، راجع الموقع الإلكتروني التالي. https://support.google.com/androidauto

#### ملاحظة

#### 🛕 تحذير

بعض استخدامات الهاقف الذكى قد تكون غير قانونية أثناء القيادة في نطاق السلطة الخاصة بك، لذا يجب الوعى والألتزام بأي من هذه القيود. في حالة عدم تأكدك بشأن إحدى الوظائف، لا تقم باستخدامها إلا أثناء توقف السيارة. لا يجب استخدام أي من الوظائف إلا إذا كان ذلك أمنًا وفقًا لظروف القيادة التي تمر بها.

## استخدام Android Auto

#### ۍ مهم

Android Auto قد لا يكون متوفرًا داخل دولتك أو منطقتك. للتفاصيل حول Android Auto، يُرجى الرجوع إلى موقع دعم Google: http://support.google.com/androidauto

- يقع المحتوى والأداء الوظيفي للتطبيقات المدعومة ضمن مسؤولية مزودي التطبيق App.
- في Android Auto، يتم تقييد الاستخدام للمنتج أثناء القيادة، مع وظائف متاحة تم تحديدها بواسطة مزودي App.
  - يسمح Android Auto بالوصول إلى التطبيقات بخلاف تلك المدرجة والخاضعة للقيود أثناء القيادة.
- PIONEER غير مسؤولة وتخلى مسؤوليتها عن تطبيقات ومحتويات الأطراف الخارجية (ليست من PIONEER)، وتضمن على
  سبيل المثل لا الحصر أية معلومات غير دقيقة أو غير كاملة.

## إعداد وضع القيادة

لتحقيق الاستخدام الأمثل لـ Android Auto، اضبط إعداد وضع القيادة بشكل صحيح وفغًا للسيارة. سيتم تطبيق. الإعداد في المرة التالية التي يتم توصيل جهاز Android Auto متوافق مع هذا المنتج.

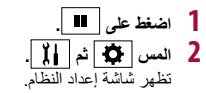

3 المس [الإعدادات المتطقة بالهاتف الذكي]. 4 المس [موضع القيادة]. [أيسر] حدد للسيارات ذات عجلة قيادة باليسار. [أيمن] حدد للسيار ات ذات عجلة قيادة باليمين.

## إجراء البدء

عند توصيل هاتف ذكى بهذا المنتج، تكون الإعدادات ضرورية تبعاً للجهاز المتصل. للتفاصيل، راجع إعداد iPod/iPhone أو الهاتف الذكى (صفحة 19).

#### الاتصال السلكي

- 1 وصل جهاز ™Android Auto متوافقًا إلى هذا المنتج عبر USB.
  - 2 اضغط على 🛄.
    - 3 المس ]
  - [Android Auto] المس علامة تبويب [Android Auto]
  - 5 المس الرمز Android Auto في علامة التبويب.

يتَم تلقائناً تأسيس اتصال Bluetooth مع الجهاز المتوافق مع Android Auto ويتَم إنهاء اتصال. Bluetooth مع أي أجهزة أخرى.

#### الاتصال اللاسلكي

قبل استخدام Android Auto لاسلكيًّا، قم بتوصيل الجهاز بهذا المنتج عبر Bluetooth (صفحة 12).

- 1 قم بتشغيل وظيفة Wi-Fi في الجهاز.
  - 2 اضغط على 🛄.
    - 3 المس 🛄.
  - تظهر شاشة البحث عن الجهاز.

المس [⊡] ثم تخطى إلى خطوة 4 حيث أن شاشة البحث عن الأجهزة تظهر إذا كان قد سبق استخدام Android Auto لاسلكياً مع الجهاز.

#### ملاحظة

لا تستطيع الوحدة اكتشاف الجهاز ما لم يتم عرض قائمة إعداد Bluetooth على شاشة الهاتف الذكي.

4 المس Q.

#### 3 المس [الإعدادات المتعلقة بالهاتف الذكي].

#### 4 المس [موضع القيادة]. [أيسر] حدد للسيارات ذات عجلة قيادة باليسار. [أيمن] حدد للسيارات ذات عجلة قيادة باليمين.

## إجراء البدء

عند توصيل iPhone بهذا المنتج، تكون الإعدادات ضرورية تبعاً للجهاز المتصل. للتفاصيل، راجع إعداد iPod/iPhone أو الهاتف الذكي (صفحة 19).

#### اتصال سلكى

- 1 وصل جهاز Apple CarPlay متوافقًا إلى هذا المنتج عبر USB.
  - 2 اضغط على 🏙.
    - 3 المس 🛄 .
  - 4 المس [Apple CarPlay].
  - 5 المس الرمز Apple CarPlay في علامة التبويب. تظهر شاشة التطبيق.

#### اتصال لاسلكي

قبل استخدام Apple CarPlay لاسلكياً، قم بتوصيل الجهاز بهذا المنتج عبر Bluetooth وقم بتشغيل Apple CarPlay في قائمة إحداد Bluetooth الخاصة بالجهاز (صفحة 12).

#### 1 قم بتشغيل وظيفة Wi-Fi في الجهاز.

- 2 اضغط 🔳
- 3 المس
- . تظهر شاشة البحث عن الجهاز .

المس [2] ثم تخطى إلى خطوة 4 حيث أن شاشة البحث عن الأجهزة تظهر إذا كان قد سبق استخدام Apple CarPlay لاسلكيا مع الجهاز.

#### ملاحظة

لا تستطيع الوحدة اكتشاف الجهاز ما لم يتم عرض قائمة إعداد Bluetooth أو Apple CarPlay على شاشة iPhone.

- 4 المس Q.
- 5 المس جهازاً مرغوباً على الشاشة.
- تقوم الوحدة بتهيئة الاتصال ومن ثم بدء التطبيق.

#### تلميح

يمكنك أيضا بدء تشغيل Apple CarPlay مع جهاز مرغوب عن طريق فتح قائمة إعداد Bluetooth أو Apple CarPlay الم Apple CarPlay

#### تلميح

يمكنك استخدام وظيفة Siri بالضغط على 💌 فور تنشيط Apple CarPlay.

#### ملاحظات

- للتفاصيل حول اتصال USB، ارجع التوصيل عبر منفذ USB (صفحة 56).
- إذا تم توصيل جهاز Apple CarPlay متوافق وتم عرض شاشة أخرى، فالمس [Apple CarPlay] على شاشة القانمة الرئيسية لعرض شاشة قائمة التطبيق.
  - سيتم إنهاء اتصال Apple CarPlay مع جهاز Apple CarPlay متوافق تلقائيًا في حالة تشغيل Apple CarPlay. أثناء تشغيل
     Apple CarPlay، يمكن فقط عمل اتصال صوتي عبر Bluetooth للأجهزة الأخرى بخلاف الجهاز المتصل عبر Apple
     CarPlay.
- اجراء اتصال بسماعات الأنن عبر نقنية الملاسلكية غير متاح أثناء تشغيل Apple CarPlay. إذا تم تشغيل Apple . CarPlay أثناء مكالمة على هاتف خلوي بخلاف جهاز Apple CarPlay متوافق، سيّم إنهاء اتصال Bluetooth بعد انتهاء المكالمة.

## ضبط مستوى الصوت

يمكنك ضبط مستوى صوت التوجيه بشكل منفصل عن مستوى الصوت الرئيسي عند استخدام Apple CarPlay.

- 1 أنثاء تنشيط Apple CarPlay، اضغط على (-/+) VOL.
  - سيتم عرض قائمة مستوى الصوت على الشاشة.

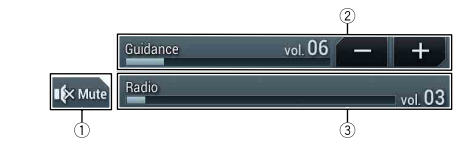

| المس لكتم الصوت. المس مرة أخرى لإلغاء كتم الصوت.                               | 1 |
|--------------------------------------------------------------------------------|---|
| المس [-]/[+] لضبط مستوى التوجيه.                                               | 2 |
| لعرض مستوى الصوت الرئيسي. لضبط مستوى الصوت الرئيسي، اضغط (-/+) VOL على الوحدة. | 3 |

#### ملاحظا

يتم عرض قائمة مستوى الصوت لأربع ثوانٍ. إن اختفت القائمة، فاضغط على (-/+) VOL مرة أخرى. تظهر القائمة مرة أخرى.

## استخدام وظيفة مزج الصوت

يمكنك إخراج مصدر مزج الصوت AV وتطبيق خاص بأجهزة iPhone أو الهوائف الذكية عند استخدام + AppRadio Mode.

#### ملاحظة

وفقًا للتطبيق أو مصدر AV، قد لا تتوفر هذه الوظيفة.

#### 1 قم ببدء تشغيل WebLink.

2 اضغط على (-/+) VOL.

سيتم عرض قائمة مزج الصوت على الشاشة.

#### Android

Ę

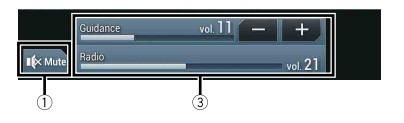

#### iOS

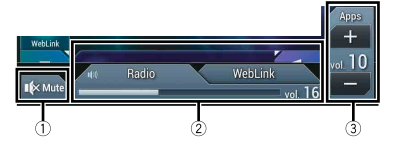

| المس لكتم الصوت. المس مرة أخرى لإلغاء كتم الصوت.                                                           | 1   |
|----------------------------------------------------------------------------------------------------|-----|
| لضبط ما إذا كان يتم تشغيل وظيفة دمج الصوت أم إيقافها.                                                      | 2   |
| • علامه النبويب اليسري.<br>يتم تفعيل وظيفة دمج الصوت (تشغيل الدمج) ويتم عرض مستوى صوت APP.                 |     |
| • علامة التبويب اليمني:<br>تواليد توليد المانية بوالي مراكب المركب من المشاهرة المركبة                     |     |
| نم إلغاء نفعيل وظيفة دمج الصوت (إيفاف الذمج). لا يعرض هذا على ساسة عمليات AV.<br>المسط مستدم جمعت التعامية |     |
| تصبط مستوى صوت التطبيق.                                                                                    | (3) |

## Apple CarPlay

يمكنك تشغيل تطبيقات iPhone بايماءات الإصبع مثل النقر، أو السحب، أو التمرير، أو الضغط على شائسة هذا المنتج.

#### طرز iPhone المتوافقة

للتفاصيل حول توافق موديلات iPhone، راجع الموقع الإلكتروني التالي. http://www.apple.com/ios/carplay

#### ملاحظة

تختلف إيماءات الإصبع المتوافقة وفقًا للتطبيق الخاص بجهاز iPhone.

## 🛕 تحذير

بعض استخدامات iPhone قد تكون غير قانونية أثناء القيادة في نطاق السلطة الخاصة بك، لذا يجب الوعي والالتزام بأي من هذه القيود. في حالة عدم تأكدك بشأن إحدى الوظائف، لا تقم باستخدامها إلا أثناء توقف السيارة. لا يجب استخدام أي من الوظائف إلا إذا كان ذلك أمنًا وفقًا لظروف القيادة التي تمر بها.

## استخدام Apple CarPlay

#### ے مہم

Apple CarPlay قد لا يكون متوفرًا داخل دولتك أو منطقتك. لمزيد من التفاصيل حول Apple CarPlay، يرجى زيارة الموقع التالي:

http://www.apple.com/ios/carplay

- يقع المحتوى والأداء الوظيفي للتطبيقات المدعومة ضمن مسؤولية مزودي التطبيق App.
- في Apple CarPlay، يتم تقييد الاستخدام للمنتج أثناء القيادة، مع وظائف متاحة تم تحديدها بواسطة مزودي App.
  - يسمح Apple CarPlay بالوصول إلى التطبيقات بخلاف تلك المدرجة والخاضعة للقيود أثناء القيادة.
- PIONEER غير مسؤولة وتخلى مسؤوليتها عن تطبيقات ومحتويات الأطراف الخارجية (ليست من PIONEER)، وتضمن على سبيل المثال لا الحصر أية معلومات غير دقيقة أو غير كاملة.

## إعداد وضع القيادة

لتحقيق الاستخدام الأمثل لـ Apple CarPlay، اضبط إعداد وضع القيادة بشكل صحيح وفقًا للسيارة. سيتم تطبيق الإعداد في المرة الثالية التي يتم توصيل جهاز Apple CarPlay متوافق مع هذا المنتج.

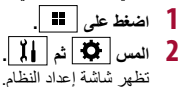

## WebLink™

يمكنك تشغيل تطبيقات iPhone أو الهواتف الذكية بايماءات الأصابع مثّل النقر، أو السحب، أو التمرير، أو الضغط على شائشة هذا المنتج.

#### ملاحظات

- تختلف إيماءات الأصابع المتوافقة وفقًا للتطبيق الخاص بجهاز iPhone أو الهاتف الذكي.
- حتى في حالة عدم توافق أحد التطبيقات مع WebLink قد يتم عرض صورة وفقًا للتطبيق ولكن لا يمكنك تشغل التطبيق. لاستخدام WebLink قم بتثبيت تطبيق WebLink على جهاز iPhone أو الهاتف الذكي مسبقًا. لمزيد من المعلومات حول تطبيق WebLink يرجى زيارة الموقع التالي:
  - https://www.abaltatech.com/weblink/
  - احرص على قراءة استخدام محتوى موصل قائم على تطبيق (صفحة 70) قبل إجراء هذه العملية.
    - لا يمكن تشغيل الملفات المحمية بموجب حقوق النشر مثل DRM.

## 🛕 تحذير

بعض استخدامات أجهزة iPhone أو الهواقف الذكية قد تعتبر غير قانونية أثناء القيادة داخل نطاق السلطة المحلية الخاصة بك، لذا يجب أن تكون على دراية بكل هذه القيود، وأن تلتزم بها. في حالة عدم تأكدك بشأن إحدى الوظائف، لا تقم باستخدامها إلا أثناء توقف السيارة. لا يجب استخدام أي من الوظائف إلا إذا كان ذلك أمنًا وفقًا لظروف القيادة التي تمر بها.

## ستخدام WebLink

#### ۍ مهم

- لا نتحملُ شركة Pioneer مسؤولية أي مشاكل قد تنشأ من محتوى تطبيق غير صحيح أو معيب.
  - يقع المحتوى والأداء الوظيفي للتطبيقات المدعومة ضمن مسؤولية مزودي التطبيق App.
- في WebLink، يتم تقييد الأداء الوظيفي للمنتج أثناء القيادة، إلى بعض الوظائف المتاحة المحددة بواسطة مزودي التطبيقات App.
  - يتم تحديد الأداء الوظيفي لـ WebLink بواسطة مزود التطبيق App، ولا يتم تحديده بواسطة شركة Pioneer.
    - WebLink يسمح بالوصول لتطبيقات أخرى غير تلك المدرجة والخاضعة لقيود أثناء القيادة.

## إجراء البدء

عد توصيل iPhone أو هاتف ذكي بهذا المنتج، تكون الإعدادات ضرورية تبعاً للجهاز المتصل. للتفاصيل، راجع إعداد iPod/iPhone أو الهاتف الذكي (صفحة 19).

#### تلميح

- المُس أيقونة التطبيق المرغوب فيه بعد بدء تشغيل تطبيق WebLink Host.
  - يتم بدء تشغيل التطبيق المرغوب، وتظهر شاشة تشغيل التطبيق.
    - اضغط على 💶 للرجوع إلى شاشة القائمة الرنيسية.

#### WebLink

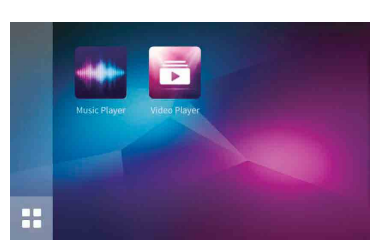

يعرض ال

يعرض القائمة الرئيسية في شاشة مصدر WebLink.

#### لمستخدمي iPhone

- 1 قم بتوصيل جهاز iPhone الخاص بك إلى هذا المنتج عبر USB. ارجع التوصيل عبر منفذ USB (صفحة 56).
  - 2 اضغط على 🎞 .
    - 3 المس ]
  - 4 المس [WebLink].
  - 5 المس الأيقونة المرغوب بها في علامة التبويب. يتم تشغيل WebLink app.

## لمستخدمي الهواتف الذكية (Android)

#### ملاحظة

تعتمد إمكانية تشغيل الفيديو على جهاز Android الموصول.

- 1 قم بالغاء قفل هاتفك الذكي وتوصيله بهذا المنتج عبر USB. ارجع التوصيل عبر منفذ USB (صفحة 56).
  - 2 اضغط على 🛄.
  - 3 المس 🛄.
  - 4 المس [WebLink].
  - 5 المس الأيقونة المرغوب بها في علامة التبويب. يتم تشغيل WebLink app.

#### شاشة مصدر الصوت 2

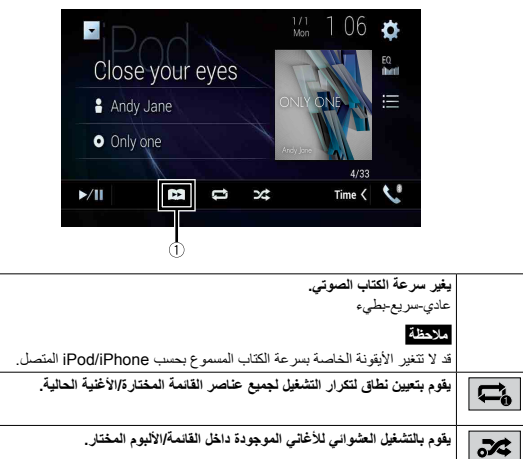

#### شاشة Apple Music Radio

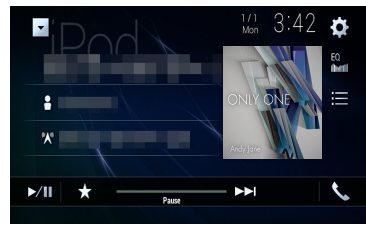

| ►/II | للتبديل بين التشغيل والإيقاف الموقت.                                                                                                    |
|------|----------------------------------------------------------------------------------------------------|
| *    | يعرض القائمة المنبئة لـ Play More Like <b>Apple Music Radio.</b><br>• الس (Play More Like This) لتشغيل الأغاني المشابية للأغنية الحالية.<br>• الس (Play Less Like This) لخم إعادة تشغيل الأغنية الحالية ربي قائمة رغبات Tunes.<br>• الس (Add to iTunes Wish List) لإضافة الإغنية الحالية إلى قائمة رغبات Tunes. |
|      | ملاحظة<br>قد لا يتم استخدام هذه الوظيفة تبعا لحالة حساب Apple Music.                                                                                                    |
|      | يتغطى المسارات للأمام.                                                                                                    |
| ·    |                                                                                                    |

#### مصدر Apple Music<sup>®</sup> Radio

#### ۍ مهم

Û

**7**4

Apple Music Radio قد لا یکون متوفرًا داخل دولتك أو منطقتك. لمزید من المعلومات حول Apple Music Radio، برجی زیارة الموقع التالي: /http://www.apple.com/music

#### ملاحظة

تتوفر هذه الوظيفة نقط عند استخدام وظنيفة iPone مع جهاز iPhone 7 Plus أو iPhone 7 Plus أو iPhone 6 أو iPhone 6 و iPhone 6s Plus أو iPhone 6 Plus أو iPhone 6 Plus أو iPhone 5 أو iPhone 5 أو iPhone 5 أو iPhone 5 (الجبل الخامس، (الجبل الخامس، السادس).

#### 1 المس 🔳.

2 المس [Radio].

(1)

# iPod

## توصيل جهاز iPod

عند توصيل جهاز iPod بهذا المنتج، يتم تكوين الإعدادات تلقائيًا وفقًا للجهاز الذي سيتم توصيله.

#### ملاحظات

قد لا تتوفر بعض الوظائف، وذلك تبعًا لحبل حهاز iPod أو اصدار ه.

 لا تقم بحذف تطبيق @Apple Music من جهاز iPod، حيث قد يؤدى ذلك إلى عدم تو افر بعض الوظائف. عند توصيل iPhone أو iPod touch، قم بإنهاء كل التطبيقات قبل توصيل الجهاز.

- 1 توصيل iPod عبر USB.
- - 3 المس [iPod].

ملاحظة للتفاصيل حول اتصال USB، ارجع التوصيل عبر منفذ USB (صفحة 56).

## العملية الأساسية

#### تلميح

- بالضغط على الم المس الو (الحال المنات الملفات المام أو الخلف.

## ملاحظة

تخطى الترجيع والترجيع السريع والتقديم السريع هي عمليات غير متاحة أثناء تشغيل Apple Music Radio.

### مصدر الصوت

#### شاشة مصدر الصوت 1

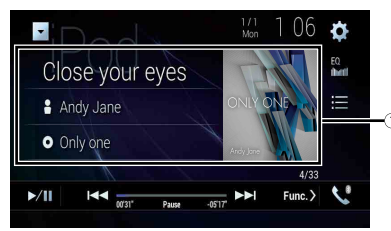

| يعرض شاشة بحث الرابط.                                                                                                    | (1)  |
|----------------------------------------------------------------------------------------------------|------|
| قم بتحديد أغنية من القائمة المتعلقة بالأغنية الجاري الاستماع إليها.                                                                                                    | U    |
| <b>تلميح</b><br>إذا فمت بلمس صورة الألبوم، يتَم عرض قائمة الأغاني الموجودة في الألبوم.                                                                                                    |      |
|                                                                                                    |      |
| لا تتوافر هذه الحاصلية التاء تشغين Apple Music Radio.                                                                                                    |      |
| للتبديل بين التشغيل والإيقاف الموقت.                                                                                                    | •/11 |
| ا الحم الله الملقات للأمام أو للخلف.                                                                                                    | ••   |
| يقوم بتحديد إحدى الأغاني من القائمة.<br>المس الفنة، ثم عنوان القائمة لتشغيل القائمة المختارة.                                                                                                    | ≡    |
| تلميع<br>• في حالة استخدام اللغة الإنجليزية كلغة للنظام، تتوفر وظيفة البحث الأبجدي. المس شريط البحث الأولى<br>لاستخدام هذه الوظيفة.<br>عند لمس محطة Apple Music Radio في شاشة القائمة، ستظهر شاشة Apple Music Radio<br>(صفحة 30). |      |

 قد لا تتوفر بعض الوظائف، وذلك تبعًا لجبل جهاز iPod أو إصداره. إذا كان جهاز iPod يحتوى على أكثر من 000 16 أغنية، فلن يتوفر سوى 000 16 أغنية فقط من الأغاني الموجودة على جهاز iPod. تعتمد الأغاني المتوفرة على جهاز iPod.

| يقوم بتعيين تكرار التشغيل لجميع الملفات/المجلد الحالي/الملف الحالي.                                                          |        |
|----------------------------------------------------------------------------------------------------|--------|
| يقوم بتبديل لغة الصوت/الترجمة المكتوية.                                                                                      | OFF 01 |
| يحدد ملف من القائمة.<br>المس أحد الملفات الموجودة في القائمة للتشغيل.                                                        | :=     |
| <b>تلميح</b><br>بلمس أحد المجلدات الموجودة في القائمة، تظهر محمّوياته. يمكنك تشغيل أحد الملفات الموجودة في القائمة<br>بلمسه. |        |
| لتجاوز الملقات للأمام أو للخلف.                                                                                              |        |
| لتنفيذ ترجيع سريع أو نقديم سريع.<br>(۷)                                                                                      |        |

## مصدر الصور الثابتة

#### تلميح

- لا يتم عرض ملفات الصور في الشاشة الخلفية.
- بالاستراب على صفر في عسد منبع . • المنتخط على التي أنه المغلظ على لمس العا أو ( الحا على ملف الصورة الثابتة، يمكنك البحث في 10 ملفات صور في المرة الواحدة. إذا كان الملف الذي يتم تشغيله حاليًا هو الملف الأول أو الأخير في المجلد، لن يتم تنفيذ البحث.

#### شاشة الصورة الثابتة

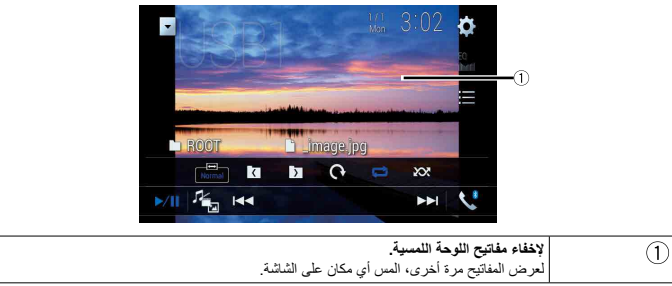

| ►/II     | للتبديل بين التشغيل والإيقاف المؤقت.                                                                                            |
|----------|----------------------------------------------------------------------------------------------------|
|          | لتبديل أنواع ملفات الوسائط التالية.<br>[Music]: ملفات الصرت المضغوطة<br>[Video]: ملفات الفيديو المضغوطة<br>[Photo]: ملفات الصور |
|          | لتجاوز الملقات للأمام أو للخلف.                                                                                                 |
|          | يحدد المجدد المابق أو التألي.<br>                                                                                               |
| <b>(</b> | يقوم بتدوير الصورة المعروضة بزاوية 90 درجة في اتجاه عقارب الساعة.                                                               |
|          | يقوم بتعيين تكرار التشغيل لجميع الملفات/المجلد الحالي.                                                                          |
|          | يقوم بتشغيل جميع الملفات في نطاق تكرار التشغيل الحالي أو عدم تشغيلها بترتيب عشواني.                                             |
| i        | يحدد ملف من القائمة.<br>المس أحد الملفات الموجودة في القائمة للتشغيل.                                                           |
|          | <b>تلميح</b><br>بلمس أحد المجلدات الموجودة في القائمة، تظهر محتوياته. يمكنك تشغيل أحد الملغات الموجودة في القائمة<br>بلمسه.     |

#### شاشة مصدر الصوت 2 (مثال: USB)

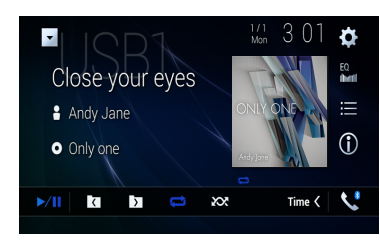

| يحدد المجلد السابق أو التالي.                                       |                   |
|---------------------------------------------------------------------|-------------------|
| يقوم بتعيين تكرار التشغيل لجميع الملفات/المجلد الحالي/الملف الحالي. | t) t/<br>tr<br>tr |

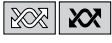

يقوم بالتبديل بين التشغيل وعدم التشغيل بترتيب عشواني.

#### تحديد ملف باستخدام وضع تصفح الموسيقى

يمكنك تحديد الملفات للتشغيل باستخدام قائمة الفنة، إذا كانت الملفات تحتوى على معلومات وسم.

#### ملاحظات

- هذه الوظيفة متاحة فقط لجهاز التخزين الخارجي (SD ، USB).
- لا يمكن الإبقاء على وضع تصفح الموسيقى بمجرد فصل الطاقة.
  - 1 المس 🖃 .
  - 2 المس علامة التبويب [Tag].
  - 3 المس الفنة المرغوبة لعرض قائمة الملف.
    - 4 المس العنصر.
- نقح العنصر حتى يتم عرض عنوان الأغنية المرغوبة أو اسم الملف في القائمة.
  - 5 المس عنوان الأغنية المرغوبة أو اسم الملف للتشغيل.

في حالة الغاء التحديد الذي تم إجر اؤه من خلال تصفح الموسيقي، يمكنك التبديل إلى وضع تصفح الموسيقي مرة أخرى بلمس علامة تبويب [Tag] في شاشة قائمة الملف/المجلد، ولمس المسار المر غوب به.

#### تلميح

بمجرد إنشاء قاعدة البيانات في وحدة التخزين USB، أن تكون هناك حاجة لإنشاء قاعدة البيانات مرة أخرى طالما يتم حفظ نفس المحتويات. للدخول إلى وضع تصفح الموسيقى مباشرة، المس (三) ثم المس [Jag] قبل اختيار الأغنية.

#### مصدر الفيديو

### \Lambda تنبيه

لأسبل تتملق بالأمان، لا يمكن عرض صور الفيديو أثناء حركة السيارة. لعرض صور فيديو، يجب التوقف في مكان أمن وتعشيق فرامل اليد.

#### شاشة مصدر الفيديو (مثل: USB)

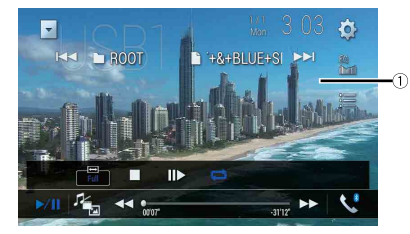

| 1    | لإخفاء مفاتيح اللوحة اللمسية.                                                        |
|------|--------------------------------------------------------------------------------------|
|      | لعرض المفاتيح مرة أخرى، ألمس أي مكان على الشاشة.                                     |
| ►/II | للتبديل بين التشغيل والإيقاف المؤقت.                                                 |
|      |                                                                                      |
| Ter: | لتبديل أنواع ملفات الوسائط التالية.                                                  |
|      | [Music]: ملفات الصوت المضغوطة                                                        |
|      | [Video]: ملفات الفيديو المضبغوطة                                                     |
|      | [Photo]: ملفات الصبور                                                                |
| ▶ 4  | لإجراء الترجيع السريع أو التقديم السريع.<br>قم باللمس مرة أخرى لتغيير سر عة التشغيل. |
|      |                                                                                      |
|      | يوقف التشغيل.                                                                        |
|      |                                                                                      |
| IÞ   | سلم يقوم بالتشغيل إطارًا بإطار.<br>رسل                                               |
|      | $\Box$                                                                               |
|      | يقوم بالتشغيل بإيقاع بطيء.                                                           |
|      |                                                                                      |

#### فصل جهاز تخزين USB

#### 1 قم بسحب جهاز USB من كابل USB.

#### ملاحظات

تحقق من عدم وجود أي بيانات جار الوصول إليها قبل فصل جهاز تخزين USB.
 قم بإيقاف (ACC OFF) مفتاح التشغيل قبل فصل جهاز تخزين USB.

#### إجراء البدء

#### للأقراص

#### 1 أدخل القرص (صفحة 25).

لغ الع

تلميح

#### إذا كان القرص مضبوطًا بالفعل، فقم بتحديد [Disc] كمصدر التشغيل.

#### لأجهزة USB/SD

- 1 قم بإدخال بطاقة ذاكرة SD في فتحة بطاقة SD أو قم بقبس جهاز تخزين USB في موصل USB.
  - 2 اضغط على ثم المس AV.
    - 3 المس [USB] أو [SD].
- ينفذ النشغيل وفقًا لترتيب أرقام المجلدات. يتم تجاوز المجلدات إذا كانت لا تحتوي على ملفات قابلة للتشغيل.

#### ملاحظات

- للتفاصيل المتعلقة بإدخال بطاقة SD انظر إدخال بطاقة ذاكرة SD (صفحة 25).
- للتفاصيل المتعلقة بتوصيل جهاز تخزين USB بالقابس، انظر توصيل جهاز تخزين USB بالقابس (صفحة 25).

## العملية الأساسية

#### تلميح

- بالضغط على ٢، ثم لمس ١٠٠ أو ١٠٠ يمكنك أيضًا تخطى الملفات/الفصول للأمام أو للخلف.
- بالضغط على ◙ ثم لمس ➡ أو اجم مع الاستمرار على ملف الصوت أو الفيديو، يمكنك أيضًا إجراء الترجيع أو التقديم السريع.
  - يمكنك ضبط حجم الشاشة لملفات الفيديو والصور (صفحة 51).

#### مصدر الصوت

#### شاشة مصدر الصوت 1 (مثال: USB)

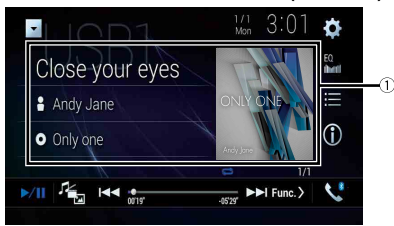

| 1    | يعرض شاشة بحث الرابط.<br>المس الأغنية لتشغيلها، ثم المس معلومات الأغنية، بعد التبديل إلى وضع تصفح الموسيقي (صفحة 27). |
|------|----------------------------------------------------------------------------------------------------|
|      | تلميح<br>الألفين المربع منذ الألب بنت عرض قلامة الأغلام المحمد تغام الألب                                             |
|      | به همه بنمش صوره «ديوم» يتم عرص همه «دعاني «موجوده في «ديبوم.<br>ملاحظة                                               |
|      | هذه الوظيفة متاحة فقط لجهاز التخزين الخارجي (SD ،USB).                                                                |
| ►/II | للتبديل بين التشغيل والإيقاف المؤقت.                                                                                  |
|      |                                                                                                    |
|      | لتبديل أنواع ملفات الوسائط التالية.                                                                                   |
|      | [Music]، ملفات الصوت المضغوطة<br>[[Vidoo]]: بالذات الندر بالبند غيانة                                                 |
|      | [Villeo]: ملفات العيبيو المصغوطة<br>[Photo]: ملفات الصور                                                              |
|      | لتجاوز الملقات للأمام أو للخلف.                                                                                       |
| Û    | يقوم بتبديل عرض معلومات الموسيقى الحالية.                                                                             |
|      | يحدد ملف من القائمة.<br>المس أحد الملفات الموجودة في القائمة للتشغيل.                                                 |
|      | <b>تلميح</b><br>بلمس أحد المجلدات الموجودة في القائمة، تظهر محتوياته. يمكنك تشغيل أحد الملفات الموجودة في القائمة     |
|      | بلمنيه.                                                                                                    |
|      |                                                                                                    |

عندما تقوم بتشغيل ملفات صوت مصغوطة مخزنة في جهاز تخزين خارجي (SD ،USB)، يمكنك البحث عن ملف باستخدام تصفُّح الموسيقي (صفحة 27).

ملفات مضغوطة

## إدخال وإخراج الوسائط

يمكنك تشغيل ملفات الصوت المضغوطة أو ملفات الفيديو المضغوطة أو ملفات الصور الثابتة المخزنة على القرص أو وحدة تخزين خارجية.

## 🛕 تحذير

احرص على بقاء ينيك وأصابعك بعيدة عن هذا الجهاز عند فتحه، أو غلقه، أو ضبط لوحة LCD. كن على حذر خاصة من أيدي وأصابع الأطفال.

## \Lambda تنبيه

- لا تقم بإدخال أي شيء خلاف قرص في فتحة تحميل القرص.
- لا تعمد إلى إدخال أي شيء بخلاف بطاقات ذاكرة SD في فتحة بطاقة SD.
- القيام بلخراج بطاقة ذاكرة SD أثناء نقل البيانات قد يؤدي إلى إتلاف بطاقة ذاكرة SD. تأكد من إخراج بطاقة الذاكرة SD باتباع الطريقة المشروحة في هذا الدليل.
  - لا تضغط 🚖 عندماً لا تكون بطاقة ذاكرة SD مثبتة بالكامل. القيام بهذا قد يؤدي إلى إتلاف البطاقة.
    - لا تضغط 🚖 قبل نزع بطاقة ذاكرة SD بالكامل. القيام بهذا قد يؤدي إلى إتلاف البطاقة.

## قم بإدخال قرص

1 اضغط على 📤.

- 2 المس ▲⊙ لفتح لوحة LCD.
- 3 أدخل القرص داخل فتحة تحميل القرص.

يتغير المصدر ويبدأ التشغيل.

#### ملاحظة

إذا كان القرص مضبوطًا بالفعل، فقم بتحديد [Disc] كمصدر التشغيل.

## إخراج قرص

- 1 اضغط على 🛋.
- 2 المس ▲⊙ لفتح لوحة LCD.
- 3 قم بإزالة القرص، والضغط على

### إدخال بطاقة ذاكرة SD

1 اضغط على 📤.

## 2 المس ▲ [] لفتح لوحة LCD.

3 قم بإدخال بطاقة ذاكرة SD في فتحة بطاقة SD.

#### 4 اضغط 🚖 .

### ملاحظات

- هذا النظام غير متوافق مع بطاقة الوسائط المتعددة (MMC).
- التوافق مع كل بطاقات ذاكرة SD هو أمر غير مضمون.
- قد لا يصل هذا المنتج للأداء المثالي مع بعض بطاقات ذاكرة SD.

## إخراج بطاقة ذاكرة SD

- 1 اضغط على 📤.
- 2 المس 1
  1
  1
- 3 اضغط على منتصف بطاقة ذاكرة SD برفق حتى تصدر طقة.
  - 4 اسحب بطاقة ذاكرة SD للخارج مباشرة.
    - 5 اضغط 📤 .

### توصيل جهاز تخزين USB

- 1 اسحب القابس من منفذ USB لكابل USB.
  - 2 وصل جهاز تخزین USB بکابل USB.

#### ملاحظات

- قد لا يصل هذا المنتج للأداء المثالي مع بعض أجهزة تخزين USB.
  - لا يمكن التوصيل عبّر موزع USB.
  - يشترط استخدام كابل USB للتوصيل.

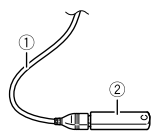

| کېل USB        | 1 |
|----------------|---|
| جهاز نغزین USB | 2 |

|        | Q                  | البحث عن الجزء الذي تريد عرضه.<br>المس [Title]، أو [Chapter]، أو [Iokes]، أو [Track]، ثم تم بإدخال الرقم المرغوب به من [0]                                                                                                    | <b>↓</b> | يعرض لوحة مفاتيح قائمة DVD.<br>في حالة ظهور عناصر في قائمة DVD، يمكن أن تخفيهم مفاتيح اللوحة اللمسية، إذا حدث ذلك، فحدد            |
|--------|--------------------|----------------------------------------------------------------------------------------------------|----------|----------------------------------------------------------------------------------------------------|
|        |                    | إلى [9].<br>المس لم التي المنتشغيل من الرقم المسجل.                                                                                                    |          | العنصر باستخدام مفاتيح اللوحة اللمسية.<br>المس ◄، اواحم، أواحم، أواحم لتحديد عنصر القائمة، ثم المس اصم.                            |
|        | i                  | ت <b>لمیح</b><br>• لإنفاء الرقم المرغرب، المین [C].<br>• لأثراص DVD-Video، یمکنک تحدید (Title]، از [Chapter]، از [10Key].                                                                                                    |          | ملاحظة<br>تختلف طريقة عرض القائمة تبعاً للقرص.<br>تلميح                                                                            |
|        |                    | • لافراص Video-CD، محلك تحديد (Irack] او (Iukey].*                                                                                                    |          | إذا قمت بلمس 🗾، يمكنك تشغيل قائمة DVD مباشرة.                                                                                      |
|        |                    | المحصي الملغات/القصون إلى الإمام أو الحلف.                                                                                                    |          | ا يقوم باستنداف التشغيل (علامة مرجعة).<br>تتوفر هذه الوظيفة لـ DVD-Video. يمكنك حفظ إحدى النقاط كعلامة مرجعية لأحد الأقراص (حتى خه |
|        |                    | لتنفيذ ترجيع سريع أو تقديم سريع.                                                                                                    | Batum    | أقراص). لحذف العلامة المرجعية من القرص، المس هذا المفتاح مع الاستمرار.<br>يقوم بالعودة ويدء التشغيل من النقطة المحددة.             |
| ٦<br>ع | التحكية. التشا     |                                                                                                    | Return   | انتوفر هذه الوظيفة لـ DVD-Video وأقراص Video-CD المزودة بخاصية PBC (تحكم التشغيل).                                                 |
| _      | شاشبة مصدر الفردره | 2                                                                                                    |          |                                                                                                    |
|        |                    | Image: 1/1 17 22 ★         Image: 2/2          Image: 2/2 |          |                                                                                                    |
|        | L+R                | يقوم بتحديد غرج الصوت من [L+R]، [Left]، [Mix]، [Mix].<br>تتوفر هذه الوظيفة لأقراص Video-CD و DVD المسجلة بصوت LPCM.                                                                                                    |          |                                                                                                    |
|        | 01                 | يغير زاوية العرض (متعد الزوايا).<br>تتوفر هذه الوظيفة لأقراص DVD المزودة بخاصية التسجيل متعدد الزوايا.                                                                                                    |          |                                                                                                    |
|        |                    | يقوم بتعيين تكرار التشغيل لجميع الملفات/المسنر الحالي/العوان الحالي.                                                                                                    |          |                                                                                                    |
|        |                    |                                                                                                    |          |                                                                                                    |

#### مصدر الصوت

#### شاشة مصدر الصوت 1

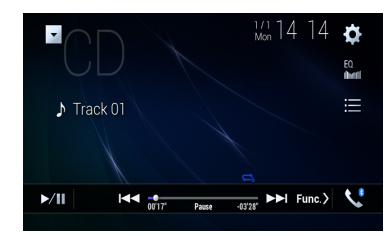

| ►/ II | للتبديل بين التشغيل والإيقاف المؤقت.                         |
|-------|--------------------------------------------------------------|
|       | لتجاوز الملفات للأمام أو للخلف.                              |
|       | تحديد مصارًا من القائمة.<br>المس مسارًا على القائمة للتشغيل. |

#### شاشة مصدر الصوت 2

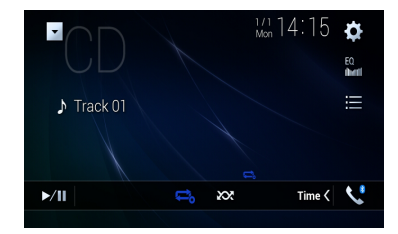

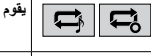

يقوم بتعيين تكرار التشغيل للقرص/المسار الحالى. **XX X** 

يقوم بالتبديل بين تشغيل وعدم تشغيل المسارات بترتيب عشوائي.

#### مصدر الفيديو

### \Lambda تنبيه

لأسباب تتعلق بالأمان، لا يمكن عرض صور الفيديو أثناء حركة السيارة. لعرض صور فيديو، يجب التوقف في مكان أمن وتعشيق فر امل اليد.

#### شاشة مصدر الفيديو 1

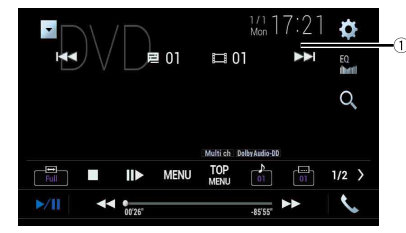

| لاحفاء مفاتيح اللوحة اللمسية.<br>مرض المفاتيح مرة أخرى، المس أي مكان على الشاشة.                                          |                  |
|----------------------------------------------------------------------------------------------------|------------------|
| بجراء الترجيع المريع أو التقديم السريع.<br>م باللمس مرة أخرى لتغيير سرعة التنسغيل.                                        |                  |
| وقف التشغيل.                                                                                                    |                  |
| مهم) يقوم بالتشغيل إطارًا بإطار.<br>(مهم)                                                                                 |                  |
| يقوم بالتشغيل بايقاع بطيء.<br>كلما تلمس الله، تتغير السرعة في أربع خطوات بالترتيب التالي: 1/16 -> 1/8 -> 1/4 -><br>1/2    |                  |
| مرض قائمة DVD.<br>بالإعلام                                                                                                | TOP<br>MENU MENU |
| د لا تعمل هذه الوظيفة بشكل صحيح مع بعض محتويات أقراص DVD. في هذه الحالة، استخدم مفاتيح<br>للوحة اللمسية لتشغيل قائمة DVD. | i l              |
| قوم بتبديل لغة الصوت/الترجمة المكتوبة.                                                                                    | OFF 01           |

مو الف التلفاز

يمكنك مشاهدة التلفزيون عن طريق توصيل موالف التلفزيون مثل GEX-1550TV (يباع بشكل منفصل) بهذا المنتج. لمعرفة تفاصيل التوصيل، راجع دليل تشغيل موالف التلفزيون.

#### \Lambda تنبيه

لأسبل تتملق بالسلامة، لا يمكن عرض صور الفيديو أثناء تحرك السيارة. لعرض صور الفيديو، توقف في مكان أمن وقم بتعُثيق فرامل الانتظار .

## ملاحظة

يختلف الوصف التالي عن دليل تشغيل موالف التلفاز .

ŧ

## إجراء البدء

- 1 اضغط على 🔳 ثم المس AV.
  - 2 المس [TV].

تظهر شاشة التلفاز.

## العملية الأساسية

شاشة التلفاز (مثال)

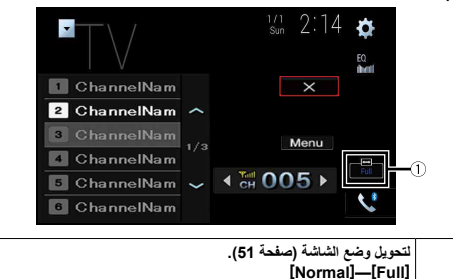

تلميح بالضغط على [□] ثم لمس [◄] أو [◄]، يمكنك أيضًا تبديل القنوات مسبقة الضبط.

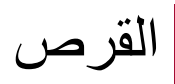

## إدخال قرص وإخراجه

يمكنك تشغيل قرص CD موسيقى عادي، أو Video-CD، أو DVD-Video باستخدام المحرك الداخلي لهذا المنتج.

## 🛕 تحذير

احرص على بقاء يديك وأصابعك بعيدة عن هذا الجهاز عند فتحه، أو غلقه، أو ضبط لوحة LCD. كن على حذر خاصة من أيدي وأصابع الأطفل.

#### \Lambda تنبيه

لا تقم بإدخال أي شيء خلاف قرص في فتحة تحميل القرص.

#### أدخل القرص

- 1 اضغط على 🛋.
- 2 المس ▲⊙ لفتح لوحة LCD.
- 3 أدخل القرص داخل فتحة تحميل القرص. يتغير المصدر ويبدأ التشغيل.

#### ملاحظة

إذا كان القرص مضبوطًا بالفعل، فقم بتحديد [Disc] كمصدر التشغيل.

## إخراج قرص

1 اضغط على ▲.
 2 المس ▲⊙ لفتح لوحة LCD.
 3 قد بإزالة القرص، والضغط على ▲.

## العملية الأساسية

#### تلميح

- - في حالة تشغيل Video-CD مع تفعيل وظيفة PBC (التحكم في التشغيل)، يظهر (١٩٩٠).
    - يمكنك ضبط حجم الشاشة لصورة الفيديو (صفحة 51).

(1)

## إعدادات الراديو

- 3 المس [إعدادات مصدر الصوت والفيديو].
  - 4 المس [إعدادات الراديو].

تختلف عناصر القائمة وفقًا للمصدر.

| عنصر القائمة                                                                                        | الوصف                                                                                                    |
|----------------------------------------------------------------------------------------------------|----------------------------------------------------------------------------------------------------|
| [محلي]<br>[إيقاف]<br>FM: [مستوى 1] [مستوى 2] [مستوى 3]<br>[مستوى 4]<br>AM: [مستوى 1] [مستوى 2]      | تتيح لك وظيفة موالفة البحث المحلى الموالفة فقط على<br>محطات الراديو التي تتمتع بإشارات قوية.<br>ملاعظة<br>يتيح إعاد FM [مستوى 4] (AM [مستوى 2]) استقبال المحطات<br>ذات الإشارات الأقوى فقط.          |
| امقدار ضبط موجة <b>FM]*1</b><br>[50kHz] [100kHz]<br>[مقدار ضبط موجة <b>A*[AM]</b><br>[10kHz] [9kHz] | يمكنك تبديل مرحلة موالفة البحث لنطاق FM، ومرحلة موالفة<br>البحث/الموالفة اليدوية لنطاق AM.<br>ملاعظة<br>بالنسبة لنطاق FM، نكون خطوة الموالفة اليدوية ثابتة على 50<br>كيلو هرتز.                      |
| [إقليمي]*2<br>[تشغيل] [إيقاف]                                                                       | للتبديل إذا تم فحص رمز المنطقة أثناء بحث الثلقاني PI.                                                                                                    |
| [تردد بدیل]*2<br>[تشغیل] [(یقاف]                                                                    | للسماح للوحدة بإعادة الموالفة إلى تردد مختلف يتيح نفس<br>المحطة.                                                                                                    |
| [تلقائي 14] *1<br>[تشغيل] [ايقاف]                                                                   | للبحث على محطة البث بنفس رمز P1 (تعريف البرنامج) من<br>جميع نطاقات التردد تلقائيًا عندما تحتوي محطة البث على<br>بيانات RDS.<br>محققة<br>حق عند تعيينه على رضع [ايقاف]، يتم إجراء بحث P1 تلقائيًا عند |
| [مقاطعة التنبيه] *2<br>[تشغيل] [إيقاف]                                                              | عدم حصول الموالف على إشارة جيدة.<br>استقبال بث تحذيري من آخر تردد مُختار، يعيق المصادر<br>الأخرى.                                                                                                    |
| [بيقاف لإعلان حركة المرور]*2<br>[تشغيل] [ايقاف]                                                     | لاستلام الإعلان المروري من التردد المحدد أخيرًا، مع<br>مقاطعة المصادر الأخرى.                                                                                                    |

| الوصف                                     | عنصر القائمة                                |
|-------------------------------------------|---------------------------------------------|
| لقطع المصدر المحدد حاليًا مع برامج جديدة. | [إيقاف لتشغيل الأخبار]*2<br>[تشغيل] [إيقاف] |

\*1 يكون هذا الإعداد متاحاً عندما يتم إيقاف المصدر. \*2 تتوفر هذه الوظيفة فقط عند استقبال نطاق FM.

لر اديو

## اجراء البدء

- اضغط على 📰 ثم المس AV.
  - المس [Radio]. 2 تظهر شاشة الراديو.

شاشبة الراديو

Ę

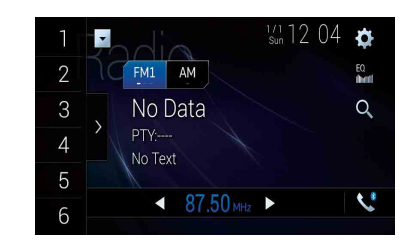

| 1      | <u></u>                       | يقوم باستدعاء القناة مسبقة التعيين المخزنة على مفتاح من الذاكرة.                                                       |
|--------|-------------------------------|----------------------------------------------------------------------------------------------------|
| ÷<br>6 | C3                            | يقوم بتخزين تردد البث الحالي على مفتاح.                                                                                |
| >      | <b>لعرض قائه</b><br>حدد عنصرً | <b>لة القتوات مسبقة التعيين.</b><br>إ على القائمة ([1] إلى [6]) للتبديل إلى القناة مسبقة التعيين.                      |
| FM1 AM | يقوم بتحديا                   | د موجة FM1، أوFM3، أوAM.                                                                                               |
|        | G                             | الموالفة اليدوية                                                                                                    |
|        | P                             | موالفة البحث أو موالفة البحث دون توقف.<br>تحرير المفتاح في يضم ثوان يتجاوز إلى أقرب محطة من التردد الحالي. اضغط مع الا |

لاستمرار على المفتاح لعدة ثوان لإجراء موالفة البحث دون توقف. U

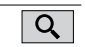

يقوم بالبحث عن بث من خلال معلومات PTY (صفحة 20).

## تلميح

 الضغط على الم لمس ١٩٩ أو ١٩٩ ، بمكنك أيضًا تبديل القنوات مسبقة الضبط. بالضغط على بنه لمس او مع الاستمر ار ثم تحريره، يمكنك أيضًا تنفيذ موالفة البحث.

## البحث بمعلومات PTY

يمكنك إجراء الموالفة إلى محطة باستخدام معلومات PTY (تحديد نوع البرنامج).

#### ملاحظة

وتتوفر هذه الوظيفة عند تحديد موالف FM.

- 1 المس Q.
- 2 المس ▲ أو ▼ لتحديد العنصر.
  - تتوفر العناصر التالية:
- .[Others] ،[Classics] ،[Popular] ،[News&Info]
  - 3 لمس ] لبدء البحث.
    - تلميح
  - عند لمس [الغاء]، يتم الغاء عملية البحث.

## تخزين ترددات البث الأقوى (BSM)

تقوم وظيفة BSM (ذاكرة أفضل المحطات) بتخزين أقوى سنة ترددات بث تحت مفاتيح الموالفة مسبقة الضبط من [1] إلى [6].

#### ملاحظات

- تخزين تر ددات البث باستخدام وظيفة BSM قد يستبدل تر ددات البث المخز نة بالفعل.
- قد يستمر تخرين ترددات البث المخزنة سابقًا إذا كان عدد الترددات المخزنة لم يصل إلى الحد.
  - 1 المس مفتاح عرض قائمة القنوات المضبوطة مسبقاً.
    - 2 المس في البدء البحث.

بينما يتم عرض الرسالة، يتم تخزين أقوى سنة تر ددات بث ضمن مفاتيح القنوات مسبقة التعيين بتر تيب قوة الإشار ة الخاصبة بها.

### لالغاء عملية التخزين

1 المس [الغاء].

## إعداد iPod/iPhone أو الهاتف الذكي

عند استخدام iPod/iPhone أو هاتف ذكي مع هذا المنتج، قم بتهيئة الإعدادات الخاصة بهذا المنتج وفقاً للجهاز الذي سيتم توصيله. هذا القسم فيه وصف للإعدادات المطلوبة لكل جهاز.

#### ملاحظات

- قد تختلف أساليب التشغيل تبعا لموديل iPod/iPhone أو الهاتف الذكي وإصدار البرنامج.
- اعتمادا على إصدار برنامج iPod/iPhone أو إصدار نظام تشغيل الهاتف الذكي، قد لا يكون متوافقا مع هذه الوحدة.
  - قد يتعذر تشغيل الإعداد بعد تغييره مباشرة.
  - يكون هذا الإعداد متاحاً فقط عند عدم استخدام هاتف حر اليدين.
    - سيتغير الإعداد بعد تنفيذ العمليات التألية تلقائياً.
       تم إيقاف المصدر.
  - تم ايعف المصدر. – تم الخروج من WebLink أو Apple CarPlay أو Android Auto.
    - انقطع اتصال الهاتف الذكي (USB و Bluetooth).

## iPod/iPhone

#### طرز iPod/iPhone المتوافقة

- iPhone 7 •
- iPhone 7 Plus
  - iPhone SE •
  - iPhone 6s ·
- iPhone 6s Plus
  - iPhone 6 ·
- iPhone 6 Plus
  - iPhone 5s ·
  - iPhone 5c ·
  - iPhone 5 ·
- iPod touch (الجيل السادس)
- iPod touch (الجيل الخامس)
  - iPod nano (الجيل السابع)

اعتمادا على موديلات iPod، قد لا تكون متوافقة مع بعض مصادر AV. للحصول على تفاصيل حول توافق أجهزة iPod/iPhone مع هذا الهنتج، راجع المعلومات المتوفرة على موقع الويب الخاص بنا.

- 1 اضغط على 📰.
- 2 المس 🔃 أم 🔰.

- 3 المس [الإعدادات المتعلقة بالهاتف الذكي].
  - 4 المس [إعداد المهاتف الذكي].
  - 5 المس [iPhone/iPod].
  - يتم عرض أيقونات الوظيفة المتاحة.
    - 6 المس [موافق].

## هاتف ذکي (جهاز ™Android)

#### الهواتف الذكية المتوافقة

التوافق مع جميع الهواتف الذكية ليس مضمونا. للحصول على تفاصيل حول توافق الهاتف الذكي مع هذا المنتج، ر اجع المعلومات الموجودة على موقعنا الإلكتروني.

- 1 اضغط على 🔳.
- 2 المس 🏟 شم 其.
- 3 المس [الإعدادات المتعلقة بالهاتف الذكي].
  - 4 المس [إعداد المهاتف الذكي].
    - 5 المس [أخرى].
- 6 لاستخدام Android Auto، المس [Android Auto]. لاستخدام WebLink، المس [WebLink]. يتم عرض أيقونات الوظيفة المتاحة.
  - 7 المس [موافق].

| EQ |
|----|
| EQ |

#### لتحديد مصدر

#### المصدر المعروض على شاشة تحديد مصدر AV

- 1 اضغط على 🔳 ثم المس AV.
  - 2 المس رمز المصدر.
- عندما تقوم باختيار [Source OFF]، يتم إيقاف تشغيل مصدر AV.
- ٦. ع

## يعرض المصدر الظاهر بقائمة المصدر

- 1 اضغط على 🔳 ثم المس مفتاح تشغيل AV.
  - 2 المس 🔻 .
  - 3 المس مفتاح المصدر.
- عندما تقوم باختيار [Source OFF]، يتم إيقاف تشغيل مصدر AV.

## تغيير ترتيب عرض المصادر

#### ملاحظة

. تتوفر هذه الوظيفة فقط عند إيقاف السيارة في مكان أمن وتطبيق فرامل الإيقاف.

تغيير ترتيب عرض رموز المصدر

1 اضغط على 🎞 ثم المس AV.

2 المس رمز المصدر مع الاستمرار، واسحب الرمز إلى الموضع المرغوب به.

#### تغيير ترتيب عرض مفاتيح المصدر

1 اضغط على 📰 ثم المس مفتاح تشغيل AV.

- 2 المس 🔻 .
- 3 المس 🔁.
- 4 اسحب مفتاح المصدر إلى الوضع المرغوب.

## ضبط نطاق منطقة رموز المصدر المفضلة

#### ملاحظة

- 1 اضغط على 🔳 .
- 2 حافظ على لمس AV.

يظهر 🚺 في أعلى يسار رموز المصدر المفضلة.

3 اسحب 🗹 إلى الموضع المطلوب.

لإنهاء عمَّلية الضبط، المس أي مكان من الشاشة باستثناء منطقة رموز المصدر المفضلة.

## صوت Wi-Fi

قبل استخدام مشغل صوت Wi-Fi، قم بتوصيل الجهاز بهذا المنتج لاسلكياً عبر Apple CarPlay (صفحة 32) أو Android Auto (صفحة 34).

- ٰ اضغط على 📰 ثم المس AV .
  - 2 المس [Wi-Fi Audio].

تظهر شاشة تشغيل صوت Wi-Fi.

#### ملاحظات

- عند استخدام Android Auto، يتم عرض [Wi-Fi Audio] على أنها [Android Auto].
- عند استخدام Apple CarPlay، يتم عرض [Wi-Fi Audio] على أنها [Apple CarPlay].

#### العملية الأساسية

#### شاشة صوت Wi-Fi (مثال: Apple CarPlay)

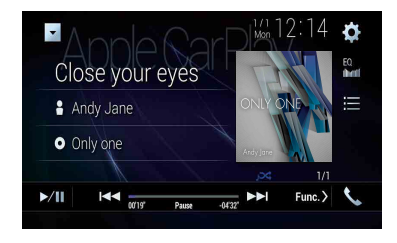

يكون صوت Wi-Fi بتشغيل Apple CarPlay مثل وظيفة مصدر iPod. للتفاصيل الخاصة بالتشغيل، راجع تشغيل iPod (صفحة 29).

مصدر AV

#### مصادر AV المدعومة

- يمكنك تشغيل أو استخدام المصادر التالية مع هذا المنتج.
  - الراديو
  - CD •
- ROM (ملفات صوت أو فيديو مضغوطة على أقراص)
  - DVD-Video
    - Video-CD •
- يمكنك تشغيل المصادر التالية أو استخدامها بتوصيل جهاز إضافي.
  - USB
    - SD •
  - iPod •
  - صوت ®Bluetooth
  - صوت Android Auto ،Apple CarPlay) Wi-Fi)
    - التلفزيون
    - دخل AV (AV)
      - AUX •
      - HDMI •
    - العرض اللاسلكي

## عرض شاشة تشغيل AV

1 اضغط على على الله المس مفتاح تشغيل AV. تظهر شاشة تشغيل AV.

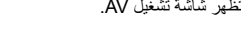

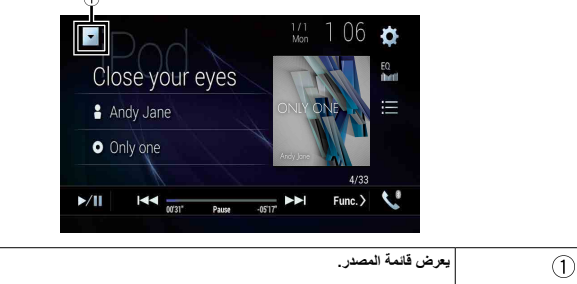

شاشة تشغيل صوت Bluetooth

►/II

۵

Ę

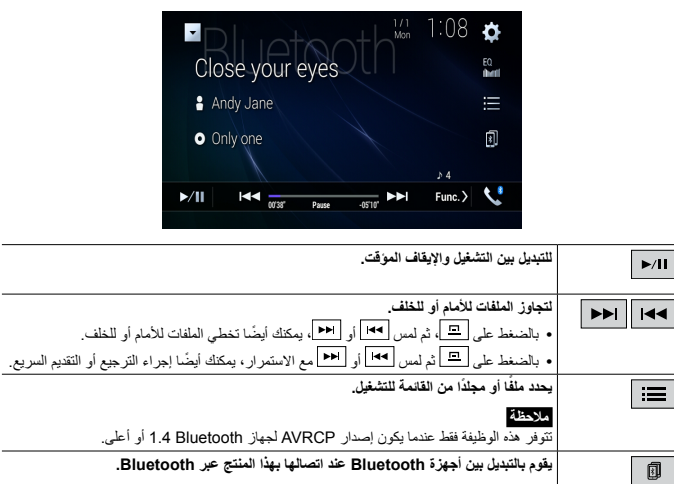

#### شاشة تشغيل صوت Bluetooth

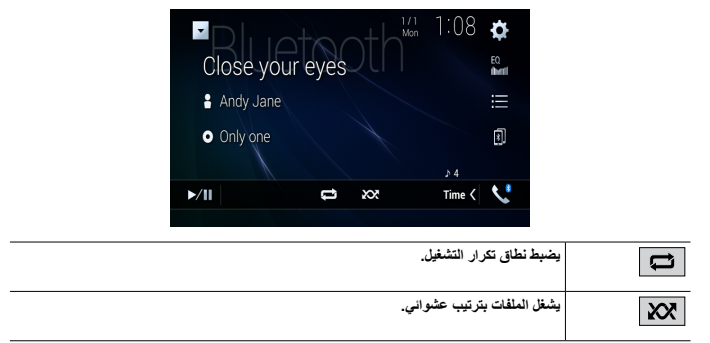

# Wi-Fi

بمكنك توصيل جهازك المحمول المعتمد من Wi-Fi يهذا المنتج عبر اتصال Wi-Fi.

## اتصال Wi-Fi

- م بتشغيل وظيفة Wi-Fi في الجهاز.
  - 2 اضغط على 🔳
  - 3 المس 🗘 أم 📕.
  - 4 المس [اعدادات Wi-Fi].
  - 5 اضبط [Wi-Fi] على [تشغيل].
  - 6 المس [معلومات عن الجهاز].
- 7 قم بتوصيل هذا المنتج باسم الشبكة المعروضة في [معلومات عن الجهاز] من الجهاز المحمول.

## إعدادات Wi-Fi

- 1 اضغط على 💵
- 2 المس 🗘 ثم 🔏.
- 3 المس [إعدادات Wi-Fi].

## ملاحظة

يكون هذا الإعداد متاحاً فقط عندما تقوم بإيقاف سيارتك في مكان أمن وتعشيق فرامل الانتظار.

تختلف بنود القائمة وفقا للمصدر

| عنصر القائمة        | الوصف                                     |
|---------------------|-------------------------------------------|
| [Wi-Fi]             | لتشغيل أو إيقاف اتصال Wi-Fi.              |
| [تشغيل] [إيقاف]     |                                           |
| [معلومات عن الجهاز] | لعرض اسم الشبكة وعنوان MAC الخاص بالمنتج. |
| [معلومات عن الجهاز] | لعرض اسم الشبكة وعنوان MAC الخاص بالمن    |

#### ضبط مستوى صوت استماع الطرف الآخر

بإمكان هذا المنتج ضبط مستوى صوت استماع الطرف الأخر.

1 لمس السيع التبديل بين ثلاثة مستويات الصوت.

#### ملاحظات للاتصال حر اليدين

#### 📥 ملاحظات عامة

- لا نضمن إقامة اتصال بجميع الهواتف الخلوية التي تمتاز بتقنية Bluetooth اللاسلكية.
- ويجب أن تكون مسافة خط الرؤية بين هذا المنتج وهاتفك الخلوي 10 أمتار أو أقل عند إرسال واستقبال صوت وبيانات عبر تقنية Bluetooth.
  - مع بعض الهواتف الخلوية، قد لا يخرج صوت الرنين من السماعات.
  - إذا كان وضع الخصوصية محددًا في الهاتف الخلوي، قد يتم تعطيل الاتصال بدون استخدام اليدين.

#### التسجيل والاتصال

- قد تختلف عمليات الهاتف الخلوي وفقًا لنوع الهاتف الخلوي، ارجع إلى دليل التعليمات مع الهاتف الخلوي للحصول على تعليمات تفصيلية.
  - في حالة عدم عمل نقل دليل الهاتف، افصل هاتفك، ثم قم بالإقران مرة أخرى من الهاتف لهذا المنتج.

#### اجراء مكالمات واستلامها

- قد تسمع ضوضاء في المواقف التالية:
- عند الرد على الهاتف باستخدام الزر على الهاتف.
- عند رفع الطرف الأخر من المكالمة للسماعة.
- في حالة تعذر على الشخص على الطرف الأخر من الخط سماع المكالمة بسبب صدى الصوت، فقم بتقليل مستوى الصوت للاتصال حر اليدين.
  - مع بعض المهواتف الخلوية، حتى بعد الضغط على زر القبول على الهاتف الخلوي عند ورود مكالمة، قد لا يتم تنفيذ الاتصال حر اليدين.
  - يظهر الاسم المسجل إذا كان رقم الهاتف مسجلاً بالفعل في دليل الهاتف. عندما يكون نفس رقم الهاتف مسجلاً بأسماء مختلفة، يتم عرض رقم الهاتف فقط.

#### محفوظات المكالمة المستلمة والأرقام المطلوبة

- لا يمكنك إجراء مكالمة لإدخال مستخدم غير معروف (لا يوجد رقم هاتف) في محفوظات المكالمة المستلمة.
  - إذا تمت المكالمات عن طريق تشغيل هاتفك الخلوي، فلن يتم تسجيل بيانات محفوظات في هذا المنتج.

#### خال دلیل الہاتف

- في حالة وجود أكثر من 1000 إدخال لدليل الهاتف على الهاتف الخلوي، قد لا يتم تتزيل جميع الإدخالات بالكامل.
  - وفقًا للهاتف، قد لا يعرض هذا المنتج دليل الهاتف بشكل صحيح.

- إذا كان دليل الهاتف في الهاتف يشتمل على بيانات الصورة، قد لا يتم نقل دليل الهاتف بشكل صحيح.
  - وفقًا للهاتف الخلوي، قد يكون نقل دليل الهاتف غير متاح.

## صوت Bluetooth

قبل استخدام مشغل صوت Bluetooth، قم بتسجيل الجهاز وتوصيله بهذا المنتج (صفحة 12).

#### ملاحظان

- وفقًا لمنغل صوت Bluetooth المتصل بهذه الوحدة، قد تتحصر عمليات التشغيل المتاحة لهذا المنتج في المستوبين التاليين: – A2DP (وضع توزيع الصوت المتقدم): يمكن فقط تشغيل الأغاني على مشغل الصوت.
- A2DP وAVRCP (وضع التحكم عن بعد في الصوت/الفيديو): يمكن التشغيل والإيقاف المؤقت وتحديد أغاني وغير ذلك.
- قد تكون عمليات التشغيل المناحة مع هذا المنتج محدودة أو مختلفة عن الوصف المدرج في هذا الدليل، وفقًا لجهاز Bluetooth المتصل به.
- أثناء الاستماع إلى الأغاني على جهاز Bluetooth الخاص بك، يرجى الامتناع عن تشغيل وظيفة الهاتف قدر الإمكان. فإذا حاولت تشغيله، قد تتسبب الإشارة في ضوضاء لتشغيل الأغنية.
  - عند التحدث في جهاز Bluerooth المتصل بهذا الجهاز عبر تقنية Bluetooth، قد يتوقف تشغيل الأغنية بشكل مؤقت.

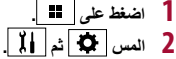

- تظهر شاشة إعداد النظام.
- 3 المس [إعدادات مصدر الصوت والفيديو].
- 4 تأكد من تشغيل [صوت Bluetooth].
  - 5 اضغط على 📰.
    - 6 المس AV

7

- تظهر شاشة مصدر AV.
- المس [Bluetooth Audio].

تظهر شاشة تشغيل صوت Bluetooth.

العملية الأساسية

#### استخدام قوائم الاتصال مسبقة الضبط

#### ماتف ماتف ماتف

بمكنك بسهولة تخزين ما يصل الى سنة أر قام هو اتف لكل جهاز كضبط مسبق

- 1 اضغط على 💵
- 2 المس 2
- 3 ئمس 🖪 أو 🍕
- في شاشة [دليل الهاتف]، المس الاسم المرغوب به لعرض رقم هاتف جهة الاتصال.
  - 4 المس 📲 .
  - الاتصال من قائمة الاتصال مسبق الضبط
    - 1 المس 🚺. ŧ
  - 2 المس الادخال المرغوب في القائمة لاجراء اتصال. تظهر شأشة الاتصال وبيدأ الاتصال

#### حذف رقم هاتف

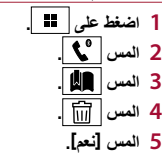

#### استلام مكالمة هاتفية

- 1 المس 🖉 للرد على المكالمة. المس 🕿 لإنهاء المكالمة.
- المس 
  الماس الما الثناء تلقى مكالمة في وضع الانتظار، للتبديل إلى الشخص المتحدث.
  - المس 🕿 أثناء تلقى مكالمة في وضع الانتظار ، لرفض المكالمة.

#### وظيفة التعرف الصوتى

يمكنك استخدام وظيفة التعرف على الصوت الخاصة بـ iPhone أو الهاتف الذكي.

#### ملاحظات

- عند استخدام iPhone يعمل بنظام التشغيل iOS 6.1 أو أحدث، يكون وضع Siri Eyes Free متوفراً مع هذا المنتج.
- لاستخدام هذه الوظيفة مع هاتف ذكي، يجب أن يكون الجهاز متوافقاً مع Android Auto. لاستخدام وظيفة التعرف على الصوت مع هاتف ذكي، قم بتشغيل Android Auto مسبقاً.

- 1 اضغط على 🎞 . 2 المس 2 3 المس
- تبدأ وظيفة التعرف الصوتي في التشغيل وتظهر شاشة التحكم الصوتي.

#### تلميح

كما يمكنك بدء تشغيل وظيفة التعرف الصوتي بالضغط على 🜒.

#### تصغير شاشة تأكيد الاتصال

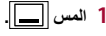

**تلميح** المس 🌋 مرة أخرى، لعرض شاشة تأكيد الاتصال.

#### ملاحظات

- لا يمكن تصغير شاشة تأكيد الاتصال على شاشة تشغيل AV.
- لا يمكن اختيار مصادر AV، حتى إذا تم تصغير شاشة تأكيد الاتصال أثناء التحدث في الهاتف أو استلام مكالمة واردة.

#### إعدادات الهاتف

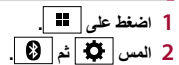

| عنصر القائمة                       | الوصف                                                           |
|------------------------------------|-----------------------------------------------------------------|
| [الرد التلقائي]<br>[تشغيل] [إيقاف] | اختر [تشغيل] للرد على مكالمة واردة تلقانيًا.                    |
| [نغمة الرنين]<br>[تشغيل] [إيقاف]   | اختر [تشغيل] إذا كانت نغمة الرنين لا تصدر من سماعات السيارة.    |
| [عكس الاسم]                        | اختر [نعم] لتغيير ترتيب الأسماء الأولى والأخيرة في دليل الهاتف. |

#### ضبط وضع الخصوصية

أثناء محادثة، يمكنك التحويل إلى وضع الخصوصية (التحدث مباشرةُ باستعمال هاتفك الخلوي).

1 لمس المجامع المحافظ المحافظ المحافظ المحافظ المحافظ المحاف المحافظ المحافظ ا المحافظ المحافظ المحافظ المحافظ المحافظ المحافظ المحافظ المحافظ المحافظ المحافظ المحافظ المحافظ المحافظ المحافظ المحافظ المحافظ المحافظ المحافظ المحافظ المحافظ المحافظ المحافظ المحافظ المحافظ المحافظ المحافظ المحافظ المحافظ المحافظ المحافظ المحا المحافظ المحافظ المحافظ المحافظ المحافظ المحافظ المحافظ المحافظ المحافظ المحافظ المحافظ المحافظ المحافظ المحاف المحافظ المحافظ ا محافظ المحافظ الم المحافظ المحافظ المحافظ المحافظ المحافظ المحافظ المحافظ المحافظ المحافظ المحافظ المحافظ المحافظ المحافظ المحافظ ا محافظ المحافظ المحافظ المحافظ المحافظ المحافظ المحافظ المحافظ المحافظ المحاف المحافظ المحافظ المحافظ المحاف المح المحافظ

| عنصر القائمة          | الوصف                                                                                                 |          |                                 |
|-----------------------|----------------------------------------------------------------------------------------------------|----------|---------------------------------|
| [الاتصال]             | توصيل، أو فصل، أو حذف جهاز Bluetooth مسجل يدويًا.                                                     |          |                                 |
|                       | المس 🛅 لحذف جهاز مسجل.                                                                                |          | ×                               |
|                       | لتوصيل جهاز Bluetooth مسجل يدويًا، المس اسم الجهاز .                                                  |          |                                 |
|                       | لفصل الجهاز ، المس اسم الجهاز المتصل في القائمة.                                                      |          |                                 |
|                       | ملاحظة                                                                                                |          |                                 |
|                       | قم بتوصيل جهاز Bluetooth يدوياً في الحالات التالية:                                                   |          |                                 |
|                       | • في حالة تسجيل جهازي Bluetooth أو أكثر، ورغبتك في تحديد الجهاز الذي سيتم                             |          |                                 |
|                       | استخدامه يدوياً.                                                                                      |          |                                 |
|                       | <ul> <li>في حالة رغبتك في إعادة توصيل جهاز Bluetooth مفصول.</li> </ul>                                |          |                                 |
|                       | <ul> <li>لا يمكن إنشاء اتصال تلقانياً لبعض الأسباب.</li> </ul>                                        |          |                                 |
| [اتصال تلقائی]        | اختر [تشغيل] لتوصيل أخر جهاز Bluetooth متصل تلقائيًا.                                                 |          |                                 |
| [تشغيل] [إيقاف]       |                                                                                                    | (1)      | يتم عرض الع                     |
| [الدورية]             | اختر [تشغيل] لحعل هذا المنتح ظاهرًا للأجعز ة الأخرى                                                   |          | • اسم الهاتف<br>مقائدة أدقا ا   |
| [تشغيل] [ابقاف]       |                                                                                                    |          | • فالمه ارقام ا                 |
| [الذيلارية العالم]    | قديتغيير كدد PIN الخاص دائم ال                                                                        |          | • حالة بطارية                   |
|                       | کم بلغییر کود ۲۱۸ انگاط باطحان Didecooli ان<br>کاد PIN لافت اضب ها "۵۵۵۵"                             |          | استخداد قائمة                   |
|                       | ـــــــــــــــــــــــــــــــــــــ                                                                 |          |                                 |
|                       | ا المسل [م] بلي [م] بالمسل (مر السرية المسلي المسلي المسلم) (مر المرابع المسلي المسلم) (مر المسلم) (م |          |                                 |
|                       | (ھے ن ارتجا).<br>2 المیں الے                                                                          |          | استخدام دليل                    |
| En hart 1             |                                                                                                    | <u> </u> | حدد جهة اتصد                    |
| [معلومات الجهاز]      | عرض أسم الجهار وعنوان المنتج.                                                                         |          | تلميح                           |
| [مسح ذاكرة Bluetooth] | المس [مسح] ثم [موافق] لمحو ذاكرة أجهزة Bluetooth.                                                     |          | <ul> <li>سيتم نقل جھ</li> </ul> |
|                       |                                                                                                    |          |                                 |

## الاتصال بدون استخدام اليدين

لاستخدام هذه الوظيفة، تحتاج إلى توصيل هاتفك الخلوي بهذا المنتج عبر Bluetooth مقدمًا (صفحة 12).

٨ تنبيه
المانك، تجنب التحدث في الهاتف قدر الإمكان أثناء القيادة.

## إجراء مكالمة هاتفية

- 1 اضغط على 🔳.
- 2 المس 2. تظهر شاشة قائمة الهاتف.
- 3 المس إحدى أيقونات الاتصال الظاهرة في شاشة قائمة الهاتف.

| 1          |
|------------|
|            |
|            |
|            |
| <b>\</b> ₽ |
|            |
| •          |
| المكالمة   |
|            |

1 المس 🕾 .

مفتاح الجهاز الموصول يعرض الحهاز الموصول

مرحل سيمير مرحرون. يستبدل المصدر أو التطبيق بالأجهزة المتصلة مثل WebLink، نظام الملاحة الخارجية، Apple Android Auto ،CarPlay.

#### تلميح

 عند توصيل جهاز مع تطبيق متوافق، يظهر مفتاح التطبيق المفضل. بمجرد ظهور المفتاح، يمكنك ضبط نطاق منطقة مفتاح التطبيق المفضل باتباع الخطوات التالية.

- 1 حافظ على لمس ].
  يظهر () في أعلى يمين مفتاح التطبيق المفصل.
  - يصهر (م) في أعلى يمين معاج النصبيق المعصر 2 اسحب (م) إلى الموضع المطلوب.

لإنهاء الضبط، المس أي مكان من الشاشة باستثناء مفتاح التطبيق المفضل. • يمكنك أيضا تديل الجهاز المحمول المر اد تو صبله ياتياع الخطوات التالية.

- يمكنك أيضًا نبديل الجهار الم 1 ا**لمس [].**
- 2 المس <u>[]</u>=].
- 3 اختر الجهاز المرغوب ثم اتبع التعليمات. المس Q لأول انصال لاسلكي مع الجهاز.

#### ملاحظة

تكون هذه الوظيفة متاحة فقط عندما تقوم بايقاف سيارتك في مكان أمن وتعشيق فر امل الانتظار أو عند توقف السيار ة بشكل كامل

| مصدر AV (صفحة 17)                     |            |
|---------------------------------------|------------|
| الاتصال بدون استخدام اليدين (صفحة 13) | <b>₹</b> ® |
|                                       |            |

## Bluetooth

## اتصال Bluetooth

- م بتشغيل الوظيفة Bluetooth على الجهاز.
  - 2 اضغط على 🛄.
  - 3 المس 🎝 تُم 🚯.
  - تظهر شاشة Bluetooth.
    - 4 المس [الاتصال].
      - 5 المس Q
- تبدأ الوحدة بالبحث عن الأجهزة المتوفرة، ثم عرضها في قائمة الأجهزة.

#### 6 المس اسم جهاز Bluetooth.

بعد تسجيل الجهاز بنجاح، يتم إنشاء اتصال Bluetooth عن طريق النظام. بمجرد إنشاء الاتصال، يتم عرض اسم الجهاز على القائمة.

#### ملاحظات

- إذا تم بالفعل إقران عشرين جهازاً، سوف يتم عرض [الذاكرة ممتلئة]. قم أولاً بحذف جهاز مقترن (صفحة 13).
- إذا كان جهازك يدعم SSP (الاقتران البسيط الأمن)، سيظهر رقم مكون من سنة رموز على شاشة هذا المنتج. المس إنعم] لإقران الجهاز.
  - إذا كان إدخال رمز PIN ضرورياً، قم بإدخال رمز PIN. (رمز PIN الافتراضي هو "0000".)

#### تلميح

ويمكّن توصيل Bluetooth أيضًا من خلال اكتشاف هذا المنتج من جهاز Bluetooth. قبل التسجيل، تأكد من تعيين [الروية] في قائمة [Bluetooth] على [تشغيل] (صفحة 13). للاطلاع على التقاصيل حول عمليات أجهزة Bluetooth، يرجى الرجوع إلى تعليمات التشغيل المرفقة مع جهاز Bluetooth.

## إعدادات Bluetooth

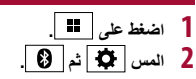

## \Lambda تنبيه

لا تعمد أبدًا إلى إيقاف تشغيل هذا المنتج وفصل الجهاز أثناء إجراء عملية إعداد Bluetooth.

#### ملاحظة لا يظهر هذا الزر لبعض مصادر AV.

| تيح على الشاشة                                                                                                    | تشغيل لوحة المفا |
|----------------------------------------------------------------------------------------------------|------------------|
| Q     Q       Q     X       Q     X       Q       Q <t< th=""><th></th></t<> |                  |
| لعرض الأحرف التي يتم إدخالها.                                                                                                    | 1                |
| لنقل الموشر إلى اليمين أو اليسار لعدد من الأحرف يعادل عدد اللمسات.                                                                                                    | 2                |
| لإدخال الأحرف في مربع النص.                                                                                                    | 3                |
| لحلف نص الإنخال على يسار المؤشر بمعل حرف واحد في المرة.<br>لمس المفتاح مع الاستمر ان يحذف الحروف إلى يسار المؤشر في تتابع سريع.                                                                                                    | 4                |
| لتأكيد الإدخال والمتابعة إلى الخطوة التالية.                                                                                                    | 5                |
| لإدخال ممنافة.                                                                                                    | 6                |
| للتبديل بين الأبجدية والأرقام/الرموز.                                                                                                    | 7                |
| للتبديل بين الأحرف الكبيرة والأحرف الصغيرة.                                                                                                    | 8                |

## شاشة القائمة الرئيسية

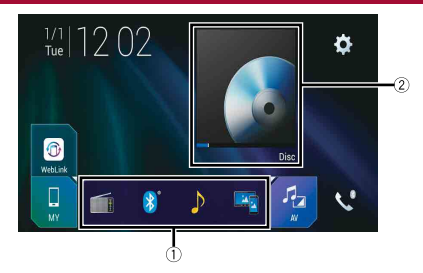

|                        | رموز المصدر المفضلة                                                                                        |
|------------------------|----------------------------------------------------------------------------------------------------|
|                        | تلميح                                                                                                    |
|                        | <ul> <li>عند توصيل نظام النتقل الخارجي بالوحدة، يظهر مفتاح وضع النتقل في منتصف الجانب الأيمن من</li> </ul> |
|                        | الشاشة.                                                                                                    |
|                        | <ul> <li>إذا قمت باختيار [Power OFF]، يمكنك إيقاف تشغيل كل الوظائف تقريبًا. يتم تحرير الوضع</li> </ul>     |
|                        | [Power OFF] في الحالات التالية.                                                                            |
|                        | – يتم استقبال مكالمة واردة (فقط للاتصال المهاتفي بدون استخدام اليدين عبر Bluetooth).                       |
|                        | <ul> <li>يتم إدخال صورة كاميرا الرؤية الخلفية عندما تكون السيارة في الاتجاه المعاكس.</li> </ul>            |
|                        | <ul> <li>يتم الضغط على زر على هذه الوحدة.</li> </ul>                                                       |
|                        | <ul> <li>يتم إيقاف تشغيل مفتاح التشغيل (ACC OFF)، ثم تشغيله (ACC ON).</li> </ul>                           |
| 2                      | مفتاح تشغيل مصدر الجهاز/AV.                                                                                |
|                        | يعرض المصدر الحالي.                                                                                        |
|                        | تلميح                                                                                                    |
|                        | عندماً يتم عرض المصدر الأخير خلف المفتاح، يمكنك تبديل المصدر من خلال لمس المفتاح.                          |
| <sup>310</sup>   12:48 | ضبط الوقت والتاريخ (صفحة 51)                                                                               |
|                        |                                                                                                    |
| <b>Ö</b>               | قائمة الإعدادات (صفحة 39) والمفضلة (صفحة 50)                                                               |
| · · · ·                |                                                                                                    |

#### 1 قم باستعادة الإعداد الافتراضي (صفحة 52).

## استخدام اللوحة اللمسية

يمكنك تشغيل هذا المنتج بواسطة لمس المفاتيح المعروضة على الشاشة مباشرة بأصابعك.

#### ملاحظة

لحماية شاشة LCD من التلف، تأكد من لمس الشاشة بإصبعك فقط برفق.

#### مفاتيح اللوحة اللمسية العامة

أ العودة إلى الشاشة السابقة.

🗙 : أغلق الشاشة.

#### شاشات قائمة التشغيل

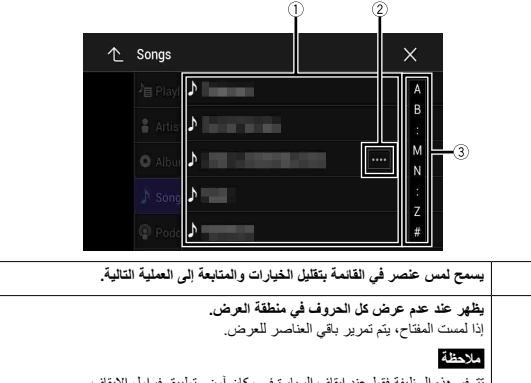

#### تتوفر هذه الوظيفة فقط عند ايقاف السيارة في مكان أمن وتطبيق فرامل الإيقاف. يظهر عندما يتعذر عرض العناصر على صفحة واحدة. اسحب الشريط الجانبي أو شريط البحث الأولى أو القائمة لعرض أية بنود مخفية.

#### تشغيل شريط الوقت

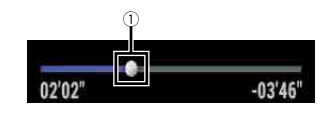

يمكنك تغيير نقطة التشغيل من خلال سحب المفتاح. يتم عرض وقت التشغيل المناظر لموضع المفتاح أثناء سحب المفتاح.

### تشغيل شريط القانمة

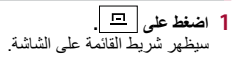

#### ملاحظة

1

قد يختلف توافر شريط القائمة تبعًا لمصدر التنشيط.

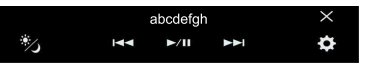

| Ŕ,   | لتبديل فترة خاف  | افض شدة الإضاءة ليلًا أن نهارًا.       |
|------|------------------|----------------------------------------|
| ►/II | للتبديل بين التة | تشغل والإيقاف المؤقت.                  |
|      |                  | جاوز الملفات للأمام أو للخلف.          |
|      | ¥•               | جراء الترجيع السريع أو التقديم السريع. |
| \$   | لعرض شاشة أ      | قائمة الإعداد (صفحة 39).               |
| ×    | لغلق شريط الق    | قائمة.                                 |

## تبديل لوحة العمليات

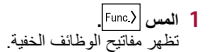

1

## إعداد وحدة التحكم عن بعد

#### قم بإز الة الورقة العازلة قبل الاستخدام.

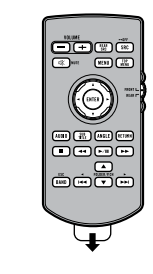

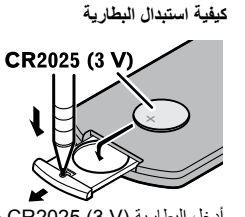

أدخل البطارية (3 V) CR2025 مع توجيه القطب الموجب (+) والقطب السالب (-) بشكل صحيح.

## 🛕 تحذير

تجنب بلع البطارية حتى لا تتعرض لخطر حرق كيميائي

(وحدة التحكم عن بعد المرفقة) بشّمل هذا المنتج على بطارية خلوية على شكل عملة/زر. في حالة ابتلاع بطارية خلوية على شكل عملة/زر، يمكن أن تتسب في حروق داخلية شديدة في غضون ساعتين فقط مؤدية بذلك إلى الوفاة. احتفظ بالبطاريات الجديدة والمستخدمة بعيدًا عن الأطفال.

إذا لم يتم غلق حجيرة البطارية بإحكام، فتوقف عن استخدام المنتج واحتفظ به بعيدًا عن متناول الأطفال.

إذا كنت تعتقد أن البطاريات تم بلعها أو وضعها داخل أي جزء من الجسم، فعليك الحصول على رعاية طبية على الفور.

• ينبغي عدم تعريض البطاريات (مجموعة البطارية أو البطاريات المركبة) للحرارة الزاندة مثل أشعة الشمس أو الحريق أو ما شابه ذلك.

## \Lambda تنبيه

- انزع البطارية في حالة عدم استخدام وحدة التحكم عن بعد لمدة شهر أو أكثر.
- إذا تم استبدال البطارية بطريقة غير صحيحة قد يعرضها لخطر الانفجار، قم باستبدالها بنوع مشابه أو مكافئ.
  - لا تتعامل مع البطارية باستخدام أدوات معدنية.
    - لا تقم بتخزين البطارية مع أشياء معدنية.
  - إذا تسرّب سائل البطارية، امسح وحدة التحكم عن بعد لتنظيفها تمامًا وقم بتركيب بطارية جديدة.
- عند التخاص من البطاريات المستخدمة، يرجى الامتثال للوائح الحكومية أو قواعد المؤسسات العامة البينية التي تطبق في بلدك/ منطقتك.

#### استخدام وحدة التحكم عن بعد

قم بتوجيه وحدة التحكم عن بعد نحو اللوحة الأمامية للتشغيل.

#### ملاحظة

قد لا تعمل وحدة التحكم عن بعد بطريقة صحيحة في ضوء الشمس المباشر.

### ڪ مهم

- لا تعمد إلى تخزين وحدة التحكم عن بعد في درجات حرارة مرتفعة أو في ضوء الشمس المباشر.
- لا تسمح بسقوط وحدة التحكم عن بعد على الأرضية، حيث قد تحتبس تحت دواسة الفرامل أو دواسة البنزين.

## بدء تشغيل الوحدة

### ابدأ المحرك لتمهيد النظام.

تظهر شاشة [اختر لغة البرنامج].

#### ملاحظات

- للمرة الثانية، ستختلف الشاشة المعروضة تبعاً للشروط السابقة.
- من المرة الثانية قم بإدخال كلمة السر الخاصة بوظيفة الحماية ضد السرقة إذا ظهرت شاشة إدخال كلمة السر.

### 2 المس اللغة.

- 3 المس 🔶.
- تظهر شاشة [إعدادات وضع السماعة].

## 4 المس أوضاع السماعة.

#### [الوضع القياسي]

نظام بـ 4 سماعاًت مع سماعات أمامية وخلفية أو نظام بـ 6 سماعات مع سماعات أمامية وخلفية ومضخمات الصوت.

#### [وضع الشبكة]

نظام تُلاثي الاتجاهات بسماعة عالية النطاق وسماعة متوسطة النطاق ومضخم صوت (سماعة منخفضة النطاق) لنسخ (نطاقات) الترددات العالية والمتوسطة والمنخفضة.

## \Lambda تحذير

لا تستخدم الوحدة في الوضع القياسي عند توصيل نظام مكبر الصوت لوضع الشبكة ذات 3 اتجاهات بالوحدة. فقد يسبب ذلك تلف السماعات.

### 5 المس 🔶

تظهر شاشة المسؤولية القانونية الاستهلالية.

#### 6 المس [موافق].

تظهر شاشة القائمة الرئيسية.

#### ملاحظة

بمجرد تعيين وضع السماعة، لا يمكن تغيير الإعداد ما لم يُحد هذا المنتج إلى إعداداته الافتراضية. ويلزم استعادة الإعدادات الافتراضية. لتغيير إعداد وضع السماعة (صفحة 52).

#### تبديل وضع السماعة

لتغبير وضع السماعة، تحتاج إلى استعادة هذا المنتج إلى الإعدادات الافتر اضية.

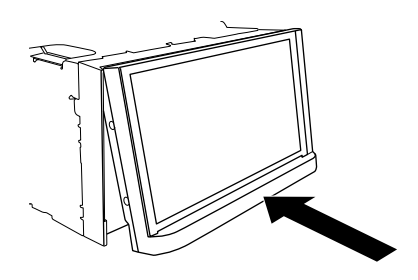

العملية الأساسية

## ملاحظات حول استخدام لوحة LCD

## \Lambda تحذير

- احرص على بقاء يديك وأصابعك بعيدة عن هذا الجهاز عند فتحه، أو غلقه، أو ضبط لوحة LCD. كن على حذر خاصة من أيدي وأصابع الأطفال.
  - تجنب استخدامها أثناء ترك لوحة LCD مفتوحة. إذا كانت لوحة LCD مفتوحة، قد تؤدي إلى إصابة في حالة وقوع حادث.

#### 🛕 تنبيه

- لا تفتح لوحة LCD أو تغلقها بقوة. هذا قد يسبب عطلًا.
- لا تتنغل هذا المنتج حتى يتم فتح لوحة LCD أو إغلاقها بشكل كامل. في حالة تشغيل هذا المنتج أثناء فتح لوحة LCD أو غلقها، قد تتوقف لوحة LCD عند تلك الزاوية للأمان.
  - لا تضع أي زجاجات أو علب على لوحة LCD المفتوحة.

## ضبط زاوية لوحة LCD

- 1 اضغط على 📥.
- 2 المس 1/+ أو 1- لضبط زاوية لوحة LCD.
  - 3 المس 🗙 .
  - العودة إلى الشاشة السابقة.

## إعادة ضبط المايكر وبروسيسَر (وحدة المعالجة المصغَّرة)

#### \Lambda تنبيه

- يؤدي الضغط على زر RESET إلى إعادة تعيين الإعدادات والمحتويات المسجلة إلى إعدادات المصنع.
  - لا تقم بهذه العملية عند وجود جهاز موصلاً بهذا المنتج.
  - لن يتم إعادة تعيين بعض الإعدادات والمحتويات المسجلة.
  - يجب إعادة ضبط المايكروبروسيس (وحدة المعالجة المصغّرة) في الظروف التالية:
    - قبل استعمال هذا الجهاز الأول مرة بعد التثبيت.
      - إذا لم يعمل هذا الجهاز بطريقة صحيحة.
         إذا ظهرت مشكلات مع تشغيل النظام.
    - اب سيرت مسترت مع سمين المعمر.
      أدر مفتاح تشغيل المحرك إلى وضع الإيقاف OFF.
- 2 اضغط على زر RESET باستخدام رأس قلم حبر جاف أو أي أداة أخرى مديبة الرأس. تتم إعادة تعيين الإعدادات والمحتويات المسجلة إلى إعدادات المصنم.

| اضغط للعودة إلى النقطة المحددة، وبدء التشغيل من هناك.                                        | RETURN      | 1  |
|----------------------------------------------------------------------------------------------|-------------|----|
| اضغط لإيقاف التشغيل مؤقتًا أو استئنافه.                                                      | ►/II        | 12 |
| للصوت: اضغط مع الاستمرار لتنفيذ الترجيع السريع أو التقديم السريع.                            | کے او ج     |    |
| للفيديو: اضغط لتنفيذ الترجيع السريع أو التقديم السريع.                                       |             |    |
| اضغط للعودة إلى المسار السابق (فصل) أو للانتقال إلى المسار التالي (فصل).                     | ◄◄  أو ا◄◄  |    |
| اضغط للرد على مكالمة أو إنهائها.                                                             |             |    |
| اضغط لإيقاف العرض.                                                                           |             |    |
| إذا استأنفت التشغيل، سيبدأ التشغيل من النقطة التي توقفت عندها. اضغط على الزر مرة أخرى لإيقاف |             |    |
| التشغيل بالكامل.                                                                             |             |    |
| اضغط لتحديد المجلد أو عنوان المسار التالي أو السابق.                                         | FOLDER/P.CH | 13 |
| اضغط لاستدعاء ترددات محطة الراديو المخصصة لمفاتيح القنوات المضبوطة مسبقًا.                   |             |    |
| اضغط للرد على مكالمة أو إنهائها.                                                             |             |    |

## حماية منتجك ضد السرقة

#### 🛕 تنبيه

- لا تقم بمحاولة فصل اللوحة الأمامية عندما يكون DISC/SD في وضع الإخراج.
- لا تقم بمحاولة فصل اللوحة الأمامية عندما تكون البيانات قيد الكتابة على USB/SD. القيام بذلك قد يؤدي إلى تلف البيانات.
- بعد فصل اللوحة الأمامية، سوف يعود طبق التركيب إلى وضعه الأصلي تلقانياً. احرص على ألا تحتبس يداك أو أشياء أخرى خلف الشاشة بينما هي ترجع للخلف.
- يرجى التلكد من كون اللوحة الأمامية في وضعها الأصلى أنثاء تحرك السيارة. من الخطر قيادة السيارة أنثاء كون اللوحة الأمامية بارزة للخارج.
  - لا تضع مشروبات أو غيرها من الأشياء على اللوحة الأمامية عندما تكون مفتوحة بالكامل.

### ۍ مهم

- تعامل بحرص مع اللوحة الأمامية عند نز عها أو تركيبها.
  - تجنب تعريض اللوحة الأمامية لصدمات مفرطة.
- حافظ على اللوحة الأمامية بعيدا عن أشعة الشمس المباشرة ودرجات الحرارة المرتفعة.
  - إذا تم نز عها، استبدل اللوحة الأمامية الموجودة على المنتج قبل تشغيل سيارتك.

#### نزع اللوحة الأمامية

- 1 اضغط على 📤.
  - 2 المس 📝 .
- 3 قم بتحريك القرص الموجود في أسفل اللوحة الأمامية إلى اليمين، وقم برفع اللوحة الأمامية أثناء الضغط على القرص لأسفل.

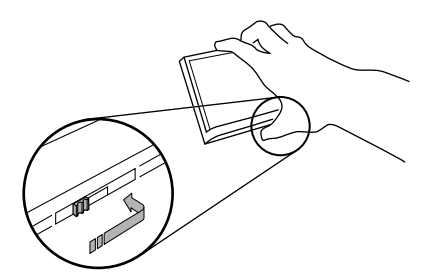

4 للحفاظ على اللوحة الأمامية سليمة، قم بوضعها داخل الحقيبة الواقية المزودة.

#### تركيب اللوحة الأمامية

- 1 قم بتحريك اللوحة الأمامية إلى الجزء العلوي من المنتج وادفعها في مكانها.
- قم بتحريك الواضع الموجود على اللوحة الأمامية إلى داخل فتحة الإدخال الموجودة على الجزء العلوي من الوحدة وادفعه في مكانه.

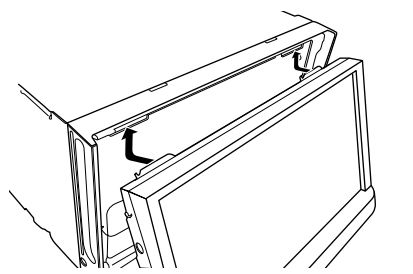

2 اضغط على الجزء السفلي من اللوحة الأمامية حتى يصدر طقة تدل على أنه في مكانه الصحيح.

الأجزاء وعناصر التحكم

## الوحدة الرئيسية

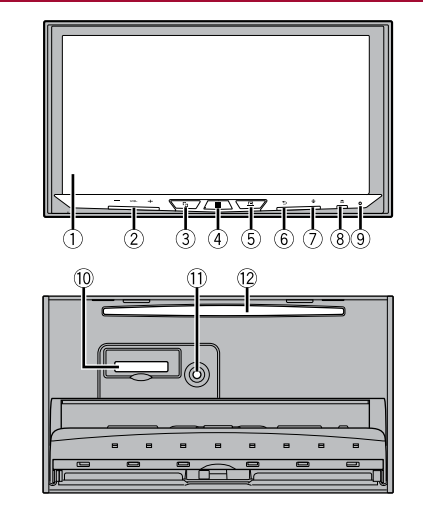

| 1  |
|----|
| 0  |
| 2  |
| 3  |
|    |
| 4  |
| 5  |
| 6  |
| (( |

| 0  | ₽                                          | اضغط لتنشيط وضع التعرف على الصوت بهاتف iPhone أو هاتف ذكى متصل.<br>اضغط مطولاً لعرض شاشة قائمة الجهاز القابل للتوصيل او شائنة البحث عن الجهاز. |
|----|--------------------------------------------|----------------------------------------------------------------------------------------------------|
| (8 | ▲                                          |                                                                                                    |
| (  | RESET                                      | اضغط لإعادة ضبط وحدة المعالجة المصغرة (صفحة 8).                                                                                                |
| 1  | فتحة بطاقة SD                              | راجع إبخال وإخراج بطاقة ذاكرة SD (صفحة 25).                                                                                                    |
| Ē  | مقبس إدخال<br>ميكروفون المعادل<br>التلقائي | استخدمه لتوصيل ميكروفون للقياس الصوتي (بباع بشكل منفصل).                                                                                       |
| 1  | فتحة تحميل القرص                           | ارجع إلى إدخال قرص وإخراجه (صفحة 22).                                                                                                    |

## وحدة التحكم عن بعد

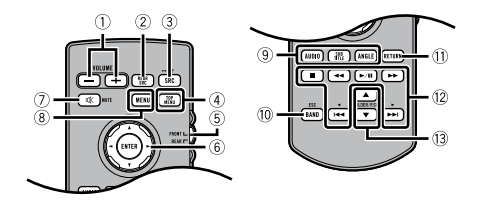

| VOLUME                                                                     | مستوى الصوت (-/+) | 1  |
|----------------------------------------------------------------------------|-------------------|----|
| اضغط للتبديل خلال كافة المصادر الخلفية المتوفرة.                           | REAR SRC          | 2  |
| اضغط مع الاستمرار لإيقاف تشغيل المصدر الخلفي.                              |                   |    |
| اضغط للتبديل خلال كافة المصادر المتوفرة.                                   | SRC               | 3  |
| اضغط مع الاستمر ار لإيقاف تشغيل المصدر .                                   |                   |    |
| اضغط للعودة إلى القائمة الرئيسية أثناء عرض أسطوانة DVD.                    | TOP MENU          | 4  |
| استخدمه لتبديل وضع المصدر بين المصدر الأمامي والمصدر الخلفي.               | مفتاح تحديد وضع   | (5 |
|                                                                            | المصدر            |    |
| استعملها لاختيار إحدى القوائم في قائمة DVD.                                | لوحة الإبهام      | 6  |
|                                                                            | MUTE              | (7 |
| لعرض قائمة DVD أثناء عرض أسطوانة DVD.                                      | MENU              | 8  |
| اضغط لتغيير لغة الصوت أو لغة الترجمة أو زاوية العرض أثناء عرض أسطوانة DVD. | AUDIO             | 9  |
|                                                                            | SUBTITLE          |    |
|                                                                            | ANGLE             |    |
| اضغط لتحديد حزمة الموالف عند تحديد الموالف كمصدر .                         | BAND/ESC          | 1  |
| اضغط للتبديل بين أنواع ملف الوسائط عند تشغيل أنواع البيانات التالية:       |                   |    |
| Disc •                                                                     |                   |    |
| <ul> <li>جهاز التخزين الخارجي (SD ، USB)</li> </ul>                        |                   |    |

## استعمال فتحة بطاقة SD

## \Lambda تنبيه

- احرص على إبقاء بطاقة الذاكرة SD بعيداً عن متناول الأطفال حتى لا يقوموا بابتلاعها عن طريق الخطا.
- لتفادي تلف جهاز التخزين وفقد البيانات، لا تعمد مطلقاً إلى نزعه من هذا المنتج أثناء عملية نقل البيانات.
- إذا حدث تلف أو فقد للبيانات الموجودة على جهاز التخزين لأي سبب، فعادة ما تكون استعادة البيانات أمرأ مستحيلاً. إن تتحمل
   Pioneer أية مسئولية ناتجة عن التلف أو التكاليف أو النفقات التي تنشأ عن فقد البيانات أو تلفها.
  - لا تقم مطلقاً بإدخال أو بإخراج بطاقة الذاكرة SD أثناء القيادة.

## التعامل مع موصل USB

## \Lambda تنبيه

- لتجنب فقد البيانات أو تلف جهاز التخزين، لا تقم أبدًا بإزالته من هذا المنتج أثناء نقل البيانات.
- لا يمكن لشركة Pionee ضمان التوافق مع جميع أجهزة تخزين USB الكبيرة ولا تتحمل المسؤولية عن أي فقدان للبيانات من مشغلات الوسائط أو iPhone، أو الهواتف الذكية، أو الأجهزة الأخرى أثناء استخدام هذا المنتج.

## تفضل بزيارة موقعنا

تفضل بزيارة الموقع التالي: في المكسيك http://www.pioneer-mexico.com.mx/ في سنغافورة http://www.pioneer.com.sg/ في ماليز يا http://www.pioneer.my/ في تايلاند http://www.pioneer-thailand.com/ في الفلبين http://www.pioneer.ph/ فى فيتنام http://www.pioneer.vn/ في اندو نيسيا http://www.pioneer.co.id/ في أستر اليا http://www.pioneer.com.au/ في إسرائيل http://www.pioneerisrael.co.il/

- في الشرق الأوسط/أفريقيا
- http://www.pioneer-mea.com/en/
  - في المنطقة اللاتينية
- http://www.pioneer-latin.com/en/about-pioneer.html
  - في هونج كونج
- http://www.pioneerhongkong.com.hk/ct/index.php
  - في تايوان
  - http://www.pioneer-twn.com.tw/
- نحن نقدم أحدث المعلومات حول شركة PIONEER CORPORATION على موقعنا على الويب.
- توفر Pioneer تحديثات البرامج بشكل منتظم لزيادة تحسين منتجاتها. ويرجى مراجعة قسم الدعم في موقع Pioneer على الويب لمعرفة جميع تحديثات البرامج المتاحة.

## حماية شاشة ولوحة LCD

- لا تعرض شائنة LCD لأشعة الشمس المباشرة عند عدم استخدام هذا المنتج. حيث قد يؤدي ذلك إلى عطل شائسة LCD درجات الحرارة المرتفعة.
- عند استخدام هاتف خلوي، احرص على بقاء الهوائي الخاص بالهاتف الخلوي بعيدًا عن شاشة LCD لمنع تقطع الفيديو في شكل نقاط أو أشرطة ملونة وغير ذلك.
  - لحماية شاشة LCD من التلف، تأكد من لمس مفاتيح اللوحة اللمسية بإصبعك فقط، وقم بذلك برفق.

## ملاحظات حول الذاكرة الداخلية

- إذا فرغ شحن البطارية أو إذا تم فصلها، فسوف يتم محو الذاكرة ويجب إعادة برمجتها مرة أخرى.
  - سيتم محو المعلومات بواسطة فصل السلك الأصفر من البطارية (أو إز الة البطارية نفسها).
    - لن يتم إعادة تعيين بعض الإعدادات والمحتويات المسجلة.

## حول هذا الدليل

يستخدم هذا الدليل مخططات لشاشات فعلية لوصف عمليات التشغيل، ومع ذلك، قد لا تتوافق الشاشات في بعض هذه الأجهزة مع تلك المعروضة في هذا الدليل تبعًا للطر از المستخدم.

#### معاني الرموز المستخدمة في هذا الدليل

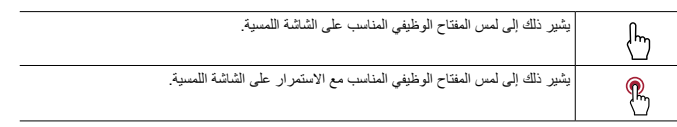
لا تعمد إلى تفكيك أو تعديل هذا المنتج لأنه يحتوي على مكونات عالية الجهد بالداخل، يمكن أن تسبب صدمات كهربانية، تأكد من استشارة الوكيل أو أقرب محطة خدمة Pioneer معتمدة فيما يتعلق بإجراء المعرصات الداخلية أو عمليات الضبط أو الإصلاحات.

قبل استخدام هذا المنتج، تأكد من قراءة معلومات الأمان التالية وفهمها بالكامل:

- لا تشغل هذا المنتج، أو أي تطبيقات، أو خيار كاميرا الرؤية الخلفية (إذا تم شراؤها) إذا كان القيام بذلك سيحول انتباهك بطريقة ما عن التشغيل الأمن لسيارتك. التزم دومًا بقواحد القيادة الأمنة وانتبع جميع القوانين المرورية الموجودة. إذا واجهت مشكلة في تشغيل هذا المنتج، قم بالقيادة إلى جانب الطريق وأوقف السيارة في مكان أمن و عشق فرامل الانتظار قبل إجراء عمليات الضبط الضرورية.
- لا تعمد أبدأ إلى ضبط صوت هذا المنتج على مستوى مرتفع لدرجة لا يمكنك معها سماع صوت حركة المرور الخارجية وسيارات الطوارئ.
  - لضمان السلامة، يتم تعطيل وظائف معينة ما لم تكن السيارة متوقفة عن الحركة وفر امل الانتظار معشّقة.
  - احتفظ بهذا الدليل في مكان سهل الوصول إليه كمرجع لمعرفة إجراءات التشغيل ومعلومات الأمان.
- لا تعمد إلى تركيب هذا المنتج حيث يمكن له أن (i) يحجب الرؤية عن السائق، أو (ii) يعرقل أداء أي من أنظمة تشغيل السيارة أو خصائص الأمان، بما في ذلك الوسائد الهوائية وأزرار مصابيح الخطر، أو (iii) يعرقل قدرة السائق على تشغيل السيارة بطريقة أمنة.
- يرجى تذكر ارتداء حزام الأمان في كل الأوقات أثناء تشغيل سيارتك، إذا تعرضت في أي وقت لحادثة، من الممكن أن تكون إصاباتك أكثر خطورة إذا لم يكن حزام الأمان مثبتًا بإحكام.
  - لا تعمد أبدأ إلى استعمال سماعات الرأس أثناء القيادة.

### لضمان القيادة الآمنة

بعض الوظائف (مثل عرض صورة الفيديو وبعض العمليات الخاصة بمفاتيح اللوحة اللمسية) التي يقدمها هذا المنتج قد تمثل خطورة (يُحتمل أن تؤدي إلى إصابة خطيرة أو إلى الوفاة) و/أو تُعد غير قانونية إذا تم استخدامها أثناء القيادة. للحيلولة دون استخدام مثل هذه الوظائف أثناء تحرك السيارة، يوجد نظام غلق يعمل على الاستشعار حين يتم تعشيق فرامل الانتظار وحين تتحرك السيارة. إذا حاولت استخدام الوظائف الموصوفة أعلاه، فسوف تصبح غير فعالة إلى أن تقوم بإيقاف السيارة في مكان أمن.

### 🛕 تحذير

- تم تصميم السلك باللون الأخضر الفاتح عد موصَل التيار الكهربائي لرصد حالة إيقاف السيارة ويجب توصيله بجهة مصدر إمداد التيار لمفتاح فرامل التوقف، التوصيل أو الاستعمال غير الصحيح لهذا السلك يمكن أن يشكّل خرفًا للقوانين المعنية وقد يزدي إلى إصابات أو أضرار شديدة.
- لا تتخذ أي خطوات للعبث بنظام القفل التفاضلي لفرامل الانتظار أو تحطيله حيث أنه موجود لحمايتك، العبث بنظام القفل التفاضلي لفرامل الانتظار أو تعطيله قد يؤدي إلى إصابة خطيرة أو الوفاة.

- لتفادي أخطار حدوث أضرار وإصابات وإمكانية خرق القوانين المغية فإن هذا المنتج ليس مخصصًا للاستعمال مع صورة فيديو يمكن للسائق رونيتها.
- في بعض الدول، قد تكون مشاهدة صورة الفيديو على شاشة داخل سيارة حتى من قبل أشخاص غير السانق عملاً غير قانوني، أينما تُطبق مثل هذه القوانين، يجب التقدِ بها.

إذا حاولت مشاهدة صورة فيديو أثناء القيادة، فسيظهر التحذير **"يمنع منعًا باتًا مشاهدة مصدر الفيديو الخاص بالمقعد** ا**لأمامي أثناء القيادة.**" على الشائشة. لمشاهدة صورة الفيديو على هذه الشائشة، أوقف السيارة في مكان أمن وعشق فرامل الانتظار، يرجى الحفاظ على فرامل الانتظار معشقة قبل تحرير فرامل الانتظار.

### عند استخدام شاشة متصلة ب VOUT

تستخدم طرف خرج الفيديو (VOUT) للتوصيل بشاشة عرض لتمكين الركاب في المقاعد الخلفية من مشاهدة صور الفيديو.

### 🛕 تحذير

\_\_\_\_\_ لا تعمد أبدأ إلى تثبيت الشاشة الخلفية في موضع يُمكّن السائق من مشاهدة صور الفيديو أثناء القيادة.

### لتفادي استنزاف طاقة البطارية

تأكد من نشغيل محرك السيارة أثناء استخدام هذا المنتج، استخدام هذا المنتج بدون تشغيل المحرك يمكن أن يستنزف طقة البطارية.

### 🛕 تحذير

لا تقم بتثبيت هذا المنتج في سيارة لا تشتمل على دوائر أو سلك ACC متاحًا.

### كاميرا الرؤية الخلفية

باستعمال كاميرا رؤية خلفية اختيارية، يمكنك استعمال هذا المنتج كمساعد لمراقبة المقطورات، أو عند الرجوع للوراء في مكان ضيق لإيقاف السيارة.

### 🛕 تحذير

قد تظهر صورة الشاشة معكوسة.

استعمل الدخل فقط للصور المعكوسة أو صور المرأة فقط، الاستعمال بشكل أخر قد يؤدي إلى إصابات أو أضرار.

### 🛕 تنبيه

- لأسباب تتعلق بالسلامة، تكون وظيفة كاميرا الرؤية الخلفية غير متاحة إلى أن تكتمل عملية تهيئة هذا المنتج.
- الهدف من وضع الرزية الخلفية هو استخدام هذا المنتج كمساعد لمراقبة المقطورات، أو أثناء الرجوع للورآء. لا تستعمل هذه الوظيفة لأغراض الترفيه.

المحتو يات

| نيل       | معلومات تفصيلية للوسائط القابلة للتشه |
|-----------|---------------------------------------|
| 68        | Bluetooth                             |
| 68        | Wi-Fi                                 |
| 68        | SDXC                                  |
| 68        |                                       |
| 69        | FLAC                                  |
| 69        | DivX                                  |
| 69        | AAC                                   |
| 69        | WebLink                               |
| 69 Andro  | ™Google Play ،Google ،                |
| 69        | Android Auto                          |
| الموصلة69 | معلومات تفصيلية حول أجهزة iPod        |
| ق         | استخدام محتوى موصل قائم على تطبي      |
| 70        | HDMI                                  |
| 70        | ملاحظة حول مشاهدة فيديو               |
| 70        | ملاحظة حول مشاهدة DVD-Video           |
| 70        | ملاحظة حول استخدام ملف MP3            |
| المفتوح70 | ملحوظة بخصوص تراخيص المصدر            |
| 70        | استخدام شاشة LCD بشكل صحيح            |
| 71        | المو اصفات                            |

الإجراءات الاحتياطية

#### معلومات للمستخدم

# تئيبه هذا المنتج هو منتج ليزر من للغنة 1 يندرج ضمن معيار السلامة 12044-1205 IEC، ويحتوي على وحدة ليزر من الغنة 1M. لضمان السلامة المستمرة، لا تنزع أي أغطية أو تحاول النفاذ إلى داخل المنتج. أسيد أعمال الصيانة إلى القنيين المؤهلين. منتج ليزر من الفئة 1 الفتح الإنسطر مباشرة مع الأجهزة البصرية.

### 🛕 تحذير

الفتحات والمذافذ الموجودة في الميكل الخارجي هي لأغراض التهوية لضمان تشغيل المنتج بشكل يُعتمد عليه، ولحمايته من السخونة الزائدة. لتجنب خطر الحريق، ينبغي عدم سد الفتحات أو تعطيتها بأي عناصر (كالأوراق، أو سجاد الأرضية، أو الملابس).

### \Lambda تنبيه

تم تقييم هذا المنتج في ظرف جوي مُعتَدل ومداري فيما يخص الصوت والفيديو والأجهزة الإلكترونية المشابهة - متطلبات الأمان IEC 60065.

### معلومات هامة حول السلامة

### \land تحذير

- لا تحاول تثبيت أو صيانة هذا المنتج بنفسك، إن تثبيت هذا المنتج أو صيانته عن طريق أشخاص بدون تدريب أو خبرة في الأجهزة الإلكترونية وملحقات السيارات من الممكن أن يكون خطرًا ومن المحتمل أن يعرضك لخطر صدمة كهربية أو إصابة أو مخاطر أخرى.
- لا تدع هذا المنتج يلامس السوائل، قد يؤدي ذلك إلى صدمات كهربائية، كما يمكن أن تؤدي ملامسة السوائل إلى تلف هذا المنتج أو إلى
   دخان أو سخونة زائدة.
- إذا دخل سائل أو جسم غريب في هذا المنتج، فأوقف السيارة في مكان أمن، وأدر مفتاح التشغيل إلى وضع الإيقاف (إيقاف ACC) على الفور واستشر الوكيل أو أقرب مركز خدمة صيانة معتمد من قبل Pioneer، لا تستعمل المنتج في تلك الحالة لأن ذلك يمكن أن يتسبب في نشوب حريق أو صدمة كهربانية أو أعطال أخرى.
- إذا لاحظت انبعاث دخان أو ضوضاء أو رائحة غزيبة من هذا المنتج، أو أي علامات غير عادية أخرى على شائمة LCD فأوقف التيار فوراً، واستشر الوكيل أو أقرب محطة خدمة Pioneer معتمدة. استعمال هذا المنتج في تلك الحالة يمكن أن يتسبب في إصابة النظام بتلف دائم.

محتويات

شكرًا لك لشراء هذا المنتج من Pioneer. يرجى قراءة هذه التطيمات بالكامل بحيث تتعرف على طريقة تشغيل الطراز الخاص بك بشكل صحيح، بعد الانتهاء من قراءة هذه التطيمات، حافظ على هذا المستند فى مكان أمن للاستخدام كمرجع مستقبلاً.

ۍ مهم

ې بو

قد تختلف الشاشة المعروضة في الأمثلة عن الشاشات الفعلية، والتي قد تتغير بدون إشعار لإضفاء تحسينات في الأداء والوظيفة.

| 3                                        | الإجراءات الاحتياطية                                                                                                    |
|------------------------------------------|----------------------------------------------------------------------------------------------------|
| 3                                        | معلومات للمستخدم                                                                                                    |
| 3                                        | معلومات هامة حول السلامة                                                                                                    |
| 4                                        | لضمان القيادة الأمنة                                                                                                    |
| 4                                        | عند استخدام شاشة متصلة بـ V OUT .                                                                                                    |
| 4                                        | لتفادي استنزاف طاقة البطارية                                                                                                    |
| 4                                        | كاميرا الرؤية الخلفية                                                                                                    |
| 5                                        | استعمال فتحة بطاقة SD                                                                                                    |
| 5                                        | التعامل مع موصل USB                                                                                                    |
| 5                                        | تفضل بزيارة موقعنا                                                                                                    |
| 5                                        | حماية شاشة ولوحة LCD                                                                                                    |
| 5                                        | ملاحظات حول الذاكرة الداخلية                                                                                                    |
| 5                                        | حول هذا الدليل                                                                                                    |
|                                          |                                                                                                    |
| 6                                        | الأجزاء وعناصر التحكم                                                                                                    |
| <b>6</b>                                 | الأجزاء وعناصر التحكم<br>الوحدة الرئيسية                                                                                                    |
| <b>6</b>                                 | الأجزاء وعناصر التحكم<br>الوحدة الرئيسية<br>وحدة التحكم عن بعد                                                                                                    |
| <b>6</b><br>6<br>7                       | الأجزاء وعناصر التحكم<br>الوحدة الرئيسية<br>وحدة التحكم عن بعد                                                                                                    |
| <b>6</b><br>6<br>7<br><b>8</b>           | الأجزاء وعناصر التحكم<br>الوحة الزنيسية<br>وحدة التحكم عن بعد<br>حدية منتجك ضد السرقة                                                                                                    |
| <b>6</b><br>6<br>7<br><b>8</b><br>8      | الأجزاع وعناصر التحكم<br>الوحة الزنيسية<br>حداية منتجك ضد السرقة<br>العملية الأساسية<br>ملاحظات حرل استخدام لوحة CDL                                                                                                    |
| <b>6</b><br>6<br>7<br><b>8</b><br>8<br>8 | الأجزاع وعناصر التحكم<br>الوحة الزنيسية<br>وحدة التحكم عن يد<br>حدية منتجك ضد السرقة<br>العملية الأساسية<br>ضبط زارية لوحة LCD                                                                                                    |
| 66                                       | الأجزاء وعناصر التحكم<br>وحدة النيسية<br>حملة منتجك عن بع<br>حملة منتجك ضد السرقة<br>العملية الأساسية<br>ملاحظات حرل استخدام لوحة LCD<br>إعادة ضبط المايكروبروسيس (وحدة الم                                                       |
| 66.<br>6                                 | الأجزاء وعناصر التحكم<br>وحدة النيسية<br>حماية منتجك عن بعد<br>حماية منتجك ضد السرقة<br>العملية الأساسية<br>ملاحظات حرل استخدام لوحة CDL<br>إعادة ضيط المايكر وبر وسيشر (وحدة الم<br>إعادة التحكم عن بعد                          |
| 66                                       | الأجزاء و عناصر التحكم<br>وحدة التحكم عن بعد<br>حماية منتجك ضد السرقة<br>العملية الأساسية<br>ملاحظات حول استخدام لوحة LCD<br>راعادة ضبط المايكر وبروسيسر (رحدة الم<br>إعادة منعط المايكر وبروسيسر (رحدة الم<br>رحدة التحكم عن بعد |
| 66                                       | الأجزاء و عناصر التحكم<br>الوحة الرئيسية.<br>وحدة التحكم عن بعد<br>حماية منتجك ضد السرقة<br>العملية الأساسية<br>ملاحظات حول استخدام لوحة CDD<br>إعلاء وحدة التحكم عن بعد<br>استخدام الوحة اللمسية                                 |

| 12           | Bluetooth                       |
|--------------|---------------------------------|
| 12           | اتصال Bluetooth                 |
| 12           | إعدادات Bluetooth               |
| 13           | الاتصال بدون استخدام البدين     |
| 15           | صوت Bluetooth                   |
| 16           | Wi-Fi                           |
| 16           | اتصال Wi-Fi                     |
| 16           | إعدادات Wi-Fi                   |
| 17           | صوت Wi-Fi                       |
| 17           | مصدر AV                         |
| 17           | مصادر AV المدعومة               |
| 17           | عرض شاشة تشغيل AV               |
| 18           | لتحديد مصدر                     |
| 18           | تغيير ترتيب عرض المصادر         |
| ضلة          | ضبط نطاق منطقة رموز المصدر المف |
| iF أه الماتف | اعداد Pod/iPhone                |
| 10           |                                 |
| 19           | ( <b>تنظي</b>                   |
| 19           | (Android TM July States         |
|              | هایف دینی (جهار ۲۰۰۰ Anurou)    |
| 20           | 📕 الر اديو                      |
| 20           | إجراء البدء                     |
| 20           | العملية الأساسية                |
| 20           | البحث بمعلومات PTY              |
| 20           | تخزين ترددات البث الاقوى (BSM)  |
| 21           | إعدادات الراديو                 |
| 22           | موالف التلفاز                   |
| 22           | إجراء البدء                     |
| 22           | العملية الأساسية                |
| 22           | 📕 القرص                         |
| 22           | إدخال قرص وإخراجه               |
| 22           | العملية الأساسية                |
| 25           | ملفات مضغوطة                    |
| 25           | إدخال وإخراج الوسائط            |
| 26           |                                 |
| 20           | إجراء البدء                     |

| 29 | iPod 🗖                   |
|----|--------------------------|
| 29 | توصيل جهاز iPod          |
| 29 | العملية الأساسية         |
| 31 | WebLink™                 |
| 31 | استخدام WebLink          |
| 31 | إجراء البدء              |
| 32 | استخدام وظيفة مزج الصوت  |
| 32 | Apple CarPlay            |
| 32 |                          |
| 32 | إعداد وضع القبادة        |
| 33 | إجراء البدء              |
| 33 | ضبط مستوى الصوت          |
| 34 | Android Auto™∎           |
| 34 | استخدام Android Auto     |
| 34 | إعداد وضع القيادة        |
| 34 | إجراء البدء              |
| 35 | ضبط مستوى الصوت          |
| 35 | ضبط وظيفة البدء التلقاني |
| 36 | HDMI                     |
| 36 | طريقة البدء              |
| 36 | العملية الأساسية         |
| 36 | AUX                      |
| 36 | إجراء البدء              |
| 37 | العملية الأساسية         |
| 37 | دخل AV                   |
| 37 | إجراء البدء              |
| 38 | العملية الأساسية         |
| 38 | العرض اللاسلكي 🔜         |
| 38 | طريقة البدء              |
| 39 | العملية الأساسية         |
| 39 | الإعدادات                |
| 39 | يعرض شاشة الإعداد        |
| 39 | إعدادات النظام           |
| 44 | إعدادات الموضوع          |
| 45 | إعدادات صوت              |
| 48 | إعدادات الفيديو          |
| 50 | قائمة المفضلة            |
| 50 | إنشاء اختصار             |

| از الله اختصار                                                                                                    |                                                                                                    | تحديد الحنصار                                                                                                    |
|----------------------------------------------------------------------------------------------------|----------------------------------------------------------------------------------------------------|----------------------------------------------------------------------------------------------------|
| وظائف أخرى                                                                                                    | 50                                                                                                    | إزالة اختصار                                                                                                    |
| ضبط الوقت والتاريخ                                                                                                    | 51                                                                                                    | وظائف أخرى                                                                                                    |
| <ul> <li>تغير رضع الثنائية ألبريضة</li></ul>                                                                                                    | 51                                                                                                    | ضبط الوقت والتاريخ                                                                                                    |
| <ul> <li>اختيار التيبيو للمرض على الشاشة الخلفية</li></ul>                                                                                                    | 51                                                                                                    | تغيير وضع الشاشة العريضة                                                                                                    |
| تعلید اعداد الحمایة صد السرقة                                                                                                    | 51                                                                                                    | اختيار الفيديو للعرض على الشاشة الخلفية                                                                                                    |
| استدادة هذا المنتج إلى الإعدادات الاقتراضية                                                                                                    | 52                                                                                                    | ضبط وظيفة الحماية ضد السرقة                                                                                                    |
| 53انتيبهات احتياطية.53احتياطات هامة.53نقل تركيب هذا المنتج                                                                                                    | 52                                                                                                    | استعادة هذا المنتج إلى الإعدادات الافتر اضية.                                                                                                    |
| 53.احتياطية53.احتياطية هامة53.قبل تركيه هذا المنتج53.متحظة حرل السلك الأبين/الأزرق54.مانخطة حرل السلك الأبين/الأزرق54.55.مانخطة حرل السلك الأبين/الأزرق56.مانخطة حرل السلك الأبين/الأزرق57.مانخلة مالية58.مانخطة حرال المالة (بنار التوميل الرئيسية)59.مانخلة مالية (بنار التوميل الرئيسية)50.مانخلة (بناع منتصلاً)51.مانخلة (بناع منتصلاً)52.مالية (بناع منتصلاً)53.مالية الذكي54.مالية الذكي55.مالية الذكي56.مالية الذكي57.كانبرا58.مالية الذكي59.مالحطات التركيب50.مالحطات التركيب51.ماليوني مع الحامل52.ماليوني مع الحامل53.مالحطات التركيب54.مالحطات التركيب55.ماليوني مع الحامل56.ماليوني مع الحامل57.مالحطات التركيب58.مالحطات التركيب59.مالحطات التركيب مع الحامل50.مالحطات التركيب مع الحامل51.مالحطات المراجع في جاني هذا المنتج52.ماليوني مع الحامل53.ماليوني مع المالي54.ماليوني مع ال                                                                                                    | 53                                                                                                    | الاتصال                                                                                                    |
| <ul> <li>اختياطات هامة.</li> <li>الاختياطات هامة.</li> <li>الاختياطات قبل توصيل النظام.</li> <li>قبل تركيب فذا المنتج</li></ul>                                                                                                    | 53                                                                                                    | تنبيهات احتياطية                                                                                                    |
| <ul> <li>الاحتياطات قبل توصيل النظام</li></ul>                                                                                                    | 53                                                                                                    | احتياطات هامة                                                                                                    |
| قبل تركيب هذا المنتج                                                                                                    | 53                                                                                                    | الاحتياطات قبل توصيل النظام                                                                                                    |
| لمنع الثلف                                                                                                    | 53                                                                                                    | قبل تركيب هذا المنتج                                                                                                    |
| ملاحظة حرل السلك الأبين /الأزرق                                                                                                    | 53                                                                                                    | لمنع التلف                                                                                                    |
| <ul> <li>اللوحة الخلفية (أطر أف التوصيل الرئيسية).</li> <li>كيل الطقة.</li> <li>خلب الطقة (أطر أف التوصيل الرئيسية).</li> <li>أسلاك الساعات.</li> <li>منخم الطاقة (بياع منفصلاً).</li> <li>أو العالم المحلفية (أطر العالم المحلفية).</li> <li>أو المحلفية التوليمية النيبيو.</li> <li>أو المحلفية المحلفية.</li> <li>أو تركيب المحلفية.</li> <li>أو تركيب المحلفية.</li> <li>أو تركيب المحلفية.</li> <li>أو تركيب المحلفية.</li> <li>أو تركيب المحلفية.</li> <li>أو تركيب المحلفية.</li> <li>أو تركيب المحلفية.</li> <li>أو تركيب المحلفية.</li> <li>أو تركيب محالم المحلفية.</li> <li>أو تركيب محالم المحلفية.</li> <li>أو تركيب محالم المحلفية.</li> <li>أو تركيب المحلفية.</li> <li>أو تركيب أو تركيب مع الحالما.</li> <li>أو تركيب أو تركيب أ</li></ul> | 54                                                                                                    | ملاحظة حول السلك الأبيض/الأزرق                                                                                                    |
| كبل الطقة                                                                                                    | 54                                                                                                    | اللوحة الخلفية (أطراف التوصيل الرنيسية)                                                                                                    |
| <ul> <li>أسلاك السماعات</li></ul>                                                                                                    | 54                                                                                                    | كابل الطاقة                                                                                                    |
| مضخم الملاقة (بياع منصلاً)                                                                                                    | 54                                                                                                    | أسلاك السماعات                                                                                                    |
| 56                                                                                                    | 55                                                                                                    | مضخم الطاقة (يباع منفصلاً)                                                                                                    |
| <ul> <li>أليات الذكي</li> <li>أليات الذكي</li> <li>(Android)</li> <li>إليات الذكر</li> <li>(Android)</li> <li>إليات الخارجية للغيبي</li> <li>ألمكونات الخارجية للغيبي</li> <li>ألمكونات الخارجية للغيبي</li> <li>ألمركيب</li> <li>ألمركيب</li> <li>ألمركيب</li> <li>ألمركيب</li> <li>ألمركيب</li> <li>ألم تركيب إستخدام قتحات البراغي في جانب هذا المنتج</li> <li>ألم تركيب إستخدام قتحات البراغي في جانب هذا المنتج</li> <li>ألم تركيب إستخدام قتحات البراغي في جانب هذا المنتج</li> <li>ألم تركيب إستخدام قتحات البراغي في جانب هذا المنتج</li> <li>ألم تركيب الميكروفين</li> <li>ألم تلكيات</li> <li>ألم المناتا</li> <li>ألم المناتا</li> <li>ألم المناتا</li> <li>ألم المناتا</li> <li>ألم المناتا</li> <li>ألم المناتا</li> <li>ألم المناتا</li> </ul>                                                                                                    | 56                                                                                                    | iPod/iPhone والمهاتف الذكي                                                                                                    |
| الباتف الذكي<br>(جهاز Android)                                                                                                    | 56                                                                                                    | iPod/iPhone                                                                                                    |
| <ul> <li>(جباز Android)</li></ul>                                                                                                    |                                                                                                    | الهاتف الذكي                                                                                                    |
| كاميرا.<br>المكونات الخارجية للتيني.<br>تتبيت كابل MDMI على السرعة                                                                                                    |                                                                                                    |                                                                                                    |
| <ul> <li>المكونات الخارجية للغيبيو.</li> <li>تقييت كال MTMI عالى السرعة</li></ul>                                                                                                    | 56                                                                                                    | (جهاز Android)                                                                                                    |
| تثبيت كابل ™HDMI على السرعة                                                                                                    | 56<br>56                                                                                                    | (جهاز Android)<br>کامیرا                                                                                                    |
| الشائنة الخلفية                                                                                                    | 56<br>56<br>57                                                                                                    | (جهاز Android)<br>كاميرا.<br>المكونات الخارجية للفيديو                                                                                                    |
| ■ التركيب           ١                                                                                                    | 56<br>56<br>57<br>58                                                                                                    | (جهاز Android)کامیرا<br>کامیرا<br>المکرنات الخار جیة للنیدیو<br>تثبیت کابل ™HDMI عالی السرعة                                                                                                    |
| احتياطات قبل التركيب                                                                                                    | 56<br>56<br>57<br>58<br>58                                                                                                    | (جهاز Android)كاميرا.<br>كاميرا<br>المكونات الخارجية للفيديو<br>تثبيت كابل ™HDMI عالى السرعة<br>الشاشة الخافية                                                                                                    |
| قبل التركيب                                                                                                    | 56<br>56<br>57<br>58<br>58<br>58<br><b>59</b>                                                                                                    | (جهاز Android)<br>كاميرا<br>المكونات الخارجية للنيديو<br>تشيت كلي ™ HDMI عالي السرعة<br>الشاشة الخلفية                                                                                                    |
| ملاحظات التركيب                                                                                                    | 56<br>56<br>57<br>58<br>58<br>58<br>59<br>59                                                                                                    | (جهاز Android)<br>کامپرا<br>المکونت الخارجية للنيديو<br>تشيت کلان ™ HDMI عالي السرعة<br>الشاشة الخلنية<br>■ المتركيب<br>احتياطات قبل التركيب                                                                                                    |
| قبل تركيب هذا المنتج                                                                                                    | 56                                                                                                    | (جهاز Android)<br>کامیز ا<br>المکونت الخارجیة للفینیو<br>تثبیت کابل ™ HDM علی السرعة<br>الشائلة الخانیة<br>المتر کیب<br>وتبل الترکیب<br>قبل الترکیب<br>قبل الترکیب                                                                                                    |
| التركيب مع الحامل                                                                                                    | 56                                                                                                    | (جهاز Android)<br>كاميرا<br>المكونت الخارجة للفيديو<br>يتبيت كابل ™ HDMI على السرعة<br>الشائة الخلفية<br><b>التركيب</b><br>قبل التركيب<br>ملاحطات التركيب                                                                                                    |
| التركيب باستخدام قتحات البراغي في جانب هذا المنتج60<br>تركيب هواني GPS<br>قركيب الميكروفون                                                                                                    | 56                                                                                                    | (جهاز Android)<br>كاميرا<br>المكونات الخارجية للفيديو<br>لتثيرت كابل MT HDMI على السرعة<br>الشائلة الخافية<br>ال <b>قتر للذي يب</b><br>ملاحظات التركيب<br>ملاحظات التركيب<br>قبل تركيب هذا المنتج.                                                                                                    |
| تركيب هواني GPS                                                                                                    | 56                                                                                                    | (جهاز Android)<br>كاميرا<br>المكونت الخارجة للفيديو<br>لتبيت كابل MTI HDMI على السرعة<br>الشائلة الخافية<br>الحواطات قبل التركيب<br>ملاحظات التركيب<br>قبل تركيب هذا المنتج<br>التركيب هم الحامل                                                                                                    |
| تركيب المبكروفون                                                                                                    | 56<br>56<br>58<br>58<br>59<br>59<br>50<br>50 | (جهاز Android)<br>كاميرا<br>المكونت الخارجة للفيديو<br>الثالثة الخافية<br>المتالثة الخافية<br>التراطات قبل التركيب<br>ملاحظات التركيب<br>قبل تركيب هذا المنتج<br>التركيب مع الحامل<br>التركيب إستخدام قتحات الدراغي في جانب «                                                                                                    |
| <b>62</b> الملحقات                                                                                                    | 56                                                                                                    | (جهاز Android)<br>كاميرا<br>المكونت الخارجية للفيديو<br>يتبيت كابل MTI الخارجية HDMI على السرعة<br>المتالثة الخافية<br>ا <b>لذر كيب</b><br>مقبل التركيب<br>قبل تركيب مع الحامل<br>التركيب باستخدام فتحات البراغي في جانب ه<br>تركيب هو الى GPS                                                                                                    |
| 62                                                                                                    | 56<br>56<br>57<br>58<br>58<br>59<br>59<br>59<br>59<br>59<br>60<br>61                                                                                                    | (جهاز Android)<br>كاميرا<br>المكونت الخارجية للنيديو<br>الشائنة الخلية<br>المتابئة الخلية<br>التركيب<br>قبل التركيب<br>قبل تركيب مع الحامل<br>التركيب مو انى GPS<br>تركيب هو انى GPS                                                                                                    |
| 60 (t.h.h.                                                                                                    | 56<br>56<br>57<br>58<br>58<br>59<br>59<br>59<br>59<br>59<br>59<br>59<br>60<br>61<br><b>62</b>                                                                                                    | (جهاز Android)<br>كاميرا                                                                                                    |
| رسانا) الخطا                                                                                                    | 56<br>56<br>57<br>58<br>58<br>59<br>59<br>59<br>59<br>59<br>59<br>60<br>61<br>62<br>62<br>62<br>63<br>64<br>62<br>54<br>65<br>62<br>65<br>65<br>62<br>65<br>65<br>62<br>65<br>65<br>62<br>65<br>65<br>62<br>65<br>65<br>62<br>65<br>62<br>65<br>62<br>65<br>62<br>65<br>67<br>58<br>58<br>58<br>58<br>58<br>58<br>58<br>59<br>59<br>60<br>61<br>62<br>62 | (جهاز Android)<br>كاميرا<br>المكونات الخارجية للفيديو<br>الشائنة الخلية.<br>المثائنة الخلية<br>المتركيب<br>قبل التركيب<br>قبل تركيب مع الحامل<br>التركيب مع الحامل<br>تركيب المائندام قتحات البراغي في جانب «<br>تركيب الميكروفون<br>الميكوب الميكار                                                                                                    |
| التحايل معالكة بإصريه العذادية رما                                                                                                    | 56                                                                                                    | (جهاز Android)<br>كاميرا<br>المكونت الخارجة للنيديو<br>الثالثة الخانية.<br>الثالثة الخانية.<br>التركيب والكيب.<br>على التركيب<br>ملاحظات التركيب<br>التركيب مع الحامل<br>تركيب هوالى GPS<br>تركيب الميكدر فون<br>تركيب المركو فون<br>ل الملحقات<br>الملحاتاك<br>ح المشاكل<br>ملاحظات التركيب الميكر وفون<br>ملاحظات التركيب الميكر وفون<br>ملاحظات التركيب الميكر وفون |
|                                                                                                    | 56                                                                                                    | (جهاز Android)<br>كاميرا<br>المكونت الخارجية للنيديو<br>تثبيت كابل ™ HDM علي السرعة<br>الشائنة الخانية<br>التركيب<br>قبل تركيب مالكيب<br>قبل تركيب مع الحامل<br>تركيب المتكروفون<br>تركيب الميكروفون<br>تركيب الميكروفون<br>المشاكل<br>المشاكل<br>المشاكل<br>المشاكل                                                                                                   |
| اللغامن مع الافرانس والنعاية بها                                                                                                    | 56                                                                                                    | (جباز Android)<br>كامير ا<br>المكونت الخارجة للنيديو<br>الشائنة الخانية<br>الشائنة الخانية<br>التركيب<br>ملاحظات قال التركيب<br>ملاحظات التركيب<br>ملاحظات التركيب<br>التركيب مع الحامل<br>تركيب هواني GPS<br>تركيب الميكر وفون<br>المركيب المعلام وفن<br>المالعاتي<br>سل المملك<br>سل الملحقات<br>رسائنا الخطا                                                        |

#### درايو DVD

بخش كننده MP3 ،CD ،VCD ، DVD-V و MP3 MPEG (DivX (AAC (WMA دیسک های قابل استفاده (CD-R (CD (VIDEO-CD (DVD-VIDEO DVD-R DL (DVD-RW (DVD-R (CD-RW شمار ه منطقه 2 ياسخ فركانسي: 5 هرتز تا 000 44 هرتز (با DVD، بانتاو ب نمونه بر دار ی 96 کیلو هر تز ) نست سبگنال به نوبز ز 96 دسيبل (1 كيلو هرتز) (IEC-A network) (RCA (سطح) سطح خروجي: ويديو: 75/1.0 V p-p اهم (0.2 ولت) تعداد کانال ها: 2 (استر بو ) فر مت ر مز گشایی MP3: MPEG-1 & 2 & 2.5 Audio Laver 3 فر مت ر مز گشایی WMA: نسخه 7، 8، 9 (صداي 2 كاناله) (Windows Media Plaver) فر مت ر مز گشایی AAC: MPEG-4 AAC (فقط ر مز گذار ی شده یا :( iTunes m4a. (نسخه 11 و قديمي تر) فرمت رمزگشایی DivX: سينماي خانگي نسخه 6.x ،5.x ،4.x ،3.11: .divx .avi فرمت رمز گشایی ویدیوی MPEG: ·MPFG1 .dat ..mpeg ..mpg :MPEG-2 PS

MPEG-2 PS: mpeg ، mpg. MPEG4 part 2 (بصری)، MPEG4 نسخه 3: avi.

#### USB

مشخصات استاندارد USB: USB 2.0 ،USB 1.1 سرعت بالا حداکثر جریان برق ورودی: 1.6 آمپر کلاس USB:

iPod (کلاس نخیره سازی انبوه)، iPod (HID Class ،Audio Class) سیستم فایل: NTFS ،FAT32 ،FAT16

حصدای USB< فر مت ر مز گشایی MP3: ·MPEG-1/Laver-2 ·MPEG-1/Laver-1 MPEG-1/Laver-3 ·MPEG-2/Laver-2 ·MPEG-2/Laver-1 MPEG-2/Laver-3 MPEG-2.5/Laver-3 فرمت رمز گشایی WMA: WMA 10 Pro WMA 10 Std WMA 9 Lossless فر مت ر مز گشایی AAC: MPEG-4 AACLC (MPEG-2 AAC-LC فر مت ر مز گشایی FLAC: نسخه 1.3.0 فر مت سبگنال WAV: (PCM) خطي

> دتصویر USB> فرمت رمزگشایی JPEG: JPEG

حرینئری USB> فرمت رمزگشایی ویدیوی H.264: نمایه خط مینا، مشخصات اصلی، مشخصات بالا فرمت رمزگشایی ویدیوی WMV : WMV 7/8 - VC-1 SP/MP/AP فرمت رمزگشایی ویدیوی MPEG4: نمایه ساده، مشخصات ساده پیشرقته (به جز GMC)

#### SD

فرمت فیزیکی سازگار : نسخه 2.0 سیستم فایل: NTFS ،FAT32 ،FAT16

حصدای SD فرمت رمز گشایی MP3: MPEG-1/Layer 2 ،MPEG-1/Layer 1، MPEG-2/Layer 3 ، MPEG-1/Layer 3،

•MPEG-2/Layer 3 •MPEG-2/Layer 2 فرمت رمز گشایی MPEG-2.5/Layer 3 • WMA 2 • WMA 10 Pro • WMA 10 Std Lossless • AAC و منگ این AAC - Lossless • MPEG-4 AAC-LC • MPEG-2 AAC-LC • WAY نظلی MPEG-4 AAC-LC • WAY خطی فرمت سیگنال FLAC.

> حویدئوی SD> فرمت رمزگشایی JPEG: JPEG

حرینئوی SD> فرمت رمزگشایی ویدیوی H.264: نمایه خط مبنا، مشخصات اصلی، مشخصات بالا فرمت رمزگشایی ویدیوی WMV . WMV 7.8 VC-1 SP/MP/AP فرمت رمزگشایی ویدیوی MPEG4: (به جز BMC) فرمت رمزگشایی JPEG:

#### Bluetooth نسخه<sup>.</sup>

#### موج ياب FM

محدوده فرکانس: 7.58 مگاهرنتر تا 108.0 مگاهرنتر حساسیت قابل استفاده: 11 دسیبل (1.0 میکر وولت/75 اهم، مونو، سیگنال نسبت سیگنال به نویز : 27 دسیبل (شبکه IEC-A)

#### موج ياب AM

محدوده فركانس:

531 کیلو مرتز کا 1602 کیلو مرتز (9 کیلو مرتز) 530 کیلو مرتز کا 1640 کیلو مرتز (10 کیلو مرتز) حساسیت قابل استفاده: 28 میکرورلت (سیگنال به نویز: 20 دسیبل) 24 مسیبل (شبکه IEC-A)

#### Wi-Fi

کانال فرکانس: 1، 6، 11 کانال (2.4 گوگاهرنز) ۱۹۵۹، 151، 155 کانال (5 گوگاهرنز) ۱۹۷۹ (خصوصی) برق خروجی: حداکثر 16+ دسیبل میلی وات (2.4 گوگاهرنز) حداکثر 13+ دسیبل میلی وات (5 گوگاهرنز)

#### GPS

در بافت کننده GNSS سستم: sBAS L1C/A GPS L1C/Ac سرويس) GLONASS L10F SPS موقعیتیابی استاندارد) سیستم در یافت: 72 كانال سيستم در يافت جندكانالي فر کانس در بافت: 1 575.42 مگاهر تز /602 مگاهر تز حساسيت. 140- دسيبل ميلي وات (typ) فر کانس: تقریبا یک بار در ثانیه آنتن GPS آنتن: أنتن تخت ميكر و استر يب/يو لار يز اسيو ن مار بيجي ر است گر د کابل آنتن: 3.55 متر العاد (عرض × طول × قطر ): 33 ميليمتر × 14.7 ميليمتر × 36 ميليمتر وزن: 73.7 گر م

### فته

مشخصات و طراحی ممکن است بدون اطلاع قبلی و با هدف بهبود تغییر داده شوند.

#### صفحه نمایش کریستال مایع (LCD)

- اگر صفحه LCD نزدیک هواکش کولر باشد، مطمئن شوید که هوای خروجی از کولر به آن برخورد نمی کند. گرمای خارج شده از بخاری ممکن است صفحه LCD را باشکند، و هوای سرد خروجی از کولر ممکن است باعث تشکیل رطویت داخل این نستگاه شود که منجر به آسیب دیدگی احتمالی آن خواهد شد.
- ممکن است نقطه های سیاه یا سفید کوچک (نقطه های روشن) روی صفحه LCD به نظر برسد. این به دلیل ویژگیهای صفحه LCD است و نشانه نقص عملکرد نیست.
  - اگر صفحه LCD در معرض تابش مستقیم نور خورشید قرار بگیرد به سختی قابل دیدن است.
  - هنگام استفاده از تلفن همراه، آنتن تلفن را از صفحه LCD دور نگهدارید تا از ایجاد وقفه در ویدیو مانند ایجاد نقطه یا نوارهای خطی بر روی تصویر جلوگیری شود.

#### مراقبت از صفحه LCD

- هنگام تمیز کردن گرد و خاک از روی صفحه LCD ابتدا دستگاه را خاموش کرده و سپس آن را با یک پارچه خشک، تمیز کنید.
- هنگام پاک کردن صفحه LCD مراقب باشید سطح آن را خش نیندازید. از پاک کننده های زبر یا ساینده شیمیایی استفاده نکنید.

#### نور پس زمینه LED (دیود نوری)

از یک دیود ساطع کننده نور در صفحه نمایش استفاده شده است تا صفحه LCD روشن شود.

- استفاده از نور پس زمینه LED در دمای پایین ممکن است به دلیل مشخصات صفحه LCD سبب افز ایش تأخیر در پخش تصویر و کاهش کیفیت تصویر شود.
   با افزایش دما، کیفیت تصویر نیز بهبود می یابد.
  - عمر مفید نور پس زمینه LED بیش از 000 10 ساعت است. اما، اگر در دماهای بالا استفاده شود ممکن است کاهش پیدا کند.
- اگر نور پس زمینه LED به پایان عمر منید خود برسد، صفحه کنورتر می شود و تصویر دیگر قابل مشاهده نیست. در این صورت، اطفاً با فروشنده یا نادیکترین مرکز خدمات مجاز Pioneer تماس بگیرید.

#### مشخصات

#### موارد کلی

منبع تو ان مجاز : 14.4 ولت جريان مستقيم (12.0 ولت تا 14.4 ولت مجاز است) سستم اتصال ز مىنى: نوع منفى حداكثر مصرف جريان: 10.0 آمير العاد (عرض × طول × قطر ): DIN شاسى: 178 ميلي متر × 100 ميلي متر × 158 مبلی متر دماغه 188 میلی متر × 118 میلی متر × 25 میلی متر D شاسى: 178 میلے، متر × 100 میلی متر × 165 میلی متر دماغه 171 میلی متر × 97 میلی متر × 18 میلی متر وزن: 2.1 كىلوگرم

#### صفحه نمايش

اندازه صفحه/نسبت ابعادی: 6.94 اینچ عرض/16:9 (ناحیه نمایش اصلی: 6.24 میلی متر × 8.1.6 میلی متر) پیکسل: 2009 200 1 (25 2 × 480) روش پخش: 7 لتش ماتریس فعال TFT سازگار با سازگار با PAL/NTSC/PAL-M/PAL-N/SECAM محدوده دمایی: 10- تا 60+ درجه سانتیگراد

حداکثر توان خروجي:

• 50 وات × 4 كانال/4 اهم

صدا

50 وات × 2 كانال/4 اهم + 70 وات × 1 كانال/
 2 اهم (بر ای سابووفر)
 حداكثر برق متوالی:

22 وات × 4 (50 هرتز تا 15 کیلو هرتز، 5 % THD، 4 اهم بار، در حين فعال بودن هر دو كانال) امیدانس یار ۰ 4 اهم (4 اهم تا 8 اهم مجاز ) سطح خروجي از بيش توليد شده (حداكثر): 4.0 ولت اكو لايز ر (اكو الايز ر گر افيكي 13 بانده): فر کانس: 50 «עֹד/ 80 «עֹד/ 125 «עֹד/ 200 «עֹד/ 315 هرتز /500 هرتز /800 هرتز / 1.25 كبلو هر تز /2 كبلو هر تز /3.15 كبلو هر تز / 5 كيلو هر تز /8 كيلو هر تز /12.5 كيلو هر تز در یافت: 12± دسیبل (2 دسیبل/گام) حمالت استاندار د> :HPF فر کانس 25 هر تز /31.5 هر تز /40 هر تز /50 هر تز / 63 מעז /80 מעז /100 מיז /125 מעז / 160 هرتز /200 هرتز /250 هرتز انحر اف 6- دسبیل/اکتاو ، 12- دسبیل/اکتاو ، 18- دسبیل/ اكتاو، 24- دسييل/اكتاو، خاموش سابو و فر /LPF: فر کانس: 25 هرتز /31.5 هرتز /40 هرتز /50 هرتز / 63 מיד / 80 מיד / 100 מיד / 125 מיד / 63 160 א עֹל /200 א עֹל /250 א עֹ انحر اف 6- دسبیل/اکتاو ، 12- دسبیل/اکتاو ، 18- دسبیل/ اكتاو ، 24- دسييل/اكتاو ، 30- دسييل/اكتاو ، 36- دسيبل/اكتاو ، خامو ش در بافت: 10+ دسبيل تا 24- دسبيل (1 دسبيل/گام) فاز: معمو لي/معكو س تنظيم زماني: 0 تا 140 گام (2.5 سانتی متر /گام) تقويت صداي بم: در یافت: 12+ دسیبل تا 0 دسیبل (2 دسیبل/گام) سطح بلندگو: 10+ دسييل تا 24- دسييل (1 دسييل/گام) حجالت شبكه>

:(기년) HPF

فر کانس:

1.25 كيلو هر تز /1.6 كيلو هر تز /2 كيلو هر تز / 2.5 کیلو ہر تز /3.15 کیلو ہر تز /4 کیلو ہر تز / 5 كيلو هر تز /6.3 كيلو هر تز /8 كيلو هر تز / 10 كبلو هر تز /12.5 كبلو هر تز انحر اف 6- دسييل/اكتاه ، 12- دسييل/اكتاه ، 18- دسييل/ اكتاو، 24- دسييل/اكتاو HPF (متوسط): فر کانس 25 אַנִי /31.5 אַנִי /40 אַנִי /50 אַנִי 63 מעד /80 מעד /100 מעד /25 מעד / 160 هرتز /200 هرتز /250 هرتز انحر اف 6- دسبیل/اکتاو ، 12- دسبیل/اکتاو ، 18- دسبیل/ اكتاو، 24- دسييل/اكتاو، خاموش LPF (متوسط): فر کانس: 1.25 كيلو هر تز /1.6 كيلو هر تز /2 كيلو هر تز / 2.5 کیلو ہر تز /3.15 کیلو ہر تز /4 کیلو ہر تز / 5 كيلو هر تز /6.3 كيلو هر تز /8 كيلو هر تز / 10 کیلو ہر تز /12.5 کیلو ہر تز انحر اف 6- دسبیل/اکتاو ، 12- دسبیل/اکتاو ، 18- دسبیل/ اكتاه ، 24- دسييل/اكتاه ، خامه ش سابو و فر ز فر کانس 25 هرتز /31.5 هرتز /40 هرتز /50 هرتز / 63 מעד /80 מעד /100 מעד /25 מעד / 160 هرنز /200 هرنز /250 هرنز اندر اف 6- دسيبل/اكتاو، 12- دسيبل/اكتاو، 18- دسيبل/ اكتاو ، 24- دسيبل/اكتاو ، 30- دسيبل/اكتاو ، 36- دسييل/اكتاو ، خاموش در بافت: 10+ دسييل تا 24- دسييل (1 دسييل/گام) فاز : معمولي/معكوس تنظيم زماني: 0 تا 140 گام (2.5 سانتي متر /گام) تقويت صداي بم: در یافت: 12+ دسیبل تا 0 دسیبل (2 دسیبل/گام) سطح بلندگو: 10+ دسييل تا 24- دسييل (1 دسييل/گام)

#### Apple CarPlay

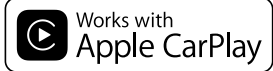

Apple CarPlay علامت تجاری Apple CarPlay است. استفاده از علامت Works with Apple بدین معنی است که این لوازم جانبی منحصرا جیت بکار گیری توسط تکنولوژی مشخص شده در علامت، طر اجی شده و مطابقت آن با استانداردهای عملکرد Apple توسط توسعه دهنده تضمین شده است.

#### Siri

با استفاده از میکروفن با Siri کار میکند.

### استفاده از محتوای متصل بر پایه برنامه

#### ڪ مهم

شر ایط لازم بر ای دستر سی به سرویس های محتوای متصل بر پایه برنامه با استفاده از این محصول:

- جدیدترین نسخه برنامه محتوای متصل شده ساز گار با Pioneer برای تلفن هوشمند از طرف ارائه دهنده سرویس ارائه شده و در تلفن هوشمند شما دانلود شده است.
  - یک حساب فعلی با ارائه دهنده سرویس محتوا.
    - طرح داده تلفن هو شمند.
- توجه: اگر برنامه داده تلفن هوشمند شما استفاده از داده نامحود را ارائه نمی کنه، برای دسترسی به محتوای متصل شده بر پایه برنامه از طریق شبکه های 30، EDGE و/یا (DE) HCA میکن است لازم باشد هرزینه های بیشتری پرداخت کنید.
- اتصال به اینترنت از طریق شبکه های GE، 3G، EDGE
   . UTE (4G)
- کابل آداپتور Pioneer اختیاری iPhone شما را به این دستگاه متصل می کند.

#### محدودیت ها:

- دسترسی به محتوای متصل بر پایه برنامه به قابلیت دسترسی به پوشش شبکه ماهواره ای و لیا Wi-Fi بستگی دارد که به تلفن همراه شما امکان اتصال به اینترنت را می دهد.
- موجود بودن خدمات ممکن است از لحاظ جغر افیایی محدود به منطقه باشد. بر ای کسب اطلاعات بیشتر با ار انه دهنده محتوای متصل تماس بگیرید.
- ورآنایی این محصول در دسترسی به محتوای متصل ممکن است بدون اطلاع قبلی تغییر کند و ممکن است تحت تأثیر هرکدام از موارد زیر باشد: مشکلات سازگاری با نسخه های بعدی سفت افزار تافین هرشمند؛ مشکلات سازگاری با نسخه های بعدی بر نامه محتوای متصل برای تلفن هو شمند، ایجاد تغییرات یا توقف ارانه دهنده.
- Pioneer در قبال هرگونه مشکل ایجاد شده بر اساس محتوای اشتباه یا ناقص برنامه مسئولیتی بر عهده نخواهد گرفت.
- محتوا و عملکرد برنامه های پشتیبانی شده بر عهده تولید کنندگان App است.
- در Apple CarPlay (WebLink و Android)
   کار آیی این محصول در حین ر انندگی محدود
   بوده و عملکر دهای در دسترس توسط ار انه دهندگان
   Apple کمپین میشوند.
- در دسترس بودن کارآیی Apple ، WebLink و WebLink در دسترس بودن کارآیی Android Auto توسط ارائه دهنده تعیین میشود، نه توسط reinee.
- Apple CarPlay ، WebLink و Apple CarPlay
   Auto اجازه دسترسی به برنامه های لیست شده (دارای محدودیت در حین ر انندگی) را میدهد اما اینکه تا چه حد محتوای آنها قابل استفاده خواهد بود، توسط ارائه دهندگان App تعیین می شود.

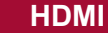

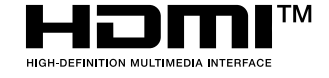

کلمات HDMI و رابط چند رسانهای با کینیت بسیار بالا HDMI و لوگری HDMI علام تجاری یا علام تجاری ثبت شده منطق به HDMI Licensing Administrator, Inc. در پالات متحده آمریکا و سایر کشور ها مییاشند.

### اطلاعیه مربوط به مشاهده ویدیو

به خاطر داشته باشید که استفاده از این سیستم برای مقاصد تبلیغاتی یا پخش در مکان های عمومی، سبب نقض قانون مؤلفان می شود که مورد حمایت قوانین حق انتشار است.

### اطلاعیه مربوط به مشاهده DVD-Video

این دستگاه دارای فن آوری محافظت از کپی است که توسط قانون حق ثبت ایالات متحده آمریکا و سایر حقوق مربوط به دار ایی های معنوی Rovi Corporation محافظت می شود. مهندسی معکوس و جداسازی قطعات ممنوع است.

### نکاتی درباره استفاده از فایل MP3

ار انه این محصول فقط به مثابه مجوز برای استفاده شخصی و غیر تجاری محسوب می شود و مجوز و یا هر گرفته حقی در رابطه با استفاده از این محصول در کابلی و یا دیگر انواع رسانه ) تجاری (با هدف تولید در آمد)، بخترایخش از طریق اینتر نت، اینتر انت و *لیا* دیگر شبکه ها یا در دیگر سیستم های توزیع محتوای دیگر شبکه ها یا در دیگر سیستم های توزیع محتوای الکترونیکی مانند برنامه هایی از نوع صدای پرداختی استفاده ای باید مجرز جداگلته تهیه شود. برای اطلاع از جزنیات، لطفا مراجعه کنید به .http://www.mp3licensing.com

### نکاتی درباره مجوزهای منبع باز

برای جزئیات درباره مجوز های منبع باز برای عملکردهایی که این محصول به آنها مجهز شده لطفا از http://www.oss-pioneer.com/car/multimedia/ بازدید نمایید.

## استفاده صحيح از صفحه LCD

#### استفاده از صفحه LCD

- در صورت قرار گرفتن صفحه LCD به مدت طولانی در معرض تایش مستقیم نور خورشید، صفحه بسیار گرم می شود و ممکن است به صفحه LCD آسیب وارد شود. هنگامی که از این دستگاه استفاده نمی کنید، تا حد امکان از قرار دادن صفحه نمایش در معرض تایش مستقیم نور خورشید خودداری کنید.
- صفحه LCD باید در محدوده دمایی نشان داده شده در قسمت مشخصات (صفحه 71) مورد استفاده قرار بگیرد.
- از صفحه LCD در دمای بالاتر یا پایین تر از محدوده دمای عملیاتی استفاده نکنید زیرا صفحه LCD ممکن است به درستی کار نکند و آسیب ببیند.
- صفحه LCD به منظور افزایش قابلیت مشاهده در خودرو در معرض دید قرار می گیرد. لطفاً آن را محکم فشار ندهید زیرا این کار ممکن است به آن آسیب بزند.
- از وارد کردن فشار زیاد بر روی صفحه LCD خودداری کنید زیرا این کار باعث ایجاد خراش بر روی آن می شود.
- هنگام کار کردن با عملکردهای صفحه لمسی، از لمس کردن صفحه LCD با هر جسمی به جز انگشتان خودداری کنید. صفحه LCD به سادگی دچار خراشیدگی می شود.

### FLAC

#### Copyright © 2000-2009 Josh Coalson Copyright © 2011-2013 Xiph.Org Foundation

توزیع مجدد و استفاده به صورت های منبع و باینری، با ایجاد تغییرات یا بدون ایجاد هرگونه تغییراتی در صورتی مجاز است که شرایط زیر وجود داشته باشد: -توزیع کد منبع باید با حفظ اعلامیه حق نسخه بر داری بالا، این لیست از شرایط و بیانیه سلب مسئولیت زیر باشد.

-توزیع مجدد به صورت باینری باید با حفظ اعلامیه حق نسخه بر داری بالا، این لیست از شر ایط و بیانیه سلب مسئولیت زیر باشد که در اسناد و/یا دیگر موارد ار انه شده در هنگام توزیع ار انه شده است.

-بدون دريافت مجوز خاص و كتبى از قبل، نام
 Xiph.org Foundation يا نام توزيع كنندگان آن
 نبايد بر اى تبليغات محصولات مشتق شده از اين نرم
 افزار استفاده شود.

این نرم افزار توسط دارندگان حق نسخه برداری ارائه شده و "همانطور که هست" ار انه می شود، مسئولیت در قبال هرگونه ضمانت نامه های ضمنی یا صریح، از جمله و نه محدود به ضمانت نامه های تلویحی قابلیت فروش و متناسب بودن بر ای یک هدف خاص، سلب می شود. شرکت یا مشارکت کنندگان تحت هیچ شرایطی در قبال هرگونه آسیب مستقیم، غیرمستقیم، تصادفي، خاص، نمونه يا تبعى مسئوليتي نخواهند داشت (از جمله و نه محدود به تهيه كالاها يا خدمات جایگزین، از دست دادن قابلیت استفاده، داده یا منافع، یا بروز وقفه در فعالیت تجاری) که به هر شکل و بر پايه هرگونه فرضيه قابليت تعهد ايجاد شده باشد، چه بر اساس قرارداد، تعهد اکید یا عمل خلاف (از جمله غفلت یا موارد دیگر) که در نتیجه استفاده از این نرم افزار روی دهد، حتی اگر امکان بروز چنین آسیبی بیش بینی شدہ باشد.

### DivX

# DIVX

دستگاه های گواهی شده سینمایی خانگی ®DivX چهت نمایش وینزهای سینمای خانگی با کیفیت بالای امتحان شده اند (شامهای ick, ick). وقتی شما علامت تجاری Vrol را می بینید، شما می دانید که آزادی در پیش وینئوهای دلنخواه خود را دارید. (DivX Certified های مربوطه، علامت های تجاری DivX, LLC هستند و استفاده از علامت های تجاری DivX, LLC

آنها تحت مجوز انجام می شود. این دستگاه با گواهی ®DivX Certified می تواند فایل

های ویدویی سینمای خانوادگی ®DivX تا 576 پیکسل را نمایش دهد (شامل avi..). تر انمایش دهد (شامل divx..).

جهت پخش ویدئوهای دیجیتال متوالی، نرم افزار های مجانی را از سایت اینترنتی www.divx.com دانلود کنید.

### AAC

AAC مخفف Addio Coding مخفف AAC من AAC مخفف AAC منا Advanced Audio Coding المت و به استاندارد فن آوری فشرده سازی صوتی به کار رفته در PPEG و PPEG و PAEG الماره می کند. از محبود برنامه می توان برای رمزگذاری فایل مای AAC به کار رفته برای رمزگذاری متفاوت است. این دستگاه فایل های AAC رمزگذاری شده با iTunes را پخش می کند.

### WebLink

WebLink یک علامت تجاری متعلق به Abalta .Technologies, Inc می باشد.

### Waze

Waze و لوگوی Waze علائم تجاری متعلق به Google LLC میاشند.

### ∾Google Play ،Google™ Android

Google Play ،Google و Android علامت های تجاری Google LLC می باشند.

## Android Auto

# androidauto

Android Auto یک علامت تجاری متعلق به شرکت Google LLC می باشد.

### اطلاعات کامل مربوط به دستگاه های iPod متصل

- Pioneer در صورت از بین رفتن اطلاعات در iPod هیچ مسئولیتی را نمی پذیرد حتی اگر این داده ها در حین استفاده از این محصول از بین رفته باشند. لطفاً از داده های iPod خود مرتباً نسخه پشتیبان تهیه کنید
  - اوا را به مدت طولانی در معرض نور مستقیم خور شید قرار ندهید. قرار گرفتن در معرض نور مستقیم خور شید به مدت طولانی ممکن است باعث کارکرد نادرست iPod به دلیل بالا رفتن دما شود.
- از قرار دادن iPod در مکان هایی با درجه حرارت زیاد خودداری کنید.
- هنگام رانندگی iPod را در محل خود محکم کنید.
   مراقب باشید iPod بر روی زمین نیفتد و زیر پدال تر مز یا گاز گیر نکند.
- برای اطلاع از جزئیات بیشتر به دفترچه راهنمای iPod مراجعه کنید.

### iPod ،iPhone و Lightning

### Made for **É iPhone** | **iPod**

استفاده از علامت Made for Apple بدین معنی است که این لوازم جانبی منحصرا جهت اتصال به محصولات Apple مشخص شده در علامت، طراحی شده و مطابقت آن با استاندار دهای عملکرد Apple توسط توسعه دهنده تضمین شده است. شرکت Apple در قبال عملکرد یا تطابق این دستگاه با استاندار دهای امنیتی و قانونی مسئولیتی بر عهده ندارد. توسط محصول عالم مکن است روی عملکرد بی سیر تاثیر بگذارد.

iPod touch (iPod nano (iPod (iPhone و Lightning علائم تجاری متعلق به شرکت .Apple Inc هستند که در ایالامت متحده آمریکا و دیگر کشور ها ثبت شدهاند.

#### App Store

App Store یک نام بازرگانی .Apple Inc است.

#### iOS

iOS یک علامت تجاری است که Cisco حقوق مربوط به علامت تجاری را در مورد آن در ایالات متحده و برخی از دیگر کشور ها حفظ کرده است.

#### iTunes

iTunes علامت تجاری .Apple Inc، ثبت شده در ایالات متحده و دیگر کشور ها است.

#### Apple Music

Apple Music علامت تجاری .Apple Inc می باشد. ثبت شده در آمریکا و دیگر کشور ها.

#### • فایل های WAV موجود بر روی CD-R/-RW، DVD-R/-RW/-R SL/-R DL قابل یخش نیست.

| فرمت رمزگشایی | LPCM                         |
|---------------|------------------------------|
| فركانس نمونه  | 16 كيلو هرتز تا 48 كيلو هرتز |
| نرخ مخابره    | تقريبا 1.5 مگابيت برڻانيه    |

#### سازگاری AAC

 این دستگاه فایل های AAC رمزگذاری شده با iTunes را پخش می کند.

| 11.025 كىلوھرتز تا 48      | ركانس نمونه                                                                                                    |
|----------------------------|----------------------------------------------------------------------------------------------------|
| كيلو هر تز                 |                                                                                                    |
| USB: 16 كيلوبيت برثانيه تا | رخ مخابر ہ                                                                                                    |
| 320 كيلوبيت برثانيه (CBR)  |                                                                                                    |
| ديسك: 8 كيلوبيت برثانيه تا |                                                                                                    |
| 320 كيلوبيت برثانيه (CBR)  |                                                                                                    |
|                            | 48 كيلو مرتز تا 11.025<br>كيلو مرتز<br>USB - كيلوبيت بر ثانيه تا<br>(CBR) - كيلوبيت بر ثانيه (CBR)<br>ديسک: 8 كيلوبيت بر ثانيه تا<br>320 كيلوبيت بر ثانيه (CBR) |

#### سازگاری FLAC

• فایلهای FLAC روی DVD-R/- ،CD-R/-RW - و کایلهای DVD-R/ R SL/-R DL نمیتوانند پخش شوند.

فركانس نمونه 🛛 8 كيلو هر تز تا 192 كيلو هر تز

#### سازگاری DivX

- این دستگاه با موارد زیر سازگار نیست: فرمت DivX Ultra، فایل های DivX ویون داده های ویدیویی، فایل های DivX رمزگذاری شده با کدک صوتی PCM خطی (LPCM)
- بسته به ترکیب اطلاعات فایل مانند تعداد جریانهای صوتی، ممکن است در ابتدای پخش در دیسک ها کمی تأخیر وجود داشته باشد.
- اگر حجم فایلی بیش از 4 گیگابایت باشد، پخش قبل از پایان متوقف می شود.
- به دلیل ترکیب فایل های DivX، امکان انجام برخی
   از عملکردهای خاص وجود ندارد.
- فایل های دار ای سر عت انتقال بالا ممکن است در ست پخش نشوند. سر عت انتقال استاندارد 4 مگابیت در ٹانیه بر ای CD و 10.08 مگابیت در ثانیه بر ای DVD است.
  - فایلهای DivX روی دستگاه ذخیر مسازی خارجی
     (SD ، USB) نمیتوانند پخش شوند.

#### DVD-R/-R SL/-R DL/DVD-RW (CD-R/-RW

| پسوند       | .avi/.divx         |
|-------------|--------------------|
| نمايه       | نمایه سینمای خانگی |
| حداكثر وضوح | 576 x 720          |

#### سازگاری فایل های صوتی و تصویری (USB، SD)

- فایل ها ممکن است بسته به نرخ بیت، قابل پخش نباشند.
- فقط دستگاههای ذخیر مسازی USB میتوانند فایلهای VOB را پخش کنند.

| ·H.263 ·H.264 ·MPEG4 | كدك ويدئويي     |
|----------------------|-----------------|
| Xvid                 | سازگار          |
| 1 080 x 1 920        | حداكثر وضوح     |
| 30 fps               | حداکثر نرخ فریم |
|                      |                 |

#### .mp4

200

avi

| H.263 (H.264 (MPEG4 | كدك ويدئويي     |
|---------------------|-----------------|
|                     | سازگار          |
| 1 080 x 1 920       | حداكثر وضوح     |
| 30 fps              | حداکثر نرخ فریم |

|                     | .syp            |
|---------------------|-----------------|
| H.263 (H.264 (MPEG4 | كدك ويدنويي     |
|                     | سازگار          |
| 1 080 x 1 920       | حداكثر وضوح     |
| 30 fps              | حداکثر نرخ فریم |

#### .mkv

| کدک ويدئويي<br>سازگار | Xvid (H.264 (MPEG4 |
|-----------------------|--------------------|
| حداكثر وضوح           | 1 080 x 1 920      |
| حداکثر نرخ فریم       | 30 fps             |
|                       |                    |

#### .mov

| H.263 (H.264 (MPEG4 | كدك ويدئويي     |
|---------------------|-----------------|
|                     | سازگار          |
| 1 080 x 1 920       | حداكثر وضوح     |
| 30 fps              | حداکثر نرخ فریم |

#### .flv

| كدك ويدئويي     | H.264         |
|-----------------|---------------|
| سازگار          |               |
| حداكثر وضوح     | 1 080 x 1 920 |
| حداکثر نرخ فریم | 30 fps        |
|                 |               |

#### .f4v

| کدک ويدئويي<br>سازگار |
|-----------------------|
| حداكثر وضوح           |
| حداکثر نرخ فریم       |
|                       |

#### .asf

| WMV/VC-1      | ئدک ویدئویی<br>مازگار |
|---------------|-----------------------|
| 1 080 x 1 920 | حداكثر وضوح           |
| 30 fps        | حداکثر نرخ فریم       |
|               |                       |

#### .wmv

\_

| نک ويدئويي     | WMV/VC-1      |
|----------------|---------------|
| ازگار          |               |
| داکثر وضوح     | 1 080 x 1 920 |
| داکثر نرخ فریم | 30 fps        |
|                |               |

#### vob. کنک ویدنویی H.264 ، MPEG2 سازگار حداکثر وضوح I 080 x 1 920 حداکثر نرخ فریم 30 fps

### Bluetooth

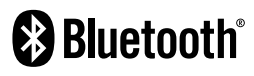

علامت کلمه @bluetooth و لوگوهای آن علائم تجاری ثبت شده Bluetooth SIG, Inc. هدتند و هر گونه استفاده از این علائم توسط PIONEER CORPORATION تحت لهایشانی آنها قرار دارد. سایر علائم تجاری و نام های تجاری متعلق به مالکان مربوطه هستند.

## Wi-Fi

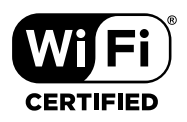

لوگوی ™Wi-Fi CERTIFIED یک علامت گواهینامه متعلق به ®Wi-Fi Alliance میباشد.

### SDXC

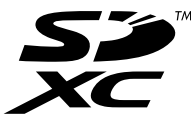

لوگوی SDXC یک علامت تجاری متعلق به SD-3C LLC میباشد.

### WMA/WMV

Windows Media یک علامت تجاری ثبت شده و یا علامت تجاری Microsoft Corporation در ایالات متحده و/یا سایر کشور هاست.

 این محصول دار ای فن آوری متعلق به Microsoft
 است و بنون کسب مجوز از Corporation است و بنون کسب مجوز از Microsoft Licensing, Inc.
 توزیع آن وجود نخواهد داشت.

- برخی از دستگاه های ذخیره سازی USB متصل
   به این محصول ممکن است بر روی رادیو پارازیت
   ایجاد کنند.
- از اتصال هرگونه دستگاه بجز دستگاه ذخیره سازی
   USB خودداری کنید.

#### نکات معمولی درباره فایل های DivX

- فقط عملیات درست فایل های DivX دانلود شده از سایت های شریک DivX تضمین می شود. فایل های DivX غیر مجاز ممکن است درست کار نکند.
  - تا قبل از شروع پخش، امکان اجرای فایلهای
     اجارهای DRM وجود ندارد.
- این دستگاه با پخش فایل DivX تا حداکثر 1590
   دقیقه و 43 ثانیه ساز گار است. عملکردهای جستجو
   پس از این محدوده زمانی ممنوع است.
- بخش فایل DivX VOD مستلزم تهیه کد شناسایی این محصول بر ای ار انه کننده DivX VOD می باشد. در خصوص کد شناسایی، به نمایش کد ثبت نام DivX VOD خو دتان در صفحه 49 مر اجعه نمایند.
  - برای اطلاع از جزئیات نسخه های ویدیوی DivX قابل پخش روی این دستگاه، مراجعه کنید به مشخصات (صفحه 71).
  - برای کسب جزئیات بیشتر درباره DivX، از این سایت دیدن کنید: /http://www.divx.com

#### فایل های زیرنویس DivX

- فایل های زیرنویس دارای فرمت Srt با پسوند "srt."
   قابل استفاده هستند.
  - فقط یک فایل زیر نویس بر ای هر فایل DivX قابل استفاده است. چند فایل زیر نویس نمی توانند مرتبط شوند.
- فایل های زیرنویس که با همان رشته نویسه فایل DivX قبل از پسوند نامگذاری شده اند با فایل DivX مرتبط می شوند. رشته های نویسه قبل از پسوند باید دقیقاً یکی باشد. اما، اگر فقط یک فایل DivX و یک فایل زیرنویس در یک پوشه موجود باشد، حتی اگر نام فایل ها یکی نباشد با هم مرتبط می شوند.
- فایل زیرنویس باید در پوشه مشابه فایل DivX ذخیره شود.
- تا 255 فایل زیرنویس را می توان به کار برد. فایل های زیرنویس بیش از این تعداد قابل شناسایی نیست.
- تا 64 نویسه را، شامل پسوند، می توان برای نام فایل زیرنویس به کار برد. اگر بیش از 64 نویسه برای

نام فایل به کار برده شود، ممکن است فایل زیرنویس شناخته نشود.

- کد نویسه فایل زیرنویس باید با 1-808-880 مطابقت داشته باشد. استفاده از نویسه هایی به جز 1-8859-8859 ممکن است باعث شود نویسه ها درست نمایش داده نشوند.
- اگر نویسه های نمایش داده شده در فایل زیرنویس
   حاوی کد کنترل باشند، ممکن است به درستی نمایش
   داده نشوند.
- برای مواردی که از سرعت انتقال زیادی در آنها استفاده می شود، زیرنویس ها و ویدیو ممکن است به طور کامل همگام نشوند.
- اگر چندین زیرنویس برای پخش در یک منت زمانی کوتاه برنامه ریزی شده باشند، مانند 1.0 ثانیه، زیرنویس ها ممکن است در زمان صحیح نمایش داده نشوند.

#### نمودار سازگاری رسانه

#### موارد کلی

- بسته به محیط ایجاد فایلها یا محتوای آنها، ممکن است به درستی پخش نشوند.
- بسته به بر نامه ای که بر ای ر مزگذاری فایل ها استفاده شده، این محصول ممکن است آنها را پخش نکند.
  - بسته به برنامه مورد استفاده برای رمزگذاری
- فایل های WMA، این محصول ممکن است بدر ستی عمل نکند.
- بسته به نسخه Player Media™ Player
   مورد استفاده بر ای رمز گذاری فایل های WMA، نام آلبومها و سایر اطلاعات متنی ممکن است به درستی نمایش داده نشوند.
- هنگام پخش فایل های صوتی رمزگذاری شده با اطلاعات تصویری، ممکن است تاخیر کوتاهی به وجود آید.
  - این محصول با انتقال داده ر ایت فشر ده ساز گار نیست.
- این محصول میتواند تا 32 حرف را شناسایی کند، با شروع از حرف اول از جمله پسوند فایل و نام پوشه. بسته به ناحیه نمایش، این محصول ممکن است آنها را با اندازه فلم کوچکتر نمایش دهد. هرچند، مداکثر تعداد حروفی که میتوانید نمایش دهد بسته به عرض هر حرف و ناحیه نمایش، متفارت خواهد بود.

- بسته به نرم افزار رمزگذاری یا نوشتن، توالی انتخاب پوشه یا دیگر عملیات ممکن است متفاوت باشد.
- بدون در نظر گرفتن فاصله بخش خالی بین آهنگها در هنگام ضبط اولیه، دیسکهای صوتی فشرده با یک وقفه کوتاه بین آهنگها پخش میشود.
  - حداکثر زمان پخش فایل صوتی ذخیره شده در دیسک: 60 ساعت
- حداکثر زمان پخش فایل صوتی ذخیره شده روی یک دستگاه ذخیر هسازی خارجی (SD ، USB): 7.5 ساعت (450 دقیقه)
- این محصول، شمار و پوشه تخصیص میدهد. کاربر نمیتواند شماره پوشه را تخصیص دهد.

#### CD-R/-RW

| سيستم فايل ISO 9660 سطح 1، سطح<br>Romeo Joliet<br>حداکثر بدون محدوديت | <pre>‹AAC ‹WMA ·MP3</pre>           | فرمت کدک              |
|-----------------------------------------------------------------------|-------------------------------------|-----------------------|
| حداكثر بدون محدوديت                                                   | ISO 9660 سطح 1، سطح<br>Romeo Joliet | سيستم فايل            |
| داير کتور ی                                                           | بدون محدوديت                        | حداکثر<br>دایر کتور ی |
| حداکثر تعداد پوشه 700                                                 | 700                                 | حداكثر تعداد پوشه     |
| حداکثر تعداد فایل 999                                                 | 999                                 | حداكثر تعداد فايل     |

#### DVD-R/-R SL/-R DL/DVD-RW

| فرمت کدک          | AAC WMA MP3<br>MPEG4 MPEG2             |
|-------------------|----------------------------------------|
| سيستم فايل        | ISO 9660 سطح 1، سطح 2،<br>Romeo Joliet |
| حداكثر تعداد پوشه | 700                                    |
| حداكثر تعداد فايل | 3 500                                  |
|                   |                                        |

#### دستگاه ذخیر هسازی USB/کارت حافظه SD

| <ul> <li>AAC WMA MP3</li> <li>H.264 FLAC WAV</li> <li>MPEG4 MPEG2</li> <li>MKV FLV WMV</li> <li>JPEG</li> </ul> | فرمت کدک   |
|----------------------------------------------------------------------------------------------------|------------|
| NTFS/32/FAT16                                                                                                   | سيستم فايل |
| 8                                                                                                    | حداكثر     |
|                                                                                                    | دايركتورى  |

| :FAT32 ‹FAT16<br>65 536<br>:NTFS | حداکثر تعداد پوشه |
|----------------------------------|-------------------|
| بدون معدوديت                     |                   |
| :FAT32 ·FAT16                    | حداكثر تعداد فايل |
| 65 536                           |                   |
| :NTFS                            |                   |
| بدون محدوديت                     |                   |

#### سازگاری MP3

• نسخه 2.x برچسب ID3 اولویت خواهد داشت هنگامی که هر دو نسخه 1.x و نسخه 2.x وجود داشته باشد. • این دستگاه با موارد زیر سازگار نیست: MP3i (m33 تعاملی)، m34 PRO، لیست پخش m34

| فركانس نمونه | 16 كيلوهرتز تا 48 كيلوهرتز                                               |
|--------------|--------------------------------------------------------------------------|
| نرخ مخابرہ   | 8 كيلوبيت بر ثانيه تا 320<br>كيلوبيت بر ثانيه، VBR                       |
| ID3 TAG      | v2.2 ،v1.1 ،v1 :USB<br>v2.4 ،v2.3<br>،v2.2 ،v1.1 ،v1 :دیسک:<br>v2.3 v2.3 |

#### سازگاری WMA

• این دستگاه با موارد زیر سازگار نیست: Windows Media ™ Audio 9 Professional، Voice دLossless

| ز تا 48     | USB: 32 كيلو هرتز<br>كيلو هرتز | فركانس نمونه |
|-------------|--------------------------------|--------------|
| تا 48       | ديسک: 8 کيلو هر تز             |              |
|             | کیلو ہر تز                     |              |
| بر ثانیه تا | USB: 48 كيلوبيت                | نرخ مخابره   |
| ، (CBR) •   | 320 كيلوبيت برثانيه            | _            |
|             | VBR                            |              |
| رثانیه تا   | دیسک: 5 کیلوبیت بر             |              |
| ، (CBR) •   | 320 كيلوبيت بر ثانيه           |              |
|             | VBR                            |              |
|             |                                |              |

#### سازگاری WAV

 فرکانس نمونه نمایش داده شده بر روی صفحه ممکن است گرد شده باشد.

#### دیسک های AVCHD ضبط شده

این دستگاه با همه دیسک های ضبط شده با قالب AVCHD (رمزگذار در مزگشای تصویری پیشر فته با کیفیت بالا) سازگاری ندارد. از دیسک های AVCHD استفاده نکنید. در صورت استفاده، ممکن است دیسک از دستگاه خارج شود.

#### پخش DualDisc

- DualDisc ها دیسک های دو طرفه هستند که دار ای یک CD قابل ضبط بر ای ضبط صدا در یک سمت و یک DVD قابل ضبط بر ای ضبط ویدیو در سمت دیگر هستند.
- پخش طرف DVD با این دستگاه مقدور است.
   با این وجود به دلیل اینکه سمت CD مربوط به
   DualDisc ها از نظر فیزیکی با استاندارد عمومی
   Da ساز گار نیست، شاید امکان پخش سمت CD با این دستگاه وجو دنداشته باشد.
- قرار دادن و بیرون آوردن مداوم DualDisc در دستگاه ممکن است سبب ایجاد خراشیدگی بر روی دیسک شود.
- خراش های جدی ممکن است منجر به مشکلات پخش در این دستگاه شوند. در برخی موارد، ممکن است پک DualDisc در شکلف بارگذاری دیسک گیر کند و بیرون نیاید. برای جلوگیری از این موضوع، توصیه می کنیم از استفاده نکند.
- برای کسب اطلاعات بیشتر درباره DualDisc به سازنده مراجعه کنید.

#### **Dolby Digital**

این دستگاه سیگنال های Dolby Digital را به صورت داخلی دانلود و ترکیب می کند و صدا به صورت استریو پخش می شود.

• توليد شده تحت ليسانس Dolby Laboratories. Dolby Audio ، Dolby و سمبل دو D علامت تجارى Dolby Laboratories مى باشد.

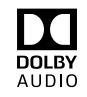

### اطلاعات دقیق برای رسانه قابل یخش

### سازگاری

#### نکات معمولی درباره سازگاری دیسک

- عملکردهای خاصی در این دستگاه ممکن است برای برخی از دیسک ها قابل استفاده نباشند.
  - سازگاری با تمام دیسک ها تضمین نمی شود.
- امکان پخش دیسک های DVD-RAM وجود ندارد.
  - پخش دیسک هایی که در معرض تابش مستقیم نور خورشید و دمای زیاد قرار گرفته اند یا بسته به شر ایط نگهداری درون وسیله نقلیه، ممکن است امکان پذیر نباشد.

#### دیسک های DVD-Video

 دیسک های DVD-Video که دار ای شمار ه منطقه مغایر با دستگاه باشند در این در ایو DVD قابل پخش نیستند. شمار ه منطقه دستگاه پخش کننده را می توانید در شاسی این دستگاه مشاهده کنید.

#### دیسک های DVD-R/DVD-RW/DVD-R SL (تک لایه)/DVD-R DL (نو لایه)

- دیسک های نهایی نشده را که با قالب تصویری
- (حالت فیلم) ضبط شده اند، قابل پخش نیستند.
- دیسک هایی که با قالب ضبط ویدیو (حالت VR)
   ضبط شده اند، قابل پخش نیستند.
- دیسک های DVD-R DL (دو لایه) که با Layer
   دیسک منبط شده اند قابل پخش نیستند.
- برای کسب اطلاعات دقیق درباره حالت ضبط، لطفاً
   با سازنده رسانه، ضبط کننده یا نرم افزار نوشتن
   تماس بگیرید.

#### دیسک های CD-R/CD-RW

- دیسک های نهایی نشده پخش نمی شوند.
- به دلیل مشخصات دیسک، وجود خراشیدگی یا کئیفی بر روی دیسک یا خراشیدگی و مایعات بر روی لنز در ایو داخلی، دیسک های CD-R/CD-RW ضبط شده در ضبط کننده CD موسیقی یا کامپیوتر ممکن است پخش نشوند.

- بسته به دستگاه ضبط، نرم افزار نوشتن، تنظیمات آنها و سایر عوامل محیطی، پخش دیسک های ضبط شده بر روی کامبیوتر ممکن است امکان بذیر نباشد.
- بر روی بهر حصی خط کنید. (بر ای کسب اطلاعات • لطفا با قالب صحیح ضبط کنید. (بر ای کسب اطلاعات بیشتر، لطفا با سازنده رسانه، ضبط کننده یا نرم افز ار نوشتن تماس بگیرید.)
  - عناوین و دیگر اطلاعات متنی ضبط شده بر روی دیسک CD-R/CD-RW ممکن است در این دستگاه نمایش داده نشود (در صورتی که داده ها صوتی باشند (CD-DA)).
- قبل از استفاده، موارد احتیاطی را برای دیسک های CD-R/CD-RW مطالعه کنید.

#### نکات عمومی درباره دستگاه نخیرهسازی خارجی (SD ،USB)

- از قرار دادن دستگاه ذخیر مساز ی خارجی (USB)
   (SD) در مکان هایی با درجه حرارت زیاد خودداری
   کنید
- بسته به نوع دستگاه ذخیر مسازی خارجی (USB)
   که شما استفاده میکنید، این محصول ممکن است دستگاه ذخیر مسازی را شناسایی نکند یا فایل ها به درستی پخش نشوند.
- اطلاعات متنی برخی از فایل های صوتی و تصویری
   ممکن است به درستی قابل پخش نباشند.
  - پسوندهای فایل باید به درستی مورد استفاده قرار بگیرند.
  - هنگام شروع پخش فایلهای روی یک دستگاه
     نخیر مسازی خارجی (SD ،USB) با سلسله مراتب
     پیچیدهای از پوشهها، ممکن است تاخیر کوتاهی به
     وجود آید.
  - ممکن است بسته به نوع دستگاه ذخیر مسازی خارجی
     (SD (USB) عملیات متفاوت باشند.
  - شاید پخش برخی فایل های موسیقی از SD یا USB یا USB به دلیل ویژگی ها، فرمت فایل، بر نامه ضبط شده، محیط پخش، شر ایط فرگهداری و غیره ممکن نباشد.
    - فایلهای دار ای حفاظت حق طبع و نشر نمیتوانند پخش شوند.

#### کارت های حافظه SD

- برای جزئیات درباره سازگاری کارت حافظه SD با این محصول، به مشخصات فنی مراجعه نمایید (صفحه 71).
- بعضی از کارت های حافظه SD ممکن است توسط این دستگاه شناسایی نشوند حتی اگر تو سط یک كامييوتر شناسايي شوند. فرمت كردن كارتهاي حافظه SD با استفاده از یک فر مت کننده مخصوص، ممکن است مشکل ر ا ر فع کند. کار تهای حافظه SD فر مت شده تو سط عملکر د فر مت استاندار د ر و ی یک کامبیو تر ، با استاندار د SD مطابقت ندار د. ممکن است مشکلاتی همچون عدم خوانده شدن یا نوشته شدن روى اين كارتها يديد آيد. توصيه مىشود كه از یک فرمت کننده مخصوص استفاده کنید تا از چنین مشکلاتی دوری کنید. هنگام فرمت شدن یک کارت حافظه SD، تمام داده اي ذخير م شده روى أن حذف خواهند شد. بیشابیش از اطلاعات ضروری یک يشتيبان تهيه نماييد. فرمت كننده مخصوص كارتهاى حافظه SD را ميتوانيد از سايت زير تهيه كنيد. https://www.sdcard.org/
  - این محصول با کارت چندرسانه (MMC) سازگار نیست.

#### دستگاه ذخیره سازی USB

- برای اطلاع از جزئیات دربار مسازگاری دستگاه
   ذخیره سازی USB با این دستگاه، مراجعه کنید به
   مشخصات (صفحه 71).
  - پروتکل: انبوه
- از طریق هاب USB نمی توانید یک دستگاه ذخیره
- سازی USB را به این دستگاه متصل کنید. • دستگاه ذخیره سازی USB پارتیشن بندی شده با این دستگاه سازگار نیست.
- هنگام ر انندگی دستگاه ذخیر ه سازی USB را در محل خود محکم کنید. مراقب باشید دستگاه ذخیر ه
- سازی USB بر روی زمین نیفتد و زیر پدال ترمز یا گاز گیر نکند. د. دنگار شده بی نیش فایل داد ... تر میزگذار م
- در هنگام شروع پخش فایل های صوتی رمزگذاری شده با داده های تصویر ممکن است کمی تأخیر وجود داشته باشد.

#### iPod

#### Error-02-6X/-9X/-DX

← نقص iPod .

– کابل را از iPod جدا کنید. با نمایش منوی اصلی iPod، دوباره iPod را وصل کرده و بازنشانی کنید.

#### Error-02-67

← نسخه برنامه ریزپردازنده iPod قدیمی است. – نسخه iPod را به روز کنید.

#### Bluetooth

#### Error-10

- → نقص برقى در ماژول Bluetooth اين دستگاه مشاهده مى شود.
- سوبیچ استارت را روی OFF و سپس روی ON بگذارید.

اگر پس از انجام عمل فوق باز هم پیام خطا مشاهده می شود، لطفاً با فروشنده خود یا مرکز خدمات مجاز Pioneer تماس بگیرید.

#### **Apple CarPlay**

#### در حال تلاش برای اتصال به Apple CarPlay.

- ارتباط برقرار نمى شود و سيستم تلاش مى كند وصل شود.
- کمی صبر کنید. سپس اگر پیام خطا هنوز نمایش
   داده می شود عملکردهای زیر را انجام دهید.
- iPhone را دوباره راه اندازی کنید.
   کابل را از iPhone جدا کنید و سبس بس از جند
- کابل را از IPhone جدا کنید و سپس پس از چد ثانیه دوباره iPhone را متصل کنید. – سوییچ اِستارت را روی OFF و سپس روی
- بگذارید. اگر بس از انجام عمل فوق باز هم بیام خطا مشاهده

الدر پش از الجام عمل قوی بار هم پیام محط مساعد می شود، لطفاً با فروشنده خود یا مرکز خدمات مجاز Pioneer تماس بگیرید.

#### Android Auto

#### Android Auto متوقف شده است.

- ← دستگاه متصل با Android Auto سازگار نیست. - بررسی کنید دستگاه با Android Auto سازگار باندد
- → به دلایلی راه اندازی Android Auto انجام نشد.
   کابل را از تلفن هوشنمد جدا کنید و سیس پس از
  - حابل را از نفق هوسنمد جدا خدید و سپس پس ا چند ثانیه دوباره تلفن هوشمند را متصل کنید.
     – تلفن هوشمند را راه اندازی کنید.
- نطق موسست را راه انداری خید. – سوبیچ استارت را روی OFF و سپس روی ON بگذارید.
- اگر پس از انجام عمل فوق باز هم پیام خطا مشاهده
- مي شود، لطفًا با فروشنده خود يا مركز خدمات مجاز
  - Pioneer تماس بگیرید.
- خنظیم زمان در این دستگاه صحیح نیست.
   بررسی کنید زمان به طور صحیح تنظیم شده باشد

#### جفت سازی Bluetooth ناموفق بود. لطفاً تلفن Android خود را بطور غیرخودکار جفت سازی کند

→ به دلایلی جفت سازی Bluetooth انجام نشد. - این دستگاه را به صورت دستی با دستگاه جفت سازی کنید.

#### برای استفاده از Android Auto، لطفاً خودرویتان را متوقف کرده و تلفن Android خود را بررسی کند

- خنظیمات پیش فرض بر روی صفحه دستگاه سازگار با Android Auto نشان داده می شود یا تصاویر از دستگاه سازگار با Android Auto پخش نمی شوند.
- خودروی خود را در مکان امنی پارک کنید و
   دستور العدل های نشان داده شده بر روی صفحه
   را دنبال کنید. اگر بعد از انجام دستور العمل های
   روی صفحه هنوز پیلم خطا نشان داده می شود،
   لطفا دوباره دستگاه را و صل کنید.

### استفاده و مراقبت از دیسک ها

در هنگام استفاده از دیسک ها لازم است که برخی از اقدامات احتیاطی اولیه را انجام دهید.

#### درایو داخلی و مراقبت از آن

- فقط از دیسک های معمولی، و کاملاً گرد استفاده
   کنید. از دیسک های شکل دار استفاده نکنید.
- از دیسک های ترک خورده، خراش برداشته، پیچ
   خورده یا به هر شکل آسیب دیده استفاده نکنید زیرا
   ممکن است به در ایو داخلی آسیب برسانند.
- از دیسک های 12 سانتی متری استفاده کنید. از دیسک های 8 سانتی متری یا مبدل مخصوص دیسک های 8 سانتی متری استفاده نکنید.
- هنگام استفاده از دیسک های قابل چاپ، دستور العمل
   ها و هشدار های دیسک ها را بررسی کنید. بسته به
   نوع دیسک، ممکن است وارد کردن و خارج کردن
   ممکن نباشد. استفاده از این دیسک ها ممکن است
   منجر به آسیب دیدگی دستگاه شود.
- از اتصال برچسب، نوشتن بر روی سطح دیسک یا به کار بردن مواد شیمیایی بر روی سطح دیسک ها خودداری کنید.
  - از اتصال برچسب های موجود در بازار یا سایر موارد بر روی دیسک ها خودداری کنید.
- برای تمیز کردن دیسک آن را با یک پارچه نرم از بیرون به سمت داخل دیسک تمیز کنید.
- تقطیر ممکن است موقتاً عملکرد در ایو داخلی را
   کاهش دهد.
- ممکن است پخش دیسک ها به دلیل مشخصات دیسک، فرمت دیسک، برنامه ضبط شده، محیط پخش، شرایط ذخیره سازی و دیگر موارد امکان پذیر نداشد.
- تکان های حاصل از حرکت در مسیر می تواند پخش دیسک را متوقف کند.
- قبل از استفاده، موارد احتیاطی را برای دیسک ها مطالعه کنید.

#### شرایط محیطی برای پخش دیسک

 در دمای بسیار زیاد این دستگاه با خاموش شدن خودکار در بر ابر تغییر دما از خود محافظت می کند.
 با وجود طراحی دقیق ما در این محصول، خراش های کوچکی که بر عملکرد واقعی دستگاه تأثیر نمی گذارند ممکن است در نتیجه استفاده معمولی، شرایط محیطی بر ای استفاده یا اس دیسک بر روی آن ایجاد شود. این علامت نقص در کارکرد محصول نیست. این حالت در یی استفاده معمولی و مداوم ایجاد می شود.

### دیسک های قابل پخش

#### DVD-Video

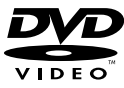

- 🕰 علامت تجاری DVD Format/Logo Licensing Corporation است.
- امکان پخش دیسک های DVD Audio وجود ندارد. این در ایو DVD ممکن است نتو اند تمام دیسک های دار ای علامت های نشان داده شده در بالا را پخش کند

### CD

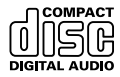

#### ديسک

#### Error-02-XX/FF-FF

← دیسک کلیف است. ← دیسک را تمیز کند. ← دیسک را تعریض کنید. ← دیسک را تویض کنید. ← بررسی کنید که دیسک به در ستی درون دستگاه فرار گرفته باشد. ← یک خطای الکتریکی با مکانیکی رخ داده است. ح دیکه RESET را فشار دهید.

#### دیسک از منطقه دیگری است

← شماره منطقه دیسک با این دستگاه یکسان نیست. - DVD را با یک DVD دارای شماره منطقه ای صحیح، تعویض کنید.

#### دیسک قابل پخش نیست

→ این نوع دیسک در این دستگاه قابل پخش نیست. – دیسک را با یک دیسک قابل پخش در این دستگاه تعویض کنید.

#### فايل قابل پخش نيست

← این نوع فایل در این دستگاه قابل پخش نیست. – فایلی را انتخاب کنید که قابل پخش باشد.

#### پريده شد

 دیسکی که درون دستگاه قرار داده اید دار ای فایل هایی است که توسط DRM محافظت می شوند. – فایل های محافظت شده، رد می شوند.

#### محافظت

← تمام فایل هایی که در دیسک وجود دارد دار ای DRM هستند. – دیسک را تعویض کنید.

#### This DivX rental has expired.

→ دیسک وارد شده حاوی محتوای DivX VOD منقضی شده می اشد. – فایلی را انتخاب کنید که قابل پخش باشد.

دقت تصویر ویدیو پشتیبانی نشده است → این فایل شامل فایل هایی است که روی این محصول نمیتوانند پخش شوند. - فایلی را انتخاب کنید که قابل پخش باشد.

#### نوشتن در حافظه فلش ممكن نيست.

- به دلایلی، تاریخچه پخش بر ای محتوای VOD
   نمیتواند نخیره شود.
   دوباره سعی کنید.
   اگر این سام نکر از شد، با فرو شنده خود تماس
- امر این پیدم صرار منت با مرومیت سود مندس بگیرید.

#### دستگاه شما برای پخش این ویدیوی محافظت شده DivX مجوز ندارد.

- کد ثبت DivX این دستگاه توسط ارائه دهنده محتوای DivX VOD تأیید نشده است.
- این محصول را در ارائه دهنده محتوای DivX VOD ثبت کنید.

#### سرعت فريم ويديو پشتيباني نشده است

- → سرعت فريم فايل DivX بيش از 30 فريم در ثانيه است.
  - فایلی را انتخاب کنید که قابل پخش باشد.

#### قالب صوتى پشتيبانى نشده است

این نوع فایل در این دستگاه پشتیبانی نمی شود.
 فایلی را انتخاب کنید که قابل پخش باشد.

#### دستگاه ذخیرهسازی خارجی (SD ، USB)

#### Error-02-9X/-DX

- → ارتباط برقرار نمی شود.
- سوبيچ استارت را روى OFF و سپس دوباره
  - روي ON بگذاريد.
  - دستگاه ذخیره سازی USB را جدا کنید.
- به یک منبع متفاوت تغییر دهید. سپس، به دستگاه ذخیره سازی USB برگردید.

#### فايل قابل پخش نيست

۔ جَائِلُ قَائِلُ بِخَشٌ در دستگاه نخیر مساز ی خار جی (SB) - (SB) وجود ندارد. - بررسی کنید که فایل های درون دستگاه ذخیر مسازی خارجی (SD - (USB) با این محصول سازگار باشند.

محافظت از دستگاه نخیر معازی خارجی (USB)
 عال مییاشد.
 - دستور العمل های دستگاه نخیر معازی خارجی
 (BB) (JSB)
 (JSB) (JSB)
 غیر فعال سازید.

#### پريده شد

→ دستگاه ذخیر صاز ی خار جی (SD، USB) متصل شده، حاوی فایل های محافظت شده با DRM میباشد. - از فایل های محافظت شده جهش میکند.

#### محافظت

← تمام فایل های روی دستگاه ذخیر همازی خارجی (SD ،USB) متصل شده، حاوی DRM هستند. – دستگاه ذخیر همازی خارجی (SD ،USB) را تعویض کنید.

#### USB سازگار نیست

← دستگاه ذخیره سازی USB متصل توسط این دستگاه پشتیبانی نمی شود. – دستگاه خود را جدا کرده و آن را با یک دستگاه ذخیره سازی سازگار با USB تعویض کنید.

#### SD ناسازگار

- → کارت حافظه SD توسط این محصول پشتیبانی نمیشود. – دستگاه خود را جدا کرده و آن را با یک کارت حافظه SD سازگار تعویض کنید. – کارت حافظه SD را فرمت کنید. توصیه میشود که از فرمت کنند، SD برای فرمت کر دن
- که از فرمت کننده D برای فرمت کردن کارتهای حافظه SD استفاده کنید.

#### USB بررسى شود

- → رابط USB یا کابل USB دارای اتصال کوتاه است.
- بررسی کنید که رابط USB یا کابل USB گیر
   نکرده باشد یا آسیب ندیده باشد.
- مصرف دستگاه ذخیره سازی USB متصل شده، بیش حداکثر جریان مجاز است.
- ۔ دستگاه نخیره سازی USB را جدا کنید و از آن استفاده نکنید. سوییچ استارت را روی OFF میپ در وضعیت ACC یا OK قرار دهید و میپ یک دستگاه نخیره سازی USB سازگار را متصل کنید.

#### خطای هاب

 خال USB متصل توسط این دستگاه پشتیبانی نمی شود.
 دستگاه ذخیره سازی USB را مستقیماً به این وسیله وصل کنید.

#### پاسخی موجود نیست

 باین محصول نمی تواند دستگاه ذخیره ساز ی USB متصل را شناسایی کند.
 دستگاه را جدا کرده و آن را با یک دستگاه ذخیره ساز ی USB دیگر تعویض کنید.

#### دقت تصوير ويديو پشتيبانى نشده است

 بن فایل شامل فایل هایی است که روی این محصول نمیتوانند پخش شوند.
 فایلی را انتخاب کنید که قابل پخش باشد.

USB1 برای محافظت از دستگاه جدا شد. برای راه اندازی مجدد حافظه USB را فشار دهو. برای راه اندازی مجدد حافظه از دستگاه جدا شد. دهید. (USB برای محافظت از دستگاه جدا شد. برای راه اندازی مجدد حافظه USB با seser را فشار دهید. برای راه اندازی مجدد حافظه USB با sese را فشار دهید.)

- ← رابط USB یا کابل USB دارای اتصال کوتاہ است.
- بررسی کنید که رابط USB یا کابل USB گیر نکرده باشد یا آسیب ندیده باشد.
- مصرف دستگاه ذخیره سازی USB متصل شده،
   بیش حداکثر جریان مجاز است.
- دستگاه ذخیره سازی USB را جدا کنید و از آن استفاده نکنید. سوییچ استارت را روی OFF سپس در وضعیت ACC یا ON قرار دهید و سپس یک دستگاه ذخیره سازی USB سازگار را
- متصل کنید.
  - → کابل رابط USB برای iPod/iPhone دچار اتصال کوتاه شده است.
- بررسی کنید که کابل رابط USB برای /iPod iPhone یا کابل USB گیر نکرده باشد یا آسیب ندیده باشد.

#### قالب صوتى پشتيبانى نشده است

بن نوع فایل در این دستگاه پشتیبانی نمی شود.
 فایلی را انتخاب کنید که قابل بخش باشد.

#### نماد 🚫 نمایش داده می شود، و عملکرد غیر ممکن است.

این عملیات با پیکربندی ویدیو سازگار نیست. – این عملکرد امکان پذیر نیست. (به عنوان مثال پخش DVD دارای ویژگی زاویه، سیستم صوتی، زبان زیرنویس و دیگر موارد نیست.)

#### توقف تصوير (باز)، اين محصول نميتواند عمل كند.

← در حین پخش دیسک امکان خواندن داده ها وجود ندارد. – یک بار پخش را متوقف کرده و دوباره راه اندازی مجدد کنید.

#### تصویر با ضریب نادرست بصورت کشیده شده در آمده است.

- ← تنظیم نسبت ابعادی برای این صفحه نمایش اشتباه است. – تنظیمات مناسب را برای تصویر مورد نظر
  - انتخاب کنید.

#### پیام قفل والدین نمایش داده شده و پخش DVD امکان پذیر نیست.

← قفل والدین فعال است. − قفل والدین را غیرفعال کردہ یا سطح را تغییر دہید.

#### قَفْل والدين براى پخش DVD نمى تواند لغو شود.

- → شماره کد اشتباه است.
- شماره کد صحیح را وارد کنید.

#### ويدئوى DVD با زبان صوتى/زيرنويس تعيين شده در [تنظيم DVD/DivX] پخش نمي شود.

- → DVD از زبان انتخابی در [تنظیم DVD/DivX] پشتیبانی نمیکند.
- اگر زبان انتخابی در [تنظیم DVD/DivX] روی دیسک ضبط نشده باشد، پخش به زبان انتخابی ممکن نخواهد بود.

#### تصویر بسیار نامشخص است / اعوجاج و تاریکی در طول پخش وجود دارد.

← دیسک دار ای سیگنالی بر ای جلوگیر ی از کپی کردن است. (بر خی دیسک ها ممکن است دار ای این سیگنال باشند.)

– به دلیل اینکه این محصول با سیستم محافظت در بر ابر کپی آنالوگ محافظ کپی ساز گار است، اگر دیسکی با این نوع سیگذال محافظت در برخی از صفعه نمایش ها پخش شود ممکن است خطوط افقی بر روی تصویر نمایش داده شود یا مشکلات دیگری وجود داشته باشد. این موضوع نقص عملکر د محسوب نمی شود.

#### iPod نمی تواند کار کند.

- → iPod قتل شده است.

   دوباره Pod از اب کابل رابط BSU برای

   نسخه نرم افز ار Pod از اب دروز کنید.

   نسخه نرم افز ار Pod از اب دروز کنید.

   خطایی رخ داده است.

   دوباره Pod/Phone را با کابل رابط USB برای

   دوباره Pod/Phone را با کابل رابط USB برای

   دوباره کار دا در محلی امن پارک کنید و

   مونیج را داموش کنید (FC).

   سونیج را داموش کنید (FC).

   نسخه نرم افز ار DOP(ار با بروز کنید.

   نسخه نرم افز ار DOP(ار اب بروز کنید.

   نسخه نرم افز ار DOP(ار اب بروز کنید.

   نسخه نرم افز ار DOP(ار اب بروز کنید.

   نسخه نرم افز ار DOP(ار اب بروز کنید.
  - ← سیم ها به در ستی متصل نشده اند. – سیم ها ر ا به در ستی متصل کنید.

#### نمی توان صدا از iPod را شنید.

→ هنگامی که از اتصال های Bluetooth و USB و
بصورت همزمان استفاده می کنید، جیت خروجی
صدا ممکن است بطور خودکار تغییر کند.
– از Pod برای تغییر جیت خروجی صدا استفاده

#### مشكلات مربوط به صفحه تلفن

#### شماره گیری غیر ممکن است، زیرا کلید های صفحه لمسی برای شماره گیری غیر فعال هستند.

- خ تلفن شما در محدوده سرویس نیست.
   پس از وارد شدن مجدد به محدوده سرویس دوباره
- چی بر ورد میلی در ... تلاش کنید. ← اتصال بین تلفن همر اه و این دستگاه قابل بر قراری

### – مراحل اتصال را اجرا کنید.

#### مشكلات مربوط به صفحه برنامه

#### یک صفحه سیاه نمایش داده می شود.

- ج در حین کارکرد برنامه در تلفن هوشمند پایان داده شد.
  - براي نمايش صفحه منوي بالايي 🃰 را فشار دهند.
  - → ممكن است سيستم عامل تلفن هوشمند در انتظار
    - عملكرد صفحه باشد.
- خودرو را در محل امنی متوقف کنید و صفحه تلفن هوشمند را بررسی کنید.

#### صفحه، نمایش داده شده است، اما عملکرد ها به هیچ وجه کار نمی کنند. → خطایی رخ داده است.

حطیلی رح داده است. – خود روی خود را در مملی امان پارک کنید و سوئیچ را دوراه روشن کنید (ACC OF). سپس، سوئیچ را دوراه روشن کنید (ACC ON). – با اتصال دستگاه (Android اتصال Butedoth را از این دستگاه جدا کرده و سپس دوباره متصل کنید.

#### تلفن هوشمند شارژ نشده است.

- → شارژ متوقف شده است زیرا دمای تلفن هوشمند به دلیل استفاده زیاد از آن در حین شارژ بیش از حد زیاد شده است.
- تلفن هوشمند را از کابل جدا کرده و منتظر بمانید تا خنک شود.
- ← میزان باتری مصرف شده در مقایسه با مقدار شارژ انجام شده بیشتر است
  - این مشکل ممکن است با توقف سرویس های غیرضروری در تلفن هوشمند برطرف شود.

#### وضعیت وسیله نقلیه برای جهت های جلو و عقب، معکوس می شوند.

از آنجا که هنگام استفاده از عملکرد Android برای مستگاه Android بخشی از وضعیت وسایه نظیه به دستگاه متصل شده این مشکل هنگامی رخ میده دکه تنظیم قطبیت دنده معکوس این محصول دنادرست باشد.

- قطبیت را بررسی کرده و تنظیم صحیح را مجددا انتخاب کنید.

### پيام های خطا

وقتی مشکلاتی در این دستگاه رخ می دهد، یک پیلم خطا روی صفحه نشان داده می شود. بر ای مشخص کردن مشکل به جدول زیر مراجعه کنید، سپس اقدام اصلاحی پیشنهاد شده را انجام دهید. اگر خطا ادامه اینه، پیلم خطا را یاداشت کنید و با فروشنده با نزدیکترین مرکز خدمات Pioneer تماس بگیرید.

### عمومي

#### خطای AMP

#### موقت

- دمای این محصول خارج از محدوده عملیاتی عادی میباشد.
- تا ز مانی که این محصول به دمایی در محدوده دمای عملیاتی عادی برسد، منتظر بمانید.

گرم شدن بیش از حد دستگاه. سیستم در 1 دقیقه بطور خودکار خلموش می شود. راه اندازی دوباره دستگاه با ACC-خلموش/وشن شاید مشکل را حل کند. اگر این پیام دوباره نمایش داده شد، ممکن است مشکلی در دستگاه رخ داده باشد.

→ دما برای عملکرد این محصول بیش از اندازه زیاد است.

 – دستور العملهای نمایش داده شده بر روی صفحه را دنبال کنید. اگر با این کار مشکل رفع نشد، از فروشنده خود یا یک دفتر خدمات مجاز Pioneer کمک بخواهید.

#### نكته

میکروفن را به دور از فرمان و روی پایه فرمان نصب کنید.

### تنظيم زاويه ميكروفن

زاويه ميكروفن ميتواند تنظيم شود.

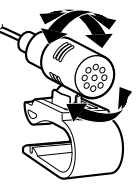

# ضميمه

### رفع عيب

اگر در کار با این دستگاه مشکلی دارید، به این بخش مراجعه کنید. متداول ترین مشکلات به همراه علل و راه حل آنها در زیر فهرست شده است. اگر برای مشکل شما در اینجا راه حلی یافت نمی شود، با فروشنده یا نزدیکترین مرکز خدمات Pioneer تماس بگیرید.

#### مشكلات معمول

#### یک صفحه تصویر سیاه نمایش داده می شود، با استفاده از کلیدهای صفحه لمسی، کارکرد امکان پذیر نخواهد بود.

- → حالت [Power OFF] فعال است.
- حرکدام از دکمه های روی این دستگاه را چند فائیه فشار دهو، و نگهدارید تا حالت رها شود.
   حال را فشار داده و نگه دارید تا صفحه دوربین نمای عقب آزاد شود و سپس تنظیم قطبیت دوربین را به [باتری] تغییر دهید.

#### مشکلات مربوط به صفحه AV

#### پخش CD یا DVD امکان پذیر نیست.

- ک دیسک به صورت وارونه درون دستگاه قرار گرفته است
- دیسک را به صورتی درون دستگاه قرار دهید که برچسب به سمت بالا باشد.
  - ← دیسک کثیف است. – دیسک ر ۱ تمیز کنید.
- ← دیسّک ترکّ خُوّردہ یا به گونه ای دیگر آسیب دیدہ است.
  - یک دیسک معمولی دایره ای شکل را درون دستگاه قرار دهید.
  - ← فایل های موجود در دیسک دار ای فرمت فایل غیر معمول هستند. – فرمت فایل را بر رسی کنید.
    - → فرمت دیسک پخش نمی شود.
      - دیسک را تعویض کنید.

→ دیسکی که درون دستگاه قرار داده اید از نوعی است که این دستگاه نمی تواند آن را پخش کند. – نوع دیسک را بررسی کنید.

#### صفحه نمایش توسط یک پیام احتیاطی پوشش داده شده و ویدیو نمی تواند نشان داده شود.

- ← سیم ترمز دستی متصل نیست یا اینکه ترمز دستی را نکشیده اید. – سیم ترمز دستی را به درستی وصل کرده و ترمز
  - دستی را بکشید.
  - ← قفل داخلی ترمز دستی فعال است. – خودروی خود را در محلی امن پارک کنید و تر مز دستی را بکشید.

#### از دستگاه متصل شده ویدئو خارج نمی شود.

← تنظيم [ورودی AV] يا [ورودی AŪX] اشتباه است. – تنظيمات را تصحيح كنيد.

#### پرش صوتی یا تصویری.

پ دستگاه محکم بسته نشده است. − دستگاه را محکم کنید.

#### هیچ صدایی تولید نمی شود. نمی توان سطح صدا را زیاد کرد.

- سيم ها به درستى متصل نشده اند. – سيم ها را به درستى متصل نشده اند. — پدستگاه تصارير (viceo را به صورت ثابت، آهسته يا فريم به فريم پخش مى كند. در حين پخش تصاوير ثابت، آهسته يا فريم به فريم DVD-Video هيچ صدايي پخش نمى شود. — براى رسانه هايي بجز DD موسيتى (AC-D)، هيچ صدايي در هنگام حركت مر يع به جلو و
  - .د کری در هنگام حرکت سریع به جلو و عقب وجود ندارد.

### 🛕 هشدار

آنتن GPS را روی هیچ سنسور یا دریچه تهویهای بر روی داشبورد وسیله نقلیه نصب نکنید، زیرا ممکن است موجب تداخل در عملکرد مناسب آن سنسور یا دریچه تهویه شده و از توانایی صفحه فلزی زیر آنتن GPS برای اتصال صحیح و ایمن به داشبورد بکاهد.

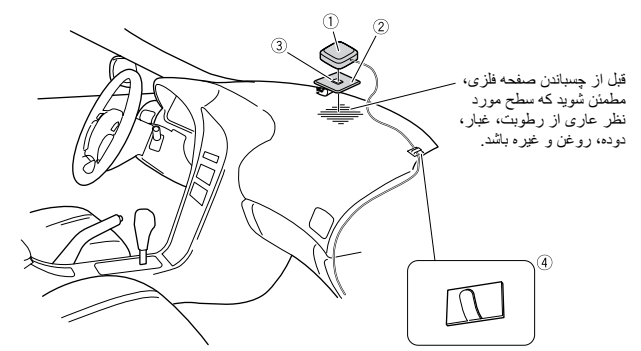

- () آنتن GPS
- ② صفحه فلزى
- ورق محافظ پشت أن را جدا كنيد.
  - (3) نوار دوطرفه
    - (4) بست،ھا

از بستها برای محکم کردن سیم در مکانهای ضروری درون وسیله نقلیه استفاده کنید.

#### نكات

- در سمتی که آنتن GPS روبروی پنجره است، صفحه فلزی را تا جای ممکن بصورت بر ابر روی سطح بچسبانید.
  - آنتن GPS را با استفاده از نوار دو طرفه روی صفحه فازی بچسبانید.
  - صفحه فلزی چسب بسیار قوی دارد که ممکن است پس از جدا کردن آن از روی سطح، لکه بر جای بگذارد.
    - هنگام نصب کردن صفحه فلزی، آن را به بخشهای کوچکتر تقسیم نکنید.
- بعضی مدلها از شیشه پنجره استفاده میکنند که به سیگنالهای ماهوار دهای GPS اجازه عبور نمیدهد. در این مدلها، آنتن GPS را بیرون از وسیله نقلیه نصب کنید.

### نصب ميكروفن

- میکروفن را در مکانی نصب کنید که جهت و فاصله آن از راننده به گونه ای باشد تا به راحت ترین شکل ممکن صدای راننده را دریافت کند.
- قبل از اتصال میکروفن، دستگاه را خاموش کنید
   (ACC OFF).
- بسته به مدل خودرو، طول سیم میکروفن ممکن است در زمان نصب میکروفن بر روی آفتابگیر بسیار کوتاه باشد. در این موارد، میکروفن را بر روی میل فرمان نصب کنید.

#### اتصال بر روی آفتابگیر

1 سیم میکروفن را درون فرورفتگی وارد کنید.

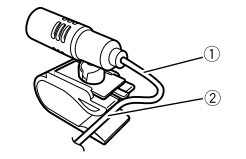

سیم میکروفن
 فرورفتگی
 گیرہ میکروفن را به آفتابگیر نصب کنید.

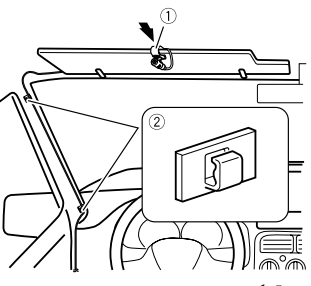

گيره ميکروفن

#### (2) گيره ها

از گُیره هایی که به صورت جداگانه به فروش می رسد استفاده کنید تا در هنگام لزوم، سیم های موجود در داخل دستگاه را محکم کنید. وفتی آفتابگیر در حالت بالا است میکروفن را روی آن نصب کنید. اگر آفتابگیر در حالت پایین باشد نمی تواند صدای را ننده را تشخیص دهد.

#### نصب بر روی میل فرمان

1 پایه میکروفن را با لغزاندن پایه میکروفن از روی گیره میکروفن جدا کنید و در همین حال زبانه را فشار دهید.

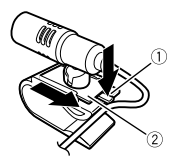

زبانه
 (1) زبانه میکروفن
 (2) پایه میکروفن
 (2) میکروفن را بر روی میل فرمان نصب کنید.

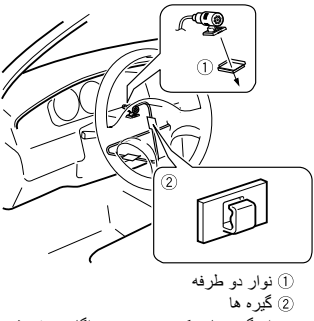

از گیره هایی که به صورت جداگانه به فروش می رسد استفاده کنید تا در هنگام لزوم، سیم های موجود در داخل دستگاه را محکم کنید.

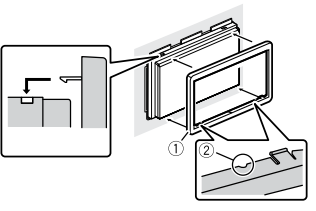

 حلقه تنظیم
 فرورفتگی
 حلقه تنظیم را از سمتی نصب کنید که فرورفتگی آن به سمت پلین است.

### نصب با استفاده از سوراخ های پیچ در کنار محصول

۲ بستن این دستگاه به قلاب اتصال از پیش تعیین شده رادیو.

دستگاه را به گونه ای قرار دهید که سوراخ های پیچ آن با سوراخ های بیچ قلاب تراز باشند و بیچ ها را در سه قسمت در هر سمت محکم کنید.

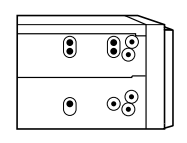

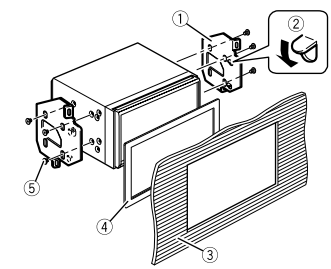

قلاب اتصال از پیش تعیین شده رادیو

- (2) اگر گیره مانع نصب می شود، می توانید آن را به پایین خم کنید و مانع را بر طرف نمایید.
   (3) داشبور د یا کنسول
   (4) قاب
- در برخی خودرو ها، ممکن است بین دستگاه و داشبورد اختلاف وجود داشته باشد. در این صورت، از قاب ارانه شده برای پر کردن مکاف استفاده کنید.
- (5) پیچ سر پنجره ای از پیچ های ارائه شده همراه با این دستگاه استفاده کنید.

### نصب آنتن GPS

### 🛕 احتياط

سیم آنتن GPS را برای کوتامتر شدن نبرید و برای بایندتر شدن چیزی به آن اضافه نکنید. تغییر کابل آنتن میتواند موجب انتصالی یا سوء عملکرد و آسیب دانمی به این محصول شود.

#### نكات نصب

 آنتن باید در عمقی از سطح نصب شود که انسداد امواج رادیویی به کمترین میزان ممکن باشد. امواج رادیویی توسط آنتن قابل دریافت نخواهند بود اگر دریافت ماهواره مسدود شود.

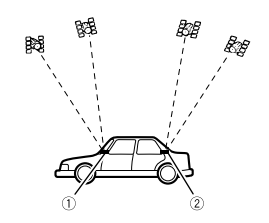

- داشبورد
- 2) طاقچه عقب
- هنگام نصب کردن آنتن GPS درون وسیله نظیه، مطمئن شوید که از صفحه فلزی فر اهم شده همراه با سیستم خود استفاده کنید. در غیر این صورت، حساسیت دریافت ضعیف خواهد بود.

- صفحه فلزی جانبی را برش ندهید. این کار موجب
   کاهش حساسیت آنتن GPS خواهد شد.
- مراقب باشید که هنگام جدا کردن آنتن GPS، سیم آن را نکشید. ممکن است سیم جدا شود.
- آنتن GPS را رنگ نکنید، این کار ممکن است روی عملکرد آن تاثیر بگذارد.

Ę

# نصب

### احتياط قبل از نصب

### 🛕 احتياط

- هرگز این دستگاه را در مکان هایی یا به نحوی نصب نکنید که:
- در صورت توقف ناگهانی خودرو امکان بروز
   جراحت برای راننده یا سرنشینان وجود داشته
   باشد.
- احتمال برود در راندن خودرو توسط راننده مشکل
   ایجاد کند مانند قرار گرفتن در کف ماشین روبروی
   صندلی راننده یا در نزدیکی فرمان یا دنده.
- برای اطمینان از نصب صحیح، حتماً از قطعات عرضه شده و به طریقه مشخص شده استفاده کنید. اگر هر کدام از وسایل مربوط به این محصول عرضه نقده باشد با نماینده فروش تماس گرفته و در فصوص وسیله ساز گار سنوال کنید، پس از مطمن شدن از وسایل ساز گار با این دستگاه مسانطور که در قطعات عرضه شده با سازگار به کار برود، ممکن است غوب جا نیفتند و دستگاه جدا شود.
- اینکه اجازه دهید کابلها به دور پایه فرمان یا اهرم
   دنده بپیچد بسیار خطرناک است. مطمئن شوید که این
   محصول، کابلهای آن و سیمکشی آن را به نحوی
   نصب کنید که مانم یا مز احم رانندگی نشود.
  - مطمئن شوید که سیمها بین در یا در مسیر لغزش صندلی گیر نکرده و موجب اتصالی نشود.
- لطفا پس از نصب این محصول، از عملکرد صحیح
   سایر تجهیزات وسیله نقایه خود اطمینان حاصل کنید.
- از نصب این دستگاه در مکانی که ممکن است
   (i) دید راننده را مختل کند،
   (ii) عملکرد هرکدام از سیستم های عملیاتی خودرو یا قابلیت های امنیتی آن، از جمله کیسه های هوا و دکمه
  - های لامپ خطر ، را بر هم بزند یا (iii) توانایی راننده را در راندن ایمن خودرو با مشکل مواجه کند، خودداری نمایید.

 هرگز این دستگاه را جلوی یا نزدیک داشبورد، در ، یا ستونی که یکی از کیسه های هوای خودرو ممکن است باز شود نصب نکنید. برای آگاهی از محل باز شدن کیسه های هوای جلو لطفاً به دفتر چه راهنمای خودرو مراجعه کنید.

### قبل از نصب

- اگر برای نصب به سوراخ کردن یا انجام سایر تغییرات در وسیله نقلیه نیاز است، با نزدیک ترین فروشنده تماس بگیرید.
- قبل از نصب نهایی این دستگاه، موقتاً سیم ها را وصل کنید تا از اتصال صحیح و عملکرد صحیح سیستم مطمئن شوید.
- این محصول را در موقعیتی نصب نکنید که مسیر باز شدن پال LCD توسط موانعی مانند دسته دنده معدود شود. قبل از نصب کردن این محصول، حتما فضای کافی تعبیه کنید تا پاتل CD در حالت کاملا باز با دسته دنده معدود نشود. این مساله ممکن است موجب تداخل با دسته دنده شده یا باعث سوء عملکرد مکانیزم این محصول گردد.

### نكاتى درباره نصب

- از نصب این دستگاه در محل هایی که در معرض دما یا رطوبت زیاد هستند خودداری کنید، مانند:
- مکان هایی که در نزدیکی بخاری، دستگاه تهویه یا کولر هستند.
  - مکان هایی که در معرض تابش مستقیم نور خورشید هستند، مثلاً در بالای داشبورد.
- مکان هایی که ممکن است در معرض بارش باران باشند مانند محلی که در نزدیکی در یا روی سقف خودرو است.
  - این دستگاه را به صورت افقی روی سطحی بین
     محدوده 0 تا 30 درجه (بین 5 درجه به چپ یا
- ر است) نصب کنید. نصب نادرست این دستگاه در صورتی که سطح آن بیش از این مقادیر باشد احتمال بروز خطا در نمایش مکان خودرو را افزایش می

دهد و ممکن است باعث کاهش عملکرد صفحه نمایش هم بشود.

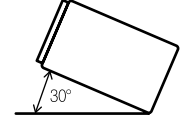

 در هنگام نصب برای اطمینان از پخش مناسب گرما در هنگام استفاده از این دستگاه، حتماً فاصله کافی در پشت صفحه عقب در نظر بگیرید و تمام سیم های رها شده را ببندید تا باعث مسدود شدن هواکش ها نشوند.

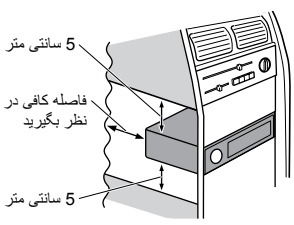

### قبل از نصب این دستگاه

#### 1 حلقه تنظيم را جدا كنيد.

قسمت بالا و پایین حلقه تنظیم را به سمت بیرون باز کنید تا حلقه تنظیم خارج شود.

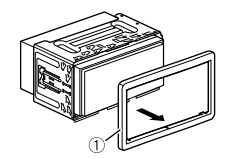

- حلقه تنظيم
- 2 کلیدهای تخلیه ارائه شده را در دو طرف دستگاه وارد کنید تا زمانی که با صدای تق جا بیفتند.
  - 3 دستگاه را از نگهدارنده بیرون بکشید.

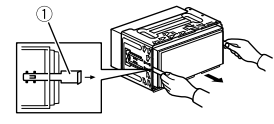

کلید تخلیه

### نصب همراه با نگهدارنده

- 1 نگهدارنده را درون داشبورد نصب کنید.
- 2 غلاف نصب را با استفاده از آچار محکم کنید تا زیانه های فلزی (90 درجه) در محل خود خم شوند.

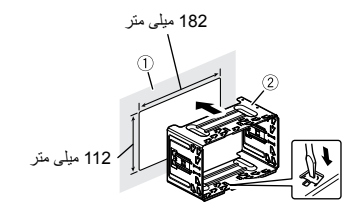

۱۵ داشبورد
 ۵۵ نگهدارنده
 ۱۹ نیستگاه را درون نگهدارنده نصب کنید.

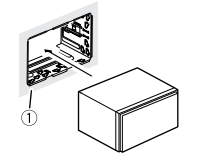

داشبورد
 حلقه تنظیم را وصل کنید.

#### نكته

هنگامے, که کابل ™HDMI سر عت بالا ر ا متصل میکنید، برای محکم کردن آن در جای خود از بست استفاده كنبد (صفحه 58).

# محکم کردن ™HDMI سرعت

حتما کائل ™HDMI سر عت بالا ر ا توسط بست محکم کنید هنگامی که دستگاه خارجی را توسط کابل MDMI™ سرعت بالا متصل میکنید.

- 1 کابل ™HDMI سرعت بالا را به درگاه HDMI و ار د کنید.
- 2 بست را به دور قلاب واقع در بالای درگاه HDMI و کابل ™HDMI سرعت بالا حلقه کرده و سیس آن را سفت کنید تا کابل ™HDMI سرعت بالا محكم شود.

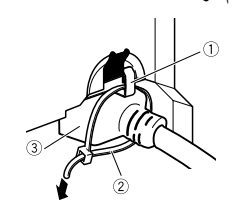

 قلاب (2) بست ③ كابل ™HDMI سرعت بالا

احتياط بست ر ا بیش از حد محکم نکنید.

## فحه نمایش عقب

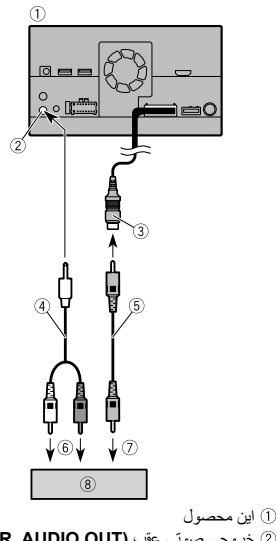

- ② خروجى صوتى عقب (R. AUDIO OUT)
- (REAR MONITOR OUTPUT) زرد (REAR MONITOR OUTPUT)
  - 30 سانتيمتر
- ④ کابل با سر دار ای یین کوچک (فروش جداگانه)
  - (فروش جداگانه) RCA (فروش جداگانه)
    - 6) به ورودي صدا
- 7) به ورودي تصوير (8) صفحه نمایش عقب با فیشهای ورودی RCA
  - (فروش جداگانه)

### ا هشدار

هرگز صفحه نمایش عقب را در مکانی نصب نکنید که ر اننده بتواند تصاویر ا در حین ر انندگی تماشا کند. خروجي ويدئويي عقبى اين محصول براي اتصال صفحه نمایشی است که به مسافرین صندلی پشتی اجازه بدهد منابع ويدئويي را تماشا كنند.

- اشیاء نمایش داده شده در نمای عقب ممکن است نزديک تر يا دورتر از فاصله واقعي أنها به نظر ىر سند
- ناحیه تصویر تصاویر تمام صفحه نمایش داده شده حين دنده عقب رفتن يا بررسي عقب خودرو ممكن است کمی تفاو ت داشته باشد.

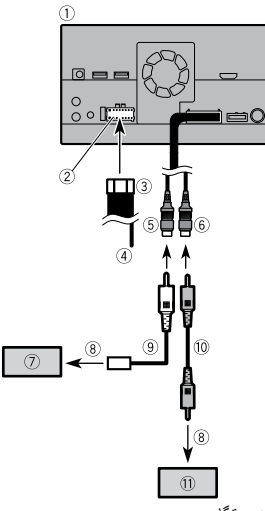

- این دستگاه
- 2) منبع برق ③ سيم برق
- (4) بنفش/سفید

#### (REVERSE-GEAR SIGNAL INPUT)

- (REAR VIEW CAMERA IN) قهو اى ( 23 سانتيمتر
  - ⑥ زرد (VIDEO INPUT) 23 (VIDEO INPUT)
- ⑦ دوربین نمای عقب (ND-BC8) (به صور ت جداگانه فروخته مي شود)
  - 8 به خروجي ويديو
  - (ND-BC8 (ارائه شده با RCA) (ا
    - (فروش جداگانه) (فروش جداگانه)
      - دوربین (فروش جداگانه)

- فقط دور بین نمای عقب ر ۱ به کابل قهو های متصل کنید. تجهیزات دیگر را متصل نکنید.
- برخی تنظیمات مناسب برای استفاده از دوربین نمای عقب لازم است. بر ای اطلاع از جزئیات، به [تنظيمات دوربين] (صفحه 40) مراجعه كنيد.

## جزاي ويدئويي خارجي

### بکارگیری ورودی AV

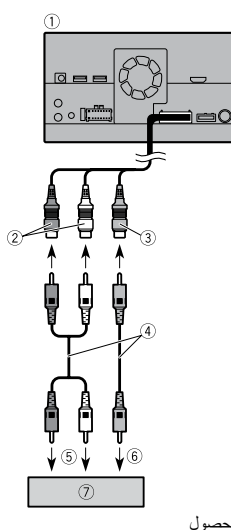

### این محصول

- ② قرمز، سفيد (AUDIO INPUT) 23 سانتيمتر
  - ③ زرد (VIDEO INPUT) 23 (VIDEO INPUT)
    - ④ كابل RCA (فروش جداگانه)
      - 5) به ورودی صدا
      - (6) به ورودی تصویر
  - (فروش جداگانه) دستگاه ویدئویی خارجی (فروش جداگانه)

بر ای استفادہ از دستگاہ ویدئویے خارجے تنظیم مناسبے لاز م است. بر ای جز ئیات، به ور و دی AV مر اجعه نماييد (صفحه 37).

### بکارگیری ورودی AUX

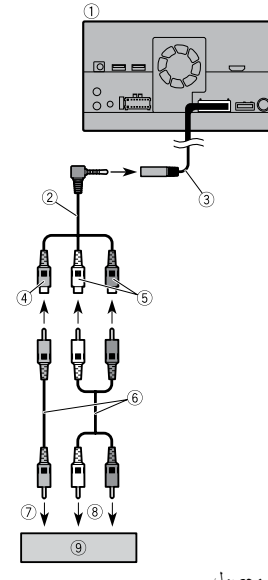

- (1) ابن محصول (فروش جداگانه) کابل AV فیش کوچک (فروش جداگانه)
- ③ ورودى AUX IN) AUX (ورودى AUX IN) AUX
  - - ④ زرد 5) قرمز ، سفید
  - (6) کابل های RCA (فروش جداگانه)
    - 7) به خروجي تصوير
      - 8) به خروجي صدا
- (فروش جداگانه) دستگاه ویدئویی خارجی (فروش جداگانه)

بر ای استفادہ از دستگاہ ویدئویے خار جی تنظیم مناسبی لاز م است. بر ای جز ئیات، به AUX مر اجعه نمایید (صفحه 36).

### احتىاط

حتما بر ای سیمکشی از یک کابل AV فیش کو جک (فروش جداگانه) استفاده کنید. اگر از سایر کابلها استفاده کنید، ممکن است موقعیت سیمکشی تغییر کرده و موجب ایجاد اختلال در تصویر و صدا گردد.

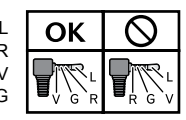

L : صدا چپ (سفید) R : صدا راست (قرمز) V : تصوير (زرد) G: زمين

### بکارگیری ورودی HDMI

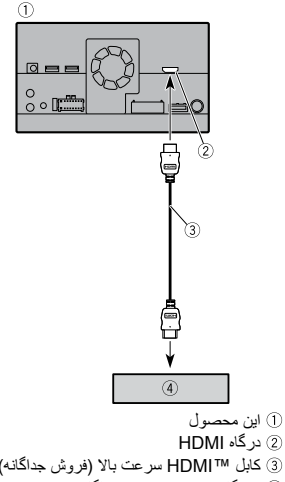

2) در گاه HDMI ③ كابل ™HDMI سرعت بالا (فروش جداگانه) ④ دستگاه HDMI (فروش جداگانه)

(STD) عنوب (REAR OUTPUT) 15 استنیمتر (STD) خروجی طیف مترسط (NW) (NW) اگر از تجییزاتی با عملکرد بیصدا استفاده میکنید، این سیم را به پایانه صوت بیصدا بر روی آن تجییزات متصل کنید. در غیر این صورت، پایانه صوت بیصدا را بدون اتصال نگه دارید. (P) این دستگاه (P) مندگری عقب (Card) باندگری عقب راک( (NW)) باندگری جلو (NW))

#### الندگوی کمکی (STD) بلندگوی طیف پایین (NW)

### كته

حالت بلندگری مناسب را بین حالت استاندارد (STD) و حالت شبکه (NW) انتخاب کنید. بر ای اطلاع از جزنیات، به روشن کردن دستگاه (صفحه 9) مراجعه کنید.

### iPod/iPhone و تلفن هوشمند

#### نكاه

- برای اطلاع از جزئیات مربوط به نحوه اتصال یک دستگاه خارجی با استفاده از کابلی که به صورت جداگانه به فروش می رسد، به دفترچه راهنمای کابل مراجعه کنید.
  - برای جزئیات درباره اتصال، عملیات و سازگاری
     با iPhone، به بخش مربوط به هر منبع و برنامه
     مراجعه نمایید.
- برای جزئیات درباره اتصال، عملیات و سازگاری با تلفن هوشمند، به بخش مربوط به هر منبع و برنامه مراجعه نمایید.

### iPod/iPhone

### اتصال از طریق درگاه USB

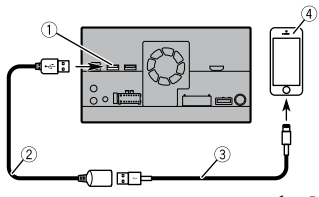

- 1 USB درگاه 1
- ② كابل 1.5 USB مترى
- ③ كابل رابط USB براى IPod/iPhone (CD-IU52) (به صورت جداگانه فروخته مى شود)

#### iPhone ④

### تلفن هوشمند (دستگاه Android)

#### اتصال از طریق درگاه USB

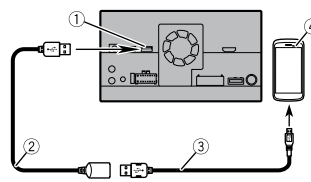

#### 

④ تلفن هو شمند

### دوربين

هنگامیکه شما از دوربین نمایش عقب استفاده می کنید، وقتی که دنده را در حالت REVERSE (R) قرار می دهید ویذو قطع شده و به طور اتوماتیلک روی تصویر عقب سوئیچ می شود. همچنین حالت Camera View به شما امکان می دهد در حین رانندگی بررسی کنید چه چزی پشتنان است.

#### 🛕 هشدار

از ورودی تنها برای دوربین نمای عقب تصویر آینه معکوس استفاده کنید. سایر کاربردها ممکن است منجر به جراحت یا آسیب دیدگی شود.

### 🛕 احتياط

- تصویر صفحه ممکن است به صورت آینه معکوس نمایش داده شود.
- با دوربین نمای عقب می توانید وسایل نقلیه پشت سر را زیر نظر داشته باشید، یا در یک مکان کوچک
- پارک کنید. از این عملکرد برای سرگرمی استفاده نکنید.

 ینفش/سیاه
 بنفش/سیاه
 بنفش/سیاه
 بندش /سیاه
 فنگام استفاده از یک سایووفر 2 اهمی حتماً سایووفر را به سیم های بنفش و بنفش/مشکی این دستگاه متصل نمایید. هیچ چیز را به سیم های سیز آ) استفاده نمی شود.
 با ایندگو ی کمک (4 اهمی) دو عدد

#### نكات

- وقتى يك بلندگوى كمكى به جاى يك بلندگوى عقب به اين دستگاه متصل مى شود، تنظيم خروجى عقب را در تنظيم اوليه تغيير دهيد. خروجى بلندگوى كمكى اين دستگاه مونو است.
- برای اطلاع از جزئیات بیشتر به [خروجی بلندگوی عقب] مراجعه کنید (صفحه 47).
- در یک سیستم دار ای دو بلندگو، به سیم های بلندگو
   که به بلندگو ها متصل نیستند هیچ چیز وصل نکنید.

## آمپلی فایر برقی (جداگانه فروخته می شود)

#### ۍ مهم

میم های بلندگو هنگامی که این اتصال در حال استفاده باشد به کار نمی رود.

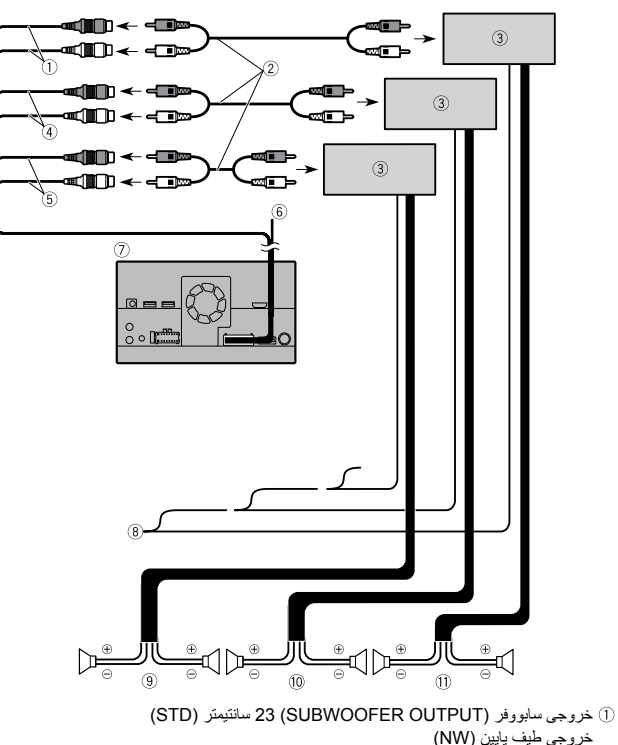

- کرونجی طیف پایین (۱۹۷۷) ② کابل RCA (فروش جداگانه)
  - آمپلی فایر برقی
- ④ خروجى جلويى (FRONT OUTPUT) 15 سانتيمتر (STD) خروجى طيف بالا (NW)

### نکته ای در رابطه با سیم آب*ی|* سفید

• وقتی سونیچ استارت روشن است (ACC ON)، یک سیگذال کنترل از طریق سیم آبی/سفید ارسال می شود. به یک پایانه کنترل از راه دور سیستم آمپلی فایر برقی بیرونی، پایانه کنترل رله آنتن خودکار، یا پایانه کنترل برقی تقویت کننده آنتن وصل کنید (حداکثر 300 میلی آمپر 12 ولت برق مستقیم). شود، حتی اگر منبع صوتی خاموش باشد.

### ۍ مهم

هنگامی که این محصول در حالت [Power OFF] قرار دارد، سیگنال کنترل نیز خاموش است. اگر [Power OFF] لغو شود، سیگنال کنترل نیز مجددا تولید شده و آنتن توسط عملکرد آنتن خودکار بیرون میآید (در صورتی که آنتن استفاده شود). مطمن شوید که آنتن بیرون آمده با مانعی بر خورد نکند.

### پانل عقبی (ترمینال های اصلی)

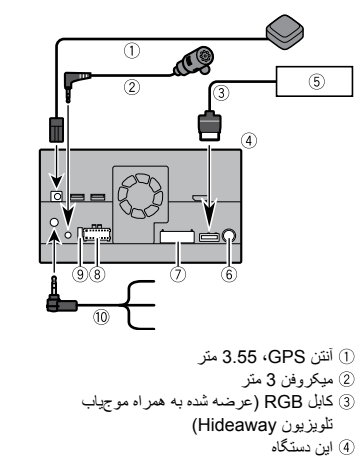

- ⑤ موج ياب تلويزيون Hideaway
- ((EK-1550TV) (به صورت جداگانه فروخته مي شود)
  - ی سود)) ه آند.
    - فیش آنتن
       کابل AV IN/OUT
    - () کابل ۲۰۰۱۹/۱۹۷۱ ۲۸۰ (8) منبع برق
    - ® منبع برق 9 فيوز (10 آمير)
    - () فیور (۱۰ ، مپر) (1) ورودی راه دور سیم دار
  - ) ورودی راه دور سیم دار به رابط کنتر ل فر مان خودر و وصل کنید.
- بد ربید سری برخی سودرو ویسی مید. برای اطلاع از جزئیات، با فروشنده تماس بگیرید.

### سيم برق

### 🛕 هشدار

اتصال نادرست ممکن است منجر به خسارت یا آسیب جدی از جمله شوک الکتریکی و تداخل در عملیات سیستم ترمز ضد قفل وسایل نقلیه، مخابرات خودکار و نشانگر سر عتسنج گردد.

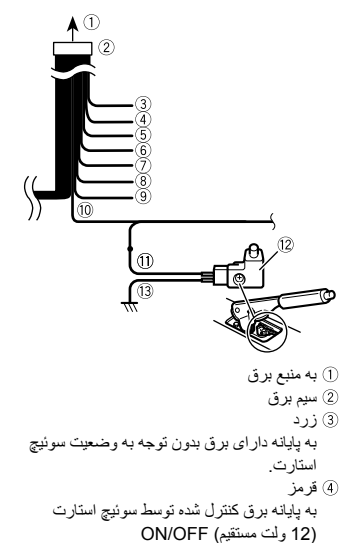

- 5) نارنجى/سفيد
- به پایانه سوئیچ سیستم روشنایی. 6) مشکی (ز مین)
  - مسحی (رمیں) به بدنه خودرو (فلزی).
    - ب بــــ ـــرــرر ر. ⑦ بنفش/سفيد
- از دو سیم متصل به چراغ عقب، سیمی را متصل
- کنید که وقتی دنده عقب می زنید (R) ولتاژ آن
- تغییر می کند. این اتصال باعث می شود دستگاه حس کند خودر و به جلو حرکت می کند یا به عقب.
  - حص کی مردرو بہ جنو مرد ® صورتی
  - ورودي سيگنال سرعت ماشين
    - 9 أبى/سفيد
- به پایانه کنترل سیستم آمپلی فایر برقی وصل کنید (حداکثر 300 میلی آمپر 12 ولت برق مستقیم). ۱٫۵ سیز روشن
- سبر روس برای تشخیص وضعیت ON/OFF ترمز دستی
- به کار می رود. این سیم باید به طرف منبع برق سوئیچ ترمز دستی متصل شود.
  - أ طرف منبع برق
  - (2) سوئیچ ترمز دستی (3) طرف اتصال زمین
    - 3) طرف انصار نکته

#### موقعیت مدار تشخیص سر عت و موقعیت کلید ترمز دستی بسته به مدل وسیله نقلیه متقاوت است. برای جزئیات، با فروشنده مجاز Pioneer یا با یک نصاب مجرب مشورت کنید.

### سيم هاى بلندگو

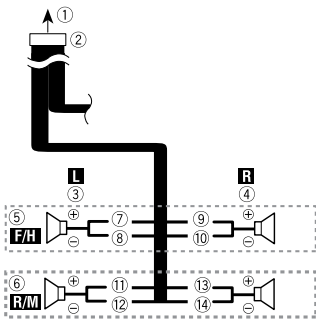

هنگام استفاده از یک بلندگوی کمکی بدون آمپلی فایر اختیاری این اتصالات را انجام دهید.

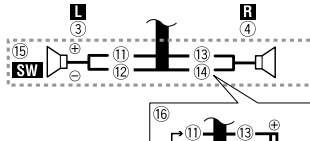

- ال به منبم برق
  - () به منبع برق (2) سیم بر ق
  - © يې رون 3 چپ
- ④ راست
   ⑤ باندگوی جلو (STD) یا باندگوی محدوده بالا
- ق بنندگوی جنو (STD) یا بنندگوی محدوده بالا (NW)
- () باندگی عقب (STD) یا باندگوی محدوده متوسط )
  - (NW)
    - 7 سفید
  - 8 سفید/سیاه
  - 9 خاکستری
     10 خاکستری/سیاہ
  - ()) حادسری سب ()) سبز
    - 12 سبز /سیاہ

اتصال

### موارد احتياطي

#### محصول جدید شما و این دفترچه راهنما

- اگر انجام کارهایی از قبیل استفاده از دستگاه، برنامهها یا گزینه دوربین نمای عقب (در صورت خریداری) باعث می شود به هر طریقی توجه شما از استفاده ایمن از خودرو منحرف شود، از انجام آنها اجتناب کنید. همی شه قوانین رانندگی ایمن را ر عایت کنید و از مقررات رانندگی موجود پیروی کنید. اگر در کار با این دستگاه به مشکلی برخورد کردید، خودرو را به کنار جاده برده و در محلی امن متوقف بکشید. قبل از انجام تنظیمات لازم، ترمز دستی را
  - از نصب این دستگاه در مکانی که ممکن است
     (i) دید راننده را مختل کند،

(ii) عملکرد هرکدام از سیستم های عملیاتی خودرو یا قابلیت های امنیتی آن، از جمله کیسه های هوا و دکمه های لامپ خطر ، را بر هم بزند یا

(iii) توانایی راننده را در راندن ایمن خودرو با مشکل مواجه کند، خودداری نمایید.

در برخی موارد، ممکن است نصب این دستگاه به دلیل نوع خودرو یا شکل فضای داخلی خودرو مقدور نباشد.

### موارد ایمنی مهم

### 🛕 هشدار

Pioneer توصیه می کند این دستگاه را خودتان نصب نکنید. این دستگاه فقط برای نصب حرفه ای طراحی شده است. توصیه می کنیم فقط سرویس کاران مجاز موبایل دیده اند و در این زمینه تجربه دارند این دستگاه را نصب و راه اندازی نمایند. هرگز شخصاً اقدام به تعمیر این دستگاه نکنید. نصب یا تعمیر این دستگاه و کابل های رابط آن ممکن است شما را در معرض خطر برق گرفتگی و سایر خطرات قرار دهد، و ممکن

است باعث آسیب دیدگی دستگاه شود که شامل ضمانت نخو اهد شد.

### نکات ایمنی قبل از اتصال سیستم

### 🛕 هشدار

هیچ اقدامی بر ای دستکاری یا غیرفعال نمودن سیستم قفل ترمز دستی که بر ای محافظت شما در نظر گرفته شده انجام ندهید. دستکاری یا غیرفعال کردن سیستم قفل ترمز دستی ممکن است منجر به جر احت شدید یا مرگ شود.

### 🛕 احتياط

- همه سیم ها را با بست کابل یا چسب برق محکم کنید.
   هیچ سیم لختی نباید در معرض دید باشد.
- سیم زردرنگ این دستگاه را مستقیما به باتری خودرو وصل نکنید. اگر سیم مستقیماً به باتری متصل باشد، ممکن است لرزش موتور نهایتا منجر به این شود که روکش علیق در نقطه ای که سیم از قست سرنشین داخل مخطه موتور می شود جدا شود. اگر عایق سیم زردرنگ در نتیجه تماس با قطعات فلزی پاره شوه، ممکن است اتصال کوتاه ایجاد گردد، و باعث بروز خطر ات عمده ای شود.
- زخمی شدن کابل ها در اطراف میل فرمان یا دسته
   دنده بسیار خطرناک است. این دستگاه، کابل های آن،
- و سیم کشی آن بایستی به نحوی نصب شود که مانعی برای رانندگی ایجاد نکند.
- بررسی کنید که کابل ها و سیم ها به هیچ یک از بخش های متحرک ماشین گیر نکند و با آنها ارتباط نداشته باشند به خصوص فرمان، اهرم دنده، ترمز دستی، ریل های متحرک صندلی ها، در ها یا هر کدام از قسمت های کنترل کننده ماشین.
- سیم ها را از جاهایی که در معرض دمای بالا قر از دارد رد نکنید. اگر عایق گرم شود، ممکن است سیم ها آسیب بیینند، و منجر به اتصال کوتاه یا نقص عملکرد و آسیب دیدگی دانمی محصول شود.

- هیچ سیمی را کوتاه نکنید. اگر این کار را انجام دهید مدار محافظ (نگهدارنده فیوز، مقاومت فیوز، فیلتر یا دیگر بخش ها) ممکن است به در ستی کار نکند.
- هرگز با قطع کردن عایق بندی سیم منبع برق این دستگاه و اتصال سیم به سایر دستگاه های الکترونیکی برق ندهید. ظرفیت جریان سیم اضافه خواهد شد که منجر به گرمای بیش از حد می شود.

### قبل از نصب این دستگاه

- از این دستگاه فقط با باتری 12 ولت و اتصال زمین منفی استفاده کنید. عدم انجام این کار ممکن است باعث آتش سوزی یا نقص عملکرد شود.
- برای جلوگیری از ایجاد مدار کوتاه در سیستم برقی،
   کابل (–) باتری را قبل از نصب جدا کنید.

### برای جلوگیری از آسیب وارد آمدن

### 🛕 هشدار

- از بلندگوهای بیشتر از 50 وات (حداکثر توان ورودی) و بین 4 اهم تا 8 اهم (مقدار امیدانس) استفاده کنید. از بلندگوهای 1 اهم تا 3 اهم برای این دستگاه استفاده نکنید.
- کابل مشکی اتصال زمین است. هنگام نصب این دستگاه یا آمپلی فایر برقی (جداگانه فروخته می شود)، حتماً ابتدا سیم اتصال زمین را وصل کنید. مطمئن شوید که سیم اتصال زمین در ست به قطعات فازی بنه خودرو متصل شده است. سیم اتصال زمین آمپلی فایر برقی و سیم این دستگاه یا هر دستگاه دیگر باید به طور جداگانه با پیچ های مختلف به خودرو وصل شود. اگر پیچ سیم اتصال زمین شل شود یا یوصل مکرد است باعث آتش سوزی، ایجاد دود یا نقص عملکرد شود.

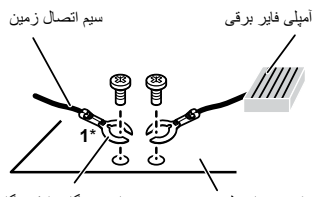

قسمت های فلزی بدنه سایر دستگاه ها (دستگاه ماشین الکترونیکی دیگر در ماشین)

\*1 برای این دستگاه عرضه نمی شود

- هنگامی که فیوز را تعویض می کنید، حتماً فقط از فیوز با درجه ذکر شده در این دستگاه استفاده کنید.
- هنگام جدا کردن یک متصل کننده، متصل کننده را بکشید. سیم آن را نکشید، زیرا ممکن است سیم را از متصل کننده جدا کنید.
- این دستگاه در ماشینی که ACC (لوازم جانبی) در سوئیچ استارت آن قرار نگرفته باشد، نصب نمی شود.

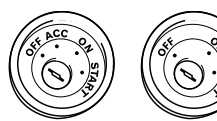

بدون موقعيت ACC موقعيت ACC

- برای اجتناب از ایجاد اتصال کرتاه، سیم قطع شده را با چسب برق بیوشانید. مخصوصاً تمام سیم های بدون استفاده بلندگو را که بدون پوشش باقی مانده عایق بندی کنید، زیرا ممکن است اتصال کوتاه ایجاد کنند.
- برای اتصال یک آمپلی فایر برق یا دیگر دستگاه ها به این دستگاه، به دفترچه را هنمای دستگاهی که قرار است وصل کنید مراجعه نمایید.
  - نماد گر افیکی \_\_\_\_ که بر روی محصول قر ار دارد به معنی جریان مستقیم می باشد.

| ویدنو و صدای کارت حافظه SD روی صفحه نمایش عقبی پخش میشوند.                                     | [SD]         |
|------------------------------------------------------------------------------------------------|--------------|
| نكته                                                                                           |              |
| انواع فایل سازگار فقط MKV ،WMV ،H.264 ،MPEG-4 و FLV میباشد.                                    |              |
| ویدئو و/یا صدای منبع ورودی AV روی صفحه نمایش عقبی پخش میشوند.                                  | [AV]         |
| نكته                                                                                           |              |
| تصویر ویدئویی و صدا فقط زمانی پخش میشوند که [ورودی AV] روی [منبع] تنظیم شده باشد<br>د د مسر حص |              |
| (صفحة /3).                                                                                     |              |
| ہیچ چیزی روی صفحه نمایش عقبی پخش نمی شود.                                                      | [Source OFF] |

### تنظيم عملكرد ضد سرقت

می توانید یک گذر و اژ ه بر ای این محصول تنظیم کنید. اگر سیم کمکی پس از تنظیم گذر و اژ ه قطع شود، دفعه بعدی که این محصول آغاز به کار میکند، در خواست گذرو اژه خواهد کرد.

۲۵ مهم اگر گذرواژه خود را فراموش کردید، با نزدیکترین مرکز خدمات مجاز Pioneer تماس بگیرید.

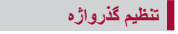

- 1 📰 را فشار دهید.
- 2 🚯 و سپس 🚺 را نمس کنید.
- 3 ابتدا 1، سیس 2 و سیس 3 را لمس کنید.

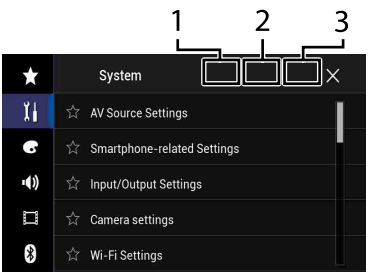

- 4 [تنظیم رمز عبور] لمس کنید.
- 5 گذرواژه را وارد کنید. 5 تا 16 حرف ميتواند براي گذرواژه وارد شود.
  - Go] 6] را لمس کنید.
  - 7 یک راهنما برای گذرواژه وارد کنید. تا 40 حرف مے تو اند بر ای ر اهنما و ار د شود.

#### [Go] را لمس کنید. اگر میخواهید گذرواژه تنظیم شده فعلی را تغییر دهید، گذرواژه فعلی را وارد کرده و سبس گذرواژه جدید را و ار د کنید.

### 9 گذرواژه را بر رسی کرده و سیس [تأبید] را لمس کنید.

### حذف كردن گذرواژه

گذرواژه فعلي و راهنماي گذرواژه ميتوانند حذف شوند.

- 1 💷 را فشار دهید.
- 2 🔂 و سیس 🚺 را امس کنید.
- 3 ابتدا 1، سیس 2 و سیس 3 را لمس کنید (صفحه 52).
  - 4 [یاک کردن رمز عبور] امس کنید.
    - 5 [بلي] را لمس كنيد.
    - 6 [تأبيد] را لمس كنيد.
    - 7 گذرواژه فعلی را وارد کنید.
      - [Go] را لمس کنید.

بیامی بر ای نشان دادن اینکه تنظیم ایمنی لغو شده ظاهر می شود.

### بازگشت تنظمات به حالت او لبه

شما مي توانيد با استفاده از [بازيابي تنظيمات] در منوي [سيستم] محتويات تنظيمات يا ضبط هايتان را روي تنظيم پيش فرض باز نويسي كنيد (صفحه 41).

سایر عملکردها

### تنظيم ساعت و تاريخ

- زمان کنونی را روی صفحه لمس کنید.
- 2 می توانید موارد زیرا را انتظیم ساعت و تاریخ صحیح لمس کنید. می توانید موارد زیرا را انتظیم کنید: سال، ماه، تاریخ، ساعت، دقیقه.

#### نكته

- مى توانيد قالب نمايش زمان را به [12ساعت] يا [24ساعت] تغيير دهيد.
- مى توانيد ترتيب قالب نمايش تاريخ را تغيير دهيد: روز-ماه، ماه-روز.

### تغيير حالت صفحه نمايش عريض

شما می توانید حالت صفحه نمایش را برای حالت AV و فایل های تصویری انتخاب کنید.

کلید حالت صفحه نمایش را لمس کنید.

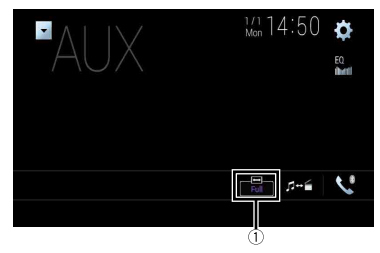

| کلید حالت نمایش |  |
|-----------------|--|
|                 |  |

صفحه

#### 2 حالت مورد نظر خود را لمس كنيد.

| [Full]   | تصویر 3:4 فقط در جهت افقی بزرگ میشود و به شما اجازه میدهد که از یک تصویر بدون حذفیات |
|----------|--------------------------------------------------------------------------------------|
|          | لذت ببريد.                                                                           |
| [Zoom]   | تصویر 4:3 به یک نسبت در دو جهت عمودی و افقی بزرگ میشود.                              |
| [Normal] | تصویر 4:3 به صورت عادی و بدون تغییر در نسبتها نمایش داده میشود.                      |

یک تصویر ضریب ثابت و بدون تغییر افقی و عمودی بر روی تمام صفحه نمایش داده می شود. در صورتیکه ضریب صفحه نمایش با ضریب تصویر متفاوت باشد ممکن است قسمتی از تصویر در بخش بالایی، پایینی با کناری بریده شده نشان داده شود.

#### نكته

[Trimming] فقط بر ای فایل های تصویر ی است.

#### نكته

- برای هر منبع ویدیویی می توانید یک تنظیم متفاوت را ذخیره کنید.
- وقتی فیلمی را در حالت صفحه عریض تماشا می کنید که با نسبت ابعادی اصلی خود مطابقت ندارد، ممکن است متقاوت به نظر برسد.
  - هنگام مشاهده در حالت [Zoom]، تصویر ویدیویی به صورت زبر و ناملایم نمایش داده می شود.

#### نكات

- در حالت نمایش عریض، فایل های تصویر می توانند بر ای [Normal] یا [Trimming] تنظیم شوند.
- این تنظیم فقط زمانی در دسترس می یاشد که وسیله نظیه خود را در مکانی امن متوقف کرده و ترمز دستی را کشیده باشید.

### انتخاب ويدئو براى صفحه نمايش عقب

میتوانید انتخاب کنید که آیا تصویر ی مشابه با صفحه جلویی یا منبع انتخابی در صفحه نمایش عقبی نمایش داده شود.

#### نكات

- . هنگامي كه [Apple CarPlay] فعال شده باشد، فايلهاي وينئويي روى دستگاه ذخير صازي خارجي به عنوان منبع بر اي صفحه نمايش عقبي در دسترس نخواهد بود.
- هنگامی که [Android Auto] در [تنظیم تلفن هوشمند] فعال شده باشده فایل های ویدنویی روی دستگاه ذخیر صاری خار جی به عنوان منبع بر ای صفحه نمایش عقبی در دستر من نخواهند بود.

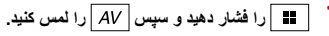

- [Rear] را لمس كنيد.
- 3 منبعی که میخواهید روی صفحه نمایش عقبی نمایش دهید را انتخاب کنید.

| ويدنوي روي صفحه جلويي اين محصول روي صفحه نمايش عقبي پخش ميشود.           |
|--------------------------------------------------------------------------|
| نكته                                                                     |
| تمام ویدئوها و صداها نمیتوانند روی صفحه نمایش عقبی پخش شوند.             |
| ویدئو و صدای دیسک روی صفحه نمایش عقبی پخش میشوند.                        |
| نكته                                                                     |
| انواع ويدنوهاي سازگار فقط MPEG-2 ،MPEG-1 ،DivX ،Video-CD ،DVD-۷ و MPEG-2 |
| مىباشند.                                                                 |
| ویدنو و صدای دستگاه ذخیر هسازی USB روی صفحه نمایش عقبی پخش میشود.        |
| نكات                                                                     |
| <ul> <li>درگاه پشتیبان صفحه نمایش عقبی فقط درگاه USB میباشد.</li> </ul>  |
| • انواع فايل سازگار فقط MKV ،WMV ،H.264 ،MPEG-4 و FLV مىياشد.            |
| وي<br>تم<br>وي<br>وي                                                     |

| توضيحات                                                                                                    | مورد منو                           |
|----------------------------------------------------------------------------------------------------|------------------------------------|
| تنظیم کنید تا منوی DVD به طور خودکار نشان داده شود و پخش از اولین<br>بخش از اولین عنوان شروع شود زمانی که یک دیسک DVD با منوی<br>DVD درون دستگاه قرار می گیرد. | [پخش خودکار DVD]<br>[روشن] [خاموش] |
| نكته                                                                                                    |                                    |
| برخی DVDها ممکن است درست کار نکنند. در صورت عدم اجرای صحیح این<br>عملکرد، آن را خاموش کرده و بخش را آغاز کنید.                                                 |                                    |

\*1 می توانید با لمس کردن کلید تغییر زبان در حین پخش، زبان را تغییر دهید.

\*2 تنظیمات انجام شده در این قسمت، حتی در صورت تغییر زبان در طول پخش با استفاده از کلید مربوطه، تغییری نخواهند کرد.

#### [زمان در اسلاید عکس]

| مورد مٺو توضيد                                                                | توضيحات                                        |
|-------------------------------------------------------------------------------|------------------------------------------------|
| [زمان در اسلاید عکس] نمایش<br>[5ثانیه] [10ثانیه] [15ثانیه]<br>[دفترچه راهنما] | نمایش ترتیبی اهسته فایل تصویری روی این دستگاه. |

### [تنظیم سیگنالهای تصویر]

| مورد منو                                                          | توضيحات                                                                                  |
|-------------------------------------------------------------------|------------------------------------------------------------------------------------------|
| <b>[AV]</b><br>[خودکار ] [NTSC] [PAL]<br>[SECAM] [PAL-N] [PAL-M]  | تنظیم سیگذال ویدیویی مناسب را زمان اتصال این دستگاه به تجهیزات AV<br>انتخاب کنید.        |
| <b>[AUX]</b><br>[خودکار ] [PAL] [NTSC]<br>[SECAM] [PAL-N] [PAL-M] | تنظیم سیگنال ویدیویی مناسب ر ا زمان اتصال این دستگاه به تجهیزات<br>AUX انتخاب کنید.      |
| [دوربین]<br>[خودکار] [PAL] [NTSC]<br>[PAL-N] [PAL-M] [SECAM]      | تنظیم سیگذل ویدیویی مناسب ر ا زمان اتصال این دستگاه به دوربین نمای<br>عقب انتخاب کنید.   |
| <b>[TV]</b><br>[خزدکار] [NTSC] [PAL]<br>[SECAM] [PAL-N] [PAL-M]   | تنظیم سیگنال ویدیویی مناسب ر ا زمان اتصال این دستگاه به موج یاب<br>تلویزیون انتخاب کنید. |

#### [فرمت خروجي تصوير]

| مورد منو           | توضيحات                                               |
|--------------------|-------------------------------------------------------|
| [فرمت خروجی تصویر] | فرمت خروجی ویدئو از صفحه نمایش عقبی را بین PAL و NTSC |
| [PAL] [NTSC]       | تعویض میکند.                                          |

# منوى موارد دلخواه

با ثبت موار دی در منوی موار د دلخواه در میانبر ها می توانید به سادگی و با لمس صفحه [موار د دلخواه] به سر عت به صفحه منو ی ثبت شده بر و بد

#### نكته

حداکثر 12 مورد منو را مي توانيد در منوي موارد دلخواه ثبت کنيد.

### ایجاد یک میانیں

1 🔳 را فشار داده سپس 🔅 را لمس کنید.

2 نماد ستاره مربوط به مورد منو را لمس کنید.

نماد ستار ہ بر ای منو ی انتخابی بر کی شود.

#### نكته

برای لغو ثبت، نماد ستاره را در ستون منو دوباره لمس کنید.

### انتخاب ميانير

- 1 🔳 را فشار داده سپس 🔅 را لمس کنید.
  - 🛔 📩 را لمس کنید.
  - **3** مورد منور المس کنید.

### حذف ميانبر

- 1 🔳 را فشار داده سپس 🔅 را لمس کنید.
  - 2 ★ را لمس کنید.
- 3 لمس کرده و نگه دارید جهت ستون منوی دلخواه. مورد منوى انتخابي از صفحه [موارد دلخواه] حذف مي شود.

#### نكته

همچنین می توانید با لمس کردن و نگه داشتن ستون منوی ثبت شده، یک میانبر را حذف کنید.

| توضيحات                                                                                                    | مورد منو                | توضيحات                                                                                                    | مورد منو                             |
|----------------------------------------------------------------------------------------------------|-------------------------|----------------------------------------------------------------------------------------------------|--------------------------------------|
| محدودیت ها را تنظیم کنید بنابراین کودکان نمی توانند صحنه های دارای<br>خشونت یا محتوای مخصوص بزرگسالان را مشاهده کنند. می توانید سطح<br>قفل والدین را در چند مرحله به طور دلخواه تنظیم کنید.                                                                                                    | [والدين]                | زبان برگزیده زیرنویس را تنظیم کنید. وقتی [موارد دیگر] را انتخاب کنید،<br>یک صفحه ورود کد زبان نشان داده می شود. کد چهار رقمی زبان مورد<br>نظر را وارد کنید و [ص] را لمس نمایید.                                                                                                    | [زبان زیرنویس]*1*2                   |
| <ol> <li>[0] تا [9] را برای وارد کردن یک رمز عدی چهار رقمی لمس کنید.</li> <li>[1] را لمس کنید.</li> <li>[1] را لمس کنید.</li> <li>[2] رم عدی ثبت می شود و اکنون می توانید سطح را تنظیم کنید.</li> </ol>                                                                                                    |                         | زبان برگزیده صوتی را تنظیم کنید. وقتی [موارد دیگر] را انتخاب کنید، یک<br>صفحه ورود که زبان نشان داده می شود. که چهار رقمی زبان مورد نظر را<br>وارد کنید و [] را لمس نمایید.                                                                                                    | [زبان صوتى]*1*2                      |
| 3 هرگذام از شماره های بین [1] تا [8] را برای انتخاب سطح دندواه<br>لمس کنید.<br>هرچه سطح پایین تر باشد، محدودیت بیشتری اعمال می شود. 4 آسارا لمس کنید.                                                                                                    |                         | زبان برگزیده منو را تنظیم کنید. وقتی [موارد دیگر] را انتخاب کنید، یک<br>صفحه ورود که زبان نشان داده می شود. که چهار رقمی زبان مورد نظر را<br>وارد کنید و [1] را لمس نمایید.                                                                                                    | [زبان منو]*1*2                       |
| سطی قد رو الدین را تنظیم می کند.<br>اعتقال                                                                                                    |                         | نمایش نماد زاویه را در صفحه تنظیم کنید.                                                                                                    | <b>[چند زاویه]</b><br>[روشن] [خاموش] |
| • توصیه می شود که رمز عددی را نزد خود نگه دارید تا در صورت فر اموش<br>. توصیه می شود که رمز عددی را نزد خود نگه دارید تا در صورت فر اموش<br>. مسطح قفل والدین روی دیسک ذخیره شده است. با بر رسی جلد دیسک، دفترچه<br>همراه آن، با خود دیسک می توانید آن را تائید نمایید. نمی تو انید بر ای دیسک هایی<br>که دار ای سطح قفل والدین ضبط شده نیستند از قفل و الدین استفاده کنید.<br>. در برخی از دیسک مه اه قفل والدین فنط رای رد کردن برخی از صحنه های خاص<br>مورد استفاده قرار می گیرد که پس از آن پخش معمولی دادمه پیدا می کند. برای<br>اطلاع از جزئیک به دستر رالعمل های دیسک مراجعه کنید.<br>• هنگامی که یک سطح قفل و الدین را تنظیم میکنید و سپس یک دیسک با ویژگی قفل<br>و الدین را پخش میکنید، ممکن است نشانگی ورود رمز عددی نمایش داده شود. در |                         | نسبت ابعادی مناسب بر ای صفحه نمایش عقب 16:9 (صفحه نمایش<br>عریض) یا 3:4 (صفحه نمایش معمولی) را تنظیم کنید. (توصیه می کنیم<br>از این عملکرد فقط در صورتی استفاده کنید که بخواهید نسبت ابعادی را با<br>صفحه نمایش عقب متناسب نمایید.)<br>عکت<br>حافظ پیش دیسک هایی که دارای سیستم panscan نیستنده دیسک با [صندوق<br>ایست] پخش می شرده حتی اگر تنظیم [اسکن چرخش] را انتخاب کرده باشید. ببینید<br>ایا روی جلد دیسک علامت [عقاق:10] وجود دارد یا نه.<br>• نسبت ابعادی تلویزیون را برای برخی دیسک ها نمی توان تغییر داد. بر ای اطلاع<br>از جزنیات به دستور العمل های دیسک مارهه کنید. | [نمای تلویزیون]                      |
| این صورت، رمنی پخش اعار می سود که زمز عدی صطح وارد نود.<br>کد ثبت و حذف ثبت این محصول را نمایش می دهد تا این محصول را نزد<br>۱۱ این دید به این CDV Vice می تا در این می که ا                                                                                                    | [DivX <sup>®</sup> VOD] | تصویر صفحه عریض (16:9) را همانطور که هست (تنظیم اولیه) نمایش<br>می دهد.                                                                                                    | [16:9]                               |
| ارا به دهده محتوای LIVX ۷OU خودتان بیت خرده و محتوای DIVX<br>VOD (ویدئوی درخواستی) را روی این محصول پخش کنید.<br>:::-                                                                                                    |                         | تصویر به شکل یک کادر با نوار های سیاه رنگ در بالا و پایین صفحه<br>دیده می شرد.                                                                                                    | [صندوق پست]                          |
| حصه<br>میتوانند این کار را با ایجاد یک کد ثبت DivX VOD که به ارائه دهنده خود تحویل<br>خواهید داده انجام دهید.<br>آکد نشت ندا 10 و قمی است.                                                                                                    |                         | قسمتی از تصویر در راست و چپ به صورت کوتاه شده نمایش داده می<br>شود.                                                                                                    | [اسکن چرخشی]                         |
| [کد لخو ثبت نام] 8 رقمی است.<br>ایک لغو ثبت نام] 8 رقمی است.                                                                                                    |                         |                                                                                                    |                                      |

این کد VOD به آن نیاز خواهید داشت. VOD به آن نیاز خواهید داشت.

قفل

\_\_\_\_

#### نكات

• Auto EQ تنظیمات صوتی را به صورت زیر تغییر می دهد: - تنظیمات محرکننده/تعادل به موقعیت و سط باز می گردد (صفحه 45). • تنظیمات قبلی Auto EQ (اکوالایزر خودکار) رونویسی می شود.

#### 1 خودرو را در مکانی آرام متوقف کنید؛ تمام درب ها، پنجره ها و سقف افتابگیر را بسته و سپس موتور را خاموش کنید.

اگر موتور روشن باقی بماند، صدای حاصل از موتور مانع از انجام صحیح عملکرد Auto EQ (اکوالایزر خودکار) می شود.

### لكته

اگر محدودیت های رانندگی در حین اندازه گیری شناسایی شود، اندازه گیری لغو می شود.

#### 2 میکروفن مربوط به اندازه گیری ویژگی های صوتی (به صورت جداگانه فروخته می شود) را در وسط زیرسری صندلی راننده به سمت جلو قرار دهید.

بسته به محل قرآرگیری میکروفن ممکن است Auto EQ (اکولایزر خودکار) متفاوت باشد. در صورت تمایل، میکروفن را روی صندلی سرنشین جلو قرار دهید و Auto EQ (اکولایزر خودکار) را انجام دهید.

#### iPhone 3 یا دستگاه تلفن هوشمند را جدا کنید.

#### 4 سوييچ استارت را روشن كنيد (ACC ON).

اگر کولر یا بخاری خودرو روشُن است، آن را خاموش کنید.

#### 5 منبع AV را روی [Source OFF] قرار دهید (صفحه 18).

- 6 📰 را فشار دهید.
- 7 🔯 سپس 🚺 را لمس کنید.
- 8 [سنجش خودكار EQ&TA] را لمس كنيد.

#### 9 میکروفن مربوط به اندازه گیری ویژگی های صوتی (به صورت جداگانه فروخته می شود) را به این دستگاه متصل کنید.

ميكروفن را به فيش ورودى Auto EQ روى پانل عقب اين دستگاه متصل كنيد (صفحه 6).

#### نكته

اگر سیم میکروفن (جداگانه فروخته می شود) به اندازه کافی بلند نیست از یک کابل اضافی (جداگانه فروخته می شود) استفاده کنید.

#### 10 [چپ جلو] یا [راست جلو] را برای انتخاب موقعیت گوش دادن فعلی لمس کنید.

#### 11[شروع] را لمس کنید.

یک شمارش معکوس 10 ثانیه ای شروع می شود.

### نكته

قبل از شروع این فرآیند اتصال Bluetooth قطع می شود.

### 12 از ماشین خارج شوید و درب ها را ببندید تا زمانی که شمارش معکوس تمام شود.

پس از پایان شمارش معکوس یک صدای اندازه گیری (نوبز) از بلندگو به گوش می رسد و اندازه گیری Auto EQ (کوالایزر خودکار) شروع به کار می کند.

#### 13 منتظر بمانید تا اندازه گیری کامل شود.

وقتي Auto EQ (اکولایزر خودکار) کامل شد، پیامي نشان داده مي شود.

### نكته

مدت زمان اندازه گیری بسته به نوع ماشین متفاوت است.

#### كته

براي توقف اندازه گيري، [توقف] را لمس كنيد.

#### 14 میکروفن را به دقت درون محفظه دستکش یا در یک مکان امن دیگر نگهداری کنید.

اگر میکروفن برای مدت زمان طولانی در معرض تابش نور خورشید قرار بگیرد، دمای بالا ممکن است سبب بروز اختلال، تغییر رنگ یا عملکرد نادرست آن شود.

#### تنظيم مقدار فركانس قطع

می نوانید مقدار فرکانس قطع هر بلندگو را تنظیم کنید. بلندگوهای زیر قابل تنظیم است: [ح**الت استادارد]**: جلو، عقب، بلندگوی کمکی. [ح**الت شبکه**]: بالا، مترسط، بلندگوی کمکی.

#### نكات

• تنظیمات سابووفر فقط زمانی در دسترس هستند که [ساب ووفر] روی [روشن] باشد.

- تنظیمات باندگوی عقبی فقط زمانی در دسترس هستند که [خروجی باندگوی عقب] روی [عقب] باشد.
  - 1 📰 را فشار دهید.
  - 2 🔯 سپس 📢 را لمس کنید.
  - 3 [موسیقی متقاطع] یا [تنظیمات ساب ووفر] را لمس کنید.
    - 4 💽 یا 🚺 را برای جابجایی بلندگو لمس کنید.
    - 5 خط نمودار را بکشید تا موقعیت قطع تنظیم شود.

#### 6 به پایین ترین نقطه نمودار بکشید تا شب قطع تنظیم شود.

موارد زیر را نیز می توان تنظیم نمود.

| فاز بلندگوی کمکی را بین موقعیت عادی و معکوس جابهجا می کند.                                 | Phase 👙 |
|--------------------------------------------------------------------------------------------|---------|
|                                                                                            |         |
| تنظيمات LPF/HPF را روى [روشن] يا [خاموش] قرار مى دهد. وقتى غيرفعال است، فيلتر عبور بالا يا | LPF/HPF |
| عبور پایین هرکدام از بلندگوها را می توانید با لمس کردن خطوط نمودار فعال کنید.              |         |

### 🔲 تنظيمات ويديو

موارد منو طبق منيع فرق دارند.

### [تنظيم DVD/DivX]

این تنظیم فقط زمانی در دسترس است که [Disc] به عنوان منبع انتخاب شده باشد.

| مورد منو                                          | توضيحات                                                                                                    |
|---------------------------------------------------|----------------------------------------------------------------------------------------------------|
| [ASL]                                             | روي يكي از سطوح يك تا پنج تنظيم كنيد تا سطح درجه صدا بسته به<br>سر عت رانندگي و شرايط جاده زياد شود.                                            |
| [تقویت بم]<br>[0] تا [6]                          | سطح تقویت صدای بم ر ا تنظیم می کند.                                                                                                    |
| <b>[خروجی بلندگوی عقب]</b><br>[عقب] [ساب ووفر]    | خروجی بلندگوی عقب را انتخاب می کند.<br>نکان                                                                                                    |
|                                                   | <ul> <li>این عملکرد وقتی موجود است که [حالت استاندارد] به عنوان حالت بلندگو انتخاب<br/>شده است.</li> </ul>                                      |
|                                                   | <ul> <li>اگر (ساب ووفر) انتخاب شده باشد، تنظیم باندگوی عقبی در (میزان باندگو)، (تنظیم<br/>زمان) و (موسیقی متقاطع) در دسترس نمی باشد.</li> </ul> |
| <b>[بلندی صدا]</b><br>[خاموش] [کم] [متوسط] [زیاد] | ایرادات محدوده های فرکانس پایین و فرکانس بالا را در میزان صدای پایین<br>جبران می کند.                                                           |
| [كنترل سطح خودكار]                                | به طور خودکار تفاوت سطح صدا بین فایل های موسیقی یا منابع را اصلاح<br>می کند.                                                                    |
| [خاموش]                                           | تنظیم کنترل سطح خودکار را غیرفعال می کند.                                                                                                    |
| [حالت1]                                           | تغارت سطح صدای بین فایل های موسیقی و منابع را کمی اصلاح می کند<br>(بر ای سیگذال صوتی دینامیک کم نوسان).                                         |
| [حالت2]                                           | تغارت سطح صدای بین فایل های موسیقی و منابع را بیشتر اصلاح می کند<br>(بر ای سیگنال صوتی دینامیک پر نوسان).                                       |
| [بازیابی کننده صدا]<br>[خاموش] [حالت1] [حالت2]    | صدای فشرده را ارتقا می دهد و صدایی با کیفت برتر را بازیابی می کند.<br>نکته                                                                      |
|                                                   | [حالت2] در مقایسه با [حالت1] دار ای تأثیر بیشتری است.                                                                                           |
|                                                   |                                                                                                    |

\*1 [همه] زماني كه [حالت شبكه] به عنوان حالت بلندگو انتخاب شده است موجود نيست.

\*2 اگر تنظیم موقعیت گوش دادن را تغییر دهید، سطوح پخش تمام بلندگوها با توجه به این تنظیم مغییر می کند. \*3 برای استفاده از این عملکرد، از قبل باید ویژگی های صوتی (اکوستیک) ماشین را اندازه گیری کنید. \*4 این عملکرد فقط زمانی قبل دستر سی است که تنظیم [موقعیت گوش دادن] روی [چپ جلو] یا [راست جلو] تنظیم شده باشد.

#### تنظيم خودكار منحنى اكولايزر (Auto EQ)

با اندازه گیری ویژگی های صوتی خودرو، می توانید منحنی اکولایزر را به صورت خودکار تنظیم کنید تا با فضای داخلی خودرو مطابقت داشته باشد.

### 🛕 هشدار

هنگام اندازه گیری ویژگی های صوتی خودرو ممکن است صدای بلندی (پار ازیت) ایجاد شود. هرگز اندازه گیری Auto EQ (اکولایزر خودکار) را در حین رانندگی انجام ندهید.

### 🛕 احتياط

- قبل از اجرای Auto EQ (اکولایزر خودکار)، شرایط را بطور کامل بررسی کنید زیرا در صورت انجام این کار در شرایط زیر ممکن است به بلندگوها آسیب وارد شود:
- وقتی بلندگره به طور نادرست متصل شوند. (به عنوان مثال زمانی که بلندگوی عقب به جای بلندگوی کمکی وصل شده باشد.) – هنگامی که بلندگو به یک آمپلی فایر برقی متصل شده باشد که خروجی آن بیشتر از حداکثر توان ورودی بلندگو باشد.
- اگر میکروفن اندازه گیری ویژگی های صوتی (به صورت جداگانه فروخته می شود) در موقعیت نامناسبی قر ار گرفته باشد، صدای اندازه گیری ممکن است باند باشد و اندازه گیری مدت زیادی طول بکشد که این کار موجب تخلیه باتری خواهد شد. حتماً میکروفن را در محل مشخص شده قرار دهید.

#### ◄ قبل از اجرای عملکرد Auto EQ (اکولایزر خودکار)

- Auto EQ (اکولایزر خودکار) را در محل آرامی انجام دهید، و موتور و کولر خودرو را خاموش کنید. همچنین، برق تلفن خودرو یا تلفن همراه را در خودرو قطع کنید یا از قبل آنها را جدا کنید. ممکن است صداهای اطراف از اندازه گیری دقیق ویژگی های صوتی خودرو جلوگیری کند.
- حتماً از میکروفن مخصوص اندازه گیری ویژگی های صوتی استفاده کنید (به صورت جداگانه فروخته می شود). استفاده از میکروفن های دیگر ممکن است مانع اندازه گیری شود، یا موجب اندازه گیری نادرست ویژگی های صوتی خودرو شود.
  - برای اجرای Auto EQ (اکولایزر خودکار)، بلندگوهای جلو باید وصل باشند.
- اگر این دستگاه به یک آمپلی فایر (تقویت کننده) برق با کنترل سطح ورودی متصل باشد و سطح ورودی آمپلی فایر برق کمتر از میزان استاندارد باشد، ممکن است انجام Auto EQ (اکولایزر خودکار) ممکن نباشد.
- وقتی این دستگاه به آمپلی فایر برقی با LPF (فیلتر پایین گذر) متصل باشد، LPF را قبل از انجام Auto EQ (اکولایزر خودکار) خاموش کنید. همچنین، فرکانس قطع را برای LPF داخلی بلندگوی کمکی فعال روی بالاترین فرکانس بگذارید.
- فاصله توسط یک کامپیوتر محاسبه می شود تا بهترین میزان تأخیر ایجاد شود و نتیجه دقیقی به دست بیاید. این مقدار را تغییر ندهید.

صدای منعکس شده در خودرو قوی بوده و سبب بروز تأخیر می شود.

– LPF موجود در سابووفرهای فعال یا آمپلی فایرهای خارجی، سبب بروز تأخیر در صداهای پایین\ می شود.

اگر حین اندازه گیری خطایی رخ دهد، قبل از اندازه گیری ویژگی های صوتی خودرو موارد زیر را بررسی کنید.
 باندگو های جلو (چپ/راست)
 باندگو های عقب (چپ/راست)

– بېستو های علب (چپ) – بار از بت

- میکرونی مخصوص اندازه گیری ویژگی های صوتی (به صورت جداگانه فروخته می شود) - میکرون باتری

#### 🔺 انجام Auto EQ

### 🛕 احتياط

از خاموش کردن موتور دستگاه در حین اندازه گیری خودداری کنید.

| بورد منو                                                                                    | توضيحات                                                                                                    |
|---------------------------------------------------------------------------------------------|----------------------------------------------------------------------------------------------------|
| سطح ہی صدا کردن]                                                                            | در هنگام پخش صدای راهنما زمان پیمایش، صدای منبع AV و صدای<br>برنامه iPhone یا تلفن هوشمند را قطع کرده یا ضعیف کنید.                                                                                             |
| [ATT]                                                                                       | میزان صدا 20 دسیبل کمتر از میزان صدای کنونی می شود.                                                                                                    |
| [بی صدا]                                                                                    | صدا به سطح 0 مي رسد.                                                                                                    |
| [خاموش]                                                                                     | میزان صدا تغییر نمی کند.                                                                                                    |
| [تنظیم کنندہ سطح منبع]<br>[44] تا [44]                                                      | سطح صدای هر منبع را تنظیم کنید تا از تغییرات شدید در میزان صدا هنگاه<br>تعویض مذابع به جز FM جلوگیری شود.<br>▲ یا لا ک را برای تنظیم صدای منبع بعد از مقایسه سطح صدای موج یابه<br>FM با سطح صدای منبع لمس کنید. |
|                                                                                             | یک<br>اگر مستقِماً قسمتی را که در آن مکان نما قابل جابجایی است لمس کنید، تنظیم SLA<br>(تنظیم سطح صدای منبع) به مقدار نقطه لمس شده تغییر می یابد.<br><b>تکل</b>                                                  |
|                                                                                             | • تنظیمات بر اساس سطح میزان موج یاب FM انجام می گیرند که بدون هیچ تغییری<br>حفظ می شوند.<br>• هنگامی که موج یاب FM به عنوان منبع AV انتخاب شده است، این عملکرد قابل<br>دورت می است                              |
| اساب ووفر]<br>[روشن] [خاموش]                                                                | فعال یا غیر فعال کردن خروجی بلندگوی کمکی عقب از این دستگاه را<br>انتخاب کنید.<br>انتگا<br>اگر (لماهوش) انتخاب شده باشد، تنظیم سانووفر در (میزان بلندگو)،<br>[تنظیم زمان] و (موسیقی متقاطع] در دسترس نمی باشد.   |
| میزان بلندگو]<br>موقعیت گوش کردن*1*2<br>[خاموش] [چپ جلو] [راست جلو]<br>[جلو] [همه]          | سطح خروجی بلندگری موقعیت گوش دادن را تنظیم کنید.<br>1 • یا [ط] را برای انتخاب موقعیت گوش دادن لمس کنید سپس<br>بلندگوی خروجی را انتخاب کنید.<br>2 • یا [ط] را برای تنظیم سطح خروجی بلندگوی انتخابی لمس کنید.     |
| حالت استاندارد*3<br>[چپ جلو] [ر است جلو]<br>[چپ عقب] [ر است ع.]<br>[سابووفر]<br>حالت شبکه*3 |                                                                                                    |

| توضيحات                                                                                                    | مورد منو                                                                                                    |
|----------------------------------------------------------------------------------------------------|----------------------------------------------------------------------------------------------------|
| بلندگو (فیلتر) را برای تنظیم HPF یا فرکانس قطع LPF و نقطه قطع هر                                                                                                    | [موسيقي متقاطع]                                                                                                  |
| بلندگو انتخاب کنید (صفحه 48).                                                                                                    |                                                                                                    |
| فاز بلندگوي كمكي را انتخاب كنيد (صفحه 48).                                                                                                    | [تنظيمات ساب ووفر]                                                                                               |
| یک موقعیت گوش دادن را انتخاب کنید که به عنوان مرکز جلوه های صوتی                                                                                                    | [موقعیت گوش دادن]*1                                                                                              |
| تنظيم شود.                                                                                                    | [خاموش] [چپ جلو]                                                                                                 |
|                                                                                                    | [راست جلو] [جلو] [همه]                                                                                           |
| تنظیمات زمانی را برای انعکاس فاصله بین موقعیت گوش دادن و هر بلندگو                                                                                                    | [تنظيم زمان]                                                                                                    |
| انتخاب کرده یا سفارشی سازی کنید. لازم است فاصله بین سر فرد شنونده و                                                                                                    | [رونشن] [خاموش]                                                                                                  |
| هر بلندگو را اندازه گیری کنید.                                                                                                    | موقعیت گوش کردن*1*2                                                                                              |
| 1 کا را برای انتخاب موقعیت گوش دادن لمس کنید سپس                                                                                                    | [خاموش] [چپ جلو] [راست جلو]                                                                                      |
| بلندگوی تنظیم را انتخاب کنید.                                                                                                    | [جلو] [همه]                                                                                                    |
| 2 برای وارد کردن فاصله بین بلندگوی انتخابی و موقعیت گوش دادن،                                                                                                    | حالت استاندارد*3*4                                                                                               |
| یا 🖊 را لمس کنید.                                                                                                    | [چپ جلو] [راست جلو]                                                                                              |
| نكته                                                                                                    | [چپ عقب][راست ع.]                                                                                                |
| اگر [ک. ترافیک ر.] را لمس کنید، تنظیم زمانی به طور اجباری خاموش می شود.                                                                                                    | [سابووفر]<br>مالترشيكة <b>42</b> *4                                                                              |
| 4551                                                                                                    | عال البانية عند المراجع العالمية المراجع المراجع العالية المراجع المراجع العالية المراجع المراجع المراجع المراجع |
|                                                                                                    | [چې به د] [راست به د]                                                                                            |
| این عملکرد فقط رمانی قابل دسترسی است که تنظیم موقعیت کوس دادن روی (چپ<br>۱۰ ] ۱۰ [۱۰ م. ۲۰ ] تناب شدیداشد                                                                                                    | [پچ موسے] [رمنے مترسے]<br>[سابہ فد ]                                                                             |
| جنوع و (راست جنوع تنظيم شده باست.                                                                                                    | فاصله                                                                                                    |
|                                                                                                    | [0] تا [350]                                                                                                    |
| می تو انبد اکو لایز ریا تنظیم خو دکار را متناسب یا ویژگی های صوتی                                                                                                    | [اکو لایز ر خو دکار ]                                                                                            |
| خودرو تنظيم نماييد. براي استفاده از اين عملكرد، از قبل بايد اندازه گيري                                                                                                    | [روشن] [خاموش]                                                                                                   |
| Auto EQ را انجام دهيد (صفحه 47).                                                                                                    |                                                                                                    |
| صدای خودرو، اکولایز ر و تنظیم زمانی را به طور خودکار اندازه گیری و                                                                                                    | [سنجش خودكار EQ&TA]                                                                                              |
| تنظيم مي كند تا با فضاي داخلي خودرو مطابقت داشته باشد (صفحه 47).                                                                                                    |                                                                                                    |
| دخیره کنید تا تنظیمات صدای فعلی زیر از طریق لمس [تأیید] بازخوانی                                                                                                    | [ذخيره تنظيمات]                                                                                                  |
| شوند: انحراف، فاز سابووفر، سطح بلندگو، HPF/LPF ، Graphic EQ،                                                                                                    |                                                                                                    |
| موقعيت كُوش دادن، تلاقي، تنظيم زماني .                                                                                                    |                                                                                                    |
| نكته                                                                                                    |                                                                                                    |
| وقتي [لغو] را لمس كنيد، به صفحه تنظيم [Audio] بازميگرديد.                                                                                                    |                                                                                                    |
| ۔<br>تنظیمات صدا ر ا بار گیر ی کنید.                                                                                                    | [بارگذاری تنظیمات]                                                                                               |
|                                                                                                    |                                                                                                    |
| sufficiency of the first state of the second state of the first state of the second state of the first state of the second state of the second sta |                                                                                                    |
| • [صدا] فقط وقتی موجود است که قبلاً تنظیمات صوبی را دخیر ه درده باسید<br>(                                                                                                    |                                                                                                    |
| (صفحه 40).<br>• [اک لانیا با کنتایت افرکی خبردکار] فقط مقتی محمد است که قداد از انداز مگر می                                                                                                    |                                                                                                    |
| • [مو ډير رو فندرن در افيک څو د کار] فقط و سی موجود است که ښر استر و سير ی<br>Auto EO (که لایز خو ډکار) د اندا د داده داند د اشند (صفحه 47)                                                                                                    |                                                                                                    |
| Auto EQ (الحولايزر خونكار) را الجام داده باسيد (صعحه ۲۲).                                                                                                    |                                                                                                    |

يلح

| مورد منو                | توضيحات                                                                                             |
|-------------------------|----------------------------------------------------------------------------------------------------|
| [طرح زمينه]             | رنگ طرح زمینه را انتخاب کنید.                                                                       |
|                         | نكته                                                                                                |
|                         | میتوانید صفحه منوی اصلی یا صفحه عملیات AV را با لمس کردن [ص. اصلی] یا<br>[AV] به ترتیب مشاهده کنید. |
| [ساعت]                  | سبک ساعت را از تصویر از پیش تنظیم شده انتخاب کنید.                                                  |
| تصاویر از پیش تنظیم شدہ | سبک از پیش تنظیم شده دلخواه را برای ساعت انتخاب می کند.                                             |
| OFF (خاموش)             | صفحه نمایش ساعت ر ا پنهان می کند.                                                                   |
| [تصوير أغازين]          | صفحه ورود را از بین تصاویر از پیش نصب شده روی این محصول یا از                                       |
|                         | دستگاه خارجی مانند دستگاههای ذخیر مسازی USB یا کارتهای حافظه                                        |
|                         | SD انتخاب کنید.                                                                                     |
| تصاویر از پیش تنظیم شدہ | تصویر صفحه ورود از پیش تنظیم شده دلخواه را انتخاب میکند.                                            |
| 🕰 (سفارشی)*             | تصویر صفحه ورود وارد شده از یک دستگاه ذخیر مسازی خارجی را نمایش                                     |
|                         | میدهد. برای تنظیم تصویر از یک دستگاه خارجی، 📭 را لمس کنید سپس                                       |
|                         | تصویر دلخواه را با لمس دستگاه ذخیر مسازی خارجی پس از متصل کردن                                      |
|                         | آن، انتخاب کنید.                                                                                    |

\* قبل از سفار شیسازی تصویر ، دستگاه نخیر مسازی خارجی وارد شده یا متصل شده است (صفحه 25).

#### تكرار تنظيمات

میټوانید تنظیماتی که روی صفحه [طرح زمینه] انجام دادهاید را به یک دستگاه ذخیر مسازی خارجی صادر کنید. همچنین، میټوانید آنها را از یک دستگاه ذخیر مسازی خارجی وارد کنید.

### 🛕 احتياط

درحين وارد يا صادر كردن تنظيمات، موتور را خاموش نكنيد.

### نكات

 اگر چندین دستگاه نخیر مسازی خارجی حاوی اطلاعات در دستر من به این محصول متصل شوند، ترتیب اولویت دهی به اهدافی که قرار است تنظیمات طرح زمینه به آنها وارد یا از آنها صادر شود، به شرح زیر میباشد:

- کارت حافظه SD
   کارت حافظه SD
- (1 USB دىرگاه دخير مسازى USB (درگاه 200)
- (2 USB (درگاه دخیر مسازی USB (درگاه 3)
- این تنظیم فقط زمانی در دسترس می یاشد که وسیله نقلیه خود را در مکانی امن متوقف کرده و ترمز دستی را کشیده باشید.

#### صادر کردن تنظیمات طرح زمینه

- ۲ دستگاه ذخیرهسازی خارجی را تنظیم کنید (صفحه 25).
  - 2 📰 را فشار دهید.
  - 3 🧔 و سپس 💽 را لمس کنید.
    - 4 [صادر كردن] را لمس كنيد.

- 5 آیتمی که میخواهید صادر کنید را لمس کنید. [چراغ] [طرح زمینه] [تصویر آغازین]]
  - [انتخاب همه]
  - 6 [صادر كردن] را لمس كنيد.

### وارد كردن تنظيمات طرح زمينه

### 1 دستگاه ذخیرهسازی خارجی را تنظیم کنید (صفحه 25).

پیامی برای تایید وارد کردن دادههای تنظیم ذخیره شده ظاهر میشود.

2 [وارد کردن] را لمس کنید.

### 🕪 تنظیمات صدا

موارد منو طبق منیع فرق دارند. هنگامی که درجه صدا روی بیصدا قرار دارد یا منبع خاموش است، برخی از آیتمهای منو غیرقابل دسترس میشوند.

| بورد منو              | توضيحات                                                                                        |
|-----------------------|------------------------------------------------------------------------------------------------|
| [Eqگرافیکی]           | منحنی اکولایزر را انتخاب کنید یا سفارشی نمایید.                                                |
| [باس بالا] [قوى]      | منحنی انتخاب کنید که می خواهید به عنوان پایه ای بر ای سفار شی ساز ی                            |
| [طبيعي] [صوتي] [مسطح] | باشد سپس فرکانسی ر ا که می خواهید تنظیم کنید لمس نمایید.                                       |
| [سفارشى1] [سفارشى2]   | نكات                                                                                           |
|                       | <ul> <li>اگر [سفارشی1] یا [سفارشی2] را لمس کنید، منحنی بر ابرکنندهای که هم اکنون در</li> </ul> |
|                       | [سفارشي1] يا [سفارشي2] ذخيره شده است فراخواني ميشود.                                           |
|                       | <ul> <li>اگر منحنی بر ابر کننده ذخیره شده در [سفارشی1] یا [سفارشی2] اصلاح شده باشد،</li> </ul> |
|                       | هر منحنی ذخیره شده رونویسی خواهد شد.                                                           |
|                       | <ul> <li>اگر انگشت خود را بر روی نوارهای چندین باند اکولایزر بکشید، تنظیمات منحنی</li> </ul>   |
|                       | اکولایزر را می توانید روی مقدار نقطه لمس شده در هر بار تنظیم کنید.                             |
|                       | <ul> <li>اگر منحنی بر ابر کننده از پیش تنظیم شده بجز [سفار شی1] یا [سفار شی2] اصلاح</li> </ul> |
|                       | شده بائند، تنظیم منحنی در [سفارشی1] رونویسی خواهد شد.                                          |
| [محوكننده/تعادل]      | 🔺 یا 💌 را لمس کنید تا تعادل بلندگوی جلو/عقب تنظیم شود. هنگام                                   |
|                       | استفاده از سیستم بلندگوی دوتایی، [جلو] و [عقب] را روی [0] تنظیم کنید.                          |
|                       | ایا از آمس کنید تا تعادل بلندگوی چپ/راست تنظیم شود.                                            |
|                       | نكته                                                                                           |
|                       | همچنین با کشیدن نقطه بر روی جدول نمایش داده شده می توانید مقدار را تنظیم کنید.                 |
|                       | نكته                                                                                           |
|                       | مقتر [جالت شرکه] به عندان جالت بازدگم انتخاب می شود و فقط توادل قابل تنظیم                     |
|                       | وهي إعالت شباحاً به عوران عالت بشدو النتب مي مرد، بند بعدان دين تسيم<br>است.                   |
|                       |                                                                                                |

| توضيحات                                                                                                    | مورد منو                 |
|----------------------------------------------------------------------------------------------------|--------------------------|
| وضعیت یادگیری حسگر را بررسی کنید، از جمله درجه یادگیری. همچنین<br>مرآی انید مقادیر حسگر فعلی و تعداد کل پالس های سرعت را بررسی کنید.<br>دنبال کنید.<br>1 [مسافق] یا [پالس سرعت] را لمس کرده و سپس [بلی] را لمس کنید.<br>2 [آموزش] را لمس کرده و سپس [بازنشاتی همه] را لمس کنید.<br>نکته<br>دنتشتی هم] را لمس کنید تا حسگر را پس از تغییر وضعیت یا زاریه نصب،<br>مانشانی کند. | [وضعیت کالیبر اسیون [3D] |
| نگته<br>اگر [باز. مسافت] را امس کنید، تمام نتایج بادگیری نخیره شده در [مسافت] پاک<br>میشوند.                                                                                                    |                          |
| بررممی کنید که سیمهای بین این محصول و وسیله نقلیه به درستی متصل<br>شده باشند.                                                                                                    | [وضعيت اتصال]            |
| وضعیت اتصال آنتن GPS ([تایید] یا [NOK]) و حساسیت دریافت را<br>نمایش میدهد.<br>ایک<br>اگر دریافت ضعیف باشد، وضعیت نصب آنتن GPS را بررسی کنید.                                                                                                    | [انتن GPS]               |
| وضعیت موقعیتیابی (موقعیتیابی 3D، موقعیتیابی 2D یا بدون<br>موقعیتیابی)، تعداد ماهرار دهای مورد استفاده برای موقعیتیابی (نارنجی)<br>و تعداد ماهوار دهای دریافتکننده سیگنال (زرد) را نمایش میدهد. اگر از<br>بیش از سه ماهواره سیگنال دریافت شود، مکان فعلی قابل سنجش خواهد<br>بود.                                                                                              | [وضعيت موقعيت يابي]      |
| نشان میدهد که آیا موقعیت نصب این محصول صحیح است یا خیر. اگر<br>به درستی نصب شده باشد، [تایید] ظاهر میشود. هنگامی که این محصول<br>در زاویهای شدید و متجاوز از محدوده زاویه نصب، نصب شده باشد،<br>[NOK[وایه نصب]] نمایش داده میشود. اگر محل نصب این محصول<br>بطور پیوسته تغییر کند و در یک مکان بطور محکم ثابت نشده باشد،<br>[NOK[(مرزش)] نمایش داده میشود.                    | [نصب]                    |
| مقدار پالس سر عت پيدا شده توسط اين محصول، نمايش داده ميشود.                                                                                                    | [پالس سر عت]             |
| وضعیت چراغهای جلو یا چراغهای کوچک وسیله نقلیه را نمایش میدهد.                                                                                                    | [روشنابي]                |
| هنگامی که دسته دنده روی "R" (رضعیت معکوس) قر از گرفته باشد،<br>سیگنال به [یالا] یا [پایین] تغییر میکند. سیگنال نمایش داده شده بسته به<br>وسیله نقلیه متفاوت خراهد بود.                                                                                                    | [چراغ عقب]               |

## 궁 تنظيمات طرح زمينه

۸ احتیاط هنگام وارد کردن تصویر از دستگاه نخیر صازی خارجی، موتور را خاموش نکنید.

موارد منو طبق منيع فرق دارند.

| مورد منو                     | توضيحات                                                                                                    |
|------------------------------|----------------------------------------------------------------------------------------------------|
| اپس زمینه]<br>[ص. اصلی] [AV] | تصویر زمینه را از بین موارد از پیش تنظیم شده در این محصول یا از<br>تصاویر اصلی درون دستگاه خارجی مانند دستگاه ذخیر مسازی USB و<br>کارت حافظه SD انتخاب کنید.                                                                                                    |
|                              | <b>نکته</b><br>تصویر زمینه میتواند از میان موارد انتخابی برای صفحه منوی اصلی و صفحه<br>عملیات AV تنظیم شود.                                                                                                    |
| صفحه نمایش از پیش تنظیم شده  | صفحه نمایش پس زمینه از پیش تنظیم شده دلخواه را انتخاب می کند.                                                                                                    |
| المح (سفارشي)*               | تصویر صفحه نمایش پس زمینه وارد شده از دستگاه ذخیره سازی خارجی<br>را نشان می دهد.<br>برای تنظیم تصویر از یک دستگاه خارجی، آیت] را لمس کنید سپس تصویر<br>دلخواه را با لمس کردن دستگاه ذخیر مسازی خارجی پس از متصل کردن<br>آن، انتخاب کنید.                                                                                                    |
|                              | تحته<br>تصویر نمایش پس زمینه باید در یکی از فرمتهای زیر باشد.<br>• فایل های تصویری JPEG (jeg, یا geg)<br>• اندازه مدوم جاز 100 مگیلیت یا کرچکتر مییلند<br>• اندازه تصویر مجاز 400 4 پیکسل × 400 4 پیکسل یا کرچکتر مییاند                                                                                                    |
| OFF) (خاموش)                 | صفحه نمایش پس ز مینه ر ا پنهان می کند.                                                                                                    |
| [چراغ]                       | یک رنگ روشنایی از لیست رنگ انتخاب کنید یا یک رنگ تعریف شده<br>ایجاد کنید.                                                                                                    |
| کلیدهای رنگی                 | رنگ از پیش تنظیم شده دلخواه را انتخاب مي کند.                                                                                                    |
| ی (سفار شی)                  | صفحه را برای تنظیم سفارشی رنگ روشنایی نمایش می دهد.<br>برای سفارشی سازی رنگ تعریف شده، € را المس کنید سپس با لمس<br>کے پا م سطح روشنایی و سطح رنگ قرمز، سیز و آبی را جهت ایجاد<br>یک رنگ دلخواه تنظیم نماید.<br>برای ذخیره رنگ سفارشی در حافظه، [یادداشت] را لمس کرده و نگه<br>دارید، رنگ سفارشی در تنظیم روشنایی بعدی با فشار دادن ، ه موجود<br>است.<br>نکته |
| 💿 (رنگین کمان)               | به تدریج بین رنگ های از پیش تنظیم شده به صورت متوالی جابجا می شود.                                                                                                    |

ي. ال

| مورد منو   | توضيحات                                                                                    |
|------------|--------------------------------------------------------------------------------------------|
| [مدت دیمر] | زمان روشن یا خاموش بودن دیمر را با کشیدن مکان نما یا لمس 🗨 یا                              |
|            | 🕨 تنظیم نمایید.                                                                            |
|            | می توانید از این عملکرد هنگامی استفاده کنید که [فعال ساز دیمر] بر روی                      |
|            | [زمان] تنظيم باشد.                                                                         |
|            | نكات                                                                                       |
|            | • با هر بار لمس 🕨 يا 人 نشانگر با فاصله 15 دقيقه به عقب يا جلو حركت مي                      |
|            | کند.                                                                                       |
|            | <ul> <li>وقتی نشانگر ها در یک نقطه قرار داده شدند، زمان موجود دیمر</li> </ul>              |
|            | <ul> <li>وقتى نشانگر تنظيم زمان خاموش بودن روى انتهاى سمت چپ و نشانگر تنظيم</li> </ul>     |
|            | زمان روشن بودن روی انتهای سمت راست قرار داده شود، زمان موجود دیمر                          |
|            | روى • ساعت گذاشته مى شود.                                                                  |
|            | <ul> <li>وقتی نشانگر تنظیم زمان روشن بودن روی انتهای سمت چپ و نشانگر تنظیم زمان</li> </ul> |
|            | خاموش بودن روی انتهای سمت راست قرار داده شود، زمان موجود دیمر روی 24                       |
|            | ساعت گذاشته می شود.                                                                        |
|            | نكته                                                                                       |
|            | <br>نمایش ز مان نو از تنظیم مدت دیمر به تنظیم نمایش ساعت بستگی دار د (صفحه 51).            |

### [تنظيم تصوير]

می توانید تصویر هر منبع و دوربین نمای عقب را تنظیم کنید.

### 🛕 احتياط

برای حفظ آیشی، نمی توانید از برخی از این عملکردها هنگامی که خودرو در حال حرکت است استفاده کنید. برای فعال کردن این عملکردها، باید خودرو را در محلی امن متوقف کنید و ترمز دستی را بکشید.

برای تنظیم منوی زیر ، 🇨 ، 📣 💌 را برای تنظیم لمس کنید.

| مورد منو                           | توضيحات                                                         |
|------------------------------------|-----------------------------------------------------------------|
| [روشنایی]<br>[24-] تا [24+]        | شدت رنگ سیاه را تنظیم می کند.                                   |
| <b>[کنتراست]</b><br>[24] کا [24+]  | کنتر است ر ا تنظیم می کند.                                      |
| [رنگ]*<br>[24] تا [24+]            | اشباع رنگ را تنظیم می کند.                                      |
| <b>[تە رنگ]*</b><br>[24-] ئا [24+] | ته رنگ را تنظیم می کند (کدام رنگ شدت بیستری دارد، قرمز یا سبز). |
| [میزان دیمر]<br>[1+] تا [48+]      | ميزان روشنايي صفحه نمايش را تنظيم مي کند.                       |
| <b>[دما]</b><br>[3-] تا [+3]       | دمای رنگ را برای به دست آمدن تعادل سفیدی بهتر، تنظیم می کند.    |
|                                    |                                                                 |

در برخی تصاویر، نمی توانید [ته رنگ] و [رنگ] را تنظیم کنید.

### نكات

- هنگامی که چراغهای جلوی خودروی شما خاموش (روز) یا روشن (شب) می شوند، تنظیمات [روشنایی]، [کنتراست] و [میزان دیمر] به طور جداگذه نخیره می شود.
  - [روشنایی] و [کنتر است] بسته به تنظیم [تنظیمات دیمر] به طور اتوماتیک جابجا می گردند.
  - تنظيم يا زمان [ميزان ديمر] را مي توان براي روشن يا خاموش كردن أن تغيير داد (صفحه 42).
    - ممکن است تنظیم تصویر در برخی از دوربین های نمای عقب موجود نباشد.
      - محتويات تنظيم را مي توان به طور جداگانه به حافظه سپرد.

### [اطلاعات سيستم]

| مورد منو              | توضيحات                                                                                     |
|-----------------------|---------------------------------------------------------------------------------------------|
| [اطلاعات سفت افزار]   | نمایش شماره نسخه برنامه ریز پردازنده.                                                       |
|                       | نكته                                                                                        |
|                       | همچنین میتوانید مجوز منبع باز عملکردهایی که این محصول به آنها مجهز شده را                   |
|                       | با لمس کردن [مجوز] در این منو بررسی کنید.                                                   |
| [بروزرسانی سفت افزار] | احتياط                                                                                      |
|                       | • دستگاه ذخیر میبازی خارجی بر ای به روز رسانی باید صر فا جاوی فایل به روز                   |
|                       | مسحه می بیران کر جی برای بر روز ریستی بید کرد کری میں بر روز<br>صحبح باشد                   |
|                       | • حصی جند.<br>• هنگامی که سفت افزار در حال به روز رسانی است، هر گز این محصول را خاموش       |
|                       | نکنید، کارت حافظه SD را خارج نکنید یا دستگاه ذخیر مسازی USB را جدا                          |
|                       | نکنيد.                                                                                      |
|                       | <ul> <li>فقط زمانی که ماشین متوقف شده است و ترمز دستی کشیده شده است می توانید به</li> </ul> |
|                       | جدید کردن برنامه ریز پردازنده اقدام نمائید.                                                 |
|                       | <ul> <li>هنگامی که آخرین سفت افزار به روزرسانی شد، دیگر نمیتوانید نسخه سفت افزار</li> </ul> |
|                       | قدیمی را به روز کنید.                                                                       |
|                       | 1 فایل های جدید کردن برنامه ریز پردازنده را در کامپیوتر خود دانلود                          |
|                       | کنید.                                                                                       |
|                       | 2 یک دستگاه ذخیره سازی خالی (فرمت شده) را به کامپیوتر متصل کنید                             |
|                       | سپس فایل صحیح جدید کردن برنامه ریز پردازنده را پیدا کرده و آن را در                         |
|                       | دستگاه ذخیره سازی USB کپی کنید.                                                             |
|                       | 3 دستگاه ذخیرهسازی خارجی را روی این محصول تنظیم کنید (صفحه 25).                             |
|                       | 4 منبع را خاموش كنيد (صفحه 18).                                                             |
|                       | 5 صفحه تنظيم [سيستم] را نمايش مى دهد (صفحه 39).                                             |
|                       | 6 [اطلاعات سیستم] را لمس کنید.                                                              |
|                       | 7 ایروزرسانی سفت افزار ارا لمس کنید.                                                        |
|                       | 8 [ادامه] را لمس كنيد.                                                                      |
|                       | برای جدید کردن برنامه ریز پردارنده، از دستور العمل های روی صفحه                             |
|                       | تمایس پیروی خنید.                                                                           |
|                       | نكته                                                                                        |
|                       | اگر یک پیام خطا روی صفحه ظاهر شد، صفحه نمایش را لمس کنید و مراحل فوق                        |
|                       | ر ا محددا تکر از نمایند.                                                                    |

### احتياط

از خاموش کردن موتور دستگاه در حین راه اندازی تنظیمات خودداری کنید.

#### نكته

این تنظیم فقط در صورتی قابل دسترسی است که ماشین را در مکان امنی نگه دارید و ترمز دستی را بکشید.

| مورد منو            | توضيحات                                                            |
|---------------------|--------------------------------------------------------------------|
| [همه تنظيمات]       | تقريبا تمام تنظيمات و محتواي ضبط شده به تنظيم پيش فرض باز ميگردند. |
| [تنظيمات صدا]       | بازیابی به تنظیمات صدای پیش فرض.                                   |
|                     | نكته                                                               |
|                     | این تنظیم هنگامی در دستر س است که منبع خاموش شده باشد.             |
| [تنظيمات طرح زمينه] | بازیابی به تنظیمات طرح زمینه پیش فرض.                              |
| [تنظيمات بلوتوث]    | بازیابی به تنظیمات Bluetooth پیش فرض.                              |
|                     |                                                                    |

### [تن صدای بیپ]

| مورد منو       | توضيحات                                                       |
|----------------|---------------------------------------------------------------|
| [تن صدای بیپ]  | برای غیر فعال کردن صدای بیپ زمانی که دکمه فشار داده می شود یا |
| [روشن] [خاموش] | صفحه لمس می شود، [خاموش] را انتخاب کنید.                      |

### [كاليبراسيون پانل لمسى]

اگر احساس می کنید که کلیدهای صفحه لمسی موجود بر روی صفحه با پاسخ لمس شما متفاوت است، موقعیت های واکنشی صفحه لمسی را تنظیم کنید.

#### نكات

- از اجسام نوک تیز مانند خودکار یا مداد رسم استفاده نکنید. این موارد ممکن است به صفحه أسیب برساند.
  - از خاموش کردن موتور دستگاه در حین ذخیره داده های موقعیت تنظیم شده خودداری کنید.
- این تنظیم فقط در صورتی قابل دسترسی است که ماشین را در مکان امنی نگه دارید و ترمز دستی را بکشید.

| ورد منو                 | توضيحات                                                          |
|-------------------------|------------------------------------------------------------------|
| ىاليېر اسيون پانل لمسى] | 1 دو لبه صفحه را در جهت فلش ها لمس كنيد سپس مركز دو علامت [+] را |
|                         | همزمان دو بار لمس کنید.                                          |
|                         | 2 🔳 را فشار دهید.                                                |
|                         | نتايج تنظيم ذخيره مي شوند.                                       |
|                         | 3 🔳 را یک بار دیگر لمس کنید.                                     |
|                         | به تنظیم 16 نقطه ای بروید.                                       |
|                         | 4 مرکز علامت [+] نشان داده شده را بر روی صفحه به آرامی لمس کنید. |
|                         | ترتيب در هدف مشخص مي شود.                                        |
|                         | • در صورت فشار دادن دكمه 🔳، موقعيت تنظيم قبلي برگردانده          |
|                         | می شود.                                                          |
|                         | • در صورت فشار دادن و نگه داشتن دکمه 🔳، تنظیم لغو می شود.        |
|                         | 5 🔳 را فشار دهید و نگه دارید.                                    |
|                         | نتايج تنظيم ذخيره مي شوند.                                       |

### [تنظيمات ديمر]

### نكته

این تنظیم فقط در صورتی قابل دسترسی است که ماشین را در مکان امنی نگه دارید و ترمز دستی را بکشید.

| مورد منو         | توضيحات                                                                                                    |
|------------------|----------------------------------------------------------------------------------------------------|
| [فعال ساز ديمر]  | تنظيم روشنايي ديمر.                                                                                                    |
| [خودكار]         | طبق روشن بودن یا خاموش بودن چراغ جلوی خودروی شما دیمر را به<br>طور خودکار روشن یا خاموش می کند.                                                                                 |
| [دفترچه ر اهنما] | ديمر را به صورت دستي روشن يا خاموش مي کند.                                                                                                    |
| [زمان]           | ديمر را در زماني كه تنظيم كرده ايد روشن يا خاموش مي كند.                                                                                                    |
| [روز/شب]         | تنظیم مدت دیمر بر اساس روز یا شب.<br>می توانید از این عملکرد هنگامی استفاده کنید که [فعال ساز دیمر] بر روی<br>[دفترچه راهنما] تنظیم باشد.                                       |
| [روز]            | عملکرد دیمر را روی خاموش می گذارد.                                                                                                    |
| [شب]             | عملکرد دیمر را روی روشن می گذارد.                                                                                                    |
| [روز]            | می توانید از این عملکرد هنگامی استفاده کنید که [فعال ساز دیمر] بر روی<br>[دفترچه راهنما] تنظیم باشد.<br>عملکرد دیمر را روی خاموش می گذارد.<br>عملکرد دیمر را روی و شن می گذار د |

| مورد منو                  | منو توضيحات                                                                                                    | مورد  |
|---------------------------|----------------------------------------------------------------------------------------------------|-------|
| [تنظیم راهنمای کمک پارک]* | م را هنمای کمک پارک]* 👘 تنظیم را هنماها با کشیدن یا لمس ▲ / ▼ / ● / ♦/ ● / ♦ ♦ روی                                                                                   | تنظيه |
|                           | صفحه                                                                                                    |       |
|                           | ایپیش ف. از در ای بازنشانی تنظیمات لمس کنید.                                                                                                    |       |
|                           | احتياط                                                                                                    |       |
|                           | <ul> <li>هنگامی که خطوط راهنما را تنظیم می کنید حتماً ماشین را در محل امنی پارک کنید</li> </ul>                                                                      |       |
|                           | و ترمز دستی را بکشید.                                                                                                    |       |
|                           | <ul> <li>قبل از خارج شدن از ماشین برای علامت گذاری، حتما سوییچ استارت را خاموش</li> </ul>                                                                            |       |
|                           | (ACC OFF) کَنِدِ.                                                                                                    |       |
|                           | <ul> <li>محدوده پخش نوسط دوربین عقب محدود است. همچنین عرض ماشین و فاصله<br/>خط جا راهنه این اش داده شده در در مرم تصویر در در دن نه ای مقل برم کار استارا</li> </ul> |       |
|                           | عرض واقعي ماشين و فاصله اصلي متفاوت باشد. (خط ط ر اهما خطوطي مستقدم                                                                                                  |       |
|                           | مستند).                                                                                                    |       |
|                           | <ul> <li>بسته به محیط استفاده مانند شب یا در محیط تاریک، کیفیت تصویر ممکن است از</li> </ul>                                                                          |       |
|                           | بین برود.                                                                                                    |       |
|                           | 4341                                                                                                    |       |
|                           | قبل از تنظیم خطوط راهنما با استفاده از نوار بسته بندی یا موارد مشابه علامت                                                                                           |       |
|                           | گذاری ها را به صورتی که در زیر نشان داده شده قرار دهید تا خطوط راهنما بر<br>مسیستان به ما ترا بستان استان استان داده شده قرار دهید تا خطوط راهنما بر                 |       |
|                           | روی عدمت خداری ها فرار بخیرند.                                                                                                    |       |
|                           |                                                                                                    |       |
|                           | 50 سانتيمتر                                                                                                    |       |
|                           |                                                                                                    |       |
|                           | 25 سانتيمتر                                                                                                    |       |
|                           | علامت گذاری ها                                                                                                    |       |
|                           |                                                                                                    |       |
|                           |                                                                                                    |       |
|                           | علامت كذارى ها                                                                                                    |       |
|                           | 25 سانتيمتر                                                                                                    |       |
|                           |                                                                                                    |       |
|                           | سپر عقب                                                                                                    |       |

| مورد منو توضيحات          | [تنظیمات Wi-Fi] |           |
|---------------------------|-----------------|-----------|
|                           | مورد منو        | توضيحات   |
| [تنظیمات Wi-Fi] (صفحه 16) | [تنظيمات Wi-Fi] | (صفحه 16) |

| ايمن] | [حالت |
|-------|-------|
| 10.1  |       |

| ورد منو                             | توضيحات                                                                                                    |
|-------------------------------------|----------------------------------------------------------------------------------------------------|
| <b>حالت ایمن]</b><br>[روشن] [خاموش] | با تنظیم حالت ایمن بعضی از عملکردها فقط وقتی قابل دستر سی هستند که<br>شما ماشین را در مکان امنی نگه دارید و تر مز دستی را بکشید |
| 10 5 110 551                        |                                                                                                    |

### [حالت نمایشی]

| ورد منو                               | توضيحات            |
|---------------------------------------|--------------------|
| <b>حالت نمایشی]</b><br>[روشن] [خاموش] | تنظيم حالت نمايشي. |

### [زبان سيستم]

| مورد منو     | توضيحات                                                                                   |
|--------------|-------------------------------------------------------------------------------------------|
| [زبان سیستم] | زبان سیستم را انتخاب کنید.                                                                |
|              | نكك                                                                                       |
|              | <ul> <li>اگر تنظیم زبان تعیین شده و زبان انتخابی مشابه یکدیگر نباشند، ممکن است</li> </ul> |
|              | اطلاعات متنى به درستى نمايش داده نشود.                                                    |
|              | <ul> <li>ممکن است برخی نویسه ها به درستی نمایش داده نشوند.</li> </ul>                     |

### [كنترل فرمان]

| توضيحات                                                                                       | منو                                        |
|-----------------------------------------------------------------------------------------------|--------------------------------------------|
| [با آداپتور] یا [بدون آداپتور] را با توجه به اتصال کنترل از راه دور انتخاب<br>نمایید.         | ل <b>فرمان]</b><br>آداپتور] [بدون آداپتور] |
| نكات                                                                                          |                                            |
| <ul> <li>این تنظیم فقط در صورتی قابل دسترسی است که ماشین را در مکان امنی نگه دارید</li> </ul> |                                            |
| و ترمز دستی را بکشید.                                                                         |                                            |
| <ul> <li>بسته به ماشین شما، این عملکرد ممکن است به درستی کار نکند. در این صورت،</li> </ul>    |                                            |
| لطفاً با فروشنده يا مركز خدمات مجاز PIONEER تماس بگيريد.                                      |                                            |
| <ul> <li>لطفاً هنگام به کار بردن [با آداپتور] از یک روکش سیم دار PIONEER برای هر</li> </ul>   |                                            |
| مدل ماشین استفاده کنید، در غیر این صورت [بدون آداپتور] را انتخاب نمایید.                      |                                            |

### [بازيابي تنظيمات]

برای بازیابی تنظیمات به تنظیمات پیش فرض [بازیابی] را لمس کنید.
#### [میکس خودکار (iPhone/iPad)]

#### مورد منو

**[میکن خودکار (iPhone/iPad)]** انتخاب کنید که آیا صدای خروجی WebLink و صدای منبع AV به طور اتوماتیک [روشن] [خاموش] میکن شوند.

ته ضيحات

#### [تنظيمات ورودي /خروجي]

| بورد منو                                    | توضيحات                                           |
|---------------------------------------------|---------------------------------------------------|
| <b>ورودی AV]</b><br>[منبع] [دوربین] [خاموش] | منبع ورودی AV را انتخاب کنید (صفحه 37).           |
| ورودی AUX]<br>[روشن] [خاموش]                | برای منبع AUX بر روی [روشن] تنظیم کنید (صفحه 36). |

#### [تنظيمات دوربين]

بر ای استفاده از عملکرد دوربین نمای عقب، به یک دوربین نمای عقب که جداگانه فروخته می شود (مثلاً ND-BC8) نیاز دارید. (برای اطلاع از جزئیات، با فروشنده تماس بگیرید.)

#### 🔺 دوربین نمای عقب

Č.

این دستگاه دار ای عملکردی است که وقتی دنده در وضعیت معکوس (دنده عقب) قر ار داشته باشد به صورت خودکار به تصویر تمام صفحه دور بین نمای عقب که در خودرو نصب کرده اید جابجا می شود. همچنین حالت Camera View به شما امکان می دهد در حین ر انندگی بررسی کنید چه چیزی پشتتان است.

#### Camera View دوربین برای حالت

Camera View را می توان به طور دائم نمایش داد. توجه داشته باشید که با استفاده از این تنظیم، اندازه تصویر دوربین مجدداً تغییر نمی کند تا در صفحه جای بگیرد و بخشی از آنچه توسط دوربین دیده می شود، قابل مشاهده نیست.

برای نمایش تصویر دوربین، [Camera View] را روی صفحه انتخاب منبع AV لمس کنید (صفحه 18).

#### کات

- برای تنظیم دوربین نمای عقب به عنوان دوربین برای حالت Camera View، [ورودی دوربین پشت] را روی [روشن] تنظیم کنید (صفحه 40).
  - هنگام استفاده از دوربین دوم، [ورودی AV] را روی [دوربین] تنظیم کنید (صفحه 37).
- هنگامی که نمای دوربین از هر دو دوربین نمای عقب و دوربین دوم در دسترس باشد، کلید تعویض ظاهر میشود. این کلید را برای تعویض بین تصویر نمای عقب و تصویر دوربین دوم امس کنید.

# احتياط

Pioneer توصیه می کند از دوربینی استفاده کنید که تصاویر را به صورت آینه معکوس پخش کند، در غیر این صورت، ممکن است تصویر به صورت آینه معکومی بر روی صفحه نمایش داده شود.

• فوراً بررسي كنيد كه أيا صفحه نمايش در هنگام جابجايي دنده از موقعيتي ديگر به موقعيت دنده عقب (R) تغيير مي كند يا خير.

- هنگامی که صفحه در حین را انندگی معمولی به تصویر دوربین نمای عقب در حالت تمام صفحه تغییر می کند، به تنظیم مخالف آن [تنظیمات دنده عقب] جابجا شرید.
  - اگر در حین نمایش تصویر دوربین 💽 را لمس کنید، تصویر نمایش داده شده موقتاً خاموش می شود.
- هنگامی که نمای دوربین از هر دو دوربین نمای عقب و دوربین دوم در دسترس باشد، کلید تعویض ظاهر میشود. این کلید را برای تعویض بین تصویر نمای عقب و تصویر دوربین دوم لمس کنید.

| مورد منو           | توضيحات                                                                                      |
|--------------------|----------------------------------------------------------------------------------------------|
| [نمای دوربین]      | روى [روشن] تنظيم كنيد تا هميشه نماي دوربين را نمايش دهد. (حالت مشابه                         |
| [روشن] [خاموش]     | فعال میشود هنگامی که 🔇 روی صفحه نمای دوربین لمس شود. مقدار                                   |
|                    | تنظيم همگام میشود.)                                                                          |
|                    | نكك                                                                                          |
|                    | • برای تنظیم دوربین نمای عقب به عنوان دوربین برای حالت نمای دوربین، [ورودی                   |
|                    | دوربين پڻت] را روي [روشن] تنظيم کنيد (صفحه 40).                                              |
|                    | <ul> <li>هنگام استفاده از دوربین دوم، [ورودی AV] را روی [دوربین] یا [ورودی دوربین</li> </ul> |
|                    | 2ام] را روی [روشن] تنظیم کنید (هر دو تنظیم همگام میشوند) (صفحه 40).                          |
|                    | نكته                                                                                         |
|                    | همچنين ميتوانيد با لمس كردن [Camera View] روى صفحه انتخاب منبع AV يا                         |
|                    | در لیست منبع، این عملکرد را روشن کنید.                                                       |
| [وړودی دوړبين پشت] | تنظیم فعالسازی دوربین دوم (دوربین جلو و غیرہ).                                               |
| [خاموش] [روشن]     | تنظيم فعالسازي دوربين نماي عقب.                                                              |
| [ورودی دوربین 2ام] | تنظیم فعالسازی دوربین دوم (دوربین جلو و غیرہ).                                               |
| [خاموش] [روشن]     | این عملکرد با تنظیم [ورودی AV] همگام میشود.                                                  |
| [تنظيمات دنده عقب] | تنظيم قطبيت دوربين.                                                                          |
| [باترى]            | قطبیت سیم متصل شدہ مثبت است.                                                                 |
| [زمین]             | قطبیت سیم متصل شده منفی است.                                                                 |
|                    | نكته                                                                                         |
|                    | میسی<br>اگر تنظیم قطبیت دوربین اشتباه است یا تنظیم دوربین اشتباه انجام شده است، 🗗 را         |
|                    | فشار داده و نگه دارید تا صفحه دوربین نمای عقب آزاد شود و سپس تنظیم قطبیت                     |
|                    | دوربين را به [باترى] تغيير دهيد.                                                             |
| [راهنمای کمک پارک] | می توانید تنظیم کنید هنگام عقب بردن خودرو، راهنمای دستیار پارک در                            |
| [روشن] [خاموش]     | تصاویر دوربین نمای عقب نشان داده شود.                                                        |
|                    |                                                                                              |

# عمليات پايه

#### صفحه انعكاس تصوير بيسيم (نمونه)

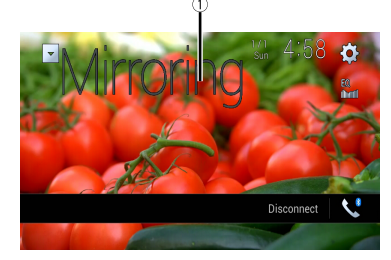

| بصورت تمام صفحه نمایش میدهد.     | 1           |
|----------------------------------|-------------|
| العكاس تصوير بيسيم را قطع ميكند. | [قطع اتصال] |

#### نكات

صفحه نمایش داده شده در نمونه، ممکن است با دستگاه موبایل متصل شده متفاوت باشد.

اگر دستگاه Android برای Miracast UIBC آماده نباشد، نمیتوانید عملیات لمس را انجام دهید.

# تنظيمات

مي توانيد تنظيمات مختلفي را در منوي اصلي انجام دهيد.

# نمايش صفحه تنظيم

- 1 📰 را فشار دهید.
- 2 🔯 را لمس کنید.
- 3 هركدام از دسته های زیر را لمس كنید سپس گزینه ها را انتخاب كنید.
  - 🔢 تنظیمات سیستم (صفحه 39)
  - 💽 تنظیمات طرح زمینه (صفحه 44)
    - 🕪 تنظیمات صدا (صفحه 45)
    - 🔲 تنظيمات ويديو (صفحه 48)
  - 🕲 تنظيمات Bluetooth (صفحه 12)

# المعنظيمات سيستم

موارد منو طبق منيع فرق دارند.

#### [تنظيمات منبع AV]

| مورد منو                               | توضيحات                             |
|----------------------------------------|-------------------------------------|
| [تنظيمات راديو]                        | (صفحه 21)                           |
| <b>[صدای بلوتوث]</b><br>[روشن] [خاموش] | تنظيم فعالسازى منبع صداى Bluetooth. |

#### [تنظيمات مربوط به تلفن هوشمند]

| توضيحات                                                                                                    |
|----------------------------------------------------------------------------------------------------|
| تنظيم دستگاه موبايل متصل شده (صفحه 19).                                                                            |
| تنظیم موقعیت رانندگی.<br>• Apple CarPlay (صفحه 32)<br>• ● Android Auto (صفحه 34)                                   |
| [روشن] را انتخاب کنید تا هنگام متصل شدن یک دستگاه Android به واحد<br>اصلی، بطور خودکار Android Auto را روانه سازد. |
|                                                                                                    |

# عملكرد اصلى

#### صفحه منبع AV

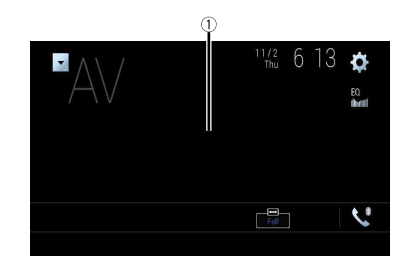

کلیدهای صفحه لمسی را پنهان می کند. بر ای نمایش دوباره کلیدها، هر جایی از صفحه را لمس کنید.

# انعكاس تصوير بىسيم

(این عملکرد فقط بر ای دستگاه Android در دسترس میباشد.)

انعکاس تصویر بیسیم یک نمایش بیسیم است که برای انعکاس دستگاه موبایل شما روی صفحه این محصول از طریق اتصال Wi-Fi طراحی شده است.

# شروع مراحل

عملیات و فرآیندهای انعکاس تصویر بیسیم بسته به دستگاه موبایل متصل شده متفاوت خواهند بود. به دفتر چه ر اهنمای ضمیمه شده به دستگاه موبایل خود مراجعه نمایید.

## 🛕 احتياط

به دلایل ایمنی، این عملکرد فقط زمانی در دسترس می یائد که وسیله نظیه خود را در مکانی امن متوقف کرده و ترمز دستی را کشیده باشید.

- 1 📰 را فشار دهید.
- 2 🔅 و سپس 🚺 را لمس کنید.
  - 3 [تنظيمات Wi-Fi] را لمس كنيد.
- 4 بررسی کنید که [Wi-Fi] روشن شده باشد.
- 5 📰 را فشار دهید و سپس AV را لمس کنید.
  - Mirroring] (ا لمس کنید.

یک اتصال پیکربندی شده و سپس پیام دستور العمل روی صفحه نمایش ظاهر میشود.

## نكات

• هنگامی که Apple CarPlay یا Android Auto با آتصال بی میم فعال شده باشد، صفحه تایید تعویض اتصال ظاهر میشود. بر ای ادامه دادن به انعکاس تصویر بی میم [تأیید] را امس کنید.

- هنگامی که اتصال Wi-Fi روی (خاموش) تنظیم شده باشد، صفحه تایید اتصال ظاهر میشود. برای برقراری اتصال، (شروع) را امس کنید.
  - 7 یک اتصال انعکاس تصویر بی سیم روی دستگاه موبایل ایجاد کنید.

#### 8 [بله] را لمس كنيد.

صفحه انعكاس تصوير بيسيم ظاهر ميشود.

# عملكرد اصلى

#### صفحه AUX

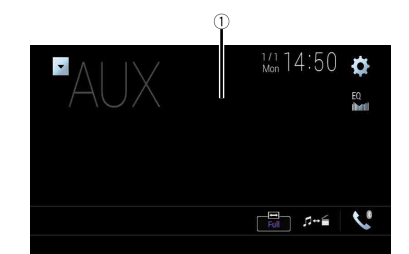

| 1    | کلیدهای صفحه لمسی را پنهان می کند.                                |
|------|-------------------------------------------------------------------|
|      | براي نمايش دوباره كليدها، هر جايي از صفحه را لمس كنيد.            |
|      | نكته                                                              |
|      | مي توانيد اندازه صفحه را براي تصوير ويديويي تنظيم كنيد (صفحه 51). |
| -{\` | بین ورودی تصویری و ورودی صوتی جابجا می شود.                       |

# ورودی AV

شما میټوانېد تصویر ویدئویی پخش شده توسط دستگاه یا دوربین متصل شده به ورودی ویدئویی را نمایش دهید. برای جزئیات، به بکارگیری ورودی AV مراجعه نمایید (صفحه 57).

#### 🛕 احتياط

برای حفظ ایمنی، تصاویر ویدیویی را نمی توان هنگام حرکت خودرو مشاهده نمود. برای مشاهده تصویر ویدیویی، خودرو را در محلی امن متوقف کنید و ترمز دستی را بکشید.

# شروع مراحل

- 1 📰 را فشار دهید.
- 2 🕸 سپس 🕌 را لمس کنید.
- 3 [تنظیمات ورودی/خروجی] را لمس کنید.
  - 4 [ورودی AV] را لمس کنید.
- 5 [منبع] را برای منبع AV یا [دوربین] را برای دوربین لمس کنید.
  - 🚺 📰 را فشار داده سپس AV را لمس کنید.
- 7 [40] را برای منبع AV یا [Camera View] را برای دوربین لمس کنید. تصویر روی صفحه نمایش داده می شود.

# نكته

اگر [منبع] انتخاب شده باشد، [ورودی دوربین 2ام] بطور خودکار روی [خاموش] تنظیم میشود (صفحه 40).

# HDMI

# 🛕 احتياط

به دلايل ايمنى، در حين حر کت وسيله نقليه، تصاوير ويدنويي قابل مشاهده نيستند. بر اى مشاهده تصاوير ويدنويي، در مکانى امن توقف کرده و ترمز دستى را بکشيد.

#### نكته

یک کابل ®High Speed HDMI (فروش جداگانه) برای اتصال لازم است. برای جزئیات، به بکارگیری ورودی HDMI مراجعه نمایید (صفحه 57).

# شروع مراحل

- 📰 را فشار دهید و سپس AV را نمس کنید.
  - HDMI] 2] را لمس کنید.
  - صفحه منبع HDMI ظاهر میشود.

# عمليات پايه

#### صفحه منبع HDMI

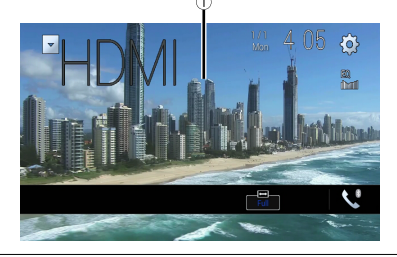

کلیدهای پاتل لعسی را پنهان میکند. بر ای نمایش مجدد کلیدها، مکانی را روی صفحه لمس کنید. نکته میتوانید اندازه تصویر را بر ای تصویر ویدئویی تنظیم کنید (صفحه 51).

# AUX

می توانید تصاویر ویدیویی پخش شده توسط دستگاه متصل به ورودی ویدیو را نمایش دهید.

# 🛕 احتياط

برای حفظ ایمنی، تصاویر ویدیویی را نمی توان هنگام حرکت خودرو مشاهده نمود. بر ای مشاهده تصویر ویدیویی، خودرو را در محلی امن متوقف کنید و ترمز دستی را بکشید.

#### نكات

- برای اتصال به یک کابل UV با فیش کوچک نیاز دارید (به صورت جداگانه فروخته می شود). بر ای جزئیات، به بکارگیری ورودی AUX مراجعه نمایید (صفحه 57).
  - مىتوانىد اندازه تصوير را براى تصوير ويدئويى تنظيم كنيد (صفحه 51).

# شروع مراحل

- 1 📰 را فشار دهید.
- 2 میں الم المس کنید.
- 3 [تنظیمات ورودی/خروجی] را لمس کنید.
- 4 تأیید کنید که [ورودی AUX] روشن باشد.
- 5 💷 را فشار داده سپس AV را لمس کنید.
  - 6 [AUX] را لمس كنيد.

صفحه AUX نمایش داده می شود.

#### 5 دستگاه دلخواه را روی صفحه لمس کنید.

واحد اصلی، اتصال را پیکربندی کرده و سپس برنامه را أغاز میکند.

#### نكته

هرگاه Android Auto فعال باشد، شما می توانید با فشار دادن 👳 از عملکرد تشخیص صدا استفاده کنید.

#### کات

- برای جزئیات درباره اتصال USB، به اتصال از طریق درگاه USB مراجعه نمایید (صفحه 56).
- اگر بیست دستگاه هم اکنون جفت شده باشند، بیامی بر ای تایید حذف دستگاه ثبت شده نمایش داده میشود. اگر می خواهید دستگاه را حذف کنید، [موافق هستم] را لمس کنید. اگر می خواهید دستگاه دیگر را حذف کنید، [تنظیمات بلوتوث] را لمس کنید و دستگاه ها را به صورت دستی حذف کنید (صفحه 13).
  - اگر Android Auto در مدت تماس در تلفن همر اهی به جز دستگاه سازگار با Android Auto روشن باشد، اتصال Bluetooth بعد از تماس به دستگاه سازگار با Android Auto جلبجا می شود.

# تنظيم ميزان صدا

هنگامیکه Android Auto استفاده می شود شما می توانید به طور جداگانه سطح صدای راهنما را بدون ارتباط با سطح صدای اصلی تنظیم کنید.

🚺 زمانی که Android Auto فعال است، (-/+) VOL را فشار دهید.

منوی میزان صدا بر روی صفحه نشان داده می شود.

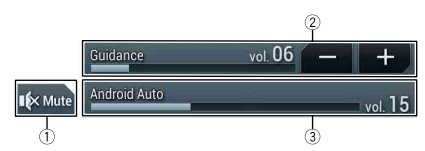

| برای بی صدا کردن لمس کنید. برای لغو کردن بی صدا شدن دوباره لمس کنید.                          | 1 |
|-----------------------------------------------------------------------------------------------|---|
| جهت تنظیم سطح صدای راهنما [-]/[+] را لمس کنید.                                                | 2 |
| سطح صدای اصلی را نمایش می دهد. جهت تنظیم سطح صدای اصلی، (-/+) VOL را روی دستگاه<br>فشار دهید. | 3 |

#### نكته

منوی میزان صدا به مدت چهار ثانیه نشان داده می شود. اگر منو ناپدید شد، دوباره (-/+) VOL را فشار دهید. این منو مجدداً ظاهر می شود.

# تنظيم عملكرد راه اندازى خودكار

اگر این عملکرد بر روی روشن تنظیم شود، Android Auto هنگام وصل شدن دستگاه سازگار با Android Auto به این محصول به طور خودکار راه اندازی خواهد شد.

# نكته

مسلم مسابق Android Auto فقط زمانی به طور خودکار راه اندازی می شود که یک دستگاه سازگار با Android Auto به طور صحیح به این محصول وصل شود.

- 1 💷 را فشار دهید.
- 2 🕸 سپس 其 را لمس کنید.
- 3 [تنظیمات مربوط به تلفن هوشمند] را لمس کنید.
- 4 [راه اندازی خودکار Android Auto] را لمس کنید تا [روشن] یا [خاموش] شود.

# Android Auto™

با استفاده از حالت های دست مانند ضر به ز دن، کشیدن، بیمایش یا ضر به ز دن ر و ی صفحه این دستگاه می تو انید بر نامه های Android ر ا اجر ا کنید.

#### دستگاه های Android سازگار

بر ای جز ئیات در بار ه ساز گار ی مدل های Android به و بسایت ز بر مر اجعه نمایید. https://support.google.com/androidauto

بسته به برنامه تلفن هوشمند، حركات انگشت سازگار ممكن است متفاوت باشد.

#### 🗚 احتىاط

استفاده های خاص از تلفن هوشمند زمان رانندگی در حوزه های قضایی شما ممکن است قانونی نباشد بر ای همین باید از این نوع محدودیت ها آگاهی داشته باشید و آنها را ر عایت کنید. اگر در مورد عملکرد خاصی شک دارید، فقط زمانی که ماشین پارک شده است آن را انجام دهید. نباید از ویژگی استفاده شود مگر اینکه انجام آن تحت شرایط رانندگی که تجربه می کنید ایمن باشد.

# استفاده از Android Auto

#### ے معہ

ممکن است Android Auto در کشور یا منطقه شما موجود نباشد.

براي جزئيات مربوط به Android Auto، لطفاً به سايت پشتيباني Google مراجعه كنيد: http://support.google.com/androidauto

- محتوا و عملكر د بر نامه هاى بشتيبانى شده بر عهده توليد كنندگان App است.
- در Android Auto، استفاده زمان رانندگی محدود می شود، در دسترس بودن عملکردها و محتوا از طرف تولید کنندگان App تعبين مي شود.
- Android Auto به شما اجازه می دهد به برنامه هایی به جز موارد لیست شده که زمان رانندگی محدودیت دارند دسترسی داشته
- PIONEER مسئول نيست و هر نوع مسئوليتي در قبال محتوا و برنامه هاي (غير PIONEER) شخص ثالث از جمله عدم دقت و اطلاعات ناقص که به این موارد هم محدود نمی شود را از خود سلب می کند.

# تنظيم موقعيت رانندكي

بر ای دستر سی به استفاده بهینه از Android Auto، تنظیم موقعیت ر انندگی ر ا طبق خو در و به در ستی تنظیم کنید. مرتبه دیگری که دستگاه سازگار با Android Auto به این دستگاه وصل شود، تنظیم مورد استفاده قرار مي گير د.

- 1 💷 را فشار دهید.
- سپس 🚺 را لمس کنید. 2
- صفحه تنظيم سيستم نمايش داده مي شود.

- 3 [تنظیمات مربوط به تلفن هوشمند] را لمس کنید.
  - 4 [موقعیت رانندگی] را لمس کنید. [چي] براي خودروي فرمان سمت چپ انتخاب کنيد. [ر است]
- برای خودروی فرمان سمت راست انتخاب کنید.

# شروع مراحل

هنگام متصل کردن یک تلفن هوشمند به این محصول، تنظیماتی مطابق با دستگاه متصل شده لازم است. بر ای جزئيات، به تنظيم مخصوص iPod/iPhone يا تلفن هوشمند مراجعه نماييد (صفحه 19).

#### اتصال با سيم

- 1 دستگاه سازگار با Mndroid Auto™ را از طریق USB به این دستگاه متصل کنید.
  - 2 🎟 رافشار دهيد.
  - 3 📘 را لمس کنید.
  - 4 زبانه [Android Auto] را لمس کنید.
  - 5 نماد Android Auto را در این زبانه لمس کنید.

یک اتصال Bluetooth بطور خودکار توسط دستگاه سازگار با Android Auto برقرار شده و اتصال Bluetooth با سایر دستگاهها خاتمه مییابد.

#### اتصال بىسيم

قبل از استفاده از Android Auto بطور بی سیم، دستگاه را از طریق Bluetooth به این محصول متصل کنید (صفحه 12).

- 1 عملکرد Wi-Fi دستگاه را روشن کنید.
  - 2 🎟 را فشار دهید.
  - 3 🔲 را لمس کنید.
- صفحه جستجوى دستگاه ظاهر مىشود.

🗊 را لمس کرده سپس به مرحله 4 بروید زیرا اگر Apple CarPlay قبلا بطور بیسیم توسط دستگاه استفاده شده باشد، صفحه ليست دستگاه ظاهر ميشود.

واحد اصلى نمىتواند دستگاه را پيدا كند مگر اينكه منوى تنظيم Bluetooth روى صفحه تلفن هوشمند ظاهر شود.

Q 4 را لمس كنيد.

#### 3 [تنظیمات مربوط به تلفن هوشمند] را لمس کنید.

#### 4 [موقعیت رانندگی] را امس کنید. [چپ] بر ای خودروی فرمان سمت چپ انتخاب کنید. [راست] بر ای خودروی فرمان سمت راست انتخاب کنید.

# شروع مراحل

هنگام متصل کردن یک iPhone به این محصول، تنظیماتی مطابق با دستگاه متصل شده لازم است. برای جزئیات، به تنظیم مخصوص iPod/iPhone یا تلفن هوشمند مراجعه نمایید (صفحه 19).

#### اتصال با سيم

- 1 دستگاه سازگار با Apple CarPlay را از طریق USB به این دستگاه متصل کنید.
  - 2 💷 را فشار دهید.
  - 3 📘 را لمس كنيد.
  - Apple CarPlay] 4] را ئمس كنيد.
  - را در این زیانه لمس کنید. صفحه برنامه نمایش داده می شود.

#### اتصال بىسيم

قبل از استفاده از Apple CarPlay بطور بیسیم، دستگاه را از طریقBluetooth به این محصول متصل کنید و Apple CarPlay را در منوی تنظیم Bluetooth روی دستگاه روشن کنید (صفحه 12).

- 1 عملکرد Wi-Fi دستگاه را روشن کنید.
  - 2 💵 را فشار دهید.
  - 3 🚺 را لمس كنيد.
- صفحه جستجوى دستگاه ظاهر مىشود.

آیت را امس کرده سپس به مرحله 4 بروید زیرا اگر Apple CarPlay قبلا بطور بیسیم توسط دستگاه استفاده شده باشد، صفحه لیست دستگاه ظاهر میشود.

#### نكته

واحد اصلی نمیتواند دستگاه را پیدا کند مگر اینکه منوی تنظیم Bluetooth یا Apple CarPlay روی صفحه iPhone ظاهر شود.

- Q 4 را لمس کنید.
- 5 دستگاه دلخواه را روی صفحه لمس کنید.
- واحد اصلی، اتصال را پیکربندی کرده و سپس برنامه را أغاز میکند.

#### نكته

شما همچنین میتوانید Apple CarPlay را توسط یک دستگاه دلخواه و با باز کردن منوی تنظیم Bluetooth یا Apple CarPlay و در حال نمایش صفحه جستجری دستگاه یا لیست دستگاه أغاز کنید.

#### نك

هرگاه Apple CarPlay فعال باشد، شما می توانید با فشار دادن 🜒 از Siri استفاده کنید.

#### نكان

- برای جزئیك دربار « اتصال USB ، به اتصال از طریق در گاه USB مراجعه نمایید (صفحه 56). • اگر یک دستگاه سازگار با Apple CarPlay وصل شده باشد و صفحه دیگری نمایش داده شود، [Apple CarPlay] در صفحه
- اهر یک دستگاه ساز کار با Apple Carriay و صل شده باشد و صفحه دیگری نمایش داده سود، (Apple Carriay) در صفحه منوی بالایی را برای امایش صفحه منوی برنامه لمین کنند.
- اتصال Bluetooth با دستگاه سازگار با Apple CarPlay به طور خودکار پایان می یابد اگر Apple CarPlay روشن باشد. زمانی که Apple CarPlay روشن است، فقط یک اتصال صدای Bluetooth بر ای دستگاه هایی به جز دستگاه متصل از طریق Apple CarPlay امکان پذیر است.
- تماس تلفن هندزفری از طریق فن آوری بی سیم Bluetooth زمان روشن بودن Apple CarPlay ممکن نیست. اگر Bluetooth CarPlay در مدت تماس در تلفن همر اهی به جز یک دستگاه سازگار با Apple CarPlay روشن باشد، اتصال Bluetooth بعد از پایان تماس به پایان می رسد.

# تنظيم ميزان صدا

هنگامیکه Apple CarPlay استفاده می شود شما می توانید سطح صدای ر اهنما ر ا جداگانه و بدون ار تباط با سطح صدای اصلی تنظیم کنید.

> زمانی که Apple CarPlay فعال است، (-/+) VOL را فشار دهید. منوی میزان صدا بر روی صفحه نشان داده می شود.

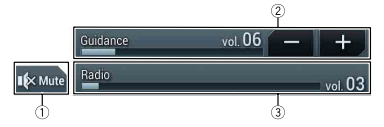

| برای پی صدا کردن لمس کنید. برای لغو کردن پی صدا شدن دوباره لمس کنید.                          | 1 |
|-----------------------------------------------------------------------------------------------|---|
| جهت تنظيم سطح صداى راهنما [-]/[+] را لمس كنيد.                                                | 2 |
| سطح صدای اصلی را نمایش می دهد. جهت تنظیم سطح صدای اصلی، (-/+) VOL روی دستگاه را<br>فشار دهید. | 3 |

#### نكته

منوی میزان صدا به مدت چهار ثانیه نشان داده می شود. اگر منو ناپدید شد، دوباره (-/+) VOL را فشار دهید. این منو مجدداً ظاهر می شود.

# استفاده از عملکرد ترکیب صدا

می توانید منبع ترکیب صدای AV و یک برنامه برای iPhone یا تلفن هوشمند پخش کنید زمانی که از WebLink استفاده می شود.

#### نكته

بسته به برنامه یا منبع AV، ممکن است این عملکرد موجود نباشد.

#### 1 حالت WebLink را راه اندازی کنید.

#### 2 (-/+) VOL را فشار دهید.

منوي تركيب صدا بر روي صفحه نشان داده مي شود.

#### Android

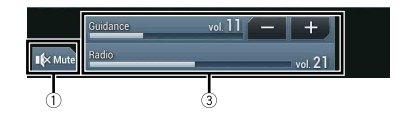

iOS

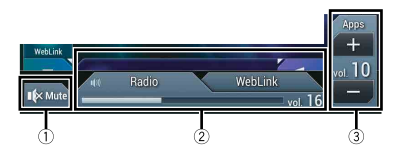

| برای بی صدا کردن لمس کنید. برای لغو کردن بی صدا شدن دوباره لمس کنید.                                                                                                    | 1 |
|----------------------------------------------------------------------------------------------------|---|
| تنظیم میکند که آیا عملکرد ترکیب صدا را روشن کند یا خاموش.<br>• نوار چپ:                                                                                                    | 2 |
| عملکرد ترکیب صدا فعل میشود (ترکیب روشن) و درجه صدای App نمایش داده میشود.<br>• نوار راست:<br>- عملکرد ترکیب صدا غیرفعال میشود (ترکیب خاموش). این روی صفحه عملیات AV نمایش داده |   |
| سیبود.<br>درجه صدای برنامه را تنظیم میکند.                                                                                                    | 3 |

# Apple CarPlay

با استفاده از حالت های دست مانند ضربه زدن، کشیدن، پیمایش یا ضربه زدن روی صفحه این دستگاه می توانید برنامه های iPhone را اجرا کنید.

#### مدل های iPhone سازگار

برای جزئیات درباره سازگاری مدلهای iPhone به وبسایت زیر مراجعه نمایید. http://www.apple.com/ios/carplay

#### نكته

بسته به برنامه iPhone، حركات انگشت ساز گار ممكن است متفاوت باشد.

# 🛕 هشدار

استفاده های خاص از iPhone زمان رانندگی در حوزه های قضایی شما ممکن است قانونی نباشد برای همین باید از این نوع محنودیت ها آگاهی داشته باشید و آنها را ر عایت کنید. اگر در مورد عملکرد خاصمی شک دارید، فقط زمانی که ماشین پارک شده است آن را انجام دهید. نباید از ویژگی استفاده شود مگر اینکه انجام آن تحت شرایط رانندگی که تجربه می کنید ایمن باشد.

# استفاده از Apple CarPlay

#### ۍ مهم

ممکن است Apple CarPlay در کشور یا منطقه شما موجود نباشد.

برای اطلاع از جزئیات مربوط به Apple CarPlay، از وب سایت زیر دیدن کنید: http://www.apple.com/ios/carplay

- محتوا و عملكر د برنامه هاى پشتيبانى شده بر عهده توليد كنندگان App است.
- در Apple CarPlay، استفاده زمان رانندگی محدود می شود، در دسترس بودن عملکردها و محتوا از طرف تولید کنندگان App تعیین می شود.
  - Apple CarPlay به شما اجازه می دهد به برنامه هایی به جز موارد لیست شده که زمان رانندگی محدودیت دارند دسترسی داشته باشید.
- PIONEER مىئول نيست و هر نوع مىئوليتى در قبال محتوا و برنامه هاى (غير PIONEER) شخص ثالث از جمله عدم دقت و اطلاعات ناقص كه به اين موارد هم محدود نمى شود را از خود سلب مى كند.

# تنظيم موقعيت رانندكي

برای دسترسی به استفاده بهینه از Apple CarPlay، تنظیم موقعیت رانندگی را طبق خودرو به در ستی تنظیم کنید. مرتبه دیگری که دستگاه سازگار با Apple CarPlay به این دستگاه وصل شود، تنظیم مورد استفاده قرار م. گرد.

|               | <br>- 6 |
|---------------|---------|
| را فشار دهید. | 1       |
|               |         |

2 🔯 سپس 🕺 را لمس کنید.

صفحه تنظیم سیستم نمایش داده می شود.

# WebLink™

با استفاده از حالت های دست مانند ضربه زدن، کشیدن، پیمایش یا ضربه زدن روی صفحه این دستگاه می توانید برنامه های تلفن هوشمند یا iPhone را اجرا کنید.

#### کات

- بسته به برنامه iPhone یا تلفن هو شمند، حرکات انگشت سازگار ممکن است متفاوت باشد.
- حتّى اگر پک برنامه با WebLink سازگار نباشد، بسته به برنامه ممکن است یک تصویر نمایش داده شود. اما نمی توانید با برنامه کار کنید. برای استفاده از WebLink، برنامه WebLink را از قبل روی iPhone یا تلفن هوشمند نصب کنید. برای اطلاع از جزئیات مربوط به برنامه WebLink، از وب سایت زیر دیدن کنید:

#### https://www.abaltatech.com/weblink/

- قبل از انجام این کار حتماً محتوای "استفاده از محتوای متصل بر پایه برنامه" (صفحه 70) متصل برپایه برنامه را بخوانید.
  - فایل های محافظت شده با حق نسخه بر داری مثل DRM قابل پخش نیستند.

# 🛕 هشدار

استفاده های خاص از iPhone یا تلفن هوشمند زمان رانندگی در حوزه های قضایی شما ممکن است قانونی نباشد برای همین باید از این نوع محتودیت ها آگاهی داشته باشید و آنها را ر عایت کنید. اگر در مورد عملکرد خاصی شک دارید، فقط زمانی که ماشین پارک شده است آن را انجام دهید. نباید از عملکرد استفاده شود مگر اینکه انجام آن تحت شر ایط رانندگی که تجربه می کنید ایمن باشد.

# استفاده از WebLink

### ڪ مهم

- Pioneer در قبال هرگونه مشکل ایجاد شده بر اساس محتوای اشتباه یا ناقص برنامه مسئولیتی بر عهده نخواهد گرفت.
  - محتوا و عملکرد برنامه های پشتیبانی شده بر عهده تولید کنندگان App است.
- در WebLink، در حین رانندگی عملکرد دستگاه محدود است و تتها عملکردهایی که توسط تولید کنندگان App مشخص شده است قابل دسترسی هستند.
  - امکان دسترسی به عملکرد WebLink توسط تولید کننده App تعیین می شود و توسط Pioneer تعیین نمی شود.
- WebLink اجازه دسترسی به آن دسته از برنامه هایی را میدهد که در لیست برنامه های دار ای محدودیت در حین رانندگی قرار نداشته باشند.

# شروع مراحل

هنگام متصل کردن یک iPhone یا ثلفن هوشمند به این محصول، تنظیماتی مطابق با دستگاه متصل شده لاز م است. بر ای جزئیات، به تنظیم مخصوص iPod/iPhone یا تلفن هوشمند مراجعه نمایید (صفحه 19). دیمت

نماد برنامه دلخواه را بعد از راه اندازی برنامه WebLink Host لمس کنید.

- برنامه دلخواه راه اندازی می شود و صفحه عملکرد برنامه نمایش داده می شود.
  - 🏭 را برای بازگشت به صفحه منوی بالایی فشار دهید.

#### WebLink

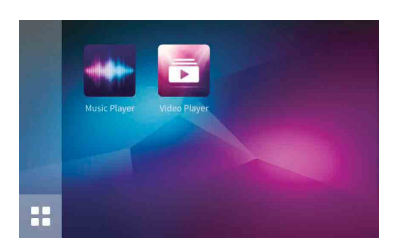

منوی اصلی صفحه نمایش منبع WebLink را نمایش میدهد.

### برای کاربران iPhone

- iPhone 1 را ا**ز طریق USB به این دستگاه متصل کنید.** به اتصال از طریق درگاه USB مراجعه نمایید (صفحه 56).
  - 2 🔳 را فشار دهید.
  - 3 📘 را لمس كنيد.
  - 4 [WebLink] را لمس كنيد.
  - 5 نماد مورد نظر را در این زبانه لمس کنید. برنامه WebLink app راه اندازی می شود.

## برای کاربران (Android) تلفن هوشمند

#### نكته

قابلیت پخش ویدئو به دستگاه Android متصل شده بستگی دارد.

- 1 فغل تلفن هوشمند خود را باز کنید و آن را از طریق USB به این دستگاه متصل کنید. به اتصال از طریق درگاه USB مراجعه نمایید (صفحه 56).
  - 2 📰 را فشار دهید.
  - 3 📘 را لمس كنيد.
  - 4 [WebLink] را لمس كنيد.
  - 5 نماد مورد نظر را در این زبانه لمس کنید.
  - برنامه WebLink app راه اندازی می شود.

#### صفحه منبع صوتي 2

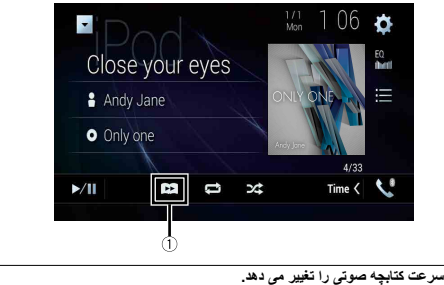

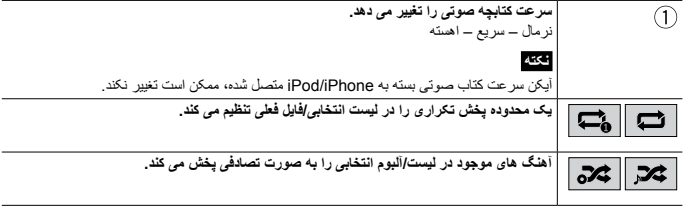

#### Apple Music<sup>®</sup> Radio منبع

#### ڪ مهم

ممکن است Apple Music Radio در کشور یا منطقه شما موجود نباشد. برای اطلاع از جزئیات مربوط به Apple Music Radio از وب سایت زیر دین کنید: /http://www.apple.com/music

#### نكته

این صلکرد تنها زمانی موجود است که از عملکرد iPod ، با یک iPhone 6s ،iPhone SE ،iPhone 7 Plus ،iPhone 7 با یک iPod touch و iPhone 5 ،iPhone 5 ،iPhone 5 ،iPhone 6 Plus ،iPhone 6 Plus ،iPhone 6 Plus ،iPhone 6 Plus ،iPhone 6 Plus ،imit, استفاده نمایید.

- 1 📃 را لمس کنید.
- [Radio] 2 را ئمس كنيد.

#### صفحه Apple Music Radio

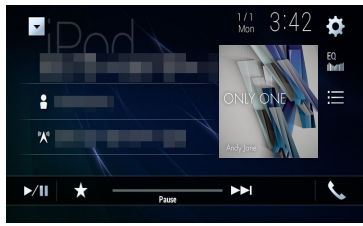

| بين حالت پخش و توقف موقت جابجا می شود.                                                                                                    | ►/II |
|----------------------------------------------------------------------------------------------------|------|
| <b>منوی نمایشی را برای Apple Music Radio نمایش می دند.</b><br>• برای پخش آهنگ های مشابه به آهنگ فعلی Play More Like This] را لمس کنید.<br>• با لمس Play Less Like This] دستگاه دیگر آهنگ فعلی را پخش نمی کند.<br>• با لمس Aidt to iTunes Wish List] آهنگ فعلی به لیست مورد علاقه ITunes افزوده می شود. | *    |
| نحکه<br>بسته به حساب کاربری Apple Music شما این عملکرد ممکن است استفاده نشود.                                                                                                    |      |
| از تراک ها رد می شود و به جلو می رود.                                                                                                    |      |

# iPod

# اتصال iPod

در هنگام اتصال iPod به این محصول، تنظیمات این دستگاه با توجه به دستگاهی که می خواهید به آن متصل شوید پیکریندی می شود.

#### نكات

- بسته به نسل یا نسخه iPod، ممکن است برخی از عملکردها قابل دسترسی نباشند.
- از أنجا که برخی عملکردها ممکن است در دسترس نباشد،از حذف Apple Music® app از روی iPod خود خودداری کنید.
  - هنگام متصل کردن iPhone یا iPod لمسی، قبل از متصل کردن دستگاه از تمام برنامه ها خارج شوید.
    - iPod 1 خود را توسط USB متصل کنید.
    - 2 🔳 را فشار داده سپس 🗛 را لمس کنید.
      - iPod] را لمس کنید.

#### نكته

براي جزئيات درباره اتصال USB، به اتصال از طريق درگاه USB مراجعه نماييد (صفحه 56).

# عملكرد اصلى

#### نكات

با فشار دادن 
 اعسیس لمس ۱۹۰۹ یا ۱۹۰۹، می توانید از فایل ها رد شوید و به جلو یا عقب بروید.
 با فشار دادن 
 عمیس لمس و نگه داشتن ۱۹۰۰ یا ۱۹۰۹، می توانید با سر عت به عقب یا جلو هم بروید.

### نكته

هنگام پخش Apple Music Radio، جهش به عقب، سريع به عقب و سريع به جلو در دسترس نميياشند.

# منبع صوتي

#### صفحه منبع صوتي 1

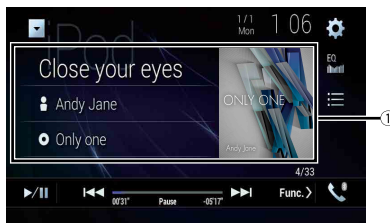

| $\bigcirc$   | صفحه جستجوی پیوندی را نمایش می دهد.                                                                                                    |
|--------------|----------------------------------------------------------------------------------------------------|
| U            | یک آهنگ از لیست مرتبط با آهنگ در حال پخش فعلی انتخاب کنید.                                                                                   |
|              | نكته                                                                                                    |
|              | اگر کار هنری را لمس کنید، لیست آهنگ ها در آلبوم نشان داده می شود.                                                                            |
|              | نكته                                                                                                    |
|              | این عملکرد هنگام پخش Apple Music Radio موجود نیست.                                                                                           |
| <b>N</b> /II | بين حالت پخش و توقف موقت جابجا مي شود.                                                                                                    |
|              |                                                                                                    |
|              |                                                                                                    |
|              | از فایل ها رد می شود و به جلو یا عقب می رود.                                                                                                 |
|              | آهنگی را از لیست انتخاب می کند.                                                                                                    |
| ==           | با لمس دسته و سپس لمس عنوان از لیست، فهرست انتخابی را پخش کنید.                                                                              |
|              | نكات                                                                                                    |
|              | <ul> <li>اگر از زبان انگلیسی به عنوان زبان سیستم استفاده می کنید، عملکرد جستجوی الفبایی موجود است.</li> </ul>                                |
|              | برای استفاده از این عملکرد نوار جستجوی اولیه را لمس کنید.                                                                                    |
|              | <ul> <li>هنگامیکه شما ایستگاه Apple Music Radio را در لیست صفحه نمایش لمس می کنید، صفحه</li> </ul>                                           |
|              |                                                                                                    |
|              | نمایش Apple Music Radio نمایش داده می شود (صفحه 30).                                                                                         |
|              | نمایش Apple Music Radio نمایش داده می شود (صفحه 30).<br>انگان                                                                                |
|              | نمایتن Apple Music Radio نمایتن داده می شود (صفحه 30).<br>[لکت]<br>• بسته به نسل یا نسخه iPod، ممکن است برخی از عملکردها قابل دسترسی نباشند. |

دسترسی خواهد بود. آهنگ های موجود به iPod بستگی دارند.

| یک محدوده پخش تکراری برای همه فایل هالپوشه فعلی/فایل فعلی تنظیم می کند.                    |
|--------------------------------------------------------------------------------------------|
|                                                                                            |
|                                                                                            |
|                                                                                            |
| زبان صوبی <i>از</i> یر دویس را تعییر می دهد.                                               |
|                                                                                            |
| فایلی را از لیست انتخاب می کند.                                                            |
| یک قابل را در لیست لمس کنید تا پخس سود.<br>معت                                             |
|                                                                                            |
| لمس پوشه در لیست، محتوای آن را نشان می دهد. می توانید با لمس فایلی در لیست آن را پخش کنید. |
| از فایل ها رد می شود و به جلو یا عقب می رود.                                               |
| $\Box$                                                                                     |
| اسریع به عقب یا سریع به جلو را اعمال کنید.                                                 |
|                                                                                            |
|                                                                                            |

# منبع تصوير ثابت

#### نكات

---• قابل های تصویر در صفحه نمایش عقب نشان داده نمی شوند. • بوسیله فشار دادن ⊠ و سپس لمس کردن و نگه داشتن اعما یا [∞] بر روی فایل تصویر ثابت شما می توانید در یک زمان تا 10 فايل تصويري را جستجو نمائيد. اگر فايلي كه در حال پخش است، اولين يا آخرين فايل در پوشه باشد، جستجو انجام نمي شود.

#### صفحه تصوير ثابت

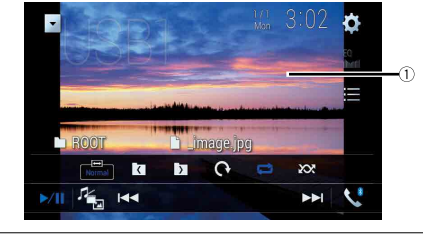

| کلیدهای صفحه لمسی را پنهان می کند.                     |  |
|--------------------------------------------------------|--|
| برای نمایش دوباره کلیدها، هر جایی از صفحه را لمس کنید. |  |

| ►/II       | بين حالت پخش و توقف موقت جابجا مي شود.                                                                                         |
|------------|----------------------------------------------------------------------------------------------------|
|            | نوع فایل رسته زیر را تغییر می دهد.<br>[100]: فایل های صوتی نشرده<br>[Video]: فایل های تصویری فشرده<br>[Photo]: فایل های تصویری |
|            | از فایل ها رد می شود و به جلو یا عقب می رود.<br>                                                                               |
|            | پوشه قبلی یا بعدی را انتخاب می کند.<br>                                                                                        |
| <b>(</b> ) | تصویر را به میزان 90 درجه در جهت حرکت عقربه های ساعت می چرخاند.<br>                                                            |
|            | یک محدوده پخش تکراری برای همه قابل هالپوشه قعلی تنظیم می کند.                                                                  |
|            | تمام فایل های موجود در محدوده تکرار پخش فطی را بدون ترتیب پخش می کند یا به این صورت پخش<br>نمی نماید.                          |
|            | فایلی را از لیست انتخاب می کند.<br>یک فایل را در لیست لمس کنید تا پخش شود.                                                     |
|            | <b>نکته</b><br>لمس پوشه در لیست، محتوای آن را نشان می دهد. می توانید با لمس فایلی در لیست آن را پخش کنید.                      |

صفحه منبع صوتي 2 (مثال: USB)

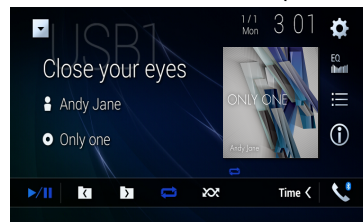

| پوشه قبلی یا بعدی را انتخاب می کند.                                             |              |
|---------------------------------------------------------------------------------|--------------|
| یک محدوده پخش تکراری برای همه فایل ها <i>اپو</i> شه فعلی/فایل فطی تنظیم می کند. |              |
|                                                                                 |              |
| برای پخش یا عدم پخش تصادفی فایل ها استفاده می شود.                              | <b>XX XX</b> |

#### ◄ انتخاب یک فایل با استفاده از حالت Music Browse

در صورتی که فایل ها حاوی اطلاعات برچسب باشند، می توانید فایل ها را با استفاده از فهرست دسته انتخاب کنید.

## نكات

- این عملکرد فقط بر ای دستگاه نخیر هسازی خارجی (SD ، USB) در دسترس می باشد.
  - هرگاه دستگاه خاموش شود حالت Music Browse را نمی توان ادامه داد.
    - 1 📃 را لمس كنيد.
    - 2 نوار [Tag] را لمس کنید.
  - 3 برای نمایش لیست فایل، دسته بندی مورد نظر را لمس کنید.
    - 4 مورد را لمس کنیدٍ.

آن ُمورُ د را مُجدداً تنظیم کنید تا زمانی که عنوان آهنگ یا نام فایل دلخواه بر روی لیست نمایش داده شود.

5 عنوان آهنگ یا نام فایل دلخواه برای پخش را لمس کنید.

در صورت لغو انتخاب انجام شده از طُريق حالت Music Browse، شما مي توانيد با لمس زبانه [Tag] بر روى صفحه ليست فايل/پوشه و لمس تراک مورد نظر مجدداً به حالت Music Browse تغيير وضعيت دهيد.

#### نكته

وقتی یک بار دیتا بیس درنخیره USB ساخته شد تا وقتیکه محتویات بکسانی نخیره شده، دیگر لازم نیست دوباره دیتا بیس را درست کرد. برای وارد شدن به حالت Music Browse به طور مستقیم، (☰ را لمس کرده و سپس قبل از انتخاب أهنگ [Tag] را لمس کنید.

### منبع ويديويي

# 🛕 احتياط

برای حفظ ایمنی، تصاویر ویدیویی را نمی توان هنگام حرکت خودرو مشاهده نمود. برای مشاهده تصویر ویدیویی، خودرو را در محلی امن متوقف کنید و ترمز دستی را بکشید.

#### صفحه منبع ويديويي (مثال: USB)

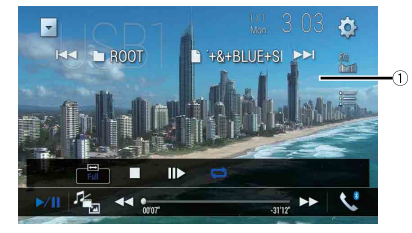

| 1               | کلیدهای صفحه لمسی را پنهان می کند.                                                                                                |  |
|-----------------|----------------------------------------------------------------------------------------------------|--|
|                 | بر ای نمایش دوباره کلیدها، هر جایی از صفحه را لمس کنید.                                                                           |  |
| ►/II            | بین حالت پخش و توقف موقت جابجا می شود.                                                                                            |  |
|                 | نوع فایل رسانه زیر را تغییر می دهد.<br>[Music]: فایل های صوتی فشرده<br>[Video]: فایل های تصویری فشرده<br>[Photo]: فایل های تصویری |  |
| <b>&gt;&gt;</b> | <b>حرکت سریع به عقب یا جلو را انجام می دهد.</b><br>بر ای تغییر سر عت پخش دوباره لمس کنید.                                         |  |
|                 | پخش را متوقف می کند.                                                                                                    |  |
| 11              | پخش فریم به فریم را انجام می دهد.<br>۲۰۰                                                                                          |  |
|                 | پخش آهسته را انجام می دهد.<br>(۳)                                                                                                 |  |

#### جدا کردن دستگاه ذخیره سازی USB

#### 1 دستگاه ذخیره سازی USB را از کابل USB بیرون بکشید.

#### نكات

بررسی کنید که قبل از بیرون کشیدن دستگاه نخیره سازی USB هیچ داده ای در حال دسترسی نباشد.
 قبل از جدا کردن دستگاه نخیره سازی USB سوئیچ را خاموش کنید (ACC OFF).

# شروع مراحل

#### برای دیسک

#### 1 دیسک را داخل دستگاه بگذارید (صفحه 25).

نكته

ć.

اگر دیسک قبلاً در دستگاه قرار داده شده، [Disc] را به عنوان منبع پخش انتخاب کنید.

#### برای USB/SD

- 1 کارت حافظه SD را در شکاف کارت حافظه SD وارد کنید یا دستگاه ذخیر دسازی USB را به متصل کننده USB وصل کنید.
  - 2 📰 را فشار داده سپس AV را لمس کنید.

#### USB] یا [SD] یا [USB] را لمس کنید.

پخش به ترتیب شماره پوشه ها انجام می شود. اگر پوشه ها شامل هیچ فایل قابل پخشی نباشند از آنها صرف نظر می شود.

#### نكات

- برای جزئیات درباره وارد کردن کارت حافظه SD به وارد کردن یک کارت حافظه SD مراجعه نمایید (صفحه 25).
- برای جزئیات درباره متصل کردن دستگاه نخیر صازی USB، به متصل کردن دستگاه نخیر صازی USB (صفحه 25) مراجعه نمایند.

### عملكرد اصلى

#### کات

- با فشار دادن 亘 سپس لمس 🛏 یا 🔫، می توانید از فایل ها/بخش ها رد شوید و به جلو یا عقب بروید.
- با نشار دادن 🔿 سپس لمس و نگه داشتن 🛏 یا [احط روی فایل صوتی یا تصویری، می توانید با سرعت به عقب یا جلو هم بروید.
  - شما مي توانيد سايز صفحه نمايش را جهت فايل هاي تصويري تنظيم كنيد (صفحه 51).

#### منبع صوتى

#### صفحه منبع صوتي 1 (مثال: USB)

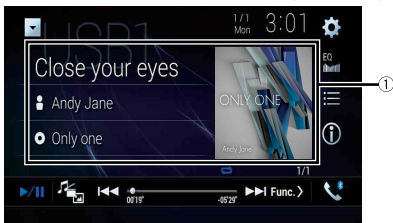

|      | صفحه جستجوی پیوندی را نمایش می دهد.                                                         |
|------|---------------------------------------------------------------------------------------------|
|      | به دنبال لمس اطلاعات أهنگ، بعد از رفتن به حالت Music Browse، أهنگ را برای پخش لمس کنید      |
|      | (صفحه 27).                                                                                  |
|      | نكته                                                                                        |
|      | اگر کار هنری را لمس کنید، لیست آهنگ ها در آلبوم نشان داده می شود.                           |
|      | نكته                                                                                        |
|      | این عملکرد فقط بر ای دستگاه ذخیر هساز ی خارجی (SD ،USB) در دسترس می باشد.                   |
| ►/II | بين حالت پخش و توقف موقت جابجا مي شود.                                                      |
| 10   | نوع فایل رسانه زیر را تغییر می دهد.                                                         |
| - 🎬  | [Music]: فايل هاي صوتي فشرده                                                                |
|      | [Video]: فایل های تصویر ی فشرده                                                             |
|      | [Photo]: فایل های تصویر ی                                                                   |
|      | از فایل ها رد می شود و به جلو یا عقب می رود.                                                |
|      |                                                                                             |
| Û    | نمایش اطلاعات موسیقی فعلی را تغییر می دهد.                                                  |
|      | فابلی را از لیست انتخاب می کند.                                                             |
|      | یک فال را در لیست امس کنید تا پخش شود.<br>یک فایل را در لیست امس کنید تا پخش شود.           |
|      | نكته                                                                                        |
|      | لمس پوشه در لیست، محتوای آن را نشان می دهد. می توانید با لمس فایلی در لیست آن را پخش کنید.  |
|      | نكته                                                                                        |
|      | هنگام يخش فايل.هاي صوتي فشر ده ذخير ه شده در دستگاه ذخير مسازي خارجي (SD ،USB)، ميتوانيد با |

استفاده از Music Browse یک فایل را جستجو کنید (صفحه 27).

فایل های فشرده

# وارد کردن و خارج کردن رسانه

می توانید صدای فشر ده شده، ویدیوی فشر ده شده یا فایل های تصویر ثابت نخیره شده در دیسک یا دستگاه نخیره سازی خارجی را پخش کنید.

# 🛕 هشدار

هنگام باز کردن، بستن، یا تنظیم پانل LCD دست یا انگشتان خود را به دستگاه نزنید. مخصوصاً مراقب دست و انگشتان کودکان باشید.

# احتياط

- از قرار دادن هر چیز دیگری به جز دیسک درون شکاف بارگذاری دیسک خودداری کنید.
  - چیزی به جز کارتهای حافظه SD را در شکاف کارت SD وارد نکنید.
- خارج کردن کارت حافظه BD درحین انتقال داده میتواند به کارت حافظه DB آسیب وارد کند. مطمئن شوید که کارت حافظه SD به روش توضیح داده شده در این راهنما خارج شود.
  - هنگامي كه كارت حافظه SD بطور كامل وارد نشده است، 🛳 را فشار ندهيد. اين كار به كارت أسيب وارد ميكند.
  - قبل از اينكه كارت حافظه SD بطور كامل خارج شود، 🛋 را فشار ندهيد. اين كار به كارت أسيب وارد ميكند.

#### وارد کردن دیسک

- 1 🚖 را فشار دهید.
- 2 ▲ ① را برای باز کردن پانل LCD لمس کنید.
- 3 دیسکی را درون شکاف بارگذاری دیسک بگذارید. منبع تغییر می کند و سپس پخش شروع می شود.

#### نكته

اگر دیسک قبلاً در دستگاه قرار داده شده، [Disc] را به عنوان منبع پخش انتخاب کنید.

# بيرون آوردن ديسک

- 1 🚖 را فشار دهید.
- 2 ▲ (را برای باز کردن پاڼل LCD لمس کنید.
  - 3 دیسک را خارج کنید و 📥 را فشار دهید.

#### وارد کردن یک کارت حافظه SD

1 🚖 را فشار دهید.

- 2 🛓 🗌 را برای باز کردن پانل LCD لمس کنید.
- 3 یک کارت حافظه SD را در شکاف کارت SD وارد کنید.
  - 4 🚖 را فشار دهید.

#### نكات

- این سیستم با کارت چندرسانه (MMC) سازگار نیست.
- سازگاري با كارتهاي حافظه SD تضمين نميشود.
- این محصول ممکن است با بعضی کارتهای حافظه SD عملکرد مطلوبی به دست ندهد.

#### خارج کردن یک کارت حافظه SD

- 1 🚖 را فشار دهید.
- 2 المس كنيد. LCD لمس كنيد.
- 3 وسط كارت حافظه SD را به آرامی فشار دهید تا كلیک كند.
  - 4 کارت حافظه SD را مستقیما به بیرون بکشید.
    - 5 🚖 را فشار دهید.

#### اتصال دستگاه ذخیره سازی USB

- 1 محل اتصال را از درگاه USB کابل USB بیرون بکشید.
- 2 دستگاه ذخیره سازی USB را به کابل USB متصل کنید.

#### نكات

- این دستگاه ممکن است با برخی از دستگاه های ذخیره سازی USB به بهترین کار آیی دسترسی نداشته باشد.
  - اتصال از طريق هاب USB امكان پذير نيست.
    - برای اتصال، به کابل USB نیاز دارید.

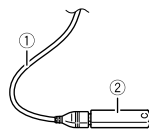

| کېل USB               | 1 |
|-----------------------|---|
| دستگاه ذخیره سازی USB | 2 |

| Q                                       | قسمت مورد نظر برای پخش را جستجو می کند.<br>[Title]، [Chaptor]، [Dikey] یا [Track] را لمس کنید سپس شماره دلخواه را از [0] تا [9] وارد<br>کنید.<br>[س] را لمس کنید تا پخش از شماره ای که ثبت کردید شروع شود.  | <b>•</b> | صفحه کلید منوی DVD را نشان می دهد.<br>اگر موارد موجود در منوی DVD ظاهر شوند، کلیدهای صفحه لمسی ممکن است روی آنها قرار بگیرند.<br>در این صورت، یک مورد را با استفاده از آن کلیدهای صفحه لمسی انتخاب کنید.<br>◄ أو ◘ ا ه ◙ یا ♥ را برای انتخاب مورد منو لمس کنید سپس ل_ را لمس کنید. |
|-----------------------------------------|----------------------------------------------------------------------------------------------------|----------|----------------------------------------------------------------------------------------------------|
|                                         | نکات<br>• برای لغو عدد وارد شده، [C] را لمیں کنید.<br>• برای DVD-Video ها، می توانید [Title]، [Chapter] یا [10Key] را انتخاب کنید.<br>• برای تماشای Video-CD، می توانید [Track] یا [10key] را انتخاب کنید.* |          | ا <b>لحکه</b><br>روش های نمایش منو بسته به دیسک شما متفاوت خواهد بود.<br>انگر شما [ع] را لمس کنید، می توانید منوی DVD را به طور مستقیم اجرا کنید.                                                                                                    |
|                                         | از روی فایل ها یا فصل ها روبه جلو یا رو به عقب عبورکنید.                                                                                                    | ła –     | <b>پخش را ادامه می ده (محل باب).</b><br>این عملکرد برای DVD-Video موجود است. می توانید یک محل را به عنوان محل یاب برای دیسک<br>(تا نیخ دستک) ذخیر ه کنید بر ای جذف محل باب از روی دیسک، این کلید را لمبر رک دور نگه دارند.                                                         |
|                                         | سريع به عقب يا سريع به جنو را اعمان هند.                                                                                                    | Return   | به نقطه مشخص شده برمی گردد و پخش را از آنجا شروع می کند.<br>این عملکرد بر ای DVD-Video CD و Video-CD (کنترل پخش) موجود است.                                                                                                    |
| <ul> <li>* فقط PBC (کنترل پـ</li> </ul> | فش).                                                                                                    |          |                                                                                                    |
| صفحه منبع ويديو                         | يى 2                                                                                                    |          |                                                                                                    |
|                                         | ■ \ / \ Mon 17 22 ✿                                                                                                    |          |                                                                                                    |
|                                         |                                                                                                    |          |                                                                                                    |
|                                         | 0                                                                                                    |          |                                                                                                    |

|        | ►/11 < <del>300'</del> ►► <b>\$</b>                                                                                                |
|--------|----------------------------------------------------------------------------------------------------|
| ند الم | خروجی صوئی را از [L+T]، [Left]، [Mix]، [Mix] انتخاب می نند.<br>این عملکرد برای Video-CDها و DVDهای ضبط شده با صدای LPCM موجود است. |
| ز<br>۱ | زاویه مشاهده را تغییر می ده (چند زاویه ای).<br>این عملکرد بر ای DVD های دار ای ضبط چند زاویه ای موجود است.                         |
|        | پخش تکراری را برای همه فایل هالیخش فطی/عنوان فطی تنظیم می کند.                                                                     |

Multi ch Dolby Audio-DD 📥 <ੈ► 🗎 Return 2/2 <

# منبع صوتى

صفحه منبع صوتي 1

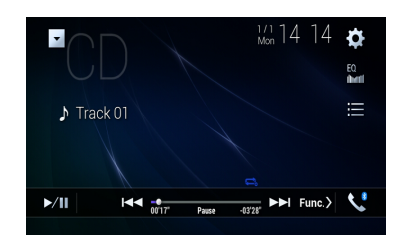

| بین حالت پخش و توقف موقت جابجا می شود.                                            | ►/II |
|-----------------------------------------------------------------------------------|------|
| از فایل ها رد می شود و به چلو یا عقب می رود.                                      |      |
| <b>تراکی را از لیست انتخاب می کند.</b><br>یک تراک را در لیست لمس کنید تا پخش شود. |      |

#### صفحه منبع صوتي 2

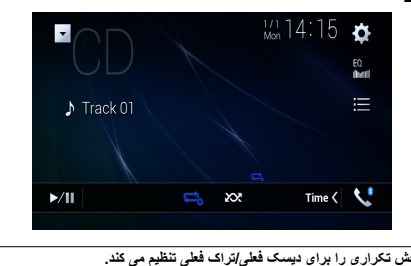

| پخش تکراری را برای دیسک فعلی/تراک فعلی تنظیم می کند. | tî       | Ę  |
|------------------------------------------------------|----------|----|
| برای پخش یا عدم پخش تصادفی تراک ها استفاده می شود.   | <b>X</b> | XX |

# منبع ويديويي

# 🛕 احتياط

برای حفظ آیمنی، تصاویر ویدیویی را نمی توان هنگام حرکت خودرو مشاهده نمود. برای مشاهده تصویر ویدیویی، خودرو را در محلی امن متوقف کنید و ترمز دستی را بکشید.

#### صفحه منبع ويديويي 1

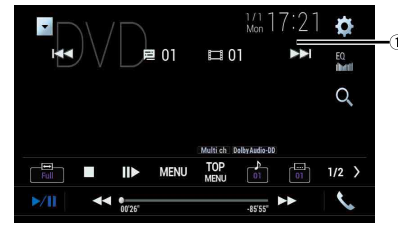

| (1                 | <b>کلیدهای صفحه لمسی را پنهان می کند.</b><br>بر ای نمایش دوباره کلیدها، هر جایی از صفحه را لمس کنید.                                       |
|--------------------|----------------------------------------------------------------------------------------------------|
| <b>&gt;&gt;</b> •• | حرکت سریع به عقب یا جلو را انجام می دهد.<br>برای تغییر سر عت پخش دوباره لمس کنید.                                                          |
|                    | پخش را متوقف می کند.                                                                                                    |
| IÞ                 | لیخش فریم به فریم را انجام می دهد.<br>(۲۰۰۸)                                                                                               |
| •                  | پخش آهسته را انجام می دهد.<br>هر بار که س∐ را نشار می دهید سرعت به اندازه چهار گام به ترتیب زیر تغییر می کند:<br>1/16 -> 1/8 -> 1/2 -> 1/4 |
| TOP<br>MENU MENU   | منوی DVD را نمایش می دهد.<br>انگتام                                                                                                    |
|                    | این عملکرد ممکن است با بر خی محقویات دیسک DVD در ست کار نکند. در این صورت، از کلیدهای<br>صفحه لمسی برای کار کردن با منوی DVD استفاده کنید. |
| OFF 01             | زبان صوت <i>ی از</i> یر نویس را تغییر می دهد.                                                                                              |

موجياب تلويزيون

شما می توانید با اتصال نیونر تلویزیون مانند GEX-1550TV (جداگانه فروخته می شود) به این دستگاه، تلویزیون را تماشا کنید. جهت کسب اطلاعات مربوط به نحوه اتصال به دفترچه ر اهنمای تیونر تلویزیون مراجعه کنید.

#### 🛕 احتياط

به دلايل ايمني، در جين حركت وسيله نقليه، تصاوير ويدنويي قابل مشاهده نيستند. براي مشاهده تصاوير ويدنويي، در مكاني امن توقف كرده و ترمز دستي را بكئيد.

#### فته

Ę

توضيح زير با دفترچه راهنماي موجياب تلويزيون تفاوت دارد.

# شروع مراحل

- 1 📰 را فشار داده سپس AV را لمس کنید.
  - 2] را امس کنید. صفحه تلویز یون نمایش داده می شود.

# عملكرد اصلى

صفحه تلويزيون (براي مثال)

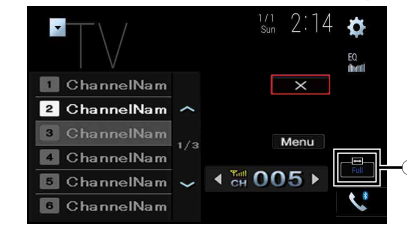

حالت صفحه نمایش را تغییر می دهد (صفحه 51). [Normal]-[Full]

#### نكات

با فشار دادن 📼 و سپس لمس کردن 🛏 یا 🔫، می توانید کانال های از پیش تنظیم شده ر ا هم تغییر دهید.

دیسک

# وارد کردن و خارج کردن دیسک

می توانید یک CD موسیقی معمولی، Video-CD یا DVD-Video را با استفاده از درایو داخلی این دستگاه پخش کنید.

#### 🛕 هشدار

هنگام باز کردن، بستن، یا تنظیم پائل LCD دست یا انگشتان خود را به دستگاه نزنید. مخصوصاً مر اقب دست و انگشتان کودکان باشید.

# 🛕 احتياط

از قرار دادن هر چیز دیگری به جز دیسک درون شکاف بارگذاری دیسک خودداری کنید.

#### دیسک را داخل دستگاه بگذارید

- 1 🚖 را فشار دهید.
- 2 ▲ (ا برای باز کردن پانل LCD لمس کنید.
- 3 دیسکی را درون شکاف بارگذاری دیسک بگذارید. منبع تغییر می کند و سپس پخش شروع می شود.

#### نكت

اگر دیسک قبلاً در دستگاه قرار داده شده، [Disc] را به عنوان منبع پخش انتخاب کنید.

#### بيرون آوردن ديسک

- 1 🚖 را فشار دهید.
- 2 ▲ (ا برای باز کردن پانل LCD لمس کنید.
  - 3 دیسک را خارج کنید و 🚖 را فشار دهید.

# عملكرد اصلى

#### نكا

- - با فشار دادن 
     الله منها المنها المنها المنها العام المنها العام المنها المنها المن المنها المنها المنها المنها المنها المنها المنها المنها المنها المنها المنها المنها المنها المنها المنها المنها المنها المنها المنها المنها الم منها المنها المنها المنها المنها المنها المنها المنها المنها المنها المنها المنها المنها المنها المنها المنها المنها المنها المنها المنها المنها المنها المنها المنها المنها المنها المنها المنها المنها المنها المنها المنها المنها المنها المنها المنها المنها المنها المنها الم منهما المنها المنها المنها المنها المنها المنها المنها المنها المنها المنها المنها المنها المنها المنها المنها ال منهما المنها المنها المنها المنها المنها المنها المنها المنها المنها المنها المنها المنها المنها المنها المنها المنها ا
    - اگر یک Video-CD با PBC (کنترل پخش) روشن در حال پخش باشد، 🔤 ظاهر می شود.
      - مى توانيد اندازه صفحه را براى تصوير ويديويي تنظيم كنيد (صفحه 51).

# تنظيمات راديو

# 1 📰 را فشار دهید.

- 2 منیس 👔 را نمس کنید. صفحه تنظیم سیستم نمایش داده می شود.
  - 3 [تنظیمات منبع AV] را لمس کنید.
    - 4 [تنظیمات رادیو] را لمس کنید.

#### موارد منو طبق منيع فرق دارند.

| مورد منو                                                                  | توضيحات                                                                                                    |
|---------------------------------------------------------------------------|----------------------------------------------------------------------------------------------------|
| [محلى]<br>[خامرش]<br>FM: [سطح1] [سطح2] [سطح3] [سطح4]<br>AM: [سطح1] [سطح2] | موج یابی محلی به شما امکان می دهد تا فقط ایستگاه های<br>ر ادیویی را بیابید که از قدرت سیگنال کافی برخوردار باشند.<br>نکته<br>تنظیم FM [سطح4] (AM [سطح2]) فقط اجازه گرفتن ایستگاه هایی<br>را می دهد که دارای قویترین سیگنال باشند.                               |
| [ایستگاه FM]*1                                                            | می توانید گام موج یابی را برای باند FM و گام موج یابی/                                                                                                    |
| [100kHz] (50kHz]                                                          | موج یابی دستی را برای باند AM تغییر دهید.                                                                                                    |
| [فصله موج یابی AM*[AM]*1                                                  | <b>نکته</b>                                                                                                    |
| [9kHz] (10kHz]                                                            | برای باند FM، گام موج یابی دستی روی 50 کیلوهرنز ثابت است.                                                                                                    |
| <b>[منطقه ای]*2</b>                                                       | مشخص می کند که آیا کد منطقه در حین جستجوی خودکار                                                                                                    |
| [روشن] [خاموش]                                                            | Pl بررسی شود یا نه.                                                                                                    |
| <b>[فرکنس دیگر]*2</b>                                                     | به دستگاه اجازه می دهد به فرکانس دیگری برود که توسط                                                                                                    |
| [روشن] [خاموش]                                                            | ایستگاه مشابه ارانه می گردد.                                                                                                    |
| الحودكار الم]*۲<br>[روشن] الحاموش]                                        | ایستگاه پخش کد P( (شناسه برنامه) را از همه باندهای<br>فرکانس به طور خودکار جستجو می کند زمانی که ایستگاه<br>پخش شامل داده RDS می شود.<br>محکوم اگر روی (غاموش) تنظیم کنید، وقتی موج یاب نتواند دریافت<br>خوبی داشته باشد، جستجوی P( به طور خودکار انجام می شود. |
| <b>[هشدار قطع شد]*2</b>                                                   | دریافت پخش هشدار از آخرین فرکانس انتخابی، که با سایر                                                                                                    |
| [روشن] [خاموش]                                                            | منابع تداخل ایجاد میکند.                                                                                                    |
| [وقفه ترافيك]*2                                                           | با وقفه در سایر منابع، اعلامیه ترافیکی را از آخرین فرکانس                                                                                                    |
| [روشن] [خاموش]                                                            | انتخاب شده دریافت می کند.                                                                                                    |

# مورد منو

#### [وقفه اخبار]\*2 [روشن] [خاموش]

# توضيحات

منبع انتخابی فعلی را با برنامه های خبری قطع می کند.

\*1 این تنظیم هنگامی در دسترس است که منبع خاموش شده باشد. \*2 این عملکرد فقط وقتی موجود است که باند FM را دریافت می کنید.

راديو

# شروع مراحل

- 1 📰 را فشار داده سپس AV را لمس کنید.
  - [Radio] را ئمس کنید. صفحه رادیو نمایش داده می شود.

# عملكرد اصلى

#### صفحه راديو

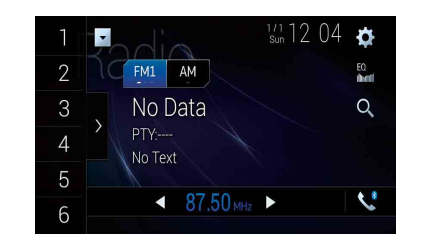

| 1      | $\mathbb{P}$                  | کانال از پیش تنظیم شده ذخیره شده بر روی یک کلید را از حافظه بازخوانی می کند.                                                |
|--------|-------------------------------|----------------------------------------------------------------------------------------------------|
| : 6    | R                             | فرکانس پخش فعلی را روی یک کلید نخیره می کند.                                                                                |
| >      | <b>لیست کانا(</b><br>موردی را | ، از پیش ن <b>نظیم شده را نشان می دهد.</b><br>در لیست ([1] تا [6]) انتخاب کنید تا به کانال از پیش تنظیم شده بروید.          |
| FM1 AM | باند F <b>M</b> 1             | » FM3 ، FM2 یا AM را انتخاب می کند.<br>۱۹                                                                                   |
|        | $\mathbb{P}$                  | موج یابی دستی                                                                                                    |
|        | R                             | <b>موج پایی یا موج یایی بدون وقفه</b><br>ر ها کردن کلید در عرض چند ثانیه آن را به نزدیک ترین ایستگاه از فرکانس فعلی می برد. |

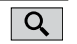

با اطلاعات PTY (صفحه 20) كانال های پخش شده را جستجو می كند.

#### نىكات

- با فشار دادن 🔳 و سپس لمس کردن 🛏 یا 🔫، می توانید کانال های از پیش تنظیم شده را هم تغییر دهید.
- با فشار دادن 🖻 سپس لمس کردن و نگه داشتن 🛏 یا 🔫 و سپس ر ها کردن آن، می توانید موج یابی را نیز انجام دهید.

# جستجو با اطلاعات PTY

می توانید با استفاده از اطلاعات PTY (شناسه نوع برنامه) یک ایستگاه را بگیرید.

#### نكته

این عملکرد زمانی موجود است که موج یاب FM انتخاب شده باشد.

- Q 1 لمس كنيد.
- 2 ▲ یا 🔻 را برای انتخاب یک مورد لمس کنید.
  - موارد زیر موجود است:

[Others] ، [Classics] ، [Popular] ، [News&Info]

- 3 الم را برای شروع جستجو لمس کنید.
  - **نکته** با لمس [لغو]، روند جستجو لغو می شود.

# ذخیره قوی ترین فرکانس های پخش (BSM)

عملکرد BSM (حافظه بهترین ایستگاه ها) به صورت خودکار شش مورد از قوی ترین فرکانس های پخش را روی کلیدهای موج بابی پیش تنظیم [1] تا [6] ذخیره می کند.

#### کات

• نخیره کردن فرکانس های پخش با استفاده از BSM ممکن است سبب جایگزین شدن فرکانس های پخشی شود که از قبل نخیره کرده اید.

- اگر تعداد فرکانس های ذخیره شده به حداکثر نرسیده باشد فرکانس های پخش ذخیره شده از قبل ممکن است باقی بمانند.
  - کلید نمایش لیست کانال از پیش تنظیم شده را لمس کنید.
    - 2 🗟 التي البراي شروع جستجو لمس كنيد.

در حالی که پیام نمایش داده می شود، شش فرکانس پخش قویتر زیر کلید کانال از پیش تنظیم شده به ترتیب قدرت سیگنال خود ذخیره می شوند.

#### برای لغو مرحله ذخیره سازی

[ [لغو] را لمس كنيد.

# تنظیم برای iPod/iPhone یا تلفن هوشمند

هنگام استفاده از یک iPod/iPhone یا یک تلفن هوشمند توسط این محصول، تنظیمات آن را مطابق با دستگاه متصل شونده پیکربندی نمایید. این بخش، تنظیمات لازم برای هر دستگاه را توصیف میکند.

#### نكات

- روش های عملیاتی ممکن است بسته به مدل iPod/iPhone یا تلفن هوشمند و نسخه برنامه آن متغیر باشد.
- بسته به مدل iPod/iPhone یا تلفن هوشمند و نسخه برنامه عملیاتی (OS) أنها ممکن است با این دستگاه سازگار نباشد.
  - ممكن است اين تنظيم بلافاصله پس از تغيير، قابل استفاده نباشد.
  - این تنظیم فقط زمانی در دسترس است که تلفن هندز فری استفاده نشود.
  - پس از اینکه فرآیندهای زیر بطور خودکار اعمال شوند، این نتظیم تغییر خواهد کرد. – منبع خاموش است.
    - از Apple CarPlay ،WebLink یا Android Auto خارج شده باشید.
      - اتصال تلفن هوشمند (USB و Bluetooth) قطع شده باشد.

# iPod/iPhone

#### مدل های iPod/iPhone سازگار

- iPhone 7 •
- iPhone 7 Plus
  - iPhone SE ·
  - iPhone 6s •
- iPhone 6s Plus ·
  - iPhone 6 •
- iPhone 6 Plus
  - iPhone 5s •
  - iPhone 5c ·
  - iPhone 5 •
- iPod touch (نسل 6)
- iPod touch (نسل 5)
- iPod nano (نسل 7)

بسته به مدل های iPod ممکن است با بعضی منابع AV سازگار نباشد. برای اطلاع از جزئیات درباره سازگاری iPod/iPhone با این دستگاه، به اطلاعات عنوان شده در وب سایت ما مراجعه کنید.

- 1 📰 را فشار دهید.
- 2 🚯 و سپس 🕌 را لمس کنید.
- 3 [تنظیمات مربوط به تلفن هوشمند] را لمس کنید.

- 4 [تنظیم تلفن هوشمند] را لمس کنید.
- iPhone/iPod] 5] را لمس كنيد.

آیکنهای عملکرد در دسترس، نمایش داده میشوند.

6 [تأیید] را لمس کنید.

# تلفن هوشمند (دستگاه ™Android)

#### تلفن های هوشمند سازگار

سازگاری با همه تلفن های هوشمند ضمانت نمی گردد. جهت کسب اطلاعات بیشتر در خصوص تلفن های هوشمند سازگار با این دستگاه به سایت اینترنتی ما مر اجعه کنید.

- 1 📰 را فشار دهید.
- 2 🚺 و سپس 🕌 را لمس کنید.
- 3 [تنظیمات مربوط به تلفن هوشمند] را لمس کنید.
  - 4 [تنظیم تلفن هوشمند] را لمس کنید.
    - 5 [موارد دیگر] را لمس کنید.
- 6 [Android Auto] را برای استفاده از Android Auto لمس کنید. [WebLink] را برای استفاده از WebLink لمس کنید. آیکن های عملکرد در دسترس، نمایش داده می شوند.
  - 7 [تأييد] را لمس كنيد.

1

لیست منبع را نمایش می دهد.

EQ

منحنیهای برابرکننده را فراخوانی میکند (صفحه 45).

# انتخاب یک منبع

#### منبع موجود در صفحه انتخاب منبع AV

- 1 📰 را فشار داده سپس AV را لمس کنید.
- 2 نماد منبع را لمس كنيد. زماني كه [Source OFF] را انتخاب مي كنيد، منبع AV خاموش مي شود.

### منبع موجود در فهرست منابع

- 📰 را فشار داده و سپس کلید عملیاتی AV را لمس کنید.
  - 2 🔻 را لمس کنید.
  - 3 کلید منبع را لمس کنید.
- زماني كه [Source OFF] را انتخاب مي كنيد، منبع AV خاموش مي شود.

# تغيير ترتيب نمايش منابع

#### لكته

٤

این عملکرد فقط در صورتی قابل دسترسی است که ماشین را در مکان امنی نگاه دارد و ترمز دستی را بکشید.

# تغيير ترتيب نمايش نمادهاى منبع

- 1 📰 را فشار داده سپس AV را لمس کنید.
- 2 نماد منبع را لمس کنید و نگه دارید و سپس نماد را به محل دلخواه بکشید.

#### تغيير ترتيب نمايش كليدهاى منبع

- 1 📰 را فشار داده و سپس کلید عملیاتی AV را لمس کنید.
  - 2 🔻 را لمس کنید.
  - 3 🛨 را لمس کنید.
  - 4 کلید منبع را به محل دلخواه بکشید.

# تنظيم رنج محدوده شمايل هاى منبع دلخواه

# نكته

این عملکرد فقط در صورتی قابل دسترسی است که ماشین را در مکان امنی نگاه دارد و ترمز دستی را بکشید.

- 1 📰 را فشار دهید.
- AV 2 را لمس و نگه دارید.

🐼 در بالاي سمت چپ شمايل هاي منبع دلخواه نمايش داده مي شود.

3 🕥 را به محل دلخواه بکشید.

جهت پایان دادن به تنظیمات هر کجای صفحه نمایش را لمس کنید به غیر از کلید برنامه دلخواه.

# صدای Wi-Fi

قبَل از استفاده از پخش کننده صدای Wi-Fi، دستگاه را از طریق Apple CarPlay (صفحه 32) یا Android Auto (صفحه 34) بطور بی سیم به این محصول متصل کنید.

1 🔳 را فشار دهید و سپس AV را لمس کنید.

#### Wi-Fi Audio] 2 [Wi-Fi Audio]

صفحه پخش صدای Wi-Fi ظاهر میشود.

#### کات

- هنگامی که Android Auto در حال استفاده است، [Wi-Fi Audio] به صورت [Android Auto] نمایش داده میشود.
- هنگامی که Apple CarPlay در حال استفاده است، [Wi-Fi Audio] به صورت [Apple CarPlay] نمایش داده می شود.

#### عمليات يايه

#### صفحه صدای Wi-Fi (نمونه: Apple CarPlay)

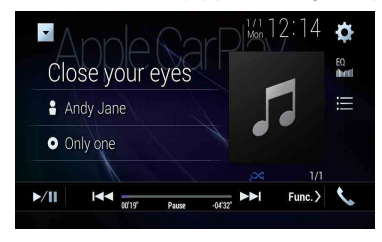

صدای Wi-Fi با عملکرد Apple CarPlay همانند عملکرد منبع iPod می الله. بر ای جزئیات در باره عملیات، به عملیات iPod مر اجعه نمایید (صفحه 29).

نبع AV

# منبع AV پشتیبانی شده

منابع زیر را می توانید با این دستگاه پخش کرده یا مورد استفاده قرار دهید.

- راديو
- CD •
- ROM (فایل های صوتی و تصویری فشرده بر روی دیسک ها)
  - DVD-Video
    - Video-CD •

منابع زیر را می توانید با اتصال دستگاه کمکی پخش کرده یا مورد استفاده قرار دهید.

- USB •
- SD •
- iPod •
- صدای ®Bluetooth
- صدای Android Auto ، Apple CarPlay) Wi-Fi،
  - تلويزيون
  - ورودی AV (AV)
    - AUX •
    - HDMI •
  - انعكاس تصوير بىسيم

# نمایش صفحه عملکرد AV

سپس کلید عملکرد AV را لمس کنید. صفحه عملکر د AV نمایش داده می شود.

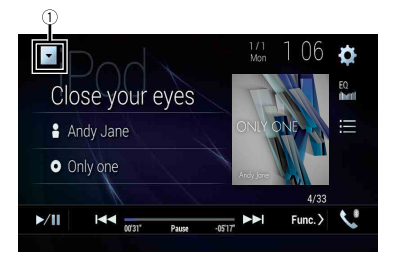

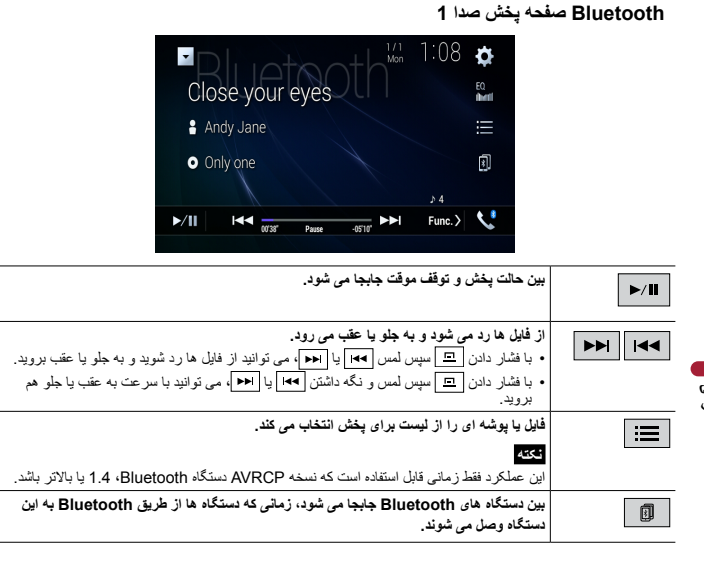

#### Bluetooth صفحه بخش صدا 2

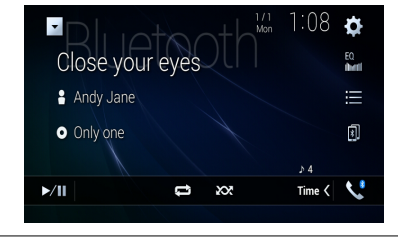

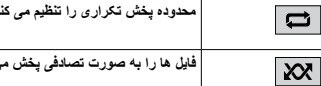

# محدوده يخش تكرارى را تنظيم مى كند.

فایل ها را به صورت تصادفی یخش می کند.

# Wi-Fi

شما می تو انید دستگاه مو بایل دار ای Wi-Fi خو د ر ا از طریق اتصال Wi-Fi به این محصول متصل کنید.

# اتصال Wi-Fi

- عملکرد Wi-Fi دستگاه را روشین کنید.
  - 2 📰 را فشار دهید.
  - و سپس 🚺 را لمس کنید. 3
    - 4 [تنظيمات Wi-Fi] را لمس كنيد.
- 5 [Wi-Fi] را روی [روشن] تنظیم کنید.
  - 6 [اطلاعات دستگاه] را لمس کنید.
- 7 توسط نام شبیکه نمایش داده شده در [اطلاعات دستگاه]، از دستگاه موبایل به این محصول متصل شوید.

# تنظيمات Wi-Fi

- 1 💷 را فشار دهید.
- و سپس 🚺 را لمس کنید. 2
  - 3 [تنظيمات Wi-Fi] را لمس كنيد.

#### نكته

این تنظیم فقط زمانی در دسترس میباشد که وسیله نقلیه خود را در مکانی امن متوقف کرده و ترمز دستی را کشیده باشید.

آیتمهای منو بسته به منبع متفاوت هستند.

| مورد منو                         | توضيحات                                       |
|----------------------------------|-----------------------------------------------|
| <b>[Wi-Fi]</b><br>[روشن] [خاموش] | اتصال Wi-Fi را روشن یا خاموش میکند.           |
| [اطلاعات دستگاه]                 | نام شبکه و آدرس MAC این محصول را نمایش میدهد. |

#### تنظیم میزان صدایی که طرف دیگر می شنود

می توانید میزان صدایی را که طرف دیگر می شنود تنظیم کنید.

· ما المس كنيد تا بين سه سطح بلندى صدا جابجا شويد.

#### نکته هایی درباره برقراری تماس از طریق هندزفری

#### ◄نكات كلى

- اتصال به تمام تلفن های همر اه دار ای فن آوری بی سیم Bluetooth تضمین نمی شود.
- هنگام ارسال و دریافت صدا و داده از طریق فن آوری Bluetooth فاصله خط مستقیم بین این دستگاه و تلفن همراه شما باید 10 متر یا کمتر باشد.
  - در برخی از تلفن های همراه، صدای زنگ ممکن است از بلندگو ها پخش نشود.
- اگر حالت خصوصی در تلفن همراه انتخاب شده باشد، ممکن است قابلیت برقراری تماس از طریق هندزفری غیرفعال باشد.

#### ثبت و اتصال

- عطیات های تلفن همراه بسته به نوع تلفن همراه متفاوت است. برای اطلاع از دستور العمل های دقیق به دفترچه راهنمای عرضه شده با تلفن همراه خود مراجعه نمایید.
  - وقتی انتقال دفتر چه تلفن کار نمی کند، تلفن خود را جدا کنید و دوباره از تلفن خود به این دستگاه عمل جفت سازی را انجام دهید.

#### ◄برقرارى و دريافت تماس

- ممکن است در شر ایط زیر صدایی بشنوید:
- هنگامی که با استفاده از دکمه موجود بر روی تلفن به تماسی پاسخ می دهید.
  - هنگامی که طرف مقابل شما در آن سوی خط تلفن را قطع می کند.
- اگر فرد مقابل شما در آن سوی خط نتواند به دلیل آنعکاس صدا مکالمه را بشنود، میز ان صدای برقر اری تماس از طریق هندزفری را کاهش دهید.
  - در برخی از تلفن های همراه حتی اگر دکمه پذیرفتن تماس را هنگام دریافت تماس از روی تلفن همراه فشار دهید، برقراری تماس از طریق هندزفری ممکن است کار نکند.
- اگر شماره تلفن قبلاً در دفترچه تلفن ثبت شده باشد نام ثبت شده ظاهر خواهد شد. وقتی یک شماره تلفن با اسامی مختلفی ثبت شده باشد، فقط شماره تلفن نمایش داده می شود.

#### ماس دریافتی و سوابق شمار دهای گرفته شده

- امکان بر قراری تماس با کاربری که شماره آن در سابقه تماس های دریافتی ناشناس است (هیچ شماره تلفنی ثبت نشده است) وجود ندارد.
- اگر تماس ها از طریق کار با تلفن همراه شما برقرار شوند، هیچ داده سابقه ای در این دستگاه ثبت نخواهد شد.

#### انتقال های دفترچه تلفن

- اگر بیش از 1000 ورودی در دفترچه تلفن همراه وجود داشته باشد، ممکن است تمام ورودی ها به درستی دانلود نشوند.
  - بسته به نوع تلفن، این دستگاه ممکن است دفترچه تلفن را به درستی نمایش ندهد.

اگر دفترچه تلفن موجود در تلفن شامل داده های تصویری باشد، ممکن است دفترچه تلفن به درستی منتقل نشود.
 بسته به تلفن همر اه ممکن است دفتر چه تلفن منتقل نشود.

# صدای Bluetooth

قبل از استفاده از پخش کننده صدای Bluetooth دستگاه را ثبت کرده و به این دستگاه متصل کنید (صفحه 12).

#### نكات

- بسته به پخش کننده صدای Bluetooth متصل به این دستگاه، عملکر دهای موجود در این دستگاه ممکن است به دو سطح زیر محدود باشد:
  - A2DP (نمايه توزيع پيشرفته صدا): فقط پخش أهنگ ها در پخش كننده صوتي امكان پذير است.
- A2DP و AVRCP (نمایه کنترل از راه دور صدا/تصویر): پخش، توقف موقت، انتخاب آهنگ و سایر کارها امکان پذیر است.
- بسته به پخش کننده صدای دستگاه Bluetooth متصل به این محصول، عملکردهای موجود در این دستگاه ممکن است محدود باشد یا با توضیحات این دفتر چه راهنما تفارت داشته باشد.
- در حالی که مشغول گوش دادن به آهنگ از دستگاه Bluetooth خود هستید، تا حد امکان از عملکرد تلفن استفاده نکنید. اگر سعی کنید از تلفن استفاده کنید، ممکن است سیگنال، در پخش آهنگ، صدای ناخواسته ایجاد کند.
- وقتی از طریق دستگاه Bluetooth که با Bluetooth به این دستگاه متصل شده در حال گفتگو هستید، ممکن است پخش دچار وقفه شود.

| فشار دهید. | را |   |  |
|------------|----|---|--|
| ¥1         |    | - |  |

🚺 سپس 🚺 را لمس کنید.

صفحه تنظيم سيستم نمايش داده مي شود.

- 3 [تنظيمات منبع AV] را لمس كنيد.
- 4 تأیید کنید که [صدای بلوتوث] روشن باشد.
  - 5 📰 را فشار دهید.
  - AV 6 را لمس كنيد.

صفحه منبع AV نمایش داده می شود.

را لمس كنيد. [Bluetooth Audio] 7

صفحه پخش صدای Bluetooth ظاهر می شود.

#### عملكرد اصلى

#### استفاده از لیست های شماره گیری از پیش تنظیم شده

#### ثبت شماره تلفن

به سادگی می توانید حداکثر شش شماره تلفن را به صورت از پیش تنظیم شده بر ای هر دستگاه نخیره کنید.

- 1 📰 را فشار دهید.
- 2 🖍 را لمس کنید.
- 3 🚺 یا 🛟 را لمس کنید.

در صفحه [دفترچه تلفن] نام دلخواه ر ا لمس کنید تا شماره تلفن مخاطب نمایش داده شود.

4 📠 را لمس کنید.

#### مشماره گیری از طریق لیست شماره گیری از پیش تنظیم شده

- 1 🛄 را لمس کنید.
- 2 ورودی داخواه را از لیست لمس کنید تا با آن تماس برقرار شود. صفحه شماره گیری ظاهر می شود و شماره گیری آغاز می گردد.

#### حذف شماره تلفن

- 1 💷 را فشار دهید.
- 2 🖍 را لمس كنيد.
- 3 🚺 را لمس كنيد.
- 4 آرا لمس کنید.
- 5 [بلی] را لمس کنید.

#### دريافت تماس تلفنى

1 🖉 را برای پاسخ دادن به تماس لمس کنید. 📾 را برای پایان دادن به تماس لمس کنید.

#### لكات

- 🖉 را حین انتظار تماس لمس کنید، با فرد گفتگو کننده صحبت کنید.
  - 🕿 را حین انتظار تماس لمس کنید تا تماس را رد کنید.

#### عملكرد تشخيص صدا

میتوانید از عملکرد تشخیص صدای iPhone یا تلفن هوشمند استفاده کنید.

#### کات

هنگام استفاده از یک iPhone دارای iOS 6.1 یا بالاتر، حالت Siri Eyes Free برای این محصول در دسترس مییاشد.

- برای استفاده از این عملکرد توسط یک تلفن هوشمند، دستگاه باید با Android Auto سازگار باشد. برای استفاده از عملکرد تشخیص صدا توسط یک تلفن هوشمند، Android Auto را پیشاپیش روانه کنید.
  - 1 📰 را فشار دهید.
  - 2 1 را لمس كنيد.
  - 3 🖢 را لمس كنيد.
  - عملکرد تشخیص صدا ر اه اندازی می شود و صفحه کنترل صدا نمایش داده می شود.

#### نكت

همچنین می توانید عملکرد تشخیص صدا را با فشار دادن 👳 راه اندازی کنید.

#### کوچک کردن صفحه تأیید شماره گیری

- 1 📃 را لمس کنید.
  - 4

🍸 را برای نمایش صفحه تأیید شماره گیری دوباره لمس کنید.

#### نكات

- در صفحه عملکرد AV نمی توانید صفحه تأیید شماره گیری را کوچک کنید.
- حتى اگر صفحه تأیید شماره گیری در حین صحبت کردن با تلفن یا دریافت یک تماس ورودی کوچک شده باشد، منابع AV را نمی توانید انتخاب کنید.

#### تنظيمات تلفن

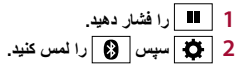

| مورد منو                               | توضيحات                                                                     |
|----------------------------------------|-----------------------------------------------------------------------------|
| <b>[پاسخ خودکار]</b><br>[روشن] [خاموش] | برای پاسخ به تماس ورودی به صورت خودکار [روشن] را انتخاب کنید.               |
| [تن صدای زنگ]<br>[روشن] [خاموش]        | اگر تن صدای زنگ از بلندگوهای ماشین شنیده نمی شود، [روشن] را<br>انتخاب کنید. |
| [معكوس كردن نام]                       | برای تغییر ترتیب نام و نام خانوادگی در دفترچه تلفن [بلی] را انتخاب کنید.    |

#### تنظيم حالت خصوصي

- در حين انجام مكالمه، مي توانيد به حالت خصوصي برويد (مستقيماً از طريق تلفن همراه صحبت كنيد).
  - 1 🕬 یا 🕬 یا دا امس کنید تا حالت خصوصی روشن یا خاموش شود.

| مورد منو                | توضيحات                                                                                    |
|-------------------------|--------------------------------------------------------------------------------------------|
| [اتصال]                 | دستگاه Bluetooth را به صورت دستی وصل کنید، جدا کنید یا حذف                                 |
|                         | نمایید.                                                                                    |
|                         | برای حذف دستگاه ثبت شده 🛅 را لمس کنید.                                                     |
|                         | بر ای اتصال دستی یک دستگاه ثبت شده Bluetooth، نام دستگاه ر ۱ لمس<br>>                      |
|                         | <del>دین</del> .<br>براه قارات الردیتگارینا درتگاریت اربادر است ایر کند                    |
|                         | برای قطع الصال دستگاه، نام دستگاه ملصل را در لیست لمس طلید.<br>                            |
|                         | تكته                                                                                       |
|                         | در شرایط زیر دستگاه Bluetooth را به صورت دستی متصل کنید:                                   |
|                         | <ul> <li>دو یا چند دستگاه Bluetooth ثبت شده اند و می خواهید به صورت دستی دستگاه</li> </ul> |
|                         | مورد نظر برای استفاده را انتخاب کنید.                                                      |
|                         | <ul> <li>می خواهید یک دستگاه Bluetooth جدا شده را دوباره وصل کنید.</li> </ul>              |
|                         | <ul> <li>اتصال به دلایلی به صورت خودکار برقرار نمی شود.</li> </ul>                         |
| [اتصال خودكار]          | [روشن] را بر ای اتصال خودکار آخرین دستگاه Bluetooth متصل انتخاب                            |
| [روشن] [خاموش]          | کنید.                                                                                      |
| [قابلیت روَیت]          | بر ای قابل مشاهده بو دن این دستگاه بر ای دستگاه دیگر ، [ر و شن] ر ا انتخاب                 |
| [روشن] [خاموش]          | کنید.                                                                                      |
| [ورودی کد پین]          | کد PIN را برای اتصال Bluetooth تغییر دهید.                                                 |
|                         | کد PIN پیش فرض "0000" است.                                                                 |
|                         | 1 برای وارد کردن کد یین اعداد [0] تا [9] را لمس کنید (تا 8 رقم).                           |
|                         | 2 🔔 را لمس کنید.                                                                           |
| [اطلاعات دستگاه]        | اسم و آدرس این دستگاه نمایش داده می شود.                                                   |
| [پاک کردن حافظه بلوتوث] | [پاک کردن] سپس [تأبید] را برای پاک کردن حافظه Bluetooth لمس                                |
|                         | کنید.                                                                                      |
|                         |                                                                                            |

# برقراری تماس از طریق هندزفری

برای استفاده از این عملکرد، باید قبلاً تلفن همراه خود را از طریق Bluetooth به این دستگاه وصل کنید (صفحه 12).

### احتياط

برای حفظ ایمنی خود تا حد امکان در حین ر انندگی با تلفن صحبت نکنید.

# برقرارى تماس تلفنى

- 1 📰 را فشار دهید.
- 2 🖍 را لمس کنید.

صفحه منوى تلفن نمايش داده مي شود.

3 یکی از نمادهای تماس در صفحه منوی تلفن را لمس کنید.

|    |            | Û | )   |   |
|----|------------|---|-----|---|
|    | Phone Book |   | ¥ 🗱 | × |
| ШП | abcdefghi  |   |     |   |
| 1  | abcdefghi  |   |     |   |
| くさ | abcdefghi  |   |     |   |
|    | abcdefghi  |   |     |   |
| Ð  | abcdefghi  |   |     |   |

| 1           | موارد زیر نشان داده می شود.<br>• نماز نقش همرا دفعلی<br>• شماره نقش همراه فعلی در لیست نشان داده می شود<br>• وضعیت دیریافت باتری تلفن همراه فعلی<br>• وضعیت باتری تلفن همراه فعلی                                                                  |
|-------------|----------------------------------------------------------------------------------------------------|
|             | استفاده از لیست شماره گیری از پیش تنظیم شده (صفحه 14)                                                                                                    |
|             | استفاده از دفترچه تلفن<br>انتخاب ماید.<br>نتخه<br>- مخاطبان موجود در تلفن شما به طور خودکار به این دستگاه انتقال می یابند.<br>- دفترچه تلفن را بطور دستی به روزرسانی کنید.<br>تنتخه<br>[قابلیت رزین] از صفحه [Bluetooth] باید روشن باشد (صفحه 13). |
| <b>\$</b> # | استفاده از سابقه تساس<br>از تماس دریافتی 🌱 آ، تماس گرفته شده 🛫 یا تماس بی پاسخ 👥 تماس تلغی برقرار کنید.                                                                                                    |
|             | <b>ورودی مستقیم شماره تلفن</b><br>از کلیدهای شماره برای وارد کردن شماره تلفن استفاده کنید و سپس برای برقراری تماس، 🔊 را لمس<br>نمایید.                                                                                                    |
| •           | به عملكرد تشخيص صدا تعويض مىكند (صفحه 14).                                                                                                    |

#### برای پایان دادن به تماس

1 🕿 را لمس کنید.

| کلید دستگاه متصل شده                                                                                           | Г                                       |
|----------------------------------------------------------------------------------------------------|-----------------------------------------|
| نمایش دستگاه متصل شده.                                                                                         |                                         |
| منبع یا برنامه را با دستگاههای متصل شده مانند WebLink، سیستم ردیاب خارجی،                                      |                                         |
| Android Auto ، Apple CarPlay تعويض مىكند.                                                                      |                                         |
| نكته                                                                                                    |                                         |
| <ul> <li>هنگامیکه یک دستگاه با برنامه سازگار متصل می گردد کلید برنامه دلخواه ظاهر می گردد. هنگامیکه</li> </ul> |                                         |
| این کلید ظاهر می شود شما می توانید محدوده کلید برنامه دلخواه را به طریقی که در زیر آمده تنظیم                  |                                         |
| نمائيد.                                                                                                    |                                         |
| 1 با لمس کردن و نگه داشتن 🔲.                                                                                   |                                         |
| در سمت ر است بالای کلید بر نامه دلخواه 🕥 نمایش داده می شود.                                                    |                                         |
| 2 🕥 را به محل دلخواه بکشید.                                                                                    |                                         |
| جهت پایان دادن به تنظیمات هر کجای صفحه نمایش ر ا لمس کنید به غیر از کلید برنامه                                |                                         |
| دلخواه.                                                                                                    |                                         |
| <ul> <li>همچنین میتوانید دستگاه موبایلی که میخواهد متصل شود را طی مراحل زیر تعویض کنید.</li> </ul>             |                                         |
| 1 🔲 را لمس کنید.                                                                                               |                                         |
| 2 🗇 المس كنيد.                                                                                                 |                                         |
| 3 دستگاه دلخواه را انتخاب کرده سیس دستور العمل را دنبال کنید.                                                  |                                         |
| براي برقراري أولين اتصال بيسيم با دستُكَاه، 🖸 را لمس كنيد.                                                     |                                         |
| ->ZA                                                                                                    |                                         |
| این جرا کرد فقط زیان ادر دست سایر الاد که بسراه نقابه عرد را در حکات این بتر قف کرده داتر بز                   |                                         |
| این مصلح تعطی کار مشارش سی بست که وسید خلب می باشد.<br>دستی را کشیده باشید یا وسیله نقلیه در توقف کامل باشد.   |                                         |
| (17.1.1.1.1.1.1.1.1.1.1.1.1.1.1.1.1.1.1.                                                                       |                                         |
| AV مىبغ (صفحة 17)                                                                                              | - FL - FL - FL - FL - FL - FL - FL - FL |

# AV تماس با هندزفری (صفحه 13) ৎ

# Bluetooth

# اتصال Bluetooth

عملکرد Bluetooth را در دستگاه روشن کنید.

- 2 📰 را فشار دهید.
- 3 سپس 🚯 را لمس کنید.
- صفحه Bluetooth نمایش داده می شود.
  - 4 [اتصال] را لمس کنید.
  - Q 5 را لمس کنید.

دستگاه شروع به جستجوی دستگاه های موجود می کند سپس آنها را در لیست دستگاه نشان می دهد.

6 نام دستگاه Bluetooth را لمس کنید.

يس از اينكه دستگاه با موفقيت ثبت شد، يك اتصال Bluetooth توسط سيستم برقرار مي شود. اگر اتصال برقرار شود، نام دستگاه در لیست نمایش داده می شود.

#### نكات

- اگر بیست دستگاه هم اکنون جفت شده باشند، [حافظه پر است] نمایش داده می شود. ابتدا یک دستگاه جفت شده ر ا حذف کنید (صفحه 13).
- اگر دستگاه شما از SSP (جفت سازی ساده ایمن) یشتیبانی می کند، یک عدد شش رقمی بر روی صفحه نمایش این دستگاه نمایش داده می شود. [بلی] ر ا بر ای جفت کر دن دستگاه لمس کنید.
  - اگر ورود PIN کد لازم باشد، آن را وارد کنید. (PIN کد بیش فرض، "0000" میباشد.)

اتصال Bluetooth با تشخیص این دستگاه از سوی دستگاه Bluetooth نیز قابل انجام است. قبل از ثبت کر دن بر ر سی کنید که [قابليت رؤيت] در منوى [Bluetooth] روى [روشن] تنظيم شده باشد (صفحه 13). برأى اطلاع از عمليات دستگاه Bluetooth به دستور العمل های عملیات عرضه شده همر اه با دستگاه Bluetooth مر أجعه نمایید.

# تنظيمات Bluetooth

- 1 💷 را فشار دهید.
- 2 🔯 سیس 🚯 را لمس کنید.

# احتياط

هرگز دستگاه را در حین بردازش عملکرد تنظیم Bluetooth خاموش نکرده و هرگز دستگاه را جدا نکنید.

#### **نکته** این دکمه بر ای بر خی منابع AV ظاهر نمیشود.

| I          | ه کلید روی صفحه                                                                                                    | استفاده از صفد |
|------------|----------------------------------------------------------------------------------------------------|----------------|
| <u>(</u> ) | q w e r t y u i o p 3<br>a s d f g h j k 1 4 4<br>7 ma , c v b n m 4<br>6                                                                            |                |
| -          | حروف وازد شده را نمایش میدهد.<br>امکانها را به تجاد لمب رهای انجاد شده ره ی حروف به راست با حب حرکت مردهد.                                           | 1              |
| -          | خروف را در جعبه متن وارد میکند.<br>خروف را در جعبه متن وارد میکند.                                                                                   | 3              |
| _          | <b>متن وارد شده در سمت چپ مکان نما را یکی یکی حدّف میکند.</b><br>لمس کردن و نگه داشتن این کلید، حروف سمت چپ مکان نما را با توالی سریعتری حدْف میکند. | (4)            |
| 2          | ورودی را تایید کرده و به مرحله بعدی میرود.                                                                                                    | (5)            |
| _          | یک فاصله وارد میکند.                                                                                                    | 6              |
| aii 12:48  | بين حروف الفبا و اعداد/نمادها تعويض مىكند.                                                                                                    | $\bigcirc$     |
|            | بین حروف بزرگ و کوچک تحویض میکند.                                                                                                    | 8              |

# صفحه منوى بالايي

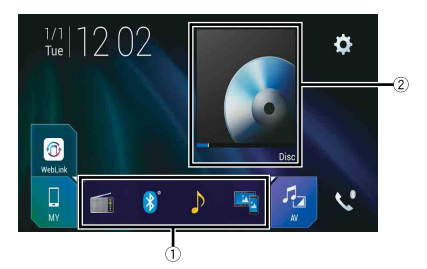

| 1                     | نمادهاي منبع دلخواه                                                                                         |
|-----------------------|----------------------------------------------------------------------------------------------------|
| Ŭ Ŭ                   | نكات                                                                                                    |
|                       | <ul> <li>وقتى سيستم پيمايش بيرونى را به اين دستگاه وصل مى كنيد، كليد حالت پيمايش در قسمت وسط سمت</li> </ul> |
|                       | ر است صفحه نمایش نشان داده می شود.                                                                          |
|                       | • اگر [Power OFF] را انتخاب کنید، می توانید تقریباً همه عملکردها را غیرفعال کنید. وضعیت                     |
|                       | [Power OFF] در موارد زیر اعمال می شود.                                                                      |
|                       | - یک تماس ورودی دریافت شد (فقط بر ای تماس هایی که از طریق Bluetooth با هندز فری برقرار                      |
|                       | مي شوند).                                                                                                   |
|                       | – هنگامیکه ماشین در حالت دنده عقب است تصویر دوربین تماشای پشت وارد می شود.                                  |
|                       | – یک دکمه بر روی این دستگاه فشار داده شده است.                                                              |
|                       | – سوئيچ استارت خاموش شده (ACC OFF) سپس روشن شود (ACC ON).                                                   |
| 2                     | کلید عملیات منبع AV/دستگاه.                                                                                 |
|                       | منبع فعلى را نشان مي دهد.                                                                                   |
|                       | نكته                                                                                                    |
|                       | زمانی که آخرین منبع در پشت کلید نمایش داده شود، شما می توانید با لمس أن دکمه منبع را تغییر دهید.            |
| <sup>a</sup> ≝I 12:48 | تنظيم ساعت و تاريخ (صفحه 51)                                                                                |
| <b>\$</b>             | تنظیمات (صفحه 39) و منوی موارد دلخواه (صفحه 50)                                                             |

# استفاده از صفحه لمسى

با لمس کلیدهای روی صفحه مستقیماً با انگشت های خود می توانید با این دستگاه کار کنید.

#### نكته

برای محافظت از صفحه LCD در برابر أسیب، صفحه لمسی را فقط با انگشت های خود و به أرامی لمس کنید.

#### كليدهاى معمول صفحه لمسى

#### کار کردن با صفحه های لیست

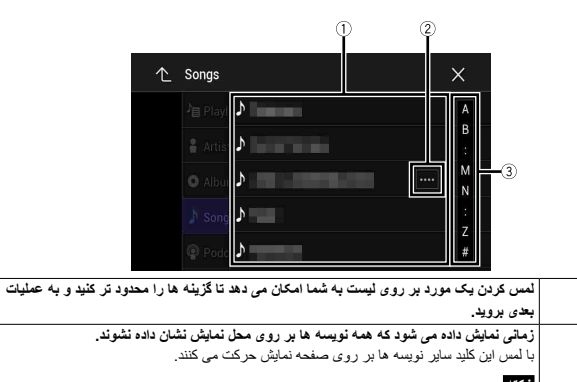

| این عملکرد فقط در صورتی قابل دسترسی است که مائنی<br>بکشید. | للائفا<br>این عملکرد فقط در صورتی قابل دسترسی است که مانٹین را در مکان امنی نگاه دارد و ترمز دستی را<br>ایکٹید. |
|------------------------------------------------------------|----------------------------------------------------------------------------------------------------|
| زمانی نمایش داده می شود که موارد را نتوان فقط بر رو        | زمانی نمایش داده می شود که موارد را نتوان فقط بر روی یک صفحه نمایش داد.                                         |
| بر ای مشاهده تماه موارد دینمان زوار جستجوی اولیه با فه     | بدای مشاهده تمام موارد دینمان نوار جمینچه ی اولیه با فورست را یکشید                                             |

# کار کردن با نوار زمان

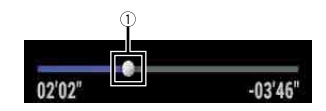

| با کشیدن کلید می توانید نقطه پخش را تغییر دهید.                 | (1) |
|-----------------------------------------------------------------|-----|
| زمان پخش مرتبط با محل کلید در حین کشیدن کلید نمایش داده می شود. |     |

# کار کردن با نوار منو

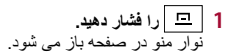

#### نكته

\_\_\_\_\_ ممکن است بسته به فعال کردن منبع، در دسترس بودن نوار منو متفاوت باشد.

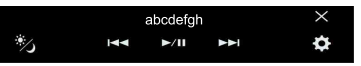

| Ö, j | منت زمان دیمر را بر اساس روز یا شب تغییر می دهد.<br>م |
|------|-------------------------------------------------------|
| ►/II | بین حالت پخش و توقف موقت جابجا می شود.                |
|      | از فایل ها رد می شود و به جلو یا عقب می رود.<br>(۲۳)  |
|      | من من دهد.<br>۲۲<br>۲۷                                |
| \$   | صفحه منوی تنظیم را نمایش می دهد (صفحه 39).            |
| ×    | نوار منو را می بندد.                                  |

# تغيير پانل عملياتي

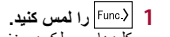

كليدهاي عملكرد مخفي شده ظاهر ميشوند

1

(2)

# آماده سازی کنترل از راه دور

#### قبل از استفاده ورق عایق را بردارید.

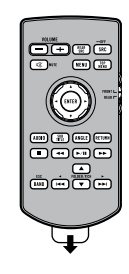

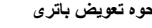

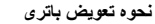

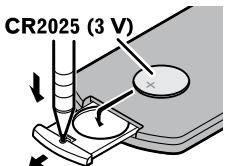

باتری (X 3) CR2025 را به گونه ای جا بزنید تا قطب های مثبت (+) و منفی (-) در جهت درست قرار بگیرند.

# ا هشدار

- باتری را قورت ندهید، خطر سو ختگی شیمیایی.
- (این کنترل از راه دور به همراه دستگاه عرضه می شود) این محصول دارای یک باتری سکه ای/دکمه ای است. اگر این باتری سكه اي/دكمه اي بلعيده شود مي تواند تنها ظرف 2 ساعت باعث سوزش هاي دروني شديد شده و به مرگ منجر شود. باتری های نو و مستعمل را دور از دسترس کودکان قرار دهید.
  - چنانچه محفظه باتری محکم بسته نمی شود، دیگر از محصول استفاده نکنید و آن را دور از دسترس کودکان نگه دارید. اگر فکر می کنید که باتری بلیعده شده یا در قسمتی از بدن قرار دارد، هرچه سریعتر به پزشک مراجعه کنید.
- باتری ها (بسته باتری یا باتری های نصب شده) نباید در معرض گرمای بیش از حد مانند نور خورشید، آتش یا موارد مشابه قرار

# احتياط

- اگر از کنترل از راه دور برای یک ماه یا مدت بیشتری استفاده نمی کنید، باتری را از آن خارج کنید.
- اگر باتری به طور نادرست تعویض شود خطر انفجار وجود دارد. تنها باتری هایی از همان نوع یا نوع مشابه را جایگزین کنید.
  - باتری ر ۱ با ابز ار های فلز ی نگیرید.
  - از نگهداری باتری همراه با ابزار های فلزی خودداری کنید.
  - در صورت وجود نشتی در باتری، کنترل از راه دور را کاملاً تمیز کنید و یک باتری جدید درون آن قرار دهید.
- هنگام دور انداختن باتری های مستعمل، از قوانین دولتی یا قوانین تعیین شده توسط موسسات عمومی و محیطی که در کشور یا منطقه شما اعمال مي شود بيروي كنيد.

#### استفاده از کنترل از راه دور

هنگام کار کردن با کنترل از راه دور آن را در مقابل صفحه جلویی بگیرید.

ممکن است کنترل از راه دور در تابش مستقیم نور خور شید به درستی کار نکند.

# ڪ معد

- از نگهداری کنترل از راه دور در دمای بالا یا در مکانی با تابش مستقیم نور خورشید خودداری کنید.
  - مراقب باشید کنترل از راه دور بر روی زمین نیفتد و زیر یدال ترمز یا گاز گیر نکند.

# روشن کردن دستگاه

برای راه اندازی سیستم ماشین را روشن کنید. صفحه [زبان برنامه را انتخاب كنيد] نمايش داده مي شود.

- از دفعه دوم، صفحه نمایش داده شده بسته به شر ایط قبلی متفاوت خو اهد بود. از دفعه دوم به بعد، اگر صفحه ورود گذرواژه ظاهر شد، گذرواژه مربوط به عملکرد ضد سرقت را وارد نمایید.
  - 2 زبان را لمس کنید.
  - 3 🔶 را لمس کنید.

#### 4 حالت های بلندگو را لمس کنید.

[حالت استاندار د]

سیستم 4 بلندگو با بلندگوهای جلو و عقب، یا یک سیستم 6 بلندگو با بلندگوهای جلو و عقب و سابووفر. [حالت شيكه]

سيستم 3 راهه با بلندگوى طيف بالا، طيف متوسط و سابووفر (بلندگوى طيف كم) براى توليد فركانس هاى (باندهای) زیاد، متوسط و کم

#### ا هشدار

وقتی یک سیستم بلندگو با حالت شبکه 3 راهه به دستگاه متصل شده است از این دستگاه در حالت استاندارد استفاده نکنید. این كار ممكن است به بلندگو ها آسيب بز ند.

# 5 🔶 را لمس کنید.

صفحه "سلب مسئوليت حقوقي اوليه" ظاهر مي شود.

## 6 [تأييد] را لمس كنيد.

صفحه منوى بالايي نمايش داده مي شود.

وقتى حالت بلندگو تنظيم شد، اين تنظيم را نمى توان تخيير داد مگر اين كه اين دستگاه به تنظيمات بيش فرض بازگردانده شود. براى تغيير تنظيم حالت بلندكو، تنظيمات ييش فرض را باز گردانيد (صفحه 52).

#### جابجايي حالت بلندكو

برای تغییر حالت بلندگو، لازم است این دستگاه را به تنظیمات پیش فرض برگردانید.

1 تنظیمات پیش فرض را بازگردانید (صفحه 52).

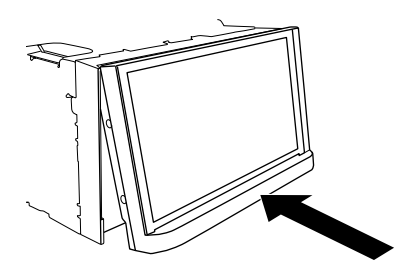

عملكرد اصلى

# نکاتی درباره استفاده از صفحه LCD

### 🛕 هشدار

- فنگام باز کردن، بستن، یا تنظیم پاتل LCD دست یا انگشتان خود را به دستگاه نزدید. مخصوصاً مراقب دست و انگشتان کودکان باشید.
  - هنگامی که پانل LCD باز است از آن استفاده نکنید. در صورت تصادف این کار ممکن است باعث جراحت شود.

#### 🛕 احتياط

- پانل LCD را با فشار باز یا بسته نکنید. این کار سبب بروز نقص در عملکرد دستگاه می شود.
- نا زمانی که پانل LCD کاملاً باز یا بسته نشده است از این دستگاه استفاده نکنید. اگر زمانی که پانل LCD باز و بسته می شود از این دستگاه استفاده کنید، ممکن است پانل LCD در آن زاویه برای ایمنی متوقف شود.
  - از قرار دادن لیوان یا ظروف بر روی پانل LCD باز شده خودداری کنید.

# تنظيم زاويه پانل LCD

- 1 🔺 را فشار دهید.
- 2 [+√L] یا LCD نظیم زاویه پانل LCD نمس کنید.
  - 3 🗙 را لمس كنيد.
  - به صفحه نمایش قبلی باز می گردد.

# تنظيم مجدد ريز پردازنده

# 🛕 احتياط

- فشار دادن دکمه TESET تمام تنظیمات را بازنشانی می کند و محتوای ضبط شده را به تنظیمات اولیه کار خانه باز می گرداند. - هنگام اتصال هر وسیله ای به این دستگاه، از انجام این کار خودداری کنید.
  - برخی از تنظیمات و محتواهای ضبط شده بازنشانی نمی شود.
    - در شرایط زیر باید ریزپردازنده را به حالت اولیه برگردانید:
       قبل از استفاده از دستگاه برای اولین بار پس از نصب.
      - اگر دستگاه به درستی کار نکند.
  - اگر ظاهراً مشکلّی در رابطه با عملکرد سیستم وجود داشته باشد.
    - 1 سوییچ استارت را خاموش کنید.
  - RESET 2 را با نوک خودکار یا سایر اشیاء نوک دار فشار دهید.
  - تنظیمات و محتوای ضبط شده به تنظیمات اولیه کارخانه باز می گردند.

| RETURN      | برای برگشت به نقطه مشخص شده فشار دهید و پخش را از آنجا شروع کنید.                         |
|-------------|-------------------------------------------------------------------------------------------|
| ►/II        | برای توقف موقت یا ادامه پخش این دکمه را فشار دهید.                                        |
| کے با ج     | برای صدا: برای حرکت سریع به عقب یا جلو، فشار دهید و نگه دارید.                            |
|             | برای تصویر : برای حرکت سریع به عقب یا جلو، فشار دهید.                                     |
| ◄◄ ايا ا    | برای بازگشت به تراک (بخش) قبل یا رفتن به تراک (بخش) بعدی فشار دهید.                       |
|             | برای جواب دادن یا قطع کردن تماس، فشار دهید.                                               |
|             | براي توقف پخش اين دكمه را فشار دهيد.                                                      |
|             | اگر پخش را ادامه دهید، پخش از نقطه ای که آن را متوقف کردید ادامه می یابد. بر ای توقف کامل |
|             | پخش دوباره این دکمه را فشار دهید.                                                         |
| FOLDER/P.CH | برای انتخاب عنوان یا پوشه بعدی یا قبلی فشار دهید.                                         |
|             | بر ای فراخوانی فرکانس های ایستگاه رادیویی اختصاص یافته به کلیدهای کانال یابی از پیش تنظیم |
|             | شده، این دکمه را فشار دهید.                                                               |
|             | بر ای جو اب دادن یا قطع کر دن تماس، فشار دهید.                                            |
|             | RETURN                                                                                    |

# محافظت از این محصول در برابر سرقت

### 🛕 احتياط

- هنگامی که DISC/SD در وضعیت خروج قرار دارد، پانل جلویی را جدا نکنید.
- هنگامی که دادها در حال نوشته شدن روی USB/SD هستند، پانل جلویی را جدا نکنید. این کار ممکن است موجب تخریب دادها شود.
- پس از اینکه پانل جلویی جدا شد، صفحه متصل کننده بطور خودکار به وضعیت اصلی خود باز میگردد. مراقب باشید که هنگام عقب رفتن نمایشگر ، دست با اشیای دیگر در پشت آن گیر نکنند.
- لطها هنگامی که وسیله نقلیه در حال حرکت است، مطمنن شوید که پاتل جلویی در وضعیت اصلی خود قرار گرفته باشد. رانندگی در حالی که پاتل جلویی بیرون آمده خطرناک است.
  - هنگامی که پانل جلویی کاملا باز است، نوشیدنیها یا سایر لوازم را روی آن قرار ندهید.

#### 3 مهم

- هنگام جدا کردن یا متصل کردن پانل جلویی، مراقب باشید.
- از قرار دادن پانل جلویی در معرض تکان های شدید بپر هیزید.
- پانل جلویی را دور از تابش مستقیم نور خورشید و دمای بالا نگه دارید.
- اگر پانل جلویی جدا شده است، قبل از روشن کردن وسیله نقلیه خود، پانل را روی محصول نصب کنید.

#### جداسازي پانل جلويي

- 1 📥 را فشار دهید.
- 2 📝 آرا لمس کنید.
- 3 دکمه واقع در زیر پانل جلویی را به سمت راست بلغزانید و در حالی که دکمه را به پایین فشار دادهاید، پانل را بلند کنید.

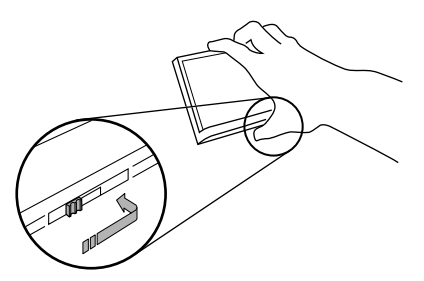

4 برای نگهداری ایمن، پانل جلویی را در محفظه محافظ فراهم شده قرار دهید.

#### نصب پانل جلويي

1 پاتل جلویی را بر روی محصول بلغز آنید و فشار دهید تا در جای خود قرار گیرد. گیر مهای روی پانل جلویی را درون شکاف ورودی واقع در بالای دستگاه اصلی لغز آنده و فشار دهد تا در جای خود قرار گیرد.

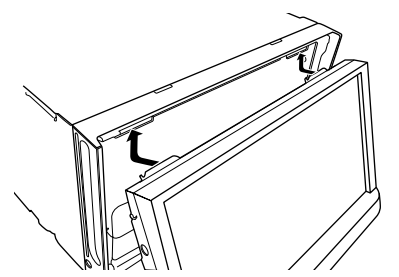

2 قسمت زیرین پانل جلویی را فشار دهید تا با صدای کلیک در جای خود قرار گیرد.

قطعات و کنترل ها

# دستگاه اصلی

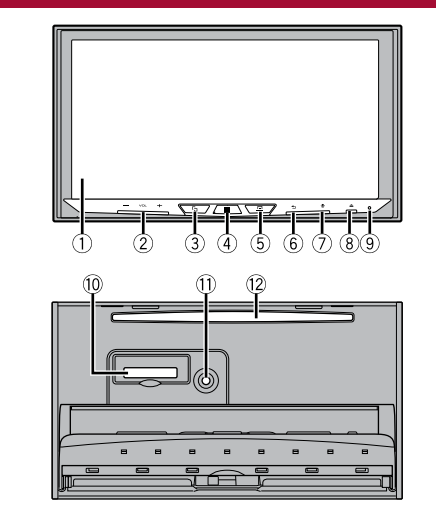

|                                                                                                    | صفحه LCD  | 1 |
|----------------------------------------------------------------------------------------------------|-----------|---|
|                                                                                                    | VOL (+/-) | 2 |
| برای جابجایی بین صفحه برنامه و صفحه عملکرد AV فشار دهید.<br>برای رفتن به حالت نمای دوربین فشار دهید و نگه دارید.                                                       | 5         | 3 |
| نحکته<br>برای فعالسازی حالت نمای دوربین توسط این دکمه، [ورودی دوربین پشت] را روی [روشن] یا<br>[ورودی AV] را روی [دوربین] تنظیم کنید (صفحه 40).                         |           |   |
| بر ای نمایش صفحه منوی بالایی این دکمه را فشار دهید.<br>بر ای خاموش کردن، این دکمه را فشار دهید و نگه دارید. هر کدام از دکمه ها را که فشار دهید<br>دوباره روشن می گردد. | **        | 4 |
| بر ای نمایش نوار منو، این دکمه را فشار دهید (صفحه 10).<br>برای قطع صدا و لغو حالت بی صداء این دکمه را فشار دهید و نگه دارید.                                           | 므         | 5 |

| 6  | Ð                                 | برای نمایش صفحه منوی بالایی یا باز گشت به صفحه قبلی، این دکمه را فشار دهید.<br>برای خاموش کردن صفحه نمایش، این دکمه را فشار دهید و نگه دارید.                        |
|----|-----------------------------------|----------------------------------------------------------------------------------------------------|
| 0  | ()                                | برای فعالسازی حالت شناسایی صدا توسط iPhone یا تلفن هوشمند متصل شده، فشار دهید.<br>برای نمایش صفحه لیست دستگاه متصل شده یا صفحه جستجوی دستگاه، فشار داده و نگه دارید. |
| 8  |                                   |                                                                                                    |
| 9  | RESET                             | برای بازگشت به حالت اولیه ریزپردازنده فشار دهید (صفحه 8).                                                                                                    |
| 10 | شکاف کارت SD                      | به متصل و جدا كردن كارت حافظه SD مراجعه نماييد (صفحه 25).                                                                                                    |
| 1  | فیش ورودی<br>میکروفن EQ<br>خودکار | بر ای متصل کر دن یک میکروفن (فروش جداگانه) جهت سنجش صوتی استفاده کنید.                                                                                               |
| 12 | شکاف بارگذار ی<br>دیسک            | مراجعه کنید به "وارد کردن و خارج کردن دیسک" (صفحه 22).                                                                                                    |

# کنترل از راه دور

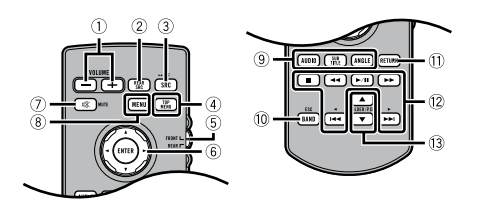

| 1  | VOLUME (+/-)     |                                                                                          |
|----|------------------|------------------------------------------------------------------------------------------|
| (2 | REAR SRC         | برای چرخش در میان تمام منابع عقب موجود، این دکمه را فشار دهید.                           |
|    |                  | برای خاموش کردن منبع عقب، این دکمه را فشار دهید و نگه دارید.                             |
| 3  | SRC              | بر ای چرخش در میان تمام منابع موجود، این دکمه ر ا فشار دهید.                             |
|    |                  | برای خاموش کردن منبع، این دکمه را فشار دهید و نگه دارید.                                 |
| (4 | TOP MENU         | برای بازگشت به منوی بالایی در طول پخش DVD این دکمه را فشار دهید.                         |
| (5 | كليد انتخاب حالت | برای تغییر حالت منبع بین منبع جلویی و منبع عقبی از آن استفاده کنید.                      |
|    | منبع             |                                                                                          |
| 6  | صفحه لمسى        | برای انتخاب منو در منوی DVD مورد استفاده قرار می گیرد.                                   |
| (7 | MUTE             |                                                                                          |
| (8 | MENU             | منوی DVD را در طول پخش DVD نمایش می دهد.                                                 |
| 9  | AUDIO            | زبان صدا، زبان زیرنویس یا زاویه مشاهده را در حین پخش DVD تغییر می دهد.                   |
|    | SUBTITLE         |                                                                                          |
|    | ANGLE            |                                                                                          |
| 1  | BAND/ESC         | برای انتخاب باند موج یاب در هنگام انتخاب موج یاب به عنوان منبع، فشار دهید.               |
|    |                  | برای جابجایی بین انواع فایل های رسانه در اهنگام پخش انواع داده های زیر، این دکمه را فشار |
|    |                  | دهيد:                                                                                    |
|    |                  | • دیست<br>• دستگاه ذخیر مسازی خارجی (SD ، USB)                                           |
|    |                  |                                                                                          |

# استفاده از شکاف کارت SD

### 🛕 احتياط

- کارت حافظه SD را دور از دسترس کودکان نگه دارید تا بطور اتفاقی بلعیده نشود.
- برای جلوگیری از حذف داده او صدمه دیدن دستگاه ذخیر مسازی، هرگز آن را در حین انتقال داده از دستگاه خارج نکنید.
- در صورتی که دادهای روی دستگاه نخیر صاری به هر دلیلی حذف یا تخریب شوند، معمولا بازیابی آنها غیرممکن است. Pioneer هیچگونه مسئولیتی در قبال صدمات، مخارج با هزینه های وارده به موجب حذف یا تخریب دادها را نمیپذیرد.
  - هرگز در حین رانندگی، کارت حافظه SD را متصل یا جدا نکنید.

# استفاده از رابط USB

# 🛕 احتياط

- برای جلوگیری از حذف داده ها و آسیب وارد آمدن به دستگاه نخیره سازی، هرگز آن را در حین انتقال داده از دستگاه خارج نکنید.
- Pioneer سازگاری با تمام دستگاه های نخیره سازی انبوه USB را تضمین نمی کند و در قبال از بین رقتن هرگونه داده در پخش کننده های رسانه، iPhone، تلفن های هوشمند و دیگر دستگاه ها در حین استفاده از این دستگاه مسئولیتی نخواهد داشت.

# از وب سایت ما دیدن کنید

در سابت ز بر از ما دیدن کنید: در مکزیک http://www.pioneer-mexico.com.mx/ در سنگاپور http://www.pioneer.com.sg/ در مالز ی http://www.pioneer.my/ در تابلند http://www.pioneer-thailand.com/ در فیلیپین http://www.pioneer.ph/ در ويتنام http://www.pioneer.vn/ در اندونز ی http://www.pioneer.co.id/ در استرالیا http://www.pioneer.com.au/ در اسر ائیل http://www.pioneerisrael.co.il/

- در خاورميانه/أفريقا
- http://www.pioneer-mea.com/en/
  - در أمريكاي لاتين
- http://www.pioneer-latin.com/en/about-pioneer.html
  - در هنگ کنگ
- http://www.pioneerhongkong.com.hk/ct/index.php
  - در تأيوان
  - http://www.pioneer-twn.com.tw/
- ما جدیدترین اطلاعات مربوط به PIONEER CORPORATION را در وب سایت خود به نمایش می گذاریم.
- Pioneer برای ارتقاء بیشتر محصولات خود مرتباً به روز رسانی های نرم افزاری را عرضه می کند. برای اطلاع از همه به روز رسانی های نرم افزاری موجود به بخش پشتیبانی وب سایت Pioneer مراجعه نمایید.

# محافظت از صفحه LCD و صفحه دستگاه

- هنگامی که از دستگاه استفاده نمی کنید صفحه LCD را در معرض نور مستقیم خورشید قرار ندهید. این کار ممکن است منجر به کار کرد نادرست صفحه LCD به دلیل دمای بالا ایجاد شود.
- هنگام استفاده از تلفن ماهواره ای، آنتن تلفن را از صفحه LCD دور نگهدارید تا از ایجاد وقفه در ویدیو مانند ایجاد نقطه یا نوار های خطی یا رنگی و دیگر موارد بر روی تصویر جلوگیری شود.
- برای محافظت از صفحه LCD در بر ابر آسیب، کلیدهای صفحه لمسی را فقط با انگشت های خود و به آر امی لمس کنید.

# نكاتى درباره حافظه داخلى

- اگر باتری جدا یا تخلیه شود، حافظه پاک می شود و باید مجددا بر نامهریزی شود.
- با جدا کردن سیم زرد رنگ از باتری (یا بیرون آوردن باتری)، اطلاعات پاک می شوند.
  - برخی از تنظیمات محتواهای ذخیره شده به همان حالت باقی می مانند.

# درباره این دفترچه راهنما

در این دفترچه راهنما از شکل صفحات نمایش واقعی برای شرح عملیات استفاده شده است. با وجود این، بسته به مدل مورد استفاده، صفحه نمایش موجود در برخی از دستگاه ها ممکن است مانند موارد نشان داده شده در این دفترچه راهنما نباشد.

#### معنای نمادهای به کار رفته در این دفترچه راهنما

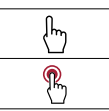

این نماد لمس کردن کلید موقت مربوطه روی صفحه لمعی را نشان می دهد. این نماد لمس کردن و نگه داشتن کلید موقت مربوطه روی صفحه لمعی را نشان می دهد.
• این دستگاه را اوراق نکنید یا در آن تغییری ندهد، زیرا قطعاتی با ولتاژ بالا داخل آن است که ممکن است باعث برق گرفتگی شود. برای بازدید داخلی، تنظیمات یا تعمیرات حتماً به فروشنده یا نزدیکترین مرکز خدمات مجلز Pioneer مراجعه کنید.

قبل از استفاده از این دستگاه، اطلاعات ایمنی زیر را به دقت بخوانید و کاملاً آنها را درک کنید:

- اگر انجام کار هایی از قبل استفاده از دستگاه، برنامهها با گزینه دوربین نمای عقب (در صورت خریداری) باعث می شود به هر طریقی توجه شما از استفاده ایمن از خودرو منحرف شود، از انجام آنها اجتناب کنید. همیشه قوانین رانندگی ایمن را ر عایت کنید و از مقررات رانندگی موجود پیروی کنید. اگر در کار با این دستگاه به مشکلی برخورد کردید، خودرو را به کنار جاده برده و در محلی امن متوقف کنید و قبل از انجام تنظیمات لازم، ترمز دستی را بکشید.
- هرگز صدای دستگاه را آنقد باند نکنید که قادر به شنیدن صدای ترافیک و ماشین های اورژانس در اطراف خود نباشید.
- برای ایمنی بیشتر، برخی از عملکردهای خاص غیرفعال هستند مگر اینکه ماشین را متوقف کنید وترمز دستی را بکشید.
- این دفترچه راهنما را در دسترس خود نگهدارید تا برای اجرای کار ها و بررسی اطلاعات ایمنی بتوانید به آن مراجعه کنید.
- از نصب این دستگاه در مکانی که ممکن است (i) دید راننده را مختل کند، (ii) عملکرد هرکدام از سیستم های عملیاتی خودرو یا قابلیت های ایمنی آن، از جمله کیسه های هوا و دکمه های لامپ خطر، را بر هم بزند یا (iii) توانایی راننده را در راندن ایمن خودرو با مشکل مواجه کند، خودداری نمایید.
- لطفاً به خاطر داشته باشید همیشه هنگام رانندگی کمریند ایمنی خود را ببندید. اگر دچار سانحه رانندگی شوید، در صورتی که کمریند ایمنی خود را نیسته باشید جراحات شما شدیدتر خواهد شد.
  - هرگز در حین رانندگی از هدفون استفاده نکنید.

# برای اطمینان از رانندگی ایمن

بعضی از عملکردهای ارائه شده توسط این محصول (مانند مشاهده تصاویر ویدئویی و بعضی عملیات کلید صفحه لمعمی) اگر درحین رانندگی استفاده شونه، ممکن است خطرناک بوده (منجر به صدمات شدید یا مرگ شده) یا خلاف قانون باشد. به منظور جلوگیری از استفاده از این عملکردها در حین حرکت وسیله نظیه، یک سیستم قنل کننده تعبیه شده که میتواند وضعیت کشیده بودن ترمز دستی و در حال حرکت بوده وسیله نظیه را تشخیص ده. اگر در حین رانندگی بخواهید از عملکردهای اشاره شده در بالا استفاده کنید، تا زمان توقف در یک مکان ایمن، غیرفعال خواهند شد.

### 🛕 هشدار

- سیم سبز روشن در کانکتور برق برای تشخیص وضعیت توقف خودرو در نظر گرفته شده و باید به طرف منبع برق سونیچ ترمز دستی متصل شود. اتصال یا استفاده نادرست از این سیم ممکن است برخلاف قوانین مربوطه باشد و منجر به جراحت یا صنعات شدید شود.
  - هیچ اقدامی بر ای دستکاری یا غیرفعال نمودن سیستم قفل ترمز دستی که برای محافظت شما در نظر گرفته شده انجام ندهد. دستکاری یا غیرفعال کردن سیستم قفل ترمز دستی ممکن است منجر به جراحت شدید یا مرگ شود.
- به منظور جلوگیری از بروز صدمات و جراحت و نقض احتمالی قوانین قابل اجرا، این دستگاه به گونه ای طراحی شده است که تصویر ویدیویی آن توسط راننده قابل مشاهده نباشد.
- در برخی از کشور ها مشاهده تصاویر ویدیویی بر روی یک صفحه نمایش درون ماشین حتی توسط افراد غیر راننده نیز ممکن است ممنوع باشد. در مکان هایی که چنین قانونی اعمال می شود، باید از آن تیمیت کرد.

اگر سعی کنید هنگام رانندگی تصویر ویدیویی را مشاهده نمایید، هشدار **«مشاهده منبع ویدیویی صندلی جلو هنگام رانندگی اکیداً ممنوع است." بر روی صفحه ظاهر خواهد شد. برای مشاهده تصویر ویدیویی در این صفحه نمایش، خودرو را در محلی امن متوقف کنید و ترمز دستی را بکشید. لطفا قبل از خواباندن ترمز دستی پدال ترمز را به پایین فشار دهید و نگه دارید.** 

### هنگام استفاده از یک صفحه نمایش متصل به VOUT

پایلنه خروجی ویدیویی (V OUT) برای اتصال یک صفحه نمایش برای سرنشینان در صندلی عقب است تا بتوانند تصاویر ویدیویی را مشاهده کنند.

#### 🛕 هشدار

هر گز صفحه نمایش عقب را در مکانی نصب نکنید که راننده بتواند ویدیو را در حین رانندگی تماشا کند.

# برای جلوگیری از تمام شدن باتری

هنگام استفاده از این دستگاه حتماً موتور خودرو را به کار بیندازید. استفاده از این دستگاه بدون راه اندازی موتور ممکن است باتری را خالی کند.

#### 🛕 هشدار

از نصب این دستگاه در خودرویی که سیم یا مدارات ACC ندارد خودداری کنید.

# دوربين نماي عقب

با استفاده از یک دوربین نمای عقب اختیاری، می توانید از این دستگاه به عنوان وسیله کمکی برای مشاهده ماشین هایی که پشت سرتان حرکت می کنند استفاده کنید؛ همچنین هنگام پارک در یک مکان کوچک، می توانید از آن استفاده کنید.

### 🛕 هشدار

- تصویر صفحه ممکن است به صورت و ارونه نمایش داده شود.
- از ورودی تنها برای دوربین نمای عقب تصویر معکوس یا وارونه استفاده کنید. سایر کاربر دها ممکن است منجر به جراحت یا آسیب دیدگی شود.

### 🛕 احتياط

- به دلایل ایمنی تا زمانی که این محصول کاملا آغاز شود، عملکرد دوربین نمای عقب در دسترس نخواهد بود.
- از حالت نمای عقب می توانید به عنوان یک وسیله کمکی در مشاهده ماشین هایی که پشت سر شما حرکت می کنند یا در هنگام حرکت به عقب، استفاده کنید. از این عملکرد برای سرگر می استفاده نکنید.

فهرست مطالب

| 65                          | دیسک های قابل پخش      |
|-----------------------------|------------------------|
| سانه قابل پخش               | اطلاعات دقيق بر اي ر   |
| 68                          | Bluetooth              |
| 68                          | Wi-Fi                  |
| 68                          | SDXC                   |
| 68                          | WMA/WMV                |
| 69                          | FLAC                   |
| 69                          | DivX                   |
| 69                          | AAC                    |
| 69                          | AAC                    |
| 69 Android ،Google          | Play .Google™          |
| 69                          | Android Auto           |
| . به دستگاه های iPod متصل69 | اطلاعات كامل مربوط     |
| سل بر پایه برنامه           | استفاده از محتواي متم  |
| 70                          | HDMI                   |
| اهده ويديو                  | اطلاعيه مربوط به مش    |
| اهده DVD-Video              | اطلاعيه مربوط به مش    |
| ز فایل MP3                  | نکاتی درباره استفاده ا |
| ى منبع باز                  | نكاتى درباره مجوزها:   |
| مه LCD ه                    | استفاده صحيح از صف     |
| 71                          | مشخصات                 |

اقدامات احتياطى

# اطلاعاتی برای کاربر

#### حتياط

این دستگاه یک محصول لیزری رده 1 است که تحت استاندارد ایمنی، EEC 60825-1:2014 طبقه بندی شده، و شامل یک ماڙول لیزر رده 1M است. برای اطمینان از ایمنی مستمر، هیچ یک از روکش ها را برندارید و سعی نکنید به داخل دستگاه دستر سی پیدا کنید. همه تعمیرات را به اشخاص واجد شرایط بسپارید.

| محصولات لیزری کلاس 1                                                                                              |
|----------------------------------------------------------------------------------------------------|
|                                                                                                    |
| احتیاط — نابش لیزر مرئی و نامرئی کلاس <b>۱M</b> در هنگام باز<br>بودن از نگاه کرد: مستقیم با دستگاه های نوی خودرای |
| كند.                                                                                                    |

## 🛕 هشدار

شکلف ها و روزنه های موجود در محفظه به منظور تهویه مناسب و برای اطمینان از عملکرد مطمئن محصول و محافظت از آن در برابر داغ کردن پیش بینی شده اند. برای جلوگیری از خطر احتراق، این روزنه ها نباید با اشیاء (نظیر کاغذ، کف پوش و پارچه) مسدرد یا پرشانده شوند.

### 🛕 احتياط

این محصول در شرایط جوی معتدل و گرمسیری با دستگاه صوتی، تصویری و الکترونیکی مشابه، مطابق با الزامات ایمنی IEC 60065 الرزیابی می شود.

# اطلاعات ايمنى مهم

### \land هشدار

- سعی نکنید این دستگاه را خودتان نصب یا تعمیر کنید. نصب یا تعمیر این دستگاه توسط افرادی که از آموز ش و تجربه کافی در زمینه تجهیزات الکترونیکی و لوازم جانبی خودرو برخوردار نیستند، ممکن است خطرناک بوده و شما را در معرض خطر برق گرفتگی، جراحت یا خطرات دیگر قرار دهد.
- اجازه ندهید این دستگاه با مایعات در تماس باشد. ممکن است باعث برق گرفتگی شود. همچنین، ممکن است تماس با مایعات باعث آسیب دیدگی دستگاه، ایجاد دود، یا گرم شدن بیش از حد آن شود.
- اگر مایعات یا اجسام خارجی وارد دستگاه شد، خودرو را در محل امنی متوقف کنید، بلافاصله سونیچ را خاموش کنید (ACC)
  و به فروشنده یا نزدیکترین مرکز خدمات مجاز Pioneer مراجعه کنید. در این شرایط از دستگاه استفاده نکنید زیرا انجام این کار ممکن است باعث آتش سوزی، برق گرفتگی یا بروز اشکالات دیگر شود.
- اگر مترجه درد. صدا یا بوی غیرطبیعی یا سایر نشانه های غیر عادی روی صفحه LCD شدید، فوراً برق دستگاه را قطع کرده و با فروشنده یا نزدیکترین مرکز خدمات مجاز Pioneer تماس بگیرید. استفاده از دستگاه در این شرایط سبب ایجاد آسیب دانمی در سیستم می شود.

ست مطالد

از شما به خاطر خرید این محصول Pioneer ىتشكر يم لطفاً ابن دستور العمل ها ر ا مطالعه كنيد تا با طر ز ستفاده صحیح از دستگاه خود آشنا شوید. پس از بایان مطالعه دستور العمل ها، این ر اهنما ر ا در محلی امن بر ای مر اجعه در آینده نگه دارید.

### ڪ مهم

صفحه نمایش نشان داده شده در انموانه های موجو د ممکن است یا صفحه های نمایش و اقعی متفاو ت باشند که این موارد بدون اطلاع قبلی و با هدف بهبود عملکرد و کار آیی ممکن است تغییر کنند.

اقدامات احتياطي.... اطلاعاتي پر اي کار پر اطلاعات ايمني مهم ..... در ای اطمینان از ر انندگی ایمن..... هنگام استفاده از یک صفحه نمایش متصل به V OUT ..... بر ای جلو گیر ی از تمام شدن باتر ی ..... دوربین نمای عقب..... استفاده از شکاف کارت SD..... استفاده از ر ابط USB ..... از وب سایت ما دیدن کنید ...... محافظت از صفحه LCD و صفحه دستگاه...... نكاتى درباره حافظه داخلى..... در بار ه این دفتر جه ر اهنما..... قطعات و کنترل ها ..... دستگاه اصلی کنترل از راه دور..... محافظت از این محصول در برابر سرقت ...... عملكرد اصلى نکاتی درباره استفاده از صفحه LCD ..... تنظيم ز او يه بانل LCD .... تنظیم مجدد ریز بر داز نده آماده سازی کنترل از راه دور..... روشن کردن دستگاه..... استفاده از صفحه لمسى ......

| 11                                                                                                    | صفحه منوى بالايي                                                                                                    |  |  |  |
|----------------------------------------------------------------------------------------------------|----------------------------------------------------------------------------------------------------|--|--|--|
| 12                                                                                                    | Bluetooth                                                                                                    |  |  |  |
| 12                                                                                                    | اتصال Bluetooth                                                                                                    |  |  |  |
| 12                                                                                                    | تنظيمات Bluetooth                                                                                                    |  |  |  |
| 13                                                                                                    | برقراری تماس از طریق هندزفری                                                                                                    |  |  |  |
| 15                                                                                                    | صدای Bluetooth                                                                                                    |  |  |  |
| 16                                                                                                    | Wi-Fi                                                                                                    |  |  |  |
| 16                                                                                                    | اتصال Wi-Fi                                                                                                    |  |  |  |
| 16                                                                                                    | تنظيمات Wi-Fi                                                                                                    |  |  |  |
| 17                                                                                                    | صدای Wi-Fi                                                                                                    |  |  |  |
| 17                                                                                                    | منبع AV                                                                                                    |  |  |  |
| 17                                                                                                    | منبع AV پشتیبانی شده                                                                                                    |  |  |  |
| 17                                                                                                    | نمایش صفحه عملکرد AV                                                                                                    |  |  |  |
| 18                                                                                                    | انتخاب یک منبع                                                                                                    |  |  |  |
| 18                                                                                                    | تغییر ترتیب نمایش منابع                                                                                                    |  |  |  |
| 18                                                                                                    | تنظيم رنج محدوده شمايل هاي منبع دلخواه                                                                                                    |  |  |  |
| ∎تنظیم برای iPod/iPhone                                                                                                    |                                                                                                    |  |  |  |
|                                                                                                    |                                                                                                    |  |  |  |
| 19                                                                                                    | يا تلفن هوشمند                                                                                                    |  |  |  |
| <b>19</b>                                                                                                    | یا تلفن هوشمند.<br>iPod/iPhone                                                                                                    |  |  |  |
| <b>19</b><br>19<br>19                                                                                                    | <b>یا تلفن هو شمند.</b><br>iPod/iPhone.<br>تلفن هوشمند (دستگاه ™ Android)                                                                                                    |  |  |  |
| <b>19</b><br>19<br>19<br><b>20</b>                                                                                                    | یا تلفن هوشمند.<br>iPod/iPhone<br>تلفن موشند (دستگاه ™ Android)                                                                                                    |  |  |  |
| <b>19</b><br>19<br><b>20</b><br>20                                                                                                    | <b>یا تلفُن هوشمند.</b><br>iPod/iPhone.<br>تلفن هوشند (دستگاه ™Android)<br><b>از ادیو</b><br>شروع براحل.                                                                                                    |  |  |  |
| <b>19</b><br>19<br>19<br>20<br>20<br>20                                                                                                    | <b>یا تلفُن هوشمند.</b><br>iPod/iPhone.<br>تلفن هوشمند (دستگاه ™Android)<br><b>از ادیو</b><br>مروع مراحل.<br>عملکرد اصلی                                                                                                    |  |  |  |
| <b>19</b><br>19<br><b>20</b><br>20<br>20<br>20<br>20                                                                                                    | <b>یا تلفُن هو شمند.</b><br>iPod/iPhone<br>تلفن هرشند (دستگاه ™ Android)<br><b>از ادیو</b><br>متروع مراحل.<br>عملکرد اصلی                                                                                                    |  |  |  |
| <b>19</b><br>19<br><b>20</b><br>20<br>20<br>20<br>20<br>20<br>20                                                                                                    | <b>یا تلفُن هو شمند.</b><br>iPod/iPhone.<br>تلفن هرشند (دستگاه ™ Android)<br><b>قر ادیو</b><br>مروع مراحل.<br>عملکرد اصلی<br>جستجر با اطلاعات PTY                                                                                                    |  |  |  |
| <b>19</b><br>19<br><b>20</b><br>20<br>20<br>20<br>20<br>21                                                                                                    | یا تلفن هوشمند.<br>iPod/iPhone:<br>تلفن هوشند (دستگاه ۳ Android).<br>رادیو<br>شروع مراحل.<br>عملکرد اصلی<br>محکور اصلی<br>نخیره قوی ترین فرکانس های پخش (BSM).<br>تنظیمات رادیو.                                                                                                    |  |  |  |
| <b>19</b><br>19<br><b>20</b><br>20<br>20<br>20<br>20<br>20<br>21<br><b>22</b><br><b>22</b>                                                                                                    | یا تلفن هوشمند.<br>iPod/iPhone:<br>تلفن هرشند (دستگاه ™Android).<br>شروع مراحل<br>عملكرد اصلى<br>نخبره قوى ترين فركانس هاى پخش (BSM)<br>تنظيمات راديو                                                                                                    |  |  |  |
| <b>19</b><br>19<br>19<br><b>20</b><br>20<br>20<br>20<br>20<br>21<br><b>22</b><br>22                                                                                                    | یا تلفن هوشمند.<br>iPod/iPhone:<br>مرع مراحل.<br>مرع مراحل.<br>عملکرد اصلی.<br>ینفیره قوی ترین فرکنس های پخش (BSM).<br>تنظیمات رادیو.<br>موجهاب تلویزیون.<br>شروع مراحل                                                                                                    |  |  |  |
| <b>19</b><br>19<br><b>20</b><br>20<br>20<br>20<br>21<br><b>22</b><br>22<br>22<br>22<br>22<br>22<br>22<br>22<br>22<br>22<br>22<br>22<br>22<br>23<br>24<br>25<br>26<br>26<br>26<br>27<br>27<br>27<br>28<br>29<br>20<br>20<br>20<br>20<br>20<br>20<br>20<br>20<br>20<br>20<br>20<br>20<br>20<br>20<br>20<br>20<br>20<br>20<br>20<br>20<br>20<br>20<br>20<br>20<br>20<br>21<br>22<br>22<br>23<br>23<br>23<br>23<br>23<br>24<br>25<br>25 | یا تلفن هوشمند.<br>iPod/iPhone<br>تلفن موشند (دستگاه ۳ Android)<br>شروع مراحل<br>عملکرد اصلی<br>جمتمو با اطلاعات PTY<br>نخیره قوی ترین فرکانس های پخش (BSM).<br>تنظیمات رادیو.<br><b>صور چراج</b> مراحل<br>عملکرد اصلی                                                                                                    |  |  |  |
| <b>19</b><br>19.<br>19.<br><b>20.</b><br>20.<br>20.<br>20.<br>20.<br>20.<br>21.<br><b>22.</b><br>22.<br>22.<br><b>22.</b><br>22.<br><b>22.</b>                                                                                                    | یا تلفن هوشمند.<br>iPod/iPhone<br>تلفن موشند (دستگاه ۳ Android)<br>شروع مراحل<br>عملکرد اصلی<br>جمتمو با اطلاعات PTY<br>نفیره قوی ترین فرکانس های پخش (BSM).<br>تنظیمات رادیو.<br>موج عراج<br>عملکرد اصلی<br>عملکرد اصلی<br>دیسک                                                                                                    |  |  |  |
| <b>19</b><br>19<br>19<br>20<br>20<br>20<br>21<br><b>22</b><br>22<br>22<br>22<br>22<br>22<br>22<br>22                                                                                                    | یا تلفن هوشمند.<br>iPod/iPhone<br>تلفن موشند (دستگاه ۳ Android)<br>شروع مراحل<br>عداکر د اصلی<br>جمتمو با اطلاعات PTY<br>نذیره قوی ترین فرکنس های پخش (BSM)<br>تطیمات رادیو<br>شروع مراحل<br>معاکر د اصلی<br>عداکر د اصلی<br>وارد کردن و خارج کردن دیسک                                                                                                    |  |  |  |
| <b>19</b><br>19<br>19<br>20<br>20<br>20<br>21<br>22<br>22<br>22<br>22<br>22<br>22<br>22<br>22<br>22<br>22<br>22<br>22<br>22<br>22<br>22<br>22<br>22<br>22<br>22<br>22<br>23<br>24<br>25<br>26<br>26<br>26<br>27<br>27               | یا تلفن هوشمند.<br>iPod/iPhone<br>تلفن موشند (دستگاه ۳ iPod/iPhone)<br>فروع مراحل<br>میروع مراحل<br>جینکو با اطلاعات PTY<br>نفیره قوی ترین فرکنس های پخش (BSM)<br>تظییات رادیو<br>شروع مراحل<br>میراکر داسلی<br>وارد کردن و خارج کردن دیسک<br>عماکر د اصلی                                                                                                    |  |  |  |
| <b>19</b> 19 <b>20</b> 20      20      20      21 <b>22</b> 22      22      22      22      22      22      22      22                                                                                                    | یا تلفن هوشمند.<br>iPod/iPhone<br>تلفن موشند (ستگاه ۳ iPod/iPhone)<br>قرار و مراحل<br>شروع مراحل<br>جمتگو د اصلی<br>تفیره قوی ترین فرگنس های پخش (BSM)<br>تقلیمات رادیو<br>تفرع مراحل<br>شروع مراحل<br>وارد گردن و خارج کردن دیسک<br>عماکر د اصلی<br>عماکر د اصلی<br>عماکر عماکر<br>عماکر عماکر<br>عماکر عماکر<br>عماکر عماکر<br>عماکر عماکر<br>عماکر عماکر<br>عماکر |  |  |  |
| <b>19</b> 19      20      20      20      20      21 <b>22</b> 22      22      22      22      22      22      22      22      22      22      22      22      22      22      23      24      25                                                                                                    | یا تلفن هوشمند.<br>iPod/iPhone<br>تلفن موشند (ستگاه ۳ iPod/iPhone)<br>قرار و مراحل<br>مروع مراحل<br>جمتو با اطلاعات PTY<br>نفیره قوی ترین فرگنس های پخش (BSM)<br>تطبیات رادیو<br>شروع مراحل<br>مروع مراحل<br>مروع مراحل<br>وارد گردن و خارج گردن دیسک.<br>عملکرد اصلی<br>مراح جسلی<br>مراح مراحل<br>وارد گردن و خارج گردن دیسک.<br>مملکرد اصلی<br>مراح مراحل<br>وارد گردن و خارج گردن دیسک.<br>افیل های فشرده<br>وارد گردن و خارج گردن رسانه.                                                                                                    |  |  |  |

| 26 | شروع مراحل                     |
|----|--------------------------------|
| 26 | عملکرد اصلی                    |
| 29 | iPod                           |
| 29 | اتصال iPod                     |
| 29 | عملكرد اصلى                    |
| 21 | Webl ink™                      |
| 31 | استفاده از Webl ink            |
| 31 | شروع مراحل                     |
| 32 | استفاده از عملکرد ترکیب صدا    |
| 32 | Apple CarPlay                  |
| 32 | استفاده از Apple CarPlay       |
| 32 | تنظیم موقعیت ر انندگی          |
| 33 | شروع مراحل                     |
| 33 | تنظيم ميز ان صدا               |
| 34 | Android Auto™ ■                |
| 34 | استفاده از Android Auto        |
| 34 | تنظیم موقعیت ر انندگی          |
| 34 | شروع مراحل                     |
| 35 | تنظیم میز ان صدا               |
| 35 | تنظیم عملکرد راه اندازی خودکار |
| 36 | HDMI                           |
| 36 | شروع مراحل                     |
| 36 | عمليات پايه                    |
| 36 | AUX                            |
| 36 | شروع مراحل                     |
| 37 | عملکرد اصلی                    |
| 37 | ∎ورودی AV                      |
| 37 | شروع مراحل                     |
| 38 | عملكرد اصلى                    |
| 38 | انعكاس تصوير بيسيم             |
| 38 | <br>شروع مراحل                 |
| 39 | عمليات پايه.                   |
| 39 | تنظيمات                        |
| 39 | نمایش صفحه تنظیم               |
| 39 | تنظيمات سيستم                  |
| 14 | تنظيمات طرح زمينه              |
| 15 | تنظيمات صدا                    |
| 18 | تنظيمات ويديو                  |
|    |                                |

| رى موارد دلخواه                          | _ منو     |
|------------------------------------------|-----------|
| - میانبر                                 | ايجاد يك  |
| ىيانبر                                   | انتخاب م  |
| انبر                                     | حذف مي    |
| یر عملکردها                              | سا        |
| اعت و تاريخ                              | تنظيم س   |
| لت صفحه نمايش عريض                       | تغيير حا  |
| يدئو براي صفحه نمايش عقب                 | انتخاب و  |
| ىلكرد ضد سرقت                            | تنظيم عد  |
| تنظمات به حالت اوليه                     | بازگشت    |
| سال                                      | اتم       |
|                                          | موارد ا   |
| منى مهم                                  | موارد ای  |
| ىنى قبل از اتصال سيستم                   | نكات ايه  |
| صب این دستگاه                            | قبل از ن  |
| وگیری از آسیب وارد آمدن                  | بر ای جا  |
| در رابطه با سیم آبی/سفید                 | نکته ای   |
| ى (ترمينال هاى اصلى)                     | پانل عقبہ |
| 54                                       | سيم برق   |
| ، باندگو                                 | سیم های   |
| ر برقى (جداگانه فروخته مى شود)55         | أمپلی فای |
| iPod/if و تلفن هوشمند                    | hone      |
| 56 iPod/iF                               | hone      |
| لمند (دستگاه Android)                    | تلفن هون  |
| 56                                       | دوربين.   |
| يدئويي خارجي                             | اجز اي و  |
| _دن ™HDMI سر عت بالا                     | محکم کر   |
| مايش عقب                                 | صفحه ذ    |
| ب                                        | _ نص      |
| بل از نصب                                | احتياط ق  |
| مب                                       | قبل از ن  |
| ياره نصب                                 | نکاتی در  |
| صب این دستگاه                            | قبل از ن  |
| مراه با نگهدارنده                        | نصب ه     |
| استفاده از سوراخ هاي پيچ در کنار محصول60 | نصب با    |
| ئن GPS                                   | نصب آنا   |
| کروفن                                    | نصب مر    |
| ميمه62                                   | _ ف       |
| 62                                       | رفع عيب   |
| خطا                                      | پیام های  |
| مراقبت از دیسک ها                        | استفاده و |

| Visit us on the V                                                                                                    | Visit us on the World Wide Web at                                                               |  |  |
|----------------------------------------------------------------------------------------------------|-------------------------------------------------------------------------------------------------|--|--|
| http://pioneer.jp/group/index-e.html                                                                                   |                                                                                                 |  |  |
| < <b>Middle East &amp; Africa&gt;</b><br>Pioneer Gulf.FZE                                                              | http://www.pioneer-mea.com                                                                      |  |  |
| < <b>Oceania&gt;</b><br>Pioneer Electronics Australia. Pty.Ltd                                                         | http://www.pioneer.com.au/                                                                      |  |  |
| < <b>Asia&gt;</b><br>Pioneer Electronics Asiacentre.Pte<br>Pioneer (HK) Ltd.<br>Pioneer High Fidelity Taiwan Co., Ltd. | http://www.pioneer.com.sg<br>http://www.pioneerhongkong.com.hk<br>http://www.pioneer-twn.com.tw |  |  |
| <latin><br/>Pioneer International Latin America S.A.</latin>                                                           | http://www.pioneer-latin.com                                                                    |  |  |

PIONEER CORPORATION

28-8, Honkomagome 2-chome, Bunkyo-ku, Tokyo 113-0021, Japan

**PIONEER ELECTRONICS (USA) INC.** P.O. Box 1540, Long Beach, California 90801-1540, U.S.A. TEL: (800) 421-1404

PIONEER EUROPE NV Haven 1087, Keetberglaan 1, B-9120 Melsele, Belgium/Belgique TEL: (0) 3/570.05.11

PIONEER ELECTRONICS ASIACENTRE PTE. LTD. 2 Jalan Kilang Barat, #07-01, Singapore 159346 TEL: 65-6378-7888

PIONEER ELECTRONICS AUSTRALIA PTY. LTD. 5 Arco Lane, Heatherton, Victoria, 3202 Australia TEL: (03) 9586-6300

PIONEER ELECTRONICS DE MÉXICO S.A. DE C.V. Blvd. Manuel Ávila Camacho 138, 10 piso Col.Lomas de Chapultepec, México, D.F. 11000 Tel: 52-55-9178-4270, Fax: 52-55-5202-3714

先鋒股份有限公司 台北市內湖區瑞光路407號8樓 電話: 886-(0)2-2657-3588

先鋒電子(香港)有限公司 香港九龍長沙灣道909號5樓 電話: 852-2848-6488

© 2019 PIONEER CORPORATION. All rights reserved.